### **User Documentation - ME1210**

POSSIBILITIES START HERE 💽 KONTPON

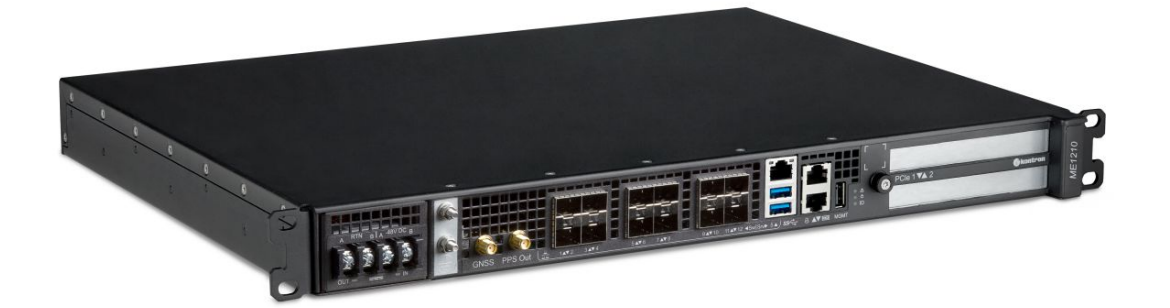

# Table of contents

- User Documentation ME1210
  - Product description
  - <u>Revision history</u>
  - Warranty and support
  - <u>Safety and regulatory information</u>
  - <u>Overview</u>
    - Specifications
    - <u>Platform components</u>
    - <u>Product architecture</u>
    - <u>Description of system access methods</u>
    - Recommended technical expertise
  - <u>Planning</u>
    - Environmental considerations
    - Power consumption and power budget
    - MAC addresses
    - PCI mapping
    - <u>Connector pinouts and electrical characteristics</u>
    - Material, information and software required
    - Platform, modules and accessories
    - Hardware compatibility list
    - <u>Validated operating systems</u>
    - Security
  - <u>Getting started</u>
    - Getting started Application installation and performance benchmarking
  - <u>Mechanical installation and precautions</u>
    - ESD protections
    - Unboxing
    - <u>Components installation and assembly</u>
    - Airflow
    - <u>Rack installation</u>
    - Cabling
  - Accessing platform components
    - Accessing a BMC
    - Accessing the operating system of a server
    - Accessing the UEFI or BIOS
    - Accessing the switch NOS
  - Discovering platform IP addresses
  - Default user names and passwords
  - Software installation and deployment
    - Preparing for operating system installation
    - Installing an operating system on a server
    - Verifying operating system installation
    - Platform resources for customer application
    - Common software installation
  - <u>Configuring</u>
    - <u>Configuring system access methods</u>
    - <u>Configuring date and time</u>
      - <u>Configuring BMC date and time</u>
      - Configuring switch NOS date and time
    - Configuring networking
      - Configuring the BMC networking
      - Configuring UEFI network boot
      - <u>Configuring switch NOS networking</u>
    - Configuring the switch
    - <u>Configuring synchronization</u>
    - <u>Configuring UEFI/BIOS options</u>
    - Configuring and managing users
      - <u>Configuring and managing BMC users</u>
      - <u>Configuring and managing switch NOS users</u>
    - <u>Configuring sensors and thermal parameters</u>
  - Operating
    - Platform power management
      - Monitoring
        - Monitoring sensors
        - <u>Sensor list</u>
      - <u>Maintenance</u>
        - System event log

- Interpreting sensor data
- <u>Component replacement</u>
- Backup and restore
- Upgrading
- Platform cooling and thermal management
- <u>Troubleshooting</u>
  - <u>Collecting diagnostics</u>
  - Factory default
  - Support information
- Knowledge base
  - Sending a BREAK signal over a serial connection
  - <u>Disabling sleep states in Linux</u>
- <u>Application notes</u>
  - <u>Generating custom secure boot keys</u>
  - Provisioning custom secure boot keys
- <u>Reference guides</u>
  - Supported Redfish commands
  - <u>Supported IPMI commands</u>
- Document symbols and acronyms

## **Product description**

Table of contents

- <u>ME1210 High Performance RAN/MEC Platform</u>
  - <u>Main applications</u>
  - <u>Main features</u>

### ME1210 High Performance RAN/MEC Platform

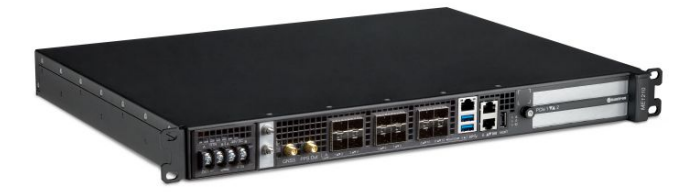

The Kontron ME1210 high performance 1U edge server is a d istributed unit for wide temperature ranges . The ME1210 is used for RAN or multiaccess edge computing (MEC). This platform has more cores, more memory and an increased density.

#### **Main applications**

- Solve restricted space and power challenges to enable complex applications closer to the network edge
- Decrease network congestion and improve the performance of applications by getting task processing closer to the user
- Enable applications such as Radio Access Network (RAN), artificial intelligence, data caching, ultra-low latency, and high-bandwidth edge applications

#### **Main features**

- Intel® Xeon® D-2100 processor (code-named Skylake-D)
- Two PCIe expansion slots for hardware acceleration
- Optional on-board Ethernet network switch with PTP/SyncE and OCXO holdover
- Long product lifecycle
- Daisy chain configuration to connect multiple distributed units together
- Support for major open RAN software solutions
- DC power (AC as an option)
- Eight DDR4 DIMM sockets, 4 channels @ 2667 MHz support up to 512GB
- Two M.2-2230/2280/22110, up to 1TB each (SATA or NVMe)

# **Revision history**

| Revision | Brief description of changes                                                                                                    | Date of<br>issue |
|----------|----------------------------------------------------------------------------------------------------|------------------|
| 1.0      | First product release                                                                                                    | July 2021        |
| 2.0      | <ul> <li>Adjustments made mainly to sections under Configuring and Operating</li> <li>Modifications for BMC firmware version 2.x (procedures using IPMI IOL, Redfish and the Web UI)</li> <li>Modification of sensor definitions and information</li> <li>Modification of the network synchronization configuration page with new parameter recommendations</li> <li>Modification of the position of the following sections, which were inserted between the mechanical and software installation sections</li> <li>Accessing platform components (previously under Operating)</li> <li>Discovering platform IP addresses (previously under Operating)</li> <li>Default user names and passwords (previously under Operating)</li> </ul> | June 2022        |
|          |                                                                                                    |                  |

### Warranty and support

Table of contents

- <u>Limited warranty</u>
- <u>Disclaimer</u>
- <u>Customer support</u>
- <u>Customer service</u>

### **Limited warranty**

Please refer to the full terms and conditions of the Standard Warranty on Kontron's website at: https://www.kontron.com/support-and-services/rma/canada/standard\_warranty\_policy\_canada.pdf.

## Disclaimer

Kontron would like to point out that the information contained in this manual may be subject to alteration, particularly as a result of the constant upgrading of Kontron products. This document does not entail any guarantee on the part of Kontron with respect to technical processes described in the manual or any product characteristics set out in the manual. Kontron assumes no responsibility or liability for the use of the described product(s), conveys no license or title under any patent, copyright or mask work rights to these products and makes no representations or warranties that these products are free from patent, copyright or mask work right infringement unless otherwise specified. Applications that are described in this manual are for illustration purposes only. Kontron makes no representation or warranty that such application will be suitable for the specified use without further testing or modification. Kontron expressly informs the user that this manual only contains a general description of processes and instructions which may not be applicable in every individual case. In cases of doubt, please contact Kontron. This manual is protected by copyright. All rights are reserved by Kontron. No part of this document may be reproduced, transmitted, transcribed, stored in a retrieval system, or translated into any language or computer language, in any form or by any means (electronic, mechanical, photocopying, recording, or otherwise), without the express written permission of Kontron. Kontron points out that the information contained in this manual is constantly being updated in line with the technical alterations and improvements made by Kontron to the products and thus this manual only reflects the technical status of the products by Kontron at the time of publishing. Brand and product names are trademarks or registered trademarks of their respective owners. ©2022 by Kontron

## **Customer support**

Kontron's technical support team can be reached through the following means:

- By phone: 1-888-835-6676
- By email: <u>support-na@kontron.com</u>
- Via the website: <u>www.kontron.com</u>

## **Customer service**

Kontron, a trusted technology innovator and global solutions provider, uses its embedded market strengths to deliver a service portfolio that helps companies break the barriers of traditional product lifecycles.

Through proven product expertise and collaborative, expert support, Kontron provides unparalleled peace of mind when it comes to building and maintaining successful products. To learn more about Kontron's service offering—including enhanced repair services, an extended warranty, and the Kontron training academy—visit <u>www.kontron.com/support-and-services</u>.

## Safety and regulatory information

#### Table of contents

- <u>General safety warnings and cautions</u>
  - <u>Elevated operating ambient temperature</u>
  - <u>Reduced air flow</u>
  - Mechanical loading
  - <u>CE mark</u>
  - Waste electrical and electronic equipment directive
- <u>General power safety warnings and cautions</u>
  - <u>Circuit overloading</u>
  - DC power supply safety
  - Reliable earth-grounding
- <u>Regulatory specifications</u>

**NOTICE** Before working with this product or performing instructions described in the getting started section or in other sections, read the Safety and regulatory information section pertaining to the product. Assembly instructions in this documentation must be followed to ensure and maintain compliance with existing product certifications and approvals. Use only the described, regulated components specified in this documentation. Use of other products/components will void the CSA certification and other regulatory approvals of the product and will most likely result in non-compliance with product regulations in the region(s) in which the product is sold.

### General safety warnings and cautions

| <b>A</b> CAUTION                                                                                                    | Risk of explosion if battery is replaced by an incorrect type.<br>Dispose of used batteries according to the instructions. |
|----------------------------------------------------------------------------------------------------|----------------------------------------------------------------------------------------------------|
|                                                                                                    |                                                                                                    |
| AWARNINGTo prevent a fire or shock hazard, do not expose this product to rain or moisture. The chassis should not be expose<br>splashing liquids and no objects filled with liquids should be placed on the chassis cover. |                                                                                                    |

#### ESD sensitive device!

This equipment is sensitive to static electricity. Care must therefore be taken during all handling operations and inspections of this product in order to ensure product integrity at all times.

#### Elevated operating ambient temperature

If this product is installed in a closed or multi-unit rack assembly, the operating ambient temperature of the rack environment may be greater than the ambient temperature of the room. Therefore, be careful to install the product in an environment that is compatible with the maximum operating temperature specified by the manufacturer in the specifications.

#### **Reduced** air flow

Do not compromise on the amount of air flow required for safe operation when installing this product in a rack. Side clearances must be respected.

#### **Mechanical loading**

Do not load the equipment unevenly when mounting this product in a rack as it may create hazardous conditions.

#### CE mark

The CE marking on this product indicates that it is in compliance with the applicable European Union Directives: Low Voltage, EMC, Radio Equipment and RoHS requirements.

#### Waste electrical and electronic equipment directive

This product contains electrical or electronic materials. If not disposed of properly, these materials may have potential adverse effects on the environment and human health. The presence of this logo on the product means it should not be disposed of as unsorted waste and must be collected separately. Dispose of this product according to the appropriate local rules, regulations and laws.

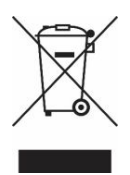

### General power safety warnings and cautions

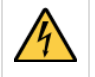

Disconnect the power supply cord before servicing the product to avoid electric shock. If the product has more than one power supply cord, disconnect them all.

AWARNING Installation of this product must be performed in accordance with national wiring codes and conform to local regulations.

#### **Circuit overloading**

Do not overload the circuits when connecting this product to the supply circuit as this can adversely affect overcurrent protection and supply wiring. Check the supply equipment nameplate ratings for correct use.

#### DC power supply safety

Platforms equipped with a DC power supply must be installed in a restricted access area. When powered by DC supply, this equipment must be protected by a listed branch circuit protector with a maximum 20 A rating. The DC source must be electrically isolated from any hazardous AC source by double or reinforced insulation.

The DC power supply is protected from reverse polarity by internal diodes and will not operate at all if wired incorrectly.

**ACAUTION** This equipment is designed for the earth grounded conductor (return) in the DC supply circuit to be connected to the earth grounding conductor on the equipment (ground lug).

All of the following conditions must be met:

- 1. This equipment shall be connected directly to the d.c. supply system earthing electrode conductor or to a bonding jumper from an earthing terminal bar or bus to which the d.c. supply system earthing electrode conductor is connected.
- 2. This equipment shall be located in the same immediate area (such as adjacent cabinets) as any other equipment that has a connection between the earthed conductor of the same d.c. supply circuit and the earthing conductor, and also the point of earthing of the d.c. system. The d.c. system shall not be earthed elsewhere.
- 3. The d.c. supply source shall be located within the same premises as this equipment.
- 4. Switching or disconnecting devices shall not be in the earthed circuit conductor between the d.c. source and the point of the connection of the earthing electrode conductor.

#### Reliable earth-grounding

Always maintain reliable grounding of rack-mounted equipment.

#### Earth ground lug location

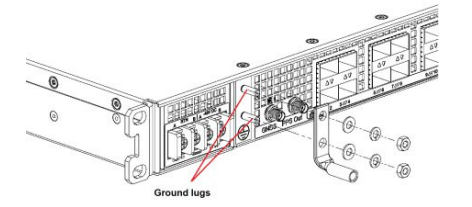

### **Regulatory specifications**

The platform meets the requirements of the following regulatory tests and standards:

Safety compliance

| USA/Canada    | This product is marked cCSAus.                                                   |
|---------------|----------------------------------------------------------------------------------|
| Europe        | This product complies with the Low Voltage Directive, 2014/35/EU and EN 62368-1. |
| International | This product has a CB report and certificate to IEC 62368-1.                     |

#### Electromagnetic compatibility

| USA/Canada                         | This product meets FCC Part 15/ICES-003 Class A. It is designed to meet GR-1089 and GR-63.                                                                                                    |  |  |  |
|------------------------------------|----------------------------------------------------------------------------------------------------|--|--|--|
| Europe                             | This product complies with the Electromagnetic Compatibility Directive 2014/30/EU and EN 300 386. The GPS version complies with Radio Equipment Directive 2014/53/EU, EN 301 489-1 and EN 303 413. |  |  |  |
| International                      | This product complies with CISPR 32 Class A and CISPR 35.                                                                                                    |  |  |  |
| Japan                              | This product complies with VCCI Class A. Note for Japan AC input rating is 90-130 VAC.                                                                                                    |  |  |  |
| この装置は、クラスA機器です。この装置を住宅環境で使用すると電波妨害 |                                                                                                    |  |  |  |

を引き起こすことがあります。この場合には使用者が適切な対策を講ずるよう

要求されることがあります。

VCCI – A

### **Overview**

- <u>Specifications</u>
- Platform components
- <u>Product architecture</u>
- <u>Description of system access methods</u>
- <u>Recommended technical expertise</u>

# Specifications

Table of contents

- ME1210 key hardware features
- <u>ME1210 key software features</u>
- <u>ME1210 physical dimensions</u>
- ME1210 packaging physical dimensions
- ME1210 shipping weights
- ME1210 environmental specifications

# ME1210 key hardware features

| Feature                | Description                                                                                                    |
|------------------------|----------------------------------------------------------------------------------------------------|
| Hardware platform      | <ul> <li>High-performance server for radio access network (RAN) and multi-access edge computing (MEC)</li> <li>Rackmount, 1U height, 13.5 inches deep, 19 inches wide</li> <li>Front access only (motherboard I/O, PSU, PCIe add-in card I/O)</li> </ul>                             |
| 1/0                    | <ul> <li>Two USB 3.0</li> <li>One RJ45 10/100/1000Base-T management port</li> <li>One RJ45 serial port</li> <li>One RJ45 alarm input port</li> <li>IO module options with: <ul> <li>Four 10 GbE SFP+</li> <li>One 12 port Ethernet switch (8x SFP+, 4x SFP28)</li> </ul> </li> </ul> |
| Timing                 | <ul><li>With Ethernet switch IO module option:</li><li>One SMA GNSS antenna input</li><li>One SMA PPS Sync Signal Output</li></ul>                                                                                                    |
| PCIe add-in card       | <ul> <li>Two optional FHHL or FH¾L PCIe x16 add-in card supported (power and thermal restrictions may apply)</li> <li>Maximum power consumption supported is 75 W per card</li> <li>PCIe 3.0 (8GT/s)</li> <li>Refer to the <u>Hardware compatibility list</u></li> </ul>             |
| CPU                    | <ul> <li>Intel® Xeon® D-2100 family processors are supported, including the following processors:</li> <li>Xeon® D-2187NT, 16 Cores @ 2.00GHz with QAT, 110 W</li> <li>Xeon® D-2183IT, 16 Cores @ 2.20GHz, 100 W</li> </ul>                                                          |
| Drive                  | Two M.2 SSDs:<br>• SATA or NVMe<br>• Supported types: 2230, 2280 and 22110<br>Refer to the <u>Hardware compatibility list</u>                                                                                                    |
| Memory                 | DDR4 DIMM with ECC <ul> <li>Bandwidth up to 2666 MT/s</li> <li>Four memory channels</li> <li>Two DIMM socket per channel</li> </ul> Refer to the <u>Hardware compatibility list</u>                                                                                                  |
| Power inlet            | One -57 VDC to -40 VDC dual input feed<br>or<br>90 VAC to 264 VAC 47/63 Hz single input                                                                                                    |
| Power consumption      | Refer to Power consumption and power budget                                                                                                    |
| Fans                   | <ul><li>Eight fans in N+1 configuration</li><li>Automatic fan speed control</li></ul>                                                                                                    |
| Rack mounting brackets | Front mount in a 19-in wide rack                                                                                                    |

### ME1210 key software features

| Feature                      | Description                                                                                                    |  |  |
|------------------------------|----------------------------------------------------------------------------------------------------|--|--|
| Platform management          | <ul><li>BMC powered by OpenBMC</li><li>UEFI based on AMI AptioV</li></ul>                                                                                                    |  |  |
| Connectivity                 | <ul> <li>Dedicated or shared (NC-SI) LAN interface</li> <li>USB LAN host interface (for Redfish)</li> <li>IPMI host interface (thru KCS)</li> <li>Remote management <ul> <li>Redfish 1.9 + 2020.1 Schema</li> <li>IPMI 2.0 RMCP+</li> <li>Web UI</li> </ul> </li> <li>Remote Access <ul> <li>KVM/VM</li> <li>Serial interface over IPMI and SSH</li> </ul> </li> </ul> |  |  |
| Monitoring and power control | <ul> <li>Power control <ul> <li>Power control</li> <li>Status</li> <li>Boot device override</li> <li>Cooling and heating</li> </ul> </li> <li>Monitoring <ul> <li>Thermal</li> <li>Power</li> <li>Humidity</li> <li>Board/device monitoring</li> <li>Telco alarm</li> </ul> </li> <li>Logging and alerting (logs and events)</li> </ul>                                |  |  |
| Configuration                | <ul> <li>User management (internal, LDAP)</li> <li>Firmware management <ul> <li>Version</li> <li>Update</li> <li>Signature validation</li> <li>Failsafe thru dual bank (available thru Redfish and Web UI)</li> </ul> </li> <li>Network management (DHCP and static, VLAN)</li> </ul>                                                                                  |  |  |
| Security                     | <ul> <li>Encryption (password encryption, TLS, IPMI Cipher 17)</li> <li>Authentication (LDAP / Active Directory)</li> <li>Firmware signature</li> <li>Secure boot</li> <li>CSM/legacy (available, but disabled by default)</li> </ul>                                                                                                    |  |  |
| Kontron Secure Edge          | <ul><li>Management Redfish/Web UI enabled</li><li>Agent pre-provisioned</li></ul>                                                                                                    |  |  |
| Operating system             | Refer to the <u>Validated operating systems</u>                                                                                                    |  |  |
| Thermal management           | <ul> <li>Platform Environment Control Interface (PECI) for thermal management support</li> <li>Memory and CPU thermal management</li> </ul>                                                                                                    |  |  |

# ME1210 physical dimensions

| Chassis         | Measurements (mm [in]) | Notes                                                                      |
|-----------------|------------------------|----------------------------------------------------------------------------|
| Depth           | 343 [13.5]             | Body                                                                       |
| Width           | 449 [17.6] max.        | Body                                                                       |
|                 | 483 [19] max.          | Overall width: front mounting brackets included (2 times 17.2 mm [0.7 in]) |
|                 | 465 [18.3]             | Between rack mounting points                                               |
| Height          | 43.5 [1.7] max.        | Body                                                                       |
| Side clearance  | None                   |                                                                            |
| Front clearance | 100 [4]                | Recommended                                                                |
| Rear clearance  | 70 [2.8]               |                                                                            |

# ME1210 packaging physical dimensions

| Depth (mm [in]) | Width (mm [in]) | Height (mm [in]) |
|-----------------|-----------------|------------------|
| 489 [19.25]     | 571.5 [22.5]    | 190.5 [7.5]      |

# ME1210 shipping weights

| Component                                                        | Weight (kg [lb]) |
|------------------------------------------------------------------|------------------|
| AC PSU system weight – with four DIMMs and one M.2-2280 SATA SSD | 6.95 [15.3]      |
| DC PSU system weight – with four DIMMs and one M.2-2280 SATA SSD | 6.85 [15.1]      |
| Packaging (box + foam + bag)                                     | 1.4 [3.1]        |

# ME1210 environmental specifications

| Environment                         | Specification                                                                                                    |
|-------------------------------------|----------------------------------------------------------------------------------------------------|
| Temperature,<br>operating           | DC power supply: -40°C to +65°C (-40°F to +149°F)<br>AC power supply: -5°C to +50°C (23°F to +122°F)<br>The failure of one fan will not impact operation for at least 4 hours at 65 ° C.<br>Certain limitations may apply. These limitations could be the result of the operating temperature range of installed<br>configurable components (e.g., SFP+ module, SSD and PCIe add-in card). Kontron only supports using SFP+ and SSD<br>modules rated for an industrial operating temperature range (-40 ° C to +85 ° C). |
| Temperature,<br>non-operating       | -40°C to +70°C (-40°F to +158°F)                                                                                                    |
| Humidity,<br>operating              | 5% to 95%, non-condensing                                                                                                    |
| Altitude/pressure,<br>operating     | -60 m to 1,800 m altitude without temperature de-rating<br>Up to 4,000 m altitude with temperature de-rating of 1 degree Celsius per 300 m above 1,800 m                                                                                                    |
| Altitude/pressure,<br>non-operating | Up to 4,570 m                                                                                                    |
| Vibration,<br>operating             | <ul> <li>This product meets operational random vibration standards.</li> <li>Test profile based on ETSI EN 300 019-2-3 class 3.2</li> <li>5 Hz to 10 Hz at +12 dB/octave (slope up)</li> <li>10 Hz to 50 Hz at 0.02 m2/s3 (0.0002 g<sup>2</sup>/Hz) (flat)</li> <li>50 Hz to 100 Hz at -12 dB/octave (slope down)</li> <li>30 minutes for each of the three axes</li> </ul>                                                                                                    |
| Vibration, non-<br>operating        | <ul> <li>This product meets transportation and storage random vibration standards.</li> <li>Test profile based on GR-63 clause 5.4.3, and ETSI EN 300 019-2-2 class 2.3</li> <li>5 Hz to 20 Hz at 1 m2/s3 (0.01 g<sup>2</sup>/Hz) (flat)</li> <li>20 Hz to 200 Hz at -3 dB/octave (slope down)</li> <li>30 minutes for each of the three axes</li> </ul>                                                                                                    |
| Shock, operating                    | <ul> <li>This product meets operational shock standards.</li> <li>Test profile based on ETSI EN 300 019-2-3 class 3.2</li> <li>11 ms half sine, 3 g, three shocks in each direction</li> </ul>                                                                                                    |
| Drop/free fall                      | This product meets Bellcore GR-63 section 5.3.<br>Packaged = 1,000 mm, six surfaces, three edges and four corners<br>Unpackaged = 100 mm, two sides and two bottom corners                                                                                                    |
| Electrostatic<br>discharge          | This product meets 8 kV contact, 15 kV air discharge using IEC 61000-4-2 test method.                                                                                                    |
| RoHS and WEEE                       | This product is designed to meet China RoHS Phase 1 (self-declaration and labeling).<br>This product complies with EU directive 2012/19/EU (WEEE).<br>This product complies with RoHS directive 2011/65/EU as modified by EU 2015/863.                                                                                                    |

### **Platform components**

Table of contents

- Platform front panel
  - <u>Ethernet switch IO module option</u>
  - <u>Pass-through IO module option</u>
- <u>Platform LEDs</u>
  - <u>General platform LEDs</u>
  - <u>Network port Srv 5 LEDs</u>
  - 10 module network port LEDs
    - <u>Pass-through module</u>
    - Ethernet switch module
  - Power supply LEDs
    - <u>DC power supply</u>
    - <u>AC power supply</u>
- Platform fans
- Platform label

# **Platform front panel**

The ME1210 platform is available in two IO module options as shown below. The platform is also available with a DC or AC power supply. To simplify documentation, only the DC version is shown here.

For information on component pinouts, refer to <u>Connector pinouts and electrical characteristics</u>. For information on cabling, refer to <u>Cabling</u>.

#### Ethernet switch IO module option

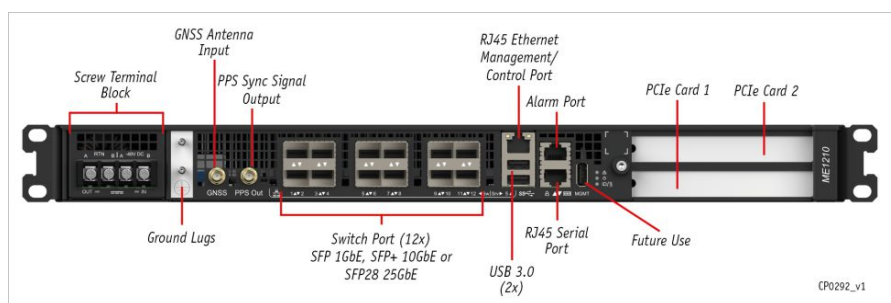

### Pass-through IO module option

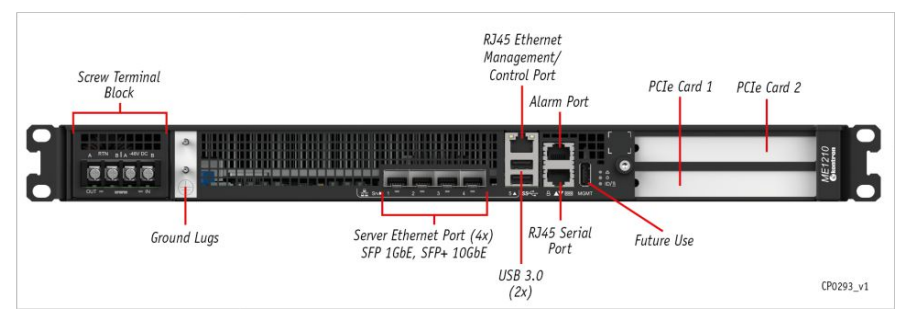

## **Platform LEDs**

**General platform LEDs** 

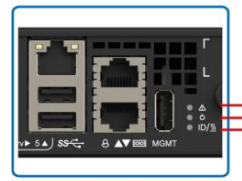

Status LED Amber/Red Power LED Green ID/Preheat Indicator LED Blue

CP0294

| Status (amber/red)          |                 | State                                                   |                                                                              |  |
|-----------------------------|-----------------|---------------------------------------------------------|------------------------------------------------------------------------------|--|
| Off                         |                 | No active error notification (normal operation)         |                                                                              |  |
| Amber On                    |                 | Major alarm a                                           | Major alarm active                                                           |  |
| Red On                      |                 | Critical alarm active (service/maintenance is required) |                                                                              |  |
| ID/preheat Indicator (blue) | Power           | (green)                                                 | State                                                                        |  |
| Off                         | Off             |                                                         | Both power inputs DOWN or out of range for normal operation                  |  |
| On                          | Off             |                                                         | One or both power inputs UP – ACPI Software off state (S5)                   |  |
| Slow blink                  | Off             |                                                         | Platform preheating prior to server activation                               |  |
| Normal blink                | Any             |                                                         | BMC is executing an identification request                                   |  |
| Off                         | Rapid b         | olink                                                   | Server processor activation complete and executing – ACPI Working state (S0) |  |
| Off                         | Norma           | l blink                                                 | UEFI/BIOS started POST                                                       |  |
| Off                         | Norma           | l blink or On <sup>1</sup>                              | UEFI/BIOS hand over to OS boot loader                                        |  |
| Off                         | 0n <sup>1</sup> |                                                         | Application started/running OK                                               |  |

<sup>1</sup> By default, the Power LED will "normal blink" until customer application confirms it is running by setting an I/O register bit. Via a UEFI/BIOS setting, the Power LED can be set to steady on after POST (before starting the OS/application), but the default UEFI/BIOS setting leaves that task to the application. Refer to Configuring option Application Ready LED in section <u>Configuring UEFI/BIOS options</u> to configure the appropriate UEFI/BIOS option and to <u>Platform resources for customer application</u> to view an example of a script to integrate into the application.

- Slow blink: 1 short pulse every 2 seconds
- Normal blink: 1 pulse every second
- Rapid blink: 2 pulses every second

### Network port Srv 5 LEDs

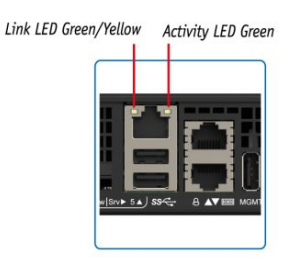

CP0301

| Link (left – green/yellow) | Activity (right – green)                | State                       |
|----------------------------|-----------------------------------------|-----------------------------|
| Off                        | Off                                     | No link                     |
| Off                        | On (no activity)<br>Blinking (activity) | 10Base-T link established   |
| Yellow On                  | On (no activity)<br>Blinking (activity) | 100Base-TX link established |
| Green On                   | On (no activity)<br>Blinking (activity) | 1000Base-T link established |

### IO module network port LEDs

### Pass-through module

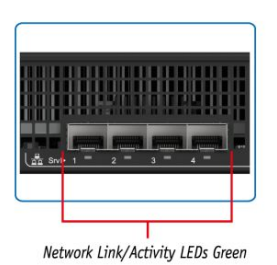

СР0300

| Network link/activity (green) | State                         |
|-------------------------------|-------------------------------|
| On                            | Link established, no activity |
| Blinking                      | Activity                      |
| Off                           | No link                       |

#### Ethernet switch module

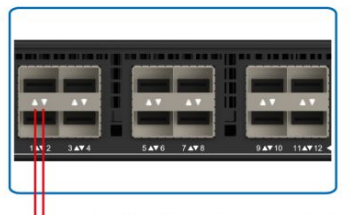

Network Link/Activity LED (Port 2) Green/Amber Network Link/Activity LED (Port 1) Green/Amber

CP0299

| Network link/activity (green/amber)           | State                                                                                               |
|-----------------------------------------------|----------------------------------------------------------------------------------------------------|
| Green On                                      | Link established at maximum port speed (10 or 25Gbps), no activity                                  |
| Amber On                                      | Link established at below maximum port speed (e.g. link is at 1Gbps on a 10Gpbs port) , no activity |
| Blinking (green or amber based on port speed) | Activity                                                                                            |
| Off                                           | No link                                                                                             |

### Power supply LEDs

### DC power supply

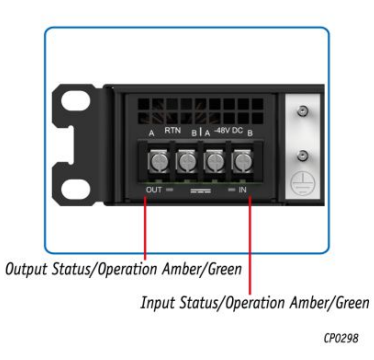

| Output status/operation (amber/green) | State                                                |
|---------------------------------------|------------------------------------------------------|
| Off                                   | Hot-swap controller Off or FPGA not loaded           |
| Amber On                              | Hold-up not ready or voltage too low for start-up    |
| Green On                              | Hold-up ready                                        |
| Input status/operation (amber/green)  | State                                                |
| Off                                   | No 48V                                               |
| Amber On                              | Hot-swap controller Off (low input voltage or fault) |
| Green On                              | Hot-swap controller On                               |

### AC power supply

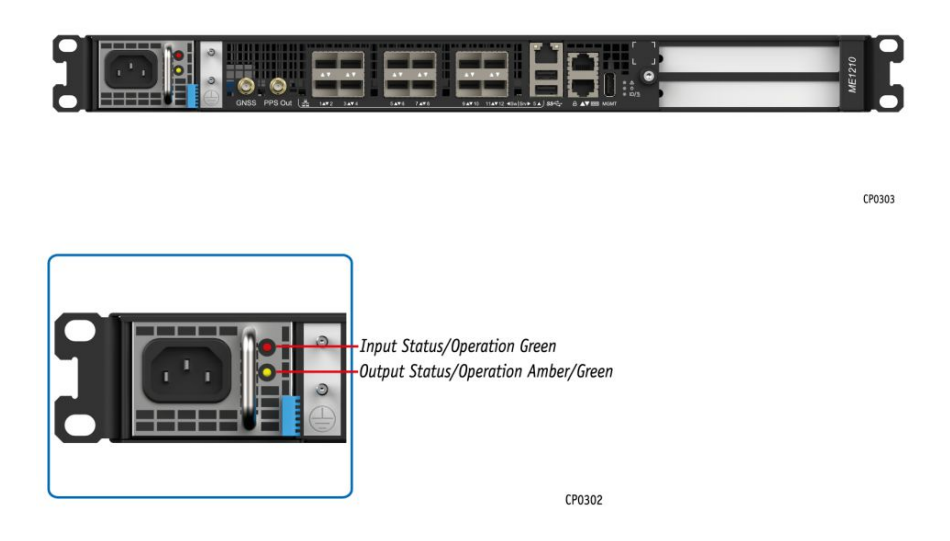

| Input status/operation (green)           | State                                                                                                    |
|------------------------------------------|----------------------------------------------------------------------------------------------------|
| On                                       | Input voltage operating within normal specified range                                                           |
| Blinking                                 | Input voltage operating in:<br>1) overvoltage warning, or<br>2) undervoltage warning                            |
| Off                                      | Input voltage operating:<br>1) above overvoltage range, or<br>2) below undervoltage range, or<br>3) not present |
| Output status/operation<br>(amber/green) | State                                                                                                    |
| Green On                                 | Power good mode: Main output and standby output enabled with no power supply warning or fault detected          |
| Blinking Green                           | Standby mode: Standby output enabled with no power supply warning or fault detected                             |
| Blinking Amber                           | Warning mode: Power supply warning detected as per PMBus STATUS_X reporting bytes                               |
| Amber On                                 | Fault mode: Power supply fault detected as per PMBus STATUS_X reporting                                         |

## **Platform fans**

There are 8 fans inside the platform. Refer to <u>Components installation and assembly</u> for instructions on how to replace a fan.

## **Platform label**

The platform has a manufacturing label and a QR code label. The manufacturing label provides:

- The part number
- A description of the product including configurable options

• The manufacturing batch number Here is an example of the information that could be displayed: Kontron part # = 1069-1291 Kontron product name = ME1210BX-BCDDBXX ZZXX1234HH (XX) = 01A0001100

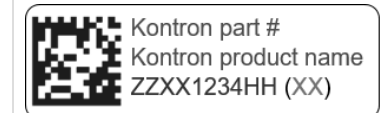

#### Relevant section:

MAC addresses (for QR code results, which include the serial number)

## **Product architecture**

Table of contents

- <u>Block diagram</u>
  - Block diagram with the Ethernet switch IO module option
  - Block diagram with the pass-through IO module option
- <u>Network planes</u>
- Internal connections
  - Internal connections with the Ethernet switch IO module option
  - Internal connections with the pass-through IO module option

### **Block diagram**

Block diagram with the Ethernet switch IO module option

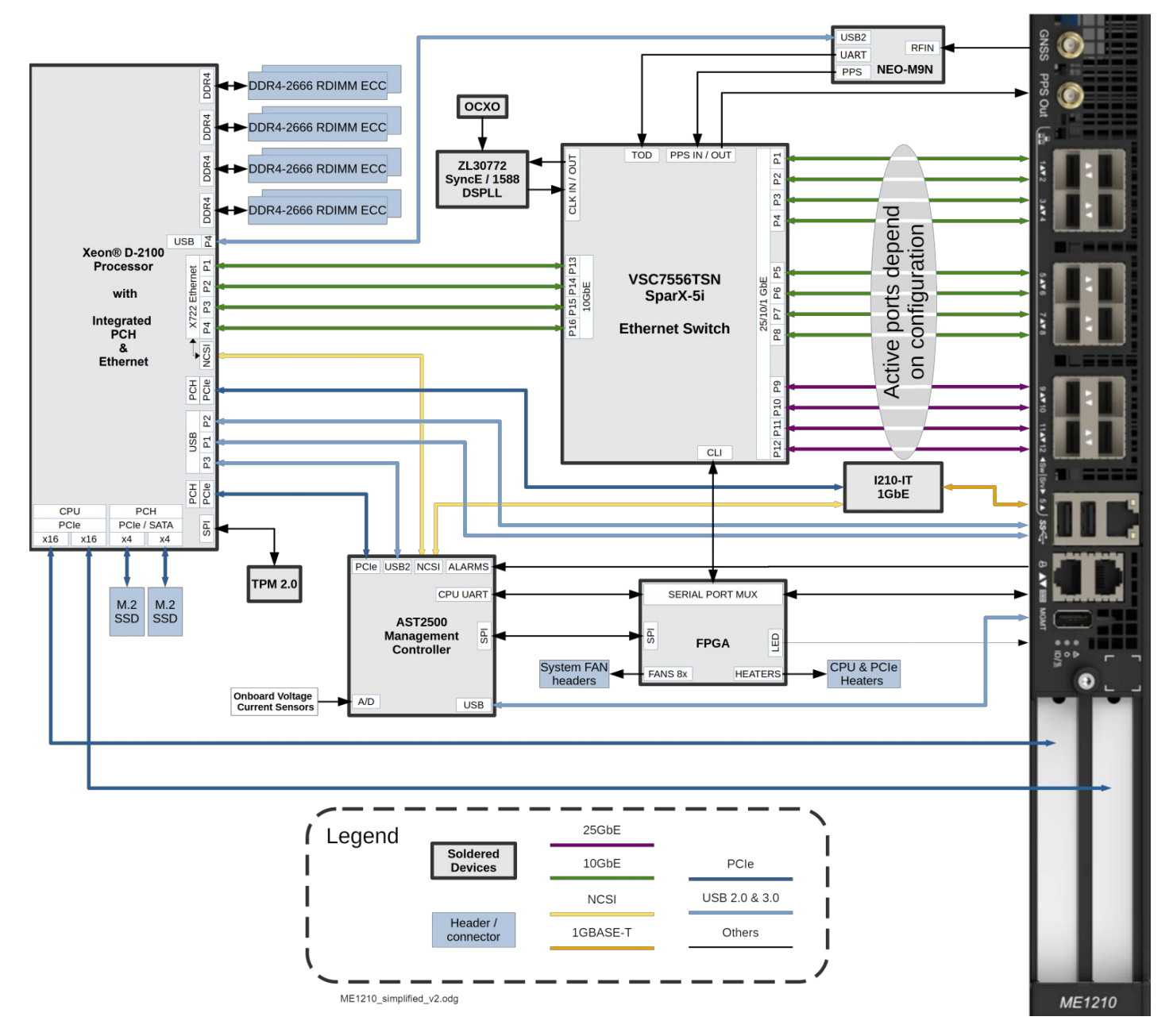

#### Block diagram with the pass-through IO module option

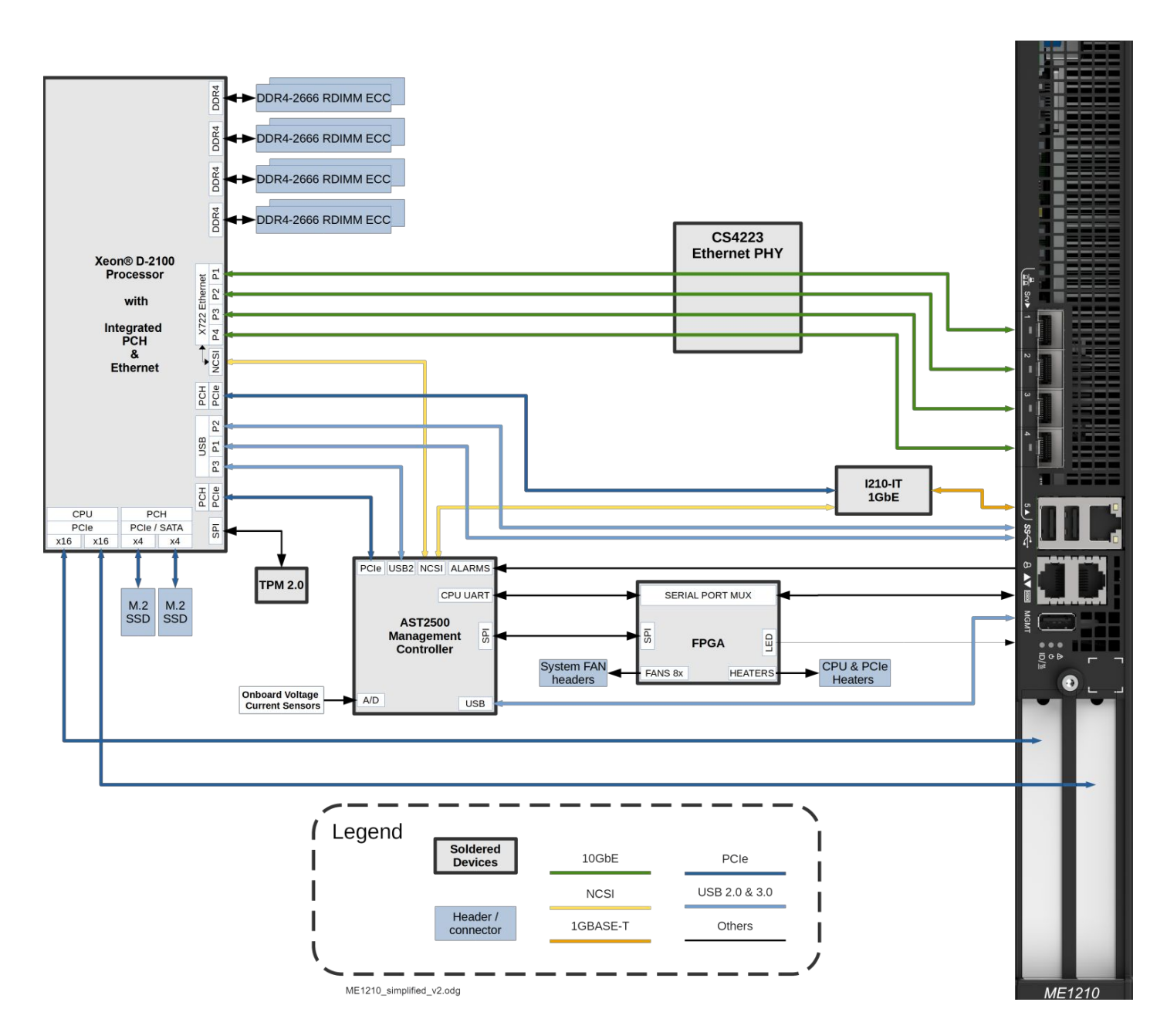

## **Network planes**

The ME1210 platform provides:

• 3 network planes (management plane, control plane, data plane)

| Network<br>planes   | Description                                                                                                    | Speed<br>(GbE) | Component<br>access        |
|---------------------|----------------------------------------------------------------------------------------------------|----------------|----------------------------|
| Management<br>plane | The management plane carries platform administrative traffic. This plane is used to support hardware management, configuration and health/thermal/power monitoring. | 1              | BMC                        |
| Control plane       | The control plane carries customer application signaling traffic. This plane is used to control customer applications.                                              | 1              | Server                     |
| Data plane          | The data plane carries customer data application traffic. This plane is used to deliver service to end users.                                                       | 1/10/25        | Server, BMC,<br>switch NOS |

## **Internal connections**

Internal connections with the Ethernet switch IO module option

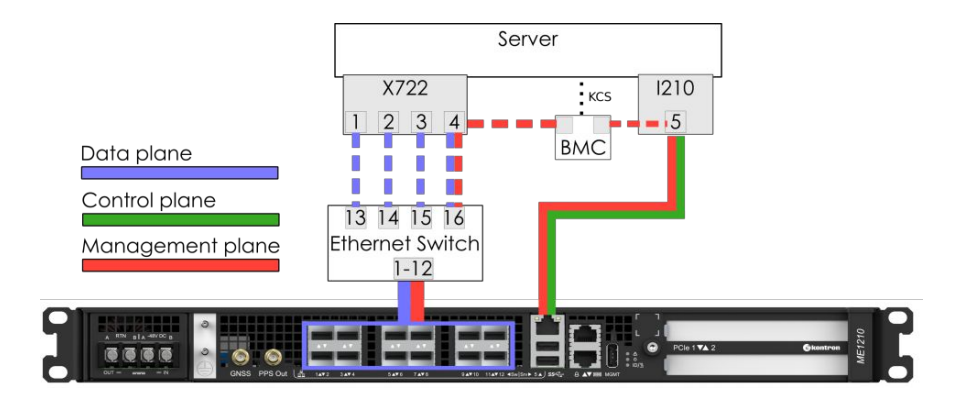

### Internal connections with the p ass-through IO module option

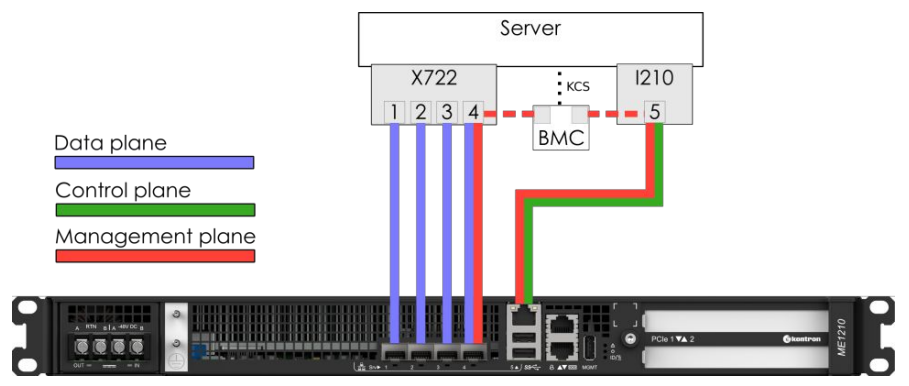

## **Description of system access methods**

#### Table of contents

- Paths to the management interface (BMC)
- <u>Paths to the operating system</u>
- Paths to the UEFI/BIOS options
- Paths to the switch network operating system (NOS)

To configure, monitor and troubleshoot the ME1210 platform and its components, several interfaces can be used:

- Operating system through the management plane, control plane, data plane or the serial port of the platform
- UEFI/BIOS through the management plane or the serial port of the platform
- Management interface (BMC) through the management plane and the data plane of the platform
- Switch network operating system (NOS) (on platforms equipped with the Ethernet switch IO module option) through the management plane and the data plane

### Paths to the management interface (BMC)

To access the management interface (BMC) through one of the paths, refer to Accessing a BMC.

| Paths to the management interface (BML)                                                                                                    |                                                                                                    |
|----------------------------------------------------------------------------------------------------|----------------------------------------------------------------------------------------------------|
| Path description                                                                                                    | Main reasons for use                                                                                                    |
| BMC Web UI<br>This is the recommended path for first time out-of-the-box system<br>configuration.<br>Accessible from the management plane, and locally from the server operating<br>system via the Redfish host interface.                                                     | <ul> <li>Remote server control and monitoring</li> <li>OS video access</li> <li>Firmware upgrades</li> </ul>                       |
| <b>Redfish</b><br><i>This is the ideal path for automated monitoring/control script once the platform has been configured for the first time.</i><br><i>Accessible from the management plane, and locally from the server operating system via the Redfish host interface.</i> | <ul><li>Remote server monitoring</li><li>Remote server control</li><li>Firmware upgrades</li></ul>                                 |
| <b>IPMI over LAN (IOL)</b><br><i>This is a good path for automated monitoring/control script once the platform has been configured for the first time.</i><br><i>Accessible from the management plane</i> .                                                                    | Remote server control and monitoring                                                                                               |
| IPMI via KCS<br>Accessible locally from the server operating system.                                                                                                    | <ul> <li>Local access to the BMC from the operating system<br/>for server monitoring</li> <li>Initial BMC configuration</li> </ul> |

### Paths to the operating system

To access the operating system through one of the paths, refer to <u>Accessing the operating system of a server</u>.

| Paths to the operating system                                                                                                    |                                                                                                    |  |
|----------------------------------------------------------------------------------------------------|----------------------------------------------------------------------------------------------------|--|
| Path description                                                                                                    | Main reasons for use                                                                                                    |  |
| <b>KVM</b><br><i>This is the recommended path for first time out-of-the-box system</i><br><i>configuration.</i><br><i>Fail-safe path to access the server if any elements (OS, UEFI/BIOS, etc.) get</i><br><i>misconfigured.</i><br><i>Accessible from the management plane.</i> | <ul> <li>Initial OS installation</li> <li>OS network interface configuration</li> <li>OS video access</li> <li>Remote access to the OS</li> <li>Unable to establish a network session to the OS</li> </ul> |  |
| Serial over LAN using the Web UI<br>Fail-safe path to access the server if any elements (OS, UEFI/BIOS, etc.) get<br>misconfigured.<br>Accessible from the management plane.                                                                                                    | <ul> <li>OS network interface configuration</li> <li>Unable to establish a network session to the OS</li> <li>OS serial console access</li> </ul>                                                          |  |
| Serial over LAN using SSH from a remote computer<br>Accessible from the management plane.                                                                                                    | <ul> <li>OS network interface configuration</li> <li>Unable to establish a network session to the OS</li> <li>OS serial console access</li> </ul>                                                          |  |
| Serial ov er LAN using IPMI from a remote computer<br>Accessible from the management plane.                                                                                                    | <ul><li>OS network interface configuration</li><li>Unable to establish a network session to the OS</li></ul>                                                                                               |  |

| SSH/RDP/Customer application protocols•Ideal path once OS installation and OS network interface configurations have been•performed.•Accessible from the control plane and the data plane.• | <ul> <li>Operating the platform under normal operation</li> <li>Remote access to the OS</li> </ul>                                 |
|----------------------------------------------------------------------------------------------------|----------------------------------------------------------------------------------------------------|
| Serial console (physical connection)•Fail-safe path to access all server components when elements (OS, BMC, UEFI/BIOS,<br>etc.) get misconfigured.•Accessible from the physical port.•     | <ul> <li>Initial OS network interface configuration</li> <li>No configuration performed on BMC</li> <li>Troubleshooting</li> </ul> |

## Paths to the UEFI/BIOS options

To access the UEFI/BIOS options through one of the paths, refer to <u>Accessing the UEFI or BIOS</u>.

| Paths to the UEFI/BIOS options                                                                                                    |                                                                                                    |  |
|----------------------------------------------------------------------------------------------------|----------------------------------------------------------------------------------------------------|--|
| Path description                                                                                                    | Main reasons for use                                                                                                    |  |
| Serial over LAN using the Web UI<br>This is the recommended path for first time out-of-the-box system<br>configuration.<br>Fail-safe path to access the server if any elements (OS, UEFI/BIOS, etc.) get<br>misconfigured.<br>Accessible from the management plane.    | <ul> <li>Initial UEFI/BIOS configuration</li> <li>UEFI/BIOS video access</li> </ul>                                                                                             |  |
| <b>KVM</b><br>Fail-safe path to access the server if any elements (OS, UEFI/BIOS , etc.) get<br>misconfigured.<br>Accessible from the management plane.                                                                                                    | <ul><li>Initial UEFI/BIOS configuration</li><li>UEFI/BIOS video access</li></ul>                                                                                                |  |
| Serial over LAN using SSH from a remote computer Accessible from the management plane.                                                                                                    | <ul> <li>Initial UEFI/BIOS configuration</li> <li>UEFI/BIOS serial console access</li> <li>OS network interfaces not configured, but BMC network access is available</li> </ul> |  |
| Serial over LAN using IPMI from a remote computer<br>Accessible from the management plane.                                                                                                    | <ul> <li>Initial UEFI/BIOS configuration</li> <li>UEFI/BIOS serial console access</li> <li>OS network interfaces not configured, but BMC network access is available</li> </ul> |  |
| <b>Redfish</b><br>This is the ideal path for automated monitoring/control script once the platform has<br>been configured for the first time.<br>Accessible from the management plane, and locally from the server operating system<br>via the Redfish host interface. | Basic UEFI/BIOS configuration                                                                                                    |  |
| Serial console (physical connection)<br>Fail-safe path to access all server components when elements (OS, BMC, UEFI/BIOS,<br>etc.) get misconfigured.<br>Accessible from the physical port.                                                                            | <ul> <li>Initial UEFI/BIOS configuration</li> <li>No configuration performed on BMC</li> <li>Troubleshooting</li> </ul>                                                         |  |

## Paths to the switch network operating system (NOS)

To access the switch network operating system through one of the paths, refer to Accessing the switch NOS.

| Paths to the switch network operating system (NOS)                                                                                      |                                                                                                |
|----------------------------------------------------------------------------------------------------|------------------------------------------------------------------------------------------------|
| Path description                                                                                                    | Main reasons for use                                                                           |
| Switch Web UI<br>This is the recommended path for first time out-of-the-box system<br>configuration.<br>Accessible from the data plane. | <ul><li>Switch NOS control and monitoring</li><li>Firmware upgrades</li></ul>                  |
| Serial over LAN using the BMC Web UI<br>Accessible from the management plane.                                                           | <ul><li>NOS network interface configuration</li><li>Initial switch NOS configuration</li></ul> |
| Serial over LAN using SSH from a remote computer<br>Accessible from the management plane.                                               | <ul><li>NOS network interface configuration</li><li>Initial switch NOS configuration</li></ul> |

| SSH from a remote computer                                                        | <ul> <li>Switch NOS control and monitoring</li> </ul> |
|-----------------------------------------------------------------------------------|-------------------------------------------------------|
| This is a good path for automated monitoring/control script once the platform has | Firmware upgrades                                     |
| been configured for the first time.                                               |                                                       |
| Accessible from the data plane.                                                   |                                                       |
| SSH from the integrated server                                                    | • Local access to the s witch NOS for control and     |
| Accessible locally from the server operating system.                              | monitoring                                            |
|                                                                                   |                                                       |

## **Recommended technical expertise**

Platforms are networking devices.

It is recommended that you identify the appropriate upstream topology with the help of the IT/network personnel managing the upstream network hardware and configuration. This will facilitate the process down the road.

IP addresses will also need to be assigned based on known MAC addresses, so appropriate IT expertise is required.

## Planning

- Environmental considerations
- Power consumption and power budget
- MAC addresses
- PCI mapping
- <u>Connector pinouts and electrical characteristics</u>
- <u>Material, information and software required</u>
- Platform, modules and accessories
- <u>Hardware compatibility list</u>
- <u>Validated operating systems</u>
- <u>Security</u>

## **Environmental considerations**

The ME1210 platform has been designed to work over the extended temperature range of  $-40^{\circ}$ C to  $+65^{\circ}$ C ( $-40^{\circ}$ F to  $+149^{\circ}$ F) when using a DC power supply or  $-5^{\circ}$ C to  $+50^{\circ}$ C ( $23^{\circ}$ F to  $+122^{\circ}$ F) when using an AC power supply and to withstand non-condensing humidity levels up to 95%. This equipment should not be exposed directly to the elements (sun, rain, wind, dust). For installations in outdoor or other harsh, uncontrolled environments, appropriate housing must be used.

If components that do not support the ME1210 temperature range are installed, the customer is responsible to configure sensor thresholds and thermal management accordingly. Refer to <u>Configuring sensors and thermal parameters</u> and <u>Platform cooling and thermal management</u>.

When powering up the ME1210 at the lower end of the extended temperature range, it is normal for the system to take some time for preheating before completing the initial boot sequence. Once powered up and in operation, the system will dissipate enough power to stay warm. The warm-up delay of the deep cold start is a rare event that could occur only at the initial power-up or after a power outage in a cold environment. Special considerations must be taken if you are exposing the ME1210 to a temperature shock, such as taking the equipment out of a service truck left outside for the night in sub-zero temperatures and taking it inside for installation in a heated facility. In such situations, it is recommended to allow at least 4 hours for the equipment to be acclimated to the new ambient temperature before powering it up, in order to prevent condensation.

If you are installing the ME1210 in a hot environment, it is recommended to take additional measures to maximize the cooling and air circulation as constant exposure to high temperatures reduces the life expectancy of electronic equipment.

The ME1210 meets operational random vibration, operational shock, transportation and storage random vibration standards. Tests are based on ETSI EN 300 019-2-3 class 3.2, ETSI EN 300 019-2-2 class 2.3 and GR-63 clause 5.4.3 and section 5.3.

### Power consumption and power budget

Table of contents

- <u>DC power supply input voltage and current requirements</u>
- <u>AC power supply input voltage and current requirements</u>
- Power consumption examples
  - System power consumption
  - <u>Component power consumption examples</u>

### DC power supply input voltage and current requirements

| DC input voltage                 |  |
|----------------------------------|--|
| -54 VDC                          |  |
| -40 VDC                          |  |
| -57 VDC                          |  |
|                                  |  |
| 17 A at -40 VDC; 12 A at -57 VDC |  |
|                                  |  |
| 660 W                            |  |
|                                  |  |

### AC power supply input voltage and current requirements

| AC input voltage |                    |  |  |
|------------------|--------------------|--|--|
| Nominal          | 115/230 VAC        |  |  |
| Minimum          | 90 VAC             |  |  |
| Maximum          | 264 VAC            |  |  |
| AC input current |                    |  |  |
| Maximum          | 8.5 Arms at 90 VAC |  |  |
| Power input      |                    |  |  |
| Maximum          | 700 W              |  |  |

### Power consumption examples

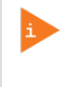

This section provides power consumption values obtained in a test environment. Actual values highly depend on the application that will be used. The values provided must therefore only be used as a general reference and tests need to be performed with the actual hardware configuration and application that will be used.

#### System power consumption

The following ME1210 configuration was used to obtain the typical power consumption values shown in the table below:

- Xeon<sup>®</sup> D-2187NT processor
- Ethernet switch IO module with standard OCXO
- Eight 64 GB LRDIMM
- One 128 GB M.2 SATA module
- Two 25GBASE-LR SFP28 modules
- Two 10GBASE-SR SFP+ modules
- Two PCIe add-in cards: 75 W power test jigs
- DC PSU
- Standard 8 fans

| Status                      | Typical<br>consumption (W) | Notes                                                                                                    |
|-----------------------------|----------------------------|----------------------------------------------------------------------------------------------------|
| Idle                        | 76                         | Idle power consumption was measured in CentOS 7 once it had finished booting                                           |
| Maximum application         | 380                        | Maximum power was measured in CentOS 7 running "mprime -t" as a stress application                                     |
| Maximum application and fan | 525                        | Maximum power was measured in CentOS 7 running "mprime $\mbox{-t"}$ as a stress application with fans at maximum speed |

#### NOTE:

- DC power supply input is at 48 VDC.
- Test was performed at ambient temperature.
- Power consumption varied during the test.
- Power consumption was measured at the DC power supply input.

#### Component power consumption examples

Power figures given per component in the table were measured at the DC power supply output (12 V side). They therefore do not include the PSU efficiency.

Power at the DC power supply input (48 V side) is typically 5% higher.

| Components                                   | Typical consumption (W) | Notes                                             |
|----------------------------------------------|-------------------------|---------------------------------------------------|
| Intel ® Xeon ® D-2187NT                      | 110                     | TDP                                               |
| Intel ® Xeon ® D-2183IT                      | 100                     | TDP                                               |
| Ethernet switch IO module with standard OCXO | 23                      | Ethernet switch has 4 SFP interfaces with link up |
| Fans                                         | 23                      | At maximum speed                                  |
| 64 GB LRDIMM                                 | 6                       | Under active use                                  |
| 16 GB RDIMM                                  | 3.5                     | Under active use                                  |
| SATA 128 GB M.2 SSD                          | 3                       | Under active use. Idle power is 0.5 W.            |
| NVMe 960 GB M.2 SSD                          | 7                       | Under active use. Idle power is 4 W.              |
| 25GBASE -LR SFP28                            | 1                       | Connection is link up with partner device         |
| 10GBASE-SR SFP+                              | 1                       | Connection is link up with partner device         |

NOTICE

If all the optional components are used and operate at maximum power, the system could exceed its maximum power consumption.

## **MAC addresses**

Table of contents

- MAC addresses
  - <u>Ethernet switch IO module option</u>
  - Pass-through IO module option
- Discovering the platform MAC addresses
  - Discovering a MAC address using the QR code
  - Discovering a MAC address using the UEFI/BIOS

Relevant section:

Product architecture

### MAC addresses

#### Ethernet switch IO module option

| MAC address         | Interface<br>description | Device        | Note                                                                                |
|---------------------|--------------------------|---------------|-------------------------------------------------------------------------------------|
| MAC_BASE            | Front panel Srv 5        | ВМС           | Shared connector with server                                                        |
| MAC_BASE + 1        | Server internal port 4   | ВМС           | Internal to switch interface 1/13 . Shared connection with server.                  |
| MAC_BASE + 2        | Server internal port 1   | Server        | Internal to switch interface 1/13                                                   |
| MAC_BASE + 3        | Server internal port 2   | Server        | Internal to switch interface 1/14                                                   |
| MAC_BASE + 4        | Server internal port 3   | Server        | Internal to switch interface 1/15                                                   |
| MAC_BASE + 5        | Server internal port 4   | Server        | Internal to switch interface 1/16. Shared connection with BMC.                      |
| MAC_BASE + 6        | Front panel Srv 5        | Server        | Server control plane. Shared connection with BMC                                    |
| SW_MAC_BASE         | Any switch interface     | Switch<br>NOS | MAC used by the switch network operating system for configuration/monitoring access |
| SW_MAC_BASE +<br>63 | Reserved                 | Switch<br>NOS | Reserved MAC for switch network operating system                                    |

#### Pass-through IO module option

| MAC address  | Interface description | Device | Note                                              |
|--------------|-----------------------|--------|---------------------------------------------------|
| MAC_BASE     | Front panel Srv 5     | BMC    | Shared connection with server                     |
| MAC_BASE + 1 | Front panel Srv 4     | BMC    | Shared connection with server                     |
| MAC_BASE + 2 | Front panel Srv 1     | Server | Server data plane                                 |
| MAC_BASE + 3 | Front panel Srv 2     | Server | Server data plane                                 |
| MAC_BASE + 4 | Front panel Srv 3     | Server | Server data plane                                 |
| MAC_BASE + 5 | Front panel Srv 4     | Server | Server data plane . Shared connection with BMC.   |
| MAC_BASE + 6 | Front panel Srv 5     | Server | Server control plane. Shared connection with BMC. |

## **Discovering the platform MAC addresses**

The platform MAC addresses can be discovered:

- Using the <u>QR code</u>
- Using the <u>UEFI/BIOS</u>

#### Discovering a MAC address using the QR code

Step\_1 Using a QR code application, scan the QR code. Record the information obtained in your device (e.g. by taking a s/ screen shot).

| S/N:901702000<br>P/N:1065-2823<br>BATCH:0A00000<br>MAC:<br>00A0A5D6402A<br>in the table above<br>00A0A5E1B934<br>replace SW_MAC<br>switch module. | <ul> <li>Platform serial number</li> <li>Platform part number</li> <li>0001 = Platform production lot number</li> <li>A = First MAC address attributed to the BMC/server. Value to be used to replace MAC_fe</li> <li>= First MAC address attributed to the integrated Ethernet switch. Value to be used to C_BASE in the table above. This is only present for an ME1210 configured with the IO Eth</li> </ul> | MAC:<br>00A0A5D6402A<br>00A0A5E1B934<br>BASE<br>hernet |
|----------------------------------------------------------------------------------------------------|----------------------------------------------------------------------------------------------------|--------------------------------------------------------|
|----------------------------------------------------------------------------------------------------|----------------------------------------------------------------------------------------------------|--------------------------------------------------------|

### Discovering a MAC address using the UEFI/BIOS

### Prerequisites

| 1 | A physical connection to the device is required.<br>NOTE: The serial console port is compatible with Cisco 72-3383-01 cable.                                                                                                    |
|---|----------------------------------------------------------------------------------------------------|
| 2 | <ul> <li>A serial console tool is installed on the remote computer.</li> <li>Speed (Baud): 115200</li> <li>Data bits: 8</li> <li>Stop bits: 1</li> <li>Parity: None</li> <li>Flow Control: None</li> <li>Recommended emulation mode: VT100+</li> <li>NOTE: PuTTY is recommended.</li> </ul> |

### Accessing the BMC network configuration menu

#### Refer to <u>Accessing the UEFI/BIOS</u> for access instructions.

| Step_1 | From the UEFI/BIOS menu, navigate to tab Server Mgmt .                 | Aptio Setup Utility - Copyright (C) 2019 American Megatrends, Inc.<br>Main Advanced IntelRCSetup Server Mgmt Security Boot Event Logs >                                                                                                    |               |  |  |
|--------|------------------------------------------------------------------------|----------------------------------------------------------------------------------------------------|---------------|--|--|
|        |                                                                        | BIOS Information         Choose the system           BIOS Vendor         American Megatrends         Idefault language           Core Version         5.14         Idefault language           Compliancy         UEFI 2.6; PI 1.4         Idefault language |               |  |  |
|        |                                                                        | Build Date and Time 06/26/2019 09:12:28<br>Access Level Administrator                                                                                                    | 1             |  |  |
|        |                                                                        | FPGA Version 2.02.0800AD12                                                                                                    |               |  |  |
|        |                                                                        | Memory Information          ^v: Select Item           Total Memory         32768 MB          Enter: Select                     +/-: Change Opt.          +/-: Change Opt.                                                                                    | 1             |  |  |
|        |                                                                        | System Language (English) (F1: General Help<br>(F2: Previous Values<br>System Date (Ved 07/10/2019) (F3: Optimized Defaults                                                                                                    | <br> <br>     |  |  |
|        |                                                                        | System Time [13:47:54]  F4: Save & Exit<br> ESC: Exit                                                                                                    | 1             |  |  |
|        |                                                                        | Version 2.20.1271. Copyright (C) 2019 American Megatrends, Inc.                                                                                                    | AB            |  |  |
|        |                                                                        |                                                                                                    |               |  |  |
| Step_2 | Select BMC network configuration .                                     | Aptio Setup Utility - Copyright (C) 2019 American Megatrends, Inc.<br>Main Advanced IntelRCSetup Server Mgmt Security Boot Event Logs                                                                                                    | >             |  |  |
|        |                                                                        | BHC Interface(s) KCS, USB ^ Press <enter> to enabl<br/>+ or disable Serial Mux</enter>                                                                                                    | le  <br>t     |  |  |
|        |                                                                        | Wait For BMC [Disabled] + configuration.<br>FRB-2 Timer [Enabled] +                                                                                                    |               |  |  |
|        |                                                                        | FRD-2 limer timeout [6 minutes] * <br>FRB-2 Timer Folicy [Power Cycle] *                                                                                                    |               |  |  |
|        |                                                                        | OS Watchdog Timer [Disabled] *<br>OS Wtd Timer Timeout [10 minutes] *                                                                                                    |               |  |  |
|        |                                                                        | OS Wtd Timer Policy [Reset] * <br>  Serial Mux [Disabled] *  Select Screen                                                                                                    |               |  |  |
|        |                                                                        | <pre>&gt; System Event Log * ""' Select Item &gt; System Event Log * Enter: Select &gt; View FPU information # !+/-: Change Out</pre>                                                                                                    |               |  |  |
|        |                                                                        | > BHC network configuration * F1: General Help<br>> View System Event Log * F2: Previous Values                                                                                                    |               |  |  |
|        |                                                                        | > BRC User Settings * F3: Optimized Defaults<br>BRC Warm Reset V F4: Save & Exit<br>ESC: Exit                                                                                                    | .s  <br> <br> |  |  |
|        |                                                                        | Version 2.20.1271. Copyright (C) 2019 American Megatrends, Inc.                                                                                                    | λB            |  |  |
| Step_3 | The BMC network configuration menu is displayed.                       | Aptio Setup Utility - Copyright (C) 2019 American Megatrends, Inc.<br>Server Mgmt                                                                                                    |               |  |  |
|        | NOTE: When the platform is powered up after being shut off, the        |                                                                                                    | AN            |  |  |
|        | UEFI/BIOS may load before the BMC has received its IP address. In this | Configure IPV4 support * statically or * statically or * statically or * statically or * statically or * statically or * statically (by BIOS or * dynamically (by BIOS or *)                                                                                 | r             |  |  |
|        | case, the UEFI/BIOS menu information will need to be refreshed by      | * BHC). Unspecified<br>  Lan channel 1 + option will not modify                                                                                                    | y I           |  |  |
|        | restarting the server and re-entering the UEFI/BIOS .                  | Configuration Address [Unspecified] + any BHC network<br>  source + parameters during BIOS                                                                                                    | s             |  |  |
|        |                                                                        | Current Configuration         DynamicAddresssmcDucp         +            Address source         +          +            Station IP address         172.16.205.245         + ><: Select Screen                                                                |               |  |  |
|        |                                                                        | Subnet mask         255.255.0.0         + ^v: Select Item           Station MAC address         00-A0-A5-D6-33-2A         + Enter: Select                                                                                                    | i             |  |  |
|        |                                                                        | Router IP address 172.16.0.1 + +/-: Change Opt.<br>  Router MAC address 00-05-64-2F-10-5F + F1: General Help                                                                                                    |               |  |  |
|        |                                                                        | + F2: Previous Values<br>  Lan channel 2 + F3: Optimized Defaults<br>  V F4: Save & Exit                                                                                                    | .s            |  |  |
|        |                                                                        | ESC: Exit                                                                                                    | /             |  |  |
|        |                                                                        | Version 2.20.1271. Copyright (C) 2019 $kmerican$ Megatrends, Inc.                                                                                                    | ÅB            |  |  |
|        |                                                                        |                                                                                                    |               |  |  |

# **PCI** mapping

Table of contents

- Platform PCI mapping
- Feature-dependent entries
  - Entries when Intel® QuickAssist Technology (QAT) enabled CPUs are present
  - Entries when Intel® QuickAssist Technology (QAT) enabled CPUs are not present

To obtain the platform PCI mapping, use command lspci -nn . The lspci description database may have to be updated with command updatepciids .

#### **Platform PCI mapping**

| Bus:<br>Device.<br>Function | Vendor<br>ID | Device<br>ID | Component                    | Description                                                                                         |
|-----------------------------|--------------|--------------|------------------------------|----------------------------------------------------------------------------------------------------|
| 00:00.0                     | 8086         | 2020         | Host bridge                  | Intel Corporation Sky Lake-E DMI3 Registers (rev 04)                                                |
| 00:04.0                     | 8086         | 2021         | System peripheral            | Intel Corporation Sky Lake-E CBDMA Registers (rev 04)                                               |
| 00:04.1                     | 8086         | 2021         | System peripheral            | Intel Corporation Sky Lake-E CBDMA Registers (rev 04)                                               |
| 00:04.2                     | 8086         | 2021         | System peripheral            | Intel Corporation Sky Lake-E CBDMA Registers (rev 04)                                               |
| 00:04.3                     | 8086         | 2021         | System peripheral            | Intel Corporation Sky Lake-E CBDMA Registers (rev 04)                                               |
| 00:04.4                     | 8086         | 2021         | System peripheral            | Intel Corporation Sky Lake-E CBDMA Registers (rev 04)                                               |
| 00:04.5                     | 8086         | 2021         | System peripheral            | Intel Corporation Sky Lake-E CBDMA Registers (rev 04)                                               |
| 00:04.6                     | 8086         | 2021         | System peripheral            | Intel Corporation Sky Lake-E CBDMA Registers (rev 04)                                               |
| 00:04.7                     | 8086         | 2021         | System peripheral            | Intel Corporation Sky Lake-E CBDMA Registers (rev 04)                                               |
| 00:05.0                     | 8086         | 2024         | System peripheral            | Intel Corporation Sky Lake-E MM/Vt-d Configuration Registers (rev 04)                               |
| 00:05.2                     | 8086         | 2025         | System peripheral            | Intel Corporation Sky Lake-E RAS (rev 04)                                                           |
| 00:05.4                     | 8086         | 2026         | PIC                          | Intel Corporation Sky Lake-E IOAPIC (rev 04) (prog-if 20 [IO(X)-APIC])                              |
| 00:08.0                     | 8086         | 2014         | System peripheral            | Intel Corporation Sky Lake-E Ubox Registers (rev 04)                                                |
| 00:08.1                     | 8086         | 2015         | Performance<br>counters      | Intel Corporation Sky Lake-E Ubox Registers (rev 04)                                                |
| 00:08.2                     | 8086         | 2016         | System peripheral            | Intel Corporation Sky Lake-E Ubox Registers (rev 04)                                                |
| 00:11.0                     | 8086         | alec         | Unassigned class             | Intel Corporation C620 Series Chipset Family MROM 0 (rev 04)                                        |
| 00:11.5                     | 8086         | a1d2         | SATA controller              | SATA controller: Intel Corporation C620 Series Chipset Family SSATA Controller [AHCI mode] (rev 04) |
| 00:14.0                     | 8086         | alaf         | USB controller               | Intel Corporation C620 Series Chipset Family USB 3.0 xHCI Controller (rev 04)                       |
| 00:14.2                     | 8086         | a1b1         | Signal processing controller | Intel Corporation C620 Series Chipset Family Thermal Subsystem (rev 04)                             |
| 00:16.0                     | 8086         | a1ba         | Communication controller     | Intel Corporation C620 Series Chipset Family MEI Controller #1 (rev 04)                             |
| 00:16.1                     | 8086         | a1bb         | Communication controller     | Intel Corporation C620 Series Chipset Family MEI Controller #2 (rev 04)                             |
| 00:16.4                     | 8086         | albe         | Communication controller     | Intel Corporation C620 Series Chipset Family MEI Controller #3 (rev 04)                             |
| 00:1c.0                     | 8086         | a190         | PCI bridge                   | Intel Corporation C620 Series Chipset Family PCI Express Root Port #1 (rev f4)                      |
| 00:1c.2                     | 8086         | a192         | PCI bridge                   | Intel Corporation C620 Series Chipset Family PCI Express Root Port #3 (rev f4)                      |
| 00:1c.3                     | 8086         | a193         | PCI bridge                   | Intel Corporation C620 Series Chipset Family PCI Express Root Port #4 (rev f4)                      |
| 00:1c.4                     | 8086         | a194         | PCI bridge                   | Intel Corporation C620 Series Chipset Family PCI Express Root Port #5 (rev f4)                      |
| 00:1f.0                     | 8086         | a1c8         | ISA bridge                   | Intel Corporation Device a1c8 (rev 04)                                                              |
| 00:1f.2                     | 8086         | a1a1         | Memory controller            | Intel Corporation C620 Series Chipset Family Power Management Controller (rev 04)                   |
| 00.15 /                     | ,0000        | 1 7          |                              |                                                                                                    |

Version 2.0 (June 2022)

www.kontron.com

| UU: I†.4 | 8086 | ala⊰ | SMBus                            | Intel Corporation Cb2U Series Chipset Family SMBus (rev U4)           |
|----------|------|------|----------------------------------|-----------------------------------------------------------------------|
| 00:1f.5  | 8086 | a1a4 | Serial bus controller            | Intel Corporation C620 Series Chipset Family SPI Controller (rev 04)  |
| 02:00.0  | 1a03 | 1150 | PCI bridge                       | ASPEED Technology, Inc. AST1150 PCI-to-PCI Bridge (rev 04)            |
| 03:00.0  | 1a03 | 2000 | VGA compatible<br>controller     | ASPEED Technology, Inc. ASPEED Graphics Family (rev 41)               |
| 04:00.0  | 8086 | 1533 | Ethernet controller              | Intel Corporation I210 Gigabit Network Connection (rev 03)            |
| 05:00.0  | XXXX | XXXX | Module in left M.2<br>slot (J8)  | depends on M.2 module                                                 |
| 06:00.0  | XXXX | XXXX | Module in right M.2<br>slot (J9) | depends on M.2 module                                                 |
| 16:05.0  | 8086 | 2034 | System peripheral                | Intel Corporation Sky Lake-E VT-d (rev 04)                            |
| 16:05.2  | 8086 | 2035 | System peripheral                | Intel Corporation Sky Lake-E RAS Configuration Registers (rev 04)     |
| 16:05.4  | 8086 | 2036 | PIC                              | Intel Corporation Sky Lake-E IOxAPIC Configuration Registers (rev 04) |
| 16:08.0  | 8086 | 208d | System peripheral                | Intel Corporation Sky Lake-E CHA Registers (rev 04)                   |
| 16:08.1  | 8086 | 208d | System peripheral                | Intel Corporation Sky Lake-E CHA Registers (rev 04)                   |
| 16:08.2  | 8086 | 208d | System peripheral                | Intel Corporation Sky Lake-E CHA Registers (rev 04)                   |
| 16:08.3  | 8086 | 208d | System peripheral                | Intel Corporation Sky Lake-E CHA Registers (rev 04)                   |
| 16:08.4  | 8086 | 208d | System peripheral                | Intel Corporation Sky Lake-E CHA Registers (rev 04)                   |
| 16:08.5  | 8086 | 208d | System peripheral                | Intel Corporation Sky Lake-E CHA Registers (rev 04)                   |
| 16:08.6  | 8086 | 208d | System peripheral                | Intel Corporation Sky Lake-E CHA Registers (rev 04)                   |
| 16:08.7  | 8086 | 208d | System peripheral                | Intel Corporation Sky Lake-E CHA Registers (rev 04)                   |
| 16:09.0  | 8086 | 208d | System peripheral                | Intel Corporation Sky Lake-E CHA Registers (rev 04)                   |
| 16:09.1  | 8086 | 208d | System peripheral                | Intel Corporation Sky Lake-E CHA Registers (rev 04)                   |
| 16:09.2  | 8086 | 208d | System peripheral                | Intel Corporation Sky Lake-E CHA Registers (rev 04)                   |
| 16:09.3  | 8086 | 208d | System peripheral                | Intel Corporation Sky Lake-E CHA Registers (rev 04)                   |
| 16:09.4  | 8086 | 208d | System peripheral                | Intel Corporation Sky Lake-E CHA Registers (rev 04)                   |
| 16:09.5  | 8086 | 208d | System peripheral                | Intel Corporation Sky Lake-E CHA Registers (rev 04)                   |
| 16:09.6  | 8086 | 208d | System peripheral                | Intel Corporation Sky Lake-E CHA Registers (rev 04)                   |
| 16:09.7  | 8086 | 208d | System peripheral                | Intel Corporation Sky Lake-E CHA Registers (rev 04)                   |
| 16:0a.0  | 8086 | 208d | System peripheral                | Intel Corporation Sky Lake-E CHA Registers (rev 04)                   |
| 16:0a.1  | 8086 | 208d | System peripheral                | Intel Corporation Sky Lake-E CHA Registers (rev 04)                   |
| 16:0a.2  | 8086 | 208d | System peripheral                | Intel Corporation Sky Lake-E CHA Registers (rev 04)                   |
| 16:0e.0  | 8086 | 208e | System peripheral                | Intel Corporation Sky Lake-E CHA Registers (rev 04)                   |
| 16:0e.1  | 8086 | 208e | System peripheral                | Intel Corporation Sky Lake-E CHA Registers (rev 04)                   |
| 16:0e.2  | 8086 | 208e | System peripheral                | Intel Corporation Sky Lake-E CHA Registers (rev 04)                   |
| 16:0e.3  | 8086 | 208e | System peripheral                | Intel Corporation Sky Lake-E CHA Registers (rev 04)                   |
| 16:0e.4  | 8086 | 208e | System peripheral                | Intel Corporation Sky Lake-E CHA Registers (rev 04)                   |
| 16:0e.5  | 8086 | 208e | System peripheral                | Intel Corporation Sky Lake-E CHA Registers (rev 04)                   |
| 16:0e.6  | 8086 | 208e | System peripheral                | Intel Corporation Sky Lake-E CHA Registers (rev 04)                   |
| 16:0e.7  | 8086 | 208e | System peripheral                | Intel Corporation Sky Lake-E CHA Registers (rev 04)                   |
| 16:0f.0  | 8086 | 208e | System peripheral                | Intel Corporation Sky Lake-E CHA Registers (rev 04)                   |
| 16:0f.1  | 8086 | 208e | System peripheral                | Intel Corporation Sky Lake-E CHA Registers (rev 04)                   |
| 16:0f.2  | 8086 | 208e | System peripheral                | Intel Corporation Sky Lake-E CHA Registers (rev 04)                   |
| 16:0f.3  | 8086 | 208e | System peripheral                | Intel Corporation Sky Lake-E CHA Registers (rev 04)                   |
| 16:0f.4  | 8086 | 208e | System peripheral                | Intel Corporation Sky Lake-E CHA Registers (rev 04)                   |
| 16:0f.5  | 8086 | 208e | System peripheral                | Intel Corporation Sky Lake-E CHA Registers (rev 04)                   |
|          |      | ·    |                                  |                                                                       |

Version 2.0 (June 2022)

www.kontron.com

| 16:0f.6 | 8086 | 208e | System peripheral               | Intel Corporation Sky Lake-E CHA Registers (rev 04)                   |
|---------|------|------|---------------------------------|-----------------------------------------------------------------------|
| 16:0f.7 | 8086 | 208e | System peripheral               | Intel Corporation Sky Lake-E CHA Registers (rev 04)                   |
| 16:10.0 | 8086 | 208e | System peripheral               | Intel Corporation Sky Lake-E CHA Registers (rev 04)                   |
| 16:10.1 | 8086 | 208e | System peripheral               | Intel Corporation Sky Lake-E CHA Registers (rev 04)                   |
| 16:1d.0 | 8086 | 2054 | System peripheral               | Intel Corporation Sky Lake-E CHA Registers (rev 04)                   |
| 16:1d.1 | 8086 | 2055 | System peripheral               | Intel Corporation Sky Lake-E CHA Registers (rev 04)                   |
| 16:1d.2 | 8086 | 2056 | System peripheral               | Intel Corporation Sky Lake-E CHA Registers (rev 04)                   |
| 16:1d.3 | 8086 | 2057 | System peripheral               | Intel Corporation Sky Lake-E CHA Registers (rev 04)                   |
| 16:1e.0 | 8086 | 2080 | System peripheral               | Intel Corporation Sky Lake-E PCU Registers (rev 04)                   |
| 16:1e.1 | 8086 | 2081 | System peripheral               | Intel Corporation Sky Lake-E PCU Registers (rev 04)                   |
| 16:1e.2 | 8086 | 2082 | System peripheral               | Intel Corporation Sky Lake-E PCU Registers (rev 04)                   |
| 16:1e.3 | 8086 | 2083 | System peripheral               | Intel Corporation Sky Lake-E PCU Registers (rev 04)                   |
| 16:1e.4 | 8086 | 2084 | System peripheral               | Intel Corporation Sky Lake-E PCU Registers (rev 04)                   |
| 16:1e.5 | 8086 | 2085 | System peripheral               | Intel Corporation Sky Lake-E PCU Registers (rev 04)                   |
| 16:1e.6 | 8086 | 2086 | System peripheral               | Intel Corporation Sky Lake-E PCU Registers (rev 04)                   |
| 17:0.0  | XXXX | XXXX | Card in expansion "<br>Slot 1 " | depends on PCIe expansion card                                        |
| 64:05.0 | 8086 | 2024 | System peripheral               | Intel Corporation Sky Lake-E VT-d (rev 04)                            |
| 64:05.2 | 8086 | 2025 | System peripheral               | Intel Corporation Sky Lake-E RAS Configuration Registers (rev 04)     |
| 64:05.4 | 8086 | 2026 | PIC                             | Intel Corporation Sky Lake-E IOxAPIC Configuration Registers (rev 04) |
| 64:08.0 | 8086 | 2066 | System peripheral               | Intel Corporation Sky Lake-E Integrated Memory Controller (rev 04)    |
| 64:09.0 | 8086 | 2066 | System peripheral               | Intel Corporation Sky Lake-E Integrated Memory Controller (rev 04)    |
| 64:0a.0 | 8086 | 2040 | System peripheral               | Intel Corporation Sky Lake-E Integrated Memory Controller (rev 04)    |
| 64:0a.1 | 8086 | 2041 | System peripheral               | Intel Corporation Sky Lake-E Integrated Memory Controller (rev 04)    |
| 64:0a.2 | 8086 | 2042 | System peripheral               | Intel Corporation Sky Lake-E Integrated Memory Controller (rev 04)    |
| 64:0a.3 | 8086 | 2043 | System peripheral               | Intel Corporation Sky Lake-E Integrated Memory Controller (rev 04)    |
| 64:0a.4 | 8086 | 2044 | System peripheral               | Intel Corporation Sky Lake-E Integrated Memory Controller (rev 04)    |
| 64:0a.5 | 8086 | 2045 | System peripheral               | Intel Corporation Sky Lake-E LM Channel 1 (rev 04)                    |
| 64:0a.6 | 8086 | 2046 | System peripheral               | Intel Corporation Sky Lake-E LMS Channel 1 (rev 04)                   |
| 64:0a.7 | 8086 | 2047 | System peripheral               | Intel Corporation Sky Lake-E LMDP Channel 1 (rev 04)                  |
| 64:0b.0 | 8086 | 2048 | System peripheral               | Intel Corporation Sky Lake-E DECS Channel 2 (rev 04)                  |
| 64:0b.1 | 8086 | 2049 | System peripheral               | Intel Corporation Sky Lake-E LM Channel 2 (rev 04)                    |
| 64:0b.2 | 8086 | 204a | System peripheral               | Intel Corporation Sky Lake-E LMS Channel 2 (rev 04)                   |
| 64:0b.3 | 8086 | 204b | System peripheral               | Intel Corporation Sky Lake-E LMDP Channel 2 (rev 04)                  |
| 64:0c.0 | 8086 | 2040 | System peripheral               | Intel Corporation Sky Lake-E Integrated Memory Controller (rev 04)    |
| 64:0c.1 | 8086 | 2041 | System peripheral               | Intel Corporation Sky Lake-E Integrated Memory Controller (rev 04)    |
| 64:0c.2 | 8086 | 2042 | System peripheral               | Intel Corporation Sky Lake-E Integrated Memory Controller (rev 04)    |
| 64:0c.3 | 8086 | 2043 | System peripheral               | Intel Corporation Sky Lake-E Integrated Memory Controller (rev 04)    |
| 64:0c.4 | 8086 | 2044 | System peripheral               | Intel Corporation Sky Lake-E Integrated Memory Controller (rev 04)    |
| 64:0c.5 | 8086 | 2045 | System peripheral               | Intel Corporation Sky Lake-E LM Channel 1 (rev 04)                    |
| 64:0c.6 | 8086 | 2046 | System peripheral               | Intel Corporation Sky Lake-E LMS Channel 1 (rev 04)                   |
| 64:0c.7 | 8086 | 2047 | System peripheral               | Intel Corporation Sky Lake-E LMDP Channel 1 (rev 04)                  |
| 64:0d.0 | 8086 | 2048 | System peripheral               | Intel Corporation Sky Lake-E DECS Channel 2 (rev 04)                  |
| 64:0d.1 | 8086 | 2049 | System peripheral               | Intel Corporation Sky Lake-E LM Channel 2 (rev 04)                    |
| 64:0d.2 | 8086 | 204a | System peripheral               | Intel Corporation Sky Lake-E LMS Channel 2 (rev 04)                   |

Version 2.0 (June 2022)

www.kontron.com

| 64:0d.3 | 8086 | 204b | System peripheral               | Intel Corporation Sky Lake-E LMDP Channel 2 (rev 04)                                            |
|---------|------|------|---------------------------------|-------------------------------------------------------------------------------------------------|
| 65:0.0  | XXXX | XXXX | Card in expansion "<br>Slot 2 " | depends on PCIe expansion card                                                                  |
| b2:00.0 | 8086 | 2030 | PCI bridge                      | Intel Corporation Sky Lake-E PCI Express Root Port A (rev 04)                                   |
| b2:05.0 | 8086 | 2034 | System peripheral               | Intel Corporation Sky Lake-E VT-d (rev 04)                                                      |
| b2:05.2 | 8086 | 2035 | System peripheral               | Intel Corporation Sky Lake-E RAS Configuration Registers (rev 04)                               |
| b2:05.4 | 8086 | 2036 | PIC                             | Intel Corporation Sky Lake-E IOxAPIC Configuration Registers (rev 04) (prog-if 20 [IO(X)-APIC]) |
| b2:12.0 | 8086 | 204c | Performance<br>counters         | Intel Corporation Sky Lake-E M3KTI Registers (rev 04)                                           |
| b2:12.1 | 8086 | 204d | Performance<br>counters         | Intel Corporation Sky Lake-E M3KTI Registers (rev 04)                                           |
| b2:12.2 | 8086 | 204e | System peripheral               | Intel Corporation Sky Lake-E M3KTI Registers (rev 04)                                           |
| b2:15.0 | 8086 | 2018 | System peripheral               | Intel Corporation Sky Lake-E M2PCI Registers (rev 04)                                           |
| b2:16.0 | 8086 | 2018 | System peripheral               | Intel Corporation Sky Lake-E M2PCI Registers (rev 04)                                           |
| b2:16.4 | 8086 | 2018 | System peripheral               | Intel Corporation Sky Lake-E M2PCI Registers (rev 04)                                           |
| b2:17.0 | 8086 | 2018 | System peripheral               | Intel Corporation Sky Lake-E M2PCI Registers (rev 04)                                           |
| b3:00.0 | 8086 | 37c0 | PCI bridge                      | Intel Corporation Device 37c0 (rev 04)                                                          |
| b4:00.0 | 8086 | 37c2 | PCI bridge                      | Intel Corporation Device 37c2 (rev 04)                                                          |
| b4:01.0 | 8086 | 37c3 | PCI bridge                      | Intel Corporation Device 37c3 (rev 04)                                                          |
| b4:02.0 | 8086 | 37c4 | PCI bridge                      | Intel Corporation Device 37c4 (rev 04)                                                          |
| b4:03.0 | 8086 | 37c5 | PCI bridge                      | Intel Corporation Device 37c5 (rev 04)                                                          |

### Feature-dependent entries

### Entries when Intel <sup>®</sup> QuickAssist Technology (QAT) enabled CPUs are present

| b5:00.0 | 8086 | 37c8 | Co-processor                           | Intel Corporation C62x Chipset QuickAssist Technology (rev 04)          |
|---------|------|------|----------------------------------------|-------------------------------------------------------------------------|
| b6:00.0 | 8086 | 37c8 | Co-processor                           | Intel Corporation C62x Chipset QuickAssist Technology (rev 04)          |
| b7:00.0 | 8086 | 37c8 | Co-processor                           | Intel Corporation C62x Chipset QuickAssist Technology (rev 04)          |
| b8:00.0 | 8086 | 37d3 | Ethernet controller (pass-<br>through) | Intel Corporation Ethernet Connection X722 for 10GbE SFP+ (rev 04)      |
|         | 8086 | 37cE | Ethernet controller (switch)           | Intel Corporation Ethernet Connection X722 for 10GbE backplane (rev 04) |
| b8:00.1 | 8086 | 37d3 | Ethernet controller (pass-<br>through) | Intel Corporation Ethernet Connection X722 for 10GbE SFP+ (rev 04)      |
|         | 8086 | 37cE | Ethernet controller (switch)           | Intel Corporation Ethernet Connection X722 for 10GbE backplane (rev 04) |
| b8:00.2 | 8086 | 37d3 | Ethernet controller (pass-<br>through) | Intel Corporation Ethernet Connection X722 for 10GbE SFP+ (rev 04)      |
|         | 8086 | 37cE | Ethernet controller (switch)           | Intel Corporation Ethernet Connection X722 for 10GbE backplane (rev 04) |
| b8:00.3 | 8086 | 37d3 | Ethernet controller (pass-<br>through) | Intel Corporation Ethernet Connection X722 for 10GbE SFP+ (rev 04)      |
|         | 8086 | 37cE | Ethernet controller (switch)           | Intel Corporation Ethernet Connection X722 for 10GbE backplane (rev 04) |

### Entries when Intel <sup>®</sup> QuickAssist Technology (QAT) enabled CPUs are not present

| b5:00.0 | 8086 | 37d3 | Ethernet controller (pass-<br>through) | Intel Corporation Ethernet Connection X722 for 10GbE SFP+ (rev 04)      |
|---------|------|------|----------------------------------------|-------------------------------------------------------------------------|
|         | 8086 | 37cE | Ethernet controller (switch)           | Intel Corporation Ethernet Connection X722 for 10GbE backplane (rev 04) |
| b5:00.1 | 8086 | 37d3 | Ethernet controller (pass-<br>through) | Intel Corporation Ethernet Connection X722 for 10GbE SFP+ (rev 04)      |
|         | 8086 | 37cE | Ethernet controller (switch)           | Intel Corporation Ethernet Connection X722 for 10GbE backplane (rev 04) |
| b5:00.2 | 8086 | 37d3 | Ethernet controller (pass-<br>through) | Intel Corporation Ethernet Connection X722 for 10GbE SFP+ (rev 04)      |
|         | 8086 | 37cE | Ethernet controller (switch)           | Intel Corporation Ethernet Connection X722 for 10GbE backplane (rev 04) |
| b5:00.3 | 8086 | 37d3 | Ethernet controller (pass-<br>through) | Intel Corporation Ethernet Connection X722 for 10GbE SFP+ (rev 04)      |
|         | 8086 | 37cE | Ethernet controller (switch)           | Intel Corporation Ethernet Connection X722 for 10GbE backplane (rev 04) |
## **Connector pinouts and electrical characteristics**

#### Table of contents

- <u>Platform external connectors</u>
  - Ethernet switch IO module option
  - <u>Pass-through IO module option</u>
- Description, pinout and electrical characteristics of external connectors
  - <u>SMA GNSS RF input</u>
  - SMA PPS output
  - RJ45 alarm port
  - RJ45 serial port
  - <u>SFP+ and SFP28</u>
    - <u>Ethernet switch IO module option</u>
    - Pass-through 10 module option
  - RJ45 Ethernet management port
  - USB interfaces
  - •
- <u>DC power supply input connector</u>
- AC power supply input connector

Customers can build custom cables based on the information provided in this section.

#### Relevant sections:

Platform components

**Cabling** 

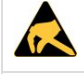

All connectors and interfaces are ESD protected (IEC 61000-4-2, 15kV (air), 8kV (discharge)), unless otherwise specified.

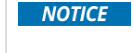

All connectors and interfaces are intended for a short connection (less 6 meters) within the same cabinet, unless otherwise specified.

## **Platform external connectors**

#### Ethernet switch IO module option

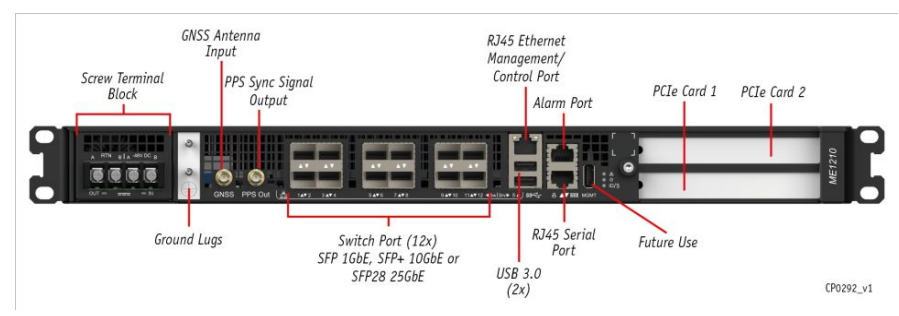

### Pass-through IO module option

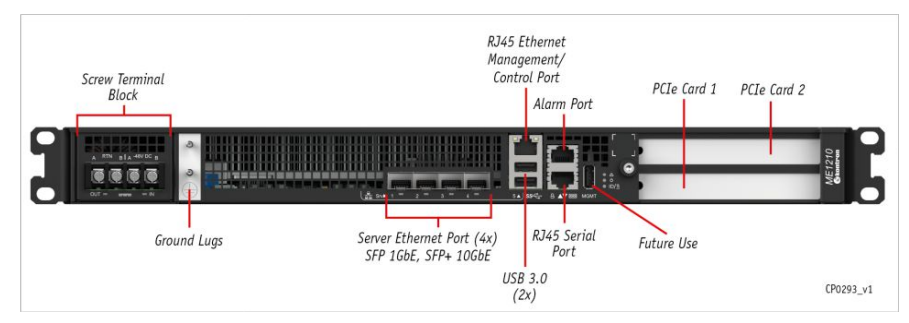

## Description, pinout and electrical characteristics of external connectors

This section describes the following connectors and lists their pinouts and electrical characteristics: Version 2.0 (June 2022) www.kontron.com

- SMA GNSS RF input available only on platforms with the Ethernet switch IO module
- SMA PPS output available only on platforms with the Ethernet switch IO module
- RJ45 alarm port
- RJ45 serial port
- SFP+ and SFP28 ports
- RJ45 Ethernet management port
- USB interfaces
- DC power supply input connector
- AC power supply input connector

### SMA GNSS RF input

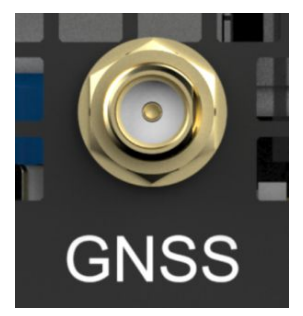

Mating connector: SMA Male

#### **Description**:

- Interface with a link to a NEO-M9N module from <u>u-blox</u>
- Can be used with passive and active antennas (the antenna must be matched to the requisite 50 ohms)
- Suitable for connection to external outdoor antennas
- RF input
  - Maximum input power is < 0 dBm
  - Good antenna with > 4 dBic gain recommended
  - Good low noise amplifier (LNA) with a noise figure of less than 2 dB recommended
  - Active antenna gain of 15 dB to 35 dB (maximum) recommended
- DC bias output
  - ∘ 5V±5%
  - Up to 150 mA
  - Over-current protected (< 350 mA)
  - Thermally protected
- Includes surge protection (IEC 61000-4-5 class 2, 1 kV)

#### **Relevant section:**

<u>Cabling</u>

#### **SMA PPS output**

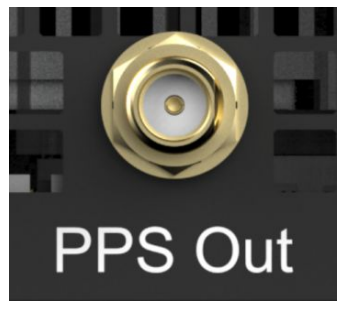

#### Mating connector: SMA Male

#### **Description**:

- Compliant with ITU-G.703, section 19.2
- Output is 3.3 V source terminated (50 ohms)
- Output duty cycle is 10% (100 ms)
- Suitable for use with unterminated loads:
  - $\circ$  V <sub>OH</sub> > 2.6 V at I <sub>OH</sub> = -12 mA
  - $\circ~$  V  $_{OL}$  < 0.7 V at I  $_{OH}$  = 12 mA
- Suitable for use with 50 ohms to ground terminated loads:
  - V <sub>OH</sub> > 1.2 V
  - V<sub>OL</sub> < 0.3 V
- PPS rising edge (at SMA) aligned within ± 5 ns from internal time of day (ToD) counter

#### RJ45 alarm port

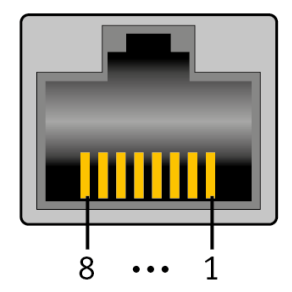

#### Description:

The alarm port is intended for use with normally closed dry contacts only. It uses an RS-232 buffer for its electrical interface and is therefore fully protected against shorts.

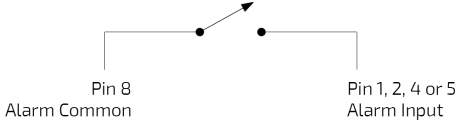

Open circuit voltage:

- ALARM\_CM: 5 V to 7 V, current limited to < 60 mA
- ALARM\_IN[4:1]: -7 V to -5 V, 10 kiloohms impedance

#### External connector pinout:

| Pin | Signal description | Pin | Signal description |
|-----|--------------------|-----|--------------------|
| 1   | ALARM_IN[1]        | 5   | ALARM_IN[4]        |
| 2   | ALARM_IN[2]        | 6   | NC                 |
| 3   | NC                 | 7   | NC                 |
| 4   | ALARM_IN[3]        | 8   | ALARM_CM           |

Relevant sections: Discrete sensors monitoring procedure

Interpreting sensor data

# RJ45 serial port

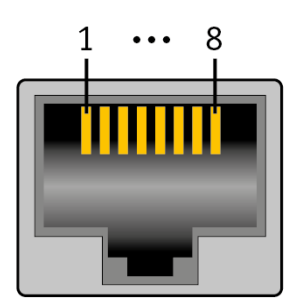

#### Description:

The serial port is electrically compatible to standard RS-232.

|--|

| Pin | Signal description | Pin | Signal description |
|-----|--------------------|-----|--------------------|
| 1   | RTS                | 5   | GND                |
| 2   | DTR                | 6   | RX#                |
| 3   | TX#                | 7   | DSR                |
| 4   | GND                | 8   | CTS                |

#### SFP+ and SFP28

#### Ethernet switch IO module option

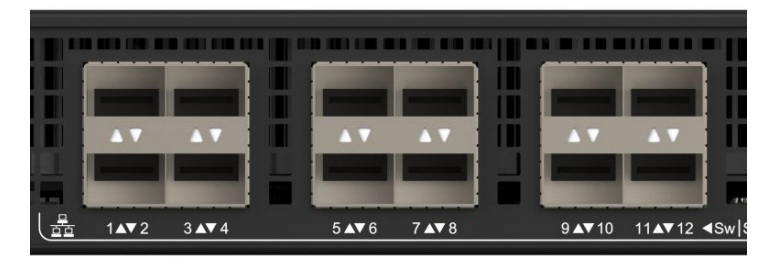

The port map will determine whether the port is an SFP+ or SFP28 port. Refer to <u>Configuring the switch</u> for information on how to configure the port map.

Mating connector: SFP+ or SFP28 modules

#### Pass-through IO module option

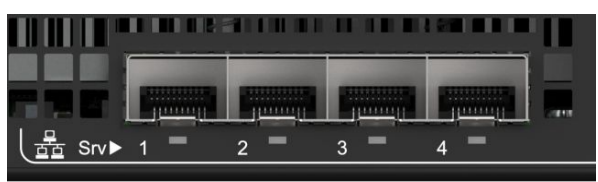

#### Mating connector: SFP+ modules

Description:

The SFP+ and SFP28 interfaces are standardized and are compliant to the following (non exhaustive):

- SFF-8431, SFF-8432 (SFP+)
- SFF-8402 (SFP28)
- 1000BASE-LX/SX, SFP-MSA, SFF INF-8074i (pass-through IO module and Ethernet switch IO module)
- 10GBASE-CR/LR/SR, IEEE802.3 clause 52 (pass-through IO module and Ethernet switch IO module)
- 25GBASE-CR/LR/SR, IEEE802.3 clause 110 and 112 (Ethernet switch IO module)

**NOTICE** Always use optical modules with optical fiber for long (> 6 meters) or outdoor connections.

Relevant section:

Hardware compatibility list

#### RJ45 Ethernet management port

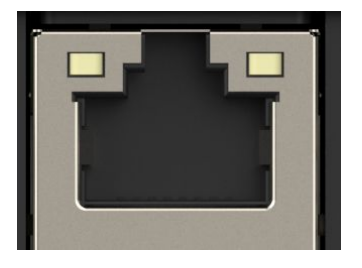

#### Description:

This interface is a standard 10/100/1000 Base-T port and is compliant to the following (non exhaustive):

• IEEE 802.3 clause 40

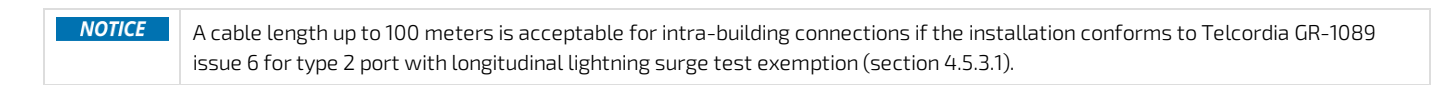

### **USB** interfaces

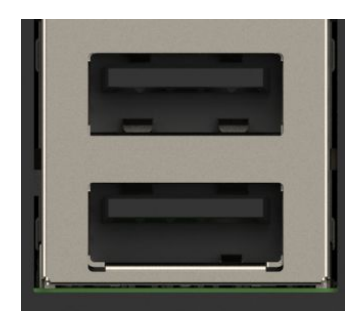

Mating connector: USB

#### Description:

The USB interfaces are standard type A host connectors and comply with USB 3.1 and USB 2.0 specifications, available from the <u>USB Implementers</u> Forum.

## DC power supply input connector

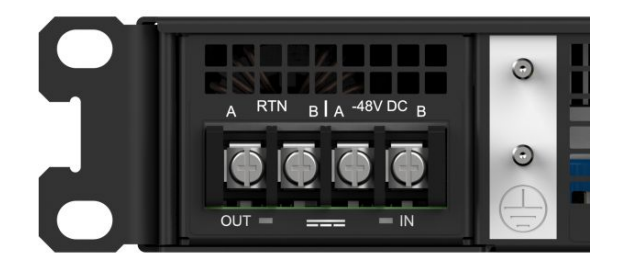

Mating connector: Refer to Cabling to build appropriate cables.

#### Description :

The DC power input is designed in accordance with Telcordia GR-1089 and ATIS-0600315 and has the following characteristics:

- Redundant feeds (using active OR-ing diodes)
- -40.0 V to -56.7 V continuous operating voltage
- Internal fuses (30 A on RTN\_A and RTN\_B; 25 A on -48V\_A, -48V\_B)
- Inrush and over-current protection with active hot-swap controller
- Includes surge protection (IEC 61000-4-5 class 2, 1kV)

**NOTICE** The DC power interface is surge protected and cable length is not restricted to 6 meters. This interface is adequate for connection to local DC power systems (GR-1089 type 8) and intra-cell site DC power limited outdoor exposure (type 8b).

## AC power supply input connector

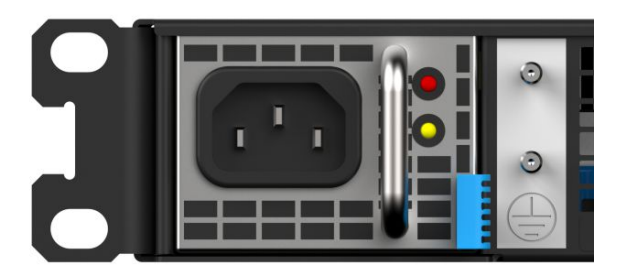

#### Mating connector: IEC C13

#### Description:

The AC power input has the following basic characteristics (refer to Murata documentation for component D1U54P-W-650-12-HB4C for more details):

- 90 to 264 VAC, 47 to 63 Hz
- Inrush limited (25 Apk)
- 80 plus platinum efficiency
- Includes surge protection (IEC 61000-4-5 class 3, 2kV)

## Material, information and software required

#### Table of contents

- <u>Material and information required</u>
  - Optional adapter
  - <u>Component installation and assembly</u>
  - PCle add-in card
  - Power cables and tooling
    - For a DC PSU
    - For an AC PSU
  - <u>Rack installation material</u>
  - <u>Network cables and modules</u>
    - Ethernet switch IO module option
    - <u>Pass-through IO module option</u>
- <u>Software required</u>

## Material and information required

For a list of compatible components, refer to the Hardware compatibility list.

#### Optional adapter

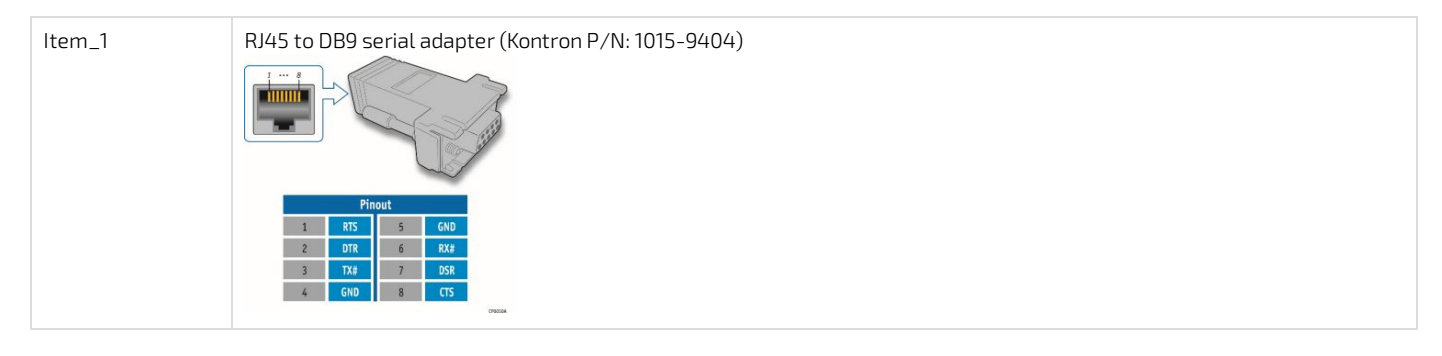

### Component installation and assembly

### PCle add-in card

Refer to Platform resources for customer application to view examples of script to integrate into the application to manage customer-specific temperature sensors.

| ltem_1 | One T10 Torx screwdriver                                                                                                    |
|--------|----------------------------------------------------------------------------------------------------|
| ltem_2 | (Optional) One thermal probe for temperature monitoring (if physical temperature monitoring is chosen)                                                                                                 |
| ltem_3 | (Optional) Glue that can withstand the temperature generated by the PCIe add-in card and that has appropriate properties for the application (e.g. Loctite adhesive 444 and Loctite activator SF 7452) |

### Power cables and tooling

### For a DC PSU

| ltem_1           | <ul> <li>Crimp lugs:</li> <li>Two or four Molex insulated spade crimp lugs for 14-16 wire gauge (19131-0023)</li> <li>OR</li> <li>Two or four Panduit insulated ring crimp lugs for 10-12 wire gauge (EV10-6RB-Q)</li> </ul>                                                                                                    |
|------------------|----------------------------------------------------------------------------------------------------|
| ltem_2           | <ul> <li>Black stranded wire to build the power cable based on the length required:</li> <li>Proper wire gauge for application based on cable specification and local electrical code</li> <li>Maximum insulation diameter: 4.40 mm [0.175 in] for Molex crimp lugs</li> <li>OR</li> <li>Maximum insulation diameter : 5.8 mm [0.23 in] for Panduit crimp lugs</li> </ul> |
| ltem_3           | <ul> <li>Red stranded wire to build the power cable based on the length required:</li> <li>Proper wire gauge for application based on cable specification and local electrical code</li> <li>Maximum insulation diameter : 4.40 mm [0.175 in] for Molex crimp lug</li> <li>OR</li> <li>Maximum insulation diameter : 5.8 mm [0.23 in] for Panduit crimp lug</li> </ul>    |
| ltem_4           | One hand crimp tool:<br>• Molex Premium Grade Hand Crimp Tool (640010100)<br>OR<br>• Panduit Hand Crimp Tool (638130400)                                                                                                    |
| Item_5           | One 8 AWG ground cable based on the length required                                                                                                    |
|                  |                                                                                                    |
| ltem_6           | One ground lug right angle, 8 AWG (Kontron P/N 1064-4226)                                                                                                    |
| ltem_6<br>ltem_7 | One ground lug right angle, 8 AWG (Kontron P/N 1064-4226)<br>One hand crimp tool, Panduit CT-1700                                                                                                    |

#### For an AC PSU

| ltem_1 | C13 to CEE 7/7 European AC power cord, 10A/250 VAC, 1.8 m long |
|--------|----------------------------------------------------------------|
|        | OR                                                             |
|        | C13 to NEMA 5-15P AC power cord, 10A/125 VAC, 2 m long         |

### Rack installation material

| ltem_1 | Racking fasteners (rack specific) |
|--------|-----------------------------------|
|        |                                   |

## Network cables and modules

#### Ethernet switch IO module option

| ltem_1 | One SFP optical module (SX, LX, SR, LR) with compatible optical cable |
|--------|-----------------------------------------------------------------------|
| ltem_2 | One RJ45 Ethernet management/control plane cable                      |
| ltem_3 | One RJ45 serial connection cable                                      |

## Pass-through IO module option

| ltem_1 | One SFP optical module (SX, LX, SR, LR) with compatible optical cable |
|--------|-----------------------------------------------------------------------|
| ltem_2 | One RJ45 Ethernet management/control plane cable                      |
| ltem_3 | One RJ45 serial connection cable                                      |

## Software required

| ltem_1 | An HTTP client such as <b>cURL</b> or <b>Postman</b> is recommended for using the ME1210 Redfish interface. Throughout the documentation, <b>cURL</b> will be used.             |
|--------|----------------------------------------------------------------------------------------------------|
| ltem_2 | A terminal emulator such as <b>PuTTY</b> is installed on a remote computer.                                                                                                    |
| ltem_3 | A hardware detection tool such as <b>pciutils</b> is installed on the local server to view information about devices connected to the server PCI buses .                        |
| ltem_4 | A community version of <b>ipmitool</b> is installed on a remote computer and on the local server to enable remote monitoring —it is recommended to use ipmitool version 1.8.18. |

## Platform, modules and accessories

Description Kontron Illustration P/N RJ45 to DB9 serial adapter 1015-9404 ... **HILLI** 1061-0410 C13 to CEE 7/7 European AC power cord, 10A/250 VAC, 1.8 m long C13 to NEMA 5-15P AC power cord, 10A/125 VAC, 2 m 1-340000-0 long Ground lug right angle, 8 AWG 1064-4226 Thermal probe for PCIe add-in card 1065-9296 Connector NTC thermistor 

This section provides the complete list of compatible parts and components that can be ordered from Kontron.

## Hardware compatibility list

Table of contents

- <u>M.2 industrial SSD (-40°C to 85°C)</u>
- <u>Memory RDIMM ECC industrial modules (-40°C to 85°C)</u>
- <u>SFP and SFP+ industrial modules (-40°C to 85°C)</u>

#### M.2 industrial SSD (-40°C to 85°C)

| Vendor     | Vendor P/N            | Туре | Size   | Dimension | Status | Kontron P/N |
|------------|-----------------------|------|--------|-----------|--------|-------------|
| Innodisk   | DEM28-32GM41BW1DC-U48 | SATA | 32 GB  | 2280      | Active | 1065-5798   |
| Transcend  | TS32GMTS800I          |      |        |           | Active |             |
| Innodisk   | DEM28-A28M41BW1DC-U48 | SATA | 128 GB | 2280      | Active | 1065-7669   |
| ATP        | AF128GSMIC-VABIP      |      |        |           | Active |             |
| Transcend  | TS128GMTS800I         |      |        |           | Active |             |
| Innodisk   | DGM28-C12D81BWBQC-U48 | SATA | 512 GB | 2280      | Active | 1065-7935   |
| ATP        | AF512GSMIC-VABIP      |      |        |           | Active |             |
| Transcend  | TS512GMTS800I         |      |        | Active    |        |             |
| ATP        | AF1TSMIC-VABIP        | SATA | 1 TB   | 2280      | Active | 1065-8190   |
| Transcend  | TS1TMTS800I           |      |        |           | Active |             |
| Innodisk   | DGM28-01TD81BWBQC-U48 |      |        |           | Active |             |
| Greenliant | GL588BP960G3-I-CD300  | NVMe | 960GB  | 2280      | Active | 1066-5026   |

### Memory RDIMM ECC industrial modules (-40°C to 85°C)

| Vendor             | Vendor P/N             | Туре       | Size | Status | Kontron P/N |
|--------------------|------------------------|------------|------|--------|-------------|
| Micron Technology  | MTA18ASF2G72PDBZ-3G2E1 | DDR4-3200* | 16GB | Active | 1067-0181   |
| Virtium Technology | VL38A8K67B-N8SC-S1     | DDR4-2666  | 64GB | Active | 1067-0159   |

\*ME1210 supports DDR4 speeds of 2666 (one DIMM per channel) or 2400 (two DIMMs per channel).

#### SFP and SFP+ industrial modules (-40°C to 85°C)

Modules shall be tested:

- With the pass-through IO module running CentOS 7.8 on the server
- With the Ethernet switch IO module in ports configured to support the module speed grade

| Vendor          | Vendor P/N       | Туре        | Description                                            | Status | Kontron P/N |
|-----------------|------------------|-------------|--------------------------------------------------------|--------|-------------|
| II-VI (Finisar) | FTLF8519P3BTL    | 1000BASE-SX | 500m, 850nm, -40°C to 85°C, SFP optical transceiver    | Active | 1064-5770   |
| II-VI (Finisar) | FTLX8573D3BTL    | 10GBASE-SR  | 400m, 850nm, -40°C to 85°C, SFP+ optical transceiver   | EOL    | 1064-5765   |
| FormericaOE     | TAS-A2NH1-P11    | 10GBASE-SR  | 300m, 850nm, -40°C to 85°C, SFP+ optical transceiver   | Active |             |
| FormericaOE     | TSD-S2CA1-F11    | 1000BASE-LX | 10Km, 1310nm, -40°C to 85°C, SFP optical transceiver   | Active | 1065-3758   |
| II-VI (Finisar) | FTLF1318P3BTL    | 1000BASE-LX | 10Km, 1310nm, -40°C to 85°C, SFP optical transceiver   | Active |             |
| Avago           | AFCT-5715ALZ     | 1000BASE-LX | 10Km, 1310nm, -40°C to 85°C, SFP optical transceiver   | Active |             |
| FS              | SFP-10GLR-31-I   | 10GBASE-LR  | 10Km, 1310nm, -40°C to 85°C, SFP+ optical transceiver  | Active | 1065-6804   |
| II-VI (Finisar) | FTLX1475D3BTL    | 10GBASE-LR  | 10Km, 1310nm, -40°C to 85°C, SFP+ optical transceiver  | Active |             |
| FS              | SFP28-25GSR-85-I | 25GBASE-SR  | 100m, 850nm, -40°C to 85°C, SFP28 optical transceiver  | Active | 1068-5031   |
| II-VI (Finisar) | FTLF8536W4BTV    | 25GBASE-SR  | 100m, 850nm, -40°C to 85°C, SFP28 optical transceiver  | Active |             |
| FS              | SFP28-25GLR-31-I | 25GBASE-LR  | 10Km, 1310nm, -40°C to 85°C, SFP28 optical transceiver | Active | 1068-5037   |
| II-VI (Finisar) | FTLF1436W4BTV    | 25GBASE-LR  | 10Km, 1310nm, -40°C to 85°C, SFP28 optical transceiver | Active |             |

# Validated operating systems

Table of contents

- <u>Status description</u>
- <u>OS certification status</u>

# **Status description**

| Status legend | Description                                                                                        |
|---------------|----------------------------------------------------------------------------------------------------|
| CERTIFIED     | The product is certified by the OS vendor as compliant hardware.                                   |
| VALIDATED     | The product was internally tested.                                                                 |
| TESTED CERT   | The unit passed the certification tests, but the official OS vendor certificate was not published. |
| PLANNED       | Certification is planned.                                                                          |
| IN PROCESS    | Certification has started.                                                                         |

## **OS certification status**

Note: Contact <u>Customer support</u> for additional operating system certification or validation.

| Operating system | Status                                                                     |
|------------------|----------------------------------------------------------------------------|
| CentOS 7.8       | VALIDATED                                                                  |
| RHEL 7.8         | CERTIFIED<br>Kontron ME1210 - Certified Server - Red Hat Ecosystem Catalog |
| Ubuntu 20.04     | VALIDATED                                                                  |
| VMWare ESXi 7.0  | IN PROCESS                                                                 |

## Security

- Establish a plan to change default user names and password. Refer to <u>Configuring and managing users</u>.
- Determine the access paths that are to be closed or open. Refer to <u>Configuring system access methods</u>.
- The platform supports Secure Boot. Refer to <u>Configuring UEFI/BIOS options</u>.
- The platform features a Trusted Platform Module (TPM). Determine your requirement with regards to hardware-based, security-related functions. Refer to Configuring the TPM in section <u>Configuring UEFI/BIOS options</u>.

For more information on security features, contact Kontron.

# **Getting started**

<u>Getting started - Application installation and performance benchmarking</u>

## Getting started - Application installation and performance benchmarking

Table of contents

- <u>Safety and regulatory information</u>
- Introduction
  - <u>Ethernet switch IO module option</u>
  - <u>Pass-through IO module option</u>
- <u>Unboxing the platform</u>
- What's in the box
- <u>Planning</u>
  - <u>Material and information required</u>
  - Software required
- Installing one or two PCIe add-in cards and thermal probes in an ME1210
  - <u>Opening the chassis</u>
  - Installing one or two thermal probes for the PCIe add-in cards
  - <u>Connecting one or two PCIe add-in cards</u>
  - <u>Closing the chassis</u>
- <u>Racking the platform</u>
- <u>Connecting the network cables</u>
  - <u>Ethernet switch IO module option</u>
  - <u>Pass-through IO module option</u>
- Preparing and connecting the DC power supply cables
  - Procedure
- <u>Discovering the BMC IP address</u>
  - <u>Accessing the UEFI/BIOS using a serial console (physical connection)</u>
  - <u>Accessing the BMC network configuration menu</u>
- Discovering the switch NOS IP address
  - Discovering the switch NOS IP address through the switch NOS serial console CLI
- Preparing for operating system installation
- Installing an operating system using the KVM
  - <u>Prerequisites</u>
  - <u>Browser considerations</u>
  - <u>Connecting to the Web UI of the BMC</u>
  - Launching the KVM
  - Mounting the operating system image via virtual media
  - <u>Accessing the UEFI/BIOS setup menu</u>
  - <u>Selecting the boot order from boot override</u>
  - <u>Completing operating system installation</u>
- Verifying operating system installation
- Benchmarking an application
- Monitoring platform sensors
  - Monitoring platform sensors using the Web UI

# Safety and regulatory information

**NOTICE** Before working with this product or performing instructions described in the getting started section or in other sections, read the Safety and regulatory information section pertaining to the product. Assembly instructions in this documentation must be followed to ensure and maintain compliance with existing product certifications and approvals. Use only the described, regulated components specified in this documentation. Use of other products/components will void the CSA certification and other regulatory approvals of the product and will most likely result in non-compliance with product regulations in the region(s) in which the product is sold.

## Introduction

The ME1210 platform is available in two IO module options. Refer to the appropriate introduction section to read the associated use case:

- Ethernet switch IO module
- Pass-through IO module

### Ethernet switch IO module option

This getting started section describes the network integration, platform access and operating system installation steps required to start operating an ME1210 platf orm equipped with one or two PCIe add-in cards provided by the customer and o ne 128GB M.2 SATA drive, and used to leverage two segregated network links (one for the management/control plane and one for the data plane). This use case is based on a simplified architecture with one management plane, one control plane and one data plane.

## Assumptions

The scenario described in this getting started section is based on the following assumptions:

- The network connections of the system are as follows:
  - $\circ$  One management plane (red line) and one control plane (green line) via the RJ45 management port 5 ( Srv 5 )
  - $\circ~$  One data plane (purple line) via SFP switch port 1 (  $Sw\,1$  )
  - $\circ~$  One serial connection via the RJ45 serial port of the platform
- The IPv4 scheme is DHCP for the management plane
- The preferred method to obtain or configure the BMC IP address is through the DHCP server
- The preferred method to obtain or configure the switch NOS IP address is through the DHCP server
- The preferred access method for the BMC and the operating system is through the Web UI
- PCIe add-in card temperature is monitored using a thermal probe installed in the platform

#### Network integration summary

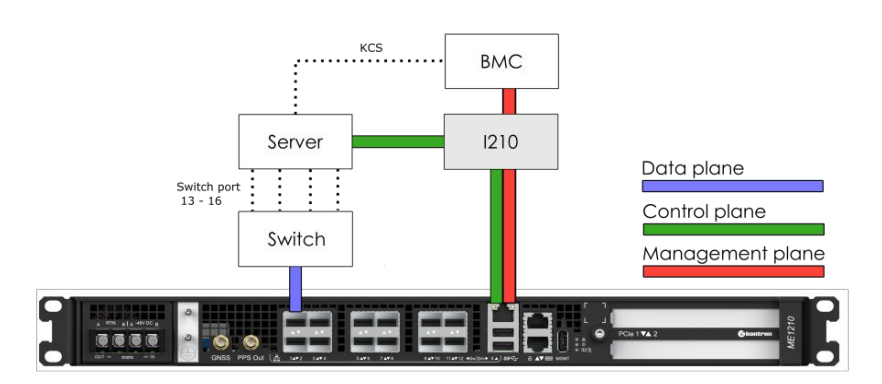

### Pass-through IO module option

This getting started section describes the network integration, platform access and operating system installation steps required to start operating an ME1210 platform equipped with one or two PCIe add-in cards provided by the customer and one 128GB M.2 SATA drive, and used to leverage two segregated network links (one for the management/control plane and one for the data plane). This use case is based on a simplified architecture with one management plane, one control plane and one data plane.

### Assumptions

The scenario described in this getting started section is based on the following assumptions:

- The network connections of the system are as follows:
  - One management plane (red line) and one control plane (green line) via the RJ45 management port 5 (Srv 5)
  - One data plane (purple line) via SFP port 1 (Srv 1)
  - One serial connection via the RJ45 serial port of the platform
- The IPv4 scheme is DHCP for the management plane
- The preferred method to obtain or configure the BMC IP address is through the DHCP server
- The preferred access method for the BMC and the operating system is through the Web UI
- PCIe add-in card temperature is monitored using a thermal probe installed in the platform

### Network integration summary

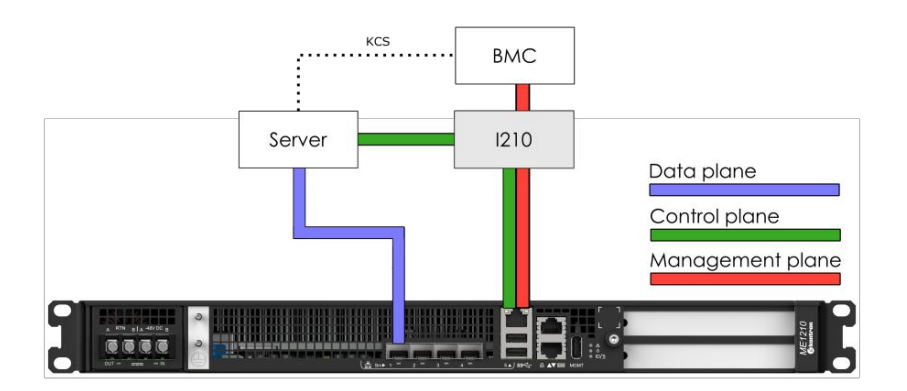

## Unboxing the platform

### What's in the box

The box includes one ME1210 multi-access edge computing 1U platform .

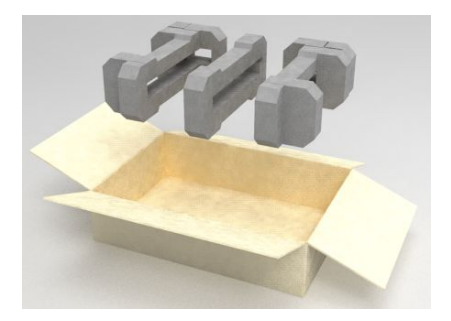

| Step_1 | Carefully remove the platform from its packaging.                                                                                                |  |  |
|--------|----------------------------------------------------------------------------------------------------|--|--|
| Step_2 | Remove the plastic film from the platform. Failure to do so may affect platform airflow efficiency, thus resulting in poor cooling capabilities. |  |  |

**NOTE:** Additional material may be required to proceed with installation and configuration (refer to <u>Material and information required</u> for more information).

## Planning

### Material and information required

For a list of compatible components, refer to the <u>Hardware compatibility list</u>.

### PCle add-in card

NOTE: One thermal probe is required per PCIe add-in card.

| ltem_1 | One T10 Torx screwdriver                                                                                                    |
|--------|----------------------------------------------------------------------------------------------------|
| ltem_2 | (Optional) One thermal probe for temperature monitoring (if physical temperature monitoring is chosen)                                                                                                 |
| Item_3 | (Optional) Glue that can withstand the temperature generated by the PCIe add-in card and that has appropriate properties for the application (e.g. Loctite adhesive 444 and Loctite activator SF 7452) |

### Power cables and tooling

| ltem_1 | <ul> <li>Crimp lugs:</li> <li>Two or four Molex insulated spade crimp lugs for 14-16 wire gauge (19131-0023)</li> <li>OR</li> <li>Two or four Panduit insulated ring crimp lugs for 10-12 wire gauge (EV10-6RB-Q)</li> </ul>                                                                                                    |
|--------|----------------------------------------------------------------------------------------------------|
| ltem_2 | <ul> <li>Black stranded wire to build the power cable based on the length required:</li> <li>Proper wire gauge for application based on cable specification and local electrical code</li> <li>Maximum insulation diameter: 4.40 mm [0.175 in] for Molex crimp lugs</li> <li>OR</li> <li>Maximum insulation diameter: 5.8 mm [0.23 in] for Panduit crimp lugs</li> </ul> |
| Item_3 | <ul> <li>Red stranded wire to build the power cable based on the length required:</li> <li>Proper wire gauge for application based on cable specification and local electrical code</li> <li>Maximum insulation diameter : 4.40 mm [0.175 in] for Molex crimp lug</li> <li>OR</li> <li>Maximum insulation diameter : 5.8 mm [0.23 in] for Panduit crimp lug</li> </ul>   |
| ltem_4 | One hand crimp tool:<br>• Molex Premium Grade Hand Crimp Tool (640010100)<br>OR<br>• Panduit Hand Crimp Tool (638130400)                                                                                                    |
| ltem_5 | One 8 AWG ground cable based on the length required                                                                                                    |
| ltem_6 | One ground lug right angle, 8 AWG (Kontron P/N 1064-4226)                                                                                                    |
| ltem_7 | One hand crimp tool, Panduit CT-1700                                                                                                    |
| ltem_8 | 7 mm wrench or equivalent tool                                                                                                    |

## Rack installation material

#### Network ca bles and module s

| ltem_1 | One SFP optical module (SX, LX, SR, LR) with compatible optical cable |
|--------|-----------------------------------------------------------------------|
| ltem_2 | One RJ45 Ethernet management/control plane cable                      |
| Item_3 | One RJ45 serial connection cable                                      |

#### Network infrastructure

- The following IP addresses may be required:
  - One management/control plane IP address for the BMC
  - Control plane and data plane IP addresses for the server
  - One data plane IP address for the switch NOS in the case of an ME1210 with the Ethernet switch IO module option

#### Software required

#### **Relevant section:**

Common software installation

| ltem_1 | An HTTP client such as <b>cURL</b> or <b>Postman</b> is recommended for using the ME1210 Redfish interface. Throughout the documentation, <b>cURL</b> will be used.             |
|--------|----------------------------------------------------------------------------------------------------|
| ltem_2 | A terminal emulator such as <b>PuTTY</b> is installed on a remote computer.                                                                                                    |
| ltem_3 | A hardware detection tool such as <b>pciutils</b> is installed on the local server to view information about devices connected to the server PCI buses .                        |
| ltem_4 | A community version of <b>ipmitool</b> is installed on a remote computer and on the local server to enable remote monitoring —it is recommended to use ipmitool version 1.8.18. |

> You now have the material and software required. Proceed with the installation of the PCIe add-in card(s).

## Installing one or two PCIe add-in cards and thermal probes in an ME1210

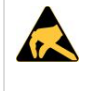

ESD sensitive device!

This equipment is sensitive to static electricity. Care must therefore be taken during all handling operations and inspections of this product in order to ensure product integrity at all times.

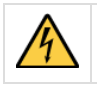

Disconnect the power supply cord before servicing the product to avoid electric shock. If the product has more than one power supply cord, disconnect them all.

#### **Opening the chassis**

| Step_1 | Remove the 5 screws from the top using a T10 Torx screwdriver.                 |  |
|--------|--------------------------------------------------------------------------------|--|
| Step_2 | Remove the 16 screws from the sides (8 per side) using a T10 Torx screwdriver. |  |
| Step_3 | Remove the 7 screws from the back using a T10 Torx screwdriver .               |  |
|        |                                                                                |  |
|        |                                                                                |  |
| Step_4 | Lift the cover up to remove it.                                                |  |
|        |                                                                                |  |

## Installing one or two thermal probes for the PCIe add-in cards

### Locating the thermal probe connections

There are three thermal probe connectors on an ME1210.

| Location | Reference designator | Connector   |
|----------|----------------------|-------------|
| Back     | J19                  | PCIe slot 1 |
| Middle   | JZO                  | PCIe slot 2 |
| Front    | J21                  | Chassis     |

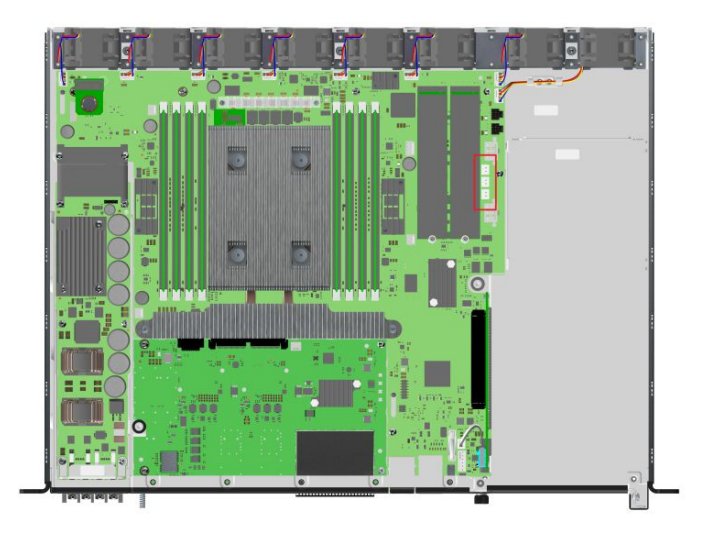

### I nstalling the thermal prob es

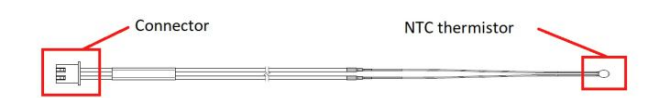

| Step_1 | Install the thermal probe in the connector as prescribed in the thermal probe specifications.<br>Use the proper connector based on the PCIe add-in card location in the assembly.                                                                                                    |
|--------|----------------------------------------------------------------------------------------------------|
| Step_2 | Affix the NTC thermistor to the PCIe card. Please ensure the thermistor is located as close as possible to the heat generating components to obtain a relevant temperature reading. Any non-thermally conductive elements should be avoided. Typically, thermistors are installed between the fins of the PCIe card heatsink. Do not forget to use glue that can withstand the temperature and that has appropriate properties for the application. Examples of glues that could be used include: Loctite adhesive 444 and Loctite activator SF 7452. <b>NOTE:</b> Configuration will be performed once the platform is operational (thresholds, specific software configurations, etc.). |
| Step_3 | Repeat steps 1 and 2 if two thermal probes must be installed.                                                                                                    |

Refer to Configuring sensors and thermal parameters to configure thermal parameters.

### Connecting one or two PCIe add-in cards

The maximum form factor of the optional PCIe add-in cards is full-height, three-quarter length (FH3/4L).

| Step_1 | Using a T10 Torx screwdriver, unfasten the two thumbscrews<br>located in the front of the chassis a nd on the main board .<br>Disconnect the intrusion detection switch wire near the front of the<br>chassis.<br>Lift the PCIe assembly out of the chassis.                                                                                                    |  |
|--------|----------------------------------------------------------------------------------------------------|--|
| Step_2 | Using a T10 Torx screwdriver, remove one PCIe blank L-bracket if you<br>are installing one PCIe add-in card or remove the two PCIe blank L-<br>brackets if you are installing two PCIe add-in cards.<br>Using the T10 Torx screwdriver, remove the PCIe rear holder from<br>the assembly.<br><b>NOTE:</b> If you are installing only one PCIe add-in card, it can be<br>installed in slot 1 or slot 2. The system has no electrical preference.<br><b>NOTE:</b> PCIe slot 1 is the lower slot and PCIe slot 2 is the upper slot. |  |
| Step_3 | Install the PCIe add-in card(s) onto the PCIe riser(s). Using a T10 Torx<br>screwdriver, f asten the blank L-bracket(s) to the PCIe holder (6 lbf·in<br>torque).<br>Mount the PCIe rear holder onto the assembly and tighten the M3<br>screws with a T10 Torx screwdriver (6 lbf·in torque).<br><b>NOTE:</b> If the PCIe add-in cards do not comply with PCIe<br>Electromechanical Specifications for rear keepouts, discard the PCIe<br>rear holder.                                                                            |  |
| Step_4 | Carefully insert the PCIe assembly into the unit and fasten the two<br>thumbscrews (6 lbf-in torque).<br>Connect the intrusion detection switch wire near the front of the<br>chassis.                                                                                                    |  |

## Closing the chassis

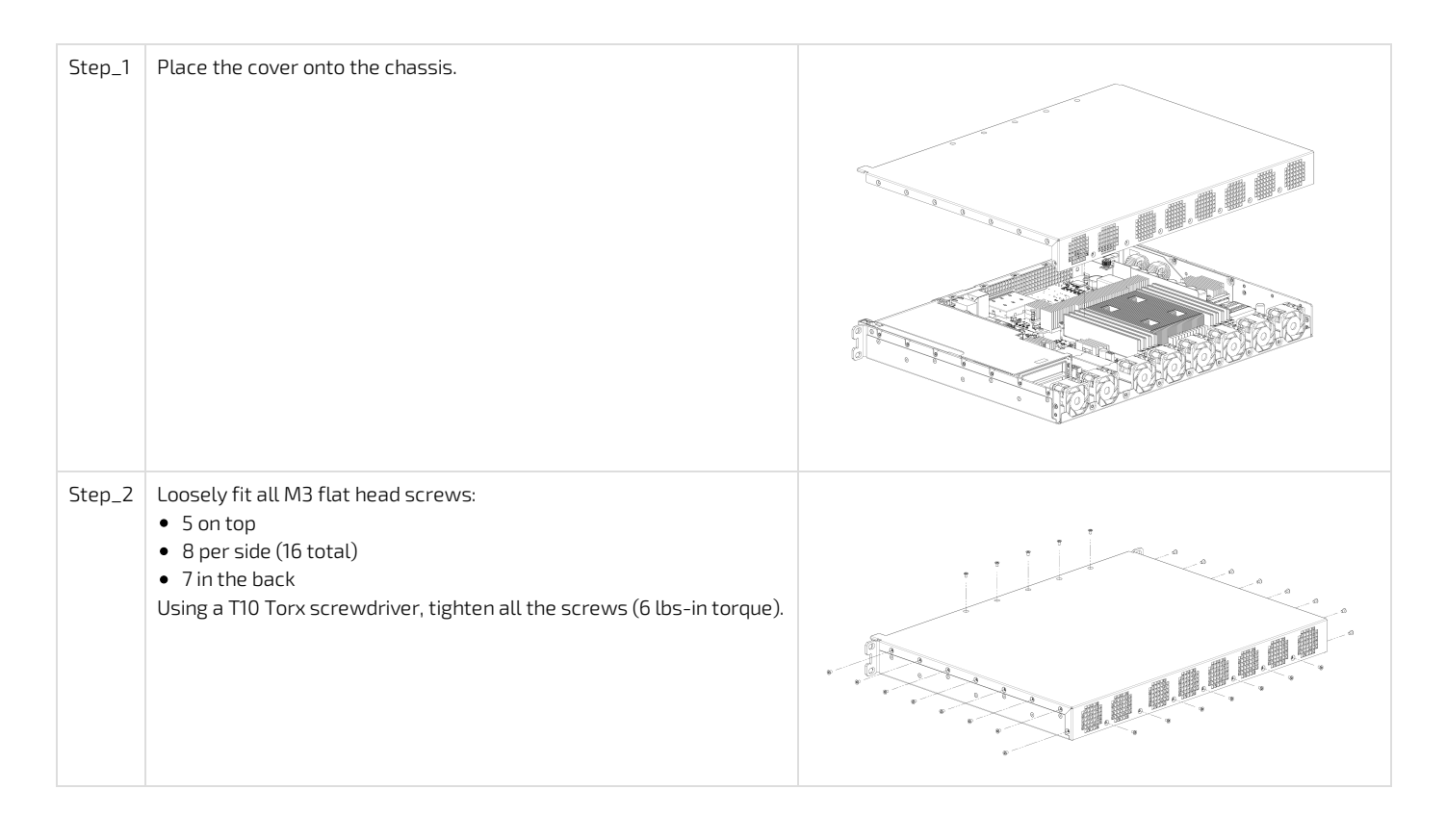

## **Racking the platform**

#### Relevant section:

### <u>Airflow</u>

Ensure there is no physical obstruction that would hinder proper airflow when choosing a location for the platform in the rack.

| Step_1 | Choose a location for the platform in the rack.                                                                                                    |                                                                                                    |
|--------|----------------------------------------------------------------------------------------------------|----------------------------------------------------------------------------------------------------|
| Step_2 | Insert the platform in the rack.                                                                                                    |                                                                                                    |
| Step_3 | Fasten the platform to the rack using the appropriate fasteners.                                                                                                    |                                                                                                    |
| Step_4 | If a ground lug is installed, remove the 2 nuts and washers from the ground lug studs.<br>Take out the ground lug.                                                                                |                                                                                                    |
| Step_5 | Strip 19 mm (0.75 in) of the 8 AWG ground cable.                                                                                                    |                                                                                                    |
| Step_6 | Insert the 8 AWG ground cable in the ground lug. Crimp the lug on the cable using an appropriate hand crimp tool (e.g. Panduit CT-1700 crimp tool set at: Color Code = Red; Die Index No. = P21). | Contraction of the second second seco |
| Step_7 | Install the ground lug on the studs, fastening with the 2 nuts and washers. <b>NOTE:</b> The thread of the two chassis ground lugs is M4x0.7.                                                     |                                                                                                    |

> You are now ready to connect the network and power cables and start platform configuration.

# Connecting the network cables

## Ethernet switch IO module option

Connect the network cables according to the image below.

| Step_1 | Connect one RJ45 cable to port 5 for the management and the control planes ( $ m Srv~5$ ). |
|--------|--------------------------------------------------------------------------------------------|
| Step_2 | Connect one SFP or SFP+ cable to switch port 1 for the data plane ( $Sw 1$ ).              |

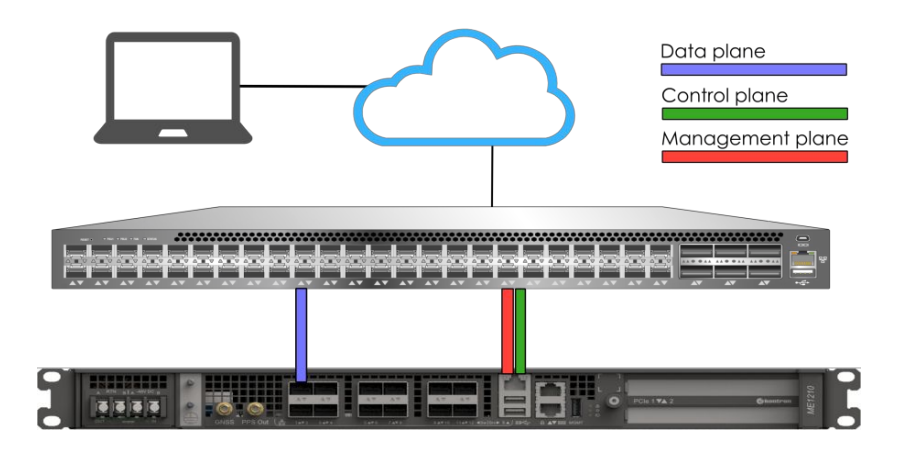

### Pass-through IO module option

Connect the network cables according to the image below.

| Step_1 | Connect one RJ45 cable to port 5 for the management and the control planes ( $ m Srv~5$ ). |
|--------|--------------------------------------------------------------------------------------------|
| Step_2 | Connect one SFP or SFP+ cable to port 1 for the data plane ( Srv 1 ).                      |

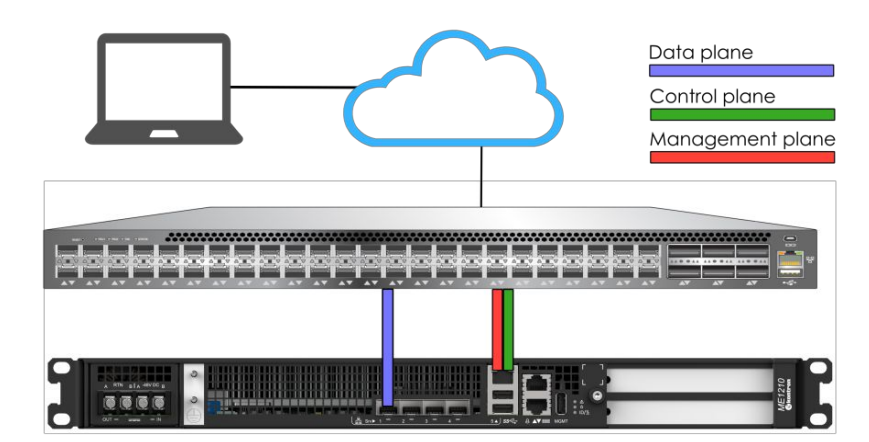

# Preparing and connecting the DC power supply cables

| NOTICE   | Before working with this product or performing instructions described in the getting started section or in other sections, read the Safety and regulatory information section pertaining to the product. Assembly instructions in this documentation must be followed to ensure and maintain compliance with existing product certifications and approvals. Use only the described, regulated components specified in this documentation. Use of other products/components will void the CSA certification and other regulatory approvals of the product and will most likely result in non-compliance with product regulations in the region(s) in which the product is sold. |
|----------|----------------------------------------------------------------------------------------------------|
| AWARNING | Installation of this product must be performed in accordance with national wiring codes and conform to local regulations.                                                                                                    |
|          |                                                                                                    |
|          | Pliers may be used to bend the crimp lugs.                                                                                                    |

#### Procedure

| Step_1  | Strip 6 mm [0.236 in] from the end of a black stranded 14 AWG wire (for Molex crimp lu of a black stranded 12 AWG wire (for Panduit crimp lug EV10-6RB-Q).                                                                            | g 19131-0023) or 8 mm [0.315 in] from the end  |
|---------|----------------------------------------------------------------------------------------------------|------------------------------------------------|
| Step_2  | Strip 6 mm [0.236 in] from the end of a red stranded 14 AWG wire (for Molex crimp lug 7 a red stranded 12 AWG wire (for Panduit crimp lug EV10-6RB-Q).                                                                                | 19131-0023) or 8 mm [0.315 in] from the end of |
| Step_3  | Insert each wire in a crimp lug. Follow the crimp lug manufacturer's procedure, using the Application tooling specification sheet of the tool.                                                                                        | ne appropriate hand crimp tool as specified in |
| Step_4  | Bend the crimp lugs to a 45° angle as shown in the image.                                                                                                    |                                                |
| Step_5  | Remove the screw from the terminal block RTN "B" location.                                                                                                    |                                                |
| Step_6  | Insert the crimped red wire in the RTN "B" location as shown in the image.                                                                                                    |                                                |
| Step_7  | Screw the crimp lug in place.                                                                                                    |                                                |
| Step_8  | Remove the screw from the terminal block -48V DC "B" location.                                                                                                    | CO De Gent Lug                                 |
| Step_9  | Insert the crimped black wire in the -48V DC "B" location as shown in the image.                                                                                                    | Correct Bend<br>Configuration                  |
| Step_10 | Screw the crimp lug in place.                                                                                                    | 45%                                            |
| Step_11 | (Optional) If redundancy is required, repeat steps 1 to 10 for a second set of cables. They are to be installed in the -48V DC and RTN "A" locations.                                                                                 | Bend starts here                               |
| Step_12 | Put the plastic terminal cover back in place once all the cables are screwed in place.<br><b>NOTE:</b> The power supply is reverse polarity protected. The unit will power on as soon as external power is applied (green power LED). | Plastic<br>Terminal<br>Cover                   |
|         |                                                                                                    | Correct<br>Installation                        |

> You are now ready to discover IP addresses.

## **Discovering the BMC IP address**

The BMC IP address is the minimum required to access the Web UI and the monitoring interface. The BMC IP address can be discovered using various methods. The UEFI/BIOS method will be used in this getting started section.

Relevant section: Discovering platform IP addresses

### Accessing the UEFI/BIOS using a s erial console (physical connection)

### Prerequisites

| 1     | A physical connection to the device is required.<br>NOTE: The serial console port is compatible with Cisco 72-3383-01 cable.                                                                                                    |
|-------|----------------------------------------------------------------------------------------------------|
| 2     | <ul> <li>A serial console tool is installed on the remote computer.</li> <li>Speed (Baud): 115200</li> <li>Data bits: 8</li> <li>Stop bits: 1</li> <li>Parity: None</li> <li>Flow Control: None</li> <li>Recommended emulation mode: VT100+</li> <li>NOTE: PuTTY is recommended.</li> </ul> |
| Relev | ant sections:                                                                                                    |

Sending a BREAK signal over a serial connection

### **Port location**

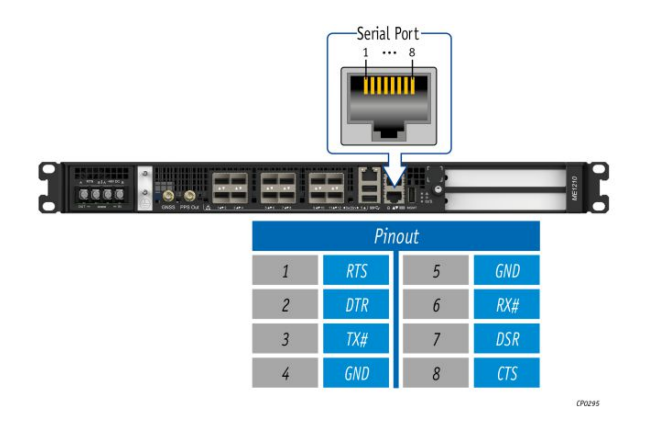

### Accessing the UEFI/BIOS setup menu

| Step_1 | From a computer with a physical connection to the serial port, open a serial console and the port to which the device is connected.                                                                                                    | console tool and start the communication between the                                                                                                    |
|--------|----------------------------------------------------------------------------------------------------|----------------------------------------------------------------------------------------------------|
| Step_2 | <ul> <li>Perform a server reset using one of the following options:</li> <li>If the server is currently running an installed operating system, log in and issue the appropriate reboot command.</li> <li>If the server is currently running the integrated UEFI shell, issue the "reset" command.</li> <li>Send a "BREAK" signal over the serial connection using the method provided in the terminal emulator.</li> <li>Disconnect all the input power connections for 30 seconds and reconnect them.</li> <li>NOTE: If an operating system is installed on the device, a method based on a hot key might not work properly. If this is the case, reset the server as recommended for the operating system.</li> <li>NOTE: When a server reset command is sent, it may take a few seconds for the UEFI/BIOS sign on screen to display.</li> </ul> | <pre>WEI210 System starting<br/>System information<br/>WEI210 System BIOS version: 0.08.0146552F Date: "07/20/2020"<br/>Intal RC Version: 06051, CPU Info: Intal(R) Xeon(R) D-2187NT CPU 0 2.00GHz<br/>processors: 1, CORS: 16, Stepping: M0<br/>WeDPY Info: Memory Size: 16G, Memory Speed: 2666WHz, RAS Mode: Indep<br/>0.056 ; FCI H Initialization.<br/>0x70 : SE DXE Initialization.</pre>                                                                                                    |
| Step_3 | When the UEFI/BIOS sign on screen is displayed, press the specified key to<br>enter the UEFI/BIOS setup menu.<br><b>NOTE</b> : It may take a few seconds for the UEFI/BIOS sign on screen to<br>display confirmation message "Entering Setup".                                                                                                    | Version 2.20,1271. Copyright (C) 2020 American Megatrends, Inc.<br>BIOS Date: 07/20/2020 16:46:55 Version 0.08.0146552F<br>MEL220/RS1210 Firmware Version 0.08.0146552F<br>Press <del> or <f2> to enter setup. Press <f7> for boot menu.</f7></f2></del>                                                                                                    |
| Step_4 | The UEFI/BIOS sign on screen displays "Entering Setup".<br>NOTE: It will take several seconds to display and enter the UEFI/BIOS<br>setup menu.                                                                                                    | Version 2.20.1271. Copyright (C) 2020 American Megatrends, Inc.<br>BIOS Date: 07/20/2020 16:46:53 Version 0.08 0246552P<br>Press Media Unremune Version 0.08 0246552P<br>Press Media Unremune Version 0.08 024652P<br>Press Media Unremune Version 0.08 024652P<br>Press Media Unremune Version 0.08 024552P<br>Press Media Unremune Version 0.08 024552P<br>Press Media Unremune Version 0.09 024552P<br>Press Media Unremune Version 0.08 0245 |
| Step_5 | The UEFI/BIOS setup menu is displayed.                                                                                                    | Aptio Setup Utility - Copyright (C) 2020 American Megatrends, Inc.         Main Advanced Platform Configuration Socket Configuration Server Mgmt >         BIOS Information         BIOS Vendor         Compliancy         Orge Version         Suid Date and Time         Processor         Platform Information         McCess Level         Memory Information         McR Revision         Sock PCA (S/RQ - 82-0)         Protessor         Sock PCA (S/RQ - 82-0)         Memory Information         Total Memory         Memory Information         Yet Sock PCA (S/RQ - 82-0)         Version         Version         Version         Version         Version         Memory Information         Yet Sock PCA (S/RQ - 82-0)         Version         Version         Version         Version         Version         Version         Version         Version         Version         Version         Version         Version         Version         Version         Version                                                                                                    |

### Accessing the BMC network configuration menu

**NOTE:** In an ME1210 platform, LAN channel 1 corresponds to port Srv 5, the RJ45 connector.

| Step 1 | From the LIFEL/BLOS menu, pavigate to tab Server Mgmt                                                                                                    | Aptio Setup Utility                                                                                                    | 7 - Copyright (C) 2019 Am                                                                                                    | erican Megatrends, Inc.                                                                                                    |
|--------|----------------------------------------------------------------------------------------------------|----------------------------------------------------------------------------------------------------|----------------------------------------------------------------------------------------------------|----------------------------------------------------------------------------------------------------|
| Step_1 |                                                                                                    | BIOS Information<br>BIOS Vendor<br>Core Version<br>Compliancy<br>Project Version<br>Build Date and Time<br>Access Level                                                                                                    | American Megatrends<br>5.14<br>UEFI 2.6; PI 1.4<br>06/26/2019 09:12:28<br>Administrator                                                                                                    | Choose the system<br> Choose the system<br> default language<br> <br> <br>                                                                                                    |
|        |                                                                                                    | FPGA Version<br>Hemoty Information<br>Total Hemoty<br>System Language<br>System Date<br>System Time<br>Version 2.20.1371                                                                                                    | 2.02.0900AD12<br>32768 MB<br>[English]<br>[Ved 07/10/2019]<br>[13:47:54]                                                                                                    | <pre>&gt;&lt;: Select Screen<br/> 'v: Select Icem<br/>Enter: Select<br/> 4/:-: Change Opt.<br/> F1: General Help<br/> F2: Previous Values<br/> F3: Optimized Defaults<br/> F4: Save 4 Exit<br/>[ESC: Exit<br/> <br/>Can Regatrends, Inc.<br/>AB</pre>                                                                                                    |
| Step_2 | Select BMC network configuration .                                                                                                    | Aptio Setup Otilits<br>Main Advanced Intel<br>DRC Interface(s)<br>Wait For BRC<br>FRB-2 Timer Dimer<br>FRB-2 Timer Policy<br>OS Watchdog Timer<br>OS Watchdog Timer<br>OS Watchdog Timer<br>OS Watchdog Timer<br>OS Watchdog Timer<br>S Watchdog Timer<br>OS Watchdog Timer<br>OS Watchdog Timer<br>OS Watchdog Timer<br>OS Watchdog Timer<br>S Watchdog Timer<br>View Setting<br>DRC Ware Setting<br>DRC Ware Setting | <pre>Copyright (C) 2019 Am<br/>CCetup Server Numt Sec<br/>NCS, USB<br/>[Disabled]<br/>[Enabled]<br/>[Fower Cycle]<br/>[Disabled]<br/>[10 minutes]<br/>[Reset]<br/>[Neset]<br/>(Disabled]<br/>(Disabled)<br/>(Disabled)</pre> | Arican Megatrends, Inc.<br>Mrity Root Event Leges<br>A Press CEnter> to enable<br>+lor disable Serial Mux<br>+lordinable Serial Mux<br>+lordinable Serial Mux<br>+lordinable Serial Mux<br>+lordinable Serial<br>+lordinable Series<br>+lordinable Series<br>+lordinable S |
| Step_3 | The <b>BMC network configuration</b> menu is displayed.<br><b>NOTE</b> : When the platform is powered up after being shut off, the<br>UEFI/BIOS may load before the BMC has received its IP address. In this<br>case, the UEFI/BIOS menu information will need to be refreshed by<br>restarting the server and re-entering the UEFI/BIOS . | Aptio Setup Utilit<br>BRC metwork configure<br>BRC metwork configure<br>Configure IP04 support<br>                                                                                                    | <pre>y - Copyright (C) 2019 Am Server Ngmt Ation [Unspecified] DynamicAddressBmcDhep 172.16.205.245 255.255.0.0 00-AD-X5-D6-33-2Å 172.16.0.1 00-05-64-2F-10-SF . Copyright (C) 2019 Amer</pre>                               | <pre>rican Megatrends, Inc.     '[Select to configure LN     '[chancel parameters     !statically or     !chancel parameters     !statically (by BIOS or     !BMO). Unapecified     !option will not moduly     !any BNC network     !parameters during BIOS     !     !otics Select Screen     !hore: Select Screen     !hore: Select Tem     !hore: Select Tem</pre>                                                                                                    |

## **Discovering the switch NOS IP address**

The switch NOS IP address is the minimum required to access the switch NOS Web UI and the monitoring interface.

### Discovering the switch NOS IP address through the switch NOS serial console CLI

#### Prerequisites

|                    | 1 | The BMC IP address is known.                                                                                                    |
|--------------------|---|----------------------------------------------------------------------------------------------------|
|                    | 2 | An SSH client tool is installed on the remote computer.<br>NOTE: PuTTY is recommended for Windows environments and SSH is recommended for Linux environments. |
|                    | 3 | The remote computer has access to the management network subnet.                                                                                              |
| Relevant sections: |   |                                                                                                    |

Default user names and passwords Accessing the switch NOS

#### Procedure

NOTE: When using Serial over SSH, to quit the session press  ${\it Enter}$  followed by ~ .

| Step_1 | <ul> <li>Using an SSH client tool, open an SSH session with the following parameters:</li> <li>BMC IP address</li> <li>Port number: 2201 (the BMC will automatically redirect communication to the switch NOS serial console)</li> </ul> | login as: admin<br>admin@172.16.220.94's password:                                                   |
|--------|----------------------------------------------------------------------------------------------------|----------------------------------------------------------------------------------------------------|
| Step_2 | Log in the BMC using the appropriate credentials. Upon successful<br>login, press <b>Enter</b> to get a response from the switch NOS CLI.                                                                                                | IStax - Kontron 1.02.014833d3<br>2021-09-18T11:19:13-4:00<br>Press ENTER to get started<br>#         |
| Step_3 | Use the following command to discover the switch NOS IP address.<br>LocalSwitchNOS_OSPrompt:~# <b>show ip interface brief</b>                                                                                                    | <pre># show ip interface brief Interface Address Method Status VLAN 1 172.16.220.68/16 DHCP UP</pre> |

> With the IP addresses, you are now ready to start the OS installation.

# Preparing for operating system installation

| Step_1 | Choose the operating system needed based on the requirements of your application. It is recommended to choose one from the list of validated operating systems. |
|--------|----------------------------------------------------------------------------------------------------|
| Step_2 | Confirm the OS version to be installed includes or has divers supporting the platform components listed in the PCI mapping.                                     |
| Step_3 | If applicable, download the ISO file of the OS to be installed.                                                                                                 |

# Installing an operating system using the KVM

To obtain the list of default user names and passwords, refer to <u>Default user names and passwords</u>.

## Prerequisites

| 1 | The BMC IP address is known.                                     |
|---|------------------------------------------------------------------|
| 2 | The remote computer has access to the management network subnet. |

### **Browser considerations**

| HTML5                                | To connect to the Web UI, a Web browser supporting HTML5 is required.                                                                                                    |
|--------------------------------------|----------------------------------------------------------------------------------------------------|
| HTTPS self-<br>signed<br>certificate | Upon connection to the Web UI, it is mandatory to accept the HTTPS self-signed certificate. For further information about accepting HTTPS self-signed certificates, please refer to your Web browser's documentation. |
| File download permission             | File download from the site needs to be permitted. For further information about file download permission, please refer to your Web browser's documentation.                                                          |
| Cookies                              | Cookies must be enabled in order to access the website. For further information about enabling cookies, please refer to your Web browser's documentation.                                                             |

**NOTE:** The procedure may vary depending on the browser used. Examples provided use Firefox.

### Connecting to the Web UI of the BMC

| Step_1 | <ul> <li>From a remote computer that has access to the management network, open a browser window and enter the IP address discovered for the BMC.</li> <li>NOTE: The HTTPS prefix is mandatory.<br/>https://[BMC MNGMT_IP]</li> </ul> |                                                                                                    |  |  |  |
|--------|----------------------------------------------------------------------------------------------------|----------------------------------------------------------------------------------------------------|--|--|--|
| Step_2 | Click on <b>Advanced</b> in order to s tart the HTTPS self-signed certificate<br>acceptance process . Information on the error message will be<br>displayed.                                                                          | Your connection is not secure. The more of 12: 13: 13: 13: 13: 13: 13: 13: 13: 13: 13                                                                                                    |  |  |  |
| Step_3 | Click on Add Exception The Add Security Exception pop-up window<br>will be displayed. Click on Confirm Security Exception to allow the<br>browser to access the management Web UI of this interface.                                  | Verify Particular discrete discrete d |  |  |  |
| Step_4 | Log in to the BMC Web UI using the appropriate credentials.                                                                                                    | Utername                                                                                                    |  |  |  |
| Step_5 | You now have access to the management Web UI of the BMC. You can use the interface.                                                                                                    | Overvice       Overvice         Legs       Connect Connect         Legs       Connect Connect         Legs       Connect Connect         Legs       Connect Connect         Legs       Connect Connect Connect         Connect Connect Connect Connect Connect Connect Connect       Connect Connect Conneconnect Connect Connecon Connect Connect Conneconnect Connect Conn                                                                                                    |  |  |  |

i

It is recommended to change the administrator password immediately after accessing the Web UI.

## Launching the KVM

The Web UI allows remote control of the server through a KVM (Keyboard, Video, Mouse) interface.

| Step_1 | From the left-side menu of the BMC Web UI, click on <b>Operations</b> and then on <b>KVM</b> . | Image: Server III       Image: Server IIII       Image: Server IIII       Image: Server IIIII       Image: Server IIIII       Image: Server IIIIIIIIIIIIIIIIIIIIIIIIIIIIIIIIII |
|--------|------------------------------------------------------------------------------------------------|----------------------------------------------------------------------------------------------------|
| Step_2 | A new browser window opens and displays the virtual server screen.                             | Send Open in new tab                                                                                                    |

## Mounting the operating system image via virtual media

| Step_1 | From the <b>Operations</b> menu, select                    | 🔇 kontron                                                     | 🤗 Healt                                                                                         | th 🥝 Power 🖸                | Refresh 🛞 admin 🗝             |
|--------|------------------------------------------------------------|---------------------------------------------------------------|-------------------------------------------------------------------------------------------------|-----------------------------|-------------------------------|
|        | Virtual media .                                            | E Overview                                                    | Overview                                                                                        |                             |                               |
|        |                                                            | Event logs<br>POST code logs                                  | BMC time<br>2021-11-23 17:24:00 UTC                                                             | Server LED                  |                               |
|        |                                                            | Hardware status                                               | Edit network settings $\rightarrow$                                                             | SOL console                 | <b>→</b>                      |
|        |                                                            | Sensors                                                       | BMC information                                                                                 | Server infor                | mation                        |
|        |                                                            | KVM                                                           | Firmware version<br>2.00.0159fce6                                                               | Model<br>ME1210             | Manufacturer<br>Kontron       |
|        |                                                            | Firmware<br>Reboot RMC                                        |                                                                                                 | Serial number<br>9017064072 | UEFI version<br>1.02.09579455 |
|        |                                                            | SOL console                                                   | Network information                                                                             |                             |                               |
|        |                                                            | Server power operations<br>Virtual media                      | eth0           Hostname         MAC address           BMC00A0A5E10E20         00:a0:a5:e1:0e:20 | Power consu                 | Power cap                     |
|        |                                                            | <ul> <li>Settings ~</li> <li>Security and access ~</li> </ul> | IP address<br>172.16.182.31                                                                     | Not available               | Disabled                      |
|        |                                                            | 🖬 Resource management 🗸                                       |                                                                                                 |                             |                               |
| Step_2 | Click on Add file to browse for the ISO                    |                                                               |                                                                                                 |                             |                               |
|        | file.                                                      | Virtual med                                                   | lia                                                                                             |                             |                               |
|        |                                                            | Load image from                                               | web browser                                                                                     |                             |                               |
|        |                                                            | Virtual media device                                          | web browser                                                                                     |                             |                               |
|        |                                                            | Start                                                         |                                                                                                 |                             |                               |
|        |                                                            |                                                               |                                                                                                 |                             |                               |
| Step_3 | Click on <b>Start</b> to access virtual media from the OS. | Virtual med                                                   | lia                                                                                             |                             |                               |
|        |                                                            | Load image from                                               | web browser                                                                                     |                             |                               |
|        |                                                            | Virtual media device                                          |                                                                                                 |                             |                               |
|        |                                                            | OS.iso                                                        | ×                                                                                               |                             |                               |
|        |                                                            |                                                               |                                                                                                 |                             |                               |
|        |                                                            | Start                                                         |                                                                                                 |                             |                               |

## Accessing the UEFI/BIOS setup menu

| Step_1 | From the BMC Web UI, click on the <b>Power</b> button.                                                                                                    | 🚱 kontron                                                                                                    | Ø Health Ø Power C Refresh Ø admin -                                                                                                    |
|--------|----------------------------------------------------------------------------------------------------|----------------------------------------------------------------------------------------------------|----------------------------------------------------------------------------------------------------|
| ו_נשיב |                                                                                                    | Overview                 Logs             √                  Hardware status                 Hardware status                 Sensors                 Operations                 Settings                 Security and access                                                                                                    | BMC time     Server LED       2021-11-20 163553 UTC     ● Off       Edit network settings     ● Off       Edit network settings     ● Off       Server information     Product information       Model     Manufacturer       Meddel     Kontron       Manufacturing Data     Serial number       2011-04-06 -     \$9017064072       1733000     Anste How provide                                                                                                    |
|        |                                                                                                    |                                                                                                    | Part number UER version<br>1067-2338 1.02.09579455                                                                                                    |
| Step_2 | From the <b>Reboot server</b> section, select <b>Orderly</b> and then click on <b>Reboot</b> .                                                                                                    | Operations<br>Reboot server<br>Orderly – operati<br>Immediate – Sen<br>shutting down; n<br>Reboot                                                                                                    | ing system shuts down, then server reboots<br>ver reboots without operating system<br>nay cause data corruption                                                                                                    |
| Step_3 | From the Operations menu, click on KVM.                                                                                                    | Skontron                                                                                                    | 🥺 Health 🥥 Power 🗘 Refresh 🛞 admin 🕶                                                                                                    |
| Stop ( |                                                                                                    | Overview     Logs      Verview     Logs      Verview     Logs      Verview     Logs      Verview     Verview     Verview     Reboot BMC     SOL console     Server power operations     Virtual media     Settings      Virtual media     Settings      Virtual media     Settings      Virtual media     Settings      Virtual media     Settings      Virtual media     Settings      Virtual media     Settings      Virtual media | Boot settings<br>biosSetup bioSetup biosSetup biosSetup bi |
| Step_4 | When the UEFI/BIOS sign on screen is displayed, press the specified<br>key to enter the UEFI/BIOS setup menu.<br>NOTE: When a reset server command is launched, it may take a few<br>seconds for the UEFI/BIOS sign on screen to display.<br>NOTE: It may take a few seconds for the UEFI/BIOS sign on screen<br>to display the confirmation message "Entering Setup". | Statu: Connected                                                                                                    | <page-header><text><section-header><section-header></section-header></section-header></text></page-header>                                                                                                    |
| Step_5 | The UEFI/BIOS sign on screen displays "Entering Setup".<br>NOTE: It may take several seconds to display and enter the<br>UEFI/BIOS setup menu.                                                                                                    | Statu: Connected                                                                                                    |                                                                                                    |

| Step_6 The UEFI/BIOS setup menu will be displayed. | <image/> <image/> <text><text><text></text></text></text> |
|----------------------------------------------------|-----------------------------------------------------------|

### Selecting the boot order from boot override

| Step_1 From the UEFI/BIOS setup menu and using the keyboard arrows,<br>select the Save & Exit menu. In the Boot Override section, select<br>UEFI: Linux File-Stor Gadgetxxxx and press Enter . The server<br>will reboot and the media installation process will start. |  | KV N<br>Status: Ø | Connected<br>Aptio Setup Utility - Copyright<br>≰Jecurity Boot [Save BiEQ1]                                                                                                    | ↓ Send Ctrl+Alt+Delet<br>(C) 2021 American Hegat                                                                                                    | e DzOpen in new tab<br>rends, Inc.                                                                        |
|----------------------------------------------------------------------------------------------------|--|-------------------|----------------------------------------------------------------------------------------------------|----------------------------------------------------------------------------------------------------|----------------------------------------------------------------------------------------------------|
|                                                                                                    |  |                   | Bact Superial<br>Description (Constitution)<br>UEF1 DS (SOC PC DSCS SOPPLIA-SECS)<br>UEF1 DS (SOC PC DSCS SOPPLIA-SECS)<br>UEF1 PS ETV Inte(N) INTERNOT ECON<br>XC2 for 1006E GPF-<br>UEF1 PS ETV Inte(N) Ethernet Econ<br>XC2 for 1006E GPF-<br>UEF1 PSE INA Inte(N) Ethernet Econ<br>XC2 for 1006E GPF-<br>UEF1 PSE INA Inte(N) Ethernet Econ<br>XC2 for 1006E GPF-<br>UEF1 PSE INA Inte(N) Ethernet Econ<br>XC2 for 1006E GPF-<br>UEF1 PSE INA Inte(N) Ethernet Econ<br>XC2 for 1006E GPF-<br>UEF1 PSE INA Inte(N) Ethernet Econ<br>XC2 for 1006E GPF-<br>UEF1 INE INA INTE(N) (Social Second<br>UEF1 INE INA INTE(N) Social<br>UEF1 UEF1 INTE(N) Social<br>VEF1 UEF1 INTE(N) Social<br>VEF1 INTE(N) Social<br>VEF1 UEF1 INTE(N) Social<br>VEF1 INTE(N) Social<br>VEF1 INTE(N) Social<br>VEF1 INTE(N) Social<br>VEF1 INTE(N) Social<br>VEF1 INTE(N) Social<br>VEF1 INTE(N) Social<br>VEF1 INTE(N) Social<br>VEF1 IN | Nettors<br>metion<br>metion<br>metion<br>n 1 (<br>7,5 ptr<br>7,5 ptr<br>7,5 | st Screen<br>et Tree<br>Let<br>Mark Sch<br>mige Dolo<br>Tiod Values<br>miged Defailts<br>a Four<br>t<br>T |
|                                                                                                    |  |                   |                                                                                                    |                                                                                                    |                                                                                                    |

#### > You are now ready to complete operating system installation according to your application requirements.

#### Completing operating system installation

Step\_1 Complete the installation by following the on-screen prompts of the specific OS installed.

## Verifying operating system installation

Refer to the Introduction section to review the architecture used in this getting started section. **Relevant section:** 

Common software installation

| All the results and commands may vary depending on the operating system and the devices added. |
|------------------------------------------------------------------------------------------------|
|------------------------------------------------------------------------------------------------|

|   | Step_1     | Reboot the OS as recommended, then access the                                                  | OS command prompt.                                                           |      |
|---|------------|------------------------------------------------------------------------------------------------|------------------------------------------------------------------------------|------|
|   | Step_2     | Install <b>ethtool</b> , <b>ipmitool</b> and <b>pciutils</b> using the precommended is 1.8.18. | package manager, and update the operating system packages. The ipmitool vers | sion |
|   |            | Example for CentOS:                                                                            |                                                                              |      |
|   |            | LocalServer_OSPrompt:~# yum update                                                             |                                                                              |      |
|   |            | LocalServer_OSPrompt:~# yum install pciutils                                                   |                                                                              |      |
|   |            | LocalServer_OSPrompt:~# yum install ethtool                                                    |                                                                              |      |
| ſ | ersion 7 ( | ) (lune 2022)                                                                                  | www.kontron.com                                                              | // 6 |

|         | LocalServer_OSPrompt:~# yum install ipmitool                                                                                                    |                                                                                                    |  |  |  |
|---------|----------------------------------------------------------------------------------------------------|----------------------------------------------------------------------------------------------------|--|--|--|
|         | NOTE: Updating the packages may take a few minutes.                                                                                                    |                                                                                                    |  |  |  |
| Step_3  | .3 Verify that no error messages or warnings are displayed in dmesg using the following commands.<br>LocalServer_OSPrompt:~# dmesg   grep -i fail<br>LocalServer_OSPrompt:~# dmesg   grep -i Error<br>LocalServer_OSPrompt:~# dmesg   grep -i Warning<br>LocalServer_OSPrompt:~# dmesg   grep -i "Call trace"<br>NOTE: If there are any messages or warnings displayed, refer to the operating system's documentation to fix them.                                                                            |                                                                                                    |  |  |  |
| Step_4  | Verify that the DIMMs are detected.<br>LocalServer_OSPrompt:~# <b>free -h</b>                                                                                                    | [-]# free -h<br>Mem: 15G 211M 14G shared buff/cache available<br>Swap: 08 08 08 17M 191M 14G                                                                                                    |  |  |  |
| Step_5  | Verify that all the storage devices are detected.<br>LocalServer_OSPrompt:~# <b>lsblk</b>                                                                                                    | [-]# Tsblk<br>NAME MAJ:MIN RM SIZE RO TYPE MOUNTPOINT<br>sda 8:0 0.29.8G 0.disk<br> -sda1 8:1 0 512M 0 part<br>-sda2 8:2 0.29.3G 0 part<br>sdb 8:16 0.29.8G 0 disk                                                                                                    |  |  |  |
| Step_6  | Confirm the control plane network interface controller is loaded by<br>the <b>igb</b> driver.<br>LocalServer_OSPrompt:~# <b>lspci -s 04:00 -v</b><br><b>NOTE:</b> You should discover one 1GbE NIC.                                                                                                    | [-]Hispol - S del00 - or coller: Insel Composition III S Gigabit Hetwork Connection (rev 03)<br>00:00.3 Emergence control Devide (140)<br>Flags the manter, fract devel, latency 0, IGO 16, NUMA node 0<br>Hesory at all0000 (12-bit, non-prefetchable) [size=118]<br>1/0 ports at 1.000 [size=13]<br>Hesory at all0000 [size=13]<br>Capabilities (140) Ports Management (size=148]<br>Capabilities (140) Ports Management (size=148)<br>Capabilities (140) Ports Management (size=148)<br>Capabilities (140) Ports Management (size=148)<br>Capabilities (140) Parents Management (size=148)<br>Capabilities (140) Parents Management (size=148)<br>Capabilities (140) Parents Management (size=148)<br>Capabilities (140) Parents Management (size=148)<br>Capabilities (140) Parents Management (size=148)<br>Capabilities (140) Parents Management (size=148)<br>Capabilities (140) Parents Management (size=148)<br>Parent Management (size=140)<br>Parents Management (size=140)<br>Parents Management (size=140)                                                                                                    |  |  |  |
| Step_7  | Confirm the data plane network interface controllers are loaded by<br>the i40e driver.<br>LocalServer_OSPrompt:~# lspci -s b8:00 -v<br>NOTE: You should discover up to four 10GbE NIC.                                                                                                    | [*] Hadde -s. hifd) -s. [*] Hadde -s. hifd) -s. [*] Hadde -s. hifd) -s. [*] Hadde -s. hifd) -s. [*] Hadde -s. hifd) -s. [*] Hadde -s. hifd) - s. [*] Hadde -s. hifd) - s. [*] Hadde -s. hifd) - s. [*] Hadde -s. hifd) - s. [*] Hadde -s. hifd) - s. [*] Hadde -s. hifd) - s. [*] Hadde -s. hifd) - s. [*] Hadde -s. hifd) - s. [*] Hadde -s. [*] Hadde -s. </td                                                                                                    |  |  |  |
| Step_8  | Confirm that all the network interfaces are detected and get the list<br>of device names. The following script requires Bash shell.<br>Enter the following block of commands at the<br>LocalServer_OSPrompt:~#<br>ETH_NAMES=\$(grep PCI_SLOT_NAME<br>/sys/class/net/*/device/uevent   cut -d '/' -f 5)<br>for ETH_NAME in \$ETH_NAMES; \<br>do echo -e "\$ETH_NAME: \$(ethtool -i \$ETH_NAME  grep -E<br>'driver bus-info')\n"; \<br>done<br>NOTE: You should discover one 1GbE NIC and up to four 10GbE NIC. | <pre>[-]#ETH NAMES=% (grep FCI_SLOT_NAME /sys/class/net/*/device/uevent   cut -d '/' -f 5)<br/>[-]#for ETH_NAME in %ETH_NAMES; \<br/>&gt;<br/>&gt; do echo -e "%ETH_NAME: % (ethtool -1 %ETH_NAME) grep -E 'driver bus-info')\n"; \<br/>&gt;<br/>&gt; done<br/>eth1: driver: 140e<br/>bus-info: 0000:b8:00.0<br/>eth3: driver: 140e<br/>bus-info: 0000:b8:00.1<br/>eth4: driver: 140e<br/>bus-info: 0000:b8:00.2<br/>eth5: driver: 140e<br/>bus-info: 0000:b8:00.3</pre>                                                                                                    |  |  |  |
| Step_9  | Configure network interface controllers based on your requirements a <b>NOTE:</b> Interface names may change depending on the OS installed. He interface regardless of the operating system.                                                                                                    | and network topology.<br>owever, parameters Bus:Device.Function stay the same for the                                                                                                    |  |  |  |
| Step_10 | (Optional) If one or two PCIe add-in cards are installed, verify that<br>the cards are detected.<br>LocalServer_OSPrompt:~# <b>lspci</b>                                                                                                    | Colf 1993<br>[ 0015] Bote bridger Intel Corporation News IT wi/News IS wi/News D NEID (rev 0)<br>[ 0015] For Linger Intel Corporation News IT wi/News IS wi/News D NEID (rev 0)<br>[ 0015] For Linger Intel Corporation News IT wi/News IS wi/News D NEID (rev 0)<br>[ 0015] For Linger Intel Corporation News IT wi/News IS wi/News D NEID (rev 0)<br>[ 0015] For Linger Intel Corporation News IT wi/News D Wi/News D NEID (rev 0)<br>[ 0015] For Linger Intel Corporation News IT wi/News D Wi/News D NEID (rev 0)<br>[ 0015] For Linger Intel Corporation News IT wi/News D Wi/News D NEID (rev 0)<br>[ 0015] For Linger Intel Corporation News IT wi/News D Wi/News D Wi/News D NEID (rev 0)<br>[ 0016] For Particle Intel Corporation News IT wi/News D Wi/News D NEID (rev 0)<br>[ 0016] For Particle Intel Corporation News IT wi/News D Wi/News D NEID (rev 0)<br>[ 0016] For Particle Intel Corporation News IT wi/News D Wi/News D NeiD For Particle Intel (rev 0)<br>[ 0016] For Particle Intel Corporation News IT wi/News D Wi/News D NeiD For Particle Intel (rev 0)<br>[ 0016] For Particle Intel Corporation News IT wi/News D Wi/News D NeiD For Particle Intel (rev 0)<br>[ 0016] For Particle Intel Corporation News IT wi/News D Wi/News D News D News IT wi/News D Wi/News D News D N                                                                                                    |  |  |  |
| Step_11 | Verify communication between the operating system and the BMC.<br>LocalServer_OSPrompt:~# ipmitool mc info                                                                                                    | <pre>[-]# ipmitool mc info<br/>Device ZO : 0<br/>Evice Revision : 0<br/>Firmware Revision : 0.00<br/>IPMI version : 2.0<br/>Manufacturer ID : 15000<br/>Product ID : 10027 (0x272b)<br/>Product Nable : Unknown (0x272b)<br/>Device Available : yes<br/>Provides Device SDRs : yes<br/>Additional Device SUpport :<br/>Sensor Device<br/>SEL Device<br/>FRU Inventory Device<br/>Chassis Device<br/>Chassis Chassis Device<br/>Chassis Chassis Chassis Chassis Chassis Chassis Chassis Chas</pre> |  |  |  |

# Benchmarking an application

Install your application and proceed with benchmarking.

# Monitoring platform sensors

Platform sensors can be monitored using various methods, including t he BMC Web UI.

The key sensors to look at are the following:

- Temperature sensors
- Power sensors

#### **Relevant sections:**

Accessing a BMC Monitoring sensors

### Monitoring platform sensors using the Web UI

| Step_1 | Access the BMC Web UI.                                                                                                    |                                                                                                    |                                                                                                    |                                                                                                    |
|--------|----------------------------------------------------------------------------------------------------|----------------------------------------------------------------------------------------------------|----------------------------------------------------------------------------------------------------|----------------------------------------------------------------------------------------------------|
| Step_2 | From the left-side menu, click on <b>Hardware status</b> and then <b>Sensors</b> .                                               | Sverview Otropy iour                                                                                                    | 🤗 Health 🛛 🤗 Power                                                                                                    | 🕄 Refresh 🛛 🕲 admin 🕶                                                                                                    |
|        |                                                                                                    | Constraints Constraints Const | Server LD<br>● Off<br>→ SOL console<br>Server in<br>Model<br>Mitizio<br>Seria number<br>9017064072<br>n<br>********************************** | formation<br>Manufacturer<br>Konfora<br>UEFiversion<br>1.02.09579455                                                                                                    |
| Step_3 | The sensor list will be displayed. Scroll down to see the list of sensors or use the dedicated search bar to filter the sensors. | Security and access     MICONARSETIC20     DOBAGS     MICONARSETIC20     DOBAGS     MICONARSETIC20     DOBAGS     MICONARSETIC20     MICONARSETIC20     MICONARS     | e 1:0e:20 Power consumpt<br>Not available                                                                                                    | ion Power cap<br>Disabled                                                                                                    |
|        |                                                                                                    | Logs     Logs     Aardware status     Inventory and LEDs     C. Search for sensors     Constaines     Constaines     Constaines     Constaines                                                                                                    | 57 items<br>Lower Lower Curre<br>critical warning value                                                                                       | The second second secon |
|        |                                                                                                    | KVM DC PSU<br>Firmware DC PSU                                                                                                    | V V 14.777<br>V                                                                                                    |                                                                                                    |
|        |                                                                                                    | Network EMC         Fred 8         • OK           SOL console         • DC PSU         • OK           Server power operations         • DC PSU         • OK                                                                                                    | VV V<br>VV 75.703<br>V                                                                                                    | VV                                                                                                    |
|        |                                                                                                    | Virtual media V 12V                                                                                                    | 11.04 V 12.091<br>V V                                                                                                    |                                                                                                    |
|        |                                                                                                    | Security and every                                                                                                    |                                                                                                    |                                                                                                    |

# Mechanical installation and precautions

- ESD protections
- <u>Unboxing</u>
- <u>Components installation and assembly</u>
- <u>Airflow</u>
- <u>Rack installation</u>
- <u>Cabling</u>

## **ESD protections**

Electrostatic discharge (ESD) can damage electronic components (e.g. disk drives and boards). Look for this warning in the documentation as it indicates that the device is ESD sensitive and that precautions must be taken.

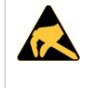

#### ESD sensitive device!

This equipment is sensitive to static electricity. Care must therefore be taken during all handling operations and inspections of this product in order to ensure product integrity at all times.

We recommend that you perform all the installation procedures described in the documentation at an ESD workstation. If this is not possible, apply ESD protections such as the following:

- Wear an antistatic wrist strap attached to a chassis ground (any unpainted metal surface) on the equipment when handling parts.
- Touch the metal chassis before touching an electronic component (e.g. a DIMM or board).
- Keep a part of your body (e.g. a hand) in contact with the metal chassis to dissipate the static charge while handling the electronic component.
- Avoid moving around unnecessarily.
- Use a ground strap attached to the front panel (with the bezel removed).
- Read and follow the safety precautions provided for a specific component by the manufacturer.
# Unboxing

### What's in the box

 $\label{eq:main-constraint} \underline{ \mbox{The box includes one ME1210 multi-access edge computing 1U platform} \ .$ 

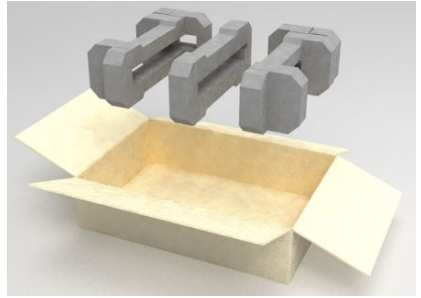

| Step_1 | Carefully remove the platform from its packaging.                                                                                                |
|--------|----------------------------------------------------------------------------------------------------|
| Step_2 | Remove the plastic film from the platform. Failure to do so may affect platform airflow efficiency, thus resulting in poor cooling capabilities. |

# **Components installation and assembly**

### Table of contents

- Opening the enclosure
- <u>Connecting one or two PCIe add-in cards</u>
  - (Optional) Installing a thermal probe for the PCIe add-in card
  - Installing a PCIe add-in card
  - (Optional) Software installation instructions
- Installing an M.2 storage
  - Locating the M.2 storage
  - Installing the M.2 storage
- Installing DIMMs
  - Locating the DIMMs
  - <u>DIMM population guidelines for optimal performance</u>
  - Installing a DIMM
- <u>Replacing fans</u>
  - Locating the fans
  - Replacing a fan
- <u>Closing the enclosure</u>

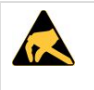

### ESD sensitive device!

This equipment is sensitive to static electricity. Care must therefore be taken during all handling operations and inspections of this product in order to ensure product integrity at all times.

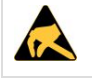

When handling components, follow the precautions described in section  $\underline{\mathsf{ESD}\ protections}$  .

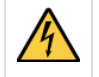

Disconnect the power supply cord before servicing the product to avoid electric shock. If the product has more than one power supply cord, disconnect them all.

# **Opening the enclosure**

| Step_1 | Remove the 5 screws from the top using a T10 Torx screwdriver.                 |  |
|--------|--------------------------------------------------------------------------------|--|
| Step_2 | Remove the 16 screws from the sides (8 per side) using a T10 Torx screwdriver. |  |
| Step_3 | Remove the 7 screws from the back using a T10 Torx screwdriver .               |  |
| Step_4 | Lift the cover up to remove it.                                                |  |

# Connecting one or two PCIe add-in cards

The maximum form factor of the optional PCIe add-in card is full-height, three-quarter length (FH3/4L).

# (Optional) Installing a thermal probe for the PCIe add-in card

For the thermal probe part number, refer to <u>Platform, modules and accessories</u>.

# (Optional) Locating the thermal probe connection

There are three thermal probe connectors on an ME1210.

| Location | Reference designator | Connector   |
|----------|----------------------|-------------|
| Back     | J19                  | PCIe slot 1 |
| Middle   | JZO                  | PCIe slot 2 |
| Front    | J21                  | Chassis     |

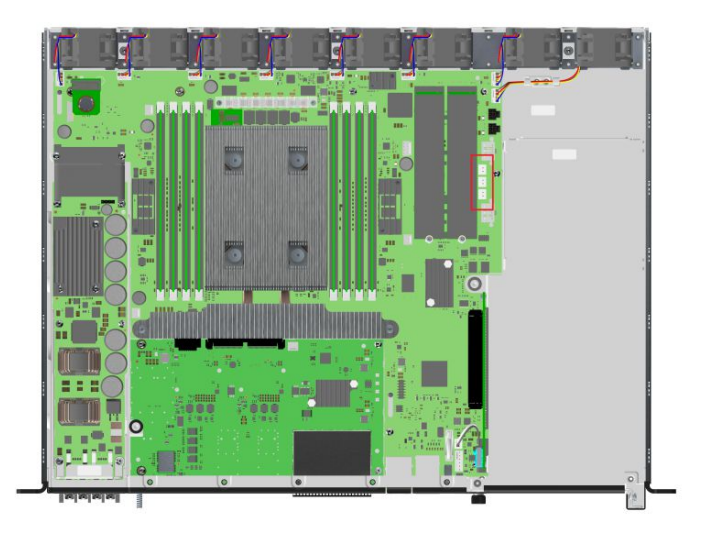

# (Optional) Building a thermal probe

| Component                                                                        | P/N          | Description                              |
|----------------------------------------------------------------------------------|--------------|------------------------------------------|
| NTC thermistor                                                                   | GA10K3A1IA   | NTC thermistor 10 Kohm, 3976K Bead       |
| Connector                                                                        | XHP-2        | Connector housing 2.5 mm, 2 position     |
| Pins                                                                             | SXH-001-P0.6 | Socket contact, 22-28 awg, crimp stamped |
| 5tep_1 Using the components described in the table above, build a thermal probe. |              |                                          |

# (Optional) Installing the thermal probe

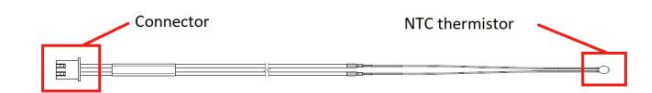

| Step_1 | Install the thermal probe in the connector as prescribed in the thermal probe specifications.<br>Use the proper connector based on the PCIe add-in card location in the assembly.                                                                                                    |
|--------|----------------------------------------------------------------------------------------------------|
| Step_2 | Affix the NTC thermistor to the PCIe card. Please ensure the thermistor is located as close as possible to the heat generating components to obtain a relevant temperature reading. Any non-thermally conductive elements should be avoided. Typically, thermistors are installed between the fins of the PCIe card heatsink. Do not forget to use glue that can withstand the temperature and that has appropriate properties for the application. Examples of glues that could be used include: Loctite adhesive 444 and Loctite activator SF 7452. <b>NOTE:</b> Configuration will be performed once the platform is operational (thresholds, specific software configurations, etc.). |
| Step_3 | Repeat steps 1 and 2 if two thermal probes must be installed.                                                                                                    |

Refer to <u>Configuring sensors and thermal parameters</u> to configure thermal parameters.

# Installing a PCIe add-in card

| Step_1 | Using a T10 Torx screwdriver, unfasten the two thumbscrews<br>located in the front of the chassis a nd on the main board .<br>Disconnect the intrusion detection switch wire near the front of the<br>chassis.<br>Lift the PCIe assembly out of the chassis.                                                                                                    |  |
|--------|----------------------------------------------------------------------------------------------------|--|
| Step_2 | Using a T10 Torx screwdriver, remove one PCIe blank L-bracket if you<br>are installing one PCIe add-in card or remove the two PCIe blank L-<br>brackets if you are installing two PCIe add-in cards.<br>Using the T10 Torx screwdriver, remove the PCIe rear holder from<br>the assembly.<br><b>NOTE:</b> If you are installing only one PCIe add-in card, it can be<br>installed in slot 1 or slot 2. The system has no electrical preference.<br><b>NOTE:</b> PCIe slot 1 is the lower slot and PCIe slot 2 is the upper slot. |  |
| Step_3 | Install the PCIe add-in card(s) onto the PCIe riser(s). Using a T10 Torx<br>screwdriver, f asten the blank L-bracket(s) to the PCIe holder (6 lbf·in<br>torque).<br>Mount the PCIe rear holder onto the assembly and tighten the M3<br>screws with a T10 Torx screwdriver (6 lbf·in torque).<br><b>NOTE:</b> If the PCIe add-in cards do not comply with PCIe<br>Electromechanical Specifications for rear keepouts, discard the PCIe<br>rear holder.                                                                            |  |
| Step_4 | Carefully insert the PCIe assembly into the unit and fasten the two<br>thumbscrews (6 lbf-in torque).<br>Connect the intrusion detection switch wire near the front of the<br>chassis.                                                                                                    |  |

# (Optional) Software installation instructions

Refer to <u>Hardware compatibility list</u> for specific supported PCIe add-in card software installation instructions.

# Installing an M.2 storage

Up to two M.2 storage drives can be installed in an ME1210. For the list of tested M.2 storages, refer to <u>Hardware compatibility list</u>.

# Locating the M.2 storage

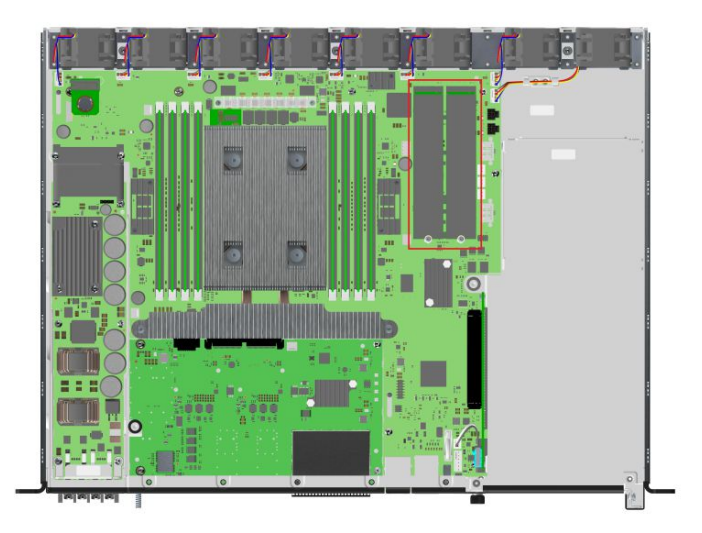

# Installing the M.2 storage

| Step_1 | Remove the screw and washer from the bottom section with a T6 Torx screwdriver.    |  |
|--------|------------------------------------------------------------------------------------|--|
| Step_2 | Insert the M.2 storage into the connector as prescribed in the M.2 specifications. |  |
| Step_3 | Put the screw and washer back in place and tighten (2 lbf·in torque) .             |  |

# Installing DIMMs

Up to eight DIMMs can be installed in an ME1210. For the list of tested DIMMs, refer to <u>Hardware compatibility list</u>.

# Locating the DIMMs

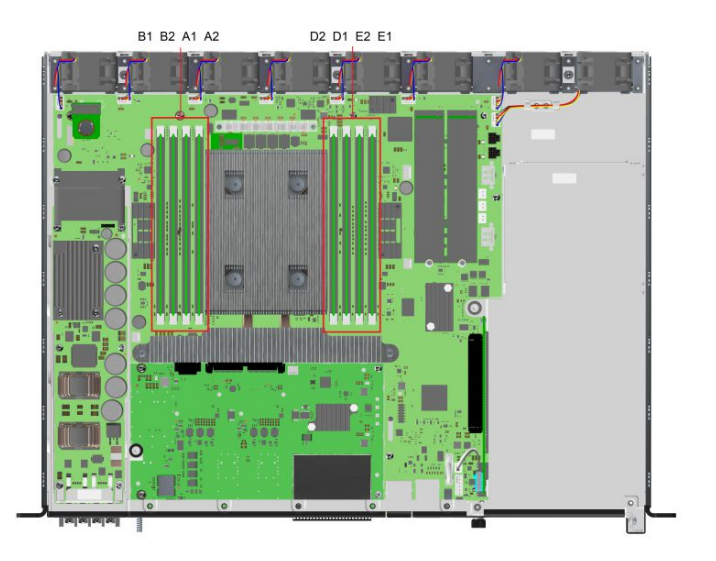

# DIMM population guidelines for optimal performance

There are 8 DIMM slots, but only 4 channels – B1 and B2 are on the same channel, A1 and A2 are on the same channel, D1 and D2 are on the same channel, and E1 and E2 are on the same channel.

Therefore, do not populate A2, B2, D2 and E2 unless you have already populated all other DIMM slots.

Populate DIMMs in accordance with the following guidelines to ensure optimal performance.

- For configurations with 1 to 4 DIMMs populate slots A1, B1, D1 and E1 starting with A1.
- For a configuration with 6 DIMMs populate slots A1, A2, B1, D1, D2 and E1.
- For a configuration with 8 DIMMs populate all DIMM slots.
- Configurations with 5 and 7 DIMMs are not recommended as they are unbalanced and will produce a less optimal performance.

### Installing a DIMM

| Step_1 | Open the levers of the DIMM slot. (A)                                                                                             |                                                                                                    |
|--------|----------------------------------------------------------------------------------------------------|----------------------------------------------------------------------------------------------------|
| Step_2 | Note the location of the alignment notch on the DIMM edge. (B)                                                                    | The The second second sec |
| Step_3 | Insert the DIMM, making sure the connector edge of the DIMM aligns correctly with the slot. (E) $% \left( E\right) =0$            |                                                                                                    |
| Step_4 | Using both hands, push down firmly and evenly on both sides of the DIMM until it snaps into place and the levers close. (C and D) |                                                                                                    |
| Step_5 | Visually inspect each lever to ensure they are fully closed and correctly engaged with the notches on the DIMM edge. (E) $$       |                                                                                                    |

# **Replacing fans**

There are eight fans in an ME1210.

# Locating the fans

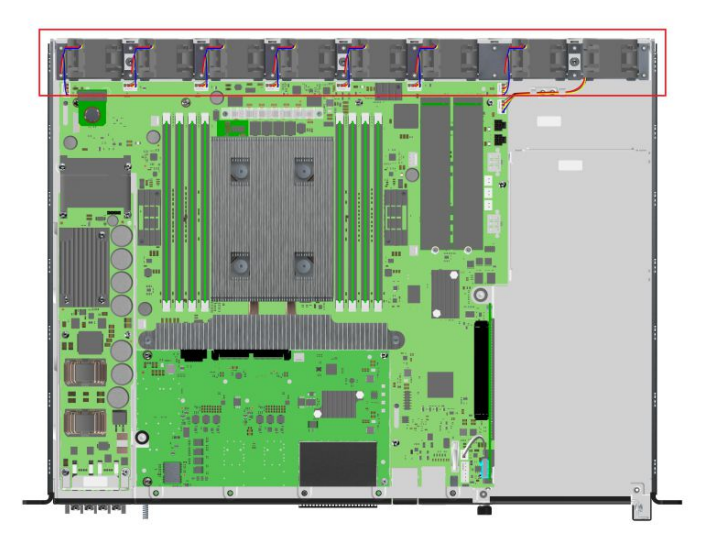

# Replacing a fan

| Step_1 | Disconnect the fan connector.                   |
|--------|-------------------------------------------------|
| Step_2 | Lift the fan up to take it out of the platform. |
| Step_3 | Insert a new fan and connect the fan connector. |

# Closing the enclosure

| Step_1 | Place the cover onto the chassis.                                                                                                    |  |
|--------|----------------------------------------------------------------------------------------------------|--|
| Step_2 | Loosely fit all M3 flat head screws:<br>• 5 on top<br>• 8 per side (16 total)<br>• 7 in the back<br>Using a T10 Torx screwdriver, tighten all the screws (6 lbs-in torque). |  |

# Airflow

The ME1210 platform features a front to back airflow system. To optimize heat transfer, refer to the <u>Specifications</u> section for the ideal clearances.

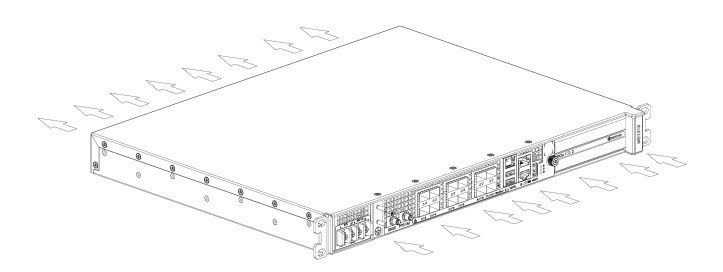

# **Rack installation**

# Installing an ME1210 platform in a 19-in rack

Ensure there is no physical obstruction that would hinder proper airflow when choosing a location for the platform in the rack.

| Step_1 | Choose a location for the platform in the rack.                                                                                                    |                                       |
|--------|----------------------------------------------------------------------------------------------------|---------------------------------------|
| Step_2 | Insert the platform in the rack.                                                                                                    |                                       |
| Step_3 | Fasten the platform to the rack using the appropriate fasteners.                                                                                                    |                                       |
| Step_4 | If a ground lug is installed, remove the 2 nuts and washers from the ground lug studs.<br>Take out the ground lug.                                                                                |                                       |
| Step_5 | Strip 19 mm (0.75 in) of the 8 AWG ground cable.                                                                                                    |                                       |
| Step_6 | Insert the 8 AWG ground cable in the ground lug. Crimp the lug on the cable using an appropriate hand crimp tool (e.g. Panduit CT-1700 crimp tool set at: Color Code = Red; Die Index No. = P21). | C C C C C C C C C C C C C C C C C C C |
| Step_7 | Install the ground lug on the studs, fastening with the 2 nuts and washers. <b>NOTE</b> : The thread of the two chassis ground lugs is M4x0.7.                                                    |                                       |

# Cabling

### Table of contents

- DC power supply inlet
- Preparing the DC power supply cables
  - <u>Material required</u>
  - Procedure
- <u>AC power supply inlet</u>
  - Power cord usage guidelines
  - AC power supply connection
- GNSS input
  - <u>Connecting to an RF splitter</u>
  - Connecting to an external antenna

# DC power supply inlet

| Description                                  | Maximum input current | PSU receptacle model            |
|----------------------------------------------|-----------------------|---------------------------------|
| 600 W DC power supply module input connector | 17 A                  | Amphenol (Anytek) YK6050423000G |

# Preparing the DC power supply cables

| ΝΟΤΙϹΕ           | Before working with this product or performing instructions described in the getting started section or in other sections, read the Safety and regulatory information section pertaining to the product. Assembly instructions in this documentation must be followed to ensure and maintain compliance with existing product certifications and approvals. Use only the described, regulated components specified in this documentation. Use of other products/components will void the CSA certification and other regulatory approvals of the product and will most likely result in non-compliance with product regulations in the region(s) in which the product is sold. |
|------------------|----------------------------------------------------------------------------------------------------|
| <b>A</b> WARNING | Installation of this product must be performed in accordance with national wiring codes and conform to local regulations.                                                                                                    |

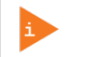

Pliers may be used to bend the crimp lugs.

# **Material required**

Kontron suggests using crimp lugs (ring or spade crimp lug, straight, isolated, UL94V-0) on the power cables. Connect the appropriate cable to the appropriate polarity.

Use appropriate wire gauge for -48V DC and RTN based on cable specifications and local electrical code.

| Description                                                                                                    | Quantity                | Manufacturer<br>P/N         | Link                                                                                                    |
|----------------------------------------------------------------------------------------------------|-------------------------|-----------------------------|----------------------------------------------------------------------------------------------------|
| Crimp lugs:<br>• Molex insulated spade crimp lugs for 14-16 wire                                                                                                    | 2 (or 4 for redundancy) | 19131-0023<br>or equivalent | <ul><li><u>Molex product catalog</u></li><li><u>Part details</u></li></ul>                              |
| <ul> <li>gauge</li> <li>Panduit insulated ring crimp lugs for 10-12 wire gauge</li> </ul>                                                                                                    |                         | EV10-6RB-Q<br>or equivalent | <ul> <li><u>Panduit product catalog</u></li> <li><u>Part drawing</u></li> </ul>                         |
| <ul> <li>Black stranded wire to build the power cable based on the length required:</li> <li>Maximum insulation diameter: 4.40 mm [0.175 in] for Molex crimp lugs</li> <li>Maximum insulation diameter : 5.8 mm [0.23 in] for Panduit crimp lugs</li> </ul>           | Length<br>required      |                             |                                                                                                    |
| <ul> <li>Red stranded wire to build the power cable based on<br/>the length required:</li> <li>Maximum insulation diameter: 4.40 mm [0.175 in] for<br/>Molex crimp lugs</li> <li>Maximum insulation diameter : 5.8 mm [0.23 in] for<br/>Panduit crimp lugs</li> </ul> | Length<br>required      |                             |                                                                                                    |
| Hand crimp tool: <ul> <li>Molex Premium Grade Hand Crimp Tool</li> </ul>                                                                                                    | 1                       | 640010100<br>or equivalent  | <ul><li><u>Molex product catalog</u></li><li><u>Application tooling specification sheet</u></li></ul>   |
| Panduit Hand Crimp Tool                                                                                                    |                         | CT-460<br>or equivalent     | <ul><li><u>Panduit product catalog</u></li><li><u>Application tooling specification sheet</u></li></ul> |

# Procedure

| Step_1  | Strip 6 mm [0.236 in] from the end of a black stranded 14 AWG wire (for Molex crimp lug of a black stranded 12 AWG wire (for Panduit crimp lug EV10-6RB-Q).                                                                           | g 19131-0023) or 8 mm [0.315 in] from the end  |
|---------|----------------------------------------------------------------------------------------------------|------------------------------------------------|
| Step_2  | Strip 6 mm [0.236 in] from the end of a red stranded 14 AWG wire (for Molex crimp lug 1 a red stranded 12 AWG wire (for Panduit crimp lug EV10-6RB-Q).                                                                                | 19131-0023) or 8 mm [0.315 in] from the end of |
| Step_3  | Insert each wire in a crimp lug. Follow the crimp lug manufacturer's procedure, using the the Application tooling specification sheet of the tool.                                                                                    | ne appropriate hand crimp tool as specified in |
| Step_4  | Bend the crimp lugs to a 45° angle as shown in the image.                                                                                                    |                                                |
| Step_5  | Remove the screw from the terminal block RTN "B" location.                                                                                                    |                                                |
| Step_6  | Insert the crimped red wire in the RTN "B" location as shown in the image.                                                                                                    |                                                |
| Step_7  | Screw the crimp lug in place.                                                                                                    |                                                |
| Step_8  | Remove the screw from the terminal block -48V DC "B" location.                                                                                                    | Bent Lug                                       |
| Step_9  | Insert the crimped black wire in the -48V DC "B" location as shown in the image.                                                                                                    | Correct Bend<br>Configuration                  |
| Step_10 | Screw the crimp lug in place.                                                                                                    | 45%                                            |
| Step_11 | (Optional) If redundancy is required, repeat steps 1 to 10 for a second set of cables. They are to be installed in the -48V DC and RTN "A" locations.                                                                                 | Bend starts here                               |
| Step_12 | Put the plastic terminal cover back in place once all the cables are screwed in place.<br><b>NOTE:</b> The power supply is reverse polarity protected. The unit will power on as soon as external power is applied (green power LED). | Plastic<br>Terminal<br>Cover                   |
|         |                                                                                                    | Correct<br>Installation                        |

# AC power supply inlet

If an AC power cord was not provided with your product, you can purchase one that is approved for use in your country.

**AWARNING** To avoid electrical shock or fire :

- Do not attempt to modify or use the AC power cord(s) if they are not the exact type required to fit into the grounded electrical outlets.
  - The power cord must have an electrical rating that is greater than <u>or equal to that of the electrical current rating marked on</u> the product.
  - The power cord must have a safety ground pin or contact that is suitable for the electrical outlet.
  - The power supply cord(s) are the main disconnect device to AC power. The socket outlet(s) must be near the equipment and readily accessible for disconnection.
  - The power supply cord(s) must be plugged into socket-outlet(s) that are provided with a suitable earth ground.

### Power cord usage guidelines

The following guidelines may assist in determining the correct cord set. The power cord set used must meet local country electrical codes. For the U.S. and Canada, UL Listed and/or CSA Certified (UL is Underwriters' Laboratories, Inc., CSA is Canadian Standards Association). For outside of the U.S. and Canada, cords must be certified according to local country electrical codes, with three 0.75-mm conductors rated 250 VAC.

Wall outlet end connector:

- Cords must be terminated in a grounding-type male plug designed for use in your region.
- The connector must have certification marks showing certification by an agency acceptable in your region.

Platform end connectors are IEC 320 C13 type female connectors. Maximum cord length is 2 m.

AC power supply connection

# Step\_1 Connect an appropriately rated cable from an external power source to the power inlet in the front of the platform. Image: Step\_2 The unit will power on as soon as external power is applied (green power LED).

For information on grounding, refer to <u>Rack installation</u>. For information on LED behavior, refer to <u>Platform components</u>.

# **GNSS** input

### Connecting to an RF splitter

| Step_1 | Connect a 50-ohm coaxial cable from the splitter to the ME1210.<br>NOTE: The ME1210 requires the cable to be terminated with a female SMA connector. Cable type is not very critical if it is kept short<br>between the splitter and the ME1210 and as long as a good antenna with low noise LNA is used. |
|--------|----------------------------------------------------------------------------------------------------|
| Step_2 | Follow the RF splitter documentation to connect the antenna.                                                                                                    |

# Connecting to an external antenna

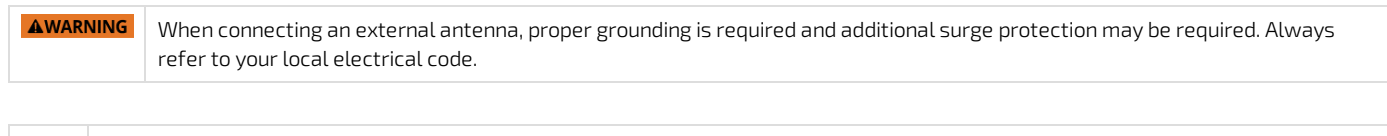

This is a general installation guideline and users are encouraged to read the GNSS antenna installation best practices of the antenna suppliers.

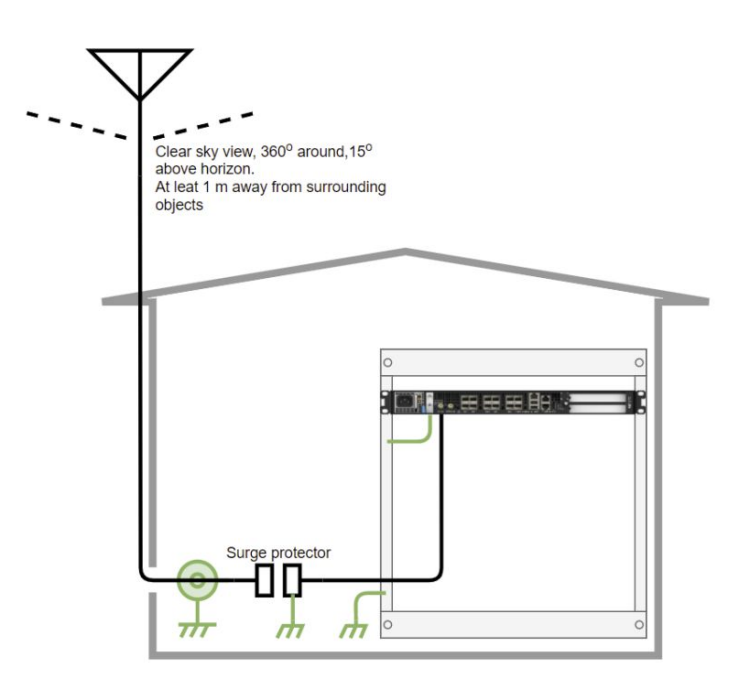

| Step_1 | Select a high quality antenna that includes a low noise amplifier with a 15 dB to 35 dB gain (depending on the distance from the antenna to the receiver).                                                                             |
|--------|----------------------------------------------------------------------------------------------------|
| Step_2 | Install the antenna in a clear sky view area, ideally higher than any surrounding objects, buildings or trees. Use a sturdy support to minimize movement due to strong winds.                                                          |
| Step_3 | Use a high quality, 50-ohm coaxial cable, such as LMR-400, to connect the antenna to the grounding bloc or surge protector. Type-N termination is a good choice for the antenna, cable and grounding bloc or surge protector.          |
| Step_4 | Install a grounding bloc and/or surge protector close to the coaxial cable entry in the building and connect to the building ground. Always refer to your local electrical code . The ME1210 includes surge protection for up to 1 kV. |
| Step_5 | Use a high quality, 50-ohm coaxial cable, such as LMR-400, from the grounding bloc and surge protector to the ME1210. This cable needs an SMA connection on the ME1210 side.                                                           |

# Accessing platform components

- Accessing a BMC
- <u>Accessing the operating system of a server</u>
- Accessing the UEFI or BIOS
- Accessing the switch NOS

# Accessing a BMC

Table of contents

- Accessing a BMC using the Web UI
  - <u>Prerequisites</u>
  - <u>Browser considerations</u>
  - <u>Access procedure</u>
- <u>Accessing a BMC using Redfish</u>
  - <u>Accessing a BMC using Redfish via an external network connection</u>
    - <u>Prerequisites</u>
      - <u>Creating the Redfish ROOT\_URL</u>
      - <u>Access procedure</u>
  - <u>Accessing a BMC via the internal Redfish Host Interface</u>
    - <u>Access procedure</u>
- <u>Accessing a BMC using IPMI over LAN (IOL)</u>
  - <u>Prerequisites</u>
  - <u>Access procedure</u>
- <u>Accessing a BMC using IPMI via KCS</u>
  - <u>Prerequisites</u>
  - <u>Access procedure</u>

A BMC can be accessed through various methods:

- Using the Web UL this is the recommended path for first time out-of-the-box system configuration
- Using <u>Redfish</u>
- Using IPMI over LAN (IOL)
- Using <u>IPMI via KCS</u>

Refer to <u>Description of system access methods</u> for more information on the various paths.

# Accessing a BMC using the Web UI

### Prerequisites

| 2 | The remote computer has access to the management network subnet. |
|---|------------------------------------------------------------------|
| 1 | The BMC IP address is known.                                     |

Discovering platform IP addresses

### **Browser considerations**

| HTML5                                | To connect to the Web UI, a Web browser supporting HTML5 is required.                                                                                                    |
|--------------------------------------|----------------------------------------------------------------------------------------------------|
| HTTPS self-<br>signed<br>certificate | Upon connection to the Web UI, it is mandatory to accept the HTTPS self-signed certificate. For further information about accepting HTTPS self-signed certificates, please refer to your Web browser's documentation. |
| File download permission             | File download from the site needs to be permitted. For further information about file download permission, please refer to your Web browser's documentation.                                                          |
| Cookies                              | Cookies must be enabled in order to access the website. For further information about enabling cookies, please refer to your Web browser's documentation.                                                             |

NOTE: The procedure may vary depending on the browser used. Examples provided use Firefox.

# Access procedure

To obtain the list of default user names and passwords, refer to <u>Default user names and passwords</u>.

| Step_1 | From a remote computer that has access to the management network, for the BMC.<br>NOTE: The HTTPS prefix is mandatory.<br>https://[BMC MNGMT_IP]                                                     | open a browser window and enter the IP address discovered                                                                                                    |
|--------|----------------------------------------------------------------------------------------------------|----------------------------------------------------------------------------------------------------|
| Step_2 | Click on <b>Advanced</b> in order to s tart the HTTPS self-signed certificate<br>acceptance process . Information on the error message will be<br>displayed.                                         | <section-header><section-header><section-header><section-header><section-header><section-header></section-header></section-header></section-header></section-header></section-header></section-header>                                                                                                    |
| Step_3 | Click on Add Exception The Add Security Exception pop-up window<br>will be displayed. Click on Confirm Security Exception to allow the<br>browser to access the management Web UI of this interface. | Add Scurpt Angelong     Add Scurpt Angelong     Angelong        Angelong           Angelong                                                                                                    |
| Step_4 | Log in to the BMC Web UI using the appropriate credentials.                                                                                                    | Skontron       Usename         SkT Group       Pasword         Built on       Image: Comparison of the second of the second of the                           |
| Step_5 | You now have access to the management Web UI of the BMC. You can use the interface.                                                                                                    | Endet       Over       Cantered       Operation         Image: Construction of the second of the second of the sec |

# Accessing a BMC using Redfish

There are two methods to access the BMC:

- Via an <u>external network connection</u>
- Via the internal Redfish Host Interface

### Accessing a BMC using Redfish via an external network connection

### Prerequisites

| 1                 | The BMC IP address is known.                                    |
|-------------------|-----------------------------------------------------------------|
| 2                 | An HTTP client tool is installed on the remote computer.        |
| 3                 | A JSON parsor command-line tool such as <b>jq</b> is installed. |
| Polovant sostions |                                                                 |

Relevant sections:

Discovering platform IP addresses

<u>Configuring and managing users (if a password needs to be changed)</u>

### Creating the Redfish ROOT\_URL

To obtain the list of default user names and passwords, refer to <u>Default user names and passwords</u>.

| Step_1 | Begin the URL with the <b>https</b> prefix.                           | https://                                                                                                    |
|--------|-----------------------------------------------------------------------|----------------------------------------------------------------------------------------------------|
| Step_2 | Add the BMC user name and password separated by a colon.              | https:// [BMC_USERNAME] : [BMC_PASSWORD]                                                                                                    |
| Step_3 | Add @ to the URL followed by the BMC IP address.                      | https:// [BMC_USERNAME] : [BMC_PASSWORD] @ [ BMC MNGMT_IP<br>]<br>In the documentation, this URL will be replaced by [ROOT_URL] in all Redfish<br>commands. |
| Step_4 | Access the API using an HTTP client and verify that the URL is valid. | RemoteComputer_OSPrompt:~# curl -k -s [ROOT_URL] /redfish/v1/   jq                                                                                          |

### Access procedure

| Step_1 | Access Redfish.<br>RemoteComputer_OSPrompt:~# curl -k -s<br>request GETurl [ROOT_URL] /redfish/v1/  <br>jq | <pre>\$ curl -k -srequest GETurl https://admin:ready3go@172.16.182.31/redfish/vl   jq "@odat.id*: */redfish/vl*. "@odat.id*: */redfish/vl/AccountService* }. CartificatsGervice*: { "@odat.id*: */redfish/vl/CartificateGervice" "@odat.id*: */redfish/vl/Chassis* }. WentService*: { "@odat.id*: */redfish/vl/EventService" "@odat.id*: */redfish/vl/EventService" "@odat.i</pre> |
|--------|----------------------------------------------------------------------------------------------------|----------------------------------------------------------------------------------------------------|
|--------|----------------------------------------------------------------------------------------------------|----------------------------------------------------------------------------------------------------|

### Accessing a BMC via the internal Redfish Host Interface

BMC Redfish resources can be accessed locally by the integrated server using the internal, private, Redfish Host Interface. In the ME1210, this is implemented using a USB-LAN interface. Most modern Linux operating systems should have built-in support for this USB-LAN device.

### Access procedure

| Step_1                                                                                                    | Find the USB interface name detected in Linux. This can be done by listing the net name from the sysfs folder.                                                                                                    |
|----------------------------------------------------------------------------------------------------|----------------------------------------------------------------------------------------------------|
|                                                                                                    | LocalServer_OSPrompt:~#ls /sys/bus/usb/drivers/rndis_host/1-3.2:1.0/net                                                                                                    |
|                                                                                                    | Example in CentOS 7:                                                                                                    |
|                                                                                                    | \$1s /sys/bus/usb/drivers/rndis_host/1-3.2:1.0/net<br>enp8s20f0u3u2<br>e                                                                                                    |
|                                                                                                    | In this example the interface name discovered is enp0s20f0u3u2 .                                                                                                    |
|                                                                                                    | Sis /sys/bus/usb/drivers/rndis_host/1-3.2\:1.0/net/<br>enx00248c46642c                                                                                                    |
|                                                                                                    | In this example the interface name discovered is <b>enx00248c46642c</b> .                                                                                                    |
| Step_2                                                                                                    | Configure the static IP address of the USB-LAN interface.<br>LocalServer_OSPrompt:~# ip addr add 169.254.0.1/24 dev [INTERFACE_NAME]                                                                                                    |
|                                                                                                    | <pre>\$ip addr add 169.254.0.1/24 dev emp8520F0u3u2<br/>Sip addr show<br/>1: loc .ULPER.UP&gt; with 65536 qdisc monomene state UNRNOWN group default qlem 1000<br/>1: loc .ULPER.UP&gt; with 65536 qdisc monomene state UNRNOWN group default qlem 1000<br/>1: wild 1ft forever<br/>welld.Ift forever<br/>inet6 ::://23 scope host<br/></pre>                                                                                                    |
| Step_3       You can now access the BMC Redfish interface using the internal Redfish Host Interface IP address.         The BMC IP address is always 169.254.0.17 .       LocalServer_OSPrompt:~# curl -k https://[USER_NAME]:[PASSWORD]@169.254.0.17/redfish/v1/[URL] |                                                                                                    |
|                                                                                                    | <pre>PScurl -k https://admin.readu2gu04169.254.8.17/redf1sh/v1/<br/>"Bodata.dtps:" "readf1sh/v1/Smtadatat8ErviceRoot",<br/>"Bodata.idf": "rredf1sh/v1/Smtadatat8ErviceRoot",<br/>"Bodata.idf": "rredf1sh/v1/Corutf1cat8Ervice"<br/>"Bodata.idf": "rredf1sh/v1/Corutf1cat8Ervice"<br/>"Bodata.idf": "rredf1sh/v1/Corutf1cat8Ervice"<br/>"Bodata.idf": "rredf1sh/v1/Corutf1cat8Ervice"<br/>"Bodata.idf": "rredf1sh/v1/Corutf1cat8Ervice"<br/>"Bodata.idf": "rredf1sh/v1/Corutf1cat8Ervice"<br/>"Bodata.idf": "rredf1sh/v1/Corutf1cat8Ervice"<br/>"Bodata.idf": "rredf1sh/v1/SessionService/Sessions"<br/>"Inter": "MootService": (<br/>"Bodata.idf": "rredf1sh/v1/SessionService/Sessions"<br/>"Jobata.idf": "rredf1sh/v1/SessionService/Sessions"<br/>"Bodata.idf": "rredf1sh/v1/SessionService/Sessions"<br/>"Bodata.idf": "rredf1sh/v1/SessionService/Sessions"<br/>"Bodata.idf": "rredf1sh/v1/SessionService/Sessions"<br/>"Bodata.idf": "rredf1sh/v1/SessionService"<br/>"Bodata.idf": "rredf1sh/v1/SessionService"<br/>"Bodata.idf": "r</pre> |

# Accessing a BMC using IPMI over LAN (IOL)

# Prerequisites

| 1    | The BMC IP address is known.                                                                                                    |
|------|----------------------------------------------------------------------------------------------------|
| 2    | The remote computer has access to the management network subnet.                                                                                |
| 3    | A community version of ipmitool is installed on a remote computer to enable remote monitoring—it is recommended to use ipmitool version 1.8.18. |
| Rel  | evant section:                                                                                                    |
| Disc | covering platform IP addresses                                                                                                    |

# Access procedure

| Step_1 | From a remote computer that has access to the<br>management network subnet, enter the desired<br>command.<br>RemoteComputer_OSPrompt:~# ipmitool -I lanplus -H<br>[BMC MNGMT_IP] -U [IPMI user name] -P [IPMI<br>password] -C 17 [IPMI command] | \$ ipmitcol -I<br>Fan 1<br>Fan 2<br>Fan 3<br>Fan 4<br>Fan 5<br>Fan 6<br>Fan 6<br>Fan 7<br>Fan 8 | lanplus -H 172.1<br>10282,000<br>10388,000<br>10706,000<br>10918,000<br>10600,000<br>10388,000<br>10600,000<br>10600,000 | 5.182.31 -U<br>RPM<br>RPM<br>RPM<br>RPM<br>RPM<br>RPM<br>RPM<br>RPM<br>RPM | admin -P<br>ok<br>ok<br>ok<br>ok<br>ok<br>ok<br>ok<br>ok<br>ok<br>ok | ready2go -<br>na<br>na<br>na<br>na<br>na<br>na<br>na<br>na<br>na | C 17 sensor<br>na<br>na<br>na<br>na<br>na<br>na<br>na<br>na<br>na | list<br>na<br>na<br>na<br>na<br>na<br>na |
|--------|----------------------------------------------------------------------------------------------------|-------------------------------------------------------------------------------------------------|----------------------------------------------------------------------------------------------------|----------------------------------------------------------------------------|----------------------------------------------------------------------|------------------------------------------------------------------|-------------------------------------------------------------------|------------------------------------------|
|--------|----------------------------------------------------------------------------------------------------|-------------------------------------------------------------------------------------------------|----------------------------------------------------------------------------------------------------|----------------------------------------------------------------------------|----------------------------------------------------------------------|------------------------------------------------------------------|-------------------------------------------------------------------|------------------------------------------|

# Accessing a BMC using IPMI via KCS

# Prerequisites

| 1 | An OS is installed.                                                                                                    |
|---|----------------------------------------------------------------------------------------------------|
| 2 | The remote computer has access to the server OS (SSH/RDP/platform serial port).                                                               |
| З | A community version of ipmitool is installed on the local server to enable local monitoring—it is recommended to use ipmitool version 1.8.18. |

# Access procedure

| Step_1 | From a remote computer that has access to the server OS through SSH, RDP or the platform serial port, enter the desired command. | \$ ipmitool senso<br>Fan 1<br>Fan 2<br>Fan 3<br>Fan 4<br>Fan 5                                   | pr<br>  7252,000<br>  7252,000<br>  7742,000<br>  7448,000<br>  7448,000          | RPM<br>  RPM<br>  RPM<br>  RPM<br>  RPM                                     | ok<br>  ok<br>  ok<br>  ok                         | na<br>  na<br>  na<br>  na<br>  na                 | 1666,000<br>  1666,000<br>  1666,000<br>  1666,000<br>  1666,000           |
|--------|----------------------------------------------------------------------------------------------------|--------------------------------------------------------------------------------------------------|-----------------------------------------------------------------------------------|-----------------------------------------------------------------------------|----------------------------------------------------|----------------------------------------------------|----------------------------------------------------------------------------|
|        | LocalServer_OSPrompt:~# ipmitool [IPMI command]                                                                                  | Fan 6<br>Fan 7<br>Fan 8<br>DIMM El CPU1<br>Die CPU1<br>Temp BMC<br>Temp CPU Area<br>Temp Chassis | 7644,000<br>7742,000<br>7938,000<br>28,000<br>40,000<br>27,000<br>39,000<br>0,000 | RPM<br>RPM<br>degrees C<br>degrees C<br>degrees C<br>degrees C<br>degrees C | ok<br>  ok<br>  ok<br>  ok<br>  ok<br>  ok<br>  ok | na<br>  na<br>  na<br>  na<br>  na<br>  na<br>  na | 1666,000<br>1666,000<br>1666,000<br>0,000<br>na<br>0,000<br>0,000<br>0,000 |
|        |                                                                                                    | Temp FPGA                                                                                        | 24,000                                                                            | degrees C                                                                   | ok                                                 | na                                                 | 1,000                                                                      |

# Accessing the operating system of a server

### Table of contents

- Accessing an OS using the KVM
  - <u>Prerequisites</u>
  - Browser considerations
  - <u>Access procedure</u>
    - <u>Accessing the BMC of the server for which you want to access the OS</u>
    - Launching the KVM
- <u>Accessing an OS using the Web UI Serial over LAN console</u>
  - Prerequisites
  - <u>Browser considerations</u>
  - <u>Access procedure</u>
    - <u>Accessing the BMC of the server for which you want to access the OS</u>
    - Launching the Web UI SOL console
- Accessing an OS using Serial over SSH
  - Prerequisites
  - <u>Access procedure</u>
- <u>Accessing an OS using IPMI Serial over LAN</u>
  - Prerequisites
  - <u>Access procedure</u>
- Accessing an OS using SSH, RDP or customer application protocols
  - <u>Prerequisites</u>
  - <u>Access procedure</u>
- Accessing an OS using a serial console (physical connection)
  - <u>Prerequisites</u>
  - Port location
  - <u>Access procedure</u>

An operating system can be accessed through various methods:

- Using the <u>KVM</u> this is the recommended path for first time out-of-the-box system configuration
- Using the Web UI Serial over LAN console
- Using <u>Serial over LAN using SSH</u>
- Using IPMI Serial over LAN
- Using <u>SSH/RDP/Customer application protocols</u>
- Using a serial console (physical connection)
- Refer to Description of system access methods for more information on the various paths.

**NOTE:** This platform does not include a physical display port.

# Accessing an OS using the KVM

**NOTE:** The KVM is not well suited for OS bootloader monitoring or configuration because of KVM boot time refresh issue. The KVM can still be used for operating system configuration. B ut, after the UEFI/BIOS execution, the KVM window will be resized, making bootloader output unavailable. Performing a full Web browser page refresh (use the browser refresh button or F5, which works in most browsers) may permit OS bootloader monitoring. An alternative method involves configuring the bootloader to output on the serial port. Refer to the documentation of the operating system to configure the output of the bootloader.

# Prerequisites

| 1      | An OS is installed.                                              |  |  |
|--------|------------------------------------------------------------------|--|--|
| 2      | The BMC IP address is known.                                     |  |  |
| З      | The remote computer has access to the management network subnet. |  |  |
| Releva | Relevant sections:                                               |  |  |

Accessing a BMC Discovering platform IP addresses Platform power management

### **Browser considerations**

| HTML5                                | To connect to the Web UI, a Web browser supporting HTML5 is required.                                                                                                    |
|--------------------------------------|----------------------------------------------------------------------------------------------------|
| HTTPS self-<br>signed<br>certificate | Upon connection to the Web UI, it is mandatory to accept the HTTPS self-signed certificate. For further information about accepting HTTPS self-signed certificates, please refer to your Web browser's documentation. |
| File download permission             | File download from the site needs to be permitted. For further information about file download permission, please refer to your Web browser's documentation.                                                          |
| Cookies                              | Cookies must be enabled in order to access the website. For further information about enabling cookies, please refer to your Web browser's documentation.                                                             |

NOTE: The procedure may vary depending on the browser used. Examples provided use Firefox.

# Access procedure

# Accessing the BMC of the server for which you want to access the OS

To obtain the list of default user names and passwords, refer to <u>Default user names and passwords</u>.

| Step_1 | From a remote computer that has access to the management network, for the BMC.<br>NOTE: The HTTPS prefix is mandatory.<br>https://[BMC MNGMT_IP]                                                     | open a browser window and enter the IP address discovered                                                                                                    |
|--------|----------------------------------------------------------------------------------------------------|----------------------------------------------------------------------------------------------------|
| Step_2 | Click on <b>Advanced</b> in order to s tart the HTTPS self-signed certificate<br>acceptance process . Information on the error message will be<br>displayed.                                         | Source connection is not secure. The non-connection is not secure. The non-connection is not subset. The non-connection is not built we bails. The non-connection is not built be not an investigate and built be not connected to this website. The non-connection is not built be not be not built be not buil |
| Step_3 | Click on Add Exception The Add Security Exception pop-up window<br>will be displayed. Click on Confirm Security Exception to allow the<br>browser to access the management Web UI of this interface. | Ald Security Exception     Image: Security Exception     Image: Security Exception        Image: Security Exception                                                                                                    |
| Step_4 | Log in to the BMC Web UI using the appropriate credentials.                                                                                                    | S&T Group       Deername         Built on       Passnord         OpenBMC       tog in                                                                                                    |
| Step_5 | You now have access to the management Web UI of the BMC. You can use the interface.                                                                                                    | Construer       Overview       Overview <t< td=""></t<>                                                                                                    |

### Launching the KVM

NOTE: The KVM sometimes loses connection. Simply refresh the Web browser page to establish the connection.

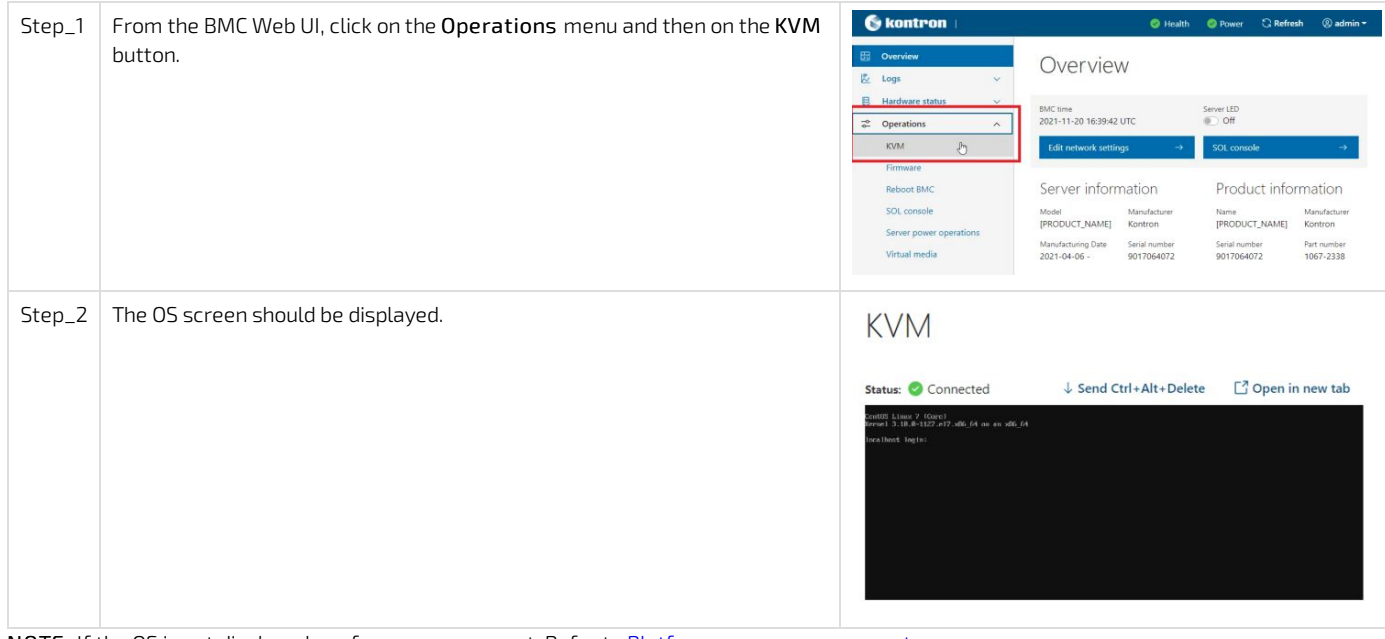

NOTE: If the OS is not displayed, perform a server reset. Refer to <u>Platform power management</u>.

# Accessing an OS using the Web UI Serial over LAN console

# Prerequisites

| -        | 1    | An OS is installed.                                                                                                    |
|----------|------|----------------------------------------------------------------------------------------------------|
| -        | 2    | The BMC IP address is known.                                                                                                    |
| -        | 3    | The remote computer has access to the management network subnet.                                                                                |
| l        | 4    | Redirection to the serial port is configured in the OS.<br>NOTE: If the OS was installed by Kontron, console redirection is enabled by default. |
| R        | elev | ant sections:                                                                                                    |
| <u>A</u> | cces | sing a BMC                                                                                                    |
| D        |      |                                                                                                    |

Discovering platform IP addresses Platform power management

### **Browser considerations**

| HTML5                                | To connect to the Web UI, a Web browser supporting HTML5 is required.                                                                                                    |
|--------------------------------------|----------------------------------------------------------------------------------------------------|
| HTTPS self-<br>signed<br>certificate | Upon connection to the Web UI, it is mandatory to accept the HTTPS self-signed certificate. For further information about accepting HTTPS self-signed certificates, please refer to your Web browser's documentation. |
| File download permission             | File download from the site needs to be permitted. For further information about file download permission, please refer to your Web browser's documentation.                                                          |
| Cookies                              | Cookies must be enabled in order to access the website. For further information about enabling cookies, please refer to your Web browser's documentation.                                                             |

NOTE: The procedure may vary depending on the browser used. Examples provided use Firefox.

### Access procedure

# Accessing the BMC of the server for which you want to access the OS

To obtain the list of default user names and passwords, refer to <u>Default user names and passwords</u>.

| Step_1 | From a remote computer that has access to the management network, for the BMC.<br>NOTE: The HTTPS prefix is mandatory.<br>https://[BMC MNGMT_IP]                                                     | open a browser window and enter the IP address discovered                                                                                                    |
|--------|----------------------------------------------------------------------------------------------------|----------------------------------------------------------------------------------------------------|
| Step_2 | Click on <b>Advanced</b> in order to s tart the HTTPS self-signed certificate<br>acceptance process . Information on the error message will be<br>displayed.                                         | <section-header><section-header><section-header><section-header><section-header><section-header></section-header></section-header></section-header></section-header></section-header></section-header>                                                                                                    |
| Step_3 | Click on Add Exception The Add Security Exception pop-up window<br>will be displayed. Click on Confirm Security Exception to allow the<br>browser to access the management Web UI of this interface. | Add Scurpt Angelong     Add Scurpt Angelong     Angelong        Angelong        Angelong                                                                                                    |
| Step_4 | Log in to the BMC Web UI using the appropriate credentials.                                                                                                    | Skontron       Usename         SkT Group       Pasword         Built on       Image: Comparison of the second of the second of the                           |
| Step_5 | You now have access to the management Web UI of the BMC. You can use the interface.                                                                                                    | Endet       Over       Cantered       Operation         Image: Construction of the second of the second of the sec |

# Launching the Web UI SOL console

| Step_1 | From the BMC Web UI, click on the Operations menu and then on the SOL console button.                                                    | Executive         Coverview         Logs         Hardware status         Coperations         KVM         Firmware         Rebott BMC         Spir crussian         Spir crussian | <ul> <li>♥ Health</li> <li>Overview</li> <li>BMC time</li> <li>2021-11-23 16:14:31 UTC</li> <li>Edit network settings →</li> <li>Server information</li> </ul>                                                                                      | Power € Refresh ® admin *       Server LED       ● Off       SOL console       →       Product information               |
|--------|----------------------------------------------------------------------------------------------------|----------------------------------------------------------------------------------------------------|----------------------------------------------------------------------------------------------------|----------------------------------------------------------------------------------------------------|
|        |                                                                                                    | Server power operations<br>Virtual media<br>Settings v<br>Security and access v<br>Resource management v                                                                         | Model         Manufacturer           [PRODUCT_NAME]         Kontron           Manufacturing Data         Serial number           2021-04-06 -         9017064072           1730:00         Part number           UEFI version         1.02.09579455 | Name Manufacturer<br>[PRODUCT_NAME] Kontron<br>Serial number Part number<br>9017064072 1067-2338<br>Asset Tag Venion<br> |
| Step_2 | The OS screen should be displayed.<br>NOTE: If the screen is not displayed, make sure that the<br>dropdown menu is set to Host Console . | Serial over LA<br>SOL console redirects the server<br>Status: Connected<br>Cent05 Linux 7 (Core)<br>Kernel 3.10.0-1127.e17.x86_64                                                | AN (SOL) CONSO<br>: serial port output to this window.<br>Host Console<br>on an x86_64                                                                                                    | ∙e<br>€                                                                                                    |

NOTE: If the OS is not displayed, perform a server reset. Refer to <u>Platform power management</u>.

# Accessing an OS using Serial over SSH

# Prerequisites

| Г | Dediverties to the seriel part is configured in the OC                                                    |
|---|----------------------------------------------------------------------------------------------------|
| 5 | Redirection to the serial port is configured in the OS                                                    |
| 5 | Redirection to the serial nort is configured in the OS                                                    |
| - |                                                                                                    |
|   |                                                                                                    |
|   | <b>NUTE:</b> PUTTY is recommended for Windows environments and SSH is recommended for Linux environments. |
|   |                                                                                                    |
| 4 | AN SSH client tool is installed on the remote computer.                                                   |
| 1 | An CCI I client tool is installed on the remarks commuter                                                 |
|   |                                                                                                    |
| 5 | The remote computer has access to the management network subhet.                                          |
| 5 | The remote computer has access to the management network subnet                                           |
|   |                                                                                                    |
| 2 | The BMC IP address is known.                                                                              |
| 2 | The RMC ID address is known                                                                               |
|   |                                                                                                    |
| 1 | An OS is installed.                                                                                       |
|   |                                                                                                    |

```
Discovering platform IP addresses
Common software installation
Accessing a BMC
```

# Access procedure

**NOTE:** When using Serial over SSH, to quit the session press **Enter** followed by ~ . To obtain the list of default user names and passwords, refer to <u>Default user names and passwords</u>.

| Step_1 | <ul> <li>Using an SSH client tool, open an SSH session with the following parameter</li> <li>BMC IP address</li> <li>Server port number: 2200</li> </ul> | S:                                                                                          |
|--------|----------------------------------------------------------------------------------------------------|---------------------------------------------------------------------------------------------|
| Step_2 | Log in the BMC using the appropriate credentials. Upon successful login, press <b>Enter</b> to get a response from the OS serial console.                | CentOS Linux 7 (Core)<br>Kernel 3.10.0-693.21.1.e17.x86_64 on an x86_64<br>localhost login: |

# Accessing an OS using IPMI Serial over LAN

# Prerequisites

| 1   | An OS is installed.                                                                                                    |
|-----|----------------------------------------------------------------------------------------------------|
| 2   | The BMC IP address is known.                                                                                                    |
| З   | The remote computer has access to the management network subnet.                                                                                |
| 4   | A community version of ipmitool is installed on a remote computer to enable remote monitoring—it is recommended to use ipmitool version 1.8.18. |
| Rel | evant sections:                                                                                                    |

Discovering platform IP addresses Platform power management

### Access procedure

To obtain the list of default user names and passwords, refer to <u>Default user names and passwords</u>.

| Step_1 | From a remote computer that has access to the<br>management network subnet, open the OS command prompt<br>and deactivate any previous SOL session.<br>RemoteComputer_OSPrompt:~# ipmitool -I lanplus -H [BMC<br>MNGMT_IP] -U [IPMI user name]-P [IPMI password] -C 17 sol<br>deactivate | \$ ipmitool -I lanplus -H 172.16.182.31 -U admin -P ready2go -C 17 sol deactivate                                                     |
|--------|----------------------------------------------------------------------------------------------------|----------------------------------------------------------------------------------------------------|
| Step_2 | Activate an SOL session.<br>RemoteComputer_OSPrompt:~# ipmitool -I lanplus -H [BMC<br>MNGMT_IP] -U [IPMI user name]-P [IPMI password] -C 17 sol<br>activate                                                                                                    | \$ ipmitool -I lanplus -H 172.16.182.31 -U admin -P ready2go -C 17 sol activate<br>[SOL Session operational. Use -? for help]<br>[-]# |
| Step_3 | The OS start screen will be displayed.                                                                                                    |                                                                                                    |

NOTE : If the OS is not displayed, perform a server reset. Refer to <u>Platform power management</u>.

# Accessing an OS using SSH, RDP or customer application protocols

# Prerequisites

| 1                                | An OS is installed.                              |  |
|----------------------------------|--------------------------------------------------|--|
| 2                                | The OS IP address is known.                      |  |
| 3                                | The remote computer has access to the OS subnet. |  |
| Relevant section:                |                                                  |  |
| <u>Platform power management</u> |                                                  |  |

### Access procedure

| Step_1 | Using the OS IP address, proceed with your preferred remote access method. |
|--------|----------------------------------------------------------------------------|
|        |                                                                            |

# Accessing an OS using a serial console (physical connection)

# Prerequisites

| 1 | An OS is installed.                                                                                                    |
|---|----------------------------------------------------------------------------------------------------|
| 2 | A physical connection to the device is required.<br>NOTE: The serial console port is compatible with Cisco 72-3383-01 cable.                                                                                                    |
| 3 | A serial console tool is installed on the remote computer.<br>• Speed (Baud): 115200<br>• Data bits: 8<br>• Stop bits: 1<br>• Parity: None<br>• Flow Control: None<br>• Recommended emulation mode: VT100+<br>NOTE: PuTTY is recommended. |
| 4 | Redirection to the serial port is configured in the OS.<br>NOTE: If the OS was installed by Kontron, console redirection is enabled by default.                                                                                           |

# **Port location**

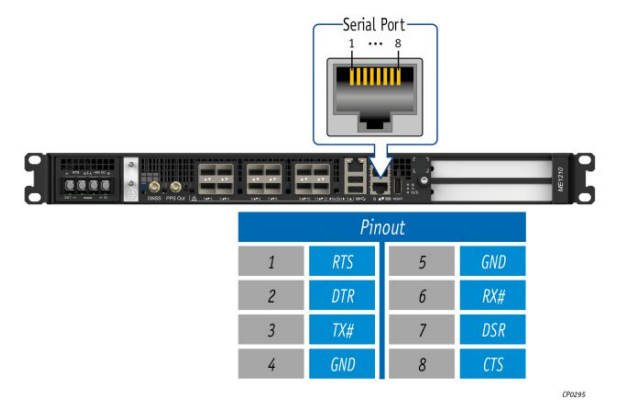

# Access procedure

To obtain the list of default user names and passwords, refer to <u>Default user names and passwords</u>.

| Step_1 | Physically connect a computer to the platform serial port.                                        |                                                                                             |
|--------|---------------------------------------------------------------------------------------------------|---------------------------------------------------------------------------------------------|
| Step_2 | Using a serial console tool, establish communication using the parameters provided. Press Enter . |                                                                                             |
| Step_3 | The OS start screen will be displayed.                                                            | CentOS Linux 7 (Core)<br>Kernel 3.10.0-593.21.1.e17.x86_64 on an x86_64<br>localhost login: |

NOTE: If the OS is not displayed, perform a server reset. Refer to <u>Platform power management</u>.

# Accessing the UEFI or BIOS

Table of contents

- <u>Accessing the UEFI or BIOS using Serial Over LAN using the Web UI</u>
  - <u>Prerequisites</u>
  - Browser considerations
  - <u>Access procedure</u>
    - Accessing the BMC Web UI
    - <u>Accessing the UEFI/BIOS setup menu using SOL using the Web UI</u>
- <u>Accessing the UEFI or BIOS using the KVM</u>
  - <u>Prerequisites</u>
  - <u>Browser considerations</u>
  - <u>Access procedure</u>
    - Accessing the BMC Web UI
    - Accessing the UEFI/BIOS setup menu using the KVM
- <u>Accessing the UEFI or BIOS using Serial over SSH</u>
  - <u>Prerequisites</u>
  - <u>Access procedure</u>
- <u>Accessing the UEFI or BIOS using Serial over LAN using IPMI</u>
  - <u>Prerequisites</u>
  - <u>Access procedure</u>
- <u>Accessing the UEFI or BIOS using Redfish</u>
- Accessing the UEFI or BIOS using a serial console through a physical connection
  - Prerequisites
  - Port location
  - <u>Access procedure</u>
- UEFI/BIOS can be accessed through various methods :
  - Serial over LAN (SOL) using the Web UL this is the recommended path for first time out-of-the-box system configuration
  - <u>KVM</u>
  - Serial over SSH
  - Serial over LAN (SOL) using IPMI
  - <u>Redfish</u>
  - <u>Serial console (physical connection)</u>

Refer to **Description of system access methods** for more information on the various paths.

# Accessing the UEFI or BIOS using Serial Over LAN using the Web UI

### Prerequisites

| 7           | The BMC IP address is known. The remote computer has access to the management network subnet |
|-------------|----------------------------------------------------------------------------------------------|
| -<br>Releva | ant section:                                                                                 |

Discovering platform IP addresses

### Browser considerations

| HTML5                                | To connect to the Web UI, a Web browser supporting HTML5 is required.                                                                                                    |
|--------------------------------------|----------------------------------------------------------------------------------------------------|
| HTTPS self-<br>signed<br>certificate | Upon connection to the Web UI, it is mandatory to accept the HTTPS self-signed certificate. For further information about accepting HTTPS self-signed certificates, please refer to your Web browser's documentation. |
| File download permission             | File download from the site needs to be permitted. For further information about file download permission, please refer to your Web browser's documentation.                                                          |
| Cookies                              | Cookies must be enabled in order to access the website. For further information about enabling cookies, please refer to your Web browser's documentation.                                                             |

NOTE: The procedure may vary depending on the browser used. Examples provided use Firefox.

### Access procedure

To obtain the list of default user names and passwords, refer to Default user names and passwords.

# Accessing the BMC Web UI

| Step_1 | From a remote computer that has access to the management network, open a browser window and enter the IP address discovered for the BMC.<br><b>NOTE:</b> The HTTPS prefix is mandatory.<br><i>https://[BMC MNGMT_IP]</i> |                                                                                                    |  |
|--------|----------------------------------------------------------------------------------------------------|----------------------------------------------------------------------------------------------------|--|
| Step_2 | Click on <b>Advanced</b> in order to s tart the HTTPS self-signed certificate<br>acceptance process . Information on the error message will be<br>displayed.                                                             | Your connection is not secure     Advanced     Department     Report errors like this to help Mozilla identify and block malicious sites     Department     Department |  |
|        |                                                                                                    | The certificate is not trusted because the issuer certificate is unknown.<br>The server might note be sending the appropriate intermediate certificates.<br>An additional root certificate rays need to be imported.<br>The certificate is only valid for.<br>Error code: site_EIRCR_UNING/OWN_ISSUER<br>Add Exception                                                                                                    |  |
| Step_3 | Click on Add Exception The Add Security Exception pop-up window<br>will be displayed. Click on Confirm Security Exception to allow the<br>browser to access the management Web UI of this interface.                     | Vertice     Vertice     Vertice     Vertice     Vertice     Vertice     Vertice     Vertice     Vertice     Vertice     Vertice     Vertice     Vertice     Vertice     Vertice     Vertice     Vertice     Vertice     Vertice        Vertice        Vertice                                                                                                    |  |
| Step_4 | Log in to the BMC Web UI using the appropriate credentials.                                                                                                    | S&T Group       Built on<br>OpenBMC                                                                                                    |  |
| Step_5 | You now have access to the management Web UI of the BMC. You can use the interface.                                                                                                    | Event logs       Over Control       Street (D)         POST code logs       But time       Street (D)       Street (D)         Resource management       Model Antonne       Street (D)       Street (D)         Resource management       Workshow       Model Antonne       Name       Mandature         Resource management       With under time       Street (D)       Street (D)       Street (D)         Phr number       Model Antonne       Model Antonne       Model Antonne       Model Antonne         Immutaturing Date       Set in maker       Street (D)       Street (D)       Street (D)         Phr number       Model Antonne       Model Antonne       Model Antonne       Model Antonne         Product Information       Model Antonne       Street Antonne       Model Antonne       Model Antonne         Phr number       Model Antonne       Street Antonne       Model Antonne       Model Antonne         Phr number       UEP (PST)       Street Antonne       Model Antonne       Model Antonne         Phr number       UEP (PST)       Model Antonne       Model Antonne       Model Antonne         Phr number       UEP (PST)       Model Antonne       Model Antonne       Model Antonne         Phr number       UEP (PST)       Model                                                                                                    |  |

# Accessing the UEFI/BIOS setup menu using SOL using the Web UI

- - --

| Step_1 From the BMC Web UI, click on the <b>Operations</b> menu and then on | 😵 Kontron   🛛 😵 Health 🔮 Power 🕃 Refresh 🛞 admin -                                                                                                    |
|-----------------------------------------------------------------------------|----------------------------------------------------------------------------------------------------|
| the SOL console button.                                                     | Cverview Overview                                                                                                    |
|                                                                             | Hardware status         >         BMC time         Server LED           ☎ Operations         ▲         2021-11-23 16:14:31 UTC         ●         Off                                                                                                    |
|                                                                             | KVM         Edit network settings         →         SOL console         →           Firmware             →                                                                                                    |
|                                                                             | Reboot BMC SOL console                                                                                                    |
|                                                                             | Virtual media         Manufacturing Date         Serial number         Serial number         Part number           2021-04-06 -         9017064072         9017064072         9017064072         1067-2338           Settings         17:30:00         Asset Tag         Version |
|                                                                             | Security and access     Part number     UEF version     1067-2338     1.02.09579455                                                                                                    |

| Step_2 | Press an arrow on the keyboard to refresh the console. The OS screen should be displayed.                                                                                                | Serial over LAN (SOL) console                                                                                                    |   |  |
|--------|----------------------------------------------------------------------------------------------------|----------------------------------------------------------------------------------------------------|---|--|
|        | <b>NOTE</b> : If the screen is not displayed, make sure that the dropdown menu is set to <b>Host Console</b> .                                                                           | SUL console redirects the server's senal port output to this window.  Status: Connected Host Console                                                                                                    |   |  |
|        |                                                                                                    | CentOS Linux 7 (Core)<br>Kernel 3.10.0-1127.e17.x86_64 on an x86_64<br>localhost login:                                                                                                    |   |  |
| Step_3 | If the system is already powered on, perform a server reset. Otherwise                                                                                                    | e, power on the server.                                                                                                    |   |  |
| Step_4 | When the UEFI/BIOS sign on screen is displayed, press the specified key to enter the UEFI/BIOS setup menu.                                                                               | Serial over LAN (SOL) console<br>SOL console redirects the server's serial port output to this window.                                                                                                    |   |  |
|        | seconds for the UEFI/BIOS sign on screen to display.<br><b>NOTE</b> : It may take a few seconds for the UEFI/BIOS sign on screen<br>to display the confirmation message "Entering Setup" | Status:<br>Connected     Host Console     Acceleration (C) 2021 American Megatrends, Inc.     BIOS Date: 08/30/2021 13:21:37 Version 1.02.09579455     ME1310 Firmmare Version 1.02.09579455     Press <del> or <f2> to enter setup. Press <f7> for boot menu.</f7></f2></del>                                                                                                    |   |  |
| Step_5 | The UEFI/BIOS sign on screen displays "Entering Setup".<br>NOTE: It may take several seconds to display and enter the UEFI/BIOS                                                          | setup menu.                                                                                                    |   |  |
| Step_6 | The UEFI/BIOS setup menu will be displayed.                                                                                                    | Serial over LAN (SOL) console<br>SOL console redirects the server's serial port output to this window.<br>Status: Console                                                                                                    | • |  |
|        |                                                                                                    | Aptio Setup Utility - Copyrapht (C) 2021 American Megatrends, Inc.         Main Advanced Platform Configuration Socket Configuration Server Mgmt         BIOS Information       ^ Choose the system         BIOS Vendor       American Megatrends       default language         Core Version       5.14       *         Compliancy       UBFT 2.6; PT 1.4       *         Project Version       MEI310 1.02.09579455       *         Access Level       Administrator       *         Platform Information       *       *         Processor       50654 - SIX M0       */v: Select Item         PCH       Soc CPCH QS/PRQ - B2-0       *       *         RC Revision       65536 M8       */r: Change Opt.       *         Memory Information       *       *       *         Total Memory       65536 M8       */F3: Optimized Defaults       V/F4 Save & Exit         Version 2.20.1271. Copyright (C) 2021 American Megatrends, Inc.       *       * |   |  |

# Accessing the UEFI or BIOS using the KVM

**NOTE**: The KVM is not well suited for UEFI/BIOS configuration because of KVM refresh issues at UEFI/BIOS boot. The KVM can still be used for UEFI/BIOS configuration but, when the UEFI/BIOS is booting, the KVM window will be resized and rendered unusable until a full Web browser page refresh is performed (use the browser refresh button or F5, which works in most browsers). After the refresh, the KVM should remain stable and functional until the next UEFI/BIOS reboot.

# Prerequisites

| 1      | The BMC IP address is known.                                     |  |  |
|--------|------------------------------------------------------------------|--|--|
| 2      | The remote computer has access to the management network subnet. |  |  |
| Releva | Relevant section:                                                |  |  |
| Discov | viscovering platform IP addresses                                |  |  |

### **Browser considerations**

| HTML5                                | To connect to the Web UI, a Web browser supporting HTML5 is required.                                                                                                    |
|--------------------------------------|----------------------------------------------------------------------------------------------------|
| HTTPS self-<br>signed<br>certificate | Upon connection to the Web UI, it is mandatory to accept the HTTPS self-signed certificate. For further information about accepting HTTPS self-signed certificates, please refer to your Web browser's documentation. |
| File download permission             | File download from the site needs to be permitted. For further information about file download permission, please refer to your Web browser's documentation.                                                          |
| Cookies                              | Cookies must be enabled in order to access the website. For further information about enabling cookies, please refer to your Web browser's documentation.                                                             |

**NOTE:** The procedure may vary depending on the browser used. Examples provided use Firefox.

# Access procedure

To obtain the list of default user names and passwords, refer to <u>Default user names and passwords</u>. **NOTE:** The KVM sometimes loses connection. Simply refresh the Web browser page to establish the connection.

### Accessing the BMC Web UI

| Step_1 | From a remote computer that has access to the management network, or for the BMC.<br>NOTE: The HTTPS prefix is mandatory.<br>https://[BMC MNGMT_IP]                                                          | pen a browser window and enter the IP address discovered                                                                                                    |
|--------|----------------------------------------------------------------------------------------------------|----------------------------------------------------------------------------------------------------|
| Step_2 | Click on <b>Advanced</b> in order to s tart the HTTPS self-signed certificate acceptance process . Information on the error message will be displayed.                                                       | Your connection is not secure      Means of 192.168.10.196 has configured their website improperly. To protect your information from being stoler, Firefox has not connected to this website.      Learn more.      Report errors like this to help Mozilla identity and block malicious sites      Con Back     Advanced                                                                                                    |
|        |                                                                                                    | 192.108.10.196 uses an invalid security certificate.<br>The certificate is not trusted because the issuer certificate is unknown.<br>The server might not be sending the appropriate intermediate certificates.<br>An additional root certificate may need to be imported.<br>The certificate is only valid for .<br>Error code: stc_ERROR_UNANCOVE_ISSUER<br>Add Exception                                                                                                    |
| Step_3 | Click on <b>Add Exception</b> The Add Security Exception pop-up window will be displayed. Click on <b>Confirm Security Exception</b> to allow the browser to access the management Web UI of this interface. | Algending and algending algending |
| Step_4 | Log in to the BMC Web UI using the appropriate credentials.                                                                                                    | Username<br>S&T Group<br>Built on<br>OpenBMC                                                                                                    |
|        |                                                                                                    |                                                                                                    |

| Step_5 | You now have access to the management Web UI of the BMC. You can |        | 🚱 kontron 👔                  |   |                                    | 🥺 Health                      | 🥝 Power 🛛 🔾 Ret             | iresh 🛞 admin 🗝          |
|--------|------------------------------------------------------------------|--------|------------------------------|---|------------------------------------|-------------------------------|-----------------------------|--------------------------|
|        | use the interface.                                               | e<br>U | 🗟 Overview                   | ^ | Overvie                            | W                             |                             |                          |
|        |                                                                  |        | Event logs<br>POST code logs |   | BMC time<br>2021-11-20 16:35:50    | витс                          | Server LED                  |                          |
|        |                                                                  | 1      | B Hardware status            | ~ | Edit network setti                 | ngs →                         | SOL console                 | $\rightarrow$            |
|        |                                                                  | -      | Coperations                  | × | Server inform                      | nation                        | Product info                | rmation                  |
|        |                                                                  | 0      | Security and access          | ~ | Model<br>[PRODUCT_NAME]            | Manufacturer<br>Kontron       | Name<br>[PRODUCT_NAME]      | Manufacturer<br>Kontron  |
|        |                                                                  | 6      | Resource management          | ~ | Manufacturing Date<br>2021-04-06 - | Serial number<br>9017064072   | Serial number<br>9017064072 | Part number<br>1067-2338 |
|        |                                                                  |        |                              |   | 17:30:00                           |                               | Asset Tag                   | Version                  |
|        |                                                                  |        |                              |   | Part number<br>1067-2338           | UEFI version<br>1.02.09579455 | Address                     | , same                   |
|        |                                                                  |        |                              |   |                                    |                               |                             |                          |
|        |                                                                  |        |                              |   |                                    |                               |                             |                          |

# Accessing the UEFI/BIOS setup menu using the KVM

| Step_1 | From the BMC Web UI, click on the <b>Power</b> button.                                                                                                    | S kontron                                                                                                    | ⊗ Health 🔮 Power 🖏 Refresh 🛞 admin →                                                                                                    |
|--------|----------------------------------------------------------------------------------------------------|----------------------------------------------------------------------------------------------------|----------------------------------------------------------------------------------------------------|
|        |                                                                                                    | ⊡       Overview         Image: Second Second S                                     | Server LED<br>Off<br>SOL console<br>Product information<br>rer Name Manufacturer<br>[RODUCT_NAME] Konton<br>Serui Joundary 1067-238<br>9017064072 1067-238<br>0072 Asst Tag Version<br>on                                                                                                    |
| Step_2 | From the <b>Reboot server</b> section, select <b>Orderly</b> and then click on <b>Reboot</b> .                                                                                                    | Operations<br>Reboot server<br>Orderly – operating system shuts of<br>Immediate – Server reboots withou<br>shutting down; may cause data co<br>Reboot                                                                                                    | lown, then server reboots<br>ut operating system<br>rruption                                                                                                    |
| Step_3 | From the <b>Operations</b> menu, click on <b>KVM</b> .                                                                                                    | Image: Second section section s | Health Power Refresh admin -                                                                                                    |
| Step_4 | When the UEFI/BIOS sign on screen is displayed, press the specified<br>key to enter the UEFI/BIOS setup menu.<br><b>NOTE:</b> When a reset server command is launched, it may take a few<br>seconds for the UEFI/BIOS sign on screen to display.<br><b>NOTE:</b> It may take a few seconds for the UEFI/BIOS sign on screen<br>to display the confirmation message "Entering Setup". | KVM<br>strux:                                                                                                    | rl+Alt+Delete COpen in new tab<br>manual states and the states and the states and t |
| Step_5 | The UEFI/BIOS sign on screen displays "Entering Setup".<br>NOTE: It may take several seconds to display and enter the                                                                                                    | KVM                                                                                                    | //1                                                                                                    |

Version 2.0 (June 2022)

www.kontron.com

|        | UEFI/BIOS setup menu.                       | Status: 🥝 Connected                                                                                                    | ↓ Send Ctrl                                                                                                    | +Alt+Delete 📑 Open in new ta                                                                                                    | ıb |
|--------|---------------------------------------------|----------------------------------------------------------------------------------------------------|----------------------------------------------------------------------------------------------------|----------------------------------------------------------------------------------------------------|----|
|        |                                             | Virtual and a second and a second and a seco | DINTEPO<br>Listi (1) 2009 American Nego<br>Heris version (0) disess<br>ersion 0:00 Ottesser<br>inter setue, Press (7), for                                                                                                    | trends, Inc.<br>5<br>boot menu.                                                                                                    |    |
|        |                                             |                                                                                                    |                                                                                                    |                                                                                                    |    |
|        |                                             |                                                                                                    |                                                                                                    |                                                                                                    |    |
| Step_6 | The UEFI/BIOS setup menu will be displayed. | KVM                                                                                                    |                                                                                                    |                                                                                                    |    |
|        |                                             | Status: 📀 Connected                                                                                                    |                                                                                                    |                                                                                                    |    |
|        |                                             | Connected                                                                                                    | ↓ Send Ctrl                                                                                                    | +Alt+Delete 📑 Open in new ta                                                                                                    | b  |
|        |                                             | Aptio Setup Utili<br>Main Advanced Plat                                                                                                    | ↓ Send Ctrl<br>19 - Copyright (C) 2020 Amer<br>Form Configuration Socket C                                                                                                    | +Alt+Delete C Open in new ta                                                                                                    | b  |
|        |                                             | Aptio Setup VIIII<br>Noin Advanced Fist<br>BIOS Information<br>DOPE Version<br>OPPE Version<br>Project Version                                                                                                    | ↓ Send Ctri-<br>vy - Copyright (C) 2020 Awer<br>Gree Configuration Socket (C<br>American Megatrends<br>5.14<br>UEFI 2.6: PT 1.4<br>MEIZIO/RSIZIO<br>0.00.014552F #64                                                                                                    | +Alt+Delete ☐ Open in new ta<br>Icon Hegartends, thc:<br>out growt som deren Hent +<br>A Choose the System<br>default Innpusge                                                                                                    | b  |
|        |                                             | Actio Setup Utili<br>Noin Advanced Flat<br>Bios Information<br>Bios Version<br>Other Version<br>Project Version<br>Build Date and Time<br>Access Level<br>Platform Information                                                                                                    | 4 Send Ctri-<br>va - Copy Lpht (0) 2000 Alex<br>var configuration - Social C<br>Reer Lcan Regarrends<br>5:14<br>UET Los PT 14<br>Var Los PT 14<br>Or 2002020 15:46:55<br>Administrator                                                                                                    | +Alt+Delete C Open in new ta<br>Lican Megatrends, Trc.<br>on Facura San Gerver Mart +<br>defrault Language                                                                                                    | b  |
|        |                                             | Antio Setup Utili<br>Point Advanced Alla<br>BDD Information<br>BDD Information<br>Depuise<br>Projet Version<br>Build bereind Time<br>Access Level<br>Platform<br>Platform<br>Point<br>Com Longenuion                                                                                                    | <ul> <li>Send Ctrl-<br/>vy - Copyright (C) 2020 Aver<br/>con Continguation Social G<br/>Sub-<br/>Restican Registerids<br/>5:14<br/>UET 20, 35 PT 1.4<br/>HE1210, 01465057 364<br/>0.06, 01465057 364<br/>0.06, 01</li></ul> | +Alt+Delete (*) Open in new ta<br>Loan Medatrends, Inc.<br>out/guration derver Met +<br>Control to derver Met +<br>Control to derver Met +<br>Met Select Surgeon<br>Met Select Surgeon<br>Met Select Sur | b  |
|        |                                             | Acto Setup UTII<br>RAIN (Advanced State<br>BDG Information<br>BDG Information<br>Core Version<br>Core Version<br>Core Version<br>Build Once and Time<br>Access Level<br>Platform<br>Processor<br>Pros<br>RC Revision<br>Nearry Information<br>Total Memory                                                                                                    | Send Ctri      Y - Copyright (0) 2020 Area     Sold     Contiguent (0) 2020 Area     Sold     Rear Loan Megatrends     Sold     UET 2 .65 PT 1.4     ME120 Sold     Reininistrator      ME1210     Sold Proc Mark Sold     Sold Proc Mark Sold                                                                                                    | +Alt+Delete C Open in new ta                                                                                                    | b  |
|        |                                             | Actio Settin Utili<br>Rain Assumets Plat<br>800 Information<br>800 Windon<br>Come Version<br>Come Jancy<br>Project Version<br>8010 Dare and Take<br>Access Level<br>Platform Information<br>Platform Revision<br>RC Revision<br>RC Revision<br>RC Revision<br>Neocry Information<br>Total Memory                                                                                                    | 4. Send Ctri<br>y - CopyLight (0) 2020 Amer<br>Sum Configuration Booker (0<br>Send Configuration Booker (0<br>UEF 2.0.6 PF 3.4<br>HE1210/RE210<br>D00.0 + RE257 MA<br>C7720/RE20 Lef48:55<br>HE1210<br>S00.64 - SR0 MD<br>S00.64 - SR0 MD<br>S00.64 - SR0                                                                             | +Alt-Delete C Open in new ta                                                                                                    | b  |
|        |                                             | Actio Setup Utili<br>Rain Advances Plat<br>BDS Information<br>DDS Wradow<br>ComeLarvy<br>Project Version<br>ComeLarvy<br>Project Version<br>Rocess Level<br>Platform Information<br>Processor<br>Pol<br>Rc Revision<br>Memory Information<br>Total Memory                                                                                                    | 4 Send Ctri<br>(x - Copylight (0) 2000 Ameri<br>Continue Regatendo<br>Continue Regatendo<br>Continue Regatendo<br>Continue Regatendo<br>Continue Regatendo<br>Continue Regatendo<br>Continue Regatendo<br>Continue Regatendo<br>Continue Regatendo<br>Continue Regatendo<br>Relizio<br>Social - Sito No<br>Social - Sito No<br>Social - Si                                                                                         | +Alt-Delete C Open in new ta                                                                                                    | b  |

# Accessing the UEFI or BIOS using Serial over SSH

# Prerequisites

| 1    | The BMC IP address is known.                                                                                                    |
|------|----------------------------------------------------------------------------------------------------|
| 2    | The remote computer has access to the management network subnet.                                                                                              |
| З    | An SSH client tool is installed on the remote computer.<br>NOTE: PuTTY is recommended for Windows environments and SSH is recommended for Linux environments. |
| Rele | evant sections:                                                                                                    |

Discovering platform IP addresse Common software installation Accessing a BMC

# Access procedure

NOTE: When using Serial over SSH, to quit the session press  ${\it Enter}\,$  followed by ~ .

| Step_1 | Using an SSH client tool, open an SSH session with the following parameters<br>• BMC IP address<br>• Server port number: 2200                                                                                                    | 5:                                                                                                    |
|--------|----------------------------------------------------------------------------------------------------|----------------------------------------------------------------------------------------------------|
| Step_2 | <ul> <li>Perform a server reboot using your preferred method. The following are examples:</li> <li>Log into the BMC Web UI and perform the reboot.</li> <li>If the server is currently running an installed operating system, log in and issue the appropriate reboot command.</li> <li>If the server is currently running the integrated UEFI shell, issue the "reset" command.</li> <li>NOTE: When a server reset command is sent, it may take a few seconds for the UEFI/BIOS sign on screen to display.</li> </ul> | <pre>[ME1210][172.16.220.79][-]# jpmi[ 0K ] Started Show Plymouth Power Off Screen.<br/>[ oK ] Stopped Oynamic System Message Bus<br/>[ oK ] Stopped target Basic System,<br/>[ oK ] Stopped target Basic System,<br/>[ oK ] Stopped target Socket.<br/>[ oK ] Stopped target Paths.<br/>[ oK ] Stopped target Paths.<br/>[ oK ] Stopped target Socket.<br/>[ oK ] Closed ARCbind Server Activation Socket.<br/>[ oK ] Stopped target System Initialization.<br/>[ oK ] Stopped target System Initialization.<br/>[ oK ] Stopped target System Initialization.<br/>[ oK ] Stopped target System Initialization.<br/>[ oK ] Stopped target System Initialization.<br/>[ oK ] Stopped supped System Initialization.</pre>                                                                                                    |
| Step_3 | The UEFI/BIOS sign on screen should display "Entering Setup". P ress the specified key to enter the UEFI/BIOS setup menu.<br>NOTE: It will take several seconds to display and enter the UEFI/BIOS setup menu.                                                                                                    | Version 2.20.1271. Copyright (C) 2020 American Megatrends, Inc.<br>BIOS Date: 08/05/2020 11:07:21 Version 0.16.0946D3C7<br>MEI210 Firmware Version 0.16.0946D3C7<br>Press <del> or <f2> to enter setup. Press <f7> for boot menu.</f7></f2></del>                                                                                                    |
| Step_4 | The UEFI/BIOS setup menu should be displayed.                                                                                                    | Aptio Setup Utility - Copyright (C) 2020 American Megatrends, Inc.         Main Advanced Platform Configuration Socket Configuration Server Mgmt >         BIOS Information         SIOS Vendor         Compliancy         UEFI 2.6; PI 1.4         Project Version         Suid Date and Time         Obstrom         Platform Information         Platform Information         Pccessor         Soc Pc4         CR Rvision         OGD51         Wemory Information         Total Memory         S192 MB         Version 2.20.1271. Copyright (C) 2020 American Megatrends, Inc.         Access Level         Administrator         Pit form Information         PC4         Soc Pc4 (D5/PRQ - B2-D)         Reneral Help         +F2: Optimized Defaults         Version 2.20.1271. Copyright (C) 2020 American Megatrends, Inc. |

# Accessing the UEFI or BIOS using Serial over LAN using IPMI

### Prerequisites

| 1   | An OS is installed.                                                                                                    |
|-----|----------------------------------------------------------------------------------------------------|
| 2   | The BMC IP address is known.                                                                                                    |
| З   | The remote computer has access to the management network subnet.                                                                                |
| 4   | A community version of ipmitool is installed on a remote computer to enable remote monitoring—it is recommended to use ipmitool version 1.8.18. |
| Rel | evant sections:                                                                                                    |

Discovering platform IP addresses Common software installation

### Access procedure

To obtain the list of default user names and passwords, refer to <u>Default user names and passwords</u>.

| Step_1 | From a remote computer that has access to the management<br>network subnet, open the OS command prompt and deactivate any<br>previous SOL session.<br>RemoteComputer_OSPrompt:~# ipmitool -I lanplus -H [BMC<br>MNGMT_IP] -U [IPMI user name] -P [IPMI password] -C 17<br>sol deactivate                                           | \$ ipmitool -I lanplus -H 172.16.182.31 -U admin -P ready2go -C 17 sol deactivate                                                                                                    |
|--------|----------------------------------------------------------------------------------------------------|----------------------------------------------------------------------------------------------------|
| Step_2 | Activate an SOL session.<br>RemoteComputer_OSPrompt:~# ipmitool -I lanplus -H [BMC<br>MNGMT_IP] -U [IPMI user name] -P [IPMI password] -C 17<br>sol activate<br>NOTE: It may be required to press the Enter key for the operating<br>system's screen to be displayed.                                                              | <pre>\$ ipmitool -I lamplus -H 172.16.182.31 -U admin -P ready2go -C 17 sol activate [SOL Session operational. Use -? for help] CentOS Linux 7 (Corce) Kernel 2.10.0-693.21.1.e17.x86_64 on an x86_64 localhost login:</pre>                                                                                                    |
| Step_3 | From another command-line window. Make the platform enter<br>the UEFI/BIOS automatically on the next reboot using the<br>following command.<br>RemoteComputer_OSPrompt:~# ipmitool -I lanplus -H [BMC<br>MNGMT_IP] -U [IPMI user name] -P [IPMI password] -C 17<br>chassis bootdev bios                                            | \$ ipmitool -I lanplus -H 172.16.182.31 -U admin -P ready2go -C 17 chassis bootdev bios<br>Set Boot Device to bios                                                                                                    |
| Step_4 | From the same command-line window, perform a server reset.<br>RemoteComputer_OSPrompt:~# ipmitool -I lanplus -H [BMC<br>MNGMT_IP] -U [IPMI user name] -P [IPMI p assword] -C 17<br>chassis power reset<br>NOTE: When a reset server command is launched, it may take a<br>few seconds for the UEFI/BIOS sign on screen to display. | <pre>[ME1210][172.16.220.79][-]# ipmi[ 0K ] Started Show Plymouth Power Off Screen.<br/>[ 0K ] Stopped Dynamic System Tuning Daemon.</pre>                                                                                                    |
| Step_5 | The UEFI/BIOS sign on screen should display "Entering Setup".<br><b>NOTE</b> : It will take several seconds to display and enter the<br>UEFI/BIOS setup menu.                                                                                                    | <pre>Version 2.20.1271. Copyright (C) 2020 American Megatrends, Inc.<br/>BIOS Date: 08/05/2020 11:07:21 Version 0.16.0946D3c7<br/>MEL210 Firmware Version 0.16.0946D3c7<br/>Press <del> or <f2> to enter setup. Press <f7> for boot menu.</f7></f2></del></pre>                                                                                                    |
| Step_6 | The UEFI/BIOS setup menu should be displayed.                                                                                                    | Aptio Setup Utility - Copyright (C) 2020 American Megatrends, Inc.         Main Advanced Platform Configuration Socket Configuration Server Mgmt >         BIOS Information         BIOS Vendor         Compliancy       UEF1 2.5; PI 1.4         Project Version       NEL210 0.16.09460327         Kada and Time       08/05/2020 11:07:21         Access Level       Administrator         Platform Information       ME1210         Processor       SoC PCH QS/PRQ - B2-D         RC Revision       06051         Memory Information       + F1: General Help         Memory Information       + F3: Optimized Defaults         Version 2.20.1271. Copyright (C) 2020 American Megatrends, Inc.       AB |

# Accessing the UEFI or BIOS using Redfish

The UEFI/BIOS options can be configured using Redfish. R efer to <u>Configuring UEFI/BIOS options via the BMC using Redfish</u> to proceed.

# Accessing the UEFI or BIOS using a serial console through a physical connection

# Prerequisites

| 1             | A physical connection to the device is required.<br>NOTE: The serial console port is compatible with Cisco 72-3383-01 cable.                                                                                                    |
|---------------|----------------------------------------------------------------------------------------------------|
| 2             | A serial console tool is installed on the remote computer. <ul> <li>Speed (Baud): 115200</li> <li>Data bits: 8</li> <li>Stop bits: 1</li> <li>Parity: None</li> <li>Flow Control: None</li> <li>Recommended emulation mode: VT100+</li> </ul> NOTE: PuTTY is recommended. |
| Releva        | ant sections:                                                                                                    |
| Comm          | on software installation                                                                                                    |
| <u>Sendin</u> | g a BREAK signal over a serial connection                                                                                                    |
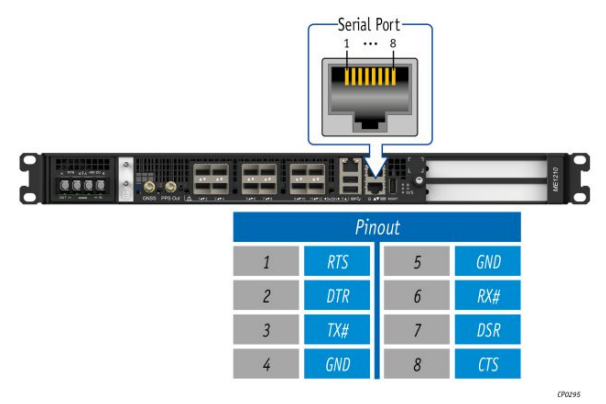

## Access procedure

| Step_1 | From a computer with a physical connection to the serial port, open a serial console and the port to which the device is connected.                                                                                                    | console tool and start the communication between the                                                                                                    |
|--------|----------------------------------------------------------------------------------------------------|----------------------------------------------------------------------------------------------------|
| Step_2 | <ul> <li>Perform a server reset using one of the following options:</li> <li>If the server is currently running an installed operating system, log in and issue the appropriate reboot command.</li> <li>If the server is currently running the integrated UEFI shell, issue the "reset" command.</li> <li>Send a "BREAK" signal over the serial connection using the method provided in the terminal emulator.</li> <li>Disconnect all the input power connections for 30 seconds and reconnect them.</li> <li>NOTE: If an operating system is installed on the device, a method based on a hot key might not work properly. If this is the case, reset the server as recommended for the operating system.</li> <li>NOTE: When a server reset command is sent, it may take a few seconds for the UEFI/BIOS sign on screen to display.</li> </ul> | <pre>ME1210 System starting<br/>0.11a presence is Initialization.<br/>0.15 presence is Initialization.<br/>0.15 presence is Initialization.<br/>0.15 presence is Initialization.<br/>0.15 presence is Initialization.<br/>0.15 presence is Initialization.<br/>0.15 presence is Initialization.<br/>0.15 presence is Initialization.<br/>0.15 presence is Initialization.<br/>0.15 presence is Initialization.<br/>0.15 presence is Initialization.<br/>0.15 presence is Initialization.<br/>0.15 presence is Initialization.<br/>0.15 presence is Initialization.<br/>0.15 presence is Initialization.</pre>                                                                                                    |
| Step_3 | When the UEFI/BIOS sign on screen is displayed, press the specified key to<br>enter the UEFI/BIOS setup menu.<br><b>NOTE</b> : It may take a few seconds for the UEFI/BIOS sign on screen to<br>display confirmation message "Entering Setup".                                                                                                    | Version 2.20.1271. Copyright (C) 2020 American Megatrends, Inc.<br>BIOS Date: 07/20/2020 15:46:55 Version 0.08.0146552F<br>MEI210/RSI210 Firmware Version 0.08.0146552F<br>Press dELS or dF2> to enter setup. Press dF7> for boot menu.                                                                                                    |
| Step_4 | The UEFI/BIOS sign on screen displays "Entering Setup".<br>NOTE: It will take several seconds to display and enter the UEFI/BIOS<br>setup menu.                                                                                                    | Version 2.20.1271. Copyright (C) 2020 American Megatrends, Inc.<br>EIOS Date: 07/20/2020 15:46:55 Version 0.08.024552F<br>FreeSA (EUS) or -former version 0.08.024552F<br>FreeSA (EUS) or -former version 0.08.02457<br>FreeSA (EUS) or -former version 0.08.02457<br>FreeSA (EUS) or -former version |
| Step_5 | The UEFI/BIOS setup menu is displayed.                                                                                                    | Aptio Setup Utility - Copyright (C) 2020 American Megatrends, Inc.         Main Advanced Platform Configuration Socket Configuration Server Mgmt >         BIOS Information         SIDS Vendor         Comp Version         Sub Vendor         Comp Version         Sub Vendor         Sub Vendor         Sub Vendor         Sub Vendor         Sub Vendor         Sub Vendor         Sub Vendor         Sub Vendor         Sub Vendor         Sub Vendor         Sub Vendor         Sub Vendor         Sub Vendor         Vendor         Sub Vendor         Sub Vendor         Vendor                                                                                                    |

## Accessing the switch NOS

Table of contents

- <u>Accessing the switch NOS using the Web UI</u>
  - <u>Prerequisites</u>
  - Browser considerations
  - Access procedure
- <u>Accessing the switch NOS CLI using BMC Web UI Serial over LAN console</u>
  - <u>Prerequisites</u>
  - <u>Browser considerations</u>
  - <u>Access procedure</u>
    - <u>Accessing the BMC of the server for which you want to access the NOS</u>
    - Launching the Web UI SOL console
- <u>Accessing the switch NOS CLI using Serial over SSH from a remote computer</u>
  - <u>Prerequisites</u>
  - <u>Access procedure</u>
- Accessing the switch NOS CLI using SSH from a remote computer
  - Prerequisites
  - <u>Access procedure</u>
- <u>Accessing the switch NOS CLI using SSH from the integrated server</u>
  - <u>Prerequisites</u>
  - <u>Access procedure</u>

The information presented in this section is only for platforms with the Ethernet switch IO module.

- The switch NOS can be accessed through various methods:
  - Using the switch NOS Web UI
  - Using <u>Serial over SSH from a remote computer</u>
  - Using <u>SSH from a remote computer</u>
  - Using <u>SSH from the integrated server</u>
  - Using the <u>BMC Web UI SOL console</u>

Refer to Description of system access methods for more information on the various paths.

## Accessing the switch NOS using the Web UI

#### Prerequisites

| 1                 | One of the switch IP addresses is known.                     |
|-------------------|--------------------------------------------------------------|
| 2                 | The remote computer has access to the switch network subnet. |
| Relevant section: |                                                              |
| Discove           | ring platform IP addresses                                   |

#### **Browser considerations**

| HTML5                                | To connect to the Web UI, a Web browser supporting HTML5 is required.                                                                                                    |
|--------------------------------------|----------------------------------------------------------------------------------------------------|
| HTTPS self-<br>signed<br>certificate | Upon connection to the Web UI, it is mandatory to accept the HTTPS self-signed certificate. For further information about accepting HTTPS self-signed certificates, please refer to your Web browser's documentation. |
| File download permission             | File download from the site needs to be permitted. For further information about file download permission, please refer to your Web browser's documentation.                                                          |
| Cookies                              | Cookies must be enabled in order to access the website. For further information about enabling cookies, please refer to your Web browser's documentation.                                                             |

**NOTE:** The procedure may vary depending on the browser used. Examples provided use Firefox.

#### Access procedure

To obtain the list of default user names and passwords, refer to Default user names and passwords.

| Step_1 | From a remote computer that has access to the switch network, open a browser | 🚱 kontron                                                                                                    | Ко                                                                                                    | ntron Ethe                                                                            | rnet Switch                                                                                                    |
|--------|------------------------------------------------------------------------------|----------------------------------------------------------------------------------------------------|----------------------------------------------------------------------------------------------------|---------------------------------------------------------------------------------------|----------------------------------------------------------------------------------------------------|
|        | window and enter the IP address discovered for the switch.                   | Configuration     Monitor                                                                                                    | Port State Overview                                                                                                    |                                                                                       | ,                                                                                                    |
|        | <i>http://[SWITCH_IP]</i>                                                    | Hondier     Synate Unverset     Synate Unverset     Toermal Protection     Ports     Outs Status     Outs Status     Outs     Outs Status     Outs Status | Port State Overview           Port         Description           1 SFP_PORT_SW1         3 SFP_PORT_SW1           2 SFP_PORT_SW3         3 SFP_PORT_SW3           4 SFP_PORT_SW5         6 SFP_PORT_SW5           5 SFP_PORT_SW5         6 SFP_PORT_SW5           9 SFP_PORT_SW5         1 SFP_PORT_SW5           1 SFP_PORT_SW5         1 SFP_PORT_SW5           1 SFP_PORT_SW1         1 SFP_PORT_SW1           1 SFP_PORT_SW1         1 SFP_PORT_SW1           1 SFP_PORT_SW1         2 SFP_PORT_SW1           1 SFP_PORT_SW1         1 SFP_PORT_SW1           1 SFP_PORT_SW1         2 SFP_PORT_SW1           1 SFP_PORT_SW1         2 SFP_PORT_SW1           1 SFP_PORT_SW1         2 SFP_PORT_SW1           1 SFP_PORT_SW1         2 SFP_PORT_SW1           1 SFP_PORT_SW1         2 SFP_PORT_SW1           1 SFP_PORT_SW1         2 SFP_PORT_SW1           1 SFP_PORT_SW1         2 SFP_PORT_SW1 | Link Currer<br>1 Gidx<br>Down<br>Down<br>Down<br>Down<br>Down<br>Down<br>Down<br>Down | 2<br>Speed<br>10Gfdx<br>10Gfdx<br>10Gf |
|        |                                                                              | MAC Table     VLANs     VLANs     MVRP     SFlow     DOMI     UDLD     TSN     Diagnostics     Maintenance                                                                                                    | 16 INTERNAL_PORT_SRV4<br>Note: ports with no configured spi                                                                                                    | eed are disabled o                                                                    | 10Gfdx<br>lue to the selected                                                                                                    |

## Accessing the switch NOS CLI using BMC Web UI Serial over LAN console

### Prerequisites

| 1                  | The BMC IP address is known.                                     |  |  |
|--------------------|------------------------------------------------------------------|--|--|
| 2                  | The remote computer has access to the management network subnet. |  |  |
| Relevant sections: |                                                                  |  |  |
| Access             | Accessing a BMC                                                  |  |  |

Accessing a BMC Discovering platform IP addresses Platform power management

## **Browser considerations**

| HTML5                                | To connect to the Web UI, a Web browser supporting HTML5 is required.                                                                                                    |
|--------------------------------------|----------------------------------------------------------------------------------------------------|
| HTTPS self-<br>signed<br>certificate | Upon connection to the Web UI, it is mandatory to accept the HTTPS self-signed certificate. For further information about accepting HTTPS self-signed certificates, please refer to your Web browser's documentation. |
| File download permission             | File download from the site needs to be permitted. For further information about file download permission, please refer to your Web browser's documentation.                                                          |
| Cookies                              | Cookies must be enabled in order to access the website. For further information about enabling cookies, please refer to your Web browser's documentation.                                                             |

**NOTE:** The procedure may vary depending on the browser used. Examples provided use Firefox.

### Access procedure

### Accessing the BMC of the server for which you want to access the NOS

To obtain the list of default user names and passwords, refer to <u>Default user names and passwords</u>.

| Step_1 | From a remote computer that has access to the management network, open a browser window and enter the IP address discovered for the BMC. NOTE: The HTTPS prefix is mandatory. https://[BMC MNGMT_IP] |                                                                                                    |  |
|--------|----------------------------------------------------------------------------------------------------|----------------------------------------------------------------------------------------------------|--|
| Step_2 | Click on <b>Advanced</b> in order to s tart the HTTPS self-signed certificate<br>acceptance process . Information on the error message will be<br>displayed.                                         | Your connection is not secure. The mean of 12,161,10,10 has configured their website improperly. To protect your information from being contractive to this website. The mean Improve the mean of the theorem the theorem the mean of the mean of the |  |
| Step_3 | Click on Add Exception The Add Security Exception pop-up window<br>will be displayed. Click on Confirm Security Exception to allow the<br>browser to access the management Web UI of this interface. | Al Security Exception     Image: Control     Image: Control                                                                                                    |  |
| Step_4 | Log in to the BMC Web UI using the appropriate credentials.                                                                                                    | Vername<br>S&T Group<br>S&T Group<br>OpenBMC                                                                                                    |  |
| Step_5 | You now have access to the management Web UI of the BMC. You can use the interface.                                                                                                    | Owner       Overview         Event logs       Overview         POST code logs       Image: Code logs         Operations       Image: Code logs         Operations       Server information         Security and access       Vertified logs         Resource management       Nondexturg Dies         Nondexturg Dies       Servier information         Nondexturg Dies       Servier information         Nondexturg Dies                                                                                                    |  |

## Launching the Web UI SOL console

| Step_1           | From the BMC Web UI, click on the Operations menu and then on the SOL console button.     | Conversion         Conversion         Logs       ~         Hardware status       ~         Operations       ~         KVM       Firmware         Reboot BMC       Solic console         Server power operations       Virtual media         Settings       ~         Security and access       ~         Besource management       ~ | Keatak      Over view      Machine      Zazi-11-23 16:14:31 Urc      Crewer information      Medel      Manufacture      Medel      Manufacture      Manufacture      Manuf | Rower     Chartesh     (2) admin +       Server LD     ●       Off     off       Solt console     →       Product information       Name     Manufacturer       PRODUCT_NAME     Kontron       Soil anumber     Part subber       9017064072     1057-2338       Asset Tag     Wanis |
|------------------|-------------------------------------------------------------------------------------------|----------------------------------------------------------------------------------------------------|----------------------------------------------------------------------------------------------------|----------------------------------------------------------------------------------------------------|
| Step_2<br>Step_3 | Change the dropdown menu value to Switch Console .<br>The NOS screen should be displayed. | Sol. console redirects the server's set<br>Sol. console redirects the server's set<br>Status: Connected<br>Password:                                                                                                    | N (SOL) CONSOL<br>rerial port output to this window.<br>Switch Console                                                                                                    | e                                                                                                    |

NOTE: If the OS is not displayed, perform a server reset. Refer to <u>Platform power management</u>.

# Accessing the switch NOS CLI using Serial over SSH from a remote computer

### Prerequisites

| 1    | The BMC IP address is known.                                                                                                    |
|------|----------------------------------------------------------------------------------------------------|
| 2    | The remote computer has access to the management network subnet.                                                                                              |
| З    | An SSH client tool is installed on the remote computer.<br>NOTE: PuTTY is recommended for Windows environments and SSH is recommended for Linux environments. |
| Rele | evant section:                                                                                                    |
| Disc | overing platform IP addresses                                                                                                    |

### Access procedure

To obtain the list of default user names and passwords, refer to <u>Default user names and passwords</u>.

| Step_1 | <ul> <li>1 Using an SSH client tool, open an SSH session with the following parameters:</li> <li>• BMC IP address</li> <li>• Port number: 2201 (the BMC will automatically redirect communication to the switch NOS serial console)</li> </ul> |                                                                                         |
|--------|----------------------------------------------------------------------------------------------------|-----------------------------------------------------------------------------------------|
| Step_2 | Log in the BMC using the appropriate credentials. Upon successful login, press <b>Enter</b> to get a response from the switch NOS CLI.                                                                                                    | IStaX - Kontron 0.02.014833d3<br>2022-01-08T11:19:1304:00<br>Press ENTER to get started |
|        |                                                                                                    | Username: admin<br>Password:<br>#                                                       |

## Accessing the switch NOS CLI using SSH from a remote computer

### Prerequisites

| 1                 | The network switch IP address is known.                                                                                                    |
|-------------------|----------------------------------------------------------------------------------------------------|
| 2                 | The remote computer has access to the switch network subnet.                                                                                                  |
| 3                 | An SSH client tool is installed on the remote computer.<br>NOTE: PuTTY is recommended for Windows environments and SSH is recommended for Linux environments. |
| Relevant section: |                                                                                                    |

Discovering platform IP addresses

### Access procedure

To obtain the list of default user names and passwords, refer to <u>Default user names and passwords</u>.

| Step_1 | From a remote computer, open an SSH client tool and connect with the NOS IP address. |                                                                                                    |
|--------|--------------------------------------------------------------------------------------|----------------------------------------------------------------------------------------------------|
| Step_2 | Log in the switch NOS CLI using the appropriate credentials.                         | IStaX - Kontron 0.02.014833d3<br>2022-01-08T11:19:1304:00<br>Press ENTER to get started<br>Username: admin<br>Password:<br># |

## Accessing the switch NOS CLI using SSH from the integrated server

#### Prerequisites

| 1    | An OS is installed on the integrated server.                                                                                                    |
|------|----------------------------------------------------------------------------------------------------|
| 2    | The remote computer has access to the integrated server OS.                                                                                                   |
| З    | One of the switch IP addresses is known.                                                                                                    |
| 4    | The integrated server has access to the switch network subnet.                                                                                                |
| 5    | An SSH client tool is installed on the remote computer.<br>NOTE: PuTTY is recommended for Windows environments and SSH is recommended for Linux environments. |
| Rele | vant sections:                                                                                                    |

Discovering platform IP addresses Accessing the operating system of a server

### Access procedure

To obtain the list of default user names and passwords, refer to <u>Default user names and passwords</u>.

| Step_1 | Access the integrated server operating system using the prefer                                                                                                    | red method.                                                                                                    |
|--------|----------------------------------------------------------------------------------------------------|----------------------------------------------------------------------------------------------------|
| Step_2 | Using an SSH client tool, open an SSH session with the<br>following parameter:<br>• Switch NOS IP address<br>Log in the switch NOS CLI using the appropriate credentials. | IStaX - Kontron 0.02.014833d3<br>2022-01-08T11:19:1304:00<br>Press ENTER to get started<br>Username: admin<br>Password:<br># |

## **Discovering platform IP addresses**

#### Table of contents

- <u>Discovering the BMC IP address</u>
  - Discovering the platform BMC IP address with DHCP Dynamic DNS update
    - <u>Prerequisites</u>
    - <u>Procedure</u>
  - Discovering the platform BMC IP address using the UEFI or BIOS
    - <u>Accessing the UEFI/BIOS using a serial console (physical connection)</u>
      - <u>Prerequisites</u>
      - Port location
      - <u>Accessing the UEFI/BIOS setup menu</u>
    - <u>Accessing the BMC network configuration menu</u>
  - Discovering the platform BMC IP address using DHCP server logs
    - Prerequisites
    - <u>Procedure</u>
- Discovering the switch NOS IP address
  - Discovering the switch NOS IP address through the switch NOS serial console CLI
    - <u>Prerequisites</u>
    - <u>Procedure</u>

## **Discovering the BMC IP address**

The BMC IP address is the minimum required to access the BMC Web user interface of the platform. It is also used to access the monitoring interface and the KVM/VM to install an operating system.

- The BMC IP address can be discovered:
  - Using <u>DHCP Dynamic DNS update</u>
  - Using the UEFI/BIOS via a serial console (physical connection) device with no OS installed and no known IP address
  - Using the <u>DHCP server logs</u>

## Discovering the platform BMC IP address with DHCP Dynamic DNS update

### Prerequisites

| 3 | The first assigned MAC address of the BMC is known.                 |
|---|---------------------------------------------------------------------|
| 2 | A remote computer configured with the same DNS server is available. |
| 1 | A DHCP server with active Dynamic DNS update feature is available.  |

### Relevant section:

MAC addresses

### Procedure

When requesting a DHCP lease, the platform BMC supplies the DHCP server with information to update the DNS system. If the DHCP server is configured for Dynamic DNS update, an entry will be added for a host name that is made up of the "BMC" prefix and the first BMC MAC address. For example, if we use the first BMC MAC address (00:a0:a5:d2:e9:0a), the host name would be: BMC 00A0A5D2E90A. Note that this is the default configuration, but that the parameter is user configurable. The method described here only works if the default hostname is still in effect. The following example illustrates the method using DNS auto-registration with a remote computer that has access to the DHCP server network.

| Step_1 | Ping the host name.<br>RemoteComputer_OSPrompt:~\$ ping<br>BMC00A0A5D2E90A | Pinging BOARD NAME_00A0A5D2E90A[172.16.211.126] with 32 bytes of data:<br>Reply from 172.16.211.126: bytes=32 time<1ms TTL=60<br>Reply from 172.16.211.126: bytes=32 time<1ms TTL=60<br>Reply from 172.16.211.126: bytes=32 time<1ms TTL=60<br>Reply from 172.16.211.126: bytes=32 time<1ms TTL=60 |
|--------|----------------------------------------------------------------------------|----------------------------------------------------------------------------------------------------|
|        |                                                                            | <pre>Ping statistics for 172.16.211.126:<br/>Packets: Sent = 4, Received = 4, Lost = 0 (0% loss),<br/>Approximate round trip times in milli-seconds:<br/>Minimum = 0ms, Maximum = 1ms, Average = 0ms</pre>                                                                                         |

### Discovering the platform BMC IP address using the UEFI or BIOS

### Accessing the UEFI/BIOS using a s erial console (physical connection)

Prerequisites

| 1 | A physical connection to the device is required.<br><b>NOTE:</b> The serial console port is compatible with Cisco 72-3383-01 cable.                                                                                                    |
|---|----------------------------------------------------------------------------------------------------|
| 2 | A serial console tool is installed on the remote computer. <ul> <li>Speed (Baud): 115200</li> <li>Data bits: 8</li> <li>Stop bits: 1</li> <li>Parity: None</li> <li>Flow Control: None</li> <li>Recommended emulation mode: VT100+</li> </ul> NOTE: PuTTY is recommended. |

## Port location

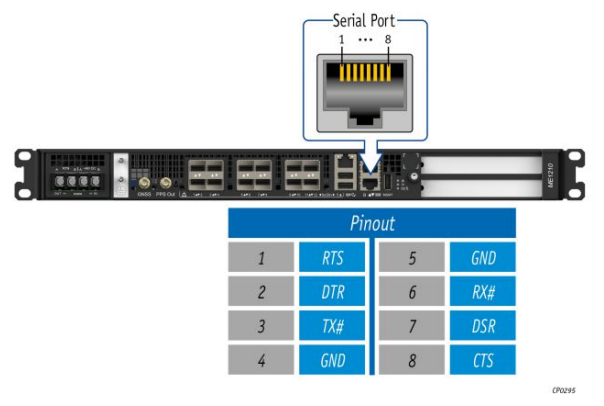

Accessing the UEFI/BIOS setup menu

| Step_1 | From a computer with a physical connection to the serial port, open a serial console and the port to which the device is connected.                                                                                                    | console tool and start the communication between the                                                                                                    |
|--------|----------------------------------------------------------------------------------------------------|----------------------------------------------------------------------------------------------------|
| Step_2 | <ul> <li>Perform a server reset using one of the following options:</li> <li>If the server is currently running an installed operating system, log in and issue the appropriate reboot command.</li> <li>If the server is currently running the integrated UEFI shell, issue the "reset" command.</li> <li>Send a "BREAK" signal over the serial connection using the method provided in the terminal emulator.</li> <li>Disconnect all the input power connections for 30 seconds and reconnect them.</li> <li>NOTE: If an operating system is installed on the device, a method based on a hot key might not work properly. If this is the case, reset the server as recommended for the operating system.</li> <li>NOTE: When a server reset command is sent, it may take a few seconds for the UEFI/BIOS sign on screen to display.</li> </ul> | <pre>ME120 System starting<br/>0:12 = refrequences initialization.<br/>%E120 System BIOS version: 0.08.0146552F Date: "07/20/2020"<br/>Intel RC Version: 06051, CPU Info: Intel(R) Xeon(R) D-2187NT CPU @ 2.00GHz<br/>Processors: 1, Cores: 16, Stepping: N0<br/>Memory Info: Memory Size: 16, Stepping: N0<br/>Memory Info: Memory Size: 16, Stepping: N0<br/>Memory Size: 16, Stepping: N0<br/>Memory Size: 16, Stepping: N0<br/>Memory Size: 16, Stepping: N0<br/>Memory Size: 16, Stepping: N0<br/>Memory Size: 16, Stepping: N0<br/>Memory Size: 16, Stepping: N0<br/>Memory Size: 16, Stepping: N0<br/>Memory Size: 16, Stepping: N0<br/>Memory Size: 16, Stepping: 16, Stepping:</pre> |
| Step_3 | When the UEFI/BIOS sign on screen is displayed, press the specified key to<br>enter the UEFI/BIOS setup menu.<br><b>NOTE</b> : It may take a few seconds for the UEFI/BIOS sign on screen to<br>display confirmation message "Entering Setup".                                                                                                    | Versian 2.20.1271. Copyright (c) 2020 American Megatrends, Inc.<br>BIOS Date: 07/20/2020 16:40:55 Version 0.08 0146552r<br>MEL210/ASI210 Firmware version 0.08 0146552r<br>Press dBELs or <f2> to enter setup. Press <f7> for boot menu.</f7></f2>                                                                                                    |
| Step_4 | The UEFI/BIOS sign on screen displays "Entering Setup".<br>NOTE: It will take several seconds to display and enter the UEFI/BIOS<br>setup menu.                                                                                                    | Version 2.20.1271. Copyright (C) 2020 American Megatrends, Inc.<br>BIOS Date: 07/20/2020 16:46:53 Version 0.08.024552F<br>MEL100ACLID Firmare variant 0.08.0246532F<br>FALLOR 472- to enter setup. Press 47> for boot menu.<br>Entering Setup                                                                                                    |
| Step_5 | The UEFI/BIOS setup menu is displayed.                                                                                                    | Aptio Setup Utility - Copyright (C) 2020 American Megatrends, Inc.         Main Advanced Platform Configuration Socket Configuration Server Mgmt >         EIOS Information Configuration Socket Configuration Server Mgmt >         BIOS Vendor       Anchoos the system         Core Version S.14       Alchoos the system         Core Version UEI 2.6; PT 1.4       *         Project Version 07/20/2020 15:46:5       *         Build Date and Time 07/20/2020 15:46:5       *         Platform Information Flatform Socket Soc FLQS/PRQ - B2-D       *         Processor Soc FLQS/PRQ - B2-D       *         Processor Information Total Memory       16384 MB         Version 2.20.1271. Copyright (C) 2020 American Megatrends, Inc.                                                                                                    |

### Accessing the BMC network configuration menu

In an ME1210 platform with a pass-through IO module, the BMC is accessible via two network connections. Depending on the configuration interface used, the names for the network connections change.

| IPMI and UEFI/BIOS | Redfish and Web UI | Network connectivity |
|--------------------|--------------------|----------------------|
| LAN channel 1      | eth0               | Front panel Srv 5    |
| LAN channel 2      | eth1               | Front panel Srv 4    |

In an ME1210 platform with an Ethernet switch IO module, the BMC is accessible via two network connections. Depending on the configuration interface used, the names for the network connections change.

| IPMI and UEFI/BIOS | Redfish and Web UI | Network connectivity                                           |
|--------------------|--------------------|----------------------------------------------------------------|
| LAN channel 1      | eth0               | Front panel Srv 5                                              |
| LAN channel 2      | eth1               | Internal server port 4 $\rightarrow$ switch port 16 $^{\star}$ |

\* The BMC can then communicate through SFP ports Sw 1 to 12, depending on switch configuration.

| Stop 1 | From the LIFEL/BIOS menu, pavigate to tab Server Mant                                                                                                    | Aptio Setup Utilit                                                                                                    | y - Copyright (C) 2019 Am                                                                                                    | erican Megatrends, Inc.                                                                                                    |
|--------|----------------------------------------------------------------------------------------------------|----------------------------------------------------------------------------------------------------|----------------------------------------------------------------------------------------------------|----------------------------------------------------------------------------------------------------|
| Jtep_1 |                                                                                                    | Ani Advanced Inter<br>DICS Information<br>DICS Version<br>Compliancy<br>Project Version<br>Build Date and Time<br>Access Level<br>FPGA Version<br>Memory Information<br>Total Hemoty<br>System Language<br>System Date<br>System Time<br>Version 2.20.1271                                                                                           | American Negatrands<br>5.14<br>UEFI 2.6: PI 1.4<br>06/26/2019 09:12:28<br>Administrator<br>2.02.0800AD12<br>32766 HB<br>[English]<br>[Ved 07/10/2019]<br>[13:47:54]                                                   | <pre>intry sole Arch dops [Choose the system [default language ]</pre>                                                                                                    |
| Step_2 | Select BMC network configuration .                                                                                                    | Aptio Setup Utilit<br>Main Advanced Intel<br>Main Advanced Intel<br>Mait For BHC<br>FRB-2 Timer Follow<br>FRB-2 Timer Follow<br>GS Watchdog Timer<br>OS Wat Timer Follow                                                                                                    | y - Copyright (C) 2019 Am<br>RCSetup Server Ngmt Sec<br>KCS, USB<br>[Disabled]<br>[Enabled]<br>[Foure Cycle]<br>[Poure Cycle]<br>[Disabled]<br>[Disabled]<br>[Reset]                                                  | AB<br>erican Megatrends, Inc.<br>urity Boot Event Logs<br>~ Press <enter> to enable<br/>+ or disable Serial Mux<br/>+ configuration.<br/>+ <br/>* <br/>* <br/>* <br/>* <br/>* <br/>* </enter>                                                                                                    |
|        |                                                                                                    | Serial Hax<br>> System Event Log<br>> View FRU information<br>> BHC network configurat<br>> View System Event Log<br>> BHC Warm Reset<br>                                                                                                    | [Disabled]<br>ion<br>. Copyright (C) 2019 Amer                                                                                                    | <pre>"!&gt;: Select Screen "!"v: Select Icem "Enter: Select "Enter: Select "If: General Help "IF: Pervious Values "IF: Pervious Values "IF: Pervious Values "IF: Pervious Values "IF: Select Screen Version Version" "If: Pervious Values "If: Select Screen Version" "If: Select Screen Version" "If: Select Screen Vers</pre>                                                                                                    |
| Step_3 | The <b>BMC network configuration</b> menu is displayed.<br><b>NOTE:</b> When the platform is powered up after being shut off, the<br>UEFI/BIOS may load before the BMC has received its IP address. In this<br>case, the UEFI/BIOS menu information will need to be refreshed by<br>restarting the server and re-entering the UEFI/BIOS. | Aptio Setup Utilit<br>BRC network configur<br>Configure IPV4 support<br>Configure IPV4 support<br>Configure IPV4 support<br>Course<br>Coursen Configuration<br>Address source<br>Station IP address<br>Subnet mask<br>Station IMAC address<br>Router IP address<br>Router IP address<br>Router IP address<br>Router MAC address<br>Lan channel 2<br> | <pre>y - Copyright (C) 2019 Am<br/>Server Hunt<br/>ation<br/>(Unspecified)<br/>DynamicAddressBmcDhop<br/>172.16.005.245<br/>255.25.0.00<br/>00-40-52-5.0.01<br/>00-05-64-27-10-57<br/>. Copyright (C) 2019 Amer</pre> | arican Megatrends, Inc.<br>()Select to configure LAN<br>()Channel parameters<br>()atarically or<br>()atarically or<br>()atarically of<br>()atarically of |

## Discovering the platform BMC IP address using DHCP server logs

## Prerequisites

| 2 | The first assigned MAC address of the BMC is known. |
|---|-----------------------------------------------------|
| 1 | Access to the DHCP server logs is required.         |

## Relevant section:

MAC addresses

## Procedure

DHCP IP assignment is specific to the network infrastructure to which the platform is being integrated. The assistance of the network administrator may therefore be necessary to obtain the BMC IP address.

If you have the MAC address of the BMC, you can search the DHCP server logs to determine the IP address assigned to this specific BMC. Refer to section MAC addresses to determine those specific to a platform.

The following example illustrates a command prompt method for use with a Linux based DHCP server. This may need to be adjusted to reflect a specific DHCP infrastructure (this action can generally also be done through a DHCP server Web interface).

```
DHCP_Server:~$ cat /var/log/messages * | grep -i 00:a0:a5:d2:e9:0a
Mar 1 13:44:15 DHCP_Server dhcpd: DHCPDISCOVER from 00:a0:a5:d2:e9:0a via ens192
Mar 1 13:44:16 DHCP_Server dhcpd: DHCPOFFER on 172.16.211.126 to 00:a0:a5:d2:e9:0a via ens192
Mar 1 13:44:16 DHCP_Server dhcpd: DHCPREQUEST for 172.16.211.126 (172.16.0.10) from 00:a0:a5:d2:e9:0a via ens192
Mar 1 13:44:16 DHCP_Server dhcpd: DHCPACK on 172.16.211.126 to 00:a0:a5:d2:e9:0a via ens192
```

| Variable          | Description                                                                            |
|-------------------|----------------------------------------------------------------------------------------|
| 00:a0:a5:d2:e9:0a | MAC address discovered for the BMC using the QR code (refer to section MAC Addresses ) |
| ens192            | Linux DHCP server network interface name                                               |
| 172.16.211.126    | IP address assigned to the BMC by the DHCP server                                      |
| 172.16.0.10       | Linux DHCP server IP address                                                           |

## **Discovering the switch NOS IP address**

The switch NOS IP address can be discovered :

• Through the switch NOS serial console CLI

### Discovering the switch NOS IP address through the switch NOS serial console CLI

### Prerequisites

| 2    | The remote computer has access to the management network subnet.                                                                                              |
|------|----------------------------------------------------------------------------------------------------|
| З    | An SSH client tool is installed on the remote computer.<br>NOTE: PuTTY is recommended for Windows environments and SSH is recommended for Linux environments. |
| Rele | evant sections:                                                                                                    |

Default user names and passwords Accessing the switch NOS

### Procedure

NOTE: When using Serial over SSH, to quit the session press  ${\it Enter}$  followed by ~ .

| Step_1 | <ul> <li>Using an SSH client tool, open an SSH session with the following parameters:</li> <li>BMC IP address</li> <li>Port number: 2201 (the BMC will automatically redirect communication to the switch NOS serial console)</li> </ul> | login as: admin<br>admin@172.16.220.94's password:                                           |
|--------|----------------------------------------------------------------------------------------------------|----------------------------------------------------------------------------------------------|
| Step_2 | Log in the BMC using the appropriate credentials. Upon successful<br>login, press <b>Enter</b> to get a response from the switch NOS CLI.                                                                                                | IStax - Kontron 1.02.014833d3<br>2021-09-18T11:19:13-4:00<br>Press ENTER to get started<br># |
| Step_3 | Use the following command to discover the switch NOS IP address.<br>LocalSwitchNOS_OSPrompt:~# <b>show ip interface brief</b>                                                                                                    | <pre># show ip interface brief Interface Address Method Status</pre>                         |

## Default user names and passwords

Table of contents

- <u>Management interface (BMC)</u>
- Switch network operating system (NOS)
- <u>Operating system</u>
- <u>UEFI/BIOS</u>

**NOTE:** For security reasons, it is important to change the default user names and passwords as soon as possible. Refer to <u>Configuring and managing users</u>.

## Management interface (BMC)

The BMC is accessible via:

- Web UI
- Redfish
- IPMI

All the access methods share the same users.

| User name | Password |
|-----------|----------|
| admin     | ready2go |

## Switch network operating system (NOS)

| User name | Password |
|-----------|----------|
| admin     | ready2go |

## **Operating system**

The user name and password are application-specific.

However, if Kontron provided an operating system, the credentials will be the following:

| User name | Password |
|-----------|----------|
| root      | kontron  |

## **UEFI/BIOS**

No default password is set.

# Software installation and deployment

- <u>Preparing for operating system installation</u>
- Installing an operating system on a server
- <u>Verifying operating system installation</u>
- Platform resources for customer application
- <u>Common software installation</u>

## Preparing for operating system installation

Step\_1Choose the operating system needed based on the requirements of your application. It is recommended to choose one from the list of<br/>validated operating systems.Step\_2Confirm the OS version to be installed includes or has divers supporting the platform components listed in the PCI mapping.Step\_3If applicable, download the ISO file of the OS to be installed.

For a list of known compatible operating systems, refer to <u>Validated operating systems</u>. For information on components, refer to the <u>PCI mapping</u>.

## Installing an operating system on a server

Table of contents

- Installing an OS on a server using the KVM
  - Launching the KVM
  - Mounting the operating system image via virtual media
  - <u>Accessing the UEFI/BIOS setup menu</u>
  - <u>Selecting the boot order from boot override</u>
  - Completing operating system installation
- Installing an OS on a server using PXE (Boot from LAN)
- Installing an OS on a server using a USB storage device

The operating system can be installed using the following methods :

- The <u>KVM</u>
- PXE (Boot from LAN)
- A <u>USB storage device</u>

## Installing an OS on a server using the KVM

Relevant section: Accessing a BMC using the Web UI

### Launching the KVM

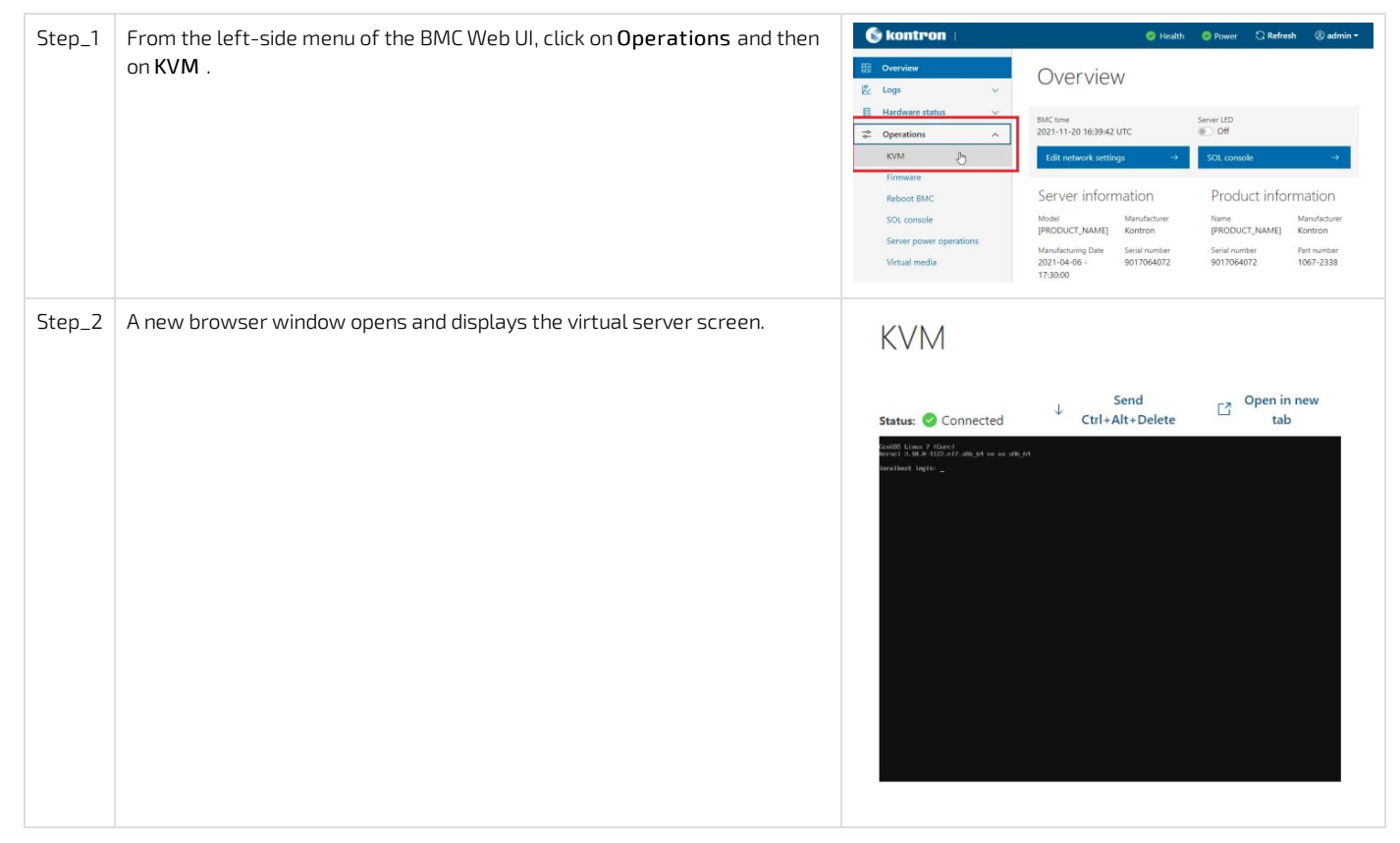

### Mounting the operating system image via virtual media

| Step_1 | From the <b>Operations</b> menu, select<br><b>Virtual media</b> . | Image: Server LED         Event logs         POST code logs         Event logs         POST code logs         Event logs         Inventory and LEDs         Sensers         BMC information         Server lab         Operations         KVM         Firmware         Reboot BMC         Sol console         Sol console         Server power operations         Model         Model         Server power operations         Power consumption |
|--------|-------------------------------------------------------------------|----------------------------------------------------------------------------------------------------|
| Step_2 | Click on <b>Add file</b> to browse for the ISO file.              | Windamedia       Bxc000AASE10e20       Poer consumption       Poer consumption         Besturings       Padness       172:16:182:33       Poer consumption       Disabled         Virtual media       Load image from web browser       Virtual media device       Add file         Virtual file       State       State       State         State       State       State       State                                                                                                    |
| Step_3 | Click on <b>Start</b> to access virtual media<br>from the OS.     | Virtual media<br>Load image from web browser<br>Virtual media device<br>Indef file<br>OS.iso ×                                                                                                    |

## Accessing the UEFI/BIOS setup menu

| Step_1 | From the BMC Web UI, click on the <b>Power</b> button.                                         | Skontron                                                                                                    | S Refresh 🛞 admin -                                                                                                    |
|--------|------------------------------------------------------------------------------------------------|----------------------------------------------------------------------------------------------------|----------------------------------------------------------------------------------------------------|
|        |                                                                                                | E     Overview       E     Logs     ∨       B     Hardware status     ∧       Inventory and LEDs     Sensors       Z     Operations     ∨       ®     Settings     ∨       ✓     Security and access     ∨ | Overview       Server LD         B221-11-20 163358 UTC       Off         Dit network settings       Off         Server information       Server LD         Nodel<br>PRODUCT,NAME       Manufacturer<br>Robuct, NAME       Manufacturer<br>Network         Manufacturer<br>Diracionaria       Server information         Manufacturer<br>Diracionaria       Server information                                                                                                    |
| Step_2 | From the <b>Reboot server</b> section, select <b>Orderly</b> and then click on <b>Reboot</b> . | Operations<br>Reboot server<br>O Orderly – opera<br>Immediate – Sei<br>shutting down;<br>Reboot                                                                                                    | ting system shuts down, then server reboots<br>rver reboots without operating system<br>may cause data corruption                                                                                                    |
| Step_3 | From the <b>Operations</b> menu, click on <b>KVM</b> .                                         | E     Cverview       E     Logs       Hardware status     ~       Coperations     ^       KVM     *       Firmware     Reboot BMC                                                                          | Image: Note of the expension of the expension of the |

|        |                                                                                                    | SQL console  Server power operations  Virtual media  Serve  Security and access  Calculation  Security and access  Calculation  Security and access  Calculation  Security and access  Calculation  Security and access  Calculation  Security and access  Calculation  Security and access  Calculation  Security and access  Calculation  Security and access  Security and access  Security and |
|--------|----------------------------------------------------------------------------------------------------|----------------------------------------------------------------------------------------------------|
| Step_4 | When the UEFI/BIOS sign on screen is displayed, press the specified<br>key to enter the UEFI/BIOS setup menu.<br>NOTE: When a reset server command is launched, it may take a few<br>seconds for the UEFI/BIOS sign on screen to display.<br>NOTE: It may take a few seconds for the UEFI/BIOS sign on screen<br>to display the confirmation message "Entering Setup". | <image/> <image/> <image/> <image/> <image/> <image/> <image/> <image/> <image/> <image/> <image/> <section-header><section-header><section-header><section-header><section-header><section-header><section-header><section-header><section-header><section-header><section-header><section-header><section-header></section-header></section-header></section-header></section-header></section-header></section-header></section-header></section-header></section-header></section-header></section-header></section-header></section-header>                                                                                                    |
| Step_5 | The UEFI/BIOS sign on screen displays "Entering Setup".<br><b>NOTE</b> : It may take several seconds to display and enter the<br>UEFI/BIOS setup menu.                                                                                                    | <page-header><image/><image/><image/><image/><image/><image/><image/><image/><image/><image/><image/><image/><image/><image/><image/><image/><image/><image/><image/><image/><image/></page-header>                                                                                                    |
| Step_6 | The UEFI/BIOS setup menu will be displayed.                                                                                                    | Exercite                                                                                                    |

## Selecting the boot order from boot override

| Step_1 | From the UEFI/BIOS setup menu and using the keyboard arrows, select the Save & Exit menu. In the Boot Override section, select UEFI: Linux File-Stor Gadgetxxxx and press Enter. The server will report and the media installation process will start. | KVM<br>Statuz: ⊘ Connected ↓ Send Ctri+Alt+Delete [2] Open in new tab                                                                                                    |
|--------|----------------------------------------------------------------------------------------------------|----------------------------------------------------------------------------------------------------|
|        |                                                                                                    | Add 5 detup utility - Logy ight (c) 2021 Averican regatrends, inc.<br>• Sound's and a bar a bar a |

### Completing operating system installation

Step\_1 Complete the installation by following the on-screen prompts of the specific OS installed.

## Installing an OS on a server using PXE (Boot from LAN)

**Relevant sections:** 

- <u>Accessing the UEFI or BIOS</u>
- Platform power management

NOTE: Using Boot from LAN requires a PXE server architecture.

| Step_1 | From the UEFI/BIOS setup menu, select the <b>Advanced</b> tab and then the <b>Network Stack Configuration</b> submenu.     | Main Edvanced       Platform Configuration       Server Wgmt 2         Avoid Study Utility - Copyright (C) 2020 American Megatends, Inc.         > Trusted Computing       Alkimork Stack Settings         > ACPT Settings       Alkimork Stack Settings         > Sorting Utility - Copyright (C) 2020 American Megatends, Inc.         > ACPT Settings       Alkimork Stack Settings         > SID Configuration       *         > PCT Subsystem Settings       *         > Network Stack Configuration       *         > Network Stack Configuration       *         > Note Configuration       *         > SISC Configuration       *         > Intel(R) Virtual RAID on CPU       *         > Intel(R) Virtual RAID on CPU       *         > Intel(R) 1210 Gigabit Network Connection       *         00:A0:AS:DD:4A:10       *         Shell]       VFH: Save & Exit         Shell]       VFH: Save & Statt                                                                                                    |
|--------|----------------------------------------------------------------------------------------------------|----------------------------------------------------------------------------------------------------|
| Step_2 | Set Network Stack to Enabled .<br>Set IPv4 PXE Support or IPv6 PXE Support , depending on the<br>application, to Enabled . | Advanced<br>Aptio Setup Utility - Copyright (C) 2020 American Megatrends, Inc.<br>Instruction starts<br>Investment starts<br>Investment starts<br>Investment starts<br>Investment starts<br>Investment starts<br>Investment starts<br>Investment starts<br>Investment starts<br>Investment starts<br>PXE boot wait time 0<br>Media detect count 1<br>                                                                                                    |
| Step_3 | Reboot the system and access the UEFI/BIOS setup menu again.                                                               |                                                                                                    |
| Step_4 | Navigate to the Save & Exit menu and then to the Boot Override section.                                                    | Aptio Setup Utility - Copyright (C) 2020 American Megatrends, Inc.<br>< Store Changes and Reset<br>Discard Changes and Reset<br>Discard Changes and Reset<br>Discard Changes<br>Default Options<br>Restore Defaults<br>Restore Defaults<br>Restore User Defaults<br>Restore User Defaults<br>Restore Isen Defaults<br>Restore Isen Defaults<br>Restore Isen Defaults<br>Restore Isen Defaults<br>Restore Isen Defaults<br>Restore Isen Defaults<br>Restore User Defaults<br>Restore Isen Defaults<br>Restore User Defaults<br>Save as User Defaults<br>Restore User Defaults<br>Save As User Defaults<br>Restore User Defaults<br>Save As User Defaults<br>Version State Streen<br>* >>: Select Streen<br>* >>: Select Streen<br>* Select Streen<br>* Select Streen<br>* >>: Select Streen<br>* >>: Select Stre |
| Step_5 | Choose the PXE option desired.                                                                                             | Aptio Setup Utility - Copyright (C) 2020 American Megatrends, Inc. Security Boot Save & Exit       Save changes and Reset     A       Discard Changes and Reset     +       Discard Changes     +       Discard Changes     +       Discard Changes     +       Discard Changes     +       Default Options     *       Restore Defaults     *       Restore User Defaults     *       Boot Override     +       UEFI: Pit Ard Intel(A) IZ10 Grgabit Network     *       UEFI: Suilt-in EFI Shell     *       Save a D: Mark Sol 3046     *                                                                                                    |

# Installing an OS on a server using a USB storage device

Relevant sections:

- <u>Accessing the UEFI or BIOS</u>
- <u>Platform power management</u>

| Step_1  | Create a bootable USB key using the appropriate software. <b>NOTE</b> : RUFUS is recommended.                                                                                                    |                                                                                                    |
|---------|----------------------------------------------------------------------------------------------------|----------------------------------------------------------------------------------------------------|
| Step_2  | Open the USB directory in a remote computer.                                                                                                    |                                                                                                    |
| Step_3  | Navigate to EFI then BOOT (e.g.: E:/EFI/BOOT/).                                                                                                    |                                                                                                    |
| Step_4  | Open the grub.cfg file with any text editor.                                                                                                    |                                                                                                    |
| Step_5  | Edit the file and add the following line on the top to activate<br>the serial installation:<br><i>serialspeed=115200</i><br><i>terminal_input serial</i><br><i>terminal_output serial</i>                                                                                   | <pre>serialspeed=115200 terminal_input serial terminal_output serial set default="1" function load_video {     insmod efi_gop     insmod efi_gop     insmod efi_uqa     insmod video_bochs     insmod video_cirrus     insmod all_video     i     } </pre>                                                                                                    |
| Step_6  | <ul> <li>Scroll down the file and edit the menu used to start the OS installation. Edit as follows:</li> <li>Remove the quiet argument, if present.</li> <li>Add the console=ttyS0,115200n8 argument.</li> <li>An example is provided in the image for CentOS 7.</li> </ul> | <pre>2 ### EXCENT /Activated/10.11cms ###<br/>2 ### EXCENT /Activated/10.11cms ###<br/>2 #### EXCENT /Activated/10.11cms /###<br/>3 Intradif /Image/geodor/Introd.img<br/>3 Intradif /Image/geodor/Introd.img<br/>4 Intradif /Image/geodor/Introd.img<br/>4 Intradif /Image/geodor/Introd.img<br/>4 Intradif /Image/geodor/Introd.img<br/>4 Intradif /Image/geodor/Introd.img<br/>5 Intradif /Image/geodor/Introd.img<br/>5 Intradif /Image/geodor/Introd.img<br/>5 Intradif /Image/geodor/Introd.img<br/>5 Intradif /Image/geodor/Introd.img<br/>5 Intradif /Image/geodor/Introd.img<br/>5 Intradif /Image/geodor/Introd.img<br/>5 Intradif /Image/geodor/Introd.img<br/>5 Intradif /Image/geodor/Introd.img<br/>5 Intradif /Image/geodor/Introd.img<br/>5 Introdif /Image/geodor/Introd.img<br/>5 Introdif /Image/geodor/Introd.img<br/>5</pre> |
| Step_7  | Save the file and eject the USB key.                                                                                                    |                                                                                                    |
| Step_8  | Insert the USB key into one of the USB ports of the front panel.                                                                                                    |                                                                                                    |
| Step_9  | Power on the platform and access the UEFI/BIOS setup menu                                                                                                    | 1.                                                                                                    |
| Step_10 | Navigate to the <b>Save &amp; Exit</b> menu and then to the <b>Boot</b><br><b>Override</b> section.                                                                                                    | Aptio Setup Utility - Copyright (C) 2020 American Megatrends, Inc.         < Security Bot                                                                                                    |
| Step_11 | Choose the USB option desired.                                                                                                    |                                                                                                    |

# Verifying operating system installation

**Relevant sections:** 

- Product architecture
- <u>PCI mapping</u>
- Accessing the operating system of a server
- <u>Common software installation</u>

## Verifying support for devices

All the results and commands may vary depending on the operating system and the devices added.

| Step_1 | Reboot the OS as recommended, then access the OS command prompt.                                                                                                    |                                                                                                    |
|--------|----------------------------------------------------------------------------------------------------|----------------------------------------------------------------------------------------------------|
| Step_2 | Install ethtool , ipmitool and pciutils using the package manager, and update the operating system packages. The ipmitool version recommended is 1.8.18.<br>Example for CentOS:<br>LocalServer_OSPrompt:~# yum update<br>LocalServer_OSPrompt:~# yum install pciutils<br>LocalServer_OSPrompt:~# yum install ethtool<br>LocalServer_OSPrompt:~# yum install ipmitool                                                                                                    |                                                                                                    |
| Step_3 | Verify that no error messages or warnings are displayed in <b>dmesg</b> using the following commands.<br>LocalServer_OSPrompt:~# <b>dmesg</b>   <b>grep</b> - <b>i fail</b><br>LocalServer_OSPrompt:~# <b>dmesg</b>   <b>grep</b> - <b>i Error</b><br>LocalServer_OSPrompt:~# <b>dmesg</b>   <b>grep</b> - <b>i Warning</b><br>LocalServer_OSPrompt:~# <b>dmesg</b>   <b>grep</b> - <b>i "Call trace"</b><br><b>NOTE:</b> If there are any messages or warnings displayed, refer to the operating system's documentation to fix them. |                                                                                                    |
| Step_4 | Verify that the DIMMs are detected.<br>LocalServer_OSPrompt:~# <b>free</b> - <b>h</b>                                                                                                    | [-]# free -h<br>Hem: total used free shared buff/cache available<br>Hem: 156 211M 146 17M 191M 146<br>Swap: 08 08 08                                                                                                    |
| Step_5 | Verify that all the storage devices are detected.<br>LocalServer_OSPrompt:~# lsblk                                                                                                    | [-]# ]sblk<br>NAME MAJ:MIN RM SIZE RO TYPE MOUNTPOINT<br>sda 8:0 0 29.8g 0 disk<br> -sdal 8:1 0 512M 0 part<br>-sda2 8:2 0 29.3g 0 part<br>sdb 8:16 0 29.8g 0 disk                                                                                                    |
| Step_6 | Confirm the control plane network interface controller is loaded by<br>the <b>igb</b> driver.<br>LocalServer_OSPrompt:~# <b>lspci -s 04:00 -v</b><br><b>NOTE:</b> You should discover one 1GbE NIC.                                                                                                    | [-]Hingci = 5 0400<br>Structure controller: Intel Componetion III Gigabit Herwork Connection (rev 03)<br>Structure matter develop 14400 (1400 - 1400 - 14        |
| Step_7 | Confirm the data plane network interface controllers are loaded by<br>the i40e driver.<br>LocalServer_OSPrompt:~# lspci -s b8:00 -v<br>NOTE: You should discover up to four 10GbE NIC.                                                                                                    | [-[flagels.Bi(0) -v<br>B0(0). Theorem: unrecolar investigation Reherence Connection 3722 for 10% headplane (rev 0)<br>30(0). Theorem: unrecolar investigation (rev 0), TG 34, SEM hold 0<br>Box (rev 0), TG 30(0), TG 30(0), |
| Step_8 | Confirm that all the network interfaces are detected and get the list<br>of device names. The following script requires Bash shell.<br>Enter the following block of commands at the<br>LocalServer_OSPrompt:~#<br>ETH_NAMES=\$(grep PCI_SLOT_NAME<br>/sys/class/net/*/device/uevent   cut -d '/' -f 5)<br>for ETH_NAME in \$ETH_NAMES; \<br>do echo -e "\$ETH_NAME: \$(ethtool -i \$ETH_NAME  grep -E<br>'driver bus-info')\n"; \<br>done                                                                                             | <pre>[-]#ETH NAMES=8(grep FCI_SLOT NAME /sys/class/net/*/device/uevent   cut -d '/' -f 5)<br/>[-]#for ETH_NAME in %ETH_NAMES; \<br/>&gt;<br/>&gt; do echo -e "%ETH_NAME ! %(ethtool -i %ETH_NAME) grep -E 'driver/bus-info')\n"; \<br/>&gt;<br/>&gt; done<br/>ethl: driver: 140e<br/>bus-info: 0000:b8:00.0<br/>eth2: driver: iqb<br/>bus-info: 0000:b8:00.1<br/>eth4: driver: 140e<br/>bus-info: 0000:b8:00.2<br/>eth5: driver: 140e<br/>bus-info: 0000:b8:00.3</pre>                                                                                                    |
|        | <b>NOTE:</b> You should discover one 1GbE NIC and up to four 10GbE NIC.                                                                                                    |                                                                                                    |
| Step_9 | Configure network interface controllers based on your requirements and network topology.                                                                                                    |                                                                                                    |

 NOTE: Interface names may change depending on the OS installed. However, parameters Bus:Device.Function stay the same for the

 Version 2.0 (June 2022)
 www.kontron.com
 // 129

|         | interface regardless of the operating system.                                                                                            |                                                                                                    |
|---------|----------------------------------------------------------------------------------------------------|----------------------------------------------------------------------------------------------------|
| Step_10 | (Optional) If one or two PCIe add-in cards are installed, verify that<br>the cards are detected.<br>LocalServer_OSPrompt:~# <b>lspci</b> | (c)# lepci<br>(c)# lepci<br>(c)# lep |
| Step_11 | Verify communication between the operating system and the BMC.<br>LocalServer_OSPrompt:~# ipmitool mc info                               | <pre>[-]# ipmitool mc info Device ID : 0 Device Revision : 0 Pirmware Revision : 0.00 IPMI Version : 2.00 Manufacturer ID : 15000 Manufacturer Name : Kontron Product ID : 10027 (0x272b) Product Name : Unknown (0x272b) Devide SDRs : yes Provides Device SDRs : yes Additional Device SDRs : yes Additional Device SDRs : yes Additional Device SDRs : yes Additional Device Chassis Device FRU Inventory Device Chassis Device Aux Firmware Rev Info : 0 0x46 0x44 0x4b</pre>                                                                                                    |

## Operating system power management states

The ME1210 platform does not support power management states. Please refer to <u>Disabling sleep states in Linux</u> for more information.

## Platform resources for customer application

Table of contents

- <u>Application ready indication via the power LED</u>
  - <u>Prerequisites</u>
  - <u>Script example</u>
- <u>Customer-specific temperature sensors</u>
  - <u>Prerequisites</u>
  - <u>Script example</u>
  - Additional low level information
    - Port address offset
  - <u>Converting a temperature to hexadecimal</u>
- <u>Configuring the virtual FRU for a PCIe add-on card</u>
  - Listing the available FRUs
  - Adding a virtual FRU
  - <u>Removing a virtual FRU</u>

This section describes platform resources to be coded into the customer application to benefit from all the platform functionalities.

## Application ready indication via the power LED

The green power LED can be configured to indicate that the application is ready. **NOTES:** 

- The action will be necessary at every power up.
- The LED cannot return to blinking state. A power cycle action will be required.
- The action is harmless if done multiple times.

### Prerequisites

| 1 | An OS is installed.                                                     |
|---|-------------------------------------------------------------------------|
| 2 | Access to the OS is required.                                           |
| З | The OS App. Ready Led Control UEFI/BIOS option must be set to Disabled. |

#### **Relevant sections:**

Accessing the operating system of a server Configuring UEFI/BIOS options

### Script example

The script example provided is in C. Value 0x01 must be written to the I/O register 0xA20 (byte wide).

#include <sys/io.h>
int main(void)
{
 iopl(3);
 outb(0x01, 0xa20);
 iopl(0);
 return 0;
}

## **Customer-specific temperature sensors**

Some temperature sensors can be manually set from the operating system of the server. Once a value is set, it must be sent periodically within 5 seconds so the fan algorithm does not increase fans to maximum. This is to insure that if the operating system becomes unresponsive, the fans will still cool the system adequately. The valid temperature range is -127 °C to 127 °C. If the value is not updated within 5 seconds, the sensor will be set to maximum value at 128, which will trigger an Upper critical event with maximum fan speed.

The sensors that can be updated in this way are:

- Temp PCIe 1 mbox
- Temp PCIe 2 mbox

By modifying the scripts provided below, the sensors can be renamed.

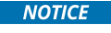

Default platform sensor thresholds should not be changed. They have been set to ensure proper operation. Should you decide to change them, use caution as inappropriate settings could cause a property damage.

#### Prerequisites

| 1                  | An OS is installed.           |
|--------------------|-------------------------------|
| 2                  | Access to the OS is required. |
| Relevant sections: |                               |

Accessing the operating system of a server Configuring sensors and thermal parameters Sensor list

#### Script example

The following example uses 2 scripts.

The first script (daemon.sh) is a daemon that monitors a file for new sensor values. It will convert human readable sensor information and write it to the correct port. This script should be launched at boot. To start the script, type "./daemon.sh start"

#### daemon.sh

#### #!/usr/bin/env bash

```
sensor_daemon_pipe=/tmp/sensor_daemon_pipe
 sensor_names=("Temp PCIe 1 mbox" "Temp PCIe 2 mbox" "" "" "" "" "" "")
 get_sensor_index() {
   name=$1
   for i in "${!sensor_names[@]}"; do
    if [[ "${sensor_names[$i]}" = "${name}" ]]; then
      echo "${i}";
     fi
  done
 }
 start() {
  trap "rm $sensor_daemon_pipe" EXIT
  if [[ ! -p $sensor_daemon_pipe ]]; then
    mkfifo $sensor_daemon_pipe
   fi
   echo "Daemon started"
   while read data < $sensor_daemon_pipe; do
    sensor_name=$(echo $data | cut -f1 -d=)
    sensor_value=$(echo $data | cut -f2 -d=)
    index=$(get_sensor_index "$sensor_name")
    let TEMP_PORT=0xa28+$index
    hexa=$(printf '%02x\n' $sensor_value)
    printf "\\x$hexa" | dd of=/dev/port bs=1 count=1 seek=$(($TEMP_PORT)) status=none
   done
 }
 case "$1" in
   'start')
     start
    ;;
   *)
     echo
     echo "Usage: $0 { start }"
     echo
     exit 1
    ;;
 esac
The other script sends new sensor values to the file monitored using the following syntax:
```

<Sensor Name>=<Sensor Value>

| client.sh                                         |
|---------------------------------------------------|
| #!/usr/bin/env bash                               |
| sensor_daemon_pipe=/tmp/sensor_daemon_pipe        |
| echo "Client Started"                             |
| while true; do                                    |
| echo "Temp PCle 2 mbox=50" > \$sensor_daemon_pipe |
| sleep 2                                           |
| echo "Temp PCle 2 mbox=30" > \$sensor_daemon_pipe |
| sleep 2                                           |
| echo "Temp PCIe 2 mbox=60" > \$sensor_daemon_pipe |
| sleep 2                                           |
| done                                              |

NOTE: The scripts were tested with Ubuntu 20.04. They should work on any Linux system that supports Bash version 4.x+.

### Additional low level information

The information in this is section is only needed if you are writing directly in the memory port associated with the sensors.

### Port address offset

The address offset gives access to the register of the desired sensor.

| Sensor           | Address offset |
|------------------|----------------|
| Temp PCIe 1 mbox | 0xa28          |
| Temp PCIe 2 mbox | 0xa29          |

### Converting a temperature to hexadecimal

Positive values are represented by hexadecimal numbers from 0x00 to 0x7F.

- 0°C is the smallest positive value available and corresponds to 0x00.
- 127°C is the largest positive value and corresponds to 0x7F.

Negative values are represented by hexadecimal numbers from 0x81 to 0xFF.

• -1°C is the smallest negative value available and corresponds to 0xFF.

• -127°C is the largest negative value and corresponds to 0x81.

Value 0x80 is marked as n/a, which means no reading.

## Configuring the virtual FRU for a PCIe add-on card

In order to automatically report their temperatures to the BMC, some PCIe add-in cards need to be registered into the BMC virtual FRU. **Relevant sections**:

Hardware compatibility list Sensor list Accessing a BMC using Redfish Configuring sensors and thermal parameters

### Listing the available FRUs

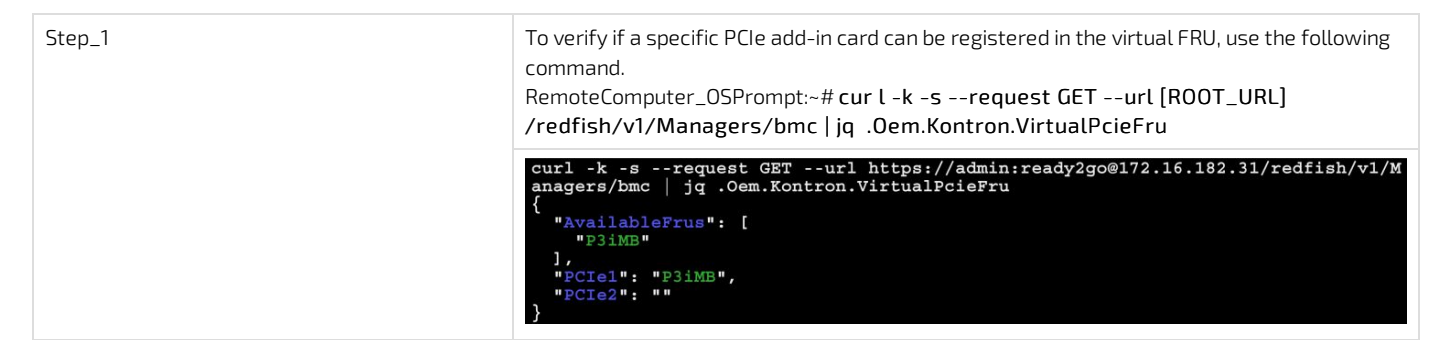

### Adding a virtual FRU

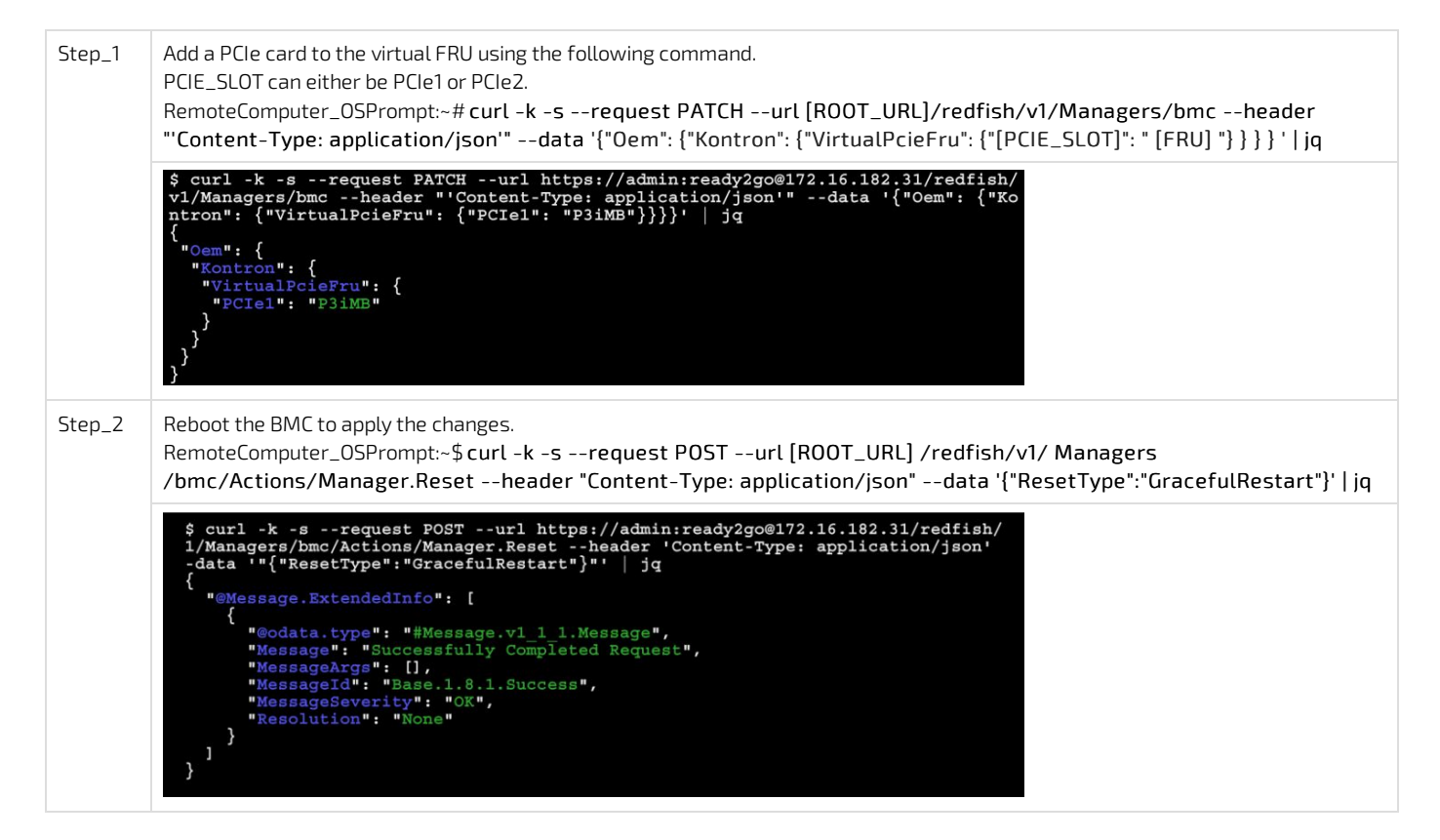

### **Removing a virtual FRU**

| Step_1 | To unregister a PCIe add-in card from the virtual FRU, use the following command.<br>PCIE_SLOT can either be PCIe1 or PCIe2.<br>RemoteComputer_OSPrompt:~# curl -k -srequest PATCHurl<br>[ROOT_URL]/redfish/v1/Managers/bmcheader "'Content-Type:<br>application/json'"data '{"Oem": {"Kontron": {"VirtualPcieFru": {"[PCIE_SLOT]": ""} }<br>} } '   jq                                                                                                    |
|--------|----------------------------------------------------------------------------------------------------|
|        | <pre>\$ curl -k -srequest PATCHurl https://admin:ready2go@172.16.182.31/redfish/<br/>vl/Managers/bmcheader "'Content-Type: application/json'"data '{"Oem": {"Ko<br/>ntron": {"VirtualPcieFru": {"PCIel": ""}}}'   jq<br/>{<br/>"Oem": {<br/>"Kontron": {<br/>"VirtualPcieFru": {<br/>"VirtualPcieFru": {<br/>"PCIel": ""<br/>}<br/>}<br/>}</pre>                                                                                                    |
| Step_2 | Reboot the BMC to apply the changes.<br>RemoteComputer_OSPrompt:~\$ curl -k -srequest POSTurl [ROOT_URL]<br>/redfish/v1/ Managers /bmc/Actions/Manager.Resetheader "Content-Type:<br>application/json"data '{"ResetType":"GracefulRestart"}'   jq                                                                                                    |
|        | <pre>\$ curl -k -srequest POSTurl https://admin:ready2go@172.16.182.31/redfish/<br/>1/Managers/bmc/Actions/Manager.Resetheader 'Content-Type: application/json'<br/>-data ''{"ResetType":"GracefulRestart"}"   jq<br/>{<br/>"@Message.ExtendedInfo": [<br/>{<br/>"@odata.type": "#Message.v1_1_1.Message",<br/>"Message": "Successfully Completed Request",<br/>"MessageArgs": [],<br/>"MessageArgs": [],<br/>"MessageId": "Base.1.8.1.Success",<br/>"MessageSeverity": "OK",<br/>"Resolution": "None"<br/>}<br/>}<br/>}</pre> |

## **Common software installation**

#### Table of contents

- <u>Required software tools</u>
- <u>Recommended software tools</u>

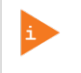

Commands may vary depending on the OS and the package manager. Some tools may not be required depending on the functionalities supported for the platform.

# **Required software tools**

| Tool     | Description                                                                                          |
|----------|----------------------------------------------------------------------------------------------------|
| ipmitool | IPMI utility for controlling and monitoring the devices through the IPMI interfaces of the platform. |
| ethtool  | Network driver tool used in the documentation.                                                       |
| pciutils | Tool used to manage PCIe add-in cards connected to the platform.                                     |
| hdparm   | Command line program for Linux.                                                                      |
| nvme-cli | Userspace tooling to control NVMe drives.                                                            |

# **Recommended software tools**

| Tool                       | Description                                                                                                    |
|----------------------------|----------------------------------------------------------------------------------------------------|
| PuTTY                      | Serial console tool recommended in the documentation.                                                                   |
| jq                         | Command-line tool used to parse raw JSON data to make the Redfish API response human-readable.                          |
| cURL                       | HTTP/FTP client tool used to navigate the Web API using a command-line tool.                                            |
| JSON viewer browser add-on | If the Redfish API is used through an Internet browser, a JSON viewer is recommended to make the output human-readable. |

# Configuring

- <u>Configuring system access methods</u>
- <u>Configuring date and time</u>
  - Configuring BMC date and time
  - Configuring switch NOS date and time
- <u>Configuring networking</u>
  - Configuring the BMC networking
  - Configuring UEFI network boot
  - Configuring switch NOS networking
- <u>Configuring the switch</u>
- <u>Configuring synchronization</u>
- <u>Configuring UEFI/BIOS options</u>
- <u>Configuring and managing users</u>
  - Configuring and managing BMC users
  - Configuring and managing switch NOS users
- <u>Configuring sensors and thermal parameters</u>

## Configuring system access methods

#### Table of contents

- <u>General considerations and warnings about network configuration</u>
- <u>Configuring IPMI access methods</u>
  - LAN channels
  - <u>Configuring IPMI over LAN</u>
  - <u>Configuring Serial over LAN parameters</u>

## General considerations and warnings about network configuration

The architecture of the ME1210 platform offers many entry points, including two LAN channels to the BMC.

Use caution when configuring network accesses. Your access to the system could be interrupted should you disable the access point you entered through.

As an example, if BMC LAN channel 2 is disabled and you access BMC LAN channel 1 through IOL to disable IOL on LAN channel 1, your connection will be interrupted and you will essentially have locked yourself out of the BMC as both LAN channels will now be disabled.

#### Relevant sections:

- <u>Default user names and passwords</u>
- Configuring and managing users
- <u>Product architecture</u>
- <u>Configuring the BMC networking</u>

For any configuration related to the Ethernet switch IO module, refer to Configuring the switch.

## **Configuring IPMI access methods**

The BMC can be accessed using two IPMI methods.

- If an OS is installed (BMC I P address known or not), IPMI via KCS can be used. R efer to Accessing a BMC using IPMI (KCS).
- If the IP address of the BMC is known (OS installed or not), IPMI over LAN can be used. Refer to Accessing a BMC using IPMI over LAN (IOL).

The following procedures will be executed using the <u>Accessing a BMC using IPMI (KCS)</u> method, but some configurations can also be performed using IOL (<u>Accessing a BMC using IPMI over LAN (IOL)</u>). To use IOL, add the IOL parameters to the command: -I langlus -H [BMC MNGMT\_IP] - U [IPMI user name] -P [IPMI password] -C 17.

### LAN channels

For more information, refer to Product architecture.

### Ethernet switch IO module BMC LAN channels

In an ME1210 platform with an Ethernet switch IO module, the BMC is accessible via two network connections. Depending on the configuration interface used, the names for the network connections change.

| IPMI and UEFI/BIOS | Redfish and Web UI | Network connectivity                                  |
|--------------------|--------------------|-------------------------------------------------------|
| LAN channel 1      | eth0               | Front panel Srv 5                                     |
| LAN channel 2      | eth1               | Internal server port 4 $\rightarrow$ switch port 16 * |

\* The BMC can then communicate through SFP ports Sw 1 to 12, depending on switch configuration.

### Pass-through IO module BMC LAN channels

In an ME1210 platform with a pass-through IO module, the BMC is accessible via two network connections. Depending on the configuration interface used, the names for the network connections change.

| IPMI and UEFI/BIOS | Redfish and Web UI | Network connectivity |
|--------------------|--------------------|----------------------|
| LAN channel 1      | eth0               | Front panel Srv 5    |
| LAN channel 2      | eth1               | Front panel Srv 4    |

### Configuring IPMI over LAN

### Disabling IOL on a LAN channel

```
      Step_1
      Disable the LAN access.
      [root@localhost ~]# =

      LocalServer_OSPrompt:~# ipmitool lan set [LAN_CHANNEL]
      Set Channel Access for

      access off
      Image: Set Channel Access for
```

root@localhost ~]# ipmitool lan set 1 access off et Channel Access for channel 1 was successful.

## Enabling IOL on a LAN channel

 Step\_1
 Enable the LAN access.

 LocalServer\_OSPrompt:~# ipmitool lan set [LAN\_CHANNEL] access on

[root@localhost ~]# ipmitool lan set 1 access on Set Channel Access for channel 1 was successful.

## Configuring Serial over LAN parameters

## Viewing and configuring SOL parameters

| Step_1 | Display SOL parameters.<br>LocalServer_OSPrompt:~# <b>ipmitool sol info</b>                                            | <pre>\$ ipmitool sol info<br/>Set in progress : true<br/>Groce Encryption : false<br/>Force Authentication : false<br/>Privilage Level : ADMINISTRATOR<br/>Character Accumulate Level (ms) : 60<br/>Character Send Threshold : 96<br/>Retry Count : 7<br/>Retry Interval (ms) : 500<br/>Volatile Bit Aate (kbps) : 115.2<br/>Non-Volatile Bit Kate (kbps) : 115.2<br/>Payload Channel : 1 (Ost)<br/>Payload Port : 623</pre>                                                                  |
|--------|----------------------------------------------------------------------------------------------------|----------------------------------------------------------------------------------------------------|
| Step_2 | Display SOL parameters available for configuration.<br>LocalServer_OSPrompt:~# <b>ipmitool sol set</b>                 | <pre>\$ ipmitool sol set<br/>SOL set parameters and values:<br/>set-in-progress set-complete   set-in-progress   commit-write<br/>enabled<br/>force-enabledic cation true   false<br/>force-enabledic cation true   false<br/>privilege-level user   operator   admin   oem<br/>character-accoundate-level <in 5="" increments="" ms=""><br/>character-sed-thresbold N<br/>retry-rount N<br/>non-valatilebit-irate serial   9.6   19.2   38.4   57.6   115.2<br/>volatile-bit-rate</in></pre> |
| Step_3 | Set the desired parameters.<br>LocalServer_OSPrompt:~# ipmitool sol set<br>[PARAMETER] [PARAMETER_VALUE] [LAN_CHANNEL] | \$ ipmitool solset non-volatile-bit-rate 115.2 1                                                                                                    |

# Configuring date and time

- <u>Configuring BMC date and time</u>
- <u>Configuring switch NOS date and time</u>

## Configuring BMC date and time

Table of contents

- <u>General information on platform date and time</u>
- Configuring the BMC date and time
  - <u>Configuring the BMC date and time using the Web UI</u>
    - Manually configuring the BMC date and time using the Web UI
    - Configuring the BMC date and time based on the NTP using the Web UI
  - <u>Configuring the BMC date and time using Redfish</u>
    - <u>Manually configuring the BMC date and time using Redfish</u>
    - <u>Configuring the BMC date and time based on the NTP using Redfish</u>
  - Configuring the BMC date and time using IPMI
    - Manually configuring the BMC date and time using IPMI

## General information on platform date and time

The date and time need to be set for both the BMC and the switch NOS. This information will be used by the system event logging when recording events. The UEFI/BIOS automatically obtains the date and time from the BMC during boot.

## Configuring the BMC date and time

The BMC date and time can be set using:

- The BMC Web UI
- Redfish
- IPMI

### Configuring the BMC date and time using the Web UI

Access the BMC Web UI. Refer to Accessing a BMC using the Web UI for access instructions.

### Manually configuring the BMC date and time using the Web UI

| Step_1 | From the left-side menu, select <b>Settings</b> and then <b>Date and time</b> . | 🚱 kontron   🛛 🔗 Health 🔮 Power 💲 Refresh 🛞 admin-                                                                                                    |
|--------|---------------------------------------------------------------------------------|----------------------------------------------------------------------------------------------------|
|        |                                                                                 | Cverview Overview                                                                                                    |
|        |                                                                                 | Hardware status     V       BMC time     Server LED       Operations     2021-11-20 163558 UTC                                                             |
|        |                                                                                 | We settings     A       Date and time     BMC information       Power restore policy     BMC information       Security and access     Security and access |
| Step_2 | Select Manual and configure the date and time.                                  | Date and time                                                                                                    |
| Step_3 | Click on the Save settings button.                                              | To change how date and time are displayed (either UTC or<br>browser offset) throughout the application, visit Profile Settings                             |
|        |                                                                                 | - 24-hour time<br>2021-12-22 20:10:21 UTC                                                                                                    |
|        |                                                                                 | Configure settings                                                                                                    |
|        |                                                                                 | Date         24-hour time (UTC)           YYYY-MM-DD         HHEMM           2021-12-22         20:10                                                      |
|        |                                                                                 | NTP         Server 2         Server 3           10.2.20.1         pool.ntp.org                                                                             |
|        |                                                                                 | Save settings                                                                                                    |

Configuring the BMC date and time based on the NTP using the Web UI

| Step_1 | From the left-side menu, select <b>Settings</b> and then <b>Date and time</b> . | Image: Security and access       Image: Security and access       Image: Security and access <td< th=""></td<> |
|--------|---------------------------------------------------------------------------------|----------------------------------------------------------------------------------------------------|
| Step_2 | Select NTP.                                                                     | Date and time                                                                                                    |
| Step_3 | Enter one or multiple NTP server addresses.                                     | To change how date and time are displayed (either UTC or<br>however, offer) throughout the anolication with throfile dations                                                                                                    |
| Step_4 | Click on the <b>Save settings</b> button.                                       | Date 24-hour time   2021-12-22 20:10:21 UTC   Configure settings   Manual   De 24-hour time (UTC)   YYYY-MM-DD HetMM   2021-12-22 20:10   2021 20:10   Server 1 Server 2   10:220.1 pool.ntp.org   Server settings                                                                                                    |
| Step_5 | A success message should appear upon successful configuration.                  | Image: Non-training line     Image: Non-training line     Image: Non-training line     Image: Non-training line     Image: Non-training line       Date     24-hour to<br>Health M     Image: Non-training line     Image: Non-training line     Image: Non-training line       Image: NP     Server 1     Server 2       10.2.20.1     Image: Non-training line       Save settings                                                                                                    |

## Configuring the BMC date and time using Redfish

Refer to <u>Accessing a BMC using Redfish</u> for access instructions.

Manually configuring the BMC date and time using Redfish

| Step_1 | If NTP is enabled, disable it.<br>RemoteComputer_OSPrompt:~\$ curl -k -srequest PATCHurl [ROOT_URL]/redfish/v1/ Managers/bmc<br>/NetworkProtocolheader 'Content-Type: application/json'data '"{"NTP": {"ProtocolEnabled": false}}"'   jq                              |  |
|--------|----------------------------------------------------------------------------------------------------|--|
|        | <pre>\$ curl -k -srequest PATCHurl https://admin:ready2go@172.16.182.31/redfish/v1/Manager<br/>s/bmc/NetworkProtocolheader 'Content-Type: application/json'data '"{"NTP": {"Protoco<br/>lEnabled": false}}"'   jq</pre>                                               |  |
| Step_2 | Set the date and time manually using the following command.<br>RemoteComputer_OSPrompt:~\$ curl -k -srequest PATCHurl [ROOT_URL]/redfish/v1/ Managers/bmcheader<br>'Content-Type: application/json'data '"{"DateTime": "[DATE_TIME]"}"'   jq                          |  |
|        | <pre>\$ curl -k -srequest PATCHurl https://admin:ready2go@172.16.182.31/redfish/v1/Manager<br/>s/bmcheader 'Content-Type: application/json'data '"{"DateTime": "2021-12-21T18:36:59<br/>+00:00"}"'   jq<br/>{<br/>"DateTime": "2021-12-21T18:36:59+00:00"<br/>}</pre> |  |
| Step_3 | Verify BMC current date and time.<br>RemoteComputer_OSPrompt:~\$ curl -k -srequest GETurl [ROOT_URL]/redfish/v1/ Managers/bmc   jq .DateTime                                                                                                    |  |
|        | <pre>\$ curl -k -srequest GETurl https://admin:ready2go@172.16.182.31/redfish/v1/Managers/bmc   jq .DateTime {     "DateTime": "2021-12-21T18:39:59+00:00",     } }</pre>                                                                                             |  |

## Configuring the BMC date and time based on the NTP using Redfish

| Step_1 | Add the NTP server(s) and enable the protocol.<br>RemoteComputer_OSPrompt:~\$ curl -k -srequest PATCHurl [ROOT_URL]/redfish/v1/<br>Managers/bmc/NetworkProtocolheader 'Content-Type: application/json'data '"{"NTP": {"NTPServers":<br>[[NTP_SERVERS]],"ProtocolEnabled": true}]"'   jq |
|--------|----------------------------------------------------------------------------------------------------|
|        | <pre>\$ curl -k -srequest PATCHurl https://admin:ready2go@172.16.182.31/redfish/v1/Manager<br/>s/bmc/NetworkProtocolheader 'Content-Type: application/json'data '"{"NTPP": {"NTPServ<br/>ers": ["pool.ntp.org", "10.2.20.1"],"ProtocolEnabled": true}}"   jq</pre>                      |
| Step_2 | Verify BMC current date and time.<br>RemoteComputer_OSPrompt:~\$ curl -k -srequest GETurl [ROOT_URL]/redfish/v1/ Managers/bmc   jq .DateTime                                                                                                    |
|        | <pre>\$ curl -k -srequest GETurl https://admin:ready2go@172.16.182.31/redfish/v1/Managers/bmc   jq .DateTime {     "DateTime": "2021-12-21T18:39:59+00:00", }</pre>                                                                                                    |

## Configuring the BMC date and time using IPMI

It is only possible to set time manually using IPMI.

### Manually configuring the BMC date and time using IPMI

The following procedures will be executed using the Accessing a BMC using IPMI (KCS) method, but some configurations can also be performed using IOL (Accessing a BMC using IPMI over LAN (IOL)). To use IOL, add the IOL parameters to the command: -I lanplus -H [BMC MNGMT\_IP] -U [IPMI user name] -P [IPMI password] -C 17.

| Step_1 | From a remote computer that has access to the server OS through<br>SSH, RDP or the platform serial port, set the system event log time.<br>LocalServer_OSPrompt:~# ipmitool sel time set "[MM/DD/YYYY<br>HH:MM:SS]" | \$ ipmitool sel time set "11/14/2018 17:06:57"<br>11/14/2018 17:06:58 |
|--------|----------------------------------------------------------------------------------------------------|-----------------------------------------------------------------------|
| Step_2 | Verify that the system event log time was properly set.<br>LocalServer_OSPrompt:~# ipmitool sel time get                                                                                                    | ipmitool sel time get<br>11/14/2018 17:07:58                          |

### **Known limitation**

#### Problem

| When setting the system event log time with $ipmitool$ , multiple repeated | ipmitool sel list.<br>- 1   11/14/2018   17:07:10   Event Logging Disabled #0x07   Log area reset/cleared   Asserted                                                 |
|----------------------------------------------------------------------------|----------------------------------------------------------------------------------------------------|
| System Event entries will be present in the SEL list.                      | 2   11/14/2018   17:07:13   System Event #0x08   Timestamp Clock Sync   Asserted<br>3   11/14/2018   17:06:57   System Event #0x08   Timestamp Clock Sync   Asserted |
|                                                                            | 4   11/14/2018   17:00:38   System Event #0x08   Timestamp Clock Sync   Asserted<br>5   11/14/2018   17:06:57   System Event #0x08   Timestamp Clock Sync   Asserted |

#### Solution

This behavior has been observed with the latest version of **ipmitool** (1.8.18) released to date. However, the latest unreleased version fixes the issue.

Refer to the following procedure to get the latest unreleased version. NOTE: Some commands may vary depending on the operating system.

| Step_1 | Download the latest version from its repository.<br>LocalServer_OSPrompt:~# git clone <u>https://github.com/ipmitool/ipmitool.git</u>                                                                                                    |
|--------|----------------------------------------------------------------------------------------------------|
| Step_2 | Once the files have been downloaded, change the directory to the ipmitool directory.<br>LocalServer_OSPrompt:~# <b>cd ipmitool</b>                                                                                                    |
| Step_3 | Install <b>ipmitool</b> on the platform (or the remote computer).<br>LocalServer_OSPrompt:~# . <b>/bootstrap &amp;&amp; ./configure &amp;&amp; make &amp;&amp; make install</b>                                                                                                    |
| Step_4 | After the installation of <b>ipmitool</b> , set the "-N 5" flag using <b>ipmitool</b> sel set time. This flag sets the command timeout to prevent multiple duplicated entry errors to be logged.<br>LocalServer_OSPrompt:~# <b>ipmitool sel time set "[MM/DD/YYYY HH:MM:SS]"</b> -N 5 |

# Configuring switch NOS date and time

#### Table of contents

- <u>Configuring the switch NOS date and time using the Web UI</u>
  - Configuring the switch NOS date and time based on the NTP using the Web UI
  - Manually configuring the switch NOS time zone using the Web UI
- <u>Configuring the switch NOS date and time using the CLI</u>
  - <u>Configuring the switch NOS date and time based on the NTP using the CLI</u>
  - Manually configuring the switch NOS time zone using the CLI
  - Manually configuring the switch NOS date and time using the CLI

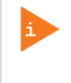

Changes to the switch configuration are not persistent after rebooting the switch.

To preserve configurations, the current configuration needs to be saved to startup-config. From the switch Web UI:

- Select Maintenance, Configuration and then Save startup-config. Click on Save Configuration to confirm the change. From the switch CLI:
- LocalSwitchNOS\_OSPrompt:~(config-if)# end
- LocalSwitchNOS\_OSPrompt:~# copy running-config startup-config

The switch NOS date and time can be set using:

- The switch NOS Web UI
- The switch NOS CLI

## Configuring the switch NOS date and time using the Web UI

There are three options to proceed:

- Using the NTP recommended practice (if no NTP server is present on the network, the customer's OS on the integrated server could act as an NTP server)
- Manual configuration (time zone only)
- Using the PTP for information on using PTP as source for date and time, refer to Configuring synchronization.

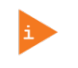

Only the time zone can be manually set from the switch Web UI. It is not possible to manually configure the date and time from the Web UI.

## Configuring the switch NOS date and time based on the NTP using the Web UI

Access the switch NOS Web UI. Refer to <u>Accessing the switch NOS using the switch NOS Web UI</u> for access instructions. To preserve configurations, the current configuration needs to be saved to startup-config. Refer to <u>Saving the current configuration using the Web</u> <u>UI</u>.

| Step_1 | From the left-side menu, select ${\bf Configuration,System,}$ and then ${\bf NTP}$ .                               | 🚱 kontron                                                                                                    | a 🗗 🛛 |
|--------|----------------------------------------------------------------------------------------------------|----------------------------------------------------------------------------------------------------|-------|
| Step_2 | Enable the NTP service by changing the value from the <b>Mode</b> dropdown menu to <b>Enabled</b> .                | Configuration     System     Formation     Formation |       |
| Step_3 | Enter the NTP server's address or hostname.<br>NOTE: To enter a server hostname, a DNS service must be configured. | kontron     Configuration     System     NTP Configuration                                                                                                    | A 🗗 0 |
| Step_4 | Repeat the previous step to add multiple NTP servers if needed.                                                    | Information     Information     Informat |       |
| Step_5 | Click on the <b>Save</b> button.                                                                                   | • Configuration         • System         • Information         • Information         • Information         • Information         • Information         • Information         • Orgen         • Configuration         • Information         • Orgen         • Configuration         • Configuration         •                                                                                                    | A 🗗 🖌 |
| Step_6 | (Optional) To make the change persistent, save running-config to startup-config.                                   |                                                                                                    |       |

## Manually configuring the switch NOS time zone using the Web UI

Access the switch NOS Web UI. Refer to <u>Accessing the switch NOS using the switch NOS Web UI</u> for access instructions. To preserve configurations, the current configuration needs to be saved to startup-config. Refer to <u>Saving the current configuration using the Web</u> <u>UI</u>.

| Step_1 | From the left-side menu, select <b>Configuration, System</b> and then <b>Time</b> . | • Configuration         • system         • system         • system         • system         • system         • system         • system         • system         • system         • system         • system         • system         • system         • orget         • Orders Ethernet         • Orders Ethernet         • Orders Eth |
|--------|-------------------------------------------------------------------------------------|----------------------------------------------------------------------------------------------------|
| Step_2 | Configure the time zone by selecting it from the <b>Time Zone</b> dropdown menu.    | Time Zone Configuration          Time Zone Configuration         Time Zone       [(UTC-06:00) Central Time (US and Canada)       V         Hours       -6       V         Minutes       0       V         Acronym       (0 - 16 characters )                                                                                                    |
| Step_3 | Configure the <b>Daylight Saving Time</b> .                                         | Daylight Saving Time Mode         Daylight Saving Time (Recurring v)         Start Time settings         Week         Day       Sun       v         Month       Mar       v         Hours       2       v         Minutes       0       v         Day       Sun       v         Month       Mar       v         Hours       2       v         Minutes       0       v         Bay       Sun       v         Month       Nov       v         Hours       2       v         Offset       60       (1-1439) Minutes                                                                                                    |
| Step_4 | Click on Save .                                                                     | Time Zone Configuration         Time Zone       (UTC-06.00) Central Time (US and Canada)         Hours       0       •         Acronym       (0 - 16 characters)         Daylight Saving Time Configuration         Daylight Saving Time Configuration         Start Time settings         Minutes       •         Daylight Saving Time Disabled       •         Nonth       1       •         Year       2014       •         Minutes       0       •         Month       1       •         Year       2017       •         Minutes       0       •         Gifset       1       (1 - 1439) Minutes         Save       Reset                                                                                                    |
| Step_5 | (Optional) To make the change persistent, save running-config to startup-config.    |                                                                                                    |

## Configuring the switch NOS date and time using the CLI

There are three options to proceed:

- Using the NTP recommended practice (if no NTP server is present on the network, the customer's OS on the integrated server could act as an NTP server)
- Manual configuration
  - Time zone
  - Date and time (the configuration will be lost if a reset occurs)
- Using the PTP for information on using PTP as a source for date and time, refer to Configuring synchronization

The time zone and the date and time can be **manually set from the switch** CLI . However, when a date and a time are configured manually, **the configuration will be lost if a reset occurs** .
# Configuring the switch NOS date and time based on the NTP using the CLI

Access the switch NOS CLI using one of the SSH methods described in section <u>Accessing the switch NOS</u>. To preserve configurations, the current configuration needs to be saved to startup-config. Refer to <u>Saving the current configuration using the CLI</u>.

| Step_1 | Enter configuration mode.<br>LocalSwitchNOS_OSPrompt:~# configure terminal                                                                                                    | # configure terminal                                                                                               |
|--------|----------------------------------------------------------------------------------------------------|----------------------------------------------------------------------------------------------------|
| Step_2 | Enable the NTP.<br>LocalSwitchNOS_OSPrompt:~(config)# ntp<br>NOTE: To disable NTP, use no ntp .                                                                                                    | (config)# ntp                                                                                                    |
| Step_3 | Configure the NTP server.<br>LocalSwitchNOS_OSPrompt:~(config) # ntp server [SERVER_ID] ip-<br>address [IP_ADDRESS_OR_HOSTNAME]<br>NOTE: To enter a server hostname, a DNS service must be configured. | <pre>(config)# ntp server 1 ip-address 132.163.96.5 <u>OR</u> (config)# ntp server 1 ip-address pool.ntp.org</pre> |
| Step_4 | Exit configuration mode.<br>LocalSwitchNOS_OSPrompt:~(config)# exit                                                                                                    | (config)# exit                                                                                                    |
| Step_5 | Verify the NTP configuration by displaying the list of NTP servers.<br>LocalSwitchNOS_OSPrompt:~ <b># show ntp status</b>                                                                              | <pre># show ntp status NTP Mode : enabled Idx Server IP host address (a.b.c.d) or a host name string</pre>         |
| Step_6 | (Optional) To make the change persistent, save running-config to startup-config.                                                                                                    |                                                                                                    |

# Manually configuring the switch NOS time zone using the CLI

Access the switch NOS CLI using one of the SSH methods described in section <u>Accessing the switch NOS</u>. To preserve configurations, the current configuration needs to be saved to startup-config. Refer to <u>Saving the current configuration using the CLI</u>.

| Step_1 | Enter configuration mode.<br>LocalSwitchNOS_OSPrompt:~# <b>configure terminal</b>                                                                                                    |
|--------|----------------------------------------------------------------------------------------------------|
|        | # configure terminal                                                                                                    |
| Step_2 | Manually set the hour and minute offsets.<br>LocalSwitchNOS_OSPrompt:~(config)# clock timezone [TIME_ZONE_ACRONYM] [HOUR_OFFSET] [MINUTE_OFFSET]                                                                                                    |
|        | (config)# clock timezone CST -6 0                                                                                                    |
| Step_3 | Configure the daylight saving time.<br>LocalSwitchNOS_OSPrompt:~(config)# clock summer-time [ TIME_ZONE_ACRONYM] date [STARTING_MONTH]<br>[STARTING_DAY] [STARTING_YEAR] [STARTING_HH:MM] [ENDING_MONTH]<br>[ENDING_DAY] [ENDING_YEAR] [ENDING_HH:MM] [OFFSET]<br>NOTE: This command sets the parameters for one year only. They will have to be reprogrammed the following year.<br>or<br>LocalSwitchNOS_OSPrompt:~(config)# clock summer-time [ TIME_ZONE_ACRONYM] recurring [STARTING_WEEK]<br>[STARTING_MONTH] [STARTING_DAY 1=Sunday] [STARTING_HH:MM] [ENDING_WEEK] [ENDING_MONTH] [ENDING_DAY]<br>[ENDING_HH:MM] [MINUTE_OFFSET]<br>NOTE: This command sets the parameters for every year. No reprogramming needed. |
|        | clock summer-time CDT recurring 2 1 3 2:00 1 1 11 2:00 60                                                                                                    |
| Step_4 | Verify the time zone configuration.<br>LocalSwitchNOS_OSPrompt:~(config)# exit<br>LocalSwitchNOS_OSPrompt:~# show clock detail                                                                                                    |
|        | <pre>(config)# exit<br/># show clock detail<br/>System Time : 1969-12-31T19:02:43-06:00<br/>Timezone : Timezone Offset : -3600 ( -360 minutes)<br/>Timezone Acronym : CST<br/>Daylight Saving Time Mode : Recurring.<br/>Daylight Saving Time Start Time Settings :<br/>* Week: 2<br/>* Day: 1<br/>* Month: 3<br/>Date: 0<br/>Year: 0<br/>* Hour: 2<br/>* Minute: 0<br/>Daylight Saving Time End Time Settings :<br/>* Week: 1<br/>* Day: 1<br/>* Month: 11<br/>Date: 0<br/>Year: 0<br/>* Hour: 2<br/>* Minute: 6<br/>Daylight Saving Time Offset : 60 (minutes)</pre>                                                                                                    |
| Step_5 | (Optional) To make the change persistent, save running-config to startup-config.                                                                                                    |

## Manually configuring the switch NOS date and time using the CLI

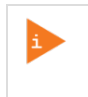

The the date and time can be **manually set from the switch CLI**. However, when a date and a time are configured manually, **the configuration will be lost if a reset occurs**.

Access the switch NOS CLI using one of the SSH methods described in section <u>Accessing the switch NOS</u>. To preserve configurations, the current configuration needs to be saved to startup-config. Refer to <u>Saving the current configuration using the CLI</u>.

| Step_1 | Enter debug mode.<br>LocalSwitchNOS_OSPrompt:~# platform debug allow                                                                                                    |
|--------|----------------------------------------------------------------------------------------------------|
|        | # platform debug allow                                                                                                    |
| Step_2 | Manually set the date and time.<br>LocalSwitchNOS_OSPrompt:~(config)# debug time set [DATE] [TIME]<br>Where:<br>• [DATE] = yyyy/mm/dd, yyyy=1970-2037, mm=1-12, dd=1-31<br>• [TIME] = HH:mm:ss, HH=0-23, mm=0-59, ss=0-59 |
|        | # debug time set 2022/01/03 12:34:56                                                                                                    |
| Step_3 | Get current date and time.<br>LocalSwitchNOS_OSPrompt:~(config)# <b>debug time get</b>                                                                                                    |
|        | 2022-02-09T14:04:30-05:00                                                                                                    |
| Step_4 | (Optional) To make the change persistent, save running-config to startup-config.                                                                                                    |

# Configuring networking

- Configuring the BMC networking
- <u>Configuring UEFI network boot</u>
- <u>Configuring switch NOS networking</u>

# Configuring the BMC networking

#### Table of contents

- <u>Selecting an access method for BMC networking configuration</u>
- BMC network architecture
  - Ethernet switch IO module option
  - Pass-through IO module option
- Enabling or disabling a BMC network interface
  - Enabling or disabling a BMC network interface using Redfish
  - Enabling or disabling a BMC network interface using BMC Web UL
  - Enabling or disabling a BMC network interface using IPMI
- <u>Configuring a static IP address</u>
  - Configuring a static IP address using Redfish
  - <u>Configuring a static IP address using the BMC Web UI</u>
  - <u>Configuring a static IP address using the UEFI/BIOS setup menu</u>
    - Accessing the BMC network configuration menu
    - <u>Configuring a static IP address using the UEFI/BIOS setup menu</u>
  - <u>Configuring a static IP address using IPMI</u>
    - <u>Configuring a static IP address</u>
- <u>Configuring a dynamic IP address using DHCP</u>
  - <u>Configuring a dynamic IP address using Redfish</u>
  - <u>Configuring a dynamic IP address using the BMC Web UI</u>
  - <u>Configuring a dynamic IP address</u>
  - Configuring a dynamic IP address using the UEFI/BIOS setup menu
    - Accessing the BMC network configuration menu
    - <u>Configuring a dynamic IP address using DHCP</u>
  - <u>Configuring a dynamic IP address using IPMI</u>
- <u>Configuring a VLAN for a BMC network interface</u>
  - <u>Assigning a VLAN</u>
    - Assigning a VLAN using Redfish
    - Assigning a VLAN using the BMC Web UI
    - <u>Assigning a VLAN using IPMI</u>
    - <u>Removing a VLAN</u>
      - <u>Removing a VLAN using Redfish</u>
      - Removing a VLAN using the BMC Web UI
      - <u>Removing a VLAN using IPMI</u>

To configure the BMC networking IP address, a schema must be selected and configured:

- A static IP address
- A dynamic IP address using DHCP

By default, the IP addresses of the network interfaces of the BMC are obtained through the DHCP protocol.

**NOTE:** The procedures described below must be performed for one interface at a time. If the application requires multiple interfaces, configure them separately.

Relevant sections:

- <u>Discovering platform IP addresses</u>
- <u>Product architecture</u>

# Selecting an access method for BMC networking configuration

The BMC can be configured using various access methods depending on specific parameters.

- If the BMC IP address is unknown and there is no OS installed :
- Use the UEFI/BIOS setup menu. Refer to <u>Accessing the UEFI/BIOS using a serial console (physical connection)</u> for access instructions.
   If the BMC IP address is unknown and an OS is installed :
  - Use IPMI via KCS. Refer to Accessing a BMC using IPMI via KCS for access instructions.
  - Use the UEFI/ BIOS setup menu. Refer to Accessing the UEFI/BIOS using a serial console (physical connection) for access instructions.
- If the BMC IP address is known and an OS is installed :
  - Use Redfish. Refer to <u>Accessing a BMC using Redfish</u> for access instructions.
  - Use the Web UI. Refer to Accessing a BMC using the Web UI for access instructions.
  - Use IPMI (via KCS or IOL). Refer to <u>Accessing a BMC using IPMI over LAN (IOL)</u> or <u>Accessing a BMC using IPMI via KCS</u> for access in instructions.
  - Use the UEFI/ BIOS setup menu. Refer to <u>Accessing the UEFI or BIOS</u> for access instructions.

# **BMC network architecture**

## Ethernet switch IO module option

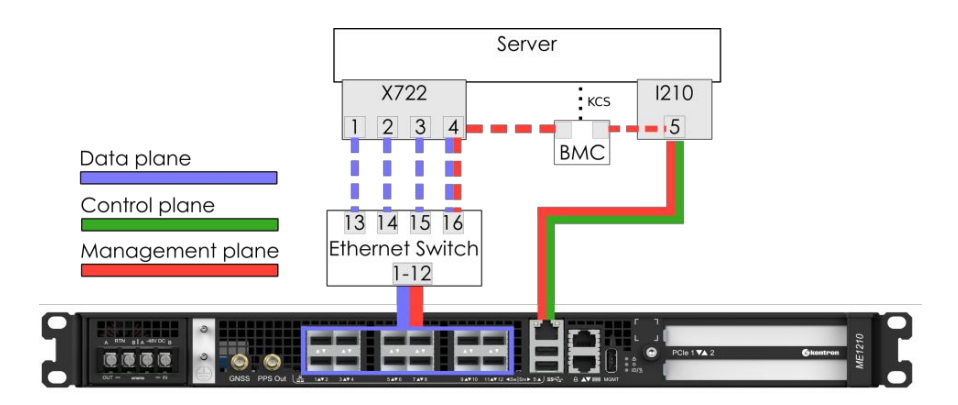

In an ME1210 platform with an Ethernet switch IO module, the BMC is accessible via two network connections. Depending on the configuration interface used, the names for the network connections change.

| IPMI and UEFI/BIOS | Redfish and Web UI | Network connectivity                                  |
|--------------------|--------------------|-------------------------------------------------------|
| LAN channel 1      | eth0               | Front panel Srv 5                                     |
| LAN channel 2      | eth1               | Internal server port 4 $\rightarrow$ switch port 16 * |

\* The BMC can then communicate through SFP ports Sw 1 to 12, depending on switch configuration.

## Pass-through IO module option

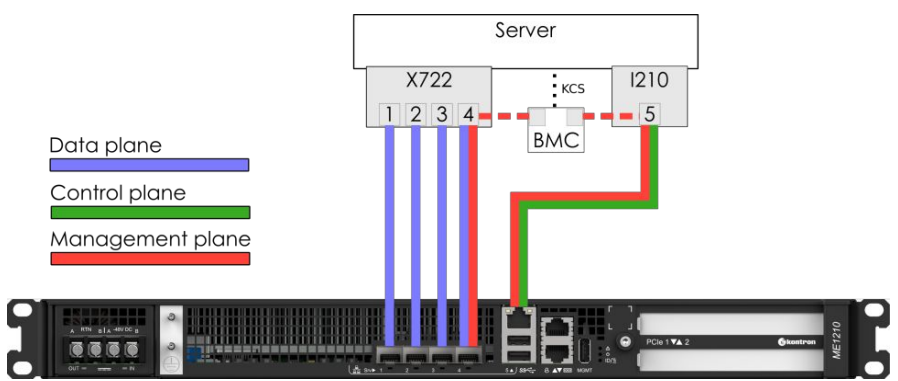

In an ME1210 platform with a pass-through IO module, the BMC is accessible via two network connections. Depending on the configuration interface used, the names for the network connections change.

| IPMI and UEFI/BIOS | Redfish and Web UI | Network connectivity |
|--------------------|--------------------|----------------------|
| LAN channel 1      | eth0               | Front panel Srv 5    |
| LAN channel 2      | eth1               | Front panel Srv 4    |

# Enabling or disabling a BMC network interface

This can be achieved:

- Using <u>Redfish</u>
- Using the <u>BMC Web UI</u>
- Using <u>IPMI</u>

# Enabling or disabling a BMC network interface using Redfish

Refer to <u>Accessing a BMC using Redfish</u> for access instructions.

| Step_1 | List the BMC network interfaces and take note of the URL of the interface to be enabled or disabled.<br>RemoteComputer_OSPrompt:~# curl -k -srequest GET<br>url [ROOT_URL]/redfish/v1/Managers/bmc/EthernetInterfaces/   jq                                                                                                    |
|--------|----------------------------------------------------------------------------------------------------|
|        | <pre>\$ curl -k -srequest GBTurl https://admin:ready2go@172.16.182.31/redfish/v1/Managers/bmc/Et hernetInterfaces   jq {     "@odata.id": "/redfish/v1/Managers/bmc/EthernetInterfaces",     "@odata.itppe": "#EthernetInterfaceCollection.EthernetInterfaceCollection",     "Description": "Collection of EthernetInterfaces for this Manager",     "Members": [     {</pre> |
| Step_2 | Set the InterfaceEnabled attribute to true to enable the network interface or set it to false to disable the network interface.<br>RemoteComputer_OSPrompt:~# curl -k -srequest PATCHurl<br>[ROOT_URL]/redfish/v1/Managers/bmc/EthernetInterfaces/[INTERFACE_NAME]header 'Content-Type:<br>application/json'data '{"InterfaceEnabled":[VALUE]}'   jq                          |
|        | <pre>\$ curl -k -srequest PATCHurl https://admin:ready2go@172.16.182.31/redfish/v1/Managers/bmc/<br/>EthernetInterfaces/eth1header 'Content-Type:application/json'data '{"InterfaceEnabled": tr<br/>ue}'   jq</pre>                                                                                                    |

# Enabling or disabling a BMC network interface using BMC Web UI

Refer to Accessing a BMC using the Web UL for access instructions.

| Step_1 | From the left-side menu of the BMC<br>Web UI, select <b>Settings</b> and then<br><b>Network</b> . | 🚱 konttron   📀 Health 💿 Power 🖓 Refresh 🛞 admin •                                                                                                    |  |  |
|--------|---------------------------------------------------------------------------------------------------|----------------------------------------------------------------------------------------------------|--|--|
|        |                                                                                                   | Cverview      Coverview      Coverview      Audware status     Server(LD)                                                                                                    |  |  |
|        |                                                                                                   | Contractions     ✓     2021-11-20 feasses UTC     ●     Diff       Settings      Edit network settings     →     SOL concole       Date and time      BMC information     Server information       Power restore policy     Firmware version     Model     Manufacturer       2200/05/666     IPRODUCT_VAMEE     Konton |  |  |
|        |                                                                                                   | Senial number UER version<br>9017064072 1.02.09579455                                                                                                    |  |  |
| Step_2 | From the dropdown menu of the <b>Interface</b> section, select a network interface to configure.  | Network<br>Configure network settings for the BMC<br>Interface                                                                                                    |  |  |
| Step_3 | Click on the <b>NIC enable</b> button to enable or disable the network interface.                 |                                                                                                    |  |  |
| Step_4 | Click on Save settings .                                                                          | eth1 $\Rightarrow$ NIC enable                                                                                                    |  |  |
|        |                                                                                                   | Save settings                                                                                                    |  |  |

## Enabling or disabling a BMC network interface using IPMI

| Step_1 | Enable or disable the BMC network interface.<br>LocalServer_OSPrompt:~# ipmitool lan<br>set [LAN_CHANNEL] access [VALUE]<br>Where [VALUE] can be on or off. | [root@localhost ~]# ipmitool lan set 1 access on<br>Set Channel Access for channel 1 was successful. |
|--------|----------------------------------------------------------------------------------------------------|----------------------------------------------------------------------------------------------------|
|--------|----------------------------------------------------------------------------------------------------|----------------------------------------------------------------------------------------------------|

# Configuring a static IP address

This can be achieved :

Using <u>Redfish</u>

- Using the <u>BMC Web UI</u>
- Using the <u>UEFI/BIOS setup menu</u>
- Using <u>IPMI</u>

If a VLAN needs to be configured, refer to <u>Configuring VLAN for a BMC network interface</u>.

# Configuring a static IP address using Redfish

Refer to <u>Accessing a BMC using Redfish</u> for access instructions.

| Step_1 | To change a static IP address using Redfish, the IPv4StaticAddresses object of a network interface needs to be modified:                                                                                                    |
|--------|----------------------------------------------------------------------------------------------------|
|        | RemoteComputer_OSPrompt:~# curl -k -srequest PATCHurl<br>[ROOT_URL]/redfish/v1/Managers/bmc/EthernetInterfaces/[INTERFACE_NAME]header 'Content-Type:<br>application/json'data '{"IPv4StaticAddresses": [{"Address": "[IP_ADDRESS]","SubnetMask": "[MASK]","Gateway": "<br>[GATEWAY]"}]}'   jq         |
|        | <pre>\$ curl -k -srequest PATCHurl https://admin:ready2go@172.16.182.31/redfish/v1/Managers/bmc/<br/>EthernetInterfaces/eth1header 'Content-Type:application/json'data '{"IPv4StaticAddresses":<br/>[{"Address": "172.16.182.32", "SubnetMask": "255.255.0.0", "Gateway": "172.16.0.1"}]}'   jq</pre> |

# Configuring a static IP address using the BMC Web UI

Refer to <u>Accessing a BMC using the Web UI</u> for access instructions.

| Step_1 | From the left-side menu of the BMC Web UI, select <b>Settings</b> and then <b>Network</b> . | Example       Overview         Image: Cogs       Image: Cogs         Image: Cogs       Image: Cogs <th><ul> <li>♦ Health</li> <li>Overview</li> <li>EMC time</li> <li>2021-11-20 163558 UTC</li> <li>Edit network settings →</li> <li>BMC information</li> <li>Firmwark settion</li> <li>200015976c6</li> </ul></th> <th>Server LED<br/>Ciff<br/>Sol: console<br/>Server information<br/>Model Manufactu<br/>[PRODUCT_NAME] Kontoo<br/>Serial number UEI versio<br/>Serial number UEI versio<br/>Serial number UEI versio</th> <th>⊗ admin =<br/>→<br/>πε<br/>9455</th> | <ul> <li>♦ Health</li> <li>Overview</li> <li>EMC time</li> <li>2021-11-20 163558 UTC</li> <li>Edit network settings →</li> <li>BMC information</li> <li>Firmwark settion</li> <li>200015976c6</li> </ul> | Server LED<br>Ciff<br>Sol: console<br>Server information<br>Model Manufactu<br>[PRODUCT_NAME] Kontoo<br>Serial number UEI versio<br>Serial number UEI versio<br>Serial number UEI versio | ⊗ admin =<br>→<br>πε<br>9455 |
|--------|---------------------------------------------------------------------------------------------|----------------------------------------------------------------------------------------------------|----------------------------------------------------------------------------------------------------|----------------------------------------------------------------------------------------------------|------------------------------|
| Step_2 | Select the network interface to configure from the dropdown menu.                           | Interface<br>Network interface<br>eth0<br>eth1<br>System                                                                                                    | <b>↓</b> ◆                                                                                                    | NIC enable<br>On                                                                                                    |                              |
| Step_3 | From the <b>IPV4</b> section, select <b>Static</b> .                                        | IPV4<br>IPV4 configuration<br>DHCP<br>Static<br>Static                                                                                                    |                                                                                                    |                                                                                                    |                              |
| Step_4 | From the <b>Static</b> section, configure the desired IP address and Subnet mask .          | Static<br>IP address<br>172.16.33.88                                                                                                    | Subnet mask<br>255.255.00                                                                                                    |                                                                                                    |                              |
| Step_5 | From the <b>System</b> section, configure the <b>Default</b> gateway.                       | System<br>Default gateway<br>172.16.0.1                                                                                                    |                                                                                                    |                                                                                                    |                              |
| Step_6 | Click on Save settings.                                                                     | Static                                                                                                    |                                                                                                    |                                                                                                    |                              |
|        |                                                                                             | IP address                                                                                                    | Subnet ma                                                                                                    | sk                                                                                                    |                              |
|        |                                                                                             | 172.16.33.88                                                                                                    | 255.255.0                                                                                                    | .0                                                                                                    |                              |
|        |                                                                                             | ⊕ Add static IP<br>Static DNS                                                                                                    |                                                                                                    |                                                                                                    |                              |
|        |                                                                                             | IP address                                                                                                    |                                                                                                    |                                                                                                    |                              |
|        |                                                                                             |                                                                                                    |                                                                                                    |                                                                                                    |                              |
|        |                                                                                             | <ul> <li>Add DNS serv</li> <li>Save settings</li> </ul>                                                                                                    | ver                                                                                                    |                                                                                                    |                              |

# Configuring a static IP address using the UEFI/BIOS setup menu

Refer to <u>Accessing the UEFI or BIOS</u> for access instructions.

# Accessing the BMC network configuration menu

| Sten 1 | From the UEEL/BIOS menu, navigate to tab Server Memt                                                                                                    | Aptio Setup Utility                                                                                                    | 7 - Copyright (C) 2019 Am                                                                                                    | erican Megatrends, Inc.                                                                                                    |
|--------|----------------------------------------------------------------------------------------------------|----------------------------------------------------------------------------------------------------|----------------------------------------------------------------------------------------------------|----------------------------------------------------------------------------------------------------|
| 2106-1 |                                                                                                    | BIOS Information<br>BIOS Vendor<br>Core Version<br>Compliancy<br>Project Version<br>Build Date and Time<br>Access Level                                                                                                    | American Megatrends<br>5.14<br>UEFI 2.6; PI 1.4<br>06/26/2019 09:12:28<br>Administrator                                                                                                    | Chooge the system<br> default language<br>                                                                                                    |
|        |                                                                                                    | FFGA Version<br>Hemory Information<br>Total Hemory<br>System Date<br>System Date<br>System Time<br>Version 2,20,1271                                                                                                    | 2.02.0800AD12<br>32768 HB<br>(English)<br>(Ued 07/10/2019)<br>(13:47:54)<br>Copyright (C) 2019 Amer                                                                                                    | <pre>&gt;&gt;: Select Screen<br/>'v: Select Icm<br/>Enter: Select<br/>!/: Change Opt.<br/>!/: General Help<br/>!7: Previous Values<br/>!7: Optimied Defaults<br/>!F3: optimied Defaults<br/>!F4: Save 4 Exit<br/>!ESC: Exit<br/>!<br/>Exam Megattends, Inc.<br/>AB</pre> |
| Step_2 | Select BMC network configuration .                                                                                                    | Aprio Setup Utili:<br>Rain Advanced Intel<br>DHC Interface(s)<br>Wait For BHC<br>FRB-2 Timer Dimer<br>FRB-2 Timer Diloy<br>OS Watchdog Timer<br>OS Watchdog Timer<br>OS Watchdog Timer<br>OS Watchdog Timer<br>OS Watchdog Timer<br>OS Watchdog Timer<br>OS Watchdog Timer<br>OS Watchdog Timer<br>OS Watchdog Timer<br>OS Watchdog Timer<br>OS Watchdog Timer<br>Setting<br>DHC Warn Setting<br>DHC Warn Reset<br>Version 2.20.1271 | <pre>- Copyright (C) 2019 Am<br/>KCSetup Server Mymt Sec<br/>KCS, USB<br/>[Disabled]<br/>[Fambled]<br/>[Fower Cycle]<br/>[Disabled]<br/>[10 minutes]<br/>[Reset]<br/>[Reset]<br/>[Fambled]<br/>[Disabled]<br/>[Disabled]<br/>[Copyright (C) 2019 Amer</pre> | erican Megatrends, Inc.<br>writy Bool Event Logs<br>^/Press <enter> to enable<br/>+lor disable Serial Mux<br/>+configuration.<br/>+l<br/>;<br/>;<br/>;<br/>;<br/>;<br/>;<br/>;<br/>;<br/>;<br/>;<br/>;<br/>;<br/>;<br/>;<br/>;<br/>;<br/>;<br/>;</enter>                 |
| Step_3 | The <b>BMC network configuration</b> menu is displayed.<br><b>NOTE</b> : When the platform is powered up after being shut off, the<br>UEFI/BIOS may load before the BMC has received its IP address. In this<br>case, the UEFI/BIOS menu information will need to be refreshed by<br>restarting the server and re-entering the UEFI/BIOS . | Aptio Setup Vilit<br>SMC network configure<br>SMC network configure<br>Configure IPV4 support<br>                                                                                                    | <pre>&gt; Copyright (C) 2019 Am Server Mynt Server Mynt tion [Unspecified] DynamicAddressBmcDhep 172.16.205.245 255.255.0.0 00-AD-X5-D6-33-2A 172.16.0.1 00-05-64-2F-10-SF Copyright (C) 2019 Amer</pre>                                                    | rican Megattends, Inc.<br>'Select to configure LN<br>'Iselect to configure LN<br>'Ishanet parameters<br>I statically or<br>I dynamically (by BIOS or<br>I BPC). Unapecified<br>+ option will not modify<br>+ any BNC network<br>+ parameters during BIOS<br>+<br>+       |

Configuring a static IP address using the UEFI/BIOS setup menu

| Step_1 | From the BMC network configuration menu, select the                                                            | Aptio Setup Utility - Copyright (C) 2019 American Megatrends, Inc.<br>Server Ngmt                                                                                                    |  |  |  |
|--------|----------------------------------------------------------------------------------------------------|----------------------------------------------------------------------------------------------------|--|--|--|
|        | <b>Configuration Address source</b> option for the LAN interface to configure (LAN channel 1 in this example). | -BBC network configuration-<br>-BBC network configuration-<br>(channel parameters)<br>(channel parameters)<br>(channel parameters)<br>(channel parameters)<br>(channel parameters)<br>(configuration Address [Unspecified]<br>(configuration Address [Unspecified]<br>(current Configuration DynamicAddressBmcDhep<br>(datess Source<br>Station IP address 172.16.205.245<br>Station IP address 172.16.01<br>Station IA address (configuration)<br>Station IA address (configuration)<br>(configuration)<br>(configuration)<br>(con |  |  |  |
| Step_2 | Select Static .                                                                                                | / Configuration Address source\<br>  Unspecified  <br>  <mark>Static</mark>  <br>  DynamicBmcDhcp  <br>  DynamicBmcNonDhcp  <br>\/                                                                                                    |  |  |  |
| Step_3 | Change the <b>Station IP address</b> .<br><b>NOTE</b> : This is the BMC IP address ( <b>BMC MNGMT_IP</b> ).    | Lan channel 1<br>Configuration Address [Static]<br>source /Station IP address                                                                                                    |  |  |  |
| Step_4 | Change the <b>Subnet mask</b> .                                                                                | Lan channel 1<br>Configuration Address [Static]<br>source /Subnet mask<br>Station IP address 1<br>Station MAC address 00-<br>Router IP address 0.0.0.0<br>Router MAC address 00-00-00-00-00                                                                                                    |  |  |  |
| Step_5 | Change the <b>Router IP address</b> .                                                                          | Lan channel 1<br>Configuration Address [Static]<br>Source (Router IP address                                                                                                    |  |  |  |
| Step_6 | Confirm the configuration has changed and exit <b>BMC network configuration</b> using the <b>ESC</b> key.      | Lan channel 1<br>Configuration Address [Static]<br>source<br>Station IP address 172.16.205.245<br>Subnet mack 255.255.0.0<br>Station MAC address 00-A0-A5-D6-33-2A<br>Router IP address 172.16.0.1<br>Router MAC address 00-05-64-2F-10-5F                                                                                                    |  |  |  |

## Configuring a static IP address using IPMI

The following procedures will be executed using the <u>Accessing a BMC using IPMI via KCS</u> method, but some configurations can also be performed using IOL. To use IOL, add the IOL parameters to the command: -I lanplus -H [BMC MNGMT\_IP] -U [IPMI user name] -P [IPMI password] -C 17.

## Configuring a static IP address

| Step_1 | Set the IP source to static.<br>LocalServer_OSPrompt:~# ipmitool lan set [LAN_CHANNE                                                                                                    | EL] ipsrc static                                                                                                    |
|--------|----------------------------------------------------------------------------------------------------|----------------------------------------------------------------------------------------------------|
| Step_2 | Set the IP address to be used.<br>LocalServer_OSPrompt:~# ipmitool lan<br>set [LAN_CHANNEL] ipaddr [NEW_IP]<br>NOTE: This is the BMC IP address (BMC MNGMT_IP ).<br>NOTE: It can take several seconds for an IP address to be<br>set. | <pre>[root@localhost ~]# ipmitool lan set 1 ipaddr 172.16.205.245<br/>Setting LAN IP &amp;ddress to 172.16.205.245</pre>                           |
| Step_3 | Set the subnet mask.<br>LocalServer_OSPrompt:~# ipmitool lan<br>set [LAN_CHANNEL] netmask [NEW_MASK]<br>NOTE: It can take several seconds for a subnet mask to be<br>set.                                                             | [root@localhost ~]# ipmitool lan set 1 netmask 255.255.0.0<br>Setting LAN Subnet Mask to 255.255.0.0 T                                             |
| Step_4 | Set the default gateway IP address.<br>LocalServer_OSPrompt:~# ipmitool lan<br>set [LAN_CHANNEL] defgw ipaddr [ROUTER_IP]<br>NOTE: It can take several seconds for a default gateway IP<br>address to be set.                         | [root@localhost ~]# ipmitool lan set 1 defgw ipaddr 172.16.0.1<br>Setting LAN Default Gateway IP to 172.16.0.1                                     |
| Step_5 | Set the default gateway MAC address.<br>LocalServer_OSPrompt:~# ipmitool lan<br>set [LAN_CHANNEL] defgw macaddress<br>[ROUTER_MAC]                                                                                                    | [rootBlocalhost -]# ipmitool lan set 1 defgw macaddress 00:05:64:2f:10:5f<br>Setting LAN befault Gateway KAC to 00:05:64:2f:10:5f                  |
| Step_6 | Verify that the configuration has changed.<br>LocalServer_OSPrompt:~# ipmitool lan<br>print [LAN_CHANNEL]                                                                                                    | <pre>[root@localhost ~]# ipmitool lan print 1 Set in Progress : Set Complete Auth Type Support : NOWE PASSWORD Auth Type Enable : Callback :</pre> |

# Configuring a dynamic IP address using DHCP

This can be achieved:

- Using <u>Redfish</u>
- Using the <u>BMC Web UI</u>
- Using the <u>UEFI/BIOS setup menu</u>
- Using IPMI

NOTE: If a VLAN needs to be configured, refer to Configuring VLAN for a BMC network interface.

## Configuring a dynamic IP address using Redfish

Refer to Accessing a BMC using Redfish for access instructions.

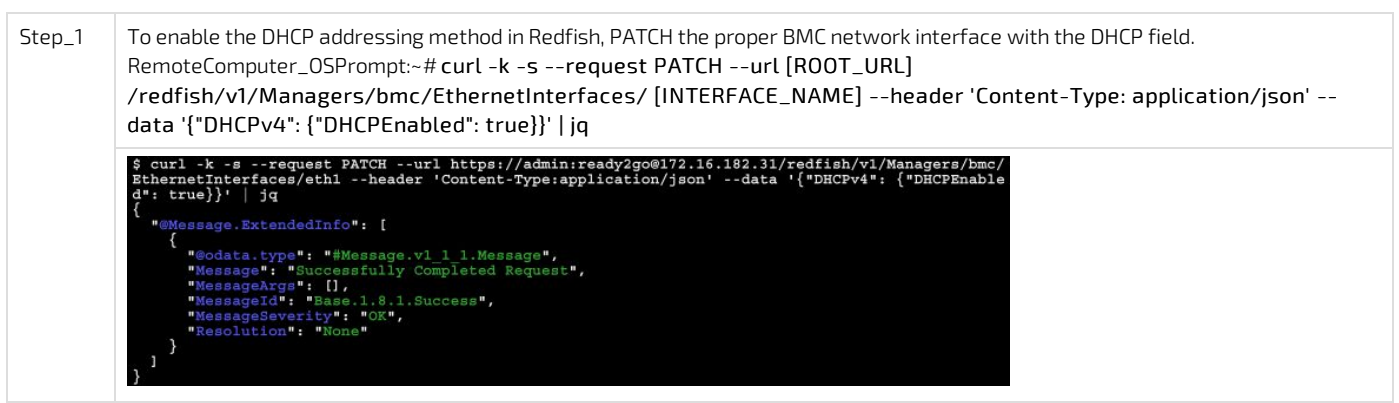

# Configuring a dynamic IP address using the BMC Web UI

Refer to <u>Accessing a BMC using the Web UI</u> for access instructions.

### Configuring a dynamic IP address

| Step_1 | From the left-side menu of the BMC Web UI, select <b>Settings</b> and then <b>Network</b> . | Image: Security and access       Image: Security and access                    |
|--------|---------------------------------------------------------------------------------------------|--------------------------------------------------------------------------------|
| Step_2 | Select the network interface to configure from the dropdown menu.                           | Interface<br>Network interface<br>NIC enable<br>C On<br>eth0<br>eth1<br>System |
| Step_3 | From the IPV4 section, select DHCP.                                                         | IPV4                                                                           |
| Step_4 | Click on Save settings.                                                                     | PP4 configuration PLCP Static DHCP                                             |

# Configuring a dynamic IP address using the UEFI/BIOS setup menu

Refer to <u>Accessing the UEFI or BIOS</u> for access instructions.

# Accessing the BMC network configuration menu

| Step 1 | From the LIFFL/BIOS menu navigate to tab Server Mgmt                                                                                                    | Aptio Setup Utility - Copyright (C) 2019 American Hegatrends, Inc.                                                                                                    |
|--------|----------------------------------------------------------------------------------------------------|----------------------------------------------------------------------------------------------------|
| Step_1 |                                                                                                    | Bits         Anterioration         Ichose the system           Bits         Information         Ichose the system           Bits         Vendor         American Megatrends           Compliancy         UEFI2.6; PI1.4           Project Version         60/26/2019 09:12:28           Access Level         Administrator           Excl. Version         2.02.0000032                                                                                                    |
|        |                                                                                                    | Memory Information       >>: Select Screen         Total Memory       32768 MB         Total Memory       32768 MB         System Language       [English]         System Date       [Wed 07/10/2019]         System Time       [13:47:54]         Last       [Version 2.20.1271. Copyright (C) 2019 American Megatrends, Inc.                                                                                                    |
| Step_2 | Select BMC network configuration .                                                                                                    | Aptio Setup Ucility - Copyright (C) 2019 American Megatrends, Inc.<br>Rain Advanced IntelRCSetup Server Runt Security Book Event Logs         BRC Interface(s)       CC3, USB          'Press CEnter>       Press CEnter>       to adhed Security Book Event Logs         BRC Interface(s)       CC3, USB          'Press CEnter>       to adhed Security Book Event Logs         Wait For BRC       [Disabled]          +lor disable Security How Event Logs         FRB-2 Timer       [Enabled]          +lor disable Security Event Logs         FRB-2 Timer time voltey       [Power Cycle]          +lor disable Security Event Logs         OS Watchdog Timer       [Disabled]          +lor disable Security Event Logs         OS Wat Timer Timeout       [Disabled]          +lor disable Security Event Log         S Watchdog Timer       [Disabled]          +lor disable Security Event Log         S Watch Event Log          +lor disable Security Event Log         > Wate Reset          +fr: Operions Values         BMC Warm Reset          +fr: Security Found Event Log         > MC Warm Reset          +fr: Security Found         Version 2.30.1271. Copyright (C) 2019 American Megatrends, Inc. |
| Step_3 | The <b>BMC network configuration</b> menu is displayed.<br><b>NOTE:</b> When the platform is powered up after being shut off, the<br>UEFI/BIOS may load before the BMC has received its IP address. In this<br>case, the UEFI/BIOS menu information will need to be refreshed by<br>restarting the server and re-entering the UEFI/BIOS . | Aptic Setup Vility - Copyright (C) 2019 American Megatrends, Inc.<br>Server Mgnt<br>BMC network configuration-<br>BMC network configuration-<br>Configure IPV4 support<br>                                                                                                    |

Configuring a dynamic IP address using DHCP

| Step_1 | From the <b>BMC network configuration</b> menu, select the <b>Configuration Address source</b> option of the LAN interface to configure (LAN channel 1 in this example). | Aptio Secup Utility - Copyright (C) 2019 American Megatrends, Inc.         Berver Ngmt        BRC network configuration                                                                                                    |
|--------|----------------------------------------------------------------------------------------------------|----------------------------------------------------------------------------------------------------|
| Step_2 | Select DynamicBmcDhcp.                                                                                                    | / Configuration Address source><br>  Unspecified  <br>  Static  <br>  DynamicBmcDhep  <br>  DynamicBmcNonDhep  <br>>/                                                                                                    |
| Step_3 | Navigate to <b>Save &amp; Exit</b> .                                                                                                    | Aptio Setup Utility - Copyright (C) 2019 American Megatrends, Inc.         Save 4 Ex10         Save A Ex10         Save Changes and Reset         Jiscard Changes and Reset         H         Save Changes         Discard Changes         H         Discard Changes         H         Discard Changes         H         Save as User Defaults         H         Restore User Defaults         H         AMIFUNDate         AMIFUNDate         AMI Virtual CDROM 1.00         H Virtual CDROM 1.00         H Virtual CDROM 1.00         H Virtual CDROM 1.00         H Virtual CDROM 1.00         H Virtual CDROM 1.00         H Virtual CDROM 1.00         Virtual CDROM 1.00         H Virtual CDROM 1.00         Virtual CDROM 1.00         Virtual CDROM 1.00         Virtual CDROM 1.00         Virtual CDROM 1.00         Virtual CDROM 1.00         Virtual CDROM 1.00         Virtual CDROM 1.00         Virtual CDROM 1.00         Virtual CDROM 1.00         Virtual CDROM 1.00         Virtual CDROM 1.00         Virtual CDRO |
| Step_4 | Select <b>Save Changes and Exit</b> . This will perform a server reset.                                                                                                  | Aptro Setup Utility - Copyright (C) 2019 American Megatrends, inc.         Save 6 Exit         Save Options         Save Continges and Exit         Discard Changes and Exit         Save Changes and Exit         Save Changes and Exit         Discard Changes         Discard Changes         Discard Changes         Discard Changes         Discard Changes         Discard Changes         Discard Changes         Discard Changes         Default Options         Restore Defaults         Vec         No         Sale Change         Default Options         Restore Defaults         + [F1: Pervious Viulues         + [F2: Pervious Viulues         + [F2: Pervious Viulues         AMIFRUpdate         AMI Virtual CORONO 1.00         Version 2.20.1271. Copyright (C) 2019 American Megatrends, Inc.                                                                                                    |
| Step_5 | When the UEFI/ BIOS sign on screen is displayed, press the spec                                                                                                    | cified key to enter the UEFI/ BIOS setup menu. Then, access the <b>Server</b>                                                                                                    |

# Configuring a dynamic IP address using IPMI

The following procedures will be executed using the <u>Accessing a BMC using IPMI via KCS</u> method, but some configurations can also be performed using IOL. To use IOL, add the IOL parameters to the command: -I lanplus -H [BMC MNGMT\_IP] -U [IPMI user name] -P [IPMI password] -C 17.

Mgmt menu and select BMC network configuration . The address displayed is your BMC IP address (BMC MNGMT\_IP).

| Step_1 | Set the IP source to DHCP.<br>LocalServer_OSPrompt:~# ipmitool lan set [LAN_CHANNEL] ipsrc dhcp<br>NOTE: Depending on the existing infrastructure, it may take several seconds to gather an IP from the DHCP server. |                                                                                                    |                                                                                                    |  |
|--------|----------------------------------------------------------------------------------------------------|----------------------------------------------------------------------------------------------------|----------------------------------------------------------------------------------------------------|--|
| Step_2 | Verify that the configuration has changed.<br>LocalServer_OSPrompt:~# ipmitool lan<br>print [LAN_CHANNEL]<br>NOTE: This is the BMC IP address ( BMC MNGMT_IP ).                                                      | <pre>[root8localhost ~]# ip<br/>Set in Progress<br/>Auch Type Support<br/>Auth Type Enable<br/>IP Address Source<br/>IP Address<br/>Subnet Nack<br/>MAC Address<br/>SNDP Community String<br/>IP Reader<br/>BMC APC Control<br/>Oratituous ARP Intrv1<br/>Default Gateway IP<br/>Default Gateway IP<br/>Backup Gateway IP<br/>Backup Gateway IP<br/>Backup Gateway IP<br/>Backup Gateway IP<br/>Backup Gateway IP<br/>S02.14 VLAN Priority<br/>RNCP+ Cipher Suites<br/>Cipher Suite Priv Max<br/>Backup Gateway MAC<br/>802.14 VLAN Priority<br/>RNCP+ Cipher Suites<br/>Cipher Suite Priv Max</pre> | <pre>mitool lan print 1 : Set Complete : NOWE PASSWORD : Callback : User :: NOWE PASSWORD : Operator : PASSWORD : Operator : PASSWORD : OTM : : Operator : PASSWORD : OTM : : Callback : : Operator : PASSWORD : Oth : : Operator : PASSWORD : Oth : : Operator : PASSWORD : Operator : PASSWORD : Operator : Operator : PASSWORD : Operator : Operator : Operat</pre> |  |

# Configuring a VLAN for a BMC network interface

i

Given the ME1210 architecture, if a VLAN is assigned to the **eth1** BMC network interface, the 1/16 switch port should reflect the configuration. Ensure that the 1/16 port is a member of the assigned VLAN. Refer to Internal connections and Configuring switch VLANs

# Assigning a VLAN

This can be achieved:

- Using <u>Redfish</u>
- Using the <u>BMC Web UI</u>
- Using <u>IPMI</u>

## Assigning a VLAN using Redfish

Refer to Accessing a BMC using Redfish for access instructions.

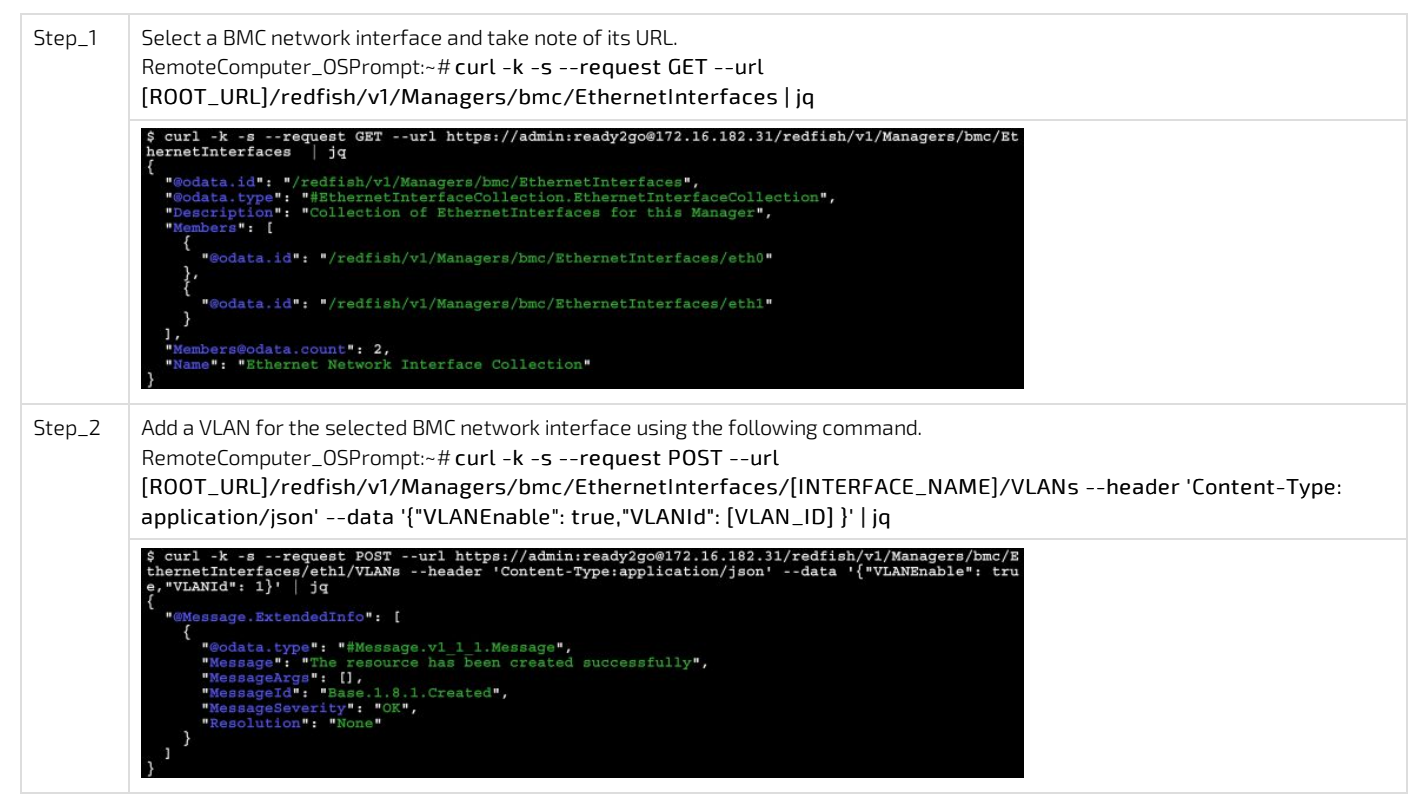

## Assigning a VLAN using the BMC Web UI

Refer to Accessing a BMC using the Web UI for access instructions.

| Step_1 | From the left-side menu of the BMC Web UI, select <b>Settings</b> and then <b>Network</b> .                               | Image: Second provides       Image: Second provides       Image: Second provides       Image: Second provides       Image: Second provides         Image: Second provides       Image: Second provides       Image: Second provid |
|--------|----------------------------------------------------------------------------------------------------|----------------------------------------------------------------------------------------------------|
|        |                                                                                                    | Network         BMC information         Server information           Power restore policy         Femare version         Model         Manufacturer           Security and access         200.0159fce6         IPRODUCT_NAME         Kontron           Sets in under         9017064072         1.02.095794555                                                                                                    |
| Step_2 | From the dropdown menu of the <b>Interface</b> section, select a network interface to configure.                          | Network<br>Interface<br>Network interface<br>teh1   Save settings                                                                                                    |
| Step_3 | To assign a VLAN, check the box in the <b>VLAN</b> section and enter the VLAN ID to be affected to the network interface. | VLAN<br>Vlan Id<br>I                                                                                                    |
| Step_4 | Click on Save settings .                                                                                                  | Static DNS<br>IP address                                                                                                    |
|        |                                                                                                    | No items available • Add DNS server                                                                                                    |
|        |                                                                                                    | Save settings                                                                                                    |

# Assigning a VLAN using IPMI

The following procedures will be executed using the <u>Accessing a BMC using IPMI via KCS</u> method, but some configurations can also be performed using IOL. To use IOL, add the IOL parameters to the command: -I lanplus -H [BMC MNGMT\_IP] -U [IPMI user name] -P [IPMI password] -C 17.

| Step_1 | Associate a pre-configured VLAN to an interface.<br>LocalServer_OSPrompt:~# ipmitool lan set<br>[LAN_CHANNEL] vlan id [VLAN_ID] | <pre>\$ipmitool lan set 1 vla<br/>\$ipmitool lan print<br/>Set in Progress<br/>Auth Type Support<br/>Auth Type Enable<br/>IP Address Source<br/>IP Address<br/>Subnet Mask<br/>MAC Address<br/>Default Gateway IP<br/>Default Gateway MAC<br/>802.1q VLAN ID<br/>RMCP+ Cipher Suites<br/>Subsection Sector Sector<br/>Sector Sector Sector<br/>Sector Sector Sector Sector<br/>Sector Sector Sector Sector<br/>Sector Sector Sector Sector<br/>Sector Sector Sector Sector<br/>Sector Sector Sector Sector Sector<br/>Sector Sector S</pre> | an id 1000<br>: Set Complete<br>:<br>: Callback :<br>: User :<br>: Operator :<br>: Admin :<br>: OEM :<br>: Static Address<br>: 172.16.218.79<br>: 255.255.0.0<br>: 00:a0:a5:ca:bb:11<br>: 172.16.0.1<br>: 00:00:00:00:00:00<br>: 1000<br>: 3,17<br> |
|--------|----------------------------------------------------------------------------------------------------|----------------------------------------------------------------------------------------------------|----------------------------------------------------------------------------------------------------|
|        |                                                                                                    | 802.1q VLAN ID<br>RMCP+ Cipher Suites<br>Cipher Suite Priv Max<br>Bad Password Threshold                                                                                                    | : 1000<br>: 3,17<br>: Not Available<br>: Not Available                                                                                                    |

# **Removing a VLAN**

This can be achieved:

- Using <u>Redfish</u>
- Using the <u>BMC Web UI</u>
- Using <u>IPMI</u>

## Removing a VLAN using Redfish

Refer to <u>Accessing a BMC using Redfish</u> for access instructions.

| Step_1 | Select a BMC network interface and take note of its URL.<br>RemoteComputer_OSPrompt:~# curl -k -srequest GETurl<br>[ROOT_URL]/redfish/v1/Managers/bmc/EthernetInterfaces   jq                                                                                                    |
|--------|----------------------------------------------------------------------------------------------------|
|        | <pre>\$ curl -k -srequest GETurl https://admin:ready2go@172.16.182.31/redfish/vl/Managers/bmc/Et hernetInterfaces   jq {     "@odata.id": "/redfish/vl/Managers/bmc/EthernetInterfaces",     "@odata.type": "#EthernetInterfaceCollection.EthernetInterfaceCollection",     "@odata.type": "EthernetInterfaces for this Manager",     "Members": [     {         {</pre> |
| Step_2 | List the VLANs of a selected BMC network interface and take note of desired VLAN's URL.<br>RemoteComputer_OSPrompt:~# curl -k -srequest GETurl<br>[ROOT_URL]/redfish/v1/Managers/bmc/EthernetInterfaces /[INTERFACE_NAME]/VLANs   jq                                                                                                    |
|        | <pre>\$ curl -k -srequest GETurl https://admin:ready2go@172.16.182.31/redfish/v1/Managers/bmc/Et<br/>hernetInterfaces/eth1/VLANs   jq<br/>{</pre>                                                                                                    |
| Step_3 | Access the VLAN information in order to collect its ID.<br>RemoteComputer_OSPrompt:~# curl -k -srequest GETurl<br>[ROOT_URL]/redfish/v1/Managers/bmc/EthernetInterfaces/[INTERFACE_NAME]/VLANs/ [VLAN_URL]   jq .VLANId                                                                                                    |
|        | <pre>\$ curl -k -srequest GETurl https://admin:ready2go@172.16.182.31/redfish/v1/Managers/bmc/Et<br/>hernetInterfaces/eth1/VLANs/eth1_1   jq .VLANId<br/>[<br/>1]</pre>                                                                                                    |
| Step_4 | Delete the VLAN for the selected BMC network interface using the following command.<br>RemoteComputer_OSPrompt:-# curl -k -srequest PATCHurl<br>[ROOT_URL]/redfish/v1/Managers/bmc/EthernetInterfaces/[INTERFACE_NAME]/VLANs/ [VLAN_URL]header<br>'Content-Type: application/json'data '{"VLANEnable": false, "VLANId": [VLAN_ID] }'   jq                                |
|        | <pre>\$ curl -k -srequest PATCHurl https://admin:ready2go@172.16.182.31/redfish/v1/Managers/bmc/<br/>EthernetInterfaces/eth1/VLANs/eth1_1header 'Content-Type:application/json'data '{"VLANEnab<br/>le": false,"VLANId": 1}'   jq</pre>                                                                                                    |

# Removing a VLAN using the BMC Web UI

Refer to Accessing a BMC using the Web UI for access instructions.

| Step_1 | From the left-side menu of the<br>BMC Web UI, select <b>Settings</b> and<br>then <b>Network</b> . | Image: Security and access       Very construction         Image: Security and access       Very construction         Image: Security and access <t< th=""></t<> |
|--------|---------------------------------------------------------------------------------------------------|----------------------------------------------------------------------------------------------------|
| Step_2 | From the dropdown menu of the <b>Interface</b> section, select a network interface to configure.  | Network<br>Interface<br>Network interface<br>eth1<br>Consistent of the BMC<br>NIC enable<br>Consistent of the BMC                                                                                                    |
| Step_3 | To remove a VLAN, uncheck the box in the <b>VLAN</b> section.                                     | VLAN<br>Vlan Id<br>1                                                                                                    |
| Step_4 | Click on Save settings .                                                                          | Save settings                                                                                                    |

# Removing a VLAN using IPMI

The following procedures will be executed using the <u>Accessing a BMC using IPMI via KCS</u> method, but some configurations can also be performed using IOL. To use IOL, add the IOL parameters to the command: -I lanplus -H [BMC MNGMT\_IP] -U [IPMI user name] -P [IPMI password] -C 17.

| Step_1 | Set the VLAN ID associated with an interface to off.<br>LocalServer_OSPrompt:~# ipmitool lan set [LAN_CHANNEL]<br>vlan id off | <pre>\$ipmitool lan set 1 vla \$ipmitool lan print Set in Progress Auth Type Support Auth Type Enable IP Address Subnet Mask MAC Address Default Gateway IP Default Gateway MAC 802.1q VLAN ID RMCP+ Cipher Suites Cipher Suite Priv Max Bad Password Threshold</pre> | an id off<br>: Set Complete<br>:<br>: Callback :<br>: User :<br>: Operator :<br>: Admin :<br>: OEM :<br>: Static Address<br>: 0.0.0.0<br>: 255.255.255.255<br>: 00:a0:a5:ca:bb:11<br>: 0.0.0.0<br>: 00:00:00:00:00:00<br>: Disabled<br>: 3,17<br>: Not Available<br>: Not Available |
|--------|----------------------------------------------------------------------------------------------------|----------------------------------------------------------------------------------------------------|----------------------------------------------------------------------------------------------------|
|        |                                                                                                    | Bad Password Threshold<br>\$                                                                                                    | : Not Available                                                                                                    |

# **Configuring UEFI network boot**

Table of contents

- <u>Configuring the network boot</u>
- <u>Configuring VLANs for UEFI network boot</u>
  - Configuring VLANs for UEFI network boot using the UEFI/BIOS menu
    - <u>Creating VLANs</u>

•

- -
- <u>Removing VLANs</u>

# Configuring the network boot

IP addresses used for the network boot functionality must be configured. By default they are obtained via DHCP, but they can be configured as static IP addresses.

# **Configuring VLANs for UEFI network boot**

On a platform with the Ethernet switch IO module, VLANs must be configured for any VLAN-tagged traffic coming from the server X722 10GbE interface.

Refer to Configuring the switch for procedures to configure VLANs with the switch network operating system.

The UEFI/BIOS setup menu provides options to create/configure/remove VLANs on each of the server's four X722 NIC 10GbE interfaces as well as on the I210 NIC 1GbE interface. Refer to <u>Product architecture</u> for information on network interfaces. However, the UEFI/BIOS setup menus to configure VLANs are available only when the UEFI network services are active (they are not available when the Compatibility Support Module (CSM) legacy support is activated).

## Configuring VLANs for UEFI network boot using the UEFI/BIOS menu

Relevant sections:

- <u>Accessing the UEFI or BIOS</u>
- MAC addresses

**Creating VLANs** 

| Step_1 | From the UEFI/BIOS setup menu, select the <b>Advanced</b> menu and select one <b>VLAN Configuration (MAC:xxxxxxxxxxxxxx)</b> section.                                                                                                    | Aptio Setup – American Megatrends International, LLC.<br>Main <mark>Advanced</mark> Platform Configuration Socket Configuration Server Mgmt ▶                                                                                                    |  |  |
|--------|----------------------------------------------------------------------------------------------------|----------------------------------------------------------------------------------------------------|--|--|
|        | Select Enter Configuration Menu .<br>NOTE: The MAC address will be the MAC address of the X722 10GbE or 1210<br>1GbE interface to configure.                                                                                                    | <ul> <li>ISCSI Configuration</li> <li>IISCSI Configuration (MAC:20092A8166C7)</li> <li>VAN Configuration (MAC:20092A8166C7)</li> <li>MAC:20092A8166C7-IPV4 Network Configuration</li> <li>MAC:20092A8166C7-IPV4 Network Configuration</li> <li>Intel(R) Ethernet Connection X722 for<br/>106BASE-T - 00:A0:A5:09:CF:89</li> <li>VAR Configuration</li> <li>MAC:0000ASD9CFE9V004-IPV4 Network<br/>Configuration</li> <li>MAC:0000ASD9CFE9V004-IPV6 Network<br/>Configuration</li> <li>Intel(R) Ethernet Connection X722 for<br/>106BASE-T - 00:A0:A5:09:CF:E4</li> <li>VAR Configuration (MAC:0000ASD9CFEA)</li> <li>VAR Configuration (MAC:0000ASD9CFEA)</li> <li>VCR CONFIGURATION (MAC:0000ASD9CFEA)</li> <li>VCR CONFIGURATION&lt;</li></ul>                                                                                                    |  |  |
| Step_2 | <ul> <li>Create a new VLAN as needed by setting its VLAN ID and Priority:</li> <li>VLAN ID: Value between 0 and 4094</li> <li>Priority: Value between 0 and 7</li> <li>The example in the image shows a VLAN with ID 1001 and a 802.1Q Priority 2.</li> </ul>                                                                                                    | Aptio Setup - American Megatrends International, LLC.         Advanced         Create new VLAN         VLAN TD       1001         Phionity       2         Add VLAN       2         Add VLAN       2         Configured VLAN List       **: Select Screen         TL: Select Item       Enter: Select         Fit: Select Screen       1001         Fit: General Help       F2: Previous Values         F3: Dotimized Defaults       F4: Save & Exit         ESC: Exit       ESC: Exit                                                                                                    |  |  |
| Sten 3 | Select Add VI AN to create the VI AN                                                                                                    | Aptio Setup – American Megatrends International, LLC.                                                                                                    |  |  |
| Step_5 |                                                                                                    | Richald Michael R                                                                                                    |  |  |
|        |                                                                                                    | Oreate new VLAN       0         MLAN ID       0         Priority       0         Add VLAN       0         Configured VLAN List       (Disabled)         Priority:2       Remove VLAN         Remove VLAN       (Disabled)         Priority:2       (Encode)         Remove VLAN       (Disabled)         Priority:2       (Encode)         Remove VLAN       (Disabled)         Priority:2       (Encode)         Remove VLAN       (Disabled)         Priority:2       (Encode)         Remove VLAN       (Disabled)         Priority:2       (Encode)         Remove VLAN       (Disabled)         Priority:2       (Encode)         Remove VLAN       (Disabled)         Priority:2       (Encode)         Remove VLAN       (Disabled)         Priority:2       (Encode)         Remove VLAN       (Encode)         Very 2:21.1277 Copyright (C) 2020 American Megatrends International, LLC.                                                                                                    |  |  |
| Step_5 | Add other VLANs as required by repeating steps 2 and 3                                                                                                    | Create new VLAN       0         MLAN ID       0         Priority       0         Add VLAN       0         Configured VLAN List       (Disabled)         MLAN ID:1001,       (Disabled)         Priority:2       Remove VLAN         #t: Select Screen       11: Select Item         Enersi Select       -/-: Change Opt.         F1: General Help       F2: Seve 3 Exit         Ver. 2.21.1277 Copyright (C) 2020 American Megatrends International, LLC.       AB                                                                                                    |  |  |
| Step_4 | <ul> <li>Add other VLANs as required by repeating steps 2 and 3.</li> <li>Example: VLAN ID 2002, with 802.10 Priority 4.</li> <li>NOTES:</li> <li>The VLANs shown below the Configured VLAN List are active whether they have the setting Enabled or Disabled . In this example, VLAN ID 1001 and 2002 are active.</li> <li>The setting Enabled and Disabled of the VLANs in the list are only used when removing VLANs.</li> </ul> | Create new VLAN<br>M.AN 10       0<br>Priority       0<br>Add VLAN         Configured VLAN List<br>M.AN 10:1001,<br>Priority:2<br>Remove VLAN       [Disabled]         +t: Select Screen<br>11: Select Item<br>Enter: Select<br>+/-: Change Opt.<br>F1: General Help<br>F3: Optimized Defaults<br>F3: Optimized Defaults<br>F3: Optimized Defaults<br>F3: Optimized Defaults<br>F3: Optimized Defaults<br>F3: Dotimized Defaults<br>F3: Dotimized Defaults<br>F4: Select Screen<br>11: Select Item<br>Enter: Select<br>Manage Defaults<br>F4: Select Screen<br>F4: Select Screen<br>F4: Select New VLAN<br>Manage Defaults<br>F4: Select Screen<br>F4: Select Screen<br>F4: Select Defaults<br>F5: Optimized Defaults<br>F5: Optimized Defaults<br>F5: Optimized Defaults<br>F5: Optimized Defaults<br>F4: Select Screen<br>F4: Select Screen<br>F4: Select Screen<br>F4: Select Defaults<br>F5: Optimized Defaults<br>F5: Optimized Defaults<br>F5: Optimized Defaults<br>F5: Selet Screen<br>F4: Select Screen<br>F4: Select Defaults<br>F5: Selet Screen<br>F4: Select Defaults<br>F5: Optimized Defaults<br>F5: Selet Screen<br>F5: Optimized Defaults<br>F5: Selet Screen<br>F5: Selet Screen<br>F5: Selet Screen<br>F4: Select Screen<br>F4: Select Screen<br>F4: Select Screen<br>F4: Select Screen<br>F4: Select Screen<br>F4: Select Screen<br>F5: Optimized Defaults<br>F5: Selet Screen<br>F4: Select Screen<br>F4: Select Screen<br>F4: Sel |  |  |
| Step_4 | <ul> <li>Add other VLANs as required by repeating steps 2 and 3.</li> <li>Example: VLAN ID 2002, with 802.1Q Priority 4.</li> <li>NOTES:</li> <li>The VLANs shown below the Configured VLAN List are active whether they have the setting Enabled or Disabled . In this example, VLAN ID 1001 and 2002 are active.</li> <li>The setting Enabled and Disabled of the VLANs in the list are only used when removing VLANs.</li> </ul> | Create new VLAN<br>N.AN 10       0<br>Priority       0<br>Add VLAN         Configured VLAN List<br>VLAN 10:1001,<br>Priority:2<br>Remove VLAN       [Disabled]         ++: Select Screen<br>11: Select Item<br>Enter: Select<br>+/-: Change Ont.<br>Fi: General Help<br>F3: Optimized Defaults<br>F3: Optimized Defaults<br>F3: Optimized Defaults<br>F3: Optimized Defaults<br>F3: Sove & Exit<br>ESC: Exit         Ver. 2.21.1277 Copyright (C) 2020 American Megatrends International, LLC.<br>Advanced       Ver. 2.21.1277 Copyright (C) 2020 American Megatrends International, LLC.<br>Advanced         Create new VLAN<br>Ver. 10<br>Near 10<br>Priority<br>add VLAN       D<br>O<br>Configured VLAN List<br>Ver. 2.21.1277 (Disabled]<br>Priority:4<br>Remove VLAN       VLAN ID of new VLAN or<br>VLAN ID of new VLAN or<br>VLAN ID Of new VLAN or<br>VLAN ID Configured VLAN List<br>VER Select Screen<br>11: Select Item<br>Enter: Select<br>F3: Optimized Defaults<br>F3: Optimized Defaults<br>F3: Optimized Defaults<br>F3: Optimized Defaults<br>F4: Select Screen<br>11: Select Item<br>Enter: Select<br>F4: Change Opt.<br>F1: General Help<br>F3: Optimized Defaults<br>F3: Optimized Defaults<br>F3: Optimized Defaults<br>F3: Optimized Defaults<br>F4: Select Screen<br>11: Select Item<br>Enter: Select<br>F4: Select Screen<br>11: Select Item<br>Enter: Select<br>F4: Select Screen<br>11: Select Item<br>Enter: Select<br>F5: Optimized Defaults<br>F3: Optimized Defaults<br>F4: Select Screen<br>11: Select Item<br>Enter: Select<br>F4: Select Screen<br>F5: Optimized Defaults<br>F5: Optimized Defaults<br>F5: Optimized Defaults<br>F5: Select Screen<br>F5: Select Screen<br>F5: Select Scree                                                                                                    |  |  |

# Removing VLANs

| Step_1 | Step_1       From the UEFI/BIOS setup menu, select the Advanced menu and select one VLAN Configuration (MAC:xxxxxxxxxx) section.         Select Enter Configuration Menu .       NOTE: The MAC address will be the one of the X722 10GbE port for which VLANs must be removed. | <ul> <li>ISSII Configuration</li> <li>ISSII Configuration (NRC:ROS2A0166C7)</li> <li>IAC:2A032A016C7-IFV4 Network Configuration</li> <li>Intel(R) Ethernet Connection X722 for<br/>1008ACET - 000400509CFE3)</li> <li>MAC:0A006E09CFE3V0004-IFV6 Network<br/>Configuration</li> <li>Intel(R) Ethernet Connection X722 for<br/>1008ACET - 000400509CFE3</li> <li>MAC:0A006E09CFE3V0004-IFV6 Network<br/>Configuration</li> <li>Intel(R) Ethernet Connection X722 for<br/>1008ACET - 00101075191CF1EA</li> <li>MAC:00006E09CFE3V0004-IFV6 Network<br/>Configuration</li> <li>Intel(R) Ethernet Connection X722 for<br/>1008ACET - 00101765191CF1EA</li> <li>MAC:00006E09CFEA-IFV6 Network Configuration</li> <li>MAC:00006E09CFEA-IFV6 Network Configuration</li> </ul> |  |  |
|--------|----------------------------------------------------------------------------------------------------|----------------------------------------------------------------------------------------------------|--|--|
| Step_2 | Set the status of the VLAN or VLANs to remove to <b>Enabled</b> .<br>Once all the VLANs to remove are selected, select <b>Remove VLAN</b> .<br>In the example, VLAN ID 2002 will be removed and VLAN ID 1001 will be<br>kept.                                                  | Antio Setup - American Megatrends International, LLC.         Advanced         Create new VLAN         VLAN 10       0         Priority       0         Add VLAN         Configured VLAN List         VLAN 10:1001,         Priority:2         VLAN 10:2002,         Priority:4         Remove MLAN         Priority:5         VLAN 10:2002,         Priority:6         V.AN 10:2002,         Priority:7         V.AN N         Priority:8         Remove MLAN         Ver. 2:21:1277 Copyright (C) 2020 American Megatrends International, LLC.         MB                                                                                                    |  |  |
| Step_3 | Repeat steps 1 and 2 to remove VLANs in another X722 10GbE interface, as no                                                                                                    | eeded.                                                                                                    |  |  |
| Step_4 | Press F4 to save changes and exit.                                                                                                    |                                                                                                    |  |  |

# **Configuring switch NOS networking**

#### Table of contents

- Configuring IP addresses to access the switch NOS
- Adding a NOS VLAN interface IP address
  - Adding a NOS VLAN interface IP address using the Web UI
    - Adding a NOS VLAN interface
    - Configuring a static IP address
    - Configuring a dynamic IP address using DHCP
  - Adding a NOS VLAN interface IP address using the CLI
    - Adding a NOS VLAN interface using a static IP address
    - Adding a NOS VLAN interface using DHCP
- <u>Removing a NOS VLAN interface IP address</u>
  - <u>Removing a NOS VLAN interface IP address using the Web UI</u>
  - <u>Removing a NOS VLAN interface IP address using the CLI</u>

 Changes to the switch configuration are not persistent after rebooting the switch. To preserve configurations, the current configuration needs to be saved to startup-config. From the switch Web UI:
 Select Maintenance, Configuration and then Save startup-config. Click on Save Configuration to confirm the change. From the switch CLI:

- LocalSwitchNOS\_OSPrompt:~(config-if)# end
- LocalSwitchNOS\_OSPrompt:~# copy running-config startup-config

# Configuring IP addresses to access the switch NOS

This section is used to configure IP addresses allowing access to the configuration and management interfaces of the network operating system (NOS). This is the application responsible for implementing L2/L3 packet forwarding features.

One such feature is packet forwarding decisions based on VLAN tag. In that context, IP addresses to communicate with the NOS are attached to a VLAN defined in the NOS database. The switch always has at least VLAN1 that can be assigned an interface.

Refer to Configuring switch VLANs for procedures to add VLANs with the network operating system.

# Adding a NOS VLAN interface IP address

This can be done using:

- The <u>Web UI</u>
- The <u>CLI</u>

## Adding a NOS VLAN interface IP address using the Web UI

Refer to <u>Accessing the switch NOS using the switch NOS Web UI</u> for access instructions.

#### Adding a NOS VLAN interface

| Step_1 | From the left-side menu, select ${\sf Configuration}$ , ${\sf System}$ and then ${\sf IP}$ .                                     | 🗞 kontron 🐐 🗭 😧                                                                                                    |
|--------|----------------------------------------------------------------------------------------------------|----------------------------------------------------------------------------------------------------|
| Step_2 | Click on the <b>Add Interface</b> button.                                                                                        | Configuration     System     System |
| Step_3 | Enter the VLAN numerical ID.<br>NOTE: As explained above, the VLAN must already exist to create the NOS<br>IP address interface. | IP Interfaces                                                                                                    |
| Step_4 | Proceed with IP address configuration as explained below.                                                                        |                                                                                                    |

There are two options to configure IP addresses:

- Configuring a <u>static IP address</u>
- Configuring a <u>dynamic IP address using DHCP</u>

## Configuring a static IP address

To preserve configurations, the current configuration needs to be saved to startup-config. Refer to <u>Saving the current configuration using the Web</u> <u>UI</u>.

| Step_1 | From the left-side menu, select <b>Configuration</b> , <b>System</b> and then <b>IP</b> . | Configuration       Image: Configuration         • Configuration       • Configuration         • Configuration       • Configuration         • Provide       • Configuration         • Provide       • Configuration         • Configuration       • Configuration         • Configuration       • Configuration <td< th=""></td<> |
|--------|-------------------------------------------------------------------------------------------|----------------------------------------------------------------------------------------------------|
| Step_2 | Manually configure the IP address and the network mask length of the VLAN interface.      | DHCPv4         IPv4           HEX         Hostname         Fallback         Current<br>Lease         Address         Mask<br>Length         E           60         172.16.219.119/r         192.168.0.1         24         24                                                                                                    |
| Step_3 | Press on the <b>Save</b> button to confirm.                                               | Configuration   • Configuration   • Configuration                                                                                                    |
| Step_4 | (Optional) To make the change persistent, save running-config to startup-                 | -config.                                                                                                    |

## Configuring a dynamic IP address using DHCP

| Step 1 | From the left-side menu select <b>Configuration</b> . System and then IP                                                                                                    | Skontron S D                                                                                                    |
|--------|----------------------------------------------------------------------------------------------------|----------------------------------------------------------------------------------------------------|
|        |                                                                                                    | Configuration     Configuration     Configu |
| Step_2 | Enable the DHCP by checking the checkbox associated with the interface.<br>The <b>Hostname</b> field allows the DHCP client to use a different hostname<br>than the NOS for the DHCP option 12 field.<br>The <b>Fallback</b> is a timeout in seconds after which the interface will be<br>configured using the static IP address in the proper fields if an address<br>cannot be obtained via DHCP. | UP Interfaces         DHCPy4         Hostname         Fallback         Currents           O         VLAN1         Zero         Addr         Point IV         Fallback         Currents           O         VLAN1         Zero         Addr         Point IV         60         172 (5215 119)           Deletes         101         Zero         Addr         Point IV         0         0                                                                                                    |
| Step_3 | Press on the <b>Save</b> button to confirm.                                                                                                    | Image: Control         Image: Control         Image:                                                                                                    |
| Step_4 | (Optional) To make the change persistent, save running-config to startup-co                                                                                                    | nfig.                                                                                                    |

# Adding a NOS VLAN interface IP address using the CLI

Refer to <u>Accessing the switch NOS</u> for access instructions.

# Adding a NOS VLAN interface using a static IP address

To preserve configurations, the current configuration needs to be saved to startup-config. Refer to Saving the current configuration using the CLL.

| Step_1 | Enter the VLAN interface configuration mode.<br>LocalSwitchNOS_OSPrompt:~# configure terminal<br>LocalSwitchNOS_OSPrompt:~(config)# interface VLAN [VLAN_ID] | <pre># configure terminal (config)# interface vlan 1</pre> |
|--------|----------------------------------------------------------------------------------------------------|------------------------------------------------------------|
| Step_2 | Set the static IP address source.<br>LocalSwitchNOS_OSPrompt:~(config-if-vlan)# ip<br>address [IP_ADDRESS] [MASK]                                            | (config-if-vlan)# ip address 192.168.0.1 255.255.255.0     |
| Step_3 | (Optional) To make the change persistent, save running-config to startup-config.                                                                             |                                                            |

## Adding a NOS VLAN interface using DHCP

To preserve configurations, the current configuration needs to be saved to startup-config. Refer to Saving the current configuration using the CLL.

| Step_1 | Enter the VLAN interface configuration mode.<br>LocalSwitchNOS_OSPrompt:~# configure terminal<br>LocalSwitchNOS_OSPrompt:~(config)# interface VLAN [VLAN_ID]                                                 | # configure terminal<br>(config)# interface vlan 1 |
|--------|----------------------------------------------------------------------------------------------------|----------------------------------------------------|
| Step_2 | Set the IP address source to DHCP.<br>LocalSwitchNOS_OSPrompt:~(config-if-vlan)# <b>ip address dhcp</b><br><b>NOTE:</b> To view the IP address assigned, use command <b>do show ip</b><br><b>interface</b> . | (config-if-vlan)# ip address dhcp                  |
| Step_3 | (Optional) To make the change persistent, save running-config to startup-config.                                                                                                    |                                                    |

# Removing a NOS VLAN interface IP address

• The <u>Web UI</u>

The <u>CLI</u>

### Removing a NOS VLAN interface IP address using the Web UI

Refer to Accessing the switch NOS using the switch NOS Web UI for access instructions.

To preserve configurations, the current configuration needs to be saved to startup-config. Refer to <u>Saving the current configuration using the Web</u> <u>UI</u>.

| Step_1 | From the left-side menu, select ${\bf Configuration}$ , ${\bf System}$ and then ${\rm IP}$ . | Skontron AD                                                                                                    |
|--------|----------------------------------------------------------------------------------------------|----------------------------------------------------------------------------------------------------|
| Step_2 | Select the VLAN interface to delete.                                                         | Configuration     System     System |
| Step_3 | Press on the <b>Save</b> button to confirm.                                                  | Image: Secure in the secure in the secure in th   |
| Step_4 | (Optional) To make the change persistent, save running-config to startup                     | -config.                                                                                                    |

# Removing a NOS VLAN interface IP address using the CLI

### Refer to <u>Accessing the switch NOS</u> for access instructions.

| Step_1 | Enter configuration mode.<br>LocalSwitchNOS_OSPrompt:~# configure terminal                | # configure terminal            |
|--------|-------------------------------------------------------------------------------------------|---------------------------------|
| Step_2 | Remove the VLAN.<br>LocalSwitchNOS_OSPrompt:~(config)# <b>no interface vlan [VLAN_ID]</b> | (config)# no interface vlan 101 |
| Step_3 | (Optional) To make the change persistent, save running-config to startup-config.          |                                 |

# Configuring the switch

### Table of contents

- <u>Help tools</u>
  - <u>Switch Web user interface help</u>
  - Switch CLI help
- Port map configuration
  - <u>Switch NOS port mapping</u>
  - <u>Selecting a port map configuration</u>
    - Description of available port maps
    - Listing port map configurations
    - Selecting a port map configuration
- <u>Verifying link status</u>
  - <u>Verifying link status using the CLI</u>
  - Verifying link status using the Web UI
- Enabling a switch port
  - Enabling a switch port using the CLI
  - Enabling a switch port using the Web UI
- Disabling a switch port
  - Disabling a switch port using the CLI
  - Disabling a switch port using the Web UI
- <u>Changing link speed</u>
  - <u>Changing link speed using the CLI</u>
  - <u>Changing link speed using the Web UI</u>
- <u>Configuring switch VLANs</u>
  - <u>Displaying VLANs</u>
    - Displaying VLANs using the CLI
    - Displaying VLANs using the Web UI
    - Creating a VLAN
      - <u>Creating a VLAN using the CLI</u>
      - <u>Creating a VLAN using the Web UI</u>
    - <u>Removing a VLAN</u>
      - <u>Removing a VLAN using the CLI</u>
      - Removing a VLAN using the Web UI
    - <u>Configuring VLAN port membership</u>
      - Configuring port membership using the CLI
      - Configuring port membership using the Web UI
- <u>Configuring static routing</u>
  - <u>Configuring static routing using the CLI</u>
  - Configuring static routing using the Web UI
- <u>Managing the switch configuration</u>
  - Managing the switch configuration using the CLI
    - Displaying the running configuration using the CLI
    - Saving the current configuration using the CLI
    - Restoring the default configuration using the CLI
  - Managing the switch configuration using the Web UI
    - Saving the current configuration using the Web UI
    - <u>Restoring the default configuration using the Web UI</u>

#### **Relevant sections:**

- Accessing the switch NOS
- Accessing the operating system of a server
- Configuring and managing users

1

Changes to the switch configuration are not persistent after rebooting the switch.

To preserve configurations, the current configuration needs to be saved to startup-config.

- From the switch Web UI:
- Select Maintenance, Configuration and then Save startup-config. Click on Save Configuration to confirm the change.

From the switch CLI:

- LocalSwitchNOS\_OSPrompt:~(config-if)# end
- LocalSwitchNOS\_OSPrompt:~# copy running-config startup-config

# Help tools

## Switch Web user interface help

The Help menu of the switch Web user interface is comprehensive. It should be used to configure the system. Version 2.0 (June 2022) www.kontron.com

# Switch CLI help

The switch CLI contains a context-sensitive help feature. Use the ? symbol to display the next possible parameters or commands and their descriptions.

Almost all configuration commands have a corresponding 'no' form. The 'no' form is syntactically similar (but not necessarily identical) to the configuration command; however, it either resets the parameters to default values for the configurable item or disables the item altogether.

| NOS00A0A5E01CF4# show             | interface * ?                                |
|-----------------------------------|----------------------------------------------|
| <port_type_list></port_type_list> | Port list for all port types                 |
| capabilities                      | Display capabilities.                        |
| description                       | Description of interface                     |
| statistics                        | Display statistics                           |
| status                            | Display status.                              |
| switchport                        | Show interface switchport information        |
| transceiver                       | Show SFP transceiver properties              |
| veriphy                           | Display the latest cable diagnostic results. |
| NOS00A0A5E01CF4# show             | interface *                                  |

# Port map configuration

# Switch NOS port mapping

The following table lists the physical ports of the Ethernet switch of an ME1210 with the appropriate IO module. Note that, in the switch NOS, physical ports are a category of interfaces. The port designation is used in CLI commands, denoted by **[INTERFACE\_ID]** below, to monitor or configure the corresponding port.

As shown below, the switch NOS has a configurable port map. Active ports from the table below differ from the selected port map.

| NOS port designation | Connection device | Integrated server PCIe bus |
|----------------------|-------------------|----------------------------|
| Ethernet 1/1         | SFP Sw 1          | N/A                        |
| Ethernet 1/2         | SFP Sw 2          | N/A                        |
| Ethernet 1/3         | SFP Sw 3          | N/A                        |
| Ethernet 1/4         | SFP Sw 4          | N/A                        |
| Ethernet 1/5         | SFP Sw 5          | N/A                        |
| Ethernet 1/6         | SFP Sw 6          | N/A                        |
| Ethernet 1/7         | SFP Sw 7          | N/A                        |
| Ethernet 1/8         | SFP Sw 8          | N/A                        |
| Ethernet 1/9         | SFP Sw 9          | N/A                        |
| Ethernet 1/10        | SFP Sw 10         | N/A                        |
| Ethernet 1/11        | SFP Sw 11         | N/A                        |
| Ethernet 1/12        | SFP Sw 12         | N/A                        |
| Ethernet 1/13        | enol *            | 00:b8:00.3                 |
| Ethernet 1/14        | eno2 *            | 00:b8:00.2                 |
| Ethernet 1/15        | eno3 *            | 00:b8:00.1                 |
| Ethernet 1/16        | eno4 *            | 00:b8:00.0                 |

\* eno1-4 is the typical Linux nomenclature as seen in the integrated server operating system.

## Selecting a port map configuration

Unlike other configuration elements, a port map configuration change cannot be applied immediately and requires rebooting the switch. As such, it has no impact on running-config, and there is therefore no need to copy running-config to startup-config to make the change permanent.

For the same reason, reloading the switch default configuration does not affect port map selection as default settings are reloaded to running-config and are volatile until copied to startup-config. Default port map configuration must be manually selected by running **portmap cfg 0** in configuration mode, then rebooting the switch.

## Description of available port maps

| Port map | Active front panel SFP ports |         | Internal server ports |
|----------|------------------------------|---------|-----------------------|
| 0        | 12x SFP+ 10GbE               | SFP1-12 | 4x 10GBASE-KR         |
| 1        | 7x SFP+ 10GbE                | SFP1-7  | 4x 10GBASE-KR         |
|          | 2x SFP28 25GbE               | SFP9-10 |                       |
| 2        | 2x SFP+ 10GbE                | SFP1-2  | 4x 10GBASE-KR         |
|          | 4x SFP28 25GbE               | SFP9-12 |                       |

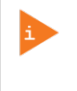

SFP ports not in the active list cannot be used or configured. CLI configuration commands will respond with a message explaining this. Web UI elements will not offer the unavailable selections. The port map can only be configured using the CLI.

Access the switch NOS CLI. Refer to <u>Accessing the switch NOS</u> for access instructions.

### Listing port map configurations

Different port map configurations are available, allowing for combinations of 10GbE and 25GbE ports without exceeding the switch total bandwidth allocation limit.

There are two methods to list the possible port map configurations and report the currently active one:

#### From EXEC mode

| Step_1 | Show available port map configuration options and currently active port map configuration.<br>LocalSwitchNOS_OSPrompt:~# show portmap | # show portmap<br>ID 10G ports 25G ports Unused ports<br> |
|--------|----------------------------------------------------------------------------------------------------|-----------------------------------------------------------|
|        |                                                                                                    | Active port map configuration: 0                          |

#### From Configuration mode

| Step_1 | Access the configuration setup menu.<br>LocalSwitchNOS_OSPrompt:~# configure terminal                                                                                                    | # configure terminal                                                                                                    |
|--------|----------------------------------------------------------------------------------------------------|----------------------------------------------------------------------------------------------------|
| Step_2 | Show available port map configuration options and currently active<br>port map configuration.<br>LocalSwitchNOS_OSPrompt:~(config)# portmap list<br>NOTE: The ID is the value of parameter [PORTMAP_ID] used in the<br>commands. | (config)# portmap list         ID 10G ports       25G ports       Unused ports           None         0 1/1-16       None       None         1 1/1-7,13-16       1/9-10       1/8,11-12         2 1/1-2.13-16       1/9-12       1/3-8         Active port map configuration:       0 |

In both cases, if a port map configuration different than the active one is selected but not yet applied as switch has not been rebooted yet, it will be indicated as follows:

| ID  | 10G ports      | 25G ports      | Unused ports                  |
|-----|----------------|----------------|-------------------------------|
| 0   | 1/1-16         | None           | None                          |
| 1   | 1/1-7,13-16    | 1/9-10         | 1/8,11-12                     |
| 2   | 1/1-2,13-16    | 1/9-12         | 1/3-8                         |
| Act | ive port map c | onfiguration:  | 0                             |
| Sel | ected port map | configuration  | : 1                           |
| (Se | lected port ma | p will take ef | fect following switch reboot) |

#### Selecting a port map configuration

| Step_1 | Access the configuration setup menu.<br>LocalSwitchNOS_OSPrompt:~# configure terminal                                                                                          | <pre># configure terminal</pre>                                                    |
|--------|----------------------------------------------------------------------------------------------------|------------------------------------------------------------------------------------|
| Step_2 | Select the desired port map configuration ID based on port map list.<br>LocalSwitchNOS_OSPrompt:~(config)# portmap cfg<br>[PORTMAP_ID]                                         | (config)# portmap cfg 2<br>Switch must be rebooted for new port map to take effect |
| Step_3 | Exit configuration mode and reboot the switch NOS to make the new configuration effective.<br>LocalSwitchNOS_OSPrompt:~(config)# end<br>LocalSwitchNOS_OSPrompt:~# reload cold | (config)# end<br># reload cold<br>% Cold reload in progress, please stand by.      |

# Verifying link status

Link status can be verified using:

- The CLI
- The switch Web UI

# Verifying link status using the CLI

Access the switch NOS CLI. Refer to <u>Accessing the switch NOS</u> for access instructions.

| Step_1 | Verify every link status.<br>LocalSwitchNOS_OSPrompt:~# <b>show interface</b> * <b>status</b> |                   |                          |            |              |           |           |               |
|--------|-----------------------------------------------------------------------------------------------|-------------------|--------------------------|------------|--------------|-----------|-----------|---------------|
|        | NOS00A0A5DEE242# show<br>Interface                                                            | interface<br>Mode | * status<br>Speed/Duplex | Media Type | Flow Control | Max Frame | Excessive | Link          |
|        | Ethernet 1/1                                                                                  | enabled           | 10Gfdx                   | sfp        | disabled     | 10240     | Discard   | 1Gfdx (CuSFP) |
|        | Ethernet 1/2                                                                                  | enabled           | 10Gfdx                   | stp        | disabled     | 10240     | Discard   | Down          |
|        | Ethernet 1/3                                                                                  | enabled           | 10Gtdx                   | stp        | disabled     | 10240     | Discard   | Down          |
|        | Ethernet 1/4                                                                                  | enabled           | 10Gtdx                   | stp        | disabled     | 10240     | Discard   | Down          |
|        | Ethernet 1/5                                                                                  | enabled           | LUGTOX                   | stp        | disabled     | 10240     | Discard   | Down          |
|        | Ethernet 1/6                                                                                  | enabled           | LUGTOX                   | stp        | disabled     | 10240     | Discard   | Down          |
|        | Ethernet 1/2                                                                                  | enabled           | 10GTdX                   | stp        | disabled     | 10240     | Discard   | Down          |
|        | Ethernet 1/8                                                                                  | enabled           | 10cfdx                   | sip        | disabled     | 10240     | Discard   | Down          |
|        | Ethernet 1/9                                                                                  | enabled           | 10cfdx                   | sip        | disabled     | 10240     | Discard   | Down          |
|        | Ethernet 1/10                                                                                 | enabled           | 10cfdv                   | stp        | disabled     | 10240     | Discard   | Down          |
|        | Ethernet 1/11                                                                                 | enabled           | 10cfdx                   | sip        | disabled     | 10240     | Discard   | Down          |
|        | Ethernet 1/12                                                                                 | enabled           | 10cfdx                   | sip        | disabled     | 10240     | Discard   |               |
|        | Ethernet 1/15                                                                                 | enabled           | 10cfdx                   | sip        | disabled     | 10240     | Discard   | 10cfdy Fiber  |
|        | Ethernet 1/14                                                                                 | enabled           | 10cfdx                   | sip        | disabled     | 10240     | Discard   | 10cfdy Fiber  |
|        | Ethernet 1/15                                                                                 | enabled           |                          | sip        | disabled     | 10240     | Discard   | 10cfdy Fiber  |
|        | Ethernet 1/10                                                                                 | enabred           | TOGLAX                   | sip        | ursabiled    | 10240     | Discard   | TOGLOX FIDER  |

## Verifying link status using the Web UI

Access the switch NOS Web UI. Refer to Accessing the switch NOS for access instructions.

| Step_1       From the left-side menu, select Configuration and then Ports . The Port Configuration should display the status of the links.         Step_1       Image: Step_2         Image: Step_2       Image: Step_2         Image: Step_2       Image: Step_2 |  |
|----------------------------------------------------------------------------------------------------|--|
|----------------------------------------------------------------------------------------------------|--|

#### kontron figuration Port Configuration en Ethe Speed Link Configured 10Gbps FDX 10Gbps FDX ~ 10Gbps FDX 10Gbps FDX ~ 10Gbps FDX 10Gbps FDX ~ 10Gbps FDX 10Gbps FDX ~ 10Gbps FDX 10Gbps FDX 10Gbps FDX 10Gbps FDX ~ Gfdx 10Gbps FDX Gfdx 10Gbps FDX ~ 10Gbps FDX Gfdx 10Gbps FDX ~ fdx Save Re

# Enabling a switch port

Switch ports can be enabled using:

- The CLI
- The switch Web UI

## Enabling a switch port using the CLI

Access the switch NOS CLI. Refer to <u>Accessing the switch NOS</u> for access instructions. To preserve configurations, the current configuration needs to be saved to startup-config. Refer to <u>Saving the current configuration using the CLI</u>.

| Step_1 | Access the interface setup menu.<br>LocalSwitchNOS_OSPrompt:~# configure terminal<br>LocalSwitchNOS_OSPrompt:~(config)# interface [INTERFACE_ID] | # configure terminal<br>(config)# interface Ethernet 1/6<br>(config-if)# |
|--------|----------------------------------------------------------------------------------------------------|--------------------------------------------------------------------------|
| Step_2 | Enable the interface.<br>LocalSwitchNOS_OSPrompt:~(config-if)# <b>no shutdown</b>                                                                | (config-if)# no shutdown                                                 |
| Step_3 | (Optional) To make the change persistent, save running-config to startup-config                                                                  |                                                                          |

# Enabling a switch port using the Web UI

Access the switch NOS Web UI. Refer to <u>Accessing the switch NOS</u> for access instructions.

To preserve configurations, the current configuration needs to be saved to startup-config. Refer to <u>Saving the current configuration using the Web</u> <u>UI</u>.

| Step_1 | From the left-side menu, select ${\bf Configuration}$ and then ${\bf Ports}$ . | 🔇 kontron                                                                            |        |        |         |              |            |          |
|--------|--------------------------------------------------------------------------------|--------------------------------------------------------------------------------------|--------|--------|---------|--------------|------------|----------|
| Step_2 | Enable a switch port by selecting its speed configuration.                     | Configuration     System                                                             | Port C | onfig  | uration |              |            |          |
|        |                                                                                |                                                                                      |        | 1 Jack |         | Speed        |            | ole      |
| Step_3 | Press on the <b>Save</b> button to confirm.                                    | Pons     CFM     ADS                                                                 | Ροπ    | LINK   | Current | Configured   | ty         | e        |
|        |                                                                                | • ERPS                                                                               |        |        |         | ○ ¥          | $\diamond$ | ~        |
|        |                                                                                | ► DHCPv4                                                                             | 1      |        | 1Gfdx   | Disabled V   | Auto       | ~        |
|        |                                                                                | ► Security                                                                           | 2      |        | Down    | Disabled     | Auto       | ~        |
|        |                                                                                | <ul> <li>Aggregation</li> </ul>                                                      | 3      |        | Down    | 100Mbps FDX  | Auto       | <u> </u> |
|        |                                                                                | <ul> <li>Link OAM</li> <li>Loop Protection</li> </ul>                                | 4      |        | Down    | 1Gbps FDX    | Auto       | ~        |
|        |                                                                                | Spanning Tree                                                                        | 5      |        | Down    | 5Gbps FDX    | Auto       | ~        |
|        |                                                                                | <ul> <li>IPMC Profile</li> <li>MVR</li> </ul>                                        | 6      |        | Down    | 10Gbps FDX   | Auto       | ~        |
|        |                                                                                | ► IPMC<br>► LLDP<br>■ SyncE<br>■ MAC Table                                           |        |        | Down    | 10Gbps FDX V | Auto       | ¥        |
|        |                                                                                |                                                                                      | 0      |        | Down    | 10Gbps FDX V | Auto       | ¥        |
|        |                                                                                |                                                                                      | 10     |        | Down    | 10Gbps FDX V | Auto       | · ·      |
|        |                                                                                |                                                                                      | 11     |        | Down    | 10Gbps FDX ¥ | Auto       | ¥        |
|        |                                                                                | <ul> <li>Private VLANs</li> <li>VCL</li> <li>VCL</li> </ul>                          | 12     |        | Down    | 10Gbps FDX V | Auto       | ~        |
|        |                                                                                |                                                                                      | 13     | -      | 10Gfdx  | 10Gbps FDX 🗸 | Auto       | ~        |
|        |                                                                                |                                                                                      | 14     | ŏ      | 10Gfdx  | 10Gbps FDX 🗸 | Auto       | ~        |
|        |                                                                                | Mirroring                                                                            | 15     | •      | 10Gfdx  | 10Gbps FDX 🗸 | Auto       | ~        |
|        |                                                                                | • UPnP<br>• PTP                                                                      | 16     | ۲      | 10Gfdx  | 10Gbps FDX 🗸 | Auto       | ~        |
|        |                                                                                | MRP     GVRP     SFlow     DDMI     UDLD     Monitor     Diagnostics     Maintenance | Save   | Rese   | t       |              |            |          |
| Step_4 | (Optional) To make the change persistent, save running-config to startup-      | config.                                                                              |        |        |         |              |            |          |

# Disabling a switch port

Switch ports can be disabled using:

- The CLI
- The switch Web UI

# Disabling a switch port using the CLI

Access the switch NOS CLI. Refer to <u>Accessing the switch NOS</u> for access instructions. To preserve configurations, the current configuration needs to be saved to startup-config. Refer to <u>Saving the current configuration using the CLI</u>.

| Step_1 | Access the interface setup menu.<br>LocalSwitchNOS_OSPrompt:~# configure terminal<br>LocalSwitchNOS_OSPrompt:~(config)# interface [INTERFACE_ID] | # configure terminal<br>(config)# interface Ethernet 1/6<br>(config-1f)# |
|--------|----------------------------------------------------------------------------------------------------|--------------------------------------------------------------------------|
| Step_2 | Disable the interface.<br>LocalSwitchNOS_OSPrompt:~(config-if)# <b>shutdown</b>                                                                  | (config-if)# shutdown                                                    |
| Step_3 | (Optional) To make the change persistent, save running-config to startup-config                                                                  | ·                                                                        |

## Disabling a switch port using the Web UI

Access the switch NOS Web UI. Refer to <u>Accessing the switch NOS</u> for access instructions.

| Step_1 | From the left-side menu, select ${\bf Configuration}$ and then ${\bf Ports}$ . | 🚱 kontron                                                                                           |        |        |         |                          |     |      | l |
|--------|--------------------------------------------------------------------------------|----------------------------------------------------------------------------------------------------|--------|--------|---------|--------------------------|-----|------|---|
| Step_2 | Disable a switch port by changing its speed configuration to <b>Disabled</b> . | Configuration     System     Green Ethernet                                                         | Port 0 | Config | uration |                          |     |      |   |
|        |                                                                                |                                                                                                    |        |        | Speed   |                          |     | Cal  |   |
| Step_3 | Press on the <b>Save</b> button to confirm.                                    | Ports     CFM                                                                                       | Port   | Link   | Current | Configured               |     | ty   | ł |
|        |                                                                                | APS     FRPS                                                                                        |        |        |         | 0                        | ~   | 0    |   |
|        |                                                                                | ► DHCPv4                                                                                            | 1      |        | 1Gfdx   | 10Gbps FDX               | ~   | Auto | Ì |
|        |                                                                                | ► DHCPv6                                                                                            | 2      |        | Down    | Disabled                 |     | Auto |   |
|        |                                                                                | <ul> <li>Aggregation</li> </ul>                                                                     | 3      | Ö      | Down    | Autonegotiation          | e l | Auto |   |
|        |                                                                                | ► Link OAM                                                                                          | 4      | ŏ      | Down    | 1Gbps FDX                | - 1 | Auto |   |
|        |                                                                                | Loop Protection     Spapping Tree                                                                   | 5      | ě      | Down    | 2.5Gbps FDX              | - 1 | Auto | , |
|        |                                                                                | ► IPMC Profile                                                                                      | 6      | ŏ      | Down    | 5Gbps FDX                | - 1 | Auto |   |
|        |                                                                                | • MVR                                                                                               | 7      | ĕ      | Down    | 10Gbps FDX<br>10Gbps FDX | ~   | Auto |   |
|        |                                                                                |                                                                                                    | 8      | ě      | Down    | 10Gbps FDX               | ~   | Auto |   |
|        |                                                                                | - SyncE                                                                                             | 9      | ě      | Down    | 10Gbps FDX               | ~   | Auto |   |
|        |                                                                                | <ul> <li>MAC Table</li> </ul>                                                                       | 10     | ě      | Down    | 10Gbps FDX               | ~   | Auto |   |
|        |                                                                                | VLANS<br>VLAN Translation                                                                           | 11     | ě      | Down    | 10Gbps FDX               | ~   | Auto | , |
|        |                                                                                | Private VLANs                                                                                       | 12     | ě      | Down    | 10Gbps FDX               | -   | Auto | , |
|        |                                                                                | ► VCL                                                                                               | 13     |        | 10Gfdx  | 10Gbps EDX               | ~   | Auto | , |
|        |                                                                                | TSN                                                                                                 | 14     |        | 10Gfdx  | 10Gbps EDX               | ~   | Auto | , |
|        |                                                                                | <ul> <li>Mirroring</li> </ul>                                                                       | 15     |        | 10Gfdx  | 10Gbps FDX               | ~   | Auto | , |
|        |                                                                                | • UPnP                                                                                              | 16     | ŏ      | 10Gfdx  | 10Gbps FDX               | ~   | Auto | , |
|        |                                                                                | MRP     GVRP     GVRP     GVRP     ODN     DDM     UDLD     Monitor     Diagnostics     Maintenance | Save   | Rese   | t       |                          |     |      | - |
| Step_4 | (Optional) To make the change persistent, save running-config to startup-c     | onfig.                                                                                              |        |        |         |                          |     |      |   |

# **Changing link speed**

Link speed can be changed using:

- The CLI
- The switch Web UI

# Changing link speed using the CLI

Access the switch NOS CLI. Refer to <u>Accessing the switch NOS</u> for access instructions.

To preserve configurations, the current configuration needs to be saved to startup-config. Refer to Saving the current configuration using the CU.

| Step_1 | Enter the configuration terminal.<br>LocalSwitchNOS_OSPrompt:~# <b>configure terminal</b>                                                                                                    | # configure terminal         |
|--------|----------------------------------------------------------------------------------------------------|------------------------------|
| Step_2 | Enter the interface configuration menu.<br>LocalSwitchNOS_OSPrompt:~(config)# interface [INTERFACE]                                                                                                    | (config)# interface Eth 1/8  |
| Step_3 | Change the speed.<br>LocalSwitchNOS_OSPrompt:~(config-if)# <b>speed [SPEED]</b><br><b>NOTE:</b> For interfaces 2.5GbE (Eth 1/7) and 10GbE (Eth 1/8), the speeds currently supported<br>are <b>"auto 10g"</b> (10GbE only), <b>"auto 2.5g"</b> , <b>"auto 1000"</b> or <b>"auto"</b> . | (config-if)# speed auto 1000 |
| Step_4 | (Optional) To make the change persistent, save running-config to startup-config.                                                                                                    |                              |

## Changing link speed using the Web UI

Access the switch NOS Web UI. Refer to <u>Accessing the switch NOS</u> for access instructions.

| Step_1 | From the left-side menu, select $\ensuremath{Configuration}$ , and then $\ensuremath{Ports}$ . | 🚱 kontron                                                                            |                    |      |         |                                |    |  |  |
|--------|------------------------------------------------------------------------------------------------|--------------------------------------------------------------------------------------|--------------------|------|---------|--------------------------------|----|--|--|
| Step_2 | Select a value from the <b>Speed</b> dropdown menu.                                            | ✓ Configuration<br>▶ System                                                          | Port Configuration |      |         |                                |    |  |  |
| Step_3 | Press on the <b>Save</b> button to confirm.                                                    | Green Ethernet     Thermal Protection     Ports                                      | Port               | Link |         | Speed                          |    |  |  |
|        |                                                                                                | ► CFM                                                                                | FOR                | LINK | Current | Configured                     |    |  |  |
|        |                                                                                                | • ERPS                                                                               |                    |      |         | $\diamond$                     | ~  |  |  |
|        |                                                                                                | ► DHCPv4                                                                             | 1                  |      | 1Gfdx   | 1Gbps FDX                      | ~  |  |  |
|        |                                                                                                | ► DHCPV6<br>► Security                                                               | 2                  |      | Down    | Disabled                       |    |  |  |
|        |                                                                                                | ► Aggregation                                                                        | 3                  |      | Down    | Autonegotiation<br>100Mbps EDX |    |  |  |
|        |                                                                                                | ► Link OAM                                                                           | 4                  |      | Down    | 1Gbps FDX                      |    |  |  |
|        |                                                                                                | <ul> <li>Spanning Tree</li> </ul>                                                    | 5                  |      | Down    | 2.5Gbps FDX                    | NS |  |  |
|        |                                                                                                | ▶ IPMC Profile                                                                       | 6                  |      | Down    | 5Gbps FDX<br>10Gbps FDX        |    |  |  |
|        |                                                                                                | = MVR                                                                                | 7                  | Ö    | Down    | 10Gbps FDX                     | ~  |  |  |
|        |                                                                                                | ► I I DP                                                                             | 8                  | ŏ    | Down    | 10Gbps FDX                     | ~  |  |  |
|        |                                                                                                | SyncE                                                                                | 9                  | ĕ    | Down    | 10Gbps FDX                     | ~  |  |  |
|        |                                                                                                | MAC Table                                                                            | 10                 | ŏ    | Down    | 10Gbps FDX                     | ~  |  |  |
|        |                                                                                                | VLANS                                                                                | 11                 | ĕ    | Down    | 10Gbps FDX                     | ~  |  |  |
|        |                                                                                                | Private VLANs                                                                        | 12                 | ŏ    | Down    | 10Gbps FDX                     | ~  |  |  |
|        |                                                                                                | ► VCL                                                                                | 13                 |      | 10Gfdx  | 10Gbps FDX                     | ~  |  |  |
|        |                                                                                                | ► TSN                                                                                | 14                 |      | 10Gfdx  | 10Gbps FDX                     | ~  |  |  |
|        |                                                                                                | <ul> <li>Mirroring</li> </ul>                                                        | 15                 |      | 10Gfdx  | 10Gbps FDX                     | v  |  |  |
|        |                                                                                                | • UPnP<br>• PTP                                                                      | 16                 |      | 10Gfdx  | 10Gbps FDX                     | ~  |  |  |
|        |                                                                                                | MRP     GVRP     SFlow     DDMI     UDLD     Monitor     Diagnostics     Maintenance | Save               | Rese | t       |                                |    |  |  |
| Step_4 | (Optional) To make the change persistent, save running-config to startu                        | o-config.                                                                            |                    |      |         |                                |    |  |  |

# **Configuring switch VLANs**

Several VLAN configurations can be performed using the CLI or the switch Web UI:

- Displaying a VLAN
- Creating a VLAN
- Removing a VLAN
- Configuring the port membership

# **Displaying VLANs**

## **Displaying VLANs using the CLI**

Access the switch NOS CLI. Refer to <u>Accessing the switch NOS</u> for access instructions.

| Step_1 | Display the VLAN status for every switch port.<br>LocalSwitchNOS_OSPrompt:~# <b>show vlan</b> | # show vlan<br>VLAN Name<br><br>1 default<br>2 VLAN0002<br>101 VLAN0101 | Interfaces<br>Eth 1/1-16 |  |
|--------|-----------------------------------------------------------------------------------------------|-------------------------------------------------------------------------|--------------------------|--|
|--------|-----------------------------------------------------------------------------------------------|-------------------------------------------------------------------------|--------------------------|--|

## Displaying VLANs using the Web UI

Access the switch NOS Web UI. Refer to Accessing the switch NOS for access instructions.

| Step_1 | From the left-side menu, select $\operatorname{\textbf{Monitor}}$ , $\operatorname{\textbf{VLANs}}$ and then $\operatorname{\textbf{Membership}}$ . | 🕞 kontron                                                                                                    |                                                                                                    |  |  |  |  |  |
|--------|----------------------------------------------------------------------------------------------------|----------------------------------------------------------------------------------------------------|----------------------------------------------------------------------------------------------------|--|--|--|--|--|
|        | The VLAN port membership should be displayed.                                                                                                    | Configuration     Monitor     System     Green Ethernel     Thermal Protection     Ports     CFLS     CFLS     CFLS     ERPS     Ent COM     DHCPv4     DHCPv4     DHCPv6     Security     Aggregation     Loop Protection     Spanning Tree | VLAN Membership Status for Combined users       Start from VLAN     1     with 20     entries per page. [<< >>       VLAN ID     1     2     3     4     5     6     7     6     9     10     11     13     14     15     16       1     2     2     2     2     2     2     2     2       101     2     3     4     5     6     7     6     10     11     2     10 |  |  |  |  |  |

# Creating a VLAN

## Creating a VLAN using the CLI

Access the switch NOS CLI. Refer to <u>Accessing the switch NOS</u> for access instructions. To preserve configurations, the current configuration needs to be saved to startup-config. Refer to <u>Saving the current configuration using the CLI</u>.

| Step_1 | Enter configuration mode.<br>LocalSwitchNOS_OSPrompt:~# configure terminal       | # configure terminal               |
|--------|----------------------------------------------------------------------------------|------------------------------------|
| Step_2 | Create a new VLAN.<br>LocalSwitchNOS_OSPrompt:~(config)# <b>vlan [VLAN_ID]</b>   | (config)# vlan 9<br>(config-vlan)# |
| Step_3 | (Optional) To make the change persistent, save running-config to startup-config. |                                    |

# Creating a VLAN using the Web UI

Access the switch NOS Web UI. Refer to <u>Accessing the switch NOS</u> for access instructions.

To preserve configurations, the current configuration needs to be saved to startup-config. Refer to Saving the current configuration using the Web

| U | l |  |
|---|---|--|
|   |   |  |

| Step_1 | From the left-side menu, select <b>Configuration</b> , <b>VLANs</b> and then <b>Configuration</b> .                                                                                                    |                                       |
|--------|----------------------------------------------------------------------------------------------------|---------------------------------------|
| Step_2 | From the <b>Global VLAN Configuration</b> , add the desired VLAN(s) to the <b>Allowed Access VLANs</b> list.<br><b>NOTE</b> : The list of VLANs needs to be delimited by commas between each interface ID. | • • • • • • • • • • • • • • • • • • • |
| Step_3 | Click on the <b>Save</b> button.                                                                                                    |                                       |
| Step_4 | (Optional) To make the change persistent, save running-config to startup-co                                                                                                    | onfig.                                |

## **Removing a VLAN**

# Removing a VLAN using the CLI

Access the switch NOS CLI. Refer to <u>Accessing the switch NOS</u> for access instructions. To preserve configurations, the current configuration needs to be saved to startup-config. Refer to <u>Saving the current configuration using the CLI</u>.

| Step_1 | Enter configuration mode.<br>LocalSwitchNOS_OSPrompt:~# configure terminal                         | # configure terminal             |
|--------|----------------------------------------------------------------------------------------------------|----------------------------------|
| Step_2 | Remove a VLAN using the following command.<br>LocalSwitchNOS_OSPrompt:~(config)# no vlan [VLAN_ID] | (config)# no vlan 9<br>(config)# |
| Step_3 | (Optional) To make the change persistent, save running-config to startup-config.                   |                                  |

# Removing a VLAN using the Web UI

Access the switch NOS Web UI. Refer to <u>Accessing the switch NOS</u> for access instructions.

| Step_1 | From the left-side menu, navigate to <b>Configuration</b> , <b>VLANs</b> , and then <b>Configuration</b> .      | <section-header><section-header><section-header><section-header><section-header><section-header><section-header><section-header></section-header></section-header></section-header></section-header></section-header></section-header></section-header></section-header> |
|--------|----------------------------------------------------------------------------------------------------|----------------------------------------------------------------------------------------------------|
| Step_2 | From the <b>Global VLAN Configuration</b> , remove the desired VLANs from the <b>Allowed Access VLANs</b> list. | Global VLAN Configuration         Allowed Access VLANs         Ethertype for Custom S ports         B8A8         Global VLAN Configuration         Allowed Access VLANs         Ethertype for Custom S ports         B8A8                                                |
| Step_3 | Click on the Save button.                                                                                       |                                                                                                    |
| Step_4 | (Optional) To make the change persistent, save running-config to startup-co                                     | onfig.                                                                                                    |

# Configuring VLAN port membership

i Th

The default configuration for the ME1210 NOS switch port mode is "hybrid". Therefore the documentation does not detail commands related to "access" or "trunk".

# Configuring port membership using the CLI

Access the switch NOS CLI. Refer to <u>Accessing the switch NOS</u> for access instructions. To preserve configurations, the current configuration needs to be saved to startup-config. Refer to <u>Saving the current configuration using the CLI</u>.

| Step_1 | Access the desired interface configuration menu.<br>LocalSwitchNOS_OSPrompt:~# configure terminal<br>LocalSwitchNOS_OSPrompt:~(config)# interface [INTERFACE_ID]                                                                                                    | # configure terminal<br>(config)# interface Ethernet 1/3                                                                                                |
|--------|----------------------------------------------------------------------------------------------------|----------------------------------------------------------------------------------------------------|
| Step_2 | <ul> <li>Proceed with port membership configuration. Use the built-in help feature using "? " to see the possible configurations.</li> <li>VLAN membership configuration command descriptions:</li> <li>Adding one or multiple VLANs using the add command.</li> <li>Adding all currently defined VLANs using the all command.</li> <li>Excluding one or multiple VLANs using the except command.</li> <li>Excluding all currently defined VLANs using the none command.</li> <li>Removing one or multiple VLANs using the remove command.</li> <li>LocalSwitchNOS_OSPrompt:~(config-if)# switchport hybrid allowed vlan add [VLAN_ID]</li> </ul> | (config-if)# switchport hybrid allowed vlan<br><vlan_list> add all except none remove<br/>(config-if)# switchport hybrid allowed vlan add 1</vlan_list> |
| Step_3 | (Optional) To make the change persistent, save running-config to startup-con                                                                                                    | nfig.                                                                                                    |

## Configuring port membership using the Web UI

Access the switch NOS Web UI. Refer to <u>Accessing the switch NOS</u> for access instructions.

| Step_1 | From the left-side menu, navigate to <b>Configuration</b> , <b>VLANs</b> and then <b>Configuration</b> .                                                                                                    |                                                                                                    |
|--------|----------------------------------------------------------------------------------------------------|----------------------------------------------------------------------------------------------------|
| Step_2 | Proceed with port membership configuration using the last two<br>columns. The list of VLANs is constructed using a comma to separate<br>elements or a hyphen to describe a range.<br>Example: 1,101-103,4093<br>Which is equivalent to: 1,101,102,103,4093 | Port VLAN Configuration         Port Type         Port Type </td                                                                                                    |
| Step_3 | Press on the <b>Save</b> button to confirm.                                                                                                    | Global VLAN Configuration           Marging of configuration           Marging of configuration           Prot VLAN Configuration           Prot VLAN Configuration           Prot VLAN Configuration           Prot Type To Type To Ty |
| Step_4 | (Optional) To make the change persistent, save running-config to start                                                                                                    | up-config.                                                                                                    |

# **Configuring static routing**

Static routing can be configured using:

- The CLI
- The switch Web UI

# Configuring static routing using the CLI

Access the switch NOS CLI. Refer to <u>Accessing the switch NOS</u> for access instructions.

To preserve configurations, the current configuration needs to be saved to startup-config. Refer to Saving the current configuration using the CLL.

| Step_1 | Enter configuration mode.<br>LocalSwitchNOS_OSPrompt:~# configure terminal                                                  | <pre># configure terminal</pre>                                 |
|--------|----------------------------------------------------------------------------------------------------|-----------------------------------------------------------------|
| Step_2 | Configure static routing.<br>LocalSwitchNOS_OSPrompt:~(config)# ip route [HOST_ADDRESS]<br>[NETWORK_MASK] [GATEWAY_ADDRESS] | (config)# ip route 192.168.3.0 255.255.255.0 172.16.0.3         |
| Step_3 | Exit the configuration menu.<br>LocalSwitchNOS_OSPrompt:~(config)# exit                                                     |                                                                 |
| Step_4 | Display the list of routes to confirm the static route was added.<br>LocalSwitchNOS_OSPrompt:~# <b>show ip route</b>        | <pre># show ip route<br/>Codes: C - connected, S - static</pre> |
| Step_5 | (Optional) To make the change persistent, save running-config to startup-co                                                 | nfig.                                                           |

## Configuring static routing using the Web UI

Access the switch NOS Web UI. Refer to <u>Accessing the switch NOS</u> for access instructions.
| Step_1 | From the left-side menu, select ${\bf Configuration}$ , ${\bf System}$ and then ${\rm IP}$ .                                                                                                    | Skontron A 🕑 Ø                                                                                                    |  |
|--------|----------------------------------------------------------------------------------------------------|----------------------------------------------------------------------------------------------------|--|
| Step_2 | Click on the <b>Add Route</b> button.                                                                                                    | Configuration     System     System |  |
| Step_3 | <ul> <li>Proceed with configuration:</li> <li>Enter host address in the Network column.</li> <li>Enter network mask in number of bits in the Mask Length column.</li> <li>Enter the gateway address in the Gateway column.</li> <li>Configure the Next Hop VLAN (IPv6) and Distance parameters, if needed.</li> </ul> | IP Routes     Delete     Network     Mask Length     Gateway     Next Hop VLAN (IPv6)     Distance       192.168.3.0     24     172.16.0.3     0     1       Add Route         Save     Reset                                                                                                    |  |
| Step_4 | Press on the <b>Save</b> button to confirm.                                                                                                    |                                                                                                    |  |
| Step_5 | (Optional) To make the change persistent, save running-config to startup-co                                                                                                    | nfig.                                                                                                    |  |

# Managing the switch configuration

### Managing the switch configuration using the CLI

Access the switch NOS CLI. Refer to <u>Accessing the switch NOS</u> for access instructions.

### Displaying the running configuration using the CLI

| Step_1 Display the current configuration.<br>LocalSwitchNOS_OSPrompt:~# show running-config | NOS00A0ASE10E54# show running-config<br>Building configuration<br>username admin privilege 15 password encrypted 4114dc09c554cbc78c5d5916ca7d0267a<br>66c020fbfabbeac88b9085591dea74e127c29e0f5fdf14e100c62f46d2410c830045931f03770adda<br>c2c9f1bf89d4227<br>!<br>vlan 1<br>!<br>spanning-tree mst name 00-a0-a5-e1-0e-54 revision 0<br>!<br>spanning-tree mst name 00-a0-a5-e1-0e-54 revision 0<br>!<br>ptp ext output auto<br>ptp rs422 main-auto ser proto rmc<br>!<br>more, next page: Space, continue: g, quit: ^C |
|---------------------------------------------------------------------------------------------|----------------------------------------------------------------------------------------------------|
|---------------------------------------------------------------------------------------------|----------------------------------------------------------------------------------------------------|

#### Saving the current configuration using the CLI

Changes to the switch configuration are not persistent after rebooting the switch. To preserve custom configurations, use the following command.

| Step_1 | Save the current configuration.<br>LocalSwitchNOS_OSPrompt:~# copy running-config startup-config | <pre># copy running-config startup-config<br/>Building configuration<br/>% Saving 1555 bytes to flash:startup-config<br/>#</pre> |
|--------|--------------------------------------------------------------------------------------------------|----------------------------------------------------------------------------------------------------|
|        |                                                                                                  | #                                                                                                    |

#### Restoring the default configuration using the CLI

NOTE: This procedure is equivalent to a factory reset for switch configuration. All configuration changes will be lost.

| Step_1 | Restore the default configuration.<br>LocalSwitchNOS_OSPrompt:~# <b>reload defaults</b>                                                     | <pre># reload defaults % Reloading defaults. Please stand by.</pre>                                                        |
|--------|----------------------------------------------------------------------------------------------------|----------------------------------------------------------------------------------------------------|
| Step_2 | To make the revert to default values permanent, use the following command.<br>LocalSwitchNOS_OSPrompt:~# copy running-config startup-config | <pre># copy running-config startup-config<br/>Building configuration<br/>% Saving 1555 bytes to flash:startup-config</pre> |

### Managing the switch configuration using the Web UI

Access the switch NOS Web UI. Refer to <u>Accessing the switch NOS</u> for access instructions.

#### Saving the current configuration using the Web UI

Changes to the switch configuration are not persistent after rebooting the switch. To preserve custom configurations, use the following

| Step_1 | From the left-side menu, select <b>Maintenance</b> , <b>Configuration</b> , and then <b>Save startup-config</b> . | Configuration                                                                                                    | Save Running Configuration to startup-config                                                                                                    |
|--------|----------------------------------------------------------------------------------------------------|----------------------------------------------------------------------------------------------------|----------------------------------------------------------------------------------------------------|
| Step_2 | Press on the Save Configuration button.                                                                           | Diagnostics     Maintenance     Restart Device     Factory Defaults     Software     Configuration     Save starture.configuration     Uptoad     Activate     Delete | Please note: The generation of the configuration file may be time consuming, depending on the amount of non-<br>default configuration.<br>Seve Configuration |

### Restoring the default configuration using the Web UI

| Step_1 | From the left-side menu, select <b>Maintenance</b> and then <b>Factory</b> | 🔇 kontron                                                                                                    |                                                                                       | ñ 🕩 🛛 |
|--------|----------------------------------------------------------------------------|----------------------------------------------------------------------------------------------------|---------------------------------------------------------------------------------------|-------|
|        | Defaults .                                                                 | Configuration     Monitor                                                                                                    | Factory Defaults                                                                      |       |
| Step_2 | Press on the <b>Yes</b> button to confirm the choice.                      | Diagnostics     Maintenance     Restart Device     Restart Device     Factory Defaults     Software     Upoad     Image Select     Configuration     Save startup-config     Downbad     Liptoad     Liptoad     Loptoat     Detete | Are you sure you want to reset the configuration<br>to<br>Factory Defaults?<br>Yes No |       |

# **Configuring synchronization**

#### Table of contents

- <u>GNSS</u>
  - <u>Factory configuration</u>
  - Configuring the antenna cable delay
    - Verifying the status of the USB port connecting the GNSS receiver to the internal server
    - Configuring the antenna delay
- <u>PTP based on IEEE 1588</u>
  - <u>PPS output</u>
    - <u>Switch NOS PTP External Clock Mode configuration</u>
    - <u>Creating a switch NOS PTP instance</u>
      - Configuring the switch as a telecom grandmaster as per ITU-T G.8275.1
        - <u>Prerequisite</u>
        - <u>Procedure</u>
      - Configuring the switch as a telecom boundary clock as per ITU-T G.8275.1
        - <u>Prerequisite</u>
        - <u>Procedure</u>
    - Configuring the internal server as a telecom time slave clock as per ITU-T G.8275.1
      - <u>Synchronizing the X722 PTP hardware clock</u>
        - <u>Prerequisite</u>
        - <u>Procedure</u>
      - <u>Synchronizing the integrated server system time</u>
        - Prerequisite
        - <u>Procedure</u>
- <u>Configuring synchronous Ethernet</u>
  - <u>Prerequisite</u>
  - <u>Procedure</u>

This section only applies to platforms with the Ethernet switch IO module.

Platform synchronization must be configured for all components to communicate effectively. On this platform, the Time of Day (ToD) and phase synchronization can be obtained from the integrated GNSS receiver or a PTP grandmaster (GM) accessible by the NOS via a switch network connection.

- When the GNSS is used, it transfers the information to the NOS, which can become a PTP grandmaster if configured accordingly .
- When a PTP grandmaster accessible via a network connection is used, it transfers the information to the NOS to synchronize its boundary clock instance.

The switch can then source synchronization to other components using combinations of Precision Time Protocol (PTP) and Synchronous Ethernet (SyncE).

The following components can also be synchronized:

- PTP/SyncE slave devices connected to the platform switch ports
- Platform integrated server's X722 Ethernet controller PTP hardware clock
- NOS system time (using PTP)

This section will describe how to configure synchronization for the various components involved.

#### **Relevant sections:**

Accessing the switch NOS Accessing the operating system of a server Configuring and managing users

# GNSS

#### **Factory configuration**

The NEO-M9N GNSS receiver is configured during platform manufacturing. The following minimal configurations are performed to ensure it operates properly with the Ethernet switch NOS.

| Item                | Description            | Default value | Value in this platform |
|---------------------|------------------------|---------------|------------------------|
| CFG-NAVSPG-DYNMODEL | Dynamic platform model | 0 (Portable)  | 2 (Stationary)         |
| CFG-UART1-BAUDRATE  | Baud rate for UART1    | 38400         | 115200                 |

#### Configuring the antenna cable delay

Configuring compensation of the antenna cable delay is highly recommended to get precise synchronization.

| Item                  | Description         | Default value | Value in this platform |
|-----------------------|---------------------|---------------|------------------------|
| CFG-TP-ANT_CABLEDELAY | Antenna cable delay | 50 ns         | User-defined           |

To change the GNSS receiver (NEO-M9N) settings, use **ubxtool** from the **gpsd** software package for Linux running on the integrated server.

| 1 | Version 3.22 of the <b>gpsd</b> software package is required. Please refer to <u>https://gpsd.gitlab.io/gpsd/index.html</u> for more information.                                           |
|---|----------------------------------------------------------------------------------------------------|
|   | Changes to any other settings are not supported. For example, if a change is made to the baud rate, this will prevent the switch NOS from receiving the Time of Day from the GNSS receiver. |

### Verifying the status of the USB port connecting the GNSS receiver to the internal server

Log in to the UEFI/BIOS setup menu. Refer to <u>Accessing the UEFI or BIOS</u> for access instructions.

| Step_1 | From the UEFI/BIOS setup menu, navigate to the <b>Platform</b>         | Aptio Setup Utility - Copyright (C) 2021 American Megatrends, Inc.<br>Main Advanced Platform Configuration Socket Configuration Server Mgmt >                                                                                                    |  |  |  |
|--------|------------------------------------------------------------------------|----------------------------------------------------------------------------------------------------|--|--|--|
|        | Configuration tab and select PCH Configuration .                       | > PCH Configuration<br>> Miscellaneous Configuration<br>> Server ME Configuration<br>> Runtime Error Logging<br>> Reserve Nemory<br>> Non-Silicon Specific Items<br>Setting items on this Screen to incorrect<br>values<br>may cause system to malfunction!<br>Yersion 2,20,1271. Copyright (C) 2021 American Megatrends, Inc.                                                                                                    |  |  |  |
| Step_2 | Select USB Configuration .                                             | Aptio Setup Utility - Copyright (C) 2021 American Megatrends, Inc.         Platform Configuration         PCH Configuration         > PCH Express Configuration         > PCH Express Configuration         > PCH SATA Configuration         > PCH SATA Configuration         > PCH SATA Configuration         > PCH SATA Configuration         > PCH DEVICES         > PCH SATA Configuration         > PCH SATA Configuration         > PCH DEVICES         > Security Configuration         > PCH DEVICES         > PCH DEVICES         > Security Configuration         > PCH DEVICES         > PCH DEVICES         > PCH DEV |  |  |  |
| Step_3 | Select USB HS (10 Board USB2) and ensure its status is set to Enable . | Aptio Setup Utility - Copyright (C) 2021 American Megatrends, Inc.         Platform Configuration         VISB Precondition       [Disable]         VSB Precondition       [Disable]         YHCH Manual Mode       [Disable]         USB Per-Connector       [Enable]         USB Per-Connector       [Enable]         USB Per-Connector       [Enable]         USB HS (142: Front IO       [Enable]         VISB HS (142: Front II       [Disable         Plate, Top USB2)                                                                                                    |  |  |  |

#### Configuring the antenna delay

Log in to the server. Refer to <u>Accessing the operating system of a server</u> for access instructions.

| Step_1 | Configure the antenna cable delay. In this<br>example, the value will be set to 145 ns.<br>Server_OSPrompt:~# ubxtool -f<br>/dev/ttyACM0 -P32 -z CFG-TP-<br>ANT_CABLEDELAY,[CABLE_DELAY]                                                                                                    | root@ubuntu:~# ubxtool -f /dev/ttyACM0 -P32 -z CFG-TP-ANT_CABLEDELAY,145<br>sent:<br>UBX-CFG-VALSET:<br>version 0 layer 0x7 transaction 0x0 reserved 0<br>layers (ram bbr flash) transacion (Transactionless)<br>item CFG-TP-ANT_CABLEDELAY/0x30050001 val 145                                                                                                    |  |
|--------|----------------------------------------------------------------------------------------------------|----------------------------------------------------------------------------------------------------|--|
| Step_2 | Save the configuration to flash.<br>Server_OSPrompt:~# ubxtool -f<br>/dev/ttyACM0 -P32 -p SAVE                                                                                                    | rootĝubuntu:⊶# ubxtool -f /dev/ttyACM0 -P32 -p SAVE<br>ubxtool: poll SAVE<br>sent:<br>UBX-CFG-CFG:<br>clearMask: 0x0 ()<br>saveMask: 0x1f (ioPort msgConf infMsg navConf rxmConf senConf rinvConf antConf logConf)<br>loadMask: 0xf1f (ioPort msgConf infMsg navConf rxmConf senConf rinvConf antConf logConf)<br>deviceMask: 0x17 (devBBR devFlash devEPROM devSpiFlash) |  |
| i      | With the default configuration, the GNSS records becomes the timing synchronization source v                                                                                                    | eiver is automatically available to be used by the Ethernet switch NOS. The GNSS receiver when a PTP instance 0 is configured for master only mode. This is described below.                                                                                                    |  |
| 1      | The information given by the GNSS receiver can be used concurrently by the internal server through the USB interface if needed. This is mostly interesting for positioning or monitoring information for the user application. Using this interface for timing is not recommended since its accuracy is very limited. For tight timing requirements on the integrated server application, configure the Ethernet switch for PTP on one or more of ports 1/12 to 1/16 and use LinuxPTP to synchronize time with the integrated server's X722 Ethernet controller. This is described below . |                                                                                                    |  |
| i      | Linux applications can alter the configuration of the GNSS receiver. As such, usage of the USB connection to the GNSS receiver is not supported in the event that it causes issues in the Ethernet switch PTP operations.                                                                                                    |                                                                                                    |  |

# PTP based on IEEE 1588

#### **PPS output**

# Relevant section: <u>SMA PPS output</u>

The PPS output is always enabled and outputs a 100 ms pulse whose rising edge is aligned with the PTP domain 0 ToD counter rollover. The PPS output has less than 10 ns offset from the integrated switch PTP phase at the SMA connector. Any external cable length must be compensated when doing timing measurements.

#### Switch NOS PTP External Clock Mode configuration

Note that changes to the PTP External Clock Mode configuration parameters are not supported. These parameters are the ones shown below.

| NOS Web UI                                                     |                  |          | NOS CLI |                                  |
|----------------------------------------------------------------|------------------|----------|---------|----------------------------------|
| 🔇 kontron                                                      |                  |          |         | NOS00A0A5E05346(config)# ptp ext |
| <ul> <li>Configuration</li></ul>                               | PTP External Clo | ock Mode |         |                                  |
| <ul> <li>Green Ethernet</li> <li>Thermal Protection</li> </ul> | One_PPS_Mode     | Output v |         |                                  |
| Ports                                                          | External Enable  | False v  |         |                                  |
| ► CFM                                                          | Adjust Method    | Auto 🗸   |         |                                  |
| ● APS<br>● ERPS                                                | Clock Frequency  | 1        |         |                                  |

#### Creating a switch NOS PTP instance

The following information is based on the ITU-T G.8275.1 Telecom profile. However, other PTP profiles are available, and the commands can easily be adapted.

#### Configuring the switch as a telecom grandmaster as per ITU-T G.8275.1

The switch can be configured as a telecom grandmaster (T-GM) (primary reference clock) using the switch NOS CLI or Web UI. The following example will use the CLI and shows minimum configurations using default values for most parameters. Only critical values are included in the exam ple. However, additional configurations are likely to be required.

#### Prerequisite

1 To obtain meaningful results, the integrated GNSS receiver must acquire timing information. An appropriate antenna must be connected to the chassis GNSS input. Please refer to <u>SMA GNSS RF input pinout and electrical characteristics</u>.

### Procedure

Log in to the switch NOS CLI. Refer to <u>Accessing the switch NOS</u> for access instructions.

| Step_1 | Enter configuration mode.<br>LocalSwitchNOS_OSPrompt:~# configure terminal                                                                                                    | NOS00A0A5DEE114# configure terminal<br>NOS00A0A5DEE114(config)#                                                                                                    |
|--------|----------------------------------------------------------------------------------------------------|----------------------------------------------------------------------------------------------------|
| Step_2 | Create the PTP instance. Specifying the filter type in<br>this configuration is required since the default is for 16<br>timestamp per second, whereas the GNSS receiver<br>1PPS is 1 Hz. Then add the required interface(s) to "ptp<br>0", the clock instance created<br>Copy the following lines to the NOS terminal:<br>LocalSwitchNOS_OSPrompt:~# ptp 0 mode master<br>twoway profile g8275.1<br>ptp 0 filter-type aci-basic-phase-low<br>ptp 0 time-property utc-offset 37 valid<br>ptptimescale<br>Notes :<br>• twoway is recommended to obtain better<br>performance from the ME1210 NOS PTP<br>implementation in this configuration<br>• the utc-offset value changes in time and should<br>be chosen according to the current value | NOS00A0A5DEE114(config)# ptp 0 mode master twoway profile g8275.1<br>NOS00A0A5DEE114(config)# ptp 0 filter.type aci.basic.phase.low<br>NOS00A0A5DEE114(config)# ptp 0 time-property utc-offset 37 valid ptptimescale                      |
| Step_3 | (Optional) The following items configure the PTP<br>dataset communicated by the instance. The values<br>here are valid when the instance has achieved<br>PHASE_LOCKED state. ME1210 NOS does not<br>dynamically adjust these settings. If required by the<br>deployment infrastructure, the customer's<br>application will need to monitor the PTP instance<br>state and adjust the values accordingly<br>LocalSwitchNOS_OSPrompt:~# ptp 0 time-property<br>freq-traceable time-traceable time-source 32<br>ptp 0 virtual-port class 6<br>ptp 0 virtual-port accuracy 33<br>ptp 0 virtual-port variance 20061                                                                                                    | NOSO0A0A5DEE114# ptp 0 time-property freq-traceable time-traceable time-source 32<br>NOSO0A0A5DEE114# ptp 0 virtual-port class 6<br>NOSO0A0A5DEE114# ptp 0 virtual-port accuracy 33<br>NOSO0A0A5DEE114# ptp 0 virtual-port variance 20061 |
| Step_4 | (Optional) Set the NOS system time from the PTP<br>instance<br>LocalSwitchNOS_OSPrompt:~# ptp system-time<br>set                                                                                                    | NOSO0A0A5DEE114(config) # ptp system-time set<br>System clock synch mode (Set System time from PTP time)                                                                                                    |
| Step_5 | Add interfaces to the PTP instance<br>LocalSwitchNOS_OSPrompt:~# interface Ethernet<br>1/1,9,12<br>ptp 0                                                                                                    | NOS00A0A5DEE114(config)# interface Ethernet 1/1,9,12<br>NOS00A0A5DEE114(config-if)# ptp 0                                                                                                    |
| Step_6 | End configuration.<br>LocalSwitchNOS_OSPrompt:~# end                                                                                                    | NOS00A0A5DEE114(config-if)# end<br>NOS00A0A5DEE114#                                                                                                    |
| Step_7 | Verify the current ptp 0 status.<br>LocalSwitchNOS_OSPrompt:~# show ptp 0 slave<br>NOTE: The desired status to be attained is<br>PHASE_LOCKED . Interim steps that can be displayed<br>are FREQ_LOCKING , FREQ_LOCKED ,<br>PHASE_LOCKING , HOLDOVER . The time to reach<br>PHASE_LOCKED varies depending on many factors<br>including the status of the GNSS receiver. Twenty<br>minutes is expected for example.                                                                                                    | NOS00A0A5DEE114# show ptp 0 slave<br>Slave port Slave state Holdover(ppb)<br>                                                                                                    |
| Step_8 | Verify the current offset from the master (which is the GNSS receiver).<br>LocalSwitchNOS_OSPrompt:~# show ptp 0 current                                                                                                    | NOSNOS00A0A5DEE114# show ptp 0 current<br>stpRm OffsetFromMaster MeanPathDelay<br>0 -0.000,000,003,621 0.000,000,000,000                                                                                                    |
| Step_9 | (Optional) To make the change persistent,<br>save running-config to startup-config.<br>LocalSwitchNOS_OSPrompt:~# copy running-config<br>startup-config                                                                                                    | NOSNOS00A0A5DEE114# copy running-config startup-config                                                                                                    |

#### Configuring the switch as a telecom boundary clock as per ITU-T G.8275.1

The switch can be configured as a telecom boundary clock (T-BC) using the switch NOS CLI or Web UI. The following example will use the CLI.

#### Prerequisite

1 A G.8275.1 telecom grandmaster must be connected to the platform via an integrated switch SFP port to get meaningful results.

#### Procedure

Log in to the switch NOS CLI. Refer to <u>Accessing the switch NOS</u> for access instructions.

| Step_1 | Enter configuration mode.<br>LocalSwitchNOS_OSPrompt:~# configure terminal                                                                                                    | NOS00A0A5E05346# configure terminal<br>NOS00A0A5E05346(config)#                                                                                                    |
|--------|----------------------------------------------------------------------------------------------------|----------------------------------------------------------------------------------------------------|
| Step_2 | Create the PTP clock instance "0". Then add the desired interface(s) to<br>"ptp 0", the clock instance created.<br>LocalSwitchNOS_OSPrompt:~# ptp 0 mode boundary profile<br>g8275.1<br>NOTE : Changing the default filter-type is not supported in this<br>configuration.                                                                                                   | NOS00A0A5E05346(config)# ptp 0 mode boundary profile g8275.1<br>NOS00A0A5E05346(config)#                                                                                                    |
| Step_3 | (Optional) Set the NOS system time from the PTP instance.<br>LocalSwitchNOS_OSPrompt:~# <b>ptp system-time set</b>                                                                                                    | NOS00A0A5E24FC2(config)# ptp system-time set<br>System clock synch mode (Set System time from PTP time)                                                                                                    |
| Step_4 | Add interfaces to the PTP instance.<br>LocalSwitchNOS_OSPrompt:~# interface Ethernet 1/1,9,12<br>LocalSwitchNOS_OSPrompt:~# ptp 0                                                                                                    | NOS00A0A5E24FC2(config)# interface Ethernet 1/1,9,12<br>NOS00A0A5E24FC2(config-if)# ptp 0<br>NOS00A0A5E24FC2(config-if)#                                                                                                |
| Step_5 | End configuration.<br>LocalSwitchNOS_OSPrompt:~# end                                                                                                    | NOS00A0A5E24FC2(config-if)# end<br>NOS00A0A5E24FC2#                                                                                                    |
| Step_6 | Verify the current ptp 0 status.<br>LocalSwitchNOS_OSPrompt:~# show ptp 0 slave<br>NOTE: The desired status to be attained is PHASE_LOCKED . Interim<br>steps that can be displayed are FREQ_LOCKING , FREQ_LOCKED ,<br>PHASE_LOCKING , HOLDOVER . The time to reach PHASE_LOCKED<br>varies depending on many factors. As a reference, a 20-minute delay<br>can be expected. | NOS00A0A5DEE29C# show ptp 0 slave<br>Slave port Slave state Holdover(ppb)<br>                                                                                                    |
| Step_7 | Verify the current offset from the PTP grandmaster.<br>LocalSwitchNOS_OSPrompt:~# <b>show ptp 0 current</b>                                                                                                    | NOS00A0A5DEE29C# show ptp 0 current         stpRm       OffsetFromMaster         MeanPathDelay             1       -0.000,000,000,314       0.000,000,013,382         NOS00A0A5DEE29C#                                  |
| Step_8 | (Optional) To make the change persistent, save running-config to<br>startup-config.<br>LocalSwitchNOS_OSPrompt:~# copy running-config startup-config                                                                                                    | NOS00A0A5DEE242# configure terminal<br>NOS00A0A5DEE242(config)# end<br>NOS00A0A5DEE242# copy running-config startup-config<br>Building configuration<br>% Saving 2888 bytes to flash:startup-config<br>NOS00A0A5DEE242# |

#### Configuring the internal server as a telecom time slave clock as per ITU-T G.8275.1

To synchronize the internal server's network interfaces and system time precisely, use LinuxPTP.

**NOTE:** A recent version of LinuxPTP is required for G.8275.1 support, version 3.1 is used here. It must be downloaded and compiled since Linux distributions may only offer older versions in package repositories.

**NOTE:** Examples are provided for demonstration purposes only. Refer to your Linux distribution documentation to properly configure the PTP services through the OS initialization system.

1

The masterOnly and slaveOnly options below are renamed clientOnly and serverOnly in the current LinuxPTP source tree. If a version more recent than 3.1 is used, the configuration below has to be adapted.

#### Synchronizing the X722 PTP hardware clock

#### Prerequisite

1 The switch must be configured as a T-GM or a T-BC as explained above. In the example below, port 1/13 of the integrated switch is used and must be configured for the proper PTP clock instance. This connects to the integrated server **eno1** network connection.

#### Procedure

Log in to the server. Refer to <u>Accessing the operating system of a server</u> for access instructions.

| Step_1 | Make sure the network interface is up.<br>Server_OSPrompt:~# <b>ifconfig eno1 up</b>                                                                                                    | root@ubuntu:~/linuxptp# ifconfig eno1 up<br>root@ubuntu:~/linuxptp#                                                                                                    |  |
|--------|----------------------------------------------------------------------------------------------------|----------------------------------------------------------------------------------------------------|--|
| Step_2 | Create a configuration file named g8275_client.conf with the<br>following content.<br>Server_OSPrompt:~# cat g8275_client.conf<br>[global]<br>verbose 1<br>dataset_comparison G.8275.x<br>G.8275.defaultDS.localPriority 128<br>maxStepsRemoved 255<br>logAnnounceInterval -3<br>logSyncInterval -4<br>logMinDelayReqInterval -4<br>masterOnly 0<br>slaveOnly 1<br>G.8275.portDS.localPriority 128<br>network_transport L2<br>domainNumber 24<br>[eno1] | <pre>root@ubuntu:~/linuxptp# cat g8275_client.conf<br/>[global]<br/>verbose 1<br/>dataset_comparison G.8275.x<br/>G.8275.defaultDS.localPriority 128<br/>max5tepsRemoved 255<br/>logAnnounceInterval -3<br/>logSyncInterval -4<br/>logMinDelayReqInterval -4<br/>serverOnly 0<br/>clientDolly 1<br/>G.8275.portDS.localPriority 128<br/>network_transport L2<br/>domainNumber 24<br/>[eno1]<br/>root@ubuntu:~/linuxptp#</pre>                                                                                                    |  |
| Step_3 | Run ptp4l.<br>Server_OSPrompt:~#./linuxptp/ptp4l -f g8275_client.conf                                                                                                    | <pre>root@ubuntu:~/linuxptp# ./linuxptp/ptp41 -f g8275_client.conf ptp41[7789.057]: selected /dev/ptp4 as PTP clock ptp41[7789.059]: port 1: INITIALIZING to LISIENING on INIT_COMPLETE ptp41[7789.059]: port 1: intriALIZING to LISIENING on INIT_COMPLETE ptp41[7780.58]: selected local clock 00a083.fffe.dd41c as best master ptp41[7790.0790.032]: updating UTC offset to 37 ptp41[7790.262]: updating UTC offset to 37 ptp41[7790.262]: updating UTC offset to 37 ptp41[7790.262]: updating UTC offset to 37 ptp41[7790.262]: updating UTC offset to 37 ptp41[7790.262]: updating UTC offset to 37 ptp41[7790.262]: updating UTC offset to 37 ptp41[7790.262]: updating UTC offset to 37 ptp41[7790.262]: updating UTC offset to 37 ptp41[7790.262]: updating UTC offset to 37 ptp41[7790.263]: nms 598 max 423 freq -7661 +/. 8910 delay -19 /- 168 ptp41[7790.363]: nms 598 max 423 freq -365 +/ -542 delay 151 +/- 13 ptp41[7790.336]: nms 598 max 423 freq -365 +/ -542 delay 151 +/- 13 ptp41[7796.336]: nms 180 max 312 freq -7661 +/- 45 delay 178 +/- 2 ptp41[7796.336]: nms 19 max 27 freq -22 +/- 4 delay 178 +/- 2 ptp41[7796.336]: nms 1 max 2 freq -17 +/- 1 delay 171 +/- 0 ptp41[780.343]: nms 2 max 3 freq -2 +/- 1 delay 171 +/- 0 ptp41[780.343]: nms 2 max 3 freq -2 +/- 1 delay 171 +/- 0 ptp41[780.343]: nms 1 max 2 freq -1 +/- 1 delay 171 +/- 0 ptp41[780.343]: nms 0 max 1 freq -2 +/- 1 delay 171 +/- 0 ptp41[780.343]: nms 0 max 1 freq -2 +/- 1 delay 171 +/- 0 ptp41[780.343]: nms 0 max 1 freq -2 +/- 1 delay 171 +/- 0 ptp41[780.343]: nms 0 max 1 freq -2 +/- 1 delay 171 +/- 0 ptp41[780.343]: nms 0 max 1 freq -2 +/- 1 delay 171 +/- 0 ptp41[780.343]: nms 0 max 1 freq -2 +/- 1 delay 171 +/- 0 ptp41[780.343]: nms 0 max 1 freq -2 +/- 1 delay 171 +/- 0 ptp41[780.343]: nms 0 max 1 freq -2 +/- 1 delay 171 +/- 0 ptp41[780.343]: nms 0 max 1 freq -2 +/- 1 delay 171 +/- 0 ptp41[780.343]: nms 0 max 1 freq -2 +/- 1 delay 171 +/- 0 ptp41[780.344]: nms 1 max 1 freq -2 +/- 1 delay 171 +/- 0 ptp41[780.344]: nms 1 max 1 freq -2 +/- 1 delay 171 +/- 0 ptp41[780.544]: nms 1 ma</pre> |  |

### Synchronizing the integrated server system time

#### Prerequisite

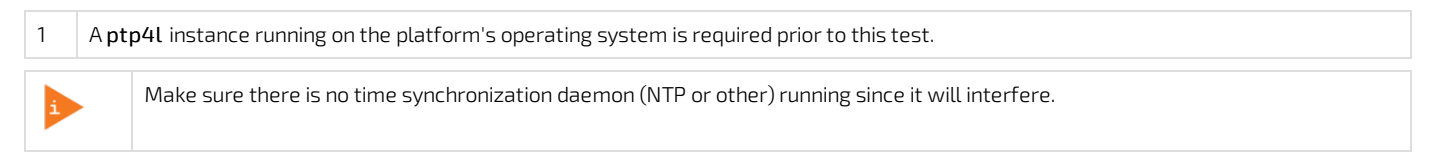

### Procedure

Log in to the server. Refer to <u>Accessing the operating system of a server</u> for access instructions.

| Step_1 | Verify the running ptp4l status.<br>Server_OSPrompt:~# ./linuxptp/pmc -u -d24 'GET<br>CURRENT_DATA_SET'                                       | <pre>root@ubuntu:~/linuxptp# ./linuxptp/pmc -u -d24 'GET CURRENT_DATA_SET' sending: GET CURRENT_DATA_SET 000005.fffe.dd4a1c-0 seq 0 RESPONSE MANAGEMENT CURRENT_DATA_SET stepsRemoved 1 offsetFromMaster 0.0 meanPathDelay 171.0 root@ubuntu:~/linuxptp#</pre>                                                                                                    |  |  |
|--------|----------------------------------------------------------------------------------------------------|----------------------------------------------------------------------------------------------------|--|--|
| Step_2 | Synchronize the physical hardware clock (PHC) with the system<br>clock.<br>Server_OSPrompt:~# ./linuxptp/phc2sys -arm -f<br>g8275_client.conf | <pre>rootQubuntu:-/linuxptp//hlc2sys -arm -f g8275_client.conf phC2sys[10534.84]: reconfiguring after point state change phC2sys[10534.84]: reconfiguring after point state change phC2sys[1053.84]: rotCXE_thering citeConfiguring after point state change phC2sys[1053.84]: rotCXE_textITHE phr offset 33308136708 s0 free +100000000 delay 743 phC2sys[1053.843]: rotCXE_textITHE phr offset 33308136708 s0 free +100000000 delay 743 phC2sys[1053.843]: rotCXE_textITHE phr offset -212 s2 free -2548 delay 830 phC2sys[1053.843]: rotCXE_textITHE phr offset 2022 s2 free -2548 delay 830 phC2sys[1053.843]: rotCXE_textITHE phr offset 2022 s2 free -3560 delay 832 phC2sys[1053.843]: rotCXE_textITHE phr offset 2028 s2 free +360 delay 838 phC2sys[1053.843]: rotCXE_textITHE phr offset 2028 s2 free +2127 delay 834 phC2sys[1053.843]: rotCXE_textITHE phr offset 2012 s2 free +1217 delay 834 phC2sys[1053.843]: rotCXE_textITHE phr offset 2012 s2 free +2127 delay 838 phC2sys[1054.845]: rotCXE_textITHE phr offset 213 s2 free +1217 delay 838 phC2sys[1054.845]: rotCXE_textITHE phr offset 213 s2 free +767 delay 838 phC2sys[1054.845]: rotCXE_textITHE phr offset 213 s2 free +358 delay 828 phC2sys[1054.845]: rotCXE_textITHE phr offset 213 s2 free +358 delay 828 phC2sys[1054.845]: rotCXE_textITHE phr offset 25 s2 free +368 delay 828 phC2sys[1054.845]: rotCXE_textITHE phr offset -25 s2 free +358 delay 828 phC2sys[1054.845]: rotCXE_textITHE phr offset -25 s2 free +358 delay 828 phC2sys[1054.845]: rotCXE_textITHE phr offset -25 s2 free +358 delay 838 phC2sys[1054.845]: rotCXE_textITHE phr offset -25 s2 free +358 delay 838 phC2sys[1054.845]: rotCXE_textITHE phr offset -25 s2 free +358 delay 838 phC2sys[1055.847]: rotCXE_textITHE phr offset -25 s2 free +358 delay 838 phC2sys[1055.847]: rotCXE_textITHE phr offset -25 s2 free +358 delay 838 phC2sys[1055.847]: rotCXE_textITHE phr offset -25 s2 free +358 delay 838 phC2sys[1055.847]: rotCXE_textITHE phr offset -25 s2 free +358 delay 838 phC2sys[1055.847]: rotCXE_textITHE phr offset -25 s2 free +358 delay 838 p</pre> |  |  |

## **Configuring synchronous Ethernet**

Synchronous Ethernet (SyncE) (ITU-T G.8262) is supported along with the synchronization status message (SSM) over Ethernet Synchronization Message Channel (ESMC) as defined in ITU-T G.8264. To enable distribution of frequency to some or all ports, two ports should be chosen as SyncE sources. In this example, ports 1/1 and 1/2 will be used.

### Prerequisite

1 A valid SyncE clock source from an external network equipment is needed.

#### Procedure

Log in to the switch NOS CLI. Refer to <u>Accessing the switch NOS</u> for access instructions.

| Step_1 | Enter configuration mode.<br>LocalSwitchNOS_OSPrompt:~# configure terminal                                                                                                    | NOS00A0A5DEE15C# configure terminal<br>NOS00A0A5DEE15C(config)#                                                                                                    |
|--------|----------------------------------------------------------------------------------------------------|----------------------------------------------------------------------------------------------------|
| Step_2 | Nominate ports 1/1 and 1/2 as clock synchronization<br>sources and enable SSM on all ports to distribute<br>status to other network elements.<br>LocalSwitchNOS_OSPrompt:~# network-clock clk-<br>source 1 nominate interface Ethernet 1/1<br>network-clock clk-source 2 nominate interface<br>Ethernet 1/2<br>interface Ethernet 1/1-12<br>network-clock synchronization ssm | <pre>NOS00A0ASDEE15C(config)# net\$clk-source 1 nominate interface Ethernet 1/1<br/>NOS00A0ASDEE15C(config)# net\$cck clk-source 2 nominate interface Ethernet 1/2<br/>NOS00AAASDEE15C(config)# interface Ethernet 1/1-12<br/>NOS00AAASDEE15C(config-if)# network-clock synchronization ssm<br/>NOS00AAASDEE15C(config-if)#  </pre>                                                                                                    |
| Step_3 | End configuration.<br>LocalSwitchNOS_OSPrompt:~# <b>end</b>                                                                                                    | NOS00A0A5DEE15C(config-if)# end<br>NOS00A0A5DEE15C#                                                                                                    |
| Step_4 | Verify the port status.<br>LocalSwitchNOS_OSPrompt:~# show network-<br>clock                                                                                                    | NOS00A0A5DEE15C# show network-clock<br>Selector State is: Locked to 1<br>Alarm State is:<br>Clk: 1 2 3<br>LOCS: FALSE TRUE TRUE<br>SSM: FALSE FALSE FALSE FALSE<br>WTR: FALSE FALSE FALSE<br>LOL: FALSE<br>DHOLD: FALSE<br>SSM State is:<br>Interface Tx SSM Rx SSM Mode<br>Ethernet 1/1 QL_DNU QL_PRC Master<br>Ethernet 1/2 QL_LINK QL_LINK Master<br>Ethernet 1/3 QL_PRC QL_FAIL Master<br>Ethernet 1/4 QL_LINK QL_LINK Master<br>Ethernet 1/6 QL_LINK QL_LINK Master<br>Ethernet 1/7 QL_LINK QL_LINK Master<br>Ethernet 1/6 QL_LINK QL_LINK Master<br>Ethernet 1/7 QL_LINK QL_LINK Master<br>Ethernet 1/8 QL_LINK QL_LINK Master<br>Ethernet 1/9 QL_PRC QL_FAIL Master<br>Ethernet 1/10 QL_LINK QL_LINK Master<br>Ethernet 1/10 QL_LINK QL_LINK Master<br>Ethernet 1/10 QL_LINK QL_LINK Master<br>Ethernet 1/10 QL_LINK QL_LINK Master<br>Ethernet 1/10 QL_LINK QL_LINK Master<br>Ethernet 1/11 QL_LINK QL_LINK Master<br>Ethernet 1/12 QL_LINK QL_LINK Master |

# **Configuring UEFI/BIOS options**

#### Table of contents

- <u>Configuring UEFI/BIOS options via the UEFI/BIOS menu</u>
  - <u>Changing the boot order</u>
  - Overriding the boot order
  - Enabling Secure Boot
  - Performing an HDD Security Freeze Lock
  - <u>Configuring the TPM</u>
  - <u>Configuring the server Power Control Policy</u>
  - <u>Configuring option Application Ready LED</u>
  - Disabling server access to the I210 Ethernet controller
- <u>Configuring UEFI/BIOS options via the BMC using Redfish</u>
  - Using the UEFI/BIOS attributes registry to modify configuration
  - <u>Specifying the next boot device</u>

#### **Relevant section:**

<u>Platform power management</u>

Options can be configured:

- Using the <u>UEFI/BIOS menu</u>
- Via the BMC using Redfish

# Configuring UEFI/BIOS options via the UEFI/BIOS menu

Access the UEFI/BIOS. Refer to Accessing the UEFI or BIOS for access instructions.

#### Changing the boot order

| Step_1 | From the UEFI/BIOS setup menu, navigate to the ${\bf Boot}$ menu. Configure the                                                            | Aptio Setup Utility - Copyright (C) 2021 American Megatrends, Inc.<br>< Security Boot Save & Exit                                                                                                    |  |  |  |
|--------|----------------------------------------------------------------------------------------------------|----------------------------------------------------------------------------------------------------|--|--|--|
|        | boot order as desired.                                                                                                    | Boot Configuration<br>Betup Fromp: Timeout<br>Bootup NumLock State<br>Control<br>Control<br>Outer Boot<br>Optimized Boot<br>Disabled<br>Disabled<br>Boot Option #1<br>Boot Option #2<br>Boot Option #2<br>CUEFI OS (NDC PC<br>SNE2D SDAFTW-5126)<br>Boot Option #2<br>CUEFI OS (NDC PC<br>SNE2D SDAFTW-5126)<br>Boot Option #2<br>CUEFI OS (NDC PC<br>SNE2D SDAFTW-5126)<br>Boot Option #2<br>CUEFI OS (NDC PC<br>SNE2D SDAFTW-5126)<br>Boot Option #2<br>CUEFI CS (NDC PC<br>SNE2D SDAFTW-5126)<br>Boot Option #2<br>CUEFI CS (NDC PC<br>SNE2D SDAFTW-5126)<br>Boot Option #2<br>CUEFI CS (NDC PC<br>SNE2D SDAFTW-5126)<br>File Control State<br>File Control State<br>Version 2.20.1271, Copyright (C) 2021 American Megatrends, Inc.<br>AB                  |  |  |  |
| Step_2 | Select the <b>Save &amp; Exit</b> menu, go to <b>Save Changes and Reset</b> and press <b>Enter</b> to confirm and save the new boot order. | <pre>&lt; Security Boot Save &amp; Exit<br/>Aptio Setup Utility - Copyright (c) 2020 American Megatrends, Inc.<br/>Save Ohanges and Exit<br/>Discard Changes and Exit<br/>Save changes<br/>Discard Changes and Reset<br/>Discard Changes and Reset<br/>Discard Changes<br/>Default Options<br/>Restore Defaults<br/>Restore Defaults<br/>Restore User Defaults<br/>Restore User Defaults<br/>Restore User Defaults<br/>Restore User Defaults<br/>Restore User Defaults<br/>Restore User Defaults<br/>Restore User Defaults<br/>Restore User Defaults<br/>UEFI: Previous Values<br/>UEFI: Prev Intel(R) I210 Gigabit Network<br/>Shell]<br/>Vific Save &amp; Exit<br/>UFS: Restore Exit<br/>Connection<br/>Shell]<br/>Vific Save &amp; Exit<br/>ESC: Exit</pre> |  |  |  |

#### Overriding the boot order

This is a non-persistent option to allow booting to a specific device while maintaining the normal boot order.

| Step_1 | Reboot the platform and access the UEFI/BIOS setup menu.                                  |                                                                                                    |                                                                    |
|--------|-------------------------------------------------------------------------------------------|----------------------------------------------------------------------------------------------------|--------------------------------------------------------------------|
| Step_2 | Navigate to the <b>Save &amp; Exit</b> menu and then to the <b>Boot Override</b> section. | Aptio Setup Utility - Copyright (C) 2020 Ar<br>< Security Boot Save & Exit<br>Save Changes and Reset<br>Discard Changes<br>Default Options<br>Restore Defaults<br>Save as User Defaults<br>Save as User Defaults<br>Boot Override<br>UEFI: PXE IP4 Intel(R) I210 Gigabit Network<br>Connection<br>UEFI: Built-in EFI Shell<br>SSATA P2: M.2 (S80) 3WE4<br>USATA P2: M.2 (S80) 3WE4<br>USATA P2: M.2 (S80) 3WE4<br>USATA P2: M.2 (S80) 3WE4<br>Version 2.20.1271. Copyright (C) 2020 American<br>Version 2.20.1271. Copyright (C) 2020 American<br>Sourcean<br>Sourcean | A<br>A<br>A<br>A<br>A<br>A<br>A<br>A<br>A<br>A<br>A<br>A<br>A<br>A |

## Enabling Secure Boot

The following application notes are required to generate secure boot keys and configure them: <u>Generating custom secure boot keys</u> and <u>Provisioning custom secure boot keys</u>.

| Step_1 | Navigate to the Security tab and access the Secure Boot submenu.                          | Aptio Setup - American Megatrends International, LLC.                                                                                                    |
|--------|-------------------------------------------------------------------------------------------|----------------------------------------------------------------------------------------------------|
|        |                                                                                           | The password length must be ' Secure Boot<br>in the following range: + configuration<br>Minimum length 3 + <br>Maximum length 20 + <br>Administrator Password + <br>User Password + <br>HDD Security Freeze [Enabled] + >: Select Screen<br>Lock + >: Select Item<br>HDD Security Configuration: + Fit General Help<br>PONACCON_5200 MTFDDAK3TSTDC + Fit General Help<br>Secure Boot + Fit General Help<br>VFit Save 4 Exit<br>ESC: Exit                                                                                                    |
| Step_2 | Select the Secure Boot option and change it to Enabled .                                  | Aptio Setup - American Megatrends International, LLC.           Security         Secure Soct feature is           System Mode         User           Secure Boot         International, LLC.           Secure Boot         International, LLC.           Key Management         International, LLC.           Secure Secure         International, LLC. |
| Step_3 | Use the application notes mentioned above as reference to generate and cor                | nfigure secure boot keys.                                                                                                    |
| Step_4 | Navigate to the Save & Exit menu, go to Save Changes and Exit and press Enter to confirm. | Actio Setup Utility - Dopyright (C) 2019 American Megatrends, Inc.<br>4 Security Boot Save & Exit<br>Save Changes and Exit<br>Discard Changes and Reset<br>Discard Changes<br>Discard Changes<br>Discard Changes<br>Discard Changes<br>Discard Changes<br>Discard Changes<br>Discard Changes<br>Save Balics<br>Save Befaults<br>Save as User Defaults<br>Restore User Defaults<br>Restore User Defaults<br>Boot Override<br>UEFI: PNE IP4 Intel(R) Ethernet Connection<br>X722 for 100BASE-T<br>Version 2.20.1276. Copyright (C) 2019 American Megatrends, Inc.<br>AB                                                                                                    |

### Performing an HDD Security Freeze Lock

| Step 1 | Navigate to the Security tab, and enable or disable the HDD Security Freeze               | Aptio Setup Utility - Copyright (C) 2021 American Megatrends, Inc.                                                                                                    |
|--------|-------------------------------------------------------------------------------------------|----------------------------------------------------------------------------------------------------|
| 5.0021 | Lock .                                                                                    | have Administrator rights.<br>The password length must be<br>in the following range:<br>Minimum length 3<br>Maximum length 20<br>+ ito Dis needs Power Cycle<br>Administrator Password<br>User Password<br>Doser Password<br>MD Security Freese [Enabled]<br>HDD Security Configuration:<br>HDD Security Configuration:<br>HDD Security Configuration:<br>P2:ML2(S0) 3ME<br>WDC PC SNS0 SDAFUW-5126<br>+ iff: General Reip<br>> Secure Boot<br>> Secure Boot<br>> Secure Flash Dyate<br>Version 2.20.1571. Copyright (C) 2021 American Megatrends, Inc. |
| Step_2 | Navigate to the Save & Exit menu, go to Save Changes and Exit and press Enter to confirm. | Actio Setuo Utility - Copyright (C) 2019 American Negatrends, Inc.                                                                                                    |

### Configuring the TPM

| Step_1 | Navigate to the Advanced menu, go to Trusted Computing and then<br>Security Device Support. Verify that it is set to Enable .<br>Possible values: [ <u>Enable</u> /Disable]<br>NOTE: The TPM has to be inserted to see the menu.                         | Aptio Setup - American Megatrends International, LLC.<br>Advanced<br>TREGO Device Found<br>Firmwate Version: 7,62<br>Vendor: IFX<br>Support<br>Advanced<br>Available PCR banks<br>SHA-1, STRA-1, STRA-1, STRA-56<br>SHA-1, STRA-1, STRA-1, STRA-56<br>SHA-1, STRA-1, STRA-1, STRA-56<br>SHA-1, STRA-1, STRA-1, STRA-56<br>SHA-1, STRA-1, STRA-1, STRA-56<br>SHA-1, STRA-1, STRA-1, STRA-56<br>SHA-1, STRA-1, STRA-1, STRA-56<br>SHA-1, STRA-1, STRA-1, STRA-56<br>SHA-1, STRA-1, STRA-1, STRA-56<br>SHA-1, STRA-1, STRA-1, STRA-56<br>SHA-1, STRA-1, STRA-1, STRA-56<br>SHA-1, STRA-1, STRA-1, STRA-56<br>SHA-1, STRA-1, STRA-1, STRA-56<br>SHA-1, STRA-1, STRA-1, STRA-56<br>STRA-1, STRA-1, STRA-1, STRA-56<br>STRA-1, STRA-1, STRA-1, STRA-1, STRA-1, STRA-56<br>STRA-1, STRA-1, STRA-1, STRA-1, STRA-56<br>STRA-1, STRA-1, |
|--------|----------------------------------------------------------------------------------------------------|----------------------------------------------------------------------------------------------------|
| Step_2 | From the <b>Advanced</b> menu and the <b>Trusted Computing</b> section, select <b>TPM2.0 UEFI Spec Version</b> and set the applicable spec.<br>Possible values: [TCG_1_2 / <u>TCG_2</u> ]<br><b>NOTE:</b> The TPM has to be inserted to see the menu.    | Aptio Setup - American Megatrends International, LLC.<br>Advanced Active FCR banks SHA-1,SH3256 ()Select the TGG2 Spec ()<br>Available FCR banks SHA-1,SH3256 ()Select the TGG2 Spec ()<br>SHA-1 FCR Bank [Enabled] + TGG 1.2: the Compatible *<br>SHA-1 FCR Bank [Enabled] + TGG 1.2: the Compatible *<br>SHA-1 FCR Bank [Enabled] + TGG 2: Support net TGG2 +<br>Pending operation [None] + TGG 2: Support net TGG2 +<br>Flatform Hierarchy [Enabled] + TGG 2: Support net TGG2 +<br>Storage Hierarchy [Enabled] + TGG 2: Support net TGG2 +<br>Todate Metric Select (Internet to the term of the term of the term of term of term of the term of term of term                                                                  |
| Step_3 | From the <b>Advanced</b> menu and the <b>Trusted Computing</b> section, select<br><b>Device Select</b> and set the applicable device.<br>Possible values: [TPM 1.2 / TPM 2.0 / <u>Auto</u> ]<br><b>NOTE:</b> The TPM has to be inserted to see the menu. | Aptio Setup - Aserican Megatends International, LLC.<br>Advanced Active FCR banks SHA-1,SHA256 'ITPM 1.2 will restrict ' Available FCR banks SHA-1,SHA256 'I support to TFM 1.2 will restrict ' SHA-1 FCR Bank [Enabled] '12.0 devices, THM 2.0 will ' SHA-1 FCR Bank [Enabled] '12.0 devices, Auto will ' Patient's support both with the ' Patient's migrachy [Enabled] '12.0 devices, Auto will ' Patient's both with the ' Patient's both with the ' Patient's both with ' Patient's both with the ' Patient's both with the ' Patient's both with the ' Patient's both with the ' Patient's both with the ' Patient's both with the ' Patient's both with the ' Patient's both with the ' Patient's both with the ' Patient's both with ' Pat                                                                                  |
| Step_4 | Navigate to the <b>Save &amp; Exit</b> menu, go to <b>Save Changes and Exit</b> and press <b>Enter</b> to confirm.                                                                                                    | Aptio Setup Utility - Copyright (C) 2019 American Megatrends, Inc.         Image: Sever & EXIT         Save Changes and Exit         Discard Changes and Exit         Save Changes and Reset         Discard Changes and Reset         Discard Changes         Default Options         Restore Defaults         Restore Defaults         Boot Override         UEF1: PXE IP4 Intel(R) Ethernet Connection         VT22 for JOBRSE-T         Vtrsion 2.20,1276. Copyright (C) 2019 American Megatrends, Inc.                                                                                                    |

#### Configuring the server Power Control Policy

This option is used to configure the system's response to a system input power loss.

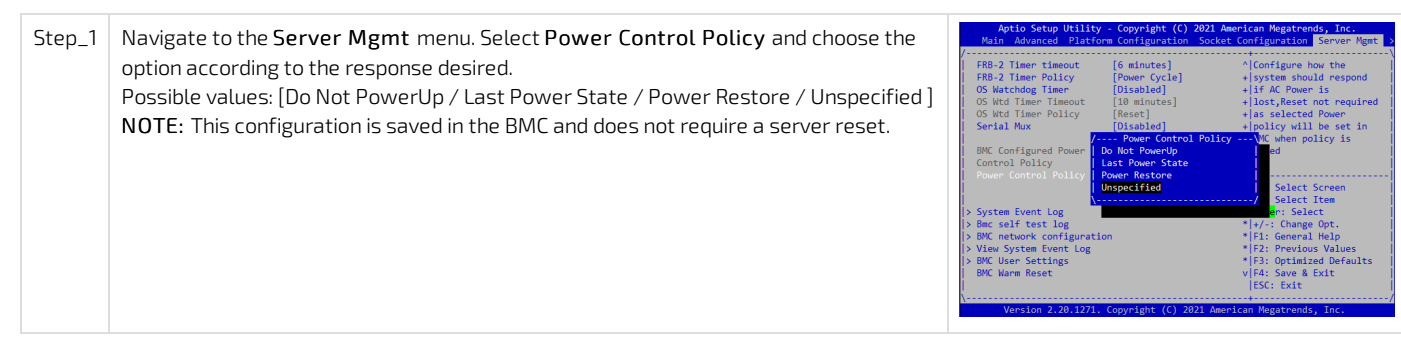

#### Configuring option Application Ready LED

This option changes the behavior of the green power LED. Refer to <u>Platform components</u> for behavior information. Refer to <u>Platform resources for</u> <u>customer application</u> for information on how to control this behavior from your application.

| Step_1 | Navigate to the Boot menu, and enable or disable the OS App. Ready Led | Aptio Setup Utility - Copyright (C) 2021 American Megatrends, Inc.<br>< Security Boot Save & Exit                                                                                         |                                                                                                    |                                                                                                    |  |
|--------|------------------------------------------------------------------------|----------------------------------------------------------------------------------------------------|----------------------------------------------------------------------------------------------------|----------------------------------------------------------------------------------------------------|--|
|        | Control given to the UEFI/BIOS.                                        | Beet Configuration<br>Secure Frage Timbot<br>Bootay Numbook State<br>Ontaria<br>Quiet Boot<br>Optimized Boot<br>Deable Foot USB Boot<br>Boot Option #1<br>Boot Option #2<br>Not Option #2 | 1<br>[On]<br>[Cambled]<br>[Diamled]<br>[Diamled]<br>[Diamled]<br>[OEFI OS (MOC PC<br>SH500 SSAFTON-5120])<br>[CEFI F RS: TM<br>Intel(R) I110 Gigabit<br>Network Connection] | <pre>* Sender/Dischle the<br/>* control of the 05 App<br/>* Ready Control by BIOS.<br/>*<br/>*<br/>*<br/>*<br/>*<br/>*<br/>*<br/>*<br/>*<br/>*<br/>*<br/>*<br/>*<br/>*<br/>*<br/>*<br/>*<br/>*<br/>*</pre> |  |

#### Disabling server access to the I210 Ethernet controller

| Ctor 1 | Noviente te the Distform Configuration tob and so to item DCU Devices                                                                                    | Platform Configuration                                                                                                    |                                                                                                    |
|--------|----------------------------------------------------------------------------------------------------|----------------------------------------------------------------------------------------------------|----------------------------------------------------------------------------------------------------|
| Step_1 |                                                                                                    | PCH Configuration<br>> PCH Soft Devices<br>> PCI Express Configuration<br>> PCH SATA Configuration<br>> PCH SATA Configuration<br>> VSS Configuration<br>> Security Configuration<br>> Tracethy Configuration<br>> PLatform Thermal Configuration<br>> PCH DRA Configuration<br>> PCH DRA Configuration<br>> PCH DRA Configuration<br>> PCH DRA Configuration<br>> PCH DRA Configuration                                                                                                    | Enable/Disable Intel(R)<br>10 Controller Hub<br>devices<br>><: Select Screen<br>Tv: Select Item<br>Enter: Select Item<br>Enter: Select Item<br>F2: Previous Values<br>F2: Optimized Defaults<br>F3: Optimized Defaults<br>F3: Optimized Defaults                                                                                                    |
| Step_2 | Navigate to device <b>I210 Enable/Disable</b> and select <b>Disable</b> . This will effectively disconnect the I210 Ethernet controller from the server. | Aptio Setup Dility - Copyright (C) 2021 American Setup Dility (DeepSs)<br>Board Capability (DeepSs)<br>DeepS Power Folic (Disable)<br>(C27 Wake From DeepSu (Disable)<br>(C27 Wake From DeepSu (Disable)<br>(C27 Wake From DeepSu (Disable)<br>(C27 Wake From DeepSu (Disable)<br>(C27 Wake From DeepSu (Disable)<br>(C27 Wake From DeepSu (Disable)<br>(C27 Wake From DeepSu (Disable)<br>(C27 Wake From DeepSu (Disable)<br>(C27 Wake From DeepSu (Disable)<br>(C27 Wake From DeepSu (Disable)<br>(C27 Wake From DeepSu (Disable)<br>(C27 Wake From DeepSu (Disable)<br>(D-APIC 24-119 KTE (Disable)<br>(Disable)<br>(Disabl | TION Repairends, Inc.<br>TIDE Enable/Disable<br>TIDE Enable/Disable<br>TIDE Enable/Disable<br>TIDE Enable/Disable<br>TIDE Enable<br>TIDE Enable<br>TI |

# Configuring UEFI/BIOS options via the BMC using Redfish

Most of the UEFI/BIOS options available in the UEFI/BIOS menu can be modified using the Redfish interface. To perform these operations, some understanding of the Redfish schema and process is required.

- UEFI/BIOS Redfish resources might not be present after a BMC reboot or update. If so, reboot or power on the platform in order to fill the registries.
- All changes made using Redfish are pending until the next platform resets. Reset the platform in order to apply the changes.

#### Relevant sections: Accessing a BMC using Redfish Platform power management

#### Using the UEFI/BIOS attributes registry to modify configuration

This section describes how to use the UEFI/BIOS attributes registry to modify the configuration using the BMC as an intermediate. The UEFI/BIOS registry is used as a guide to get all the details about the UEFI/BIOS configuration attributes.

There are two steps to changing a UEFI/BIOS option:

- 1. Collect the option information
- 2. Change the option

### Obtaining the UEFI/BIOS attributes registry

| Step_1 | <pre>Find the value of the PRODUCT_ID and UEFI_VERSION attributes required for the command in step_2. RemoteComputer_OSPrompt:~# curl -k -srequest GETurl [ROOT_URL] /redfish/v1/Registries/   jq In this example:     PRODUCT_ID = 10027     UEFI_VERSION = 1.2.0</pre>                                                                                                    |
|--------|----------------------------------------------------------------------------------------------------|
|        | <pre>\$ curl -k -srequest GETurl https://admin:ready2go@172.16.182.31/redfish/v1/Registrie {     "@odata.id": "/redfish/v1/Registries",     "Description": "Collection of MessageRegistryFileCollection",     "Description": "Collection of MessageRegistryFileS",     "Members": [</pre>                                                                                                    |
| Step_2 | Get the attributes registry.<br>RemoteComputer_OSPrompt:~# curl -k -srequest GETurl [ROOT_URL]<br>/redfish/v1/Registries/BiosAttributeRegistry[PRODUCT_ID].[UEFI_VERSION].json   jq<br>\$ curl -k -srequest GETurl https://admin:ready2go@172.16.182.31/redfish/v1/Registrie<br>s/BiosAttributeRegistry10027.1.2.0.json   jq<br>[]<br>NOTE: The output of this command is quite large and may be more useful directed into a local file. The curl option -o,output<br>[FILE_NAME] can be used to do this. |

Here is an example of a UEFI/BIOS attribute configuration definition in the registry.

| {                                                                                                    |
|----------------------------------------------------------------------------------------------------|
| "AttributeName": "TCG003",                                                                                                    |
| "DefaultValue": "Enable",                                                                                                    |
| "DisplayName": " Security Device Support",                                                                                                    |
| "HelpText": "Enables or Disables BIOS support for security device. 0.5. will not show Security Device. TCG EFI protocol and INT1A interface will |
| not be available.",                                                                                                    |
| "ReadOnly": false,                                                                                                    |
| "ResetRequired": true,                                                                                                    |
| "Type": "Enumeration",                                                                                                    |
| "UefiNamespaceId": "x-UEFI-AMI",                                                                                                    |
| "Value": [                                                                                                    |
| {                                                                                                    |
| "ValueDisplayName": "Disable",                                                                                                    |
| "ValueName": "Disable"                                                                                                    |
| },                                                                                                    |
| {                                                                                                    |
| "ValueDisplayName": "Enable",                                                                                                    |
| "ValueName": "Enable"                                                                                                    |
| }                                                                                                    |
| ]                                                                                                    |
| }.                                                                                                    |

Where:

AttributeName is the UEFI/BIOS internal name of the configuration attribute. This is a unique identifier used to read or modify this specific attribute (see below).

**DefaultValue** is the default value of the attribute.

HelpText is the text describing the attribute. It is the exact same help text found in the UEFI/BIOS menu.

ReadOnly indicates if the attribute is read only.

ResetRequired specifies if a CPU reset is required to apply this attribute.

Type specifies the type of the attribute. Available types are: Enumeration, Boolean, String, Integer .

Value is optional and is used for the Enumeration attribute type. It contains a list of values available for the attribute.

### Obtaining the current UEFI/BIOS configuration

At each boot, the UEFI/BIOS firmware sends its current UEFI/BIOS configuration to the BMC. If the UEFI/BIOS is configured from another source (for example, the UEFI/BIOS menu), the updated UEFI/BIOS options are sent automatically to the BMC.

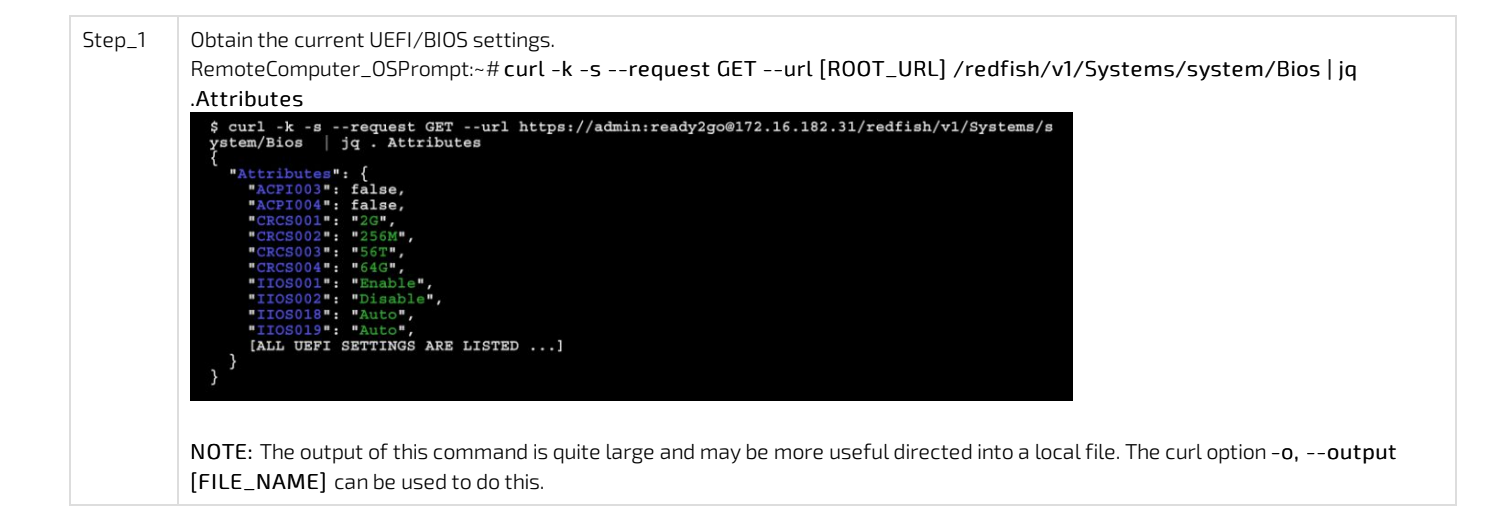

#### Provisioning new UEFI/BIOS configuration

To modify the current UEFI/BIOS configuration, a pending configuration object needs to be created in Redfish. This pending configuration will be applied at next boot and then deleted.

| Step_1                                                                                                    | Make sure the server has been booted at least once. This is to ensure that the UEFI/BIOS configuration is synchronized between the BMC and the UEFI/BIOS .                                                                                                    |  |  |  |  |
|----------------------------------------------------------------------------------------------------|----------------------------------------------------------------------------------------------------|--|--|--|--|
| Step_2                                                                                                    | Send new UEFI/BIOS attribute(s).<br>RemoteComputer_OSPrompt:~# curl -k -srequest POSTurl [ROOT_URL] /redfish/v1/Systems/ system /Bios/SD<br>header 'Content-Type:application/json'data '{ "[ATTRIBUTE_NAME]": [NEW_SETTING], "[ ATTRIBUTE_NAME ]":<br>[NEW_SETTING] }'   jq<br>NOTE: All the attributes available can be modified in the same command. In this example, two UEFI/BIOS settings are changed.<br>NOTE: The values for [NEW_SETTING] must be a taken from the possible values specified in the registry according to the type of the<br>attribute (Enumeration, Boolean, String, Integer). |  |  |  |  |
|                                                                                                    | <pre>\$ curl -k -srequest POSTurl https://admin:ready2go@172.16.182.31/redfish/v1/Systems/<br/>system/Bios/SDheader 'Content-Type:application/json'data '{"ACPI003": true,"ACPI004"<br/>; true)'   jq<br/>{<br/>"@Message.ExtendedInfo": [<br/>{<br/>"@odata.type": "#Message.v1_1 1.Message",<br/>"MessageArgs": [],<br/>"MessageId": "Base.1.8.1.Success",<br/>"MessageId": "Base.1.8.1.Success",<br/>"MessageSeverity": "OK",<br/>"Resolution": "None"<br/>}<br/>}<br/>} </pre>                                                                                                    |  |  |  |  |
| Step_3                                                                                                    | Reboot the server and wait for the reboot to be completed. This will synchronize the new pending UEFI/BIOS configurations with the UEFI/BIOS.                                                                                                    |  |  |  |  |
| Step_4       Validate the UEFI/BIOS attributes are properly modified by viewing the current UEFI/BIOS settings.         RemoteComputer_OSPrompt:~# curl -k-srequest GETurl [ROOT_URL] /redfish/v1/Systems/system/list |                                                                                                    |  |  |  |  |
|                                                                                                    | NOTE: The pending configuration at /redfish/v1/Systems/ system /Bios/SD will be removed at the end of the configuration process.                                                                                                    |  |  |  |  |
|                                                                                                    | <pre>\$ curl -k -srequest GETurl https://admin:ready2go@172.16.182.31/redfish/v1/Systems/s yetem/Bios [ jq</pre>                                                                                                    |  |  |  |  |

#### Specifying the next boot device

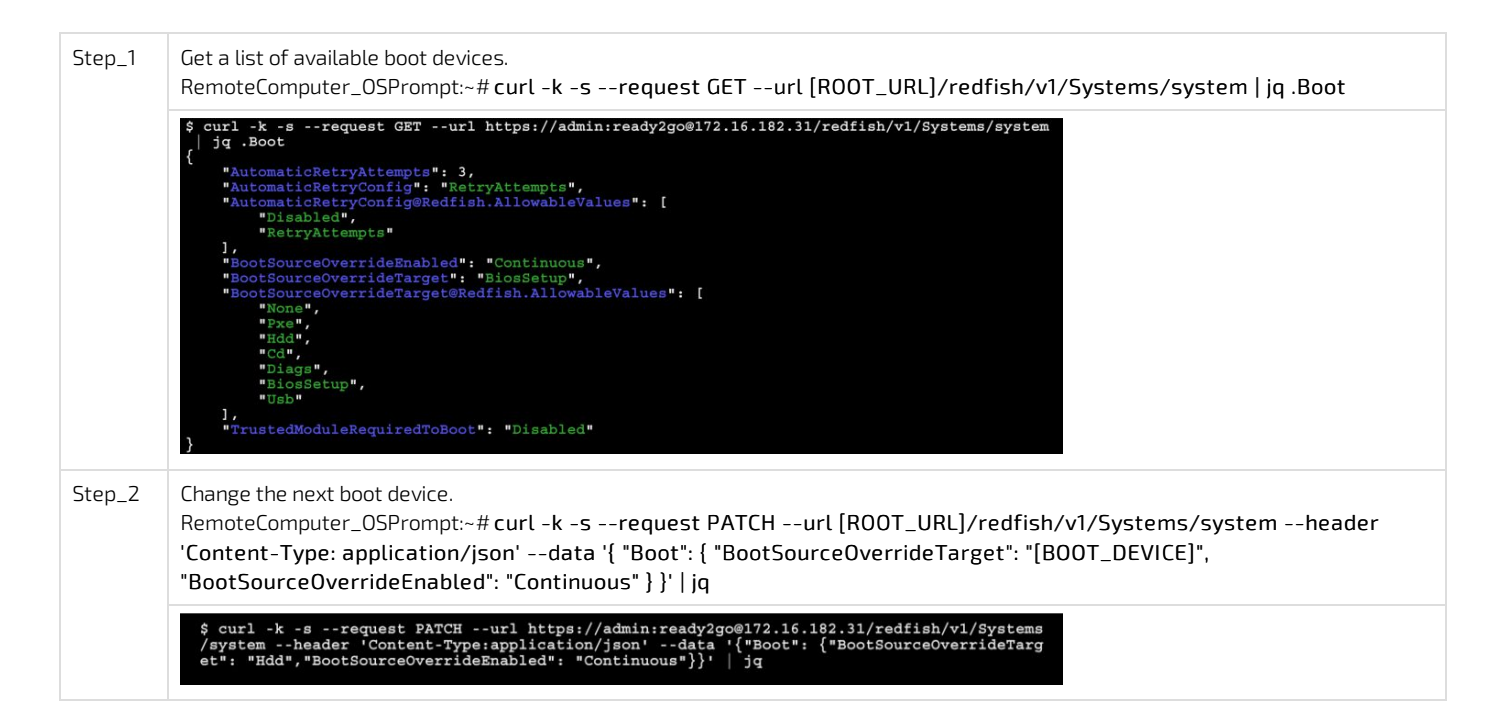

# Configuring and managing users

- <u>Configuring and managing BMC users</u>
- Configuring and managing switch NOS users

# **Configuring and managing BMC users**

Table of contents

- Privilege levels
- <u>Configuring user names and passwords</u>
  - Using the Web UI
  - Using Redfish
  - Using IPMI
- <u>Adding a user</u>
  - Using the Web UI
  - <u>Using Redfish</u>
  - Using IPMI
- Deleting a user
  - Using the Web UI
  - <u>Using Redfish</u>

  - <u>Using IPMI</u>
- Configuring privilege level
  - Using the Web UI
  - Using Redfish
  - Using IPMI

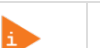

It is recommended to change the administrator password immediately after accessing the Web UI.

# **Privilege levels**

This section describes the permissions associated with the different privilege levels in the BMC Web UI and Redfish.

| Roles                  |                     | Description                                                                                                    |  |  |  |  |  |
|------------------------|---------------------|----------------------------------------------------------------------------------------------------|--|--|--|--|--|
| BMC Web UI and Redfish | IPMI                |                                                                                                    |  |  |  |  |  |
| Admin                  | 0x4 - Administrator | Users are allowed to configure everything regarding the BMC (including user management and network configuration). Users will have full administrative access.                                                                               |  |  |  |  |  |
| Operator               | 0x3 - Operator      | Users are allowed to view and control basic operations.<br>This includes rebooting of the host. Users are not allowed<br>to change anything regarding user management and<br>network configuration. Users can change their own<br>passwords. |  |  |  |  |  |
| User                   | 0x1 - Callback      | Users only have read access and can't change any behavior of the system. Users can change their own passwords.                                                                                                    |  |  |  |  |  |
| No-Access              | 0xF - No Access     | Users with this privilege level will not have access to the BMC.                                                                                                    |  |  |  |  |  |

## Configuring user names and passwords

Note that the password field is mandatory, must have a minimum of 8 characters and not use dictionary words . It is recommended, but not mandatory, to enter a strong password consisting of at least one upper case letter, alpha-numeric character, and special character. You must avoid symbols from the extended ASCII table as they are not managed by the IPMI tool.

#### Using the Web UI

Refer to Accessing a BMC using the Web UI for access instructions.

| Step_1 | From the left-side menu, click on <b>Security and access</b> and then on <b>User management</b> . | € kontron       III Overview       E Logs       III Hardware status       Coperations                                                                                                    | Health   ● Power                                                                                                    |  |  |  |
|--------|---------------------------------------------------------------------------------------------------|----------------------------------------------------------------------------------------------------|----------------------------------------------------------------------------------------------------|--|--|--|
|        |                                                                                                   | Settings     Citl network setting     Setsions     LDAP     User management     Policies     Certificates                                                                                       | ps → SOL console → tion Server information Mosel Manufacturer ME1210 Kontron Seral number UEF version 9017064072 1.02.09579455 |  |  |  |
| Step_2 | Select the user to manage from the <b>User management</b> section.                                | User management                                                                                                    |                                                                                                    |  |  |  |
|        |                                                                                                   | Username Privilege                                                                                                    | Status                                                                                                    |  |  |  |
|        |                                                                                                   | admin Administrator                                                                                                    | Enabled 🖉 🔟                                                                                                    |  |  |  |
|        |                                                                                                   | myuser Administrator                                                                                                    | Enabled                                                                                                    |  |  |  |
|        |                                                                                                   | ✓ View privilege role descriptions                                                                                                    |                                                                                                    |  |  |  |
| Step_3 | Change the username and/or the password and confirm modifications by clicking on <b>Save</b> .    | Edit user                                                                                                    | ×                                                                                                    |  |  |  |
|        | NOTE: The password needs to be updated to update any other parameter.                             | Account status <ul> <li>Enabled</li> <li>Disabled</li> </ul> Username <ul> <li>Cannot start with a number</li> <li>No special characters except</li> <li>underscore</li> </ul> Myuser Privilege | User password<br>Password must be between 8 –<br>20 characters<br>Confirm user password                                        |  |  |  |
|        |                                                                                                   | Administrator \$                                                                                                    | Cancel Save                                                                                                    |  |  |  |

### Using Redfish

Refer to <u>Accessing a BMC using Redfish</u> for access instructions.

| Step_1 | List the users available.<br>RemoteComputer_OSPrompt:~# curl -k -srequest GETurl [ROOT_URL]/redfish/v1/AccountService/Accounts   jq                                                                                                    |
|--------|----------------------------------------------------------------------------------------------------|
|        | <pre>\$ curl -k -srequest GETurl https://admin:ready2go@172.16.182.31/redfish/v1/AccountSe rvice/Accounts   jq {     "@odata.id": "/redfish/v1/AccountService/AccountCollection",     "Description": "BMC User Accounts",     "Members": [         {</pre> |
| Step_2 | Change the password.                                                                                                    |
|        | RemoteComputer_OSPrompt:~# curl -k -srequest PATCHurl [ROOT_URL] /redfish/v1/ AccountService/Accounts/<br>[USERNAME]header 'Content-type: application/json'data '"{"Password":" [NEW_ PASSWORD ] ", "UserName":"<br>[NEW_USERNAME] "}"'   jq               |
|        | <pre>\$ curl -k -srequest PATCHurl https://admin:ready2go@172.16.182.31/redfish/v1/Account<br/>Service/Accounts/myuserheader 'Content-Type: application/json'data '"{"Password": "P<br/>assword7890!", "UserName": "myuser2"}"   jq</pre>                  |

### Using IPMI

The following procedures will be executed using the <u>Accessing a BMC using IPMI (KCS)</u> method, but some configurations can also be performed using IOL (<u>Accessing a BMC using IPMI over LAN (IOL)</u>). To use IOL, add the IOL parameters to the command: -I lanplus -H [BMC MNGMT\_IP] - U [IPMI user name] -P [IPMI password] -C 17.

| Step_1 | From a remote computer that has access to the server OS through SSH, RDP or the platform serial port, print the BMC user list.<br>LocalServer_OSPrompt:~# ipmitool user list [LAN_CHANNEL] | <pre>[root@localhost ~]# ID Name 1 2 admin 3 user 4 5 6 7 8 9 10</pre>                                                       | ipmitoo<br>Callin<br>false<br>false<br>true<br>true<br>true<br>true<br>true<br>true<br>true         | l user list<br>Link Auth<br>false<br>false<br>false<br>false<br>false<br>false<br>false<br>false<br>false<br>false                                  | 1<br>IPMI Msg<br>true<br>true<br>false<br>false<br>false<br>false<br>false<br>false<br>false<br>false | Channel Priv Limit<br>ADMINISTRATOR<br>ADMINISTRATOR<br>NO ACCESS<br>NO ACCESS<br>NO ACCESS<br>NO ACCESS<br>NO ACCESS<br>NO ACCESS<br>NO ACCESS<br>NO ACCESS |  |
|--------|----------------------------------------------------------------------------------------------------|----------------------------------------------------------------------------------------------------|----------------------------------------------------------------------------------------------------|----------------------------------------------------------------------------------------------------|----------------------------------------------------------------------------------------------------|----------------------------------------------------------------------------------------------------|--|
| Step_2 | Identify the ID number of the user to be changed.                                                                                                    | [root0localhost ~]#<br>ID Name<br>admin<br>admin<br>user<br>4<br>5<br>6<br>7<br>8<br>9<br>10                                 | ipmitoo<br>Callin<br>false<br>false<br>true<br>true<br>true<br>true<br>true<br>true<br>true         | l user list<br>Link Auth<br>false<br>false<br>false<br>false<br>false<br>false<br>false<br>false<br>false<br>false                                  | 1<br>IPMI Msg<br>true<br>true<br>false<br>false<br>false<br>false<br>false<br>false<br>false<br>false | Channel Priv Limit<br>ADMINISTRATOR<br>ADMINISTRATOR<br>NO ACCESS<br>NO ACCESS<br>NO ACCESS<br>NO ACCESS<br>NO ACCESS<br>NO ACCESS<br>NO ACCESS<br>NO ACCESS |  |
| Step_3 | Change the user name.<br>LocalServer_OSPrompt: ~# ipmitool user set name [IPMI user ID]<br>NOTE: The first and second user names of the user list are reserved f                           | [new IPMI use<br>ields and therefo                                                                                           | <b>r nam</b><br>ore car                                                                             | <b>e]</b><br>''t be mo                                                                                                    | dified.                                                                                               |                                                                                                    |  |
| Step_4 | Verify that the user name has updated correctly by printing the user<br>list.<br>LocalServer_OSPrompt:~# ipmitool user list [LAN_CHANNEL]                                                  | <pre>[rootBlocalhost ~]#<br/>ID Name<br/>1<br/>2 admin<br/>3 operator<br/>4<br/>5<br/>6<br/>7<br/>8<br/>9<br/>9<br/>10</pre> | ipmitool<br>Callin<br>false<br>false<br>true<br>true<br>true<br>true<br>true<br>true<br>true<br>tru | user list 1<br>Link Auth 1<br>false 1<br>false 1<br>false 1<br>false 1<br>false 2<br>false 2<br>false 2<br>false 2<br>false 2<br>false 2<br>false 3 | IPNI Nag<br>Drue<br>Drue<br>False<br>false<br>false<br>false<br>false<br>false<br>false               | Channel Priv Limit<br>ADMINISTRATOR<br>ADMINISTRATOR<br>ADMINISTRATOR<br>NO ACCESS<br>NO ACCESS<br>NO ACCESS<br>NO ACCESS<br>NO ACCESS<br>NO ACCESS          |  |
|        |                                                                                                    |                                                                                                    |                                                                                                    |                                                                                                    |                                                                                                    |                                                                                                    |  |
| Step_5 | Change the password.<br>LocalServer_OSPrompt: ~# ipmitool user set password [IPMI<br>user ID] [new IPMI password]                                                                          | [rootθlocalhost<br>Set User Passwor                                                                                          | ~]# ipm<br>d comma                                                                                  | itool use:<br>nd succes:                                                                                                    | r set pas<br>sful (use                                                                                | sword 3 newpassword<br>r 3)                                                                                                    |  |

## Adding a user

Note that the password field is mandatory, **must have a minimum of 8 characters and not use dictionary words**. It is recommended, but not mandatory, to enter a strong password consisting of at least one upper case letter, alpha-numeric character, and special character. **You must avoid symbols from the extended ASCII table as they are not managed by the IPMI tool.** 

### Using the Web UI

Refer to <u>Accessing a BMC using the Web UI</u> for access instructions.

| Char 1 | Event the left eide menu elisters Committee and       | Rentron I Dated                                                                                                    | admin      |
|--------|-------------------------------------------------------|----------------------------------------------------------------------------------------------------|------------|
| step_1 | access and then on User management .                  |                                                                                                    | y deman *  |
|        |                                                       | E togs                                                                                                    |            |
|        |                                                       | Coperations     Coperations     Coperatio |            |
|        |                                                       | Settings ∨ Edit network settings → SOL console →                                                                                                    |            |
|        |                                                       | Sessions BMC information Server information                                                                                                    |            |
|        |                                                       | LDAP Firmware version Model Manufact<br>User management                                                                                                    | rer        |
|        |                                                       | Policies Serial number UEF vers<br>9017064072 1.02.095<br>Certificates                                                                                                    | in<br>9455 |
|        |                                                       |                                                                                                    |            |
| Step_2 | Click on Add user .                                   | User management                                                                                                    |            |
|        |                                                       | 🕄 Account policy settings 🖉 Ad                                                                                                    | Luser      |
|        |                                                       | Username Privilege Status                                                                                                    | user       |
|        |                                                       | 🗌 admin Administrator Enabled 🖉                                                                                                    | Ū          |
|        |                                                       | myuser Administrator Enabled                                                                                                    | Ū          |
|        |                                                       |                                                                                                    |            |
| Stop 3 | Fill the required fields and click on <b>Add user</b> |                                                                                                    |            |
| preh_p |                                                       | Add user                                                                                                    | ×          |
|        |                                                       | Account status User password                                                                                                    |            |
|        |                                                       | Enabled     Password must be between 8     20 characters                                                                                                    | -          |
|        |                                                       | Uisabled                                                                                                    | 0          |
|        |                                                       | Username                                                                                                    |            |
|        |                                                       | Cannot start with a number<br>No special characters excent Confirm user password                                                                                                    |            |
|        |                                                       | underscore                                                                                                    |            |
|        |                                                       | myuser                                                                                                    |            |
|        |                                                       |                                                                                                    |            |
|        |                                                       | Privilege                                                                                                    |            |
|        |                                                       | Administrator 🗢                                                                                                    |            |
|        |                                                       |                                                                                                    |            |
|        |                                                       |                                                                                                    |            |
|        |                                                       | Cancel Add us                                                                                                    | er         |
|        |                                                       |                                                                                                    |            |

#### **Using Redfish**

Refer to <u>Accessing a BMC using Redfish</u> for access instructions.

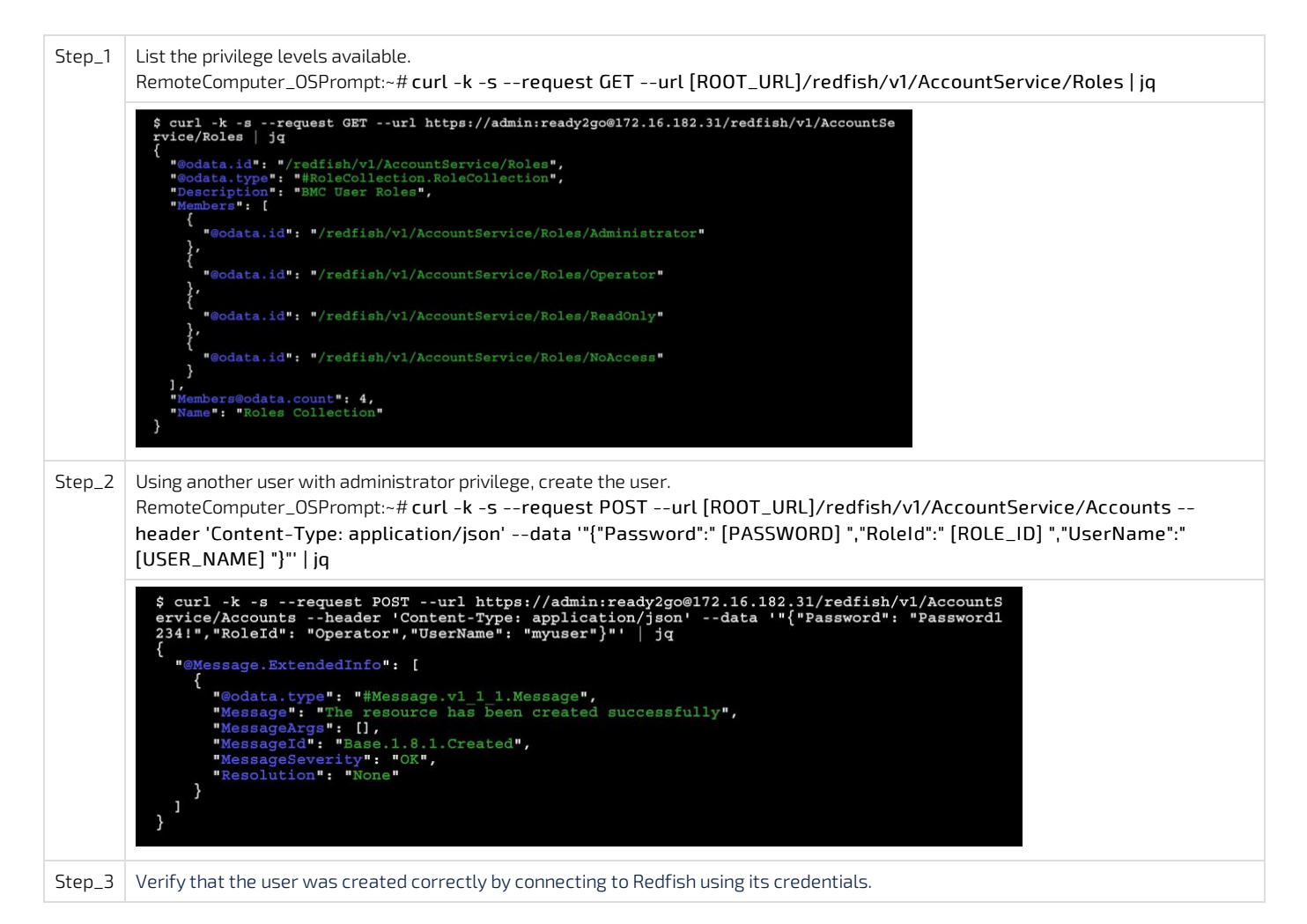

### Using IPMI

The following procedures will be executed using the <u>Accessing a BMC using IPMI (KCS)</u> method, but some configurations can also be performed using IOL (<u>Accessing a BMC using IPMI over LAN (IOL)</u>). To use IOL, add the IOL parameters to the command: -I lanplus -H [BMC MNGMT\_IP] - U [IPMI user name] -P [IPMI password] -C 17.

| Step_1 | From a remote computer that has access to the server OS through SSH,<br>RDP or the platform serial port, p rint the list of users and select the ID<br>of the user to add.<br>LocalServer_ OSPrompt:~# ipmitool user li st [LAN_CHANNEL] | [root@iocalhost ~]#<br>1<br>2 admin<br>4<br>5<br>6<br>7<br>8<br>9<br>10 | ipmitoo:<br>Callin<br>false<br>false<br>true<br>true<br>true<br>true<br>true<br>true<br>true<br>tru | user list<br>Link Auth<br>false<br>false<br>false<br>false<br>false<br>false<br>false<br>false<br>false<br>false | 1<br>IPMI Msg<br>true<br>false<br>false<br>false<br>false<br>false<br>false<br>false<br>false<br>false | Channel Priv Limit<br>ADMINISTRATOR<br>ADMINISTRATOR<br>NO ACCESS<br>NO ACCESS<br>NO ACCESS<br>NO ACCESS<br>NO ACCESS<br>NO ACCESS<br>NO ACCESS<br>NO ACCESS |  |  |  |
|--------|----------------------------------------------------------------------------------------------------|-------------------------------------------------------------------------|----------------------------------------------------------------------------------------------------|----------------------------------------------------------------------------------------------------|----------------------------------------------------------------------------------------------------|----------------------------------------------------------------------------------------------------|--|--|--|
| Step_2 | Create a user name.<br>LocalServer_OSPrompt:~# ipmitool user set name [IPMI user ID] [new IPMI user name]<br>NOTE: The first and second user names of the user list are reserved fields and therefore can't be modified.                 |                                                                         |                                                                                                    |                                                                                                    |                                                                                                    |                                                                                                    |  |  |  |
| Step_3 | Create the password.<br>LocalServer_OSPrompt:~# ipmitool user set password [IPMI user ID                                                                                                    | ] [new IPMI pas                                                         | swor                                                                                                | 1]                                                                                                    |                                                                                                    |                                                                                                    |  |  |  |
| Step_4 | Enable channel access and configure privilege level.<br>LocalServer_OSPrompt:~# ipmitool channel setaccess [LAN_CHANNEL] [USER_ID] privilege=[PRIVILEGE_LEVEL]                                                                           |                                                                         |                                                                                                    |                                                                                                    |                                                                                                    |                                                                                                    |  |  |  |
| Step_5 | Enable the user.<br>LocalServer_OSPrompt:~# ipmitool user enable [USER_ID]                                                                                                    |                                                                         |                                                                                                    |                                                                                                    |                                                                                                    |                                                                                                    |  |  |  |

# Deleting a user

#### Using the Web UI

Refer to <u>Accessing a BMC using the Web UI</u> for access instructions.

| Step_1 From the left-side menu, click on Security<br>and access and then on User<br>management . | E       Cverview         E       Logs         Hardware status       ************************************ | Overview<br>BAC time<br>2021-11-23 172400 UTC<br>Toft network settings<br>BMC information<br>Formary version<br>2000159fce6 | <ul> <li>e Health</li> <li>e Power</li> <li>Server LED</li> <li>Off</li> <li>off</li> <li>SOL console</li> <li>Server infor<br/>Model<br/>M61219</li> <li>Serial number<br/>9017064072</li> </ul> | Refresh <b>® admin</b> →<br>→<br>mation<br>Mandeturer<br>Konteen<br>UEF version<br>1.02.09579455 |
|--------------------------------------------------------------------------------------------------|----------------------------------------------------------------------------------------------------|----------------------------------------------------------------------------------------------------|----------------------------------------------------------------------------------------------------|--------------------------------------------------------------------------------------------------|
| Step_2 Select the user to delete from the User management section.                               | User mana<br>Username<br>admin<br>myuser                                                                 | Agement<br>Privilege<br>Administrator<br>Administrator<br>descriptions                                                      | Account policy settings<br>Status<br>Enabled<br>Enabled                                                                                                    | Add user                                                                                         |

### **Using Redfish**

Refer to Accessing a BMC using Redfish for access instructions.

| Step_1 | List the privilege levels available.<br>RemoteComputer_OSPrompt:~# curl -k -srequest GETurl [ROOT_URL]/redfish/v1/AccountService/Roles   jq                                                                                                    |
|--------|----------------------------------------------------------------------------------------------------|
|        | <pre>\$ curl -k -srequest GETurl https://admin:ready2go@172.16.182.31/redfish/v1/AccountSe rvice/Roles   jq {     "@odata.id": "/redfish/v1/AccountService/Roles",     "@odata.id": "SoleCollection.RoleCollection",     "members": [     {</pre>                                                                                                    |
| Step_2 | Change the privilege level.<br>RemoteComputer_OSPrompt:~# curl -k -srequest PATCHurl [ROOT_URL]/redfish/v1/AccountService/Accounts/<br>[USER_ID]header 'Content-type: application/json'data '"{"RoleId":" [ROLE] "}"   jq                                                                                                    |
|        | <pre>\$ curl -k -srequest PATCHurl https://admin:ready2go@172.16.182.31/redfish/v1/Account Service/Accounts/myuserheader 'Content-Type: application/json'data '"{"RoleId": "Adm inistrator"}**   jq {     "@Message.ExtendedInfo": [     {         "@Message.trgs": I].         "Message: "Successfully Completed Request",         "Message: "Successfully Completed Request",         "Message: "Successfully Completed Request",         "MessageSeverity": "OK",         "Resolution": "None"     } }</pre> |

#### Using IPMI

The following procedures will be executed using the <u>Accessing a BMC using IPMI (KCS)</u> method, but some configurations can also be performed using IOL (<u>Accessing a BMC using IPMI over LAN (IOL)</u>). To use IOL, add the IOL parameters to the command: -I lanplus -H [BMC MNGMT\_IP] - U [IPMI user name] -P [IPMI password] -C 17.

Users can't be deleted using ipmitool . However, they can disabled.

| Step_1 | From a remote computer that has access to the server OS through<br>SSH, RDP or the platform serial port, print the list of users and select<br>the ID of the user to disable.<br>LocalServer_OSPrompt:~# ipmitool user list [LAN_CHANNEL] | [root@localhost ~]#<br>ID Name<br>1<br>2 admin<br>3<br>4<br>5<br>6<br>7<br>8<br>9<br>10 | ipmitool<br>Callin<br>false<br>false<br>true<br>true<br>true<br>true<br>true<br>true<br>true<br>tru | user list<br>Link Auth<br>false<br>false<br>false<br>false<br>false<br>false<br>false<br>false<br>false<br>false | 1<br>IPMI Msg<br>true<br>false<br>false<br>false<br>false<br>false<br>false<br>false<br>false | Channel Priv Limit<br>ADMINISTRATOR<br>ADMINISTRATOR<br>NO ACCESS<br>NO ACCESS<br>NO ACCESS<br>NO ACCESS<br>NO ACCESS<br>NO ACCESS<br>NO ACCESS<br>NO ACCESS<br>NO ACCESS |
|--------|----------------------------------------------------------------------------------------------------|-----------------------------------------------------------------------------------------|----------------------------------------------------------------------------------------------------|----------------------------------------------------------------------------------------------------|-----------------------------------------------------------------------------------------------|----------------------------------------------------------------------------------------------------|
| Step_2 | Disable the user selected.<br>LocalServer_OSPrompt:~# ipmitool user disable [USER_ID]<br>NOTE: The first and second user names of the user list are reserved fie                                                                          | elds and therefore                                                                      | can't b                                                                                             | e disablec                                                                                                    | Ι.                                                                                            |                                                                                                    |

# Configuring privilege level

### Using the Web UI

Refer to <u>Accessing a BMC using the Web UI</u> for access instructions.

| Step_1 | From the left-side menu, click on <b>Security and access</b> and then on <b>User management</b> .                              | Skontron       Image: Health Power     C Refresh Image: Admin -       Image: Overview     Overview |
|--------|----------------------------------------------------------------------------------------------------|----------------------------------------------------------------------------------------------------|
|        |                                                                                                    | Logi v                                                                                             |
|        |                                                                                                    | BMC time Server LED<br>Coperations 2021-11-23 17:24:00 UTC Off                                     |
|        |                                                                                                    | Settings ∨ Edit network settings → SOL cansole →                                                   |
|        |                                                                                                    | Security and access                                                                                |
|        |                                                                                                    | Sessions BMC information Server information                                                        |
|        |                                                                                                    | User management                                                                                    |
|        |                                                                                                    | Policies Serial number UEF version<br>9017064072 1.02.09579455                                     |
|        |                                                                                                    | Letinicare                                                                                         |
| Step_2 | Select the user to manage from the <b>User management</b> section.                                                             | User management                                                                                    |
|        |                                                                                                    | Add user                                                                                           |
|        |                                                                                                    | Username Privilege Status                                                                          |
|        |                                                                                                    | admin Administrator Enabled 🖉 📋                                                                    |
|        |                                                                                                    | nyuser Administrator Enabled                                                                       |
|        |                                                                                                    | $\sim$ View privilege role descriptions                                                            |
| Step_3 | Change the privilege level fields as well as the password and confirm the configuration by clicking on the <b>Save</b> button. | Edit user ×                                                                                        |
|        |                                                                                                    | Account status                                                                                     |
|        |                                                                                                    | Enabled Password must be between 8 –                                                               |
|        |                                                                                                    | Disabled     20 characters                                                                         |
|        |                                                                                                    | 0                                                                                                  |
|        |                                                                                                    | Username                                                                                           |
|        |                                                                                                    | Cannot start with a number                                                                         |
|        |                                                                                                    | No special characters except                                                                       |
|        |                                                                                                    | (Multiscole)                                                                                       |
|        |                                                                                                    | myuser                                                                                             |
|        |                                                                                                    | Privilege                                                                                          |
|        |                                                                                                    |                                                                                                    |
|        |                                                                                                    | Administrator 🗢                                                                                    |
|        |                                                                                                    |                                                                                                    |
|        |                                                                                                    | Cancel Save                                                                                        |

#### **Using Redfish**

Refer to <u>Accessing a BMC using Redfish</u> for access instructions.

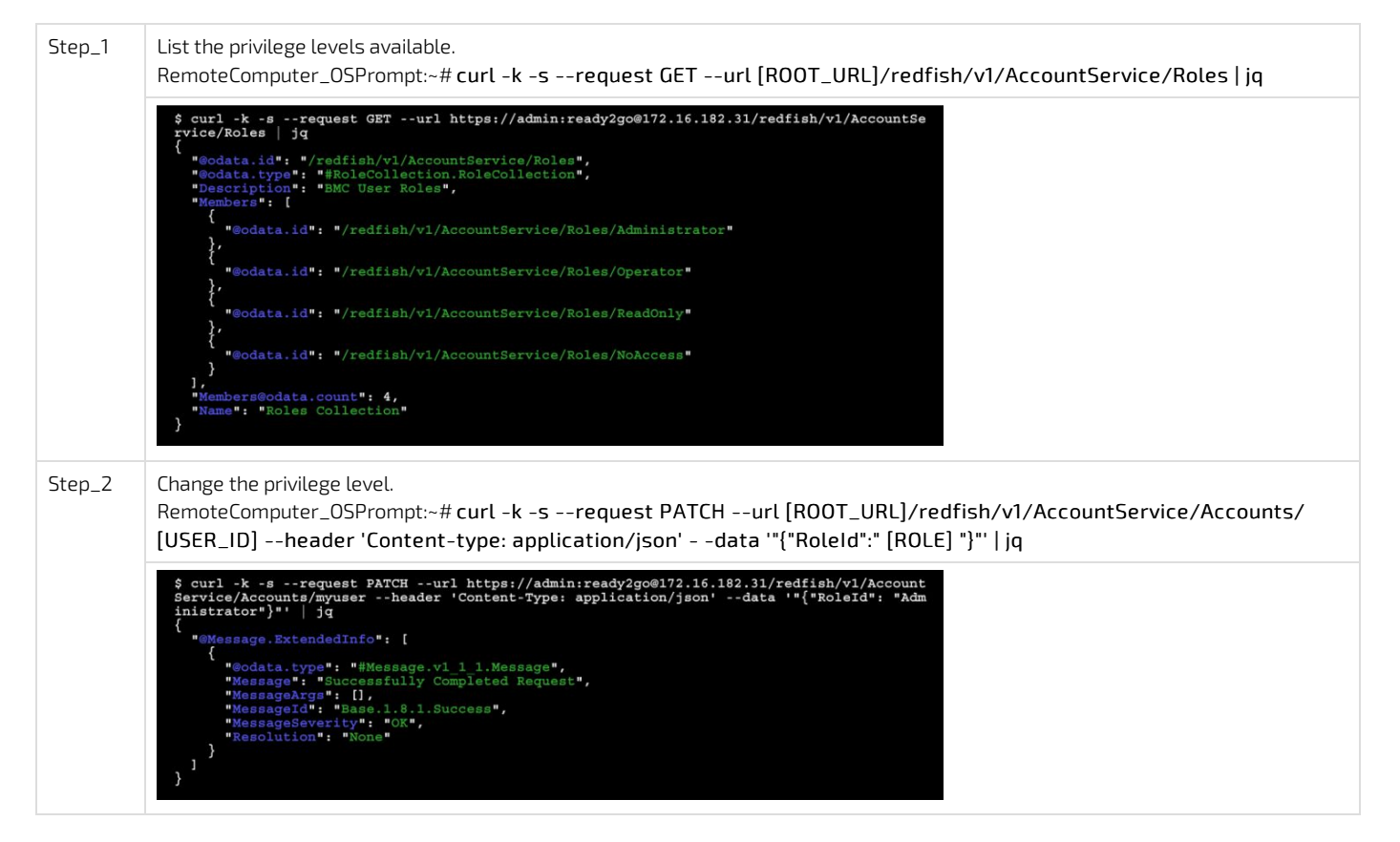

#### Using IPMI

The following procedures will be executed using the <u>Accessing a BMC using IPMI (KCS)</u> method, but some configurations can also be performed using IOL (<u>Accessing a BMC using IPMI over LAN (IOL)</u>). To use IOL, add the IOL parameters to the command: -I lanplus -H [BMC MNGMT\_IP] - U [IPMI user name] -P [IPMI password] -C 17.

| Step_1 | From a remote computer that has access to the server OS through SSH, RDP or the platform serial port, p rint the list of users and select the ID of the user to manage.<br>LocalServer_OSPrompt:~# ipmitool user list [LAN_CHANNEL] | [root@localhost ~]f<br>TD Name<br>1 admin<br>3 4<br>5 5<br>7 8<br>9                                                                                                    | <pre>ipmitool<br/>Callin<br/>false<br/>false<br/>true<br/>true<br/>true<br/>true<br/>true<br/>true<br/>true</pre> | Luser list<br>Link Auth<br>false<br>false<br>false<br>false<br>false<br>false<br>false<br>false<br>false | 1<br>IPMI Msg<br>true<br>false<br>false<br>false<br>false<br>false<br>false<br>false<br>false | Channel Priv Limit<br>ADMINISTRATOR<br>ADMINISTRATOR<br>NO ACCESS<br>NO ACCESS<br>NO ACCESS<br>NO ACCESS<br>NO ACCESS<br>NO ACCESS<br>NO ACCESS |
|--------|----------------------------------------------------------------------------------------------------|----------------------------------------------------------------------------------------------------|----------------------------------------------------------------------------------------------------|----------------------------------------------------------------------------------------------------|-----------------------------------------------------------------------------------------------|----------------------------------------------------------------------------------------------------|
| Step_2 | List the privilege levels available.<br>LocalServer_OSPrompt:~# ipmitool channel help                                                                                                    | Channel Commandas authoap (c)<br>getaccess (c)<br>setaccess (c)<br>getaccess (c)<br>getky (c)<br>getky (c)<br>setky (c)<br>setky (c)<br>setky (c)<br>defined (c)<br>defined (c)<br>defi | Urue<br>mannel number><br>mannel number><br>mannel number><br>mannel number}<br>mani skey> [chan                  | <pre>idise (max privilege&gt; (use: id) (use: id&gt; [callin= annel] nel]</pre>                          | on off] [ipmi-on                                                                              | NG RULESS                                                                                                    |
| Step_3 | Set the privilege level for each channel.                                                                                                    | ואבו 1 (ווכבס וס)                                                                                                    | معادينا م                                                                                                    | ~~_{000                                                                                                  |                                                                                               | בעבו                                                                                                    |

LocalServer\_OSPrompt:~# ipmitool channel setaccess [LAN\_CHANNEL] [USER\_ID] privilege=[PRIVILEGE\_LEVEL] NOTE: The first and second user names of the user list are reserved fields and therefore can't be modified.

# Configuring and managing switch NOS users

#### Table of contents

- Configuring switch NOS users using the switch NOS command-line interface
- <u>Configuring switch NOS users using the switch NOS Web UI</u>
  - <u>Changing the password of a user</u>
  - <u>Adding a user</u>
  - Deleting a user
  - <u>Configuring privilege level</u>

i

Changes to the switch configuration are not persistent after rebooting the switch.

- To preserve configurations, the current configuration needs to be saved to startup-config.
  - From the switch Web UI:
  - Select Maintenance, Configuration and then Save startup-config. Click on Save Configuration to confirm the change. From the switch CLI:
  - LocalSwitchNOS\_OSPrompt:~(config-if)# end
  - LocalSwitchNOS\_OSPrompt:~# copy running-config startup-config

## Configuring switch NOS users using the switch NOS command-line interface

Refer to Accessing the switch NOS for access instructions.

To preserve configurations, the current configuration needs to be saved to startup-config. Refer to <u>Saving the current configuration using the CLI</u>. **NOTE:** If the switch NOS configuration is restored to default, the administrator password will be reset.

| Step_1 | Access the configuration setup menu.<br>LocalSwitchNOS_OSPrompt:~# configure terminal                                                                                                    | # configure terminal                                                     |
|--------|----------------------------------------------------------------------------------------------------|--------------------------------------------------------------------------|
| Step_2 | Configure the user.<br>LocalSwitchNOS_OSPrompt:~(config)# username [USERNAME]<br>privilege [PRIVILEGE_LEVEL] password unencrypted [PASSWORD]<br>NOTE: The username is only used to identify the user and therefore can't be changed. | (config)# username user privilege 15<br>password unencrypted newPassword |
| Step_3 | (Optional) To make the change persistent, save running-config to startup-config.                                                                                                    |                                                                          |

# Configuring switch NOS users using the switch NOS Web UI

Refer to Accessing the switch NOS using the Web UI for access instructions.

#### Changing the password of a user

To preserve configurations, the current configuration needs to be saved to startup-config. Refer to <u>Saving the current configuration using the Web</u> <u>UI</u>.

| Step_1 | From the left-side menu, select <b>Configuration</b> , <b>Security</b> , <b>Switch</b> and then <b>Users</b> . |                                                                                                    |
|--------|----------------------------------------------------------------------------------------------------|----------------------------------------------------------------------------------------------------|
| Step_2 | Click on the desired user.                                                                                     | > System       Users Configuration         • Green Ethemet       • Thermal Protection         • Ports       • CFM         • APS       • APS         • ERPS       • DHCPv4         • DHCPv4       • DHCPv4         • DHCPv6       • Switch         • Switch       • Users         • Privilege Levels       • Auth Method         • SH       • HTTPS         • Access       Management         • SMMP       • RMON         • Network       • AAA |
| Step_3 | Change the value of the <b>Change Password</b> dropdown menu to <b>yes</b> .                                   | Edit User User Settings User Name myuser                                                                                                    |
| Step_4 | Enter the password in both fields ( <b>Password</b> and <b>Password (again)</b> ).                             | Change Password Yes  Password  Password  Password  Password  Pivilege Level 15  V                                                                                                    |
| Step_5 | Click on the <b>Save</b> button to confirm.                                                                    | Save Reset Cancel Delete User                                                                                                    |
| Step_6 | (Optional) To make the change persistent, save running                                                         | -config to startup-config.                                                                                                    |

### Adding a user

To preserve configurations, the current configuration needs to be saved to startup-config. Refer to <u>Saving the current configuration using the Web</u> <u>UI</u>.

| Step_1 | From the left-side menu, select <b>Configuration</b> , <b>Security</b> , <b>Switch</b> and then <b>Users</b> .                                                                                                    |                                                                                                    |
|--------|----------------------------------------------------------------------------------------------------|----------------------------------------------------------------------------------------------------|
| Step_2 | Click on the Add New User button.                                                                                                    | <ul> <li>System</li> <li>Green Ethernet</li> <li>Thermal Protection</li> <li>Ports</li> <li>CFM</li> <li>APS</li> <li>ERPS</li> <li>DHCPv4</li> <li>DHCPv4</li> <li>DHCPv6</li> <li>Security</li> <li>Switch</li> <li>Users</li> <li>Auth Method</li> <li>SSH</li> <li>HTTPS</li> <li>Access</li> <li>Management</li> <li>SNMP</li> <li>RMON</li> <li>Network</li> <li>AAA</li> </ul> |
| Step_3 | Fill the required fields: User Name , Password ,<br>Password (again) and Privilege Level .<br>NOTE: For more information on the different<br>privilege levels, click on the help button located at the<br>top-right corner of the switch Web UI page. | Add User User Name myuser Password Password (again) Privilege Level 15 Save Reset Cancel                                                                                                    |
| Step_4 | Click on the <b>Save</b> button to add the user.                                                                                                    |                                                                                                    |
| Step_5 | A new user should be displayed in the user list.                                                                                                    | Users Configuration User Name Privilege Level admin 15 mysseg 15 Add New User                                                                                                    |
| Step_6 | (Optional) To make the change persistent, save running                                                                                                    | -config to startup-config.                                                                                                    |

#### Deleting a user

To preserve configurations, the current configuration needs to be saved to startup-config. Refer to <u>Saving the current configuration using the Web</u> <u>UI</u>.

| Step_1 | From the left-side menu, select <b>Configuration</b> , <b>Security</b> , <b>Switch</b> and then <b>Users</b> . |                                                                                                    |
|--------|----------------------------------------------------------------------------------------------------|----------------------------------------------------------------------------------------------------|
| Step_2 | Click on the desired user.                                                                                     | > System         > Green Ethernet         - Thermal Protection         > Ports         > CFM         - APS         - APS         > DHCPv4         > DHCPv6         > Security         ▼ Switch         - Number of State         - Auth Method         - SSH         - HTTPS         - Access         Management         > SNMP         - RMON         > Network |
| Step_3 | Click on the <b>Delete User</b> button.                                                                        | Edit User User Settings User Name myuSer Change Password No Privilege Level 15 Save Reset Cancel Delete User                                                                                                    |
| Step_4 | The user should be removed from the user list.                                                                 | Users Configuration User Name Privilege Level admin 15 Add New User                                                                                                    |
| Step_5 | (Optional) To make the change persistent, save running                                                         | g-config to startup-config.                                                                                                    |

### Configuring privilege level

To preserve configurations, the current configuration needs to be saved to startup-config. Refer to <u>Saving the current configuration using the Web</u> <u>UI</u>.

| Step_1 | From the left-side menu, select <b>Configuration</b> , <b>Security</b> , <b>Switch</b> and then <b>Users</b> .                                                                                                    |                                                                                                    |
|--------|----------------------------------------------------------------------------------------------------|----------------------------------------------------------------------------------------------------|
| Step_2 | Click on the desired user.                                                                                                    | <ul> <li>System</li> <li>Green Ethernet</li> <li>Thermal Protection</li> <li>Ports</li> <li>CFM</li> <li>APS</li> <li>ERPS</li> <li>DHCPv4</li> <li>DHCPv4</li> <li>DHCPv4</li> <li>DHCPv6</li> <li>Security</li> <li>Switch</li> <li>Users</li> <li>Add New User</li> </ul> |
| Step_3 | Change the privilege level using the dedicated<br>dropdown menu.<br><b>NOTE:</b> For more information on the different privilege<br>levels, click on the help button located at the top-right<br>corner of the switch Web UI page. | Edit User<br>User Name myuser<br>Change Password No V<br>Privilege Level 15 V<br>Save Reset Cancel<br>Delete User                                                                                                    |
| Step_4 | Click on the Save button to confirm.                                                                                                    |                                                                                                    |
| Step_5 | (Optional) To make the change persistent, save running                                                                                                    | -config to startup-config.                                                                                                    |

## Configuring sensors and thermal parameters

#### Table of contents

- Performing configurations using Redfish
  - <u>Configuring sensor thresholds</u>
  - Configuring minimum fan speed
  - Configuring maximum fan speed
  - Configuring a threshold offset
  - <u>Configuring a start point offset from threshold</u>
  - <u>Configuring the minimum ambient temperature</u>
- Performing configurations using IPMI
  - <u>Configuring thresholds</u>

| NOT      | CE                                                             | Default platform sensor thresholds should not be changed. They have been set to ensure proper operation.<br>Should you decide to change them, use caution as inappropriate settings could cause a property damage.                          |
|----------|----------------------------------------------------------------|----------------------------------------------------------------------------------------------------|
|          | Chang                                                          | es made to thermal parameters will be lost when the BMC is upgraded. However, they are persistent upon rebooting the BMC.                                                                                                    |
|          |                                                                |                                                                                                    |
|          | The inf<br>should<br>• Tem<br>• Tem<br>• Tem<br>• Tem<br>• Tem | Formation provided in this section is to configure sensors related to the end user PCIe add-in cards. Only the following sensors<br>I be configured by the end user:<br>np PCIe 1 mbox<br>np PCIe 1<br>np PCIe 2<br>np PCIe 2<br>np Chassis |
| Rofor to | Installir                                                      | og a thermal probe for the PCIe add-in card for installation information and to Platform resources for customer application for                                                                                                    |

Refer to Installing a thermal probe for the PCIe add-in card for installation information and to <u>Platform resources for customer application</u> for code to integrate into the application to communicate customer-specific sensor information to the BMC. For more information on sensors, refer to the <u>Sensor list</u>. For event data interpretation instructions, refer to <u>Interpreting sensor data</u>.

There are several methods to configure platform sensors, including:

- Using Redfish
- Using <u>IPMI</u>

For instructions on how to access the BMC, refer to Accessing a BMC.

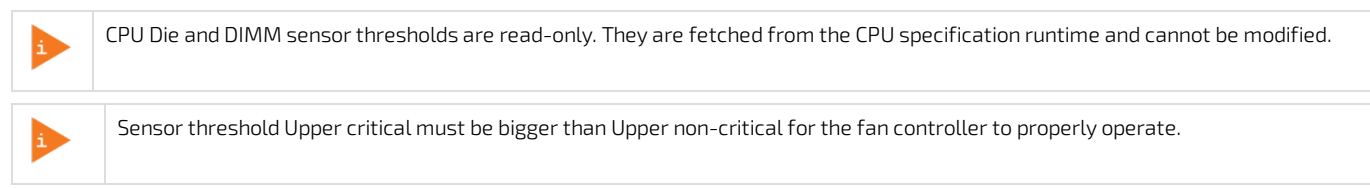

# Performing configurations using Redfish

#### **Relevant sections:**

Accessing the BMC using Redfish

Creating URLs and Sensor list (for the URLs required to change thresholds and the SENSOR\_NAME)

#### **Configuring sensor thresholds**

Refer to <u>Accessing a BMC using Redfish</u> for access instructions. **NOTE:** Sensor thresholds that are not populated by default can neither be populated nor configured.

| Step_1 | Identify the URL to use in order to change the thresholds and the sensor name.                                                                                                    |
|--------|----------------------------------------------------------------------------------------------------|
| Step_2 | Change the threshold value of the desired sensor.<br>RemoteComputer_OSPrompt:~# curl -k -srequest PATCHurl [ROOT_URL]/redfish/v1/[SENSOR_URL]header<br>'Content-Type: application/json'data '{ "[RESOURCE]": [{"MemberId": "[SENSOR_NAME]", "[THRESHOLD]":<br>[VALUE]}] }'   jq<br>Supported values for parameter [THRESHOLD] are:<br>• LowerThresholdCritical<br>• LowerThresholdNonCritical<br>• UpperThresholdNonCritical<br>• UpperThresholdNonCritical<br>To modify customer-specific PCIe add-in card related sensors, the value for parameter [RESOURCE] is:<br>• Temperatures |
|        | <pre>\$ curl -k -srequest PATCHurl https://admin:ready2go@172.16.182.31/redfish/v1/Chassis/ME121 0 Baseboard/Thermalheader 'Content-Type:application/json'data '{"Temperatures": [{"MemberI d": "TempPOIe_1", "UpperThresholdNonCritical": 77}]}'   jq {     "@odata.id": "/redfish/v1/Chassis/ME1210 Baseboard/Thermal",     "@odata.type*: "#Thermal.v1_4_0.Thermal",     "Frans": [],     "Idd: "Thermal",     "Temperatures": [] }</pre>                                                                                                    |

### Configuring minimum fan speed

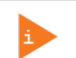

Minimum fan speed should never be under 30%.

Refer to <u>Accessing a BMC using Redfish</u> for access instructions.

| Step_1 | Set minimum fan speed.<br>RemoteComputer_OSPrompt:~# curl -k -srequest PATCHurl [ROOT_URL]/redfish/v1/Managers/bmcheader<br>'Content-Type: application/json'data '{ "Oem": { "OpenBmc": {"Fan": {"FanControllers": {"Fan_Controller":<br>{"OutLimitMin": [MINIMUM_FAN_SPEED]}}})   jq |
|--------|----------------------------------------------------------------------------------------------------|
|        | <pre>\$ curl -k -srequest PATCHurl https://admin:ready2go@172.16.182.31/redfish/v1/Managers/bmc<br/>header 'Content-Type:application/json'data '{"Oem": {"OpenBmc": {"Fan": {"FanControllers":<br/>{"Fan_Controller": {"OutLimitMin": 30.0}}}})   jq</pre>                            |

#### Configuring maximum fan speed

The maximum fan speed cannot be set over 100%. A value of less than 100% can affect system performance and operating temperature range.

Refer to <u>Accessing a BMC using Redfish</u> for access instructions.

| Step_1 | Set maximum fan speed.<br>RemoteComputer_OSPrompt:~# curl -k -srequest PATCHurl [ROOT_URL]/redfish/v1/Managers/bmcheader<br>'Content-Type: application/json'data '{ "Oem": { "OpenBmc": {"Fan": {"FanControllers": {"Fan_Controller":<br>{"OutLimitMax": [MAXIMUM_FAN_SPEED]}}}})   jq |
|--------|----------------------------------------------------------------------------------------------------|
|        | <pre>\$ curl -k -srequest PATCHurl https://admin:ready2go@172.16.182.31/redfish/v1/Managers/bmc<br/>header 'Content-Type:application/json'data '{"Oem": {"OpenBmc": {"Fan": {"FanControllers":<br/>{"Fan_Controller": {"OutLimitMax": 90.0}}}}} /   jq</pre>                           |

#### Configuring a threshold offset

A threshold offset is an offset applied to the Upper non-critical and Upper critical thresholds to start the fans before getting to the actual threshold. This ensures events are not send for nothing near threshold values. Refer to <u>Accessing a BMC using Redfish</u> for access instructions.

| Step_1 | Set a threshold offset.<br>RemoteComputer_OSPrompt:~# curl -k -srequest PATCHurl [ROOT_URL]/redfish/v1/Managers/bmcheader<br>'Content-Type: application/json'data '{"Oem": {"OpenBmc": {"Fan": {"LinearControllers": {" [SENSOR_ID] ":<br>{"ThresholdOffset": [VALUE] }}}}) '   jq<br>NOTE: The ThresholdOffset value must be negative. |
|--------|----------------------------------------------------------------------------------------------------|
|        | <pre>\$ curl -k -srequest PATCHurl https://admin:ready2go@172.16.182.31/redfish/v1/Managers/bmc<br/>header 'Content-Type:application/json'data '{"Oem*: {"OpenBmc": {"Fan*: {"LinearControllers<br/>": {"Temp_PCIe_1": {"ThresholdOffset":-3}}}});   jq</pre>                                                                           |

#### Configuring a start point offset from threshold

A start point offset from threshold is an offset applied to the "Upper non-critical + Threshold offset" to start the fans at a lower temperature value. This ensures a smoother curve from minimal fan speed before getting to the Upper non-critical threshold.

| Step_1 | Set a start point offset from the threshold.<br>RemoteComputer_OSPrompt:~# curl -k -srequest PATCHurl [ROOT_URL]/redfish/v1/Managers/bmcheader<br>'Content-Type: application/json'data '{"Oem": {"OpenBmc": {"Fan": {"LinearControllers": {"[SENSOR_ID]":<br>{"StartPointOffsetFromThreshold": [VALUE]}}}})<br>NOTE: The StartPointOffsetFromThreshold value must be negative. |
|--------|----------------------------------------------------------------------------------------------------|
|        | <pre>\$ curl -k -srequest PATCHurl https://admin:ready2go@172.16.182.31/redfish/v1/Managers/bmc<br/>header 'Content-Type:application/json'data '{"0em": {"OpenBmc": {"Fan": {"LinearControllers<br/>": {"Temp_PCIe_1": {"StartPointOffsetFromThreshold": -9}}}}}'   jq</pre>                                                                                                   |

#### Configuring the minimum ambient temperature

For information on the functionalities linked to the minimum ambient temperature, refer to <u>Platform cooling and thermal management</u>. The minimum ambient temperature is the Temp Inlet sensor value at which fans will start running at minimum speed. Below this value, fans are stopped so the heater can do its work in a cold environment. Refer to <u>Accessing a BMC using Redfish</u> for access instructions.

 Step\_1
 Set the minimum ambient temperature.

 RemoteComputer\_OSPrompt:~# curl -k -s --request PATCH --url [ROOT\_URL]/redfish/v1/ Managers/bmc --header

 'Content-Type: application/json' --data '{ "Oem": {"OpenBmc": {"Fan": {"FanControllers": {"Fan\_Controllers": {"Fan\_Controll

## Performing configurations using IPMI

The following procedures will be executed using the <u>Accessing a BMC using IPMI (KCS)</u> method, but some configurations can also be performed using IOL (<u>Accessing a BMC using IPMI over LAN (IOL)</u>). To use IOL, add the IOL parameters to the command: -I lanplus -H [BMC MNGMT\_IP] - U [IPMI user name] -P [IPMI password] -C 17.

#### Configuring thresholds

| Step_1 | From a remote computer that has access to the server OS through<br>SSH, RDP or the platform serial port, c hange the threshold value of<br>the desired sensor.<br>LocalServer_OSPrompt:-# ipmitool sensor thresh "<br>[SENSOR_ID]" [THRESH_TYPE] [VALUE]<br>Supported THRESHOLDS are:<br>• unr = upper non-recoverable<br>• ucr = upper non-recoverable<br>• ucr = upper non-critical<br>• lnc = lower non-critical<br>• lcr = lower critical | \$ ipmitool sensor thresh "Temp BMC" ucr 180<br>Locating sensor record 'Temp BMC'<br>Setting sensor "Temp BMC" Upper Critical threshold to 180,000 |
|--------|----------------------------------------------------------------------------------------------------|----------------------------------------------------------------------------------------------------|
|        | <ul> <li>lcr = lower critical</li> <li>lnr = lower non-recoverable</li> </ul>                                                                                                    |                                                                                                    |

# Operating

- Platform power management
- <u>Monitoring</u>
  - <u>Monitoring sensors</u>
  - <u>Sensor list</u>
- <u>Maintenance</u>
  - <u>System event log</u>
  - Interpreting sensor data
  - <u>Component replacement</u>
  - <u>Backup and restore</u>
  - <u>Upgrading</u>
- Platform cooling and thermal management

## **Platform power management**

Table of contents

- Power management using the BMC Web UI
- Power management using Redfish
- Power management using IPMI over LAN (IOL)
- Rebooting the BMC using the Web UI
- <u>Rebooting the BMC using Redfish</u>
- <u>Rebooting the switch NOS</u>

A power action command can be executed using:

- The <u>BMC Web UI</u>
- <u>Redfish</u>
- IPMI over LAN

## Power management using the BMC Web UI

Refer to Accessing a BMC using the Web UI for access instructions.

| Step_1 | List every power action command.<br>RemoteComputer_OSPrompt:~# ipmitool -I lanplus -H<br>[BMC MNGMT_IP] -U [IPMI user name] -P [IPMI<br>password] -C 17 chassis power                                             | <pre>\$ ipmitool -I lamplus -H 172.16.182.31 -U admin -P ready2go -C 17 chassis power<br/>Chassis Commands:<br/>status power.policy, restart_cause<br/>poh, identify, selftest,<br/>bootdev, bootparam, bootmbox</pre> |
|--------|----------------------------------------------------------------------------------------------------|----------------------------------------------------------------------------------------------------|
| Step_2 | Execute the power action command from the commands<br>listed.<br>RemoteComputer_OSPrompt:~# ipmitool -I lanplus -H<br>[BMC MNGMT_IP] -U [IPMI user name] -P [IPMI<br>password] -C 17 chassis power [POWER_ACTION] | \$ ipmitool -I lanplus -H 172.16.182.31 -U admin -P ready2go -C 17 chassis power off<br>Chassis Fower Control: Down/Off                                                                                                |
| Step_3 | Verify the power status.<br>RemoteComputer_OSPrompt:~# ipmitool -I lanplus -H<br>[BMC MNGMT_IP] -U [IPMI user name] -P [IPMI<br>password] -C 17 chassis power status                                              | \$ ipmitool -I lanplus -H 172.16.182.31 -U admin -P ready2go -C 17 chassis power status<br>Chassis Power is off                                                                                                    |

## Power management using Redfish

Refer to Accessing a BMC using Redfish for access instructions.

| Step_1 | <pre>Execute the following command to manage platform power.<br/>RemoteComputer_OSPrompt:~\$curl -k -srequest POSTurl [ROOT_URL]/redfish/v1/<br/>Systems/system/Actions/ComputerSystem.Resetheader 'Content-Type: application/json'data<br/>'{"ResetType":"[POWER_ACTION]"}'   jq<br/>Supported values for parameter [POWER_ACTION] are:<br/>• On<br/>• ForceOff<br/>• ForceOn<br/>• ForceRestart<br/>• GracefulRestart<br/>• GracefulRestart<br/>• GracefulShutdown<br/>• PowerCycle<br/>\$ curl -k -srequest POSTurl https://admin:ready2go@172.16.182.31/redfish/v1/Systems/system<br/>/Actions/ComputerSystem.Resetheader 'Content-Type:application/json'data '{"ResetType":"GracefulFestart"}<br/></pre> |
|--------|----------------------------------------------------------------------------------------------------|
|        | <pre>{     "@odata.type": "#Message.vl l l.Message",     "Message": "Successfully Completed Request",     "MessageId": "Base.l.8.l.Success",     "MessageSeverity": "OK",     "Resolution": "None"     } }</pre>                                                                                                    |
| Step_2 | Verify the current power state.                                                                                                    |
|        | RemoteComputer_OSPrompt:~\$ curl -k -srequest GETurl<br>[ROOT_URL]/redfish/v1/Systems/system   jq .PowerState                                                                                                    |
|        | <pre>\$ curl -k -srequest GETurl https://admin:ready2go@172.16.182.31/redfish/v1/Systems/system</pre>                                                                                                    |

# Power management using IPMI over LAN (IOL)

Refer to <u>Accessing a BMC using IPMI over LAN (IOL)</u> for access instructions.

| Step_1 | List every power action command.<br>RemoteComputer_OSPrompt:~# ipmitool -I lanplus -H<br>[BMC MNGMT_IP] -U [IPMI user name] -P [IPMI<br>password] -C 17 chassis power                                             | <pre>\$ ipmitool -I lanplus -H 172.16.182.31 -U admin -P ready2go -C 17 chassis power<br/>Chassis Commands:</pre>       |
|--------|----------------------------------------------------------------------------------------------------|----------------------------------------------------------------------------------------------------|
| Step_2 | Execute the power action command from the commands<br>listed.<br>RemoteComputer_OSPrompt:~# ipmitool -I lanplus -H<br>[BMC MNGMT_IP] -U [IPMI user name] -P [IPMI<br>password] -C 17 chassis power [POWER_ACTION] | \$ ipmitool -I lanplus -H 172.16.182.31 -U admin -P ready2go -C 17 chassis power off<br>Chassis Power Control: Down/Off |
| Step_3 | Verify the power status.<br>RemoteComputer_OSPrompt:~# ipmitool -I lanplus -H<br>[BMC MNGMT_IP] -U [IPMI user name] -P [IPMI<br>password] -C 17 chassis power status                                              | \$ ipmitool -I lanplus -N 172.16.182.31 -U admin -P ready2go -C 17 chassis power status<br>Chassis Power is off         |

**NOTE:** IPMI power command **reset** will not perform a hardware reset. It will perform a simple server power down and then will power up the server automatically.

## Rebooting the BMC using the Web UI

Refer to <u>Accessing a BMC using the Web UI</u> for access instructions.

NOTE: Rebooting the BMC using the Web UI might terminate the current user session.

| Step_1 | From the left-side menu, click on $\ensuremath{Operations}$ and then $\ensuremath{Reboot}\xspace$ . | Skontron   Skefeeh @ admin -                                                                                                    |
|--------|----------------------------------------------------------------------------------------------------|----------------------------------------------------------------------------------------------------|
|        |                                                                                                    | 🗈 overview 🛛 🖉                                                                                                    |
|        |                                                                                                    | Hardware status  Constraints Constraints C |
|        |                                                                                                    | Kum     East Refloot settings     Sub Concol       Reboot BMC     Server information     Product information       SOL concole     Manufacture     Name       Server power operations     Manufacture     Name       Virtual media     2021-04-06 -     9017064072                                                                                                    |
| Step_2 | Click on the <b>Reboot BMC</b> button and then confirm.                                             | Image: Server power operations         Virtual media                                                                                                    |
| Step_3 | Wait for the BMC to boot. It may take a moment.                                                     |                                                                                                    |

# **Rebooting the BMC using Redfish**

Refer to <u>Accessing a BMC using Redfish</u> for access instructions.
| Step_1 | Execute the following command to reboot BMC.<br>RemoteComputer_OSPrompt:~\$curl -k -srequest POSTurl [ROOT_URL] /redfish/v1/ Managers<br>/bmc/Actions/Manager.Resetheader 'Content-Type: application/json'data '{"ResetType":"GracefulRestart"}'   jq                                                                                                    |
|--------|----------------------------------------------------------------------------------------------------|
|        | <pre>\$ curl -k -srequest POSTurl https://admin:ready2go@172.16.182.31/redfish/v1/Managers/bmc/A ctions/Manager.Resetheader 'Content-Type:application/json'data '{"ResetType":"GracefulRest art"}'   jq {     "@Message.ExtendedInfo": [     {         "@Odata.type": "#Message.vl_l l.Message",         "MessageArge": [],         "MessageArge": [],         "MessageArge": [],         "MessageSverity": "OK",         "Resolution": "None"     } }</pre> |
| Step_2 | Wait for the BMC to reboot. It may take a moment.                                                                                                    |

# **Rebooting the switch NOS**

**NOTE:** This procedure applies only to a platform equipped with the Ethernet switch IO module. **NOTE:** Make sure all changes to the configuration are saved prior to rebooting the switch NOS. Refer to <u>Configuring the switch</u>.

Refer to <u>Accessing the switch NOS</u> for access instructions.

| Step_1 | LocalSwitchNOS_OSPrompt:~# reload cold                                                    |
|--------|-------------------------------------------------------------------------------------------|
|        | NOTE: If you press a key during reset, the process will momentarily stop and then resume. |
|        | NOTE: Rebooting the switch NOS may take several seconds.                                  |

# Monitoring

- Monitoring sensors
- <u>Sensor list</u>

# **Monitoring sensors**

#### Table of contents

- <u>General monitoring procedure for unit-based sensors</u>
  - <u>Monitoring using the BMC Web UI</u>
  - Monitoring using Redfish
    - <u>Creating URL extensions</u>
    - <u>Viewing sensor details</u>
  - Monitoring using IPMI
- Discrete sensor monitoring procedure
  - Board Reset
    - Possible values (IPMI only)
    - <u>Monitoring Board Reset using IPMI</u>
    - <u>Monitoring last reset time</u>
  - <u>Heaters</u>
    - Possible values
    - Monitoring heaters using Redfish
    - Monitoring heaters using IPMI
  - Intrusion
    - Event assertion
      - Event deassertion
  - IPMIWatchdog
  - <u>Jumpers Status</u>
    - Monitoring Jumpers Status sensor using Redfish
    - Monitoring Jumpers Status sensor using IPMI
  - <u>TelcoAlarms</u>
    - Monitoring TelcoAlarms using Redfish
    - Monitoring TelcoAlarms using IPMI
    - Event assertion
    - Event deassertion

The platform has many sensors, you can refer to the <u>Sensor list</u> for details and to determine the sensor ID. Sensors can be separated in two categories and both types are described in the Sensor list:

- Unit-based sensors use the general monitoring procedure
- Discrete sensors use the discrete sensor monitoring procedure

# General monitoring procedure for unit-based sensors

There are several methods to monitor platform unit-based sensors, including:

- Using the <u>BMC Web UI</u>
- Using <u>Redfish</u>
- Using <u>IPMI</u>

For sensor data interpretation instructions, refer to Interpreting sensor data.

For instructions on how to access the BMC, refer to <u>Accessing a BMC</u>.

### Monitoring using the BMC Web UI

Refer to Accessing a BMC using the Web UI for access instructions.

| Step_1 | Access the BMC Web UI.                                                                                                    |                                                                                                    |
|--------|----------------------------------------------------------------------------------------------------|----------------------------------------------------------------------------------------------------|
| Step_2 | From the left-side menu, click on <b>Hardware status</b> and then <b>Sensors</b> .                                               | Kontron     Prover     Refresh     @ admin-       ID     Overview     Overview     Overview       IZ     togs     Verview                                                                                                    |
|        |                                                                                                    | Inventory and LEDs     source time       Sensors     Ldit network settings       © Operations     ∧       KVM     BMC information                                                                                                    |
|        |                                                                                                    | Firmware     Firmware version     Model     Manufacturer       Reboot BMC     2.00.0159fce6     ME1210     Kontron       SOL contole     Server power operations     UEF version     UEF version       Virtual media     V     Hordmann     Power consumption       Security and access     V     MAC address     Power consumption       Resource management     Proteins     Nat available     Power consumption                                                                                                    |
| Step_3 | The sensor list will be displayed. Scroll down to see the list of sensors or use the dedicated search bar to filter the sensors. | Sensors     Source     Sensors       Sensors     Sensors     Source                                                                                                    |
|        |                                                                                                    | Coperations     Control     Control     Contro     Control     Control     Control |
|        |                                                                                                    | Rebot BMC         D L P30         O K        V        V         V        V           SOL console         D C PSU         O K        V        V         V        V        V           Server power operations         D C PSU         O K        V        V         V        V        V                                                                                                    |
|        |                                                                                                    | V 12V         O K         11.04        V         12.091        V         12.972           S Seturity and access         ~         V 1V8         O K         V         V         V         V         V           Resource management         ~         PCH AUX         O K         1.654        V         1.789 V        V         1.346                                                                                                    |

## Monitoring using Redfish

Refer to <u>Accessing a BMC using Redfish</u> for access instructions.

#### Creating URL extensions

### Relevant section:

<u>Sensor list</u>

| Туре                                        | URL extensions                     | Parser arguments           |
|---------------------------------------------|------------------------------------|----------------------------|
| Fan sensors                                 | Chassis/ ME1210_Baseboard /Thermal | jq ".Fans"                 |
| Temperature sensors (including PSU sensors) | Chassis/ ME1210_Baseboard /Thermal | jq ".Temperatures"         |
| Voltage sensors (including PSU sensors)     | Chassis/ ME1210_Baseboard /Power   | jq ".Voltages"             |
| Power sensors (including PSU sensors)       | Chassis/ ME1210_Baseboard /Sensors | jq                         |
| Other unit-based sensors                    | Chassis/ ME1210_Baseboard /Sensors | jq                         |
| Discrete sensors                            | Managers/bmc                       | jq ".0em.Kontron.Discrete" |
| Pass-through IO module sens ors             | Chassis /IOBoard/Thermal           | jq ".Temperatures"         |
| Ethernet switch IO module sensors           | Chassis /Switchboard/Thermal       | jq ".Temperatures"         |

**NOTE:** Power supply sensors do not have a dedicated URL in Redfish. They will appear along with the ME1210 sensors according to their reading unit type.

### Viewing sensor details

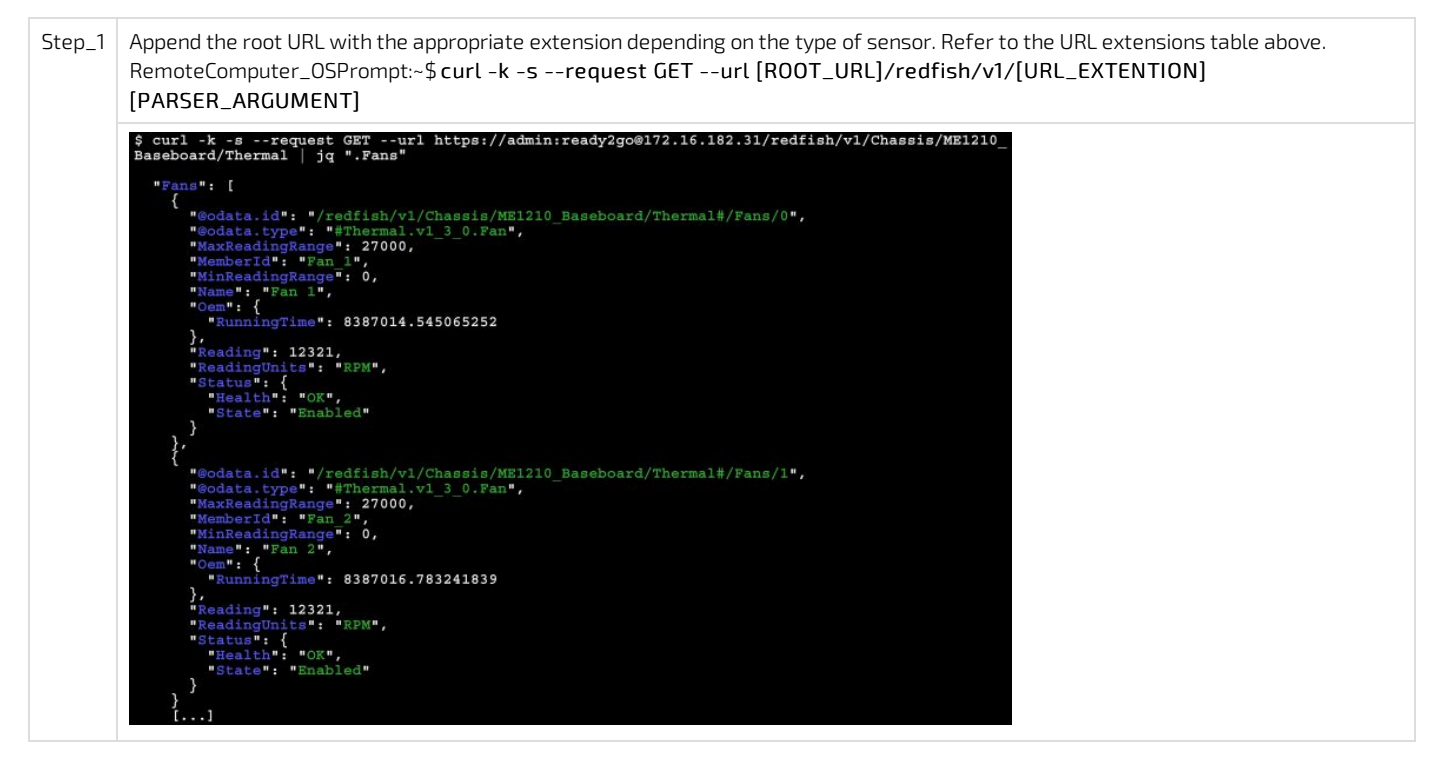

### Monitoring using IPMI

The following procedures will be executed using the <u>Accessing a BMC using IPMI (KCS)</u> method, but some configurations can also be performed using IOL (<u>Accessing a BMC using IPMI over LAN (IOL)</u>). To use IOL, add the IOL parameters to the command: -I langlus -H [BMC MNGMT\_IP] - U [IPMI user name] -P [IPMI password] -C 17.

| Step_1 | From a remote computer that has access to the server OS through SSH, RDP or the platform serial port , e nter the command. LocalServer_OSPrompt:~# ipmitool sensor | \$ ipnitool sensor         Fan 1         10600.000         EPM         ok         na         na         na           Fan 1         10544.000         RFM         ok         na         na         na         na           Fan 3         10518.000         RFM         ok         na         na         na         na           Fan 3         10518.000         RFM         ok         na         na         na           Fan 4         11318.000         RFM         ok         na         na         na           Fan 5         10454.000         RFM         ok         na         na         na           Fan 6         10454.000         RFM         ok         na         na         na           Fan 7         10518.000         RFM         ok         na         na         na           Fan 8         10600.000         RFM         ok         na         na         na           Temp CFU         28.000         degrees C         ok         na         -41.000         na           Temp CFU Area         30.000         degrees C         ok         na         -41.000         na |
|--------|----------------------------------------------------------------------------------------------------|----------------------------------------------------------------------------------------------------|
| Step_2 | Use the <b>sdr</b> command to see more details about a specific sensor.<br>LocalServer_OSPrompt:~# <b>ipmitool sdr get [SENSOR_ID]</b>                             | <pre>\$ ipmitool sdr get "Temp CPU"<br/>Sensor ID : Temp CPU (0x16)<br/>Entity ID : 0.1 (Unspecified)<br/>Sensor Type (Threshold) : Temperature (0x01)<br/>Sensor Reading : 27 (+/-0) degrees C<br/>Status Hysteresis : Unspecified<br/>Negative Hysteresis : Unspecified<br/>Minimum sensor range : Unspecified<br/>Maximum sensor range : Unspecified<br/>Event Message Control : Per-threshold<br/>Readable Thresholds : 1cr unc ucr<br/>Settable Thresholds : 1cr unc ucr<br/>Assertion Events :<br/>Event Enable : Event Messages Disabled<br/>Assertions Enabled : 1cr+ unc- ucr-</pre>                                                                                                    |

# Discrete sensor monitoring procedure

This section describes the specific behaviors and monitoring methods for the platform's discrete sensors. The platform comes equipped with the following discrete sensors:

- Board Reset
- Heater CPU, Heater PCIe1, Heater PCIe2
- Intrusion
- IPMIWatchdog
- Jumpers Status
- TelcoAlarm1, TelcoAlarm2, TelcoAlarm3, TelcoAlarm4

### **Board Reset**

The Board Reset sensor will report the last reset cause in the system event log.

Relevant sections: Sensor list System event log

### Possible values (IPMI only)

The cause of the last board reset can only be found in the system event log entries.

| Event offset | Description                      |
|--------------|----------------------------------|
| 0×01         | Unexpected power loss            |
| 0x02         | Power cycle or serial port reset |
| 0x06         | Cold reset                       |
| 0×07         | Power reset from IPMI command    |

### Monitoring Board Reset using IPMI

The following procedures will be executed using the <u>Accessing a BMC using IPMI (KCS)</u> method, but some configurations can also be performed using IOL (<u>Accessing a BMC using IPMI over LAN (IOL)</u>). To use IOL, add the IOL parameters to the command: -I lanplus -H [BMC MNGMT\_IP] - U [IPMI user name] -P [IPMI password] -C 17.

| Step_1 | Access the system event log and identify the ID of the desired event from the first column.<br>LocalServer_OSPrompt:~# ipmitool sel list                                                                                                    | <pre>\$ ipmitool sel list 1   2022-04-29   13:12:54 EDT   Board Reset #0x01   Unknown   Asserted 2 2022-04-29   13:13:02 EDT   Board Reset #0x01   Cold Reset   Asserted 3   2022-04-29   13:14:22 EDT   Board Reset #0x01   Unknown   Asserted</pre>                                                                                                    |
|--------|----------------------------------------------------------------------------------------------------|----------------------------------------------------------------------------------------------------|
| Step_2 | Display the details of the system event log entry.<br>LocalServer_OSPrompt:~# ipmitool get [ID]<br>The value is represented by the most significant byte of<br>the Event Data (RAW) value. Note that bit 7 of the<br>most significant byte is reserved and always equal to 1<br>(or 0x8 in hexadecimal). Refer to the list of possible<br>values. | <pre>\$ ipmitool get 3<br/>SEL Record ID : 0003<br/>Record Type : 02<br/>Timestamp : 2022-04-29 2022-04-29<br/>Generator ID : 0020<br/>EvM Revision : 04<br/>Sensor Type : Board Reset<br/>Sensor Number : 01<br/>Event Type : Sensor-specific Discrete<br/>Event Direction : Assertion Event<br/>Event Data (RAW) : S2ffff<br/>Event Interpretation : Missing<br/>Description : Unknown<br/>Sensor ID : BoardReset (0x1)<br/>Entity ID : 0.1 (Unspecified)<br/>Sensor Type : Board Reset (0xc4)</pre> |

### Monitoring last reset time

The last reset time can be found using the BMC Web UI and Redfish.

### Monitoring the last reset time using the BMC Web UI

Refer to Accessing a BMC using the Web UI for access instructions.

| Step_1 | From the left-side menu, click on <b>Operations</b> and then <b>Server power operations</b> , or simply click on the <b>Power</b> button at the top of the page. | Image: Security and access       Image: Security and access         Image: Security and access       Image: Security and access         Image: Security and access       Image: Security and access         Image: Security and access       Image: Security and access         Image: Security and access       Image: Security and access         Image: Security and access       Image: Security and access         Image: Security and access       Image: Security and access         Image: Security and access       Image: Security and access         Image: Security and access       Image: Security and access         Image: Security and access       Image: Security and access         Image: Security and access       Image: Security and acces         Image: Security and access       Image: Security and acces         Image: Security and acces       Image: Security and acces         Image: Security and acces       Image: Security and acces         Image: Security and acces       Image: Security and acces         Image: Security and acces       Image: Security and acces         Image: Security and acces       Image: Security and acces         Image: Security and acces       Image: Security and acces         Image: Security and acces       Image: Security and acces         Image: Security and acces       Image: Security and acces |
|--------|----------------------------------------------------------------------------------------------------|----------------------------------------------------------------------------------------------------|
| Step_2 | The last power operation time will be displayed.                                                                                                    | Server power operations<br>Current status<br>Server status<br>On<br>Last power operation<br>2022-03-18 18:45:58 UTC                                                                                                    |

### Monitoring the last reset time using Redfish

Refer to <u>Accessing a BMC using Redfish</u> for access instructions.

| Step_1 | RemoteComputer_OSPrompt:~\$ curl -k -srequest GETurl [ROOT_URL]/redfish/v1/ Systems/system   jq<br>.LastResetTime                                      |
|--------|----------------------------------------------------------------------------------------------------|
|        | <pre>\$ curl -k -srequest GETurl https://admin:ready2go@172.16.182.31/redfish/v1 /Systems/system   jq .LastResetTime "2022-03-18T18:45:58+00:00"</pre> |

## Heaters

The BMC will register events indicating a heater status change. There are three heater sensors present in the platform:

- Heater CPU
- Heater PCIe1 (optional)
- Heater PCIe2 (optional)

For information about the PCIe heaters, contact the Kontron support team. Refer to Support information.

#### Relevant sections:

Platform cooling and thermal management - Behavior upon startup at temperatures below 0°C Sensor list

#### Possible values

| Value | Description     |
|-------|-----------------|
| 0     | Device disabled |
| 1     | Device enabled  |

### Monitoring heaters using Redfish

Refer to <u>Accessing a BMC using Redfish</u> for access instructions. **NOTE:** Redfish will not report the presence of heaters.

| Step_1 |  | Display the heaters' statuses using the following command.<br>RemoteComputer_OSPrompt:~\$ curl -k -srequest GETurl [ROOT_URL]/redfish/v1/ Managers/bmc   jq<br>.Oem.Kontron.Discrete                                                                                                    |
|--------|--|----------------------------------------------------------------------------------------------------|
|        |  | <pre>\$ curl -k -srequest GETurl https://admin:ready2go@172.16.182.31/redfish/v1 /Managers/bmc   jq .Oem.Kontron.Discrete {     "Heater_PCIel": "0",     "Heater_PCIel": "0",     "Heater_PCIel": "0",     "JMP1 (JPx p1-2)": "?",     "JMP2 (JPx p3-4)": "0UT",     "JMP3 (JPx p5-6)": "0UT",     "JMP4 (JPx p7-8)": "0UT",     "JMP5 (JPx p9-10)": "0UT",     "JMP5 (JPx p1-12)": "0UT",     "JMP7 (JPx p13-14)": "0UT",     "JMP7 (JPx p13-14)": "0UT",     "TelcoAlarm1": "1",     "TelcoAlarm4": "1",     "TelcoAlarm4": "1",     "TelcoAlar</pre> |

### Monitoring heaters using IPMI

The following procedures will be executed using the <u>Accessing a BMC using IPMI (KCS)</u> method, but some configurations can also be performed using IOL (<u>Accessing a BMC using IPMI over LAN (IOL)</u>). To use IOL, add the IOL parameters to the command: -I lanplus -H [BMC MNGMT\_IP] - U [IPMI user name] -P [IPMI password] -C 17.

## Intrusion

The chassis intrusion sensor will register an event if the chassis is opened. This sensor needs manual deassertion.

**Relevant sections:** 

### **Event assertion**

The chassis intrusion sensor will register an event in the following circumstances:

- When the chassis is opened the BMC will register a critical chassis intrusion event in the system event log.
- When the chassis intrusion sensor is manually deasserted the BMC will register a chassis intrusion reset event in the system event log.

#### Event deassertion

This sensor needs manual deassertion. If a chassis intrusion occurs, the sensor's state needs to be manually reset. Redfish is the only supported way for event deassertion.

Refer to Accessing a BMC using Redfish for access instructions.

**NOTE:** As of the current BMC firmware version, the BMC health status will be in a critical state as long as there are critical events in the system event log. Currently, the only supported way of restoring the BMC health status is by clearing the system event log. Refer to <u>System event log</u> for further instructions. It is recommended to export all system event log entries beforehand.

### IPMIWatchdog

The IPMIWatchdog sensor will report a critical event in the system event log when it expires because an error prevents the platform from booting correctly.

Relevant sections: Sensor list

System event log

### **Jumpers Status**

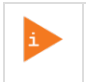

Jumpers Status sensor values are reserved and should never differ from the default values shown below. Otherwise, it could render the platform inoperable.

Relevant section: Sensor list

#### Monitoring Jumpers Status sensor using Redfish

Refer to Accessing a BMC using Redfish for access instructions.

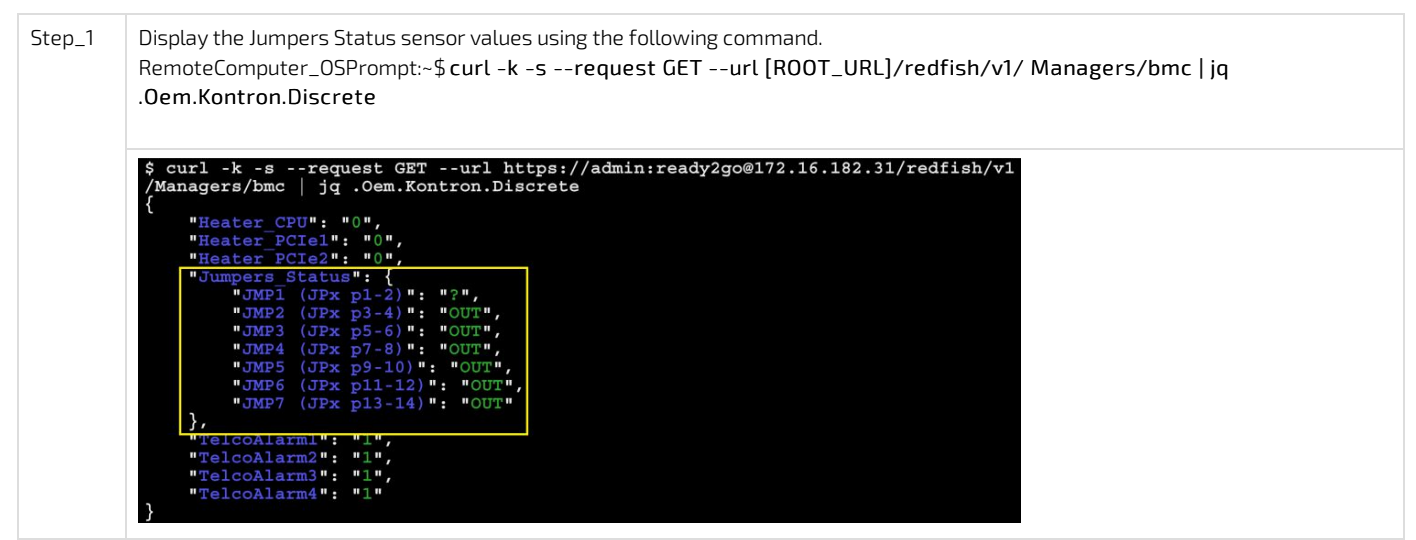

### Monitoring Jumpers Status sensor using IPMI

The following procedures will be executed using the <u>Accessing a BMC using IPMI (KCS)</u> method, but some configurations can also be performed using IOL (<u>Accessing a BMC using IPMI over LAN (IOL)</u>). To use IOL, add the IOL parameters to the command: -I lanplus -H [BMC MNGMT\_IP] - U [IPMI user name] -P [IPMI password] -C 17.

| Step_1 | Display the Jumpers Status sensor value using the following command. | \$ ipmitool sensor   grep "Jumpers status"<br>Jumpers Status   0x0   discrete   0x00fe   na   na   na |
|--------|----------------------------------------------------------------------|----------------------------------------------------------------------------------------------------|
|        | LocalServer_OSPrompt:~# ipmitool sensor   grep                       |                                                                                                    |
|        | "Jumpers Status"                                                     |                                                                                                    |
|        | The value is represented by bytes in the fourth column.              |                                                                                                    |
|        | The value should always be $0 \times 000 fe$ .                       |                                                                                                    |

## TelcoAlarms

TelcoAlarm sensors are normally-closed dry contacts between an **Alarm Input** signal and the **Alarm Common** signal. Those signals are located on the front panel Alarm Port RJ45 connector. The BMC will register an event indicating a status change. Refer to <u>Connector pinouts and electrical</u> <u>characteristics</u> for pinout.

**NOTE:** If no normally-closed contacts are connected to the front panel, the BMC will register a critical event in the system event log each time it reboots because it will assume it detects faulty hardware or a cut wire. Refer to <u>System event log</u> for a description of what happens in the SEL upon reboot with regards to TelcoAlarms.

There are four TelcoAlarm sensors present in the platform:

- TelcoAlarm1
- TelcoAlarm2
- TelcoAlarm3
- TelcoAlarm4

#### Relevant sections:

<u>Sensor list</u> System event log

### Monitoring TelcoAlarms using Redfish

Refer to Accessing a BMC using Redfish for access instructions.

| Step_ | <ul> <li>Display the TelcoAlarm statuses using the following command.<br/>RemoteComputer_OSPrompt:~\$curl -k -srequest GETurl [ROOT_URL]/redfish/v1/ Managers/bmc   jq</li> <li>.0em.Kontron.Discrete</li> <li>Possible values are:</li> <li>0 for a closed contact</li> <li>1 for an open contact</li> </ul>                                                                                                    |
|-------|----------------------------------------------------------------------------------------------------|
|       | <pre>\$ curl -k -srequest GETurl https://admin:ready2go@172.16.182.31/redfish/v1 /Managers/bmc   jq .Oem.Kontron.Discrete {     "Heater_CPU": "0",     "Heater_PCIe1": "0",     "Heater_PCIe2": "0",     "JMPI (JPx pl-2)": "?",     "JMP2 (JPx pl-2)": "?",     "JMP2 (JPx p3-4)": "0UT",     "JMP3 (JPx p5-6)": "0UT",     "JMP4 (JPx p7-8)": "0UT",     "JMP4 (JPx p7-8)": "0UT",     "JMP6 (JPx p1-12)": "0UT",     "JMP6 (JPx p1-2)": "0UT",     "JMP7 (JPx p13-14)": "0UT",     "JMP7 (JPx p13-14)": "0UT",     "TelcoAlarm1": "1",     "TelcoAlarm3": "1",     "TelcoAlarm3": "1",     "TelcoAlarm3": "1",     "TelcoAlarm3": "1",     "TelcoAlarm3": "1",     "TelcoAlarm4": "1",     "TelcoAlarm4": "1",</pre> |

### Monitoring TelcoAlarms using IPMI

The following procedures will be executed using the <u>Accessing a BMC using IPMI (KCS)</u> method, but some configurations can also be performed using IOL (<u>Accessing a BMC using IPMI over LAN (IOL)</u>). To use IOL, add the IOL parameters to the command: -I lanplus -H [BMC MNGMT\_IP] - U [IPMI user name] -P [IPMI password] -C 17.

| Step_1 | Display the TelcoAlarm statuses using the following<br>command.<br>LocalServer_OSPrompt:~# ipmitool sensor   grep<br>TelcoAlarm<br>The value is represented by the second byte from the<br>left in the fourth column. Possible values are:<br>• 0x0080 for a closed contact<br>• 0x0180 for an open contact | <pre>\$ ipmitool sensor<br/>TelcoAlarm1<br/>TelcoAlarm2<br/>TelcoAlarm3<br/>TelcoAlarm4</pre> | grep<br>0x0<br>0x0<br>0x0<br>0x0<br>0x0 | TelcoAlarm<br>  discrete<br>  discrete<br>  discrete<br>  discrete | 0x0180<br>0x0180<br>0x0180<br>0x0180 | na<br>na<br>na<br>na | na<br>na<br>na<br>na | na<br>na<br>na |
|--------|----------------------------------------------------------------------------------------------------|-----------------------------------------------------------------------------------------------|-----------------------------------------|--------------------------------------------------------------------|--------------------------------------|----------------------|----------------------|----------------|
|--------|----------------------------------------------------------------------------------------------------|-----------------------------------------------------------------------------------------------|-----------------------------------------|--------------------------------------------------------------------|--------------------------------------|----------------------|----------------------|----------------|

### **Event assertion**

The TelcoAlarm sensors will register an event in the following circumstances:

- When a TelcoAlarm input changes from closed to open the BMC will register a critical TelcoAlarm event in the system event log.
- When a TelcoAlarm input changes from open to closed the BMC will register a TelcoAlarm restoration event in the system event log, but note that a restoration event does not deassert a critical TelcoAlarm event.

### **Event deassertion**

### This event cannot be deasserted.

**NOTE:** As of the current BMC firmware version, the BMC health status will be in a critical state as long as there are critical events in the system event log. Currently, the only supported way of restoring the BMC health status is by clearing the system event log. Refer to <u>System event log</u> for further instructions. It is recommended to export all system event log entries beforehand.

# Sensor list

### Table of contents

- <u>ME1210 sensors</u>
  - <u>Unit-based sensors</u>
    - Fan sensors
    - <u>Temperature sensors</u>
    - <u>Voltage sensors</u>
    - Power sensors
    - <u>Other unit-based sensors</u>
  - Discrete sensors
- Power supply sensors
  - DC PSU sensors
  - <u>AC PSU sensors</u>
- <u>10 module sensors</u>
  - Ethernet switch IO module sensors
  - Pass-through IO module sensors
- <u>Application-specific sensors</u>
  - <u>Silicom P3iMB sensors</u>

Refer to Monitoring sensors for monitoring instructions.

For Redfish URL extensions, refer to <u>Monitoring sensors using Redfish - Creating URL extensions</u>. For information about **Sensor type code** and **Event/Reading type code**, refer to <u>Interpreting sensor data</u>.

# ME1210 sensors

ME1210 sensors are always present regardless of the platform hardware configuration.

### **Unit-based sensors**

#### Fan sensors

| Sensor name<br>[SENSOR_ID] | Description       | Sensor type code | Event/Reading type code |
|----------------------------|-------------------|------------------|-------------------------|
| Fan 1                      | FAN 1 Speed (RPM) | Fan (0x04)       | 0x01 (Threshold Based)  |
| Fan 2                      | FAN 2 Speed (RPM) | Fan (0x04)       | 0x01 (Threshold Based)  |
| Fan 3                      | FAN 3 Speed (RPM) | Fan (0x04)       | 0x01 (Threshold Based)  |
| Fan 4                      | FAN 4 Speed (RPM) | Fan (0x04)       | 0x01 (Threshold Based)  |
| Fan 5                      | FAN 5 Speed (RPM) | Fan (0x04)       | 0x01 (Threshold Based)  |
| Fan 6                      | FAN 6 Speed (RPM) | Fan (0x04)       | 0x01 (Threshold Based)  |
| Fan 7                      | FAN 7 Speed (RPM) | Fan (0x04)       | 0x01 (Threshold Based)  |
| Fan 8                      | FAN 8 Speed (RPM) | Fan (0x04)       | 0x01 (Threshold Based)  |

## Temperature sensors

| Sensor<br>name<br>[SENSOR_ID] | Description                                                                                                    | Sensor type<br>code   | Event/Reading<br>type code |
|-------------------------------|----------------------------------------------------------------------------------------------------|-----------------------|----------------------------|
| Temp                          | Temperature of DIMM 1 on channel A                                                                                                    | Temperature           | 0x01 (Threshold            |
| DIMMA1                        |                                                                                                    | (0x01)                | Based)                     |
| Temp                          | Temperature of DIMM 2 on channel A                                                                                                    | Temperature           | 0x01 (Threshold            |
| DIMMA2                        |                                                                                                    | (0x01)                | Based)                     |
| Temp                          | Temperature of DIMM 1 on channel B                                                                                                    | Temperature           | 0x01 (Threshold            |
| DIMMB1                        |                                                                                                    | (0x01)                | Based)                     |
| Temp                          | Temperature of DIMM 2 on channel B                                                                                                    | Temperature           | 0x01 (Threshold            |
| DIMMB2                        |                                                                                                    | (0x01)                | Based)                     |
| Temp                          | Temperature of DIMM 1 on channel D                                                                                                    | Temperature           | 0x01 (Threshold            |
| DIMMD1                        |                                                                                                    | (0x01)                | Based)                     |
| Temp                          | Temperature of DIMM 2 on channel D                                                                                                    | Temperature           | 0x01 (Threshold            |
| DIMMD2                        |                                                                                                    | (0x01)                | Based)                     |
| Temp DIMME1                   | Temperature of DIMM 1 on channel E                                                                                                    | Temperature<br>(0x01) | 0x01 (Threshold<br>Based)  |
| Temp                          | Temperature of DIMM 2 on channel E                                                                                                    | Temperature           | 0x01 (Threshold            |
| DIMME2                        |                                                                                                    | (0x01)                | Based)                     |
| Temp CPU                      | Internal CPU temperature                                                                                                    | Temperature<br>(0x01) | 0x01 (Threshold<br>Based)  |
| Temp BMC                      | Temperature under BMC                                                                                                    | Temperature<br>(0x01) | 0x01 (Threshold<br>Based)  |
| Temp CPU                      | Temperature under CPU                                                                                                    | Temperature           | 0x01 (Threshold            |
| Area                          |                                                                                                    | (0x01)                | Based)                     |
| Temp Chassis                  | Temperature from chassis thermistor                                                                                                    | Temperature           | 0x01 (Threshold            |
|                               | Refer to <u>Installing a thermal probe for the PCIe add-in card</u> for thermal probe location.                                                                                                | (0x01)                | Based)                     |
| Temp FPGA                     | Temperature under FPGA                                                                                                    | Temperature<br>(0x01) | 0x01 (Threshold<br>Based)  |
| Temp Inlet                    | Temperature of fresh air inlet                                                                                                    | Temperature<br>(0x01) | 0x01 (Threshold<br>Based)  |
| Temp M2                       | Temperature near M.2 A and B                                                                                                    | Temperature           | 0x01 (Threshold            |
| Area                          |                                                                                                    | (0x01)                | Based)                     |
| Temp PCIe 1                   | Temperature from PCIe slot 1 thermistor                                                                                                    | Temperature           | 0x01 (Threshold            |
|                               | Refer to <u>Installing a thermal probe for the PCIe add-in card</u> for thermal probe location.                                                                                                | (0x01)                | Based)                     |
| Temp PCle 1<br>mbox           | Temperature from PCIe slot 1 reported via mailbox<br>Refer to <u>Platform resources for customer application - Customer-specific temperature</u><br><u>sensors</u> for reporting instructions. | Temperature<br>(0x01) | 0x01 (Threshold<br>Based)  |
| Temp PCIe 2                   | Temperature from PCIe slot 2 thermistor                                                                                                    | Temperature           | 0x01(Threshold             |
|                               | Refer to <u>Installing a thermal probe for the PCIe add-in card</u> for thermal probe location.                                                                                                | (0x01)                | Based)                     |
| Temp PCIe 2<br>mbox           | Temperature from PCIe slot 2 reported via mailbox<br>Refer to <u>Platform resources for customer application - Customer-specific temperature</u><br><u>sensors</u> for reporting instructions. | Temperature<br>(0x01) | 0x01 (Threshold<br>Based)  |
| Temp PSU                      | Temperature of system PSU outlet                                                                                                    | Temperature           | 0x01 (Threshold            |
| Outlet                        |                                                                                                    | (0x01)                | Based)                     |
| Temp VCCIN                    | Temperature near VCCIN switcher                                                                                                    | Temperature<br>(0x01) | 0x01 (Threshold<br>Based)  |
| Temp                          | Temperature near VDDQ_AB switcher                                                                                                    | Temperature           | 0x01 (Threshold            |
| VDDQ_AB                       |                                                                                                    | (0x01)                | Based)                     |
| Temp                          | Temperature near VDDQ_DE switcher                                                                                                    | Temperature           | 0x01 (Threshold            |
| VDDQ_DE                       |                                                                                                    | (0x01)                | Based)                     |
| Temp                          | Temperature near V_3V3_SUS switcher                                                                                                    | Temperature           | 0x01 (Threshold            |
| V_3V3_SUS                     |                                                                                                    | (0x01)                | Based)                     |

## Voltage sensors

| Sensor name<br>[SENSOR_ID] | Description           | Sensor type code | Event/Reading type code |
|----------------------------|-----------------------|------------------|-------------------------|
| VBAT                       | RTC battery voltage   | Voltage (0x02)   | 0x01 (Threshold Based)  |
| V_1V8_PCH_AUX              | V 1V8 PCH AUX voltage | Voltage (0x02)   | 0x01 (Threshold Based)  |
| V_3V3_M2                   | V_3V3_M2 voltage      | Voltage (0x02)   | 0x01 (Threshold Based)  |
| V_3V3_PCH_AUX              | V_3V3_PCH_AUX voltage | Voltage (0x02)   | 0x01 (Threshold Based)  |
| V_3V3_SLOT                 | V_3V3_SLOT voltage    | Voltage (0x02)   | 0x01 (Threshold Based)  |
| V_12V_SLOT1                | V_12V_SLOT1 voltage   | Voltage (0x02)   | 0x01 (Threshold Based)  |
| V_12V_SLOT2                | V_12V_SLOT2 voltage   | Voltage (0x02)   | 0x01 (Threshold Based)  |
| V_12V_SUS                  | V_12V_SUS voltage     | Voltage (0x02)   | 0x01 (Threshold Based)  |
| V_VTT_AB                   | V_VTT_AB voltage      | Voltage (0x02)   | 0x01 (Threshold Based)  |
| V_VTT_DE                   | V_VTT_DE voltage      | Voltage (0x02)   | 0x01 (Threshold Based)  |

#### Power sensors

| Sensor name<br>[SENSOR_ID] | Description                   | Sensor type code    | Event/Reading type code |
|----------------------------|-------------------------------|---------------------|-------------------------|
| P_12V_SLOT1                | V_12V_SLOT1 power consumption | Power Supply (0x08) | 0x01 (Threshold Based)  |
| P_12V_SLOT2                | V_12V_SLOT2 power consumption | Power Supply (0x08) | 0x01 (Threshold Based)  |

# Other unit-based sensors

| Sensor name<br>[SENSOR_ID] | Description                    | Sensor type code                | Event/Reading type code |
|----------------------------|--------------------------------|---------------------------------|-------------------------|
| Humidity                   | Relative humidity at air inlet | Other Units-based sensor (0x0B) | 0x01 (Threshold Based)  |

### **Discrete sensors**

For information about discrete sensors, refer to Discrete sensor monitoring procedure.

| Sensor name<br>[SENSOR_ID] | Description                             | Sensor type code                       | Event/Reading type code                                      |
|----------------------------|-----------------------------------------|----------------------------------------|--------------------------------------------------------------|
| Heater CPU                 | Heater status indicator for CPU         | Chassis (0x18)                         | 0x9 ('digital' Discrete - Device Disabled/Device<br>Enabled) |
| Heater PCIe1               | Heater status indicator for PCIe1       | Chassis (0x18)                         | 0x9 ('digital' Discrete - Device Disabled/Device<br>Enabled) |
| Heater PCIe2               | Heater status indicator for PCIe2       | Chassis (0x18)                         | 0x9 ('digital' Discrete - Device Disabled/Device<br>Enabled) |
| Intrusion                  | Alarm status from front panel connector | Platform Alert (0x24)                  | 0x3 ('digital' Discrete - Assert/Deassert)                   |
| TelcoAlarm1                | Status from front panel alarm connector | Platform Alert (0x24)                  | 0x3 ('digital' Discrete - Assert/Deassert)                   |
| TelcoAlarm2                | Status from front panel alarm connector | Platform Alert (0x24)                  | 0x3 ('digital' Discrete - Assert/Deassert)                   |
| TelcoAlarm3                | Status from front panel alarm connector | Platform Alert (0x24)                  | 0x3 ('digital' Discrete - Assert/Deassert)                   |
| TelcoAlarm4                | Status from front panel alarm connector | Platform Alert (0x24)                  | 0x3 ('digital' Discrete - Assert/Deassert)                   |
| IPMIWatchdog               | IPMI Watchdog action reporting          | Watchdog 2 (0x23)                      | 0x6f (Sensor Specific)                                       |
| Board Reset                | Reports the last reset source           | Board Reset (Kontron OEM)<br>(0xCA)    | 0x6f (Sensor Specific)                                       |
| Jumpers<br>Status          | Reserved – event-based sensor           | Jumpers Status - Kontron OEM<br>(0xD3) | 0x6f (Sensor Specific)                                       |

# Power supply sensors

The power supply sensors will differ according to the power supply unit configuration of the platform. The ME1210 comes equipped with either a DC or an AC power supply unit.

# DC PSU sensors

NOTE: The DC PSU sensors are only present when a DC PSU is connected.

| Sensor name<br>[SENSOR_ID] | Description                                           | Sensor type code    | Event/Reading type code |
|----------------------------|-------------------------------------------------------|---------------------|-------------------------|
| DC PSU Pout                | Output power from PSU                                 | Power Supply (0x08) | 0x01 (Threshold Based)  |
| DC PSU Vout                | DC PSU 48V to 12V regulator o utput voltage           | Voltage (0x02)      | 0x01 (Threshold Based)  |
| DC PSU lout                | DC PSU 48V to 12V regulator o utput current           | Current (0x03)      | 0x01 (Threshold Based)  |
| DC PSU Regulator           | Temperature in the DC PSU 48V to 12V regulator        | Temperature (0x01)  | 0x01 (Threshold Based)  |
| DC PSU HoldUp              | Temperature in the DC PSU HoldUp generation regulator | Temperature (0x01)  | 0x01 (Threshold Based)  |
| DC PSU Inlet               | Temperature in the DC PSU feed ORing circuit          | Temperature (0x01)  | 0x01 (Threshold Based)  |
| DC PSU HUVout              | DC PSU hold up voltage                                | Voltage (0x02)      | 0x01 (Threshold Based)  |
| DC PSU Vin                 | DC PSU QBrick input voltage                           | Voltage (0x02)      | 0x01 (Threshold Based)  |
| DC PSU Feed A              | DC PSU FPGA Feed A reading                            | Voltage (0x02)      | 0x01 (Threshold Based)  |
| DC PSU Feed B              | DC PSU FPGA Feed A reading                            | Voltage (0x02)      | 0x01 (Threshold Based)  |

# AC PSU sensors

NOTE: The AC PSU sensors are only present when an AC PSU is connected.

| Sensor name<br>[SENSOR_ID] | Description             | Sensor type code    | Event/Reading type code |
|----------------------------|-------------------------|---------------------|-------------------------|
| AC PSU Vout                | Output voltage from PSU | Voltage (0x02)      | 0x01 (Threshold Based)  |
| AC PSU Pout                | Output power from PSU   | Power Supply (0x08) | 0x01 (Threshold Based)  |
| AC PSU Vin                 | Input voltage from PSU  | Voltage (0x02)      | 0x01(Threshold Based)   |
| AC PSU Pin                 | Input power from PSU    | Power Supply (0x08) | 0x01(Threshold Based)   |
| AC PSU Temp1               | Temperature from PSU    | Temperature (0x01)  | 0x01(Threshold Based)   |

# 10 module sensors

The IO module sensors will differ according to the IO module configuration of the platform. The ME1210 comes equipped with either a p assthrough or an Ethernet switch IO module .

### Ethernet switch IO module sensors

NOTE: The Ethernet switch IO module sensors are only present if the platform is equipped with an Ethernet switch IO module.

| Sensor name<br>[SENSOR_ID] | Description                                                 | Sensor type code   | Event/Reading type code |
|----------------------------|-------------------------------------------------------------|--------------------|-------------------------|
| Temp SWB Clk               | Temperature under ZL30772 DPLL on Ethernet switch IO module | Temperature (0x01) | 0x01 (Threshold Based)  |
| Temp SWB Inlet             | Temperature at air inlet on Ethernet switch IO module       | Temperature (0x01) | 0x01 (Threshold Based)  |
| Temp SWB OCXO              | Temperature under OCXO on Ethernet switch IO module         | Temperature (0x01) | 0x01 (Threshold Based)  |
| Temp SWB SFP1              | Temperature from SFP1 module on Ethernet switch IO module   | Temperature (0x01) | 0x01 (Threshold Based)  |
| Temp SWB SFP2              | Temperature from SFP2 module on Ethernet switch IO module   | Temperature (0x01) | 0x01 (Threshold Based)  |
| Temp SWB SFP3              | Temperature from SFP3 module on Ethernet switch IO module   | Temperature (0x01) | 0x01 (Threshold Based)  |
| Temp SWB SFP4              | Temperature from SFP4 module on Ethernet switch IO module   | Temperature (0x01) | 0x01 (Threshold Based)  |
| Temp SWB SFP5              | Temperature from SFP5 module on Ethernet switch IO module   | Temperature (0x01) | 0x01 (Threshold Based)  |
| Temp SWB SFP6              | Temperature from SFP6 module on Ethernet switch IO module   | Temperature (0x01) | 0x01 (Threshold Based)  |
| Temp SWB SFP7              | Temperature from SFP7 module on Ethernet switch IO module   | Temperature (0x01) | 0x01 (Threshold Based)  |
| Temp SWB SFP8              | Temperature from SFP8 module on Ethernet switch IO module   | Temperature (0x01) | 0x01 (Threshold Based)  |
| Temp SWB SFP9              | Temperature from SFP9 module on Ethernet switch IO module   | Temperature (0x01) | 0x01 (Threshold Based)  |
| Temp SWB SFP10             | Temperature from SFP10 module on Ethernet switch IO module  | Temperature (0x01) | 0x01 (Threshold Based)  |
| Temp SWB SFP11             | Temperature from SFP11 module on Ethernet switch IO module  | Temperature (0x01) | 0x01 (Threshold Based)  |
| Temp SWB SFP12             | Temperature from SFP12 module on Ethernet switch IO module  | Temperature (0x01) | 0x01 (Threshold Based)  |
| Temp SWB Switch            | Temperature from switch die on Ethernet switch IO module    | Temperature (0x01) | 0x01 (Threshold Based)  |

### Pass-through IO module sens ors

NOTE: The pass-through IO module sensors are only present if the platform is equipped with a pass-through IO module.

| Sensor name<br>[SENSOR_ID] | Description                                                 | Sensor type code   | Event/Reading type code |
|----------------------------|-------------------------------------------------------------|--------------------|-------------------------|
| Temp IOB Inlet             | Temperature at air inlet on pass-through IO module          | Temperature (0x01) | 0x01 (Threshold Based)  |
| Temp IOB LAN1              | Temperature under LAN1 controller on pass-through IO module | Temperature (0x01) | 0x01 (Threshold Based)  |
| Temp IOB LAN2              | Temperature under LAN2 controller on pass-through IO module | Temperature (0x01) | 0x01 (Threshold Based)  |
| Temp IOB PHY               | Temperature under Cortina PHY on pass-through IO module     | Temperature (0x01) | 0x01 (Threshold Based)  |

# **Application-specific sensors**

# Silicom P3iMB sensors

Silicom P3iMB sensors are only present when Virtual PCIe FRU is configured for a P3iMB PCIe add-in card.

| Sensor name<br>[SENSOR_ID] | Description                                                                                                    | Sensor type<br>code   | Event/Reading type code |
|----------------------------|----------------------------------------------------------------------------------------------------|-----------------------|-------------------------|
| T P3iMB Local<br>S <x></x> | Local temperature for Silicom P3iMB (Pomona Lake) PCIe add-in card<br>Where <x> is the PCIe slot ID.<br/>Silicom-BMC interface (Index 0).</x>               | Temperature<br>(0x01) | 0x01 (Threshold Based)  |
| T ACC100 TSDE<br>S <x></x> | eASIC TSD1 East temperature for Silicom P3iMB (Pomona Lake) PCIe add-<br>in card<br>Where <x> is the PCIe slot ID.<br/>Silicom-BMC interface (Index 1).</x> | Temperature<br>(0x01) | 0x01 (Threshold Based)  |
| T ACC100 TSDW<br>S <x></x> | eASIC TSD2 West temperature for Silicom P3iMB (Pomona Lake) PCIe<br>add-in card<br>Where <x> is the PCIe slot ID.<br/>Silicom-BMC interface (Index 2).</x>  | Temperature<br>(0x01) | 0x01 (Threshold Based)  |

# Maintenance

- <u>System event log</u>
- Interpreting sensor data
- <u>Component replacement</u>
- Backup and restore
- <u>Upgrading</u>

# System event log

Table of contents

- <u>Relationship between the system event logs</u>
- TelcoAlarms registered in the SEL upon BMC reboot
- <u>Accessing the SEL using the BMC Web UI</u>
  - <u>Accessing the system event log</u>
  - <u>Clearing the system event log</u>
  - Exporting the system event log
- Accessing the SEL using Redfish
  - <u>Accessing the system event log</u>
  - <u>Clearing the system event log</u>
  - <u>Redfish supported event types</u>
- <u>Accessing the SEL using IPMI</u>
  - <u>Accessing the system event log</u>
  - <u>Clearing the system event log</u>
- Exporting the system event log

System event logs can be accessed:

- Using the <u>BMC Web UI</u>
- Using <u>Redfish</u>
- Using <u>IPMI</u>

# Relationship between the system event logs

System event logs accessed via the BMC Web UI and Redfish are managed independently. This has two implications:

- The Web UI and Redfish logs may display events that are not supported by the IPMI event log.
- Using either the Web UI or Redfish methods described below to clear the logs will yield an empty log for both these interfaces. But the IPMI event log clear command must be used to clear the IPMI event log.

# TelcoAlarms registered in the SEL upon BMC reboot

TelcoAlarms are used to detect s tatuses of the inputs of the front panel alarm connector. If nothing is connected to the Alarm Port, TelcoAlarm events will be registered in the SEL if a BMC reboot occurs. This happens because in order to detect faulty wiring (a cut cable, etc.) the system considers an open loop as an event—and an empty Alarm Port creates an open loop.

If the Alarm Port is not used, a solution would be to install a loop back RJ45 connector assembly into the Alarm Port.

The TelcoAlarms generated will set the BMC health status in a critical state. Currently, the only supported way of restoring the BMC health status is by clearing the system event log. Kontron recommends exporting the SEL before clearing it.

Relevant section: Platform components

# Accessing the SEL using the BMC Web UI

Refer to Accessing a BMC using the Web UI for access instructions.

Accessing the system event log

| Step_1 | From the left-side menu of the BMC Web UI, select Logs and then Event Logs .                                                                              | Event logs     OVERVIEW       Event logs     Event logs       POST code logs     Event logs       Event logs     Event logs       FOST code logs     Event logs       Event logs     Server LD       Event logs     Server logs       Event logs     Server logs       Event logs     Server logs       Event logs     Server logs       Event logs     Server information       Firmware     Reboot BMC       SOL console     Server information       Firmware     Sol console       Sol console     Server information       Firmware     Server power operations       Vintal medie     Mit 210                                                                                                    |                                                                                            |  |  |  |  |
|--------|----------------------------------------------------------------------------------------------------|----------------------------------------------------------------------------------------------------|--------------------------------------------------------------------------------------------|--|--|--|--|
| Step_2 | The system event log is displayed. The following information can be<br>collected:<br>1. Event ID<br>2. Severity<br>3. Date<br>4. Description<br>5. Status | Konttron     Image: Non-State       Image: Non-State     Event logs       Image: Non-State     Image: Non-State       Image: Non-State     Image: Non-State       Image: Non-State </th <th>over C Refresh () admin -<br/>Delete all C-Export all<br/>Description Status<br/>ple<br/>( 1 )</th> | over C Refresh () admin -<br>Delete all C-Export all<br>Description Status<br>ple<br>( 1 ) |  |  |  |  |

## Clearing the system event log

NOTE: This method will clear the events visible via the Web UI and the Redfish interfaces. The IPMI event log must be cleared separately.

| Step_1 | Click on the <b>Delete all</b> button.                  | Event logs |        |                   |                                  |                   |                           |                                |        |              |            |    |
|--------|---------------------------------------------------------|------------|--------|-------------------|----------------------------------|-------------------|---------------------------|--------------------------------|--------|--------------|------------|----|
|        |                                                         |            |        |                   |                                  |                   |                           | From date                      |        | To date      |            |    |
|        |                                                         | 9          | Search | logs              |                                  | 4 items           |                           | YYYY-MM-DD                     |        | YYYY-MM-E    | DD 📋       |    |
|        |                                                         |            |        |                   |                                  |                   |                           | ≅ Filter                       |        | Delete all   | Export all |    |
|        |                                                         |            |        |                   | ∲ ID                             | Severity          | Date                      | Description                    | Sta    | tus          |            |    |
|        |                                                         |            | /      |                   | 1637428849                       | 🛛 ОК              | 2021-11-20<br>17:20:49 UT | Host system DC<br>power is on  | •      | ) Unresolved | ₿ Ö        |    |
|        |                                                         |            | /      |                   | 1637428843                       | 🛛 ОК              | 2021-11-20<br>17:20:43 UT | Host system DC<br>power is off | 0      | ) Unresolved | ₿ ∅        |    |
|        |                                                         | `          | /      |                   | 1637428590                       | 🛛 ОК              | 2021-11-20<br>17:16:30 UT | Host system DC<br>power is on  |        | ) Unresolved | ₿ Ū        |    |
|        |                                                         | `          | /      |                   | 1637428585                       | 🛛 ОК              | 2021-11-20<br>17:16:25 UT | Host system DC<br>power is off | 0      | ) Unresolved | ₿ Ó        |    |
|        |                                                         | 20         |        | ¢ It              | ems per page                     |                   |                           |                                |        |              | < 1 →      |    |
| Step_2 | Confirm choice by clicking on the <b>Delete</b> button. | 10E20      |        | Del<br>Are<br>und | ete all lc<br>you sure y<br>one. | ogs<br>ou want to | o delete a                | ll logs? This act              | tion c | Hea          | lith C     | Pc |

### Exporting the system event log

| Step_1 | Click on the <b>Export all</b> button to download the system event log. | Εv                                     | rent                  | logs           |          |                           |                                  |              |              |
|--------|-------------------------------------------------------------------------|----------------------------------------|-----------------------|----------------|----------|---------------------------|----------------------------------|--------------|--------------|
|        |                                                                         | Q 5                                    | Search log            | 5              | 4 items  |                           | From date                        | To date      | -DD 📋        |
|        |                                                                         |                                        |                       |                | A. A. 1. |                           | Se Filter                        | 🗇 Delete all | Export all   |
|        |                                                                         |                                        |                       | € ID           | Severity | © Date                    | Description                      | Status       |              |
|        |                                                                         | `````````````````````````````````````` | <ul> <li>I</li> </ul> | 1637428849     | OK OK    | 17:20:49 UT               | C power is on                    | Unresolved   | ₿ Ö          |
|        |                                                                         |                                        | ~                     | 1637428843     | 🖉 ОК     | 2021-11-20<br>17:20:43 UT | Host system DC<br>C power is off | Unresolved   | ₿ Ö          |
|        |                                                                         |                                        | • 🗆                   | 1637428590     | 🖉 ОК     | 2021-11-20<br>17:16:30 UT | Host system DC<br>C power is on  | Unresolved   | D 🛈          |
|        |                                                                         |                                        | × 🗆                   | 1637428585     | 🛛 ок     | 2021-11-20<br>17:16:25 UT | Host system DC<br>C power is off | Unresolved   | ₿ 0          |
|        |                                                                         | 20                                     | ¢                     | Items per page |          |                           |                                  |              | < <u>1</u> > |

# Accessing the SEL using Redfish

### Accessing the system event log

**NOTE:** Depending on the event, there may not be an associated sensor attribute. However, if this attribute is present, refer to <u>Interpreting sensor</u> <u>data</u> for further interpretation instructions.

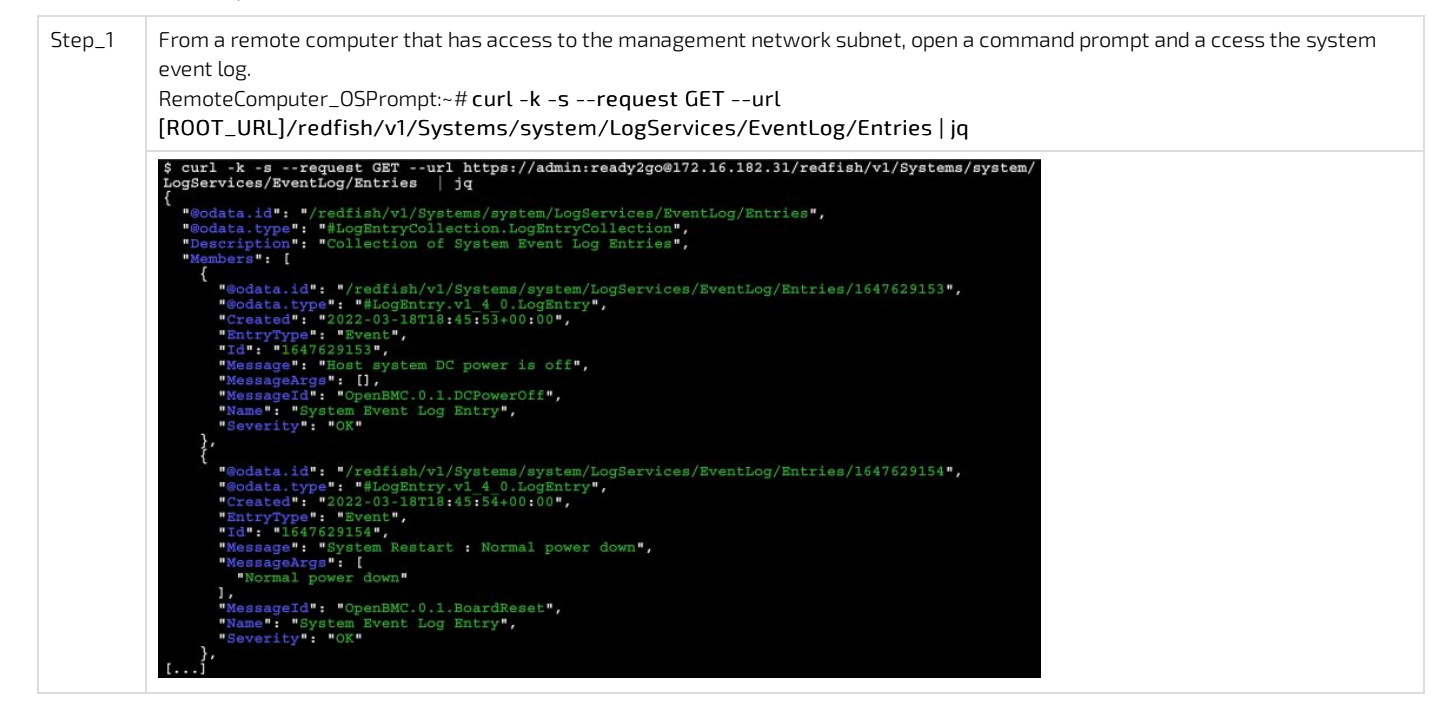

### Clearing the system event log

NOTE: This method will clear the events visible via the Web UI and the Redfish interfaces. The IPMI event log must be cleared separately.

| Step_1 | From a remote computer that has access to the management network subnet, open a command prompt and c lear the system event log.<br>RemoteComputer_OSPrompt:~# curl -k -srequest POSTurl [ROOT_URL] /redfish<br>/v1/Systems/system/LogServices/EventLog/Actions/LogService.ClearLog   jq                                                                                                    |
|--------|----------------------------------------------------------------------------------------------------|
|        | <pre>\$ curl -k -srequest POSTurl https://admin:ready2go@172.16.182.31/redfish/v1/Systems/system /LogServices/EventLog/Actions/LogService.ClearLog   jq {     "@Message.ExtendedInfo": [         "@edata.type": "#Message.vl_l 1.Message",         "Message": "Buccessfully Completed Request",         "MessageId": "Base.1.8.1.Success",         "MessageArer": [],         "Resolution": "None"     }     ] }</pre>                                  |
| Step_2 | Verify that the system event log was properly cleared.<br>RemoteComputer_OSPrompt:~# curl -k -srequest GETurl [ROOT_URL] /redfish<br>/v1/Systems/system/LogServices/EventLog/Entries   jq                                                                                                    |
|        | <pre>\$ curl -k -srequest GETurl https://admin:ready2go@172.16.182.31/redfish/vl/Systems/system/<br/>LogServices/EventLog/Entries   jq<br/>{<br/>"@odata.id": "/redfish/vl/Systems/system/LogServices/EventLog/Entries",<br/>"@odata.type": "#LogEntryCollection.LogEntryCollection",<br/>"Description": "Collection of System Event Log Entries",<br/>"Members": [],<br/>"Members@odata.count": 0,<br/>"Name": "System Event Log Entries"<br/>} </pre> |

### Redfish supported event types

The event format is composed of the OpenBMC event schema version followed by the event type [SCHEMA VERSION].[EVENT TYPE]. The current schema version is **OpenBMC.0.1**.

| Event type                           | Description                                                                                     |
|--------------------------------------|-------------------------------------------------------------------------------------------------|
| InventoryAdded                       | Indicates that an inventory item with the specified model, type and serial number was installed |
| InventoryRemoved                     | Indicates that an inventory item with the specified model, type and serial number was removed   |
| BoardReset                           | Indicates that the payload was reset                                                            |
| DCPowerOn                            | Indicates that the system DC power is on                                                        |
| DCPowerOff                           | Indicates that the system DC power is off                                                       |
| SensorThresholdCriticalLowGoingLow   | Indicates that a threshold sensor has crossed a critical low threshold going low                |
| SensorThresholdCriticalLowGoingHigh  | Indicates that a threshold sensor has crossed a critical low threshold going high               |
| SensorThresholdCriticalHighGoingLow  | Indicates that a threshold sensor has crossed a critical high threshold going low               |
| SensorThresholdCriticalHighGoingHigh | Indicates that a threshold sensor has crossed a critical high threshold going high              |
| SensorThresholdWarningLowGoingLow    | Indicates that a threshold sensor has crossed a warning low threshold going low                 |
| SensorThresholdWarningLowGoingHigh   | Indicates that a threshold sensor has crossed a warning low threshold going high                |
| SensorThresholdWarningHighGoingLow   | Indicates that a threshold sensor has crossed a warning high threshold going low                |
| SensorThresholdWarningHighGoingHigh  | Indicates that a threshold sensor has crossed a warning high threshold going high               |
| FanRedundancyLost                    | Indicates that system fan redundancy has been lost                                              |
| FanRedundancyRegained                | Indicates that system fan redundancy has been regained                                          |
| FanSpeedDeviated                     | Indicates that fan speed has deviated from target, could indicate a faulty fan                  |
| FanSpeedRestored                     | Indicates that fan speed is now back to normal                                                  |
| IPMIWatchdog                         | Indicates that IPMI watchdog timed out                                                          |

# Accessing the SEL using IPMI

The following procedures will be executed using the <u>Accessing a BMC using IPMI (KCS)</u> method, but some configurations can also be performed using IOL (<u>Accessing a BMC using IPMI over LAN (IOL)</u>). To use IOL, add the IOL parameters to the command: -I lanplus -H [BMC MNGMT\_IP] -U [IPMI user name] -P [IPMI password] -C 17.

# Accessing the system event log

| Step_1 | List all the events.<br>LocalServer_OSPrompt:~# ipmitool sel list                                                                   | \$ ipmitool sel list<br>1 2020-08-05   01:04:10 EDT   Fan #0x04   Lower Critical going low   Asserted<br>2 2020-08-05   01:04:10 EDT   Fan #0x04   Lower Critical going low   Asserted<br>3 2020-08-05   01:04:10 EDT   Fan #0x07   Lower Critical going low   Asserted<br>4 2020-08-05   01:04:10 EDT   Fan #0x07   Lower Critical going low   Asserted<br>5 2020-08-05   01:04:10 EDT   Fan #0x08   Lower Critical going low   Asserted<br>6 2020-08-05   01:04:10 EDT   Fan #0x08   Lower Critical going low   Asserted<br>7 2020-08-05   01:04:10 EDT   Fan #0x08   Lower Critical going low   Asserted<br>8 2020-08-05   01:04:10 EDT   Fan #0x08   Lower Critical going low   Asserted<br>9 2020-08-05   01:04:10 EDT   Fan #0x08   Lower Critical going low   Asserted<br>9 2020-08-05   01:04:10 EDT   Fan #0x08   Lower Critical going low   Asserted<br>9 2020-08-05   01:04:10 EDT   Fan #0x08   Lower Critical going low   Asserted<br>9 2020-08-05   01:04:10 EDT   Fan #0x08   Lower Critical going low   Asserted<br>9 2020-08-05   01:04:10 EDT   Fan #0x08   Lower Critical going low   Asserted<br>9 2020-08-05   01:04:10 EDT   Fan #0x08   Lower Non-critical going low   Asserted<br>9 2020-08-05   01:04:10 EDT   Fan #0x08   Lower Critical going low   Asserted<br>9 2020-08-05   01:04:10 EDT   Fan #0x08   Lower Non-critical going low   Asserted<br>9 2020-08-05   01:04:10 EDT   Fan #0x08   Lower Non-critical going low   Asserted<br>9 2020-08-05   01:04:10 EDT   Fan #0x08   Lower Non-critical going low   Asserted<br>9 2020-08-05   01:04:10 EDT   Fan #0x09   Lower Non-critical going low   Asserted<br>9 2020-08-05   01:04:10 EDT   Fan #0x09   Lower Non-critical going low   Asserted<br>9 2020-08-05   01:04:10 EDT   Fan #0x09   Lower Non-critical going low   Asserted<br>9 2020-08-05   01:04:10 EDT   Fan #0x09   Lower Non-critical going low   Asserted<br>9 2020-08-05   01:04:10 EDT   Fan #0x09   Lower Non-critical going low   Asserted<br>9 2020-08-05   01:04:10 EDT   Fan #0x09   Lower Non-critical going low   Asserted<br>9 2020-08-05   01:04:10 EDT   Fan #0x09   Lower Non-critical going low   Asserted<br>9 2020-08-05   01:04:10 EDT |
|--------|----------------------------------------------------------------------------------------------------|----------------------------------------------------------------------------------------------------|
| Step_2 | To obtain more details about a specific event, use the<br>following command.<br>LocalServer_OSPrompt:~# ipmitool sel get [EVENT_ID] | <pre>\$ ipmitool sel get 1<br/>SEL Record ID : 0001<br/>Record Type : 02<br/>Timestamp : 2020-08-05 2020-08-05<br/>Generator ID : 0020<br/>EWM Revision : 04<br/>Sensor Type : Fan<br/>Sensor Number : 04<br/>Event Type : Threshold<br/>Event Direction : Assertion Event<br/>Event Data (RAW) : 520011<br/>Trigger Threshold : 1666,000RPM<br/>Description : Lower Critical going low<br/>Sensor ID : Fan 1 (0x4)<br/>Entity ID : 0.1<br/>Sensor Type (Threshold) : Fan<br/>Sensor Reading : 7252 (+/- 0) RPM<br/>Status : ok<br/>Lower Kon-Recoverable : na<br/>Lower Critical : 1666,000<br/>Upper Non-Critical : 1666,000<br/>Upper Non-Critical : na<br/>Upper Non-Critical : na<br/>Upper Non-Critical : na<br/>Upper Non-Recoverable : na<br/>Event Enable : Event Messages Disabled<br/>Assertions Enabled : Inc- lcr-<br/>Deassertions Enabled : lnc+ lcr+</pre>                                                                                                    |

# Clearing the system event log

Version 2.0 (June 2022)

NOTE: This method will only clear the IPMI event log. The Web UI and Redfish event logs must be cleared separately.

Step\_1 Use the following command to clear the system event log. LocalServer\_OSPrompt:~# ipmitool sel clear \$ ipmitool sel clear Clearing SEL. Please allow a few seconds to erase.

## Exporting the system event log

# Interpreting sensor data

#### Table of contents

- Interpretation procedure
- Interpretation information
  - <u>Sensor type</u>
  - <u>Sensor event/reading type</u>
    - <u>Threshold-based event/reading type</u>

# Interpretation procedure

Before beginning the interpretation procedure, make sure to collect the following event information:

- Event ID
- Associated sensor
- Description

Refer to System event log for instructions.

#### NOTE: IOL and IPMI/KCS are the preferred methods for interpretation.

| Step_1 | <ul> <li>In ipmitool , the sensor command returns a table.</li> <li>LocalServer_OSPrompt:~# ipmitool sensor</li> <li>The columns are defined as:</li> <li>Name</li> <li>Numerical reading</li> <li>Event/reading type/unit</li> <li>Unit-based sensors status/discrete sensors reading</li> <li>Lower non-recoverable threshold value</li> <li>Lower critical threshold value</li> <li>Upper noncritical threshold value</li> <li>Upper critical threshold value</li> <li>Upper non-recoverable threshold value</li> </ul> | f.jmilcol.semaor         s.000         Jappa         OK         Da         na         na< |
|--------|----------------------------------------------------------------------------------------------------|----------------------------------------------------------------------------------------------------|
| Step_2 | The numerical reading value is shown in the second column.<br>LocalServer_OSPrompt:~# ipmitool sensor                                                                                                    | \$ ipmitool sensor       Amps       ok       na       na       na         DC PSU lout       5,000       Amps       ok       na       na       na       na         Heater PCIel       na       discrete       0x0080       na       na       na       na         Heater PCIel       na       discrete       na       na       na       na       na         Hatter PCIel       na       discrete       na       na       na       na       na         Jumpers Status       0x0       discrete       0x0166       na       na       na       na         TelcoAlarn1       0x0       discrete       0x0180       na       na       na       na         TelcoAlarn3       0x0       discrete       0x0180       na       na       na       na         Fan 1       10388,000       RPM       ok       na       na       na       na         Fam 2       10388,000       RPM       ok       na       na       na       na         Temp CPU       28,000       degrees C       ok       na       -41,000       na         Temp CPU Area       28,000       degrees C       ok                                                                                               |
| Step_3 | The fourth column indicates whether a threshold value<br>has been surpassed by the numerical reading value or<br>not. If the numerical reading value is within the expected<br>range, the fourth column displays <b>OK</b> . Otherwise, the last<br>threshold reached is displayed.<br>Refer to <u>Threshold-based event/reading type</u> for the<br>definitions of threshold states.                                                                                                    | \$ ipmitool sensor         Amps         ok         na         na         na         na           DC PSU Jout         5,000         discrete         0x00 k         na         na  |
| Step_4 | An event will be created according to the assertion<br>enabled for the specified sensor.<br>LocalServer_OSPrompt:~# ipmitool sensor get "<br>[SENSOR_ID]"                                                                                                    | <pre>\$ ipmitool sensor get "Temp BMC"<br/>Locating sensor record<br/>Sensor ID : Temp BMC (0x1b)<br/>Entity ID : 0.1<br/>Sensor Type (Threshold) : Temperature<br/>Sensor Reading : 26 (+/- 0) degrees C<br/>Status : ok<br/>Lower Non-Recoverable : na<br/>Lower Critical : -41,000<br/>Lower Non-Critical : na<br/>Upper Non-Critical : 76,000<br/>Upper Critical : 86,000<br/>Upper Non-Recoverable : na<br/>Positive Hysteresis : Unspecified<br/>Negative Hysteresis : Unspecified<br/>Negative Hysteresis : Unspecified<br/>Assertion Events :<br/>Event Enable : Event Messages Disabled<br/>Assertions Enabled : lcr- unc+ ucr+<br/>Deassertions Enabled : lcr+ unc- ucr-</pre>                                                                                                    |

# Interpretation information

cach sensor has a <u>sensor type</u> attribute and a <u>sensor event/reduing type</u> attribute. For more information about HWI sensors refer to the HWI documentation.

### Sensor type

The sensor type attribute defines what the sensor is monitoring. The following table lists all the IPMI sensor types present on the platform.

| Sensor type                        | Description                                                                           |
|------------------------------------|---------------------------------------------------------------------------------------|
| 01h (Temperature)                  | Report the temperature of a platform component.                                       |
| 02h (Voltage)                      | Report a voltage present either on the power supply or the platform.                  |
| 03h (Current)                      | Report a current output of a platform component.                                      |
| 04h (Fan)                          | General information about the fan(s) of the platform (e.g. speed, presence, failure). |
| 08h (Power supply)                 | General information about the power supply (e.g. presence, failure, health status).   |
| 0Bh (Other Unit-based sensor)      | Report a sensor-specific unit.                                                        |
| 18h (Chassis)                      | Report the presence of an item in the chassis.                                        |
| CAh (Board Reset - Kontron OEM)    | Report the last restart/reboot source.                                                |
| D3h (Jumpers status - Kontron OEM) | Reserved.                                                                             |
| 23h (Watchdog 2)                   | General information about the IPMI watchdog.                                          |
| 24h (Platform alert)               | Report information about alerts generated by the BMC.                                 |

### Sensor event/reading type

The sensor event/reading type attribute defines how the reading of the value should be interpreted and how the sensor-related events are triggered.

The following table describes the different event/reading types present on the platform.

| Event/reading<br>type | 7-bit event<br>type code | Description                                                               | Offset                                                                                            |
|-----------------------|--------------------------|---------------------------------------------------------------------------|---------------------------------------------------------------------------------------------------|
| Threshold<br>based    | 01h                      | Unit-based sensors, meaning it has a numerical reading and event triggers | Offsets are standard and defined in the <u>Threshold-based</u><br><u>event/reading type</u> table |

### Threshold-based event/reading type

This type of sensor creates events as the numerical reading of a sensor reaches a pre-established threshold value. Threshold-based sensors on this platform can either report a voltage, a temperature, a fan speed or a discrete state.

| Event offset | Event trigger                      | State |
|--------------|------------------------------------|-------|
| 00h          | Lower noncritical - going low      | nc    |
| 01h          | Lower noncritical - going high     |       |
| 02h          | Lower critical - going low         | cr    |
| 03h          | Lower critical - going high        |       |
| 04h          | Lower non-recoverable - going low  | nr    |
| 05h          | Lower non-recoverable - going high |       |
| 06h          | Upper noncritical - going low      | nc    |
| 07h          | Upper noncritical - going high     |       |
| 08h          | Upper critical - going low         | cr    |
| 09h          | Upper critical - going high        |       |
| 0Ah          | Upper non-recoverable - going low  | nr    |
| 0Bh          | Upper non-recoverable - going high |       |

# **Component replacement**

Refer to <u>Components installation and assembly</u> for component replacement procedures.

# **Backup and restore**

### Table of contents

- <u>UEFI/BIOS</u>
  - <u>Backing up the UEFI/BIOS</u>
  - <u>Restoring the UEFI/BIOS</u>
  - <u>Getting information on the latest UEFI/BIOS backup</u>
  - Description of creation and restoration steps
- <u>Switch NOS configuration</u>
  - Backing up and restoring the switch NOS configuration using SCP
  - Backing up and restoring the switch NOS configuration using the switch NOS Web UI

On an ME1210 platform, UEFI/BIOS and switch NOS configurations can be backed up and restored.

# **UEFI/BIOS**

This section describes how to create a UEFI/BIOS backup that includes the current UEFI/BIOS settings and perform a restore from the backup created.

Access the BMC. The following procedures will be executed using the <u>Accessing a BMC using IPMI (KCS)</u> method, but some configurations can also be performed using IOL (<u>Accessing a BMC using IPMI over LAN (IOL)</u>). To use IOL, add the IOL parameters to the command: -I lanplus -H [BMC MNGMT\_IP] -U [IPMI user name] -P [IPMI password] -C 17.

## Backing up the UEFI/BIOS

For information on [BYTE1], refer to Description of creation and restoration steps.

| Step_1 | <ul> <li>Back up the UEFI/BIOS. This action saves the UEFI/BIOS and the configuration.</li> <li>LocalServer_OSPrompt: ~# ipmitool raw 0x3c 0x07 0x00</li> <li>Completion code: <ul> <li>0x00: Recovery process started successfully</li> <li>0xd5: Recovery process cannot be started</li> </ul> </li> </ul>                                                                                                    | \$ ipmitool raw 0x3c 0x07 0x00          |
|--------|----------------------------------------------------------------------------------------------------|-----------------------------------------|
| Step_2 | <ul> <li>Verify the UEFI/BIOS backup status.</li> <li>LocalServer_OSPrompt: ~# ipmitool raw 0x3c 0x07 0x01</li> <li>The completion code is always 0x00.</li> <li>[BYTE0] Status: <ul> <li>0x00: Success/Idle</li> <li>0x01: In-progress</li> <li>0x02: Failure</li> <li>[BYTE1] Current step:</li> <li>Refer to the table in section Description of creation and restoration steps.</li> <li>In the image to the right, the status of the backup creation is In-progress and the current step is Set Server to Power Off state.</li> </ul> </li> </ul> | \$ ipmitool raw 0x3c 0x07 0x01<br>01 02 |

### **Restoring the UEFI/BIOS**

For information on [BYTE1], refer to <u>Description of creation and restoration steps</u>.

| Step_1 | <ul> <li>Restore the UEFI/BIOS. This action restores the UEFI/BIOS and the configuration.</li> <li>LocalServer_OSPrompt: ~# ipmitool raw 0x3c 0x07 0x02</li> <li>Completion code: <ul> <li>0x00: Recovery process started successfully</li> <li>0xd5: Recovery process cannot be started</li> </ul> </li> </ul>                                                                                                    | \$ ipmitool raw 0x3c 0x07 0x02          |
|--------|----------------------------------------------------------------------------------------------------|-----------------------------------------|
| Step_2 | Verify the status of the restoration.<br>LocalServer_OSPrompt: ~# ipmitool raw 0x3c 0x07 0x01<br>The completion code is always 0x00.<br>[BYTE0] Status:<br>• 0x00: Success/Idle<br>• 0x01: In-progress<br>• 0x02: Failure<br>[BYTE1] Current step:<br>• Refer to the table in section Description of creation and restoration steps.<br>In the image to the right, the status of the restoration is In-progress and the<br>current step is Set Server to Power Off state. | \$ ipmitool raw 0x3c 0x07 0x01<br>01 02 |

### Getting information on the latest UEFI/BIOS backup

| Step_1 | Get information on the backed up UEFI/BIOS.<br>LocalServer_OSPrompt: ~# ipmitool raw 0x3c 0x07 0x03<br>Completion code:<br>• 0x00: Backup is valid<br>• 0xff: Backup is invalid<br>[BYTE0-BYTE5] Version:<br>• [1B] Major<br>• [1B] Minor<br>• [4B] Aux<br>[BYTE6] Status<br>[BYTE7-BYTE10] Unix timestamp<br>In the image to the right, the version is 0.57.095125C7, the status is 0x00 and<br>the timestamp is 1613153548. | \$ ipmitool raw 0x3c 0x07 0x03<br>00 00 39 09 51 25 c7 0c c5 26 60 |
|--------|----------------------------------------------------------------------------------------------------|--------------------------------------------------------------------|
|--------|----------------------------------------------------------------------------------------------------|--------------------------------------------------------------------|

### Description of creation and restoration steps

| Step description              | Step value (BYTE1) | Details                                                                             |
|-------------------------------|--------------------|-------------------------------------------------------------------------------------|
| No step                       | 0×00               | Nothing is currently going on, no failure to report.                                |
| Get UEFI/BIOS version         | 0×01               | Retrieve UEFI/BIOS version over DBUS.                                               |
| Server Power Off              | 0x02               | Set server to Power Off state.                                                      |
| Force Intel ME Recovery mode  | 0x03               | Force Intel ME to recovery mode.                                                    |
| MTD partition detect          | 0x04               | Check flash device and partition are detected.                                      |
| MTD Flash erase               | 0×05               | Target flash being erased. Target depends on whether action is CREATE or RESTORE.   |
| MTD Flash write               | 0×06               | Target flash being written. Target depends on whether action is CREATE or RESTORE.  |
| MTD Flash verify              | 0×07               | Target flash being verified. Target depends on whether action is CREATE or RESTORE. |
| Reset Intel ME to Normal mode | 0×08               | Reset Intel ME to return to normal mode.                                            |
| Server Power On               | 0×09               | Set server to Power On state.                                                       |

# Switch NOS configuration

This section describes how to backup and restore the switch NOS configuration. These operations can be achieved:

- Using <u>SCP</u>
- Using the switch NOS Web UI

### Backing up and restoring the switch NOS configuration using SCP

### Prerequisites

| 1 | A server configured for the desired protocol is available and accessible from the switch NOS. |
|---|-----------------------------------------------------------------------------------------------|
| 2 | If restoring a configuration, the corresponding configuration file is present on the server.  |
|   |                                                                                               |

The URL following the server IP address is a path relative to the user home folder provided ("~/"). To specify an absolute path, use a double slash after the IP address (e.g. scp://<SERVER\_USERNAME>:<SERVER\_PASSWORD>@<SERVER\_IP>//<path/to/configfile>).

Refer to <u>Accessing the switch network operating system</u> for access instructions.

### Backing up the switch configuration

| Step_1 | Access the switch network operating system using SSH or a serial connection.                                                                                                    |
|--------|----------------------------------------------------------------------------------------------------|
| Step_2 | <ul> <li>Copy the desired configuration to the remote server.</li> <li>running-config : configuration currently active (may differ from startup-config if changes were made since the last boot, but not saved).</li> <li>startup-config : saved configuration applied at switch boot.</li> <li>LocalSwitchNO5_OSPrompt:~# copy <running-config startup-config> scp://<server_username>:</server_username></running-config startup-config></li> <li><server_password>@<server_ip>/<file_path> save-host-key</file_path></server_ip></server_password></li> </ul> |
|        | # copy startup-config scp://user:password@192.168.0.10/<br>startup-config save-host-key<br>% Saving 1506 bytes to server 192.168.0.10: startup-config                                                                                                    |

# Restoring the switch configuration

| Step_1 | _1 Access the switch network operating system using SSH or a serial connection.                                                                                                    |                                                                                                    |
|--------|----------------------------------------------------------------------------------------------------|----------------------------------------------------------------------------------------------------|
| Step_2 | <ul> <li>Copy the configuration file from the remote server as one of the following:</li> <li>running-config : configuration currently active (volatile until saved as startup-config).</li> <li>startup-config : saved configuration applied at switch boot.</li> <li>LocalSwitchNOS_OSPrompt:~# copy scp://<server_username>:</server_username></li> <li><server_password>@ <server_ip>/<file_path> <running-config startup-config> save-host-key</running-config startup-config></file_path></server_ip></server_password></li> </ul> | # copy scp://user:password@192.168.0.10/startup-config<br>startup-config save-host-key<br>% Saving 1506 bytes to flash:startup-config |
| Step_3 | If the configuration was written to the startup-config, the switch NOS must<br>be rebooted for the changes to take effect.<br>LocalSwitchNOS_OSPrompt:~# <b>reload cold</b>                                                                                                    | # reload cold<br>% Cold reload in progress, please stand by.                                                                          |

## Backing up and restoring the switch NOS configuration using the switch NOS Web UI

Access the switch NOS Web UI. Refer to <u>Accessing the switch NOS</u> for access instructions.

# Backing up the switch configuration

| Step_1 | <ul> <li>From the left-side menu of the switch NOS Web UI, select Maintenance , then Configuration , and then Download . Choose the configuration to back up:</li> <li>running-config : configuration currently active (may differ from startup-config if changes were made since the last boot, but not saved).</li> <li>default-config : configuration applied when the default configuration is reloaded.</li> <li>startup-config : saved configuration applied at switch boot.</li> </ul> | Configuration         Montor         Dagnostics         Maintenance         Resider Device         Resider Device         Vignad         Uptade         Image Select         Configuration         Select configuration file to save.         Presider Device         Select configuration file to save.         Configuration         Select configuration         Select configuration         Device do Configuration                                                                                    |
|--------|----------------------------------------------------------------------------------------------------|----------------------------------------------------------------------------------------------------|
| Step_2 | Click <b>Download Configuration</b> , then select where to save configuration file.                                                                                                    | Configuration         Monitor         Diagnostics         Manitenance         Restart Device         Restart Device         Raditory Octanuts         Software         Configuration file to save.         Pactory Octanuts         Software         Control Configuration         Software         Control Configuration         Software         Control Configuration         Software         Control Configuration         Software         Control Configuration         Software         Control Configuration         Software         Software         Control Configuration         Software         Software         Software         Software         Software         Control Configuration         Software         Software         Software         Software         Software         Software         Software         Software         Software         Software         Software         Software         Soft |

# Restoring the switch configuration

| Step_1 | From the left-side menu of the switch NOS Web UI, select ${\bf Maintenance}$ , then                                                                                                    | 🚱 kontron                                                                                                    |
|--------|----------------------------------------------------------------------------------------------------|----------------------------------------------------------------------------------------------------|
|        | <b>Configuration</b> , and then <b>Upload</b> . Click <b>Choose file</b> . Then, using the pop-up file browser, select the desired configuration file to restore.                                                                                                    | <ul> <li>Configuration</li> <li>Monitor</li> <li>Diagnostics</li> <li>Maintenance</li> <li>Restar Device</li> <li>Factory Defaults</li> <li>Software</li> <li>Upload</li> <li>Image Select</li> <li>Configuration</li> <li>Save statup-config</li> <li>Device</li> <li>File Name</li> <li>Parameters</li> <li>Create new file</li> <li>Upload</li> <li>Upload</li> <li>Upload</li> <li>Upload</li> <li>Upload</li> <li>Upload</li> <li>Upload</li> <li>Choose file No file chosen</li> <li>Destination File</li> <li>Upload</li> <li>Upload</li> <li>Upload</li> <li>Upload</li> <li>Upload</li> <li>Upload</li> <li>Upload</li> <li>Upload</li> <li>Upload</li> <li>Upload</li> <li>Upload</li> <li>Upload</li> <li>Upload</li> </ul>                                                                                                    |
| Step_2 | <ul> <li>Choose the configuration to restore:</li> <li>running-config : configuration currently active (volatile until saved as the startup-config). This selection allows fully replacing or merging on top of the current running-config.</li> <li>startup-config : saved configuration applied at switch boot.</li> <li>Create new file : creates a new configuration entry that can be subsequently activated using the Maintenance → Configuration → Activate path of the menu.</li> <li>NOTE: A default-config cannot be written to, but a previously backed up default-config can be written to as one of these options.</li> </ul> | <ul> <li>Configuration</li> <li>Nonitor</li> <li>Diagnostics</li> <li>Maintenance</li> <li>Restart Device</li> <li>Factory Defaults</li> <li>Software</li> <li>Upload</li> <li>Configuration</li> <li>Sweaturp.config</li> <li>Restartup-config</li> <li>Restartup-config</li> <li>Restartup-config</li> <li>Startup-config</li> <li>Startup-config</li> <li>Create new file</li> <li>Create new file</li> <li>Upload Configuration</li> </ul>                                                                                                    |
| Step_3 | Click Upload Configuration .                                                                                                    | <ul> <li>Configuration</li> <li>Monitor</li> <li>Diagnostics</li> <li>Maintenance</li> <li>Restart Device</li> <li>Factory Defaults</li> <li>Software</li> <li>Upload</li> <li>Image Select</li> <li>Configuration</li> <li>Destination File</li> <li>Deteite</li> </ul>                                                                                                    |
| Step_4 | If the configuration was written to as startup-config, the switch NOS must be<br>rebooted for changes to take effect. This can be achieved by selecting<br><b>Maintenance</b> , then <b>Restart Device</b> from the left-side menu. Then, confirm<br>that a restart is to be performed by clicking <b>Yes</b> .                                                                                                    | <ul> <li>Configuration</li> <li>Nointor</li> <li>Diagnostics</li> <li>Maintenance</li> <li>Restart Device</li> <li>Factory Derivation</li> <li>Software</li> <li>Upload</li> <li>Ingestett</li> <li>Configuration</li> <li>Sestartp-configuration</li> <li>Sestartp-configuration</li> <li>Ses</li></ul> |

# Upgrading

### Table of contents

- <u>Upgrading BMC and FPGA firmware</u>
  - Upgrading the firmware of the BMC and the FPGA using Redfish
    - <u>Prerequisites</u>
    - <u>Procedure</u>
  - Upgrading the firmware of the BMC and the FPGA using the Web UI
    - Prerequisites
    - <u>Procedure</u>
- <u>Upgrading UEFI/BIOS firmware</u>
  - <u>Upgrading UEFI/BIOS firmware using the built-in UEFI shell and a USB storage device</u>
    - <u>Prerequisites</u>
    - <u>Procedure</u>
  - Upgrading UEFI/BIOS firmware using the built-in UEFI shell and a UEFI-compatible operating system
    - <u>Prerequisites</u>
    - <u>Procedure</u>
  - <u>Upgrading UEFI/BIOS firmware from the server operating system</u>
    - Prerequisites
    - <u>Procedure</u>
- Upgrading switch firmware
  - <u>Upgrading switch firmware using SCP</u>
    - <u>Prerequisites</u>
    - <u>Procedure</u>
  - Upgrading the switch firmware using the switch NOS Web UI

# **Upgrading BMC and FPGA firmware**

BMC and FPGA firmware is upgraded using the same methods. Only the content of the archive provided by Kontron will differ depending on the component(s) to upgrade. The following examples document a BMC firmware upgrade.

**NOTE:** For the upgrade to work, the upgrade image version must be different from the one running on the BMC. In other words, it is not possible to upgrade with the same version.

Relevant sections:

Description of system access methods Accessing a BMC

BMC and FPGA firmware can be upgraded:

- Using <u>Redfish</u>
- Using the Web UI

### Upgrading the firmware of the BMC and the FPGA using Redfish

Redfish is the preferred interface for upgrading BMC and FPGA firmware.

### Prerequisites

| Releva | ant section:                                                             |
|--------|--------------------------------------------------------------------------|
| 2      | Access to the BMC Redfish interface is required.                         |
| 1      | The .tar file provided by Kontron was downloaded on the remote computer. |

Accessing a BMC using Redfish

### Procedure

The following procedure is for upgrading the firmware of a BMC and can be applied to upgrade the firmware of an FPGA.

| Step_1 | From the BMC Redfish interface, verify the current firmware version.<br>RemoteComputer_OSPrompt:~\$curl-k-srequest GETurl [ROOT_URL]/redfish/v1/Managers/bmc   jq<br>.FirmwareVersion<br>\$ curl-k-srequest GETurl https://admin:ready2go@172.16.182.31/redfish/v1/Managers/bmc   jq |
|--------|----------------------------------------------------------------------------------------------------|
| Step_2 | Verify that the new firmware isn't already uploaded to the platform using the URL returned by this command. Otherwise, the BMC                                                                                                    |
|        | RemoteComputer_OSPrompt:~\$curl -k -srequest GETurl                                                                                                    |

|        | [ROOT_URL]/redfish/v1/UpdateService/FirmwareInventory jq                                                                                                    |  |  |
|--------|----------------------------------------------------------------------------------------------------|--|--|
|        | <pre>\$ curl -k -srequest GETurl https://admin:ready2go@172.16.182.31/redfish/v1/UpdateService/F irmwareInventory   jq</pre>                                                           |  |  |
|        | <pre>{     "Godata.id": "/redfish/v1/UpdateService/FirmwareInventory",     "@odata.type": "#SoftwareInventoryCollection.SoftwareInventoryCollection",     "Mombare".</pre>             |  |  |
|        | <pre>-venubis's t {     "@odata.id": "/redfish/vl/UpdateService/FirmwareInventory/8c50fd55" }.</pre>                                                                                   |  |  |
|        | <pre>"@odata.id": "/redfish/v1/UpdateService/FirmwareInventory/c172d3d8" }.</pre>                                                                                                    |  |  |
|        | <pre>{     "@odata.id": "/redfish/v1/UpdateService/FirmwareInventory/d6bcd2a6" }; </pre>                                                                                               |  |  |
|        | <pre>{     @odata.id": "/redfish/v1/UpdateService/FirmwareInventory/ebbd5d7b" }</pre>                                                                                                  |  |  |
|        | ];<br>"Members@odata.count": 4,<br>"Name": "Software Inventory Collection"                                                                                                    |  |  |
|        |                                                                                                    |  |  |
| Step_3 | Verify that the new firmware version doesn't match the version of a firmware inventory entry. If necessary, repeat for all firmware inventory entries.                                 |  |  |
|        | RemoteComputer_OSPrompt:~\$curl -k -srequest GETurl                                                                                                    |  |  |
|        | <pre>\$ curl -k -srequest GETurl https://admin:ready2go@172.16.182.31/redfish/v1/UpdateService/F</pre>                                                                                 |  |  |
|        | irmwareInventory/d6bcd2a6   jq .Version<br>[<br>"1.02.09579455"                                                                                                    |  |  |
|        |                                                                                                    |  |  |
| Step_4 | Set the apply time of the firmware update to UnReset .<br>RemoteComputer_OSPrompt:~\$ curl -k -srequest PATCHurl [ROOT_URL] /redfish/v1/UpdateServiceheader                            |  |  |
|        | 'Content-Type: application/json'data '{"HttpPushUriOptions": {"HttpPushUriApplyTime": {"ApplyTime": "OnReset"}}}'                                                                      |  |  |
|        | \$ curl -k -srequest PATCHurl https://admin:ready2go@172.16.182.31/redfish/v1/UpdateService                                                                                            |  |  |
|        | feader 'Content-Type: application/json'data '{"HttpPushorloptions": {"HttpPushorlApplyTime": "OnReset"}}}'   jq                                                                        |  |  |
| Step_5 | Upload the BMC firmware by executing the following command. The BMC should return a TaskService URL.                                                                                   |  |  |
|        | 'Content-Type: application/octet-stream'upload-file ' [FILE_PATH]'   jq                                                                                                    |  |  |
|        | <pre>\$ curl -k -srequest POSTurl https://admin:ready2go@172.16.182.31/redfish/v1/UpdateService<br/>header 'Content-Type: application/octet-stream'upload-file 'update.tar'   jq</pre> |  |  |
|        | <pre>"@odata.id": "/redfish/v1/TaskService/Tasks/1",<br/>"@odata.type": "#Task.v1_4_3.Task",<br/>"rd#. =1"</pre>                                                                       |  |  |
|        | "TaskState": "Running",<br>"TaskStatus": "OK"<br>}                                                                                                    |  |  |
| Step_6 | Using the URL returned by the previous step, ensure that the task is completed. <b>PercentComplete</b> value should be 100 before                                                      |  |  |
|        | proceeding with the next steps. It may take several seconds.                                                                                                    |  |  |
|        | .PercentComplete                                                                                                    |  |  |
|        | <pre>\$ curl -k -srequest GETurl https://admin:ready2go@172.16.182.31/redfish/v1/TaskService/Tas ks/1   jq .PercentComplete</pre>                                                      |  |  |
|        | 1 100<br>1                                                                                                    |  |  |
| Step_7 | Reboot the BMC and wait for the BMC to power on.                                                                                                    |  |  |
|        | RemoteComputer_OSPrompt:~\$ curl -k -srequest POSTurl [ROOT_URL]<br>/redfish/v1/Managers/bmc/Actions/Manager.Resetbeader 'Content-Type: application/ison'data '{"ResetType":           |  |  |
|        | "GracefulRestart"}' jq                                                                                                    |  |  |
|        | NOTE: When upgrading the FPGA firmware, the firmware activation process will automatically reboot the BMC.                                                                             |  |  |
|        | ctions/Manager.Resetheader 'Content-Type:application/json'data '{"ResetType":"GracefulRest<br>art}'   jq<br>{                                                                          |  |  |
|        | "@Message.ExtendedInfo": [<br>{<br>"@odata.type": "#Message.vl_1_1.Message",                                                                                                    |  |  |
|        | <pre>"Message": "Successfully Completed Request", "MessageArgs": [], "MessageId": "Base.1.8.1.Success",</pre>                                                                          |  |  |
|        | "MessageSeverity": "OK",<br>"Resolution": "None"<br>}                                                                                                    |  |  |
|        |                                                                                                    |  |  |
| Step_8 | Once the BMC becomes available again, verify that the firmware version has changed.<br>RemoteComputer_OSPrompt:~% curl _k _srequest GETurl [ROOT_URL]/redfish/v1/Managers/hmc Lin      |  |  |
|        | .FirmwareVersion                                                                                                    |  |  |
|        | <pre>\$ curl -k -srequest GETurl https://admin:ready2go@172.16.182.31/redfish/v1/Managers/bmc   jq .FirmwareVersion "2.00.015afd1b"</pre>                                              |  |  |
|        | *2.00.015afd1b*                                                                                                    |  |  |

# Upgrading the firmware of the BMC and the FPGA using the Web $\ensuremath{\mathsf{UI}}$

## Prerequisites

| –<br>Releva | ant section:                                                             |
|-------------|--------------------------------------------------------------------------|
| 2           | Access to the BMC Web UI is required.                                    |
| 1           | The .tar file provided by Kontron was downloaded on the remote computer. |

Accessing a BMC using the Web UI

# Procedure

The following procedure is for upgrading the firmware of a BMC and can be applied to upgrade the firmware of an FPGA.

| Step_1 | From the left-side menu of the BMC Web UI, click on <b>Operations</b> and then on <b>Firmware</b> .                          | Cverview                                         | Overview                            | ම Health ම Power € Refresh ® admin -                                                                                         |
|--------|----------------------------------------------------------------------------------------------------|--------------------------------------------------|-------------------------------------|----------------------------------------------------------------------------------------------------|
|        |                                                                                                    | KVM                                              | BMC time<br>2021-11-20 16:35:58 UTC | Server LED                                                                                                    |
|        |                                                                                                    | Firmware                                         | Edit network settings               | $\rightarrow$ SOL console $\rightarrow$                                                                                      |
|        |                                                                                                    | <ul> <li>Operations</li> <li>Settings</li> </ul> | RMC information                     | Server information                                                                                                    |
|        |                                                                                                    | Security and access                              | Firmware version<br>2.00.0159fce6   | Set Vet III.0111141UOTI<br>Model Mandaturer<br>(PRODUCT_NAME] Konton<br>Serial number UET venion<br>9017064072 1.02.09579455 |
|        |                                                                                                    |                                                  |                                     |                                                                                                    |
| Step_2 | Verify the current firmware version. Make sure that the new firmware is more recent                                          | Firmware                                         |                                     |                                                                                                    |
|        |                                                                                                    | BMC                                              |                                     |                                                                                                    |
|        |                                                                                                    | Running image                                    | Back                                | kup image                                                                                                    |
|        |                                                                                                    | Version                                          | Versi                               | on                                                                                                    |
|        |                                                                                                    | 2.00.01603cd7                                    | 2.00.                               | .0159fce6                                                                                                    |
|        |                                                                                                    |                                                  | 2                                   | Switch to running                                                                                                    |
| Step_3 | From the <b>Update firmware</b> section, choose a <b>.tar</b> file to upload for the BMC by clicking on <b>Select file</b> . | Update firm                                      | nware                               |                                                                                                    |
| Step_4 | Click on Start update . Image file                                                                                           |                                                  |                                     |                                                                                                    |
|        |                                                                                                    | Start update                                     |                                     |                                                                                                    |
| Step_5 | When the file has successfully been uploaded, a success message should appear in the top right corner.                       |                                                  | orner.                              |                                                                                                    |
| Step_6 | Wait for the BMC to update. The page should refresh automat                                                                  | ically once the update                           | e succeeded.                        |                                                                                                    |
| Step_7 | Once the BMC becomes available again, verify that the                                                                        | Firmerica                                        |                                     |                                                                                                    |
|        | firmware version has changed.                                                                                                | BMC                                              |                                     |                                                                                                    |
|        |                                                                                                    | Running image                                    | Back                                | cup image                                                                                                    |
|        |                                                                                                    | Version<br>2.00.016054c2                         | Versic<br>2.00:<br>₹                | on<br>01603cd7<br>Switch to running                                                                                          |
|        |                                                                                                    |                                                  |                                     |                                                                                                    |

# Upgrading UEFI/BIOS firmware

UEFI/BIOS firmware can be upgraded:

- Using the built-in UEFI shell and a USB storage device
- Using the built-in UEFI shell and a UEFI-compatible operating system
- From a <u>Linux-based operating system</u>

### Upgrading UEFI/BIOS firmware using the built-in UEFI shell and a USB storage device

### Prerequisites

| 1                 | The .zip archive provided by Kontron has been downloaded. |  |
|-------------------|-----------------------------------------------------------|--|
| 2                 | Access to the UEFI/BIOS menu is required.                 |  |
| З                 | The USB storage device was formatted using fat32 .        |  |
| Relevant section: |                                                           |  |

## Accessing the UEFI or BIOS

#### Procedure

| Step_1 | From another computer, extract the archive content provided by Kontron to<br>a USB storage device. The <b>startup.nsh</b> file should be located directly in the<br>root folder of the USB storage device.<br><b>NOTE:</b> Some of the archive content can change depending on the upgrade<br>version. | • > UNTITLED 2 (D:)<br>• C<br>efi firmware lan startup.nsh                                                                                                    |
|--------|----------------------------------------------------------------------------------------------------|----------------------------------------------------------------------------------------------------|
| Step_2 | Insert the USB storage device in one of the USB ports of the front panel.                                                                                                    |                                                                                                    |
| Step_3 | Power on the platform and access the UEFI/BIOS setup menu.                                                                                                    |                                                                                                    |
| Step_4 | Navigate to the <b>Save &amp; Exit</b> menu and then to the <b>Boot Override</b> section.<br>Select the option that represents the USB storage device and press <b>Enter</b> .<br>The built-in EFI Shell should launch.                                                                                | Aptio Setup Utility - Copyright (C) 2021 American Megatrends, Inc.         < Security Boot Save & Exit                                                                                                    |
| Step_5 | Press any key other than ' <b>q</b> ' to continue. The UEFI/BIOS upgrade should start.                                                                                                    | FS0:<br>FS1:<br>BIOS UPDATE STARTING<br>Enter 'q' to quit, any other key to continue:<br>AMI Firmware Update Utility Manufacture v5.13.00.05<br>for Kontron (64 Bits)<br>Copyright (c) 1955-2820, American Megatrends International LLC.<br>All rights reserved. Subject to AMI licensing agreement.<br>Reading flash Done<br>Reading flash Done<br>Pass<br>- System Secure Flash Pass<br>- Check RomLayout Pass<br>- Check RomLayout Done<br>Erasing Main Block Bx000A33000 (B8%) |
| Step_6 | Once completed, the BMC and the platform will automatically reset. It may ta<br>remote connection might be lost.                                                                                                    | ake several seconds to complete the power cycle and the                                                                                                    |

### Upgrading UEFI/BIOS firmware using the built-in UEFI shell and a UEFI-compatible operating system

### Prerequisites

| 4 | Access to the OS is required.                                          |
|---|------------------------------------------------------------------------|
| 3 | A Linux UEFI-compatible operating system is installed on the platform. |
|   |                                                                        |
| 2 | Access to the UEFI/BIOS menu is required.                              |
| 1 | The .zip archive provided by Kontron has been downloaded.              |
|   |                                                                        |

### Relevant sections: Accessing the UEFI or BIOS Accessing the operating system of a server

### Procedure

| Step_1 | P ower on the platform and access the operating system.                                                                                                    |                                                                                                    |  |
|--------|----------------------------------------------------------------------------------------------------|----------------------------------------------------------------------------------------------------|--|
| Step_2 | Once the archive is downloaded to the platform, decompress the .tar.gz arc<br>LocalServer_OSPrompt:~# tar -xfv [FILE_NAME].tar.gz                                                                                                    | hive on the Linux OS installed on the platform .                                                                                                    |  |
| Step_3 | Copy the content of the archive to the /boot/efi directory.<br>LocalServer_OSPrompt:~# cp -a [PATH_TO_ARCHIVE]/. /boot/efi/                                                                                                    | <pre>[root@localhost ~]# cp -a /home/archive/. /boot/efi/</pre>                                                                                                    |  |
| Step_4 | Verify that the <b>startup.nsh</b> script can be found directly in the <b>/boot/efi</b><br>directory.<br>LocalServer_OSPrompt:~# <b>ls /boot/efi</b><br><b>NOTE</b> : Some of the content of the archive could change depending on the<br>version. | <pre>[root@localhost ~]# ls /boot/efi EFI firmware lan startup.nsh</pre>                                                                                                    |  |
| Step_5 | Reboot the platform and access the UEFI/BIOS setup menu.                                                                                                    |                                                                                                    |  |
| Step_6 | Navigate to the <b>Save &amp; Exit</b> menu and then to the <b>Boot Override</b> section.<br>Select the option that corresponds to the <b>UEFI: Built-in EFI Shell</b><br>and press <b>Enter</b> .<br>The built-in EFI Shell should launch.        | Aptio Setup Utility - Copyright (C) 2021 American Megatrends, Inc.         < Security Boot Save & Exit                                                                                                    |  |
| Step_7 | Press any key other than ' <b>q</b> ' to continue. The UEFI/BIOS upgrade should start.                                                                                                    | FS0:<br>FS0:<br>FS1:<br>BIOS UPDATE STARTING<br>Enter'q'to quit, any other key to continue:<br>AMI Firmware Update Utility Manufacture v5.13.00.05<br>for Kontron (64 Bits)<br>Copyright (c) 1985-2020, American Megatrends International LLC.<br>All rights reserved. Subject to AMI licensing agreement.<br>Reading flash |  |
| Step_8 | Once completed, the BMC and the platform will automatically reset. It may t remote connection might be lost.                                                                                                    | ake several seconds to complete the power cycle and the                                                                                                    |  |

# Upgrading UEFI/BIOS firmware from the server operating system

## Prerequisites

| 1                                                               | The .tar.gz archive provided by Kontron has been decompressed on a Linux OS installed on the platform . |  |
|-----------------------------------------------------------------|----------------------------------------------------------------------------------------------------|--|
| 2                                                               | A Linux-based OS is installed on the platform.                                                          |  |
| Relevant section:<br>Accessing the operating system of a server |                                                                                                    |  |

| Step_1 | Access the operating system and open a command line interface.                                                                                    |
|--------|----------------------------------------------------------------------------------------------------|
| Step_2 | Uncompress the .tar.gz archive on the Linux OS installed on the platform .<br>LocalServer_OSPrompt:~# tar -xfv [FILE_NAME].tar.gz                 |
| Step_3 | Access the folder created by the archive.<br>LocalServer_OSPrompt:~# cd [FILE_NAME]                                                               |
| Step_4 | E xecute the upgrade script.<br>LocalServer_OSPrompt:~# ./update.sh<br>NOTE: It may take a moment for the UEFI/BIOS firmware upgrade to complete. |

# Upgrading switch firmware

Switch firmware can be upgraded using:

- <u>SCP</u>
- The switch NOS Web UI

### Upgrading switch firmware using SCP

### Prerequisites

| 1 | A server configured for the desired protocol is available and accessible from the switch NOS. |
|---|-----------------------------------------------------------------------------------------------|
| 2 | The . itb upgrade file provided by Kontron was downloaded on the server.                      |

# Accessing the switch NOS

Relevant section:

### Procedure

| 1      | The URL following the server IP address is a path relative to the user home folder provided ("~/"). To specify an absolute path use a double slash after the IP address (e.g. scp://[SERVER_USERNAME]: [SERVER_PASSWORD]@[SERVER_IP]//[path/to/filename.itb]). |  |
|--------|----------------------------------------------------------------------------------------------------|--|
| ΝΟΤΙΟ  | It is imperative that the file that will be uploaded to the switch has the .itb extension. If a file with another extension is uploaded, a complex recovery procedure would have to be performed. Should this situation occur, contact customer support.       |  |
| Step_1 | Access the switch NOS using SSH or a serial connection.                                                                                                    |  |
| Step_2 | Initiate firmware download and upgrade.<br>LocalSwitchNOS_OSPrompt:~# firmware upgrade scp://[SERVER_USERNAME]:<br>[SERVER_PASSWORD]@[SERVER_IP]/[FILE_PATH] save-host-key                                                                                     |  |
|        | <pre># firmware upgrade scp://user:password@192.168.0.1/ istax_kci0.09.01494556.itb save-host-key Downloading Got 18510664 bytes Starting flash update - do not power off device!</pre>                                                                        |  |
| Step_3 | Wait for the switch NOS to reboot after the upgrade completes.                                                                                                    |  |
| Step_4 | Confirm the upgrade was successful by checking the firmware version.<br>LocalSwitchNOS_OSPrompt:~# <b>show version</b><br>In the results, look for the version in the Primary Image section. In the image, the version is 1.01.0161bc08.                       |  |
|        | Primary Image              Image         : linux (&ctive)           Version         : Kontron S1901 NOS IStaX 1.01.0161bc08           Date         : 2022-02-24T11:08:01-05:00                                                                                 |  |

# Upgrading the switch firmware using the switch NOS Web UI

NOTE: While being functional, this method is currently not preferred since it is subject to change.

#### Relevant section:

Accessing the switch NOS using the switch NOS Web UI

| Step_1 | From the left-side menu of the switch NOS Web UI, select Maintenance , Software and then Upload .                                                                                                    | Software Upload                                                                                                    |
|--------|----------------------------------------------------------------------------------------------------|----------------------------------------------------------------------------------------------------|
| Step_2 | Click the <b>Select File</b> button and then choose the desired. <b>itb</b> file.                                                                                                    | System     Secret File o     If selected     Start Upgrade     Upload status: Idle                                                                                                    |
| Step_3 | After selecting the file for the upgrade, click on <b>Start Upgrade</b> .                                                                                                    | Software Upload         Software Upload         System         Green Elternet         Thermal Protection         Ports                                                                                                    |
| Step_4 | Wait for the upload and upgrade process to complete.                                                                                                    | <ul> <li>Configuration</li> <li>System</li> <li>Green Einenet</li> <li>Thermal Protection</li> <li>Ports</li> <li>CFM</li> <li>APS</li> <li>ERPS</li> <li>Link OAM</li> <li>DHCPV4</li> <li>DHCPv4</li> <li>Security</li> </ul>                                                                                                    |
| Step_5 | Once the upgrade is done, from the left-side menu, select <b>Monitor</b> , <b>System</b> and then <b>Information</b> . Confirm that the <b>Software Version</b> corresponds to that of the .itb file. | Kontron     Configuration     Configuration     Monitor     System     System     Contact     System     Contact     NoStonADA5E02722     Location     Contact     Name     NOStonADA5E02722     Location     Contact     Name     NOStonADA5E02722     Location     Hardware     MacAddress     Orea-s5-s0-27-22     Chip ID     VSCRee     System Date     System     System Date     System Vol-047HS22.48+00:00     System Date     System Orl-047HS22.48+00:00     System Date     System Date     Software     Software     Softwa |
### Platform cooling and thermal management

#### Table of contents

- Behavior upon startup at temperatures below 0°C
- <u>Behavior at temperatures below or above 10°C</u>
- Cooling management
  - <u>Cooling management characteristics</u>
- Fan fault detection method
- Default temperature thresholds

#### Relevant sections:

Environmental considerations Sensor list

Configuring sensors and thermal parameters

The ME1210 platform can operate within an ambient temperature range of:

- -40°C to +65°C when using a DC PSU
- -5°C to +50°C when using an AC PSU

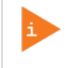

Fans may not be running when the ambient temperature is below 10°C.

### Behavior upon startup at temperatures below 0°C

The system is designed to operate in a cold environment, but for all components to run in their specified temperature ranges, the system needs to be heated before startup. Heating elements are built in for the CPU and, optionally, for the PCIe add-in cards.

- When the platform is started at temperatures below 0°C, an internal heating element preheats the components sensitive to cold prior to the board power on.
- Once the temperature of these components exceeds 0°C, the server is powered on.
- This behavior is communicated through platform LEDs. For more information, refer to General platform LEDs.

### Behavior at temperatures below or above 10°C

The ambient temperature is measured by sensor Temp Inlet.

- When the **ambient temperature is below 10°C** and no sensor has exceeded its temperature thresholds, the fans will be on standby (not running and making no sound).
- When the ambient temperature is above 10°C, the fans will be started and run at 8% of their maximum capacity.
- If, at any ambient temperature, it is detected that a sensor reaches its Upper non-critical threshold, fan cooling will engage to ensure that no component is overheating.

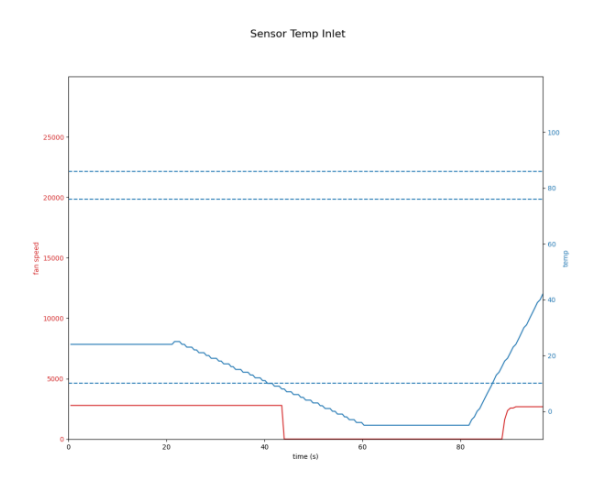

### **Cooling management**

The cooling management of the platform is handled by an integrated BMC.

The BMC uses information collected from on-board temperature sensors to adjust the speed of the fans and regulate the temperature of the platform. For each sensor, the temperature reading is compared against corresponding configured thresholds to determine the required fan speed. The resulting duty cycle is based on cooling parameters, such as minimum and maximum fan speed, and gets linearly increased when a temperature reading gets between the Upper non-critical and Upper critical thresholds for that sensor. The fan control behavior can be fine-tuned by configuring these thresholds to match the target environment.

In addition to the sensors read by the BMC, other sensors can be read by a customer application, if available, running under the server's OS and

then reported to the BMC. As such, PCIe add-in card temperatures, as well as M.2 and SFP temperatures, can be reported to the BMC by the customer application and considered by the fan speed regulator in its computation for thermal management function. Thresholds for these sensors can be configured as well.

#### **Cooling management characteristics**

- Minimum fan speeds are set to 8%.
- Minimum ambient temperature is set to 10°C. Above this temperature, fans will be running. Below this temperature, fans will be stopped but ready to start if a component requires cooling.
- Fans are started before reaching their threshold value using a threshold offset parameter.
- Fan speed deviation is monitored for failure.
- A watchdog timer sets fans to 100% if the BMC does not issue control commands. This will normally occur while the BMC reboots, for example, during a firmware upgrade.
- A BMC firmware upgrade failsafe sets fan speed to 100% during a BMC firmware upgrade or reboot.
- A small negative slew rate applies on fan speed to ensure a slow decrease in fan speed and prevent fan oscillation.
- Fast response to temperature rise.
- Fan redundancy.

#### Fan fault detection method

To detect faulty fans, the speed of each fan is continuously monitored and compared to the target value sent by the fan controller. If the fan speed is out of range by  $\pm 15\%$  for 30 seconds, the fan is marked as faulty and a Redfish event is sent. The fan can later be restored if the speed comes back within the deviation range for a steady period of 5 seconds.

All the fans are redundant. This means that when a fan is faulty, all the other healthy fans will be set to maximum speed. To access the SEL using Redfish to see the events, refer to <u>System event log</u>.

```
{
    "@odata.context": "/redfish/v1/$metadata#LogEntry.LogEntry",
    "@odata.id": "/redfish/v1/$ystems/system/LogServices/EventLog/Entries/#1614699759_4",
    "@odata.type": "#LogEntry.v1 4 0.LogEntry",
    "Created": "2021-03-02115:42:39+00:00",
    "EntryType": "Event",
    "Id": "1614699759_4",
    "Message1": "Fan_1"
    ],
    "Message1": "OpenBMC.0.1.FanSpeedDeviated",
    "Name": "System Event Log Entry",
    "Godata.tod": "/redfish/v1/$metadata#LogEntry.LogEntry",
    "Godata.type": "/redfish/v1/$metadata#LogEntry.LogEntry",
    "Godata.type": "/redfish/v1/$metadata#LogEntry.LogEntry",
    "Godata.type": "#LogEntry.v1_4 0.LogEntry",
    "Godata.type": "#LogEntry.v1_4 0.LogEntry",
    "Godata.type": "#LogEntry.v1_4 0.LogEntry",
    "Created": "2021-03-02115:42:44+00:00",
    "EntryType": "Event",
    "Id": "1614699764_4",
    "MessageF: "Fan_1"
    ],
    "MessageF: "Fan_1"
    ],
    "MessageF: "Fent",
    "Id": "1614699764_4",
    "MessageF: "Fent",
    "MessageI: "GonenBMC.0.1.FanSpeedRestored",
    "Mame": "System Event Log Entry",
    "Severity": "0K"
},
```

### **Default temperature thresholds**

To see temperature thresholds, refer to the instructions provide d in Monitoring sensors and Configuring sensors and thermal parameters.

# Troubleshooting

- <u>Collecting diagnostics</u>
- <u>Factory default</u>
- Support information

## **Collecting diagnostics**

#### Table of contents

- <u>Collecting the FRU information</u>
  - <u>Collecting the FRU information using the BMC Web UI</u>
  - <u>Collecting the FRU information using IPMI</u>
- <u>Collecting the BMC firmware version</u>
  - <u>Collecting the BMC firmware version using the BMC Web UI</u>
  - <u>Collecting the BMC firmware version using Redfish</u>
- <u>Collecting the BMC event log</u>
- <u>Collecting hardware configuration information</u>
  - <u>Collecting power supply type (AC or DC)</u>
    - <u>Collecting power supply type using the BMC Web UI</u>
    - <u>Collecting power supply type using Redfish</u>
    - <u>Collecting power supply type using IPMI</u>
  - <u>Collecting product IO module information</u>
    - <u>Collecting product IO module information using the BMC Web UI</u>
    - <u>Collecting product IO module information using Redfish</u>
  - <u>Collecting product IO module information using IPMI</u>
     <u>Collecting memory device configuration</u>
    - <u>Collecting memory device configuration</u>
    - Collecting memory device configuration using Redfish
  - Collecting the Ethernet switch running configuration
- <u>Collecting the Ethernet switch event log</u>

When the support team is contacted, the following data might be required to make the proper board health diagnostics:

- The FRU information
- The BMC firmware version
- The BMC event log

٠

- Hardware configuration
- The Ethernet switch running configuration (optional)
- The Ethernet switch event log (optional)

Collecting all this data beforehand can accelerate the process.

## **Collecting the FRU information**

Collecting the FRU information can be performed using the following methods:

- Using the <u>BMC Web UI</u>
- Using <u>IPMI</u>

#### Collecting the FRU information using the BMC Web UI

Access the BMC Web UI. Refer to Accessing a BMC using the Web UI for access instructions.

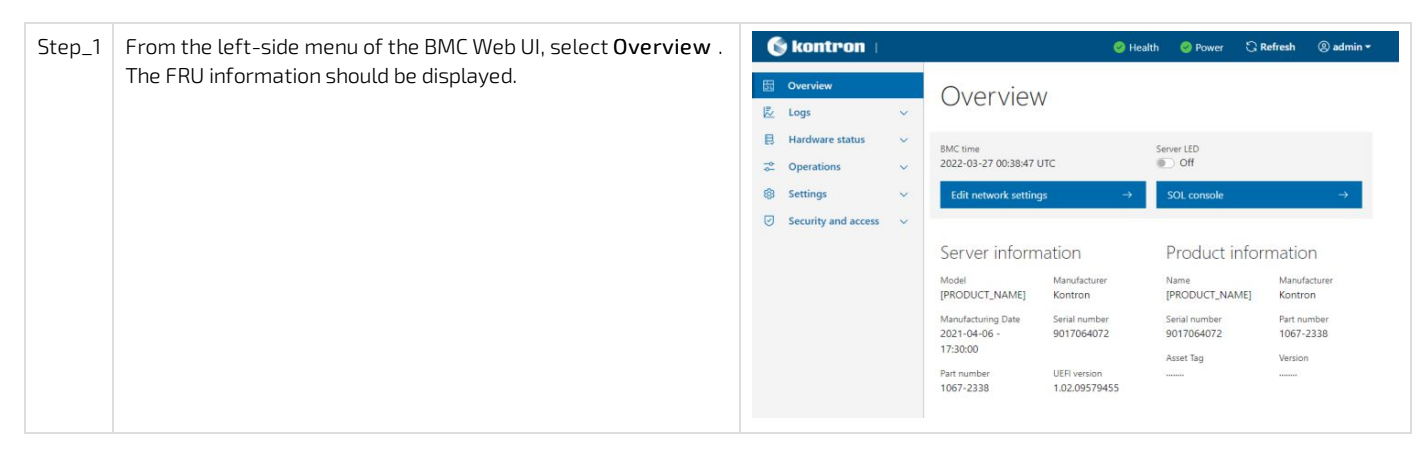

#### Collecting the FRU information using IPMI

The following procedures will be executed using the <u>Accessing a BMC using IPMI (KCS)</u> method, but some configurations can also be performed using IOL (<u>Accessing a BMC using IPMI over LAN (IOL</u>). To use IOL, add the IOL parameters to the command: -I lanplus -H [BMC MNGMT\_IP] -U [IPMI user name] -P [IPMI password] -C 17.

| Step_1 | Use the following command to collect the FRU information.<br>LocalServer_OSPrompt:~# ipmitool fru print                                    | <pre># ipmitool fru print FRU Device Description : Builtin FRU Device (ID 0) Chassis Type : Main Server Chassis Chassis Part Number : XXXX-XXXX Chassis Serial : XXXXXXXXXXXXXXXXXXXXXXXXXXXXXXXXXXX</pre>                                                                                                    |
|--------|----------------------------------------------------------------------------------------------------|----------------------------------------------------------------------------------------------------|
|        | Take note this command wil return all detected FRU devices<br>including PCIe addons card with FRU EEPROM (Intel N3000 in this<br>example). | Chassis Serial : XXXXXXXX<br>Chassis Extra : MEI210<br>Board Mfg Date : Wed Apr 7 13:30:00 2021<br>Board Mfg C : Kontron<br>Board Product : ME1210<br>Board Serial : 9017064072<br>Board Part Number : 1067-2338<br>Board Extra : MAC=00:A0:A5:E1:0E:20/07<br>Product Mane : ME1210<br>Product Name : ME1210<br>Product Part Number : 1067-2338<br>Product Version :<br>Product Serial : 9017064072<br>Product Serial : 9017064072<br>Product Serial : 9017064072<br>Product Serial : 9017064072<br>Product Serial : 9017064072<br>Product Serial : 901706775<br>Board Mfg C : Kontron<br>Board Product : ME1210-PSU-DC<br>Board Serial : 9017067765<br>Board Part Number : 1067-4309<br>FRU Device Description : ME1210-SW-X (ID 212)<br>Board Mfg C : Kontron<br>Board Mfg C : Kontron<br>Board Mfg C : Kontron<br>Board Mfg C : Kontron<br>Board Mfg C : Kontron<br>Board Mfg C : Kontron<br>Board Mfg C : Kontron<br>Board Mfg C : Kontron<br>Board Mfg C : Kontron<br>Board Mfg C : Kontron<br>Board Mfg C : Kontron<br>Board Mfg C : Kontron<br>Board Mfg C : Kontron<br>Board Mfg C : Kontron<br>Board Product : ME1210-SW-X (ID 212)<br>Board Mfg C : Kontron<br>Board Product : ME1210-SW-X<br>Board Serial : XXXXXXXXX<br>Board Part Number :<br>MAC=CC:CC:CC:CC:CC:CC/DD |
|        |                                                                                                    |                                                                                                    |

### Collecting the BMC firmware version

Collecting the BMC firmware version can be performed using the following methods:

- Using the <u>BMC Web UI</u>
- Using <u>Redfish</u>

#### Collecting the BMC firmware version using the BMC Web UI

Access the BMC Web UI. Refer to Accessing a BMC using the Web UI for access instructions.

| Step_1 | From the left-side menu of the BMC Web                           | <b>&amp;</b> kontron                                                                                                    |                                                 | 🥝 Health                 | Over                                                             | C Refresh                                               | (admin +                    |  |
|--------|------------------------------------------------------------------|----------------------------------------------------------------------------------------------------|-------------------------------------------------|--------------------------|------------------------------------------------------------------|---------------------------------------------------------|-----------------------------|--|
|        | UI, select <b>Operations</b> and then <b>Firmware</b>            | ⊡     Overview       Image: Example of the second second s | Overvie                                         | W                        |                                                                  |                                                         |                             |  |
|        |                                                                  | ➡         Hardware status         ∨           ⇒         Operations         ∧                                                                                                    | BMC time<br>2021-11-20 16:35:5                  | a UTC                    | Server LED                                                       |                                                         |                             |  |
|        |                                                                  | KVM<br>Firmware                                                                                                    | Edit network sett                               | tings →                  | SOL console                                                      |                                                         | →                           |  |
|        |                                                                  | Reboot BMC       SOL console       Server power operations       Virtual media       Stettings     ~       Security and access     ~                                                                                                    | BMC inform<br>Firmware version<br>2.00.0159fce6 | nation                   | Server ir<br>Model<br>[PRODUCT_N.<br>Serial number<br>9017064072 | formatio<br>Manufa<br>AME] Kontro<br>UEFI ve<br>1.02.09 | N<br>nn<br>rsion<br>9579455 |  |
| Step_2 | The BMC, UEFI/BIOS and FPGA firmware versions will be displayed. | Firmware<br>BMC                                                                                                    |                                                 |                          |                                                                  |                                                         |                             |  |
|        |                                                                  | Running image                                                                                                    |                                                 | Backup image             |                                                                  |                                                         |                             |  |
|        |                                                                  | Version<br>2.00.015afd1b                                                                                                    |                                                 | Version<br>2.00.0159fce6 |                                                                  |                                                         |                             |  |
|        |                                                                  | UEFI                                                                                                    |                                                 |                          |                                                                  |                                                         |                             |  |
|        |                                                                  | Running image                                                                                                    |                                                 |                          |                                                                  |                                                         |                             |  |
|        |                                                                  | Version<br>1.02.09579455                                                                                                    |                                                 |                          |                                                                  |                                                         |                             |  |
|        |                                                                  | FPGA                                                                                                    |                                                 |                          |                                                                  |                                                         |                             |  |
|        |                                                                  | Running image                                                                                                    |                                                 |                          |                                                                  |                                                         |                             |  |
|        |                                                                  | Version<br>1.02.080051ee                                                                                                    |                                                 |                          |                                                                  |                                                         |                             |  |

#### Collecting the BMC firmware version using Redfish

Refer to <u>Accessing a BMC using Redfish</u> for access instructions.

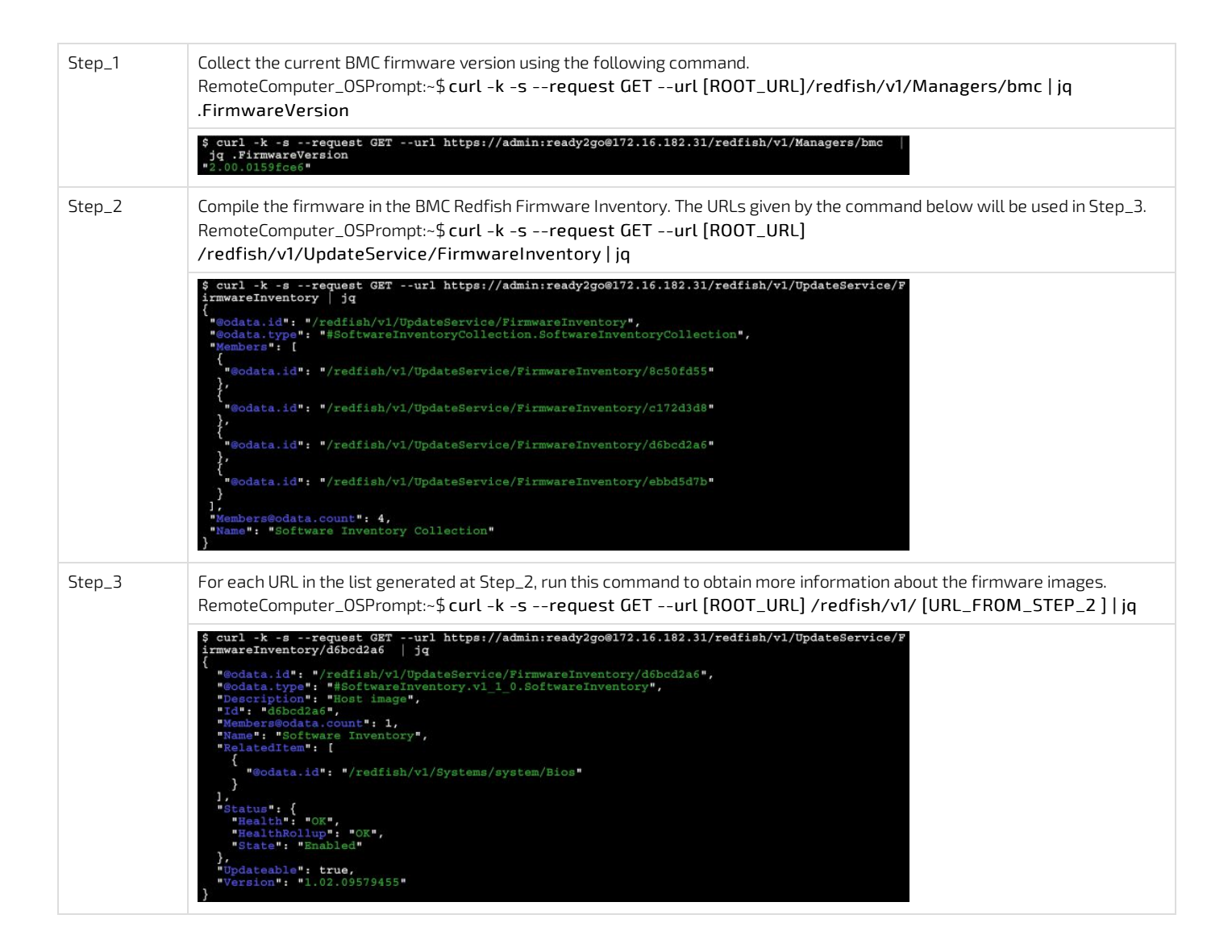

## Collecting the BMC event log

To collect the BMC event log please refer to the System event log section.

### **Collecting hardware configuration information**

Hardware configuration information might be required to make the proper board health diagnostics. The following list contains basic examples of information that could help the Kontron support team.

- Power supply type (AC or DC)
- Product IO board configuration
- Memory device configuration

#### Collecting power supply type (AC or DC)

Collecting the power supply type can be performed using the following methods:

- Using the <u>BMC Web UI</u>
- Using <u>Redfish</u>
- Using <u>IPMI</u>

#### Collecting power supply type using the BMC Web UI

Access the BMC Web UI. Refer to Accessing a BMC using the Web UI for access instructions.

| Step_1 | From the left-side menu of the BMC Web UI, select Hardware status and then Inventory and LEDs . | Image: Sensors       Image: Sensors         Image: Sensors       Sensors         Image: Sensors       Sensors         Image: Sensors       Sensors         Image: Sensors       Solution         Sensors       Solution         Sensors       Solution         Sensors       Solution         Image: Sensors       Solution         Sensors       Solution         Sensors       Solution         Image: Sensors       Solution         Image: Sensention       Solution <td< th=""></td<> |
|--------|-------------------------------------------------------------------------------------------------|----------------------------------------------------------------------------------------------------|
| Step_2 | From the <b>Power supplies</b> section, collect the power supply type.                          | Power supplies<br>Q Search 1 items<br>↓ ID ↓ Health ↓ Location number Identify LED<br>↓ DC_PSU OK                                                                                                    |

#### Collecting power supply type using Redfish

Refer to <u>Accessing a BMC using Redfish</u> for access instructions.

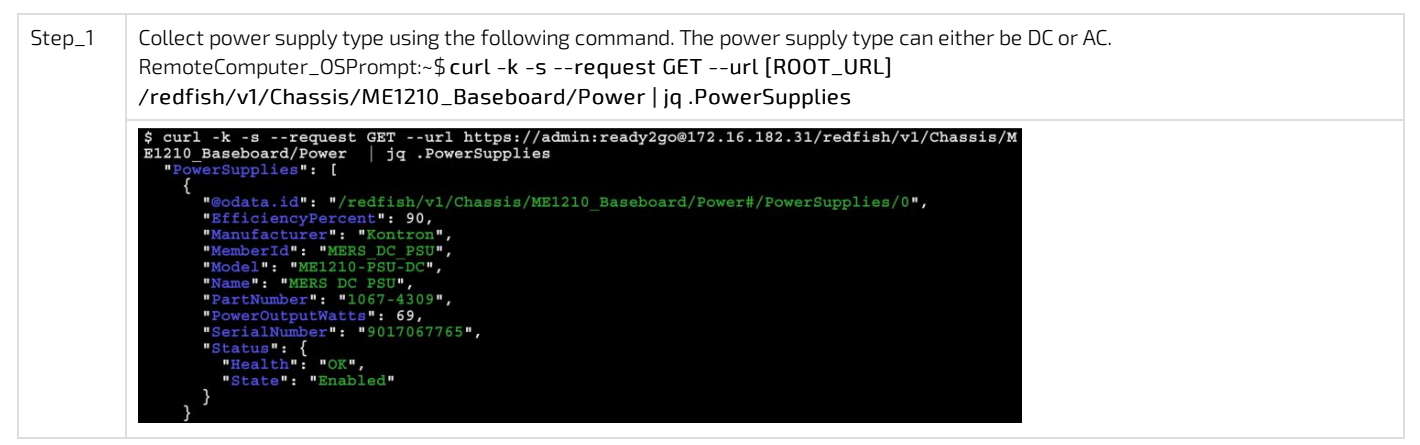

#### Collecting power supply type using IPMI

The following procedures will be executed using the <u>Accessing a BMC using IPMI (KCS)</u> method, but some configurations can also be performed using IOL (<u>Accessing a BMC using IPMI over LAN (IOL)</u>). To use IOL, add the IOL parameters to the command: -I lanplus -H [BMC MNGMT\_IP] -U [IPMI user name] -P [IPMI password] -C 17.

| Step_1 | Use the following command to collect the FRU information.<br>LocalServer_OSPrompt:~# ipmitool fru print | <pre># ipmitool fru print FRU Device Description : Builtin FRU Device (ID 0) Chassis Type : Main Server Chassis Chassis Part Number : XXXX-XXXX</pre>                                                                                                    |
|--------|----------------------------------------------------------------------------------------------------|----------------------------------------------------------------------------------------------------|
|        | Power supply types:<br>AC PSU: M1877<br>DC PSU: ME1210-PSU-DC                                           | Chassis Serial : XXXXXXXXX<br>Chassis Extra : MEL210<br>Board Mfg Date : Wed Apr 7 13:30:00 2021<br>Board Mfg : Kontron<br>Board Product : MEL210<br>Board Serial : 9017064072<br>Board Part Number : 1067-2338<br>Board Extra : MAC=00:A0:A5:E1:0E:20/07<br>Product Manufacturer : Kontron<br>Product Name : MEL210<br>Product Varsion :<br>Product Version :<br>Product Serial : 9017064072<br>Product Serial : |
|        |                                                                                                    | FRU Device Description : ME1210-PSU-DC (ID 74)Board Mfg Date : Mon Jun 1 04:00:00 2020Board Mfg : KontronBoard Product : ME1210-PSU-DCBoard Serial : 9017067765Board Part Number : 1067-4309                                                                                                    |
|        |                                                                                                    | FRU Device Description : ME1210-SW-X (ID 212)Board Mfg Date : Mon Aug 12 11:55:00 2019Board Mfg : KontronBoard Product : ME1210-SW-XBoard Serial : XXXXXXXXXBoard Part Number :Board Extra : MAC=CC:CC:CC:CC:CDD                                                                                                    |

#### Collecting product IO module information

Collecting the product IO module information can be performed using the following methods:

- Using the <u>BMC Web UI</u>
- Using <u>Redfish</u>
- Using <u>IPMI</u>

#### Collecting p roduct IO module information using t he BMC Web UI

Access the BMC Web UI. Refer to <u>Accessing a BMC using the Web UI</u> for access instructions.

| Step_1 From the left-side menu of the BMC Web UI, select Hardware status and then Inventory and LEDs .                                                    | Nontread       Overview       Logs       Hardware stat       Inventory ar       Sensors       Operations       Settings       Security and | access                                                                                                    | Overvi<br>BMC time<br>2021-11-20 1633<br>Edit network s<br>BMC infor<br>Firmware version<br>2.00.0159Fc66 | Health     (     eW     sseurc     stings     →     ss mation     S | Power      Refresh     @ adr      wr LED     off      OI. console     →      console     //      //      //      //      //      //      //      //      //      //      //      //      //      //      //      //      //      //      //      //      //      //      //      //      //      //      //      //      //      //      //      //      //      //      //      //      //      //      //      //      //      //      //      //      //      //      //      //      //      //      //      //      //      //      //      //      //      //      //      //      //      //      //      //      //      //      //      //      //      //      //      //      //      //      //      //      //      //      //      //      //      //      //      //      //      //      //      //      //      //      //      //      //      //      //      //      //      //      //      //      //      //      //      //      //      //      //      //      //      //      //      //      //      //      //      //      //      //      //      //      //      //      //      //      //      //      //      //      //      //      //      //      //      //      //      //      //      //      //      //      //      //      //      //      //      //      //      //      //      //      //      //      //      //      //      //      //      //      //      //      //      //      //      //      //      //      //      //      //      //      //      //      //      //      //      //      //      //      //      //      //      //      //      //      //      //      //      //      //      //      //      //      //      //      //      //      //      //      //      //      //      //      //      //      //      //      //      //      //      //      //      //      //      //      //      //      //      //      //      //      //      //      //      //      //      //      //      //      //      //      //      //      //      //      //      //      //      //      //      //      //      //      //      // |
|----------------------------------------------------------------------------------------------------|----------------------------------------------------------------------------------------------------|----------------------------------------------------------------------------------------------------|----------------------------------------------------------------------------------------------------|---------------------------------------------------------------------|----------------------------------------------------------------------------------------------------|
| Step_2       From the Chassis section, collect the IO module information. If needed, expand the IO module board information by using the left-side arrow. | Chass<br>~                                                                                                    | ID<br>Baseboard<br>Switchboard<br>Part number:<br>Serial number: X<br>Model:<br>Asset tag:<br>Manufacturer: Ki<br>Chassis type: Rai | Health<br>OK<br>OK<br>OK<br>A<br>A<br>A<br>A<br>A<br>A<br>A<br>A<br>A<br>A<br>A<br>A<br>A                 | Location number                                                     | Identify LED  Off   Off   Off   Off   Off   Off   Off   Off   Off   Off   Off   Off   Off   Off   Off   Off   Off   Off   Off   Off   Off   Off   Off   Off   Off   Off   Off   Off   Off   Off   Off   Off   Off   Off   Off   Off   Off   Off   Off   Off   Off                                                                                                     |

#### Collecting product IO module information using Redfish

Refer to Accessing a BMC using Redfish for access instructions.

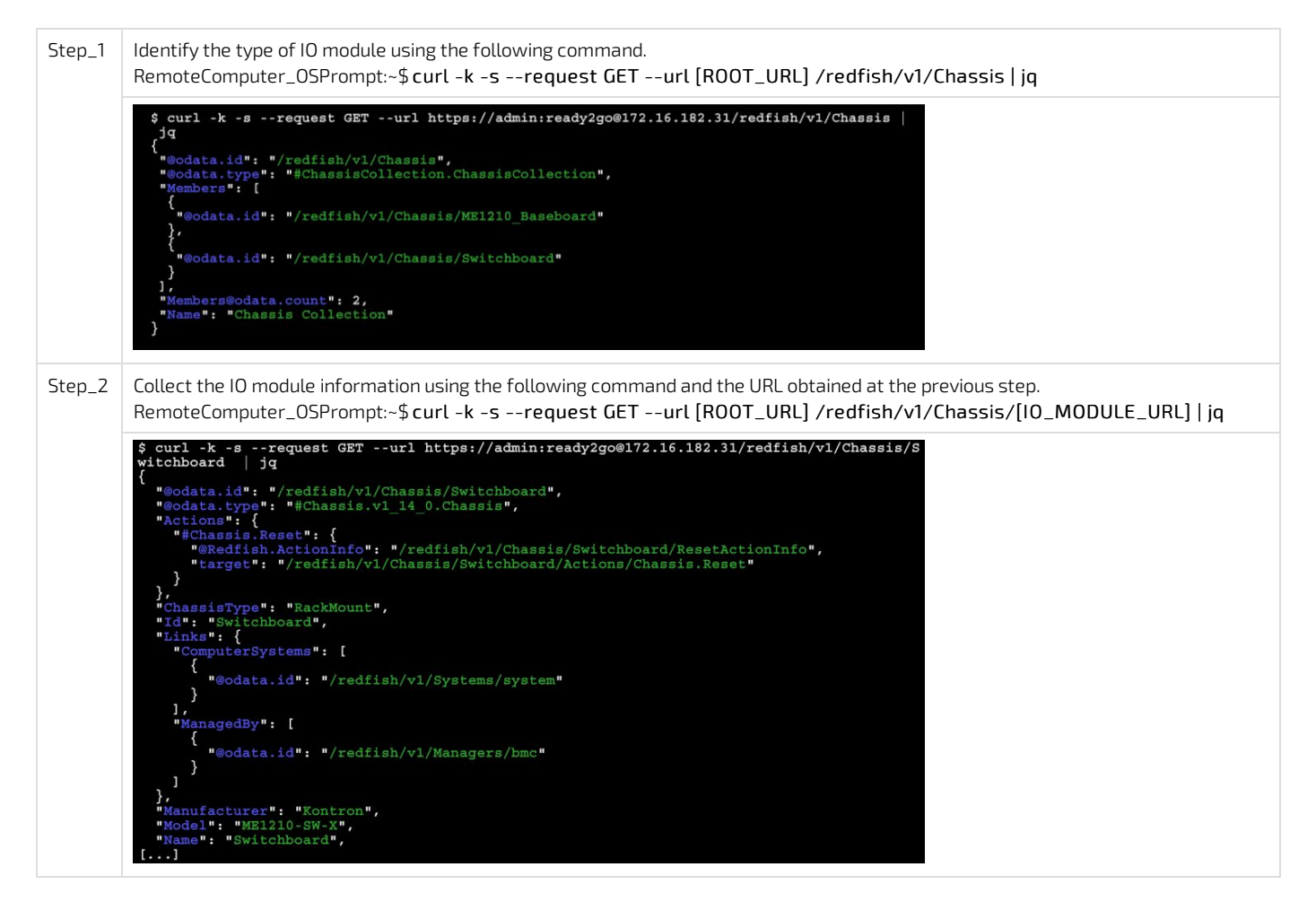

#### Collecting product IO module information using IPMI

The following procedures will be executed using the <u>Accessing a BMC using IPMI (KCS)</u> method, but some configurations can also be performed using IOL (<u>Accessing a BMC using IPMI over LAN (IOL)</u>). To use IOL, add the IOL parameters to the command: -I lanplus -H [BMC MNGMT\_IP] -U [IPMI user name] -P [IPMI password] -C 17.

| Step_1 | Use the following command to collect the FRU<br>information.<br>LocalServer_OSPrompt:~# ipmitool fru print<br>IO module type:<br>Switchboard = ME1210-SW-X<br>IOBoard = ME1210-IOS | <pre># ipmitool fru print<br/>FRU Device Description<br/>Chassis Type<br/>Chassis Part Number<br/>Chassis Serial<br/>Chassis Extra<br/>Board Mfg Date<br/>Board Product<br/>Board Product<br/>Board Part Number<br/>Board Extra<br/>Product Manufacturer<br/>Product Name<br/>Product Version<br/>Product Version<br/>Product Version<br/>Product Version<br/>Product Serial<br/>Product Asset Tag<br/>FRU Device Description<br/>Board Mfg<br/>Board Product<br/>Board Serial<br/>Board Product<br/>Board Serial<br/>Board Part Number</pre> | <pre>: Builtin FRU Device (ID 0)<br/>: Main Server Chassis<br/>: XXX-XXXX<br/>: XXXXXXXXXX<br/>: ME1210<br/>: Wed Apr 7 13:30:00 2021<br/>: Kontron<br/>: ME1210<br/>: 9017064072<br/>: 1067-2338<br/>: MAC=00:A0:A5:E1:0E:20/07<br/>: Kontron<br/>: ME1210<br/>: 1067-2338<br/>:<br/>: 9017064072<br/>:<br/>: ME1210-PSU-DC (ID 74)<br/>: Mon Jun 1 04:00:00 2020<br/>: Kontron<br/>: ME1210-PSU-DC<br/>: 9017067765<br/>: 1067-4309</pre> |  |
|--------|----------------------------------------------------------------------------------------------------|----------------------------------------------------------------------------------------------------|----------------------------------------------------------------------------------------------------|--|
|        |                                                                                                    | FRU Device Description<br>Board Mfg Date<br>Board Product<br>Board Serial<br>Board Part Number<br>Board Extra                                                                                                    | : ME1210-SW-X (ID 212)<br>: Mon Aug 12 11:55:00 2019<br>: Kontron<br>: ME1210-SW-X<br>: XXXXXXXXXX<br>:<br>: MAC=CC:CC:CC:CC:CC/DD                                                                                                    |  |

#### Collecting memory device configuration

Collecting the memory device configuration can be performed using the following method:

- Using the <u>BMC Web UI</u>
- Using <u>Redfish</u>

#### Collecting memory device configuration using the BMC Web UI

Access the BMC Web UI. Refer to Accessing a BMC using the Web UI for access instructions.

| Logs       ↓         Imathy and LEDs       BMC information         Sensors       ↓         Operations       ↓         Settings       ↓         Security and access       ↓         BMC information       ↓         JOURD Security and access       ↓ | ver LED<br>Off SOL controle → Server information Maski Mandatume PRODUCT_NAME Kontron S017064072 UFF1version 1.02.09579455 |
|----------------------------------------------------------------------------------------------------|----------------------------------------------------------------------------------------------------|
| Step_2     From the DIMM slot section, collect the memory configuration information.     DIMM slot                                                                                                    |                                                                                                    |
| ♦ ID                                                                                                    | \$ Serial number                                                                                                    |
| ✓ DevType2_DIMM0 OK 18A5F2G72PD8Z-3G2E1                                                                                                    | 28358324                                                                                                    |
| ✓ DevType2_DIMM2 OK 18A5F2G72PD8Z-3G2E1                                                                                                    | 28358246                                                                                                    |
| ✓ DevType2_DIMM4 OK 18ASF2G72PD8Z-3G2E1                                                                                                    | 2B3577A3                                                                                                    |
| ✓ DevTypeZ_DIMM6                                                                                                    | 2B357E65                                                                                                    |
| ✓ Devīype2_DIMM1 ● NO DIMM                                                                                                    | NO DIMM                                                                                                    |
| ✓ DevType2_DIMM3                                                                                                    | NO DIMM                                                                                                    |
| ✓ Der/lyps2_DIMM5                                                                                                    | NO DIMM                                                                                                    |
| ✓ DevType2_DIMM7 ● NO DIMM                                                                                                    | NO DIMM                                                                                                    |

### Collecting memory device configuration using Redfish

Refer to <u>Accessing a BMC using Redfish</u> for access instructions.

| Step_1 | List all the memory devices using the following command.<br>RemoteComputer_OSPrompt:~\$ curl -k -srequest GETurl [ROOT_URL] /redfish/v1/Systems/system/Memory   jq                                                                                                    |
|--------|----------------------------------------------------------------------------------------------------|
|        | <pre>\$ curl -k -srequest GRTurl https://admin:ready2go@12.16.182.31/redfish/v1/Systems/s **Gatas.id*: */redfish/v1/Systems/system/MemoryCollection.MemoryCollection*, **Gatas.id*: */redfish/v1/Systems/system/Memory/DevType2_DIMM0* **Gatas.id*: */redfish/v1/Systems/system/Memory/DevType2_DIMM1* *Godata.id*: */redfish/v1/Systems/system/Memory/DevType2_DIMM2* **Godata.id*: */redfish/v1/Systems/system/Memory/DevType2_DIMM2* *Godata.id*: */redfish/v1/Systems/system/Memory/DevType2_DIMM2* *Godata.id*: */redfish/v1/Systems/system/Memory/DevType2_DIMM2* *Godata.id*: */redfish/v1/Systems/system/Memory/DevType2_DIMM2* *Godata.id*: */redfish/v1/Systems/system/Memory/DevType2_DIMM2* *Godata.id*: */redfish/v1/Systems/system/Memory/DevType2_DIMM2* *Godata.id*: */redfish/v1/Systems/system/Memory/DevType2_DIMM4* *Godata.id*: */redfish/v1/Systems/system/Memory/DevType2_DIMM5* *Godata.id*: */redfish/v1/Systems/system/Memory/DevType2_DIMM5* *Godata.id*: */redfish/v1/Systems/System/Memory/DevType2_DIMM5* *Godata.id*: */redfish/v1/Systems/System/Memory/DevType2_DIMM5* *Godata.id*: */redfish/v1/Systems/System/Memory/DevType2_DIMM5* *Godata.id*: */re</pre> |
| Step_2 | Collect m emory device information using the following command.<br>RemoteComputer_OSPrompt:~\$ curl -k -srequest GETurl [ROOT_URL]<br>/redfish/v1/Systems/system/Memory/[DEVICE_URL]   jq                                                                                                    |
|        | <pre>\$ curl -k -srequest GETurl https://admin:ready2go0172.16.182.31/redfish/v1/Systems/s {     context: -: /redfish/v1/Systems/system/Memory/.     eodata.10*: - /redfish/v1/Systems/system/Memory/DevTyps2_DIM00*,     #Odata.10*: - /redfish/v1/Systems/system/Memory/DevTyps2_DIM00*,     #Odata.10*: - /redfish/v1/Systems/systems/systems/systems/systems/systems/systems/systems/systems/</pre> |

# Collecting the Ethernet switch running configuration

Refer to <u>Accessing the switch NOS</u> for access instructions.

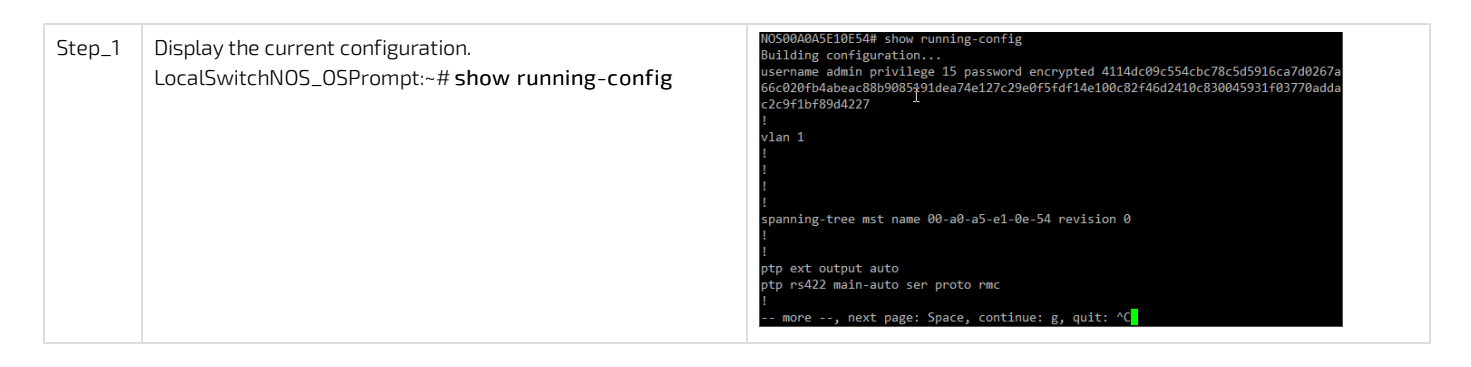

## Collecting the Ethernet switch event log

Refer to <u>Accessing the switch NOS</u> for access instructions.

| Step_1 | Display the switch event log.<br>LocalSwitchNOS_OSPrompt:~# <b>show logging</b> | switch logging host mode is enabled<br>switch logging level is notice<br>Number of entries on Switch 1:<br>Grand is a set of the set of the set of the set of the set<br>Notice is notice<br>National is not set of the set of the set of t |
|--------|---------------------------------------------------------------------------------|----------------------------------------------------------------------------------------------------|
|        |                                                                                 | ID Level Time & Message                                                                                                    |
|        |                                                                                 | 1 Informational 1969-12-31T19:00:23-05:00<br>SYS-BOOTING: Switch just made a cool boot.                                                                                                    |
|        |                                                                                 | 2 Notice 1969-12-31T19:00:32-05:00<br>LINK-UPDOWN: IP Interface VLAN 1 changed state to up.                                                                                                    |
|        |                                                                                 | 3 Notice 1969-12-31T19:00:32-05:00<br>LINK-UPDOWN: IP Interface VLAN 1 changed state to up.                                                                                                    |
|        |                                                                                 | 4 Notice 1969-12-31T19:00:32-05:00<br>LINK-UPDOWN: IP Interface VLAN 2 changed state to do                                                                                                    |
|        |                                                                                 | 5 Notice 1969-12-31T19:00:32-05:00<br>LINK-UPDOWN: IP Interface VLAN 2 changed state to do                                                                                                    |
|        |                                                                                 |                                                                                                    |

### Factory default

#### Table of contents

- <u>Restoring default UEFI/BIOS settings</u>
- <u>Restoring default switch NOS settings</u>
  - <u>Restoring default switch NOS settings using the CLI</u>
  - Restoring default switch NOS settings using the Web UI
- <u>Restoring a BMC password</u>

## **Restoring default UEFI/BIOS settings**

Refer to <u>Accessing the UEFI or BIOS</u> for access instructions.

| Step_1 | From the UEFI/BIOS setup menu, navigate to the <b>Save &amp; Exit</b> menu and select <b>Restore Defaults</b> . | Save 6 Exit<br>Save Changes and Exit<br>Discard Changes and Exit<br>Save Changes and Rest<br>Discard Changes and Reset<br>Save Changes<br>Discard Changes<br>Discard Changes<br>Discard Changes<br>Discard Changes<br>Discard Changes<br>Discard Changes<br>Discard Changes<br>Discard Changes<br>Discard Changes<br>Discard Changes | <pre>^ Restore/Load Default</pre>                                                                             |
|--------|----------------------------------------------------------------------------------------------------|----------------------------------------------------------------------------------------------------|----------------------------------------------------------------------------------------------------|
| Step_2 | Select Save Changes and Reset .                                                                                 | Save C Exit<br>Save Changes and Exit<br>Discard Changes and Exit<br>Discard Changes and Rest<br>Save Changes<br>Discard Changes<br>Default Options<br>Perfore Defaults<br>Save as User Defaults<br>Restore User Defaults                                                                                                    | <pre>^ Restore/Load Default * Values for all the * setup options. * * * * * * * * * * * * * * * * * * *</pre> |

Step\_3 Wait for the system to reset. The UEFI/ BIOS settings should have been reset to default values.

### **Restoring default switch NOS settings**

Use caution when restoring default settings. Y our access to system components could be interrupted because of networking configuration changes. Refer to <u>Description of system access methods</u> to select an appropriate path to access the platform components.

#### Restoring default switch NOS settings using the CLI

Refer to <u>Accessing the switch NOS</u> for access instructions.

NOTE: This procedure is equivalent to a factory reset for switch configuration. All configuration changes will be lost.

| Step_1 | Restore the default configuration.<br>LocalSwitchNOS_OSPrompt:~# <b>reload defaults</b>                                                     | <pre># reload defaults % Reloading defaults. Please stand by.</pre>                                                        |
|--------|----------------------------------------------------------------------------------------------------|----------------------------------------------------------------------------------------------------|
| Step_2 | To make the revert to default values permanent, use the following command.<br>LocalSwitchNOS_OSPrompt:~# copy running-config startup-config | <pre># copy running-config startup-config<br/>Building configuration<br/>% Saving 1555 bytes to flash:startup-config</pre> |

#### Restoring default switch NOS settings using the Web UI

Refer to Accessing the switch NOS for access instructions.

To preserve configurations, the current configuration needs to be saved to startup-config. Refer to Saving the current configuration using the Web UI.

NOTE: This procedure is equivalent to a factory reset for switch configuration. All configuration changes will be lost.

| Step_1 | From the left-side menu, select Maintenance, Configuration and then Activate . | 🔇 kontron                                                                                                    | <b>* 9</b>                                                                                                    |
|--------|--------------------------------------------------------------------------------|----------------------------------------------------------------------------------------------------|----------------------------------------------------------------------------------------------------|
| Step_2 | Click on the <b>default-config</b> radio button.                               | Honitor     Diagnostics     Maintenance                                                                                                    | Activate Configuration<br>Select configuration file to activate. The previous                                                                                                    |
| Step_3 | Press on the Activate Configuration button to confirm.                         | Restart Device     Factory Defaults     Software     Configuration     Save startup-config     Download     Upload     Activate     Delete | leading to loss of management connectivity.<br>Please note: The activated configuration file will <u>not</u><br>be saved to startup-config automatically.<br>File Name<br>@ default-config<br>startup-config<br>Activate Configuration |
| Step_4 | (Optional) To make the change persistent, save running-config                  | to startup-config.                                                                                                    |                                                                                                    |

### **Restoring a BMC password**

A BMC administrator password can be restored using the <u>Accessing a BMC using IPMI (KCS)</u> method.

| Step_1 | Identify the ID of the user with the password to restore.<br>LocalServer_OSPrompt:~# ipmitool user list [CHANNEL] | # ipmitool user list<br>ID Name<br>1 admin<br>2 mynewuser<br>3<br>4 | 1<br>Callin<br>false<br>false<br>true<br>true | Link Auth<br>true<br>true<br>false<br>false | IPMI Msg<br>true<br>true<br>false<br>false | Channel Priv Limit<br>ADMINISTRATOR<br>ADMINISTRATOR<br>NO ACCESS<br>NO ACCESS |
|--------|----------------------------------------------------------------------------------------------------|---------------------------------------------------------------------|-----------------------------------------------|---------------------------------------------|--------------------------------------------|--------------------------------------------------------------------------------|
| Step_2 | Reset the password.<br>LocalServer_OSPrompt:~# ipmitool user set<br>password [USER_ID] [NEW_PASSWORD]             | # ipmitool user se                                                  | t passw                                       | ord 1 "new                                  | password12                                 | 23456"                                                                         |

# Support information

Kontron's technical support team can be reached through the following means:

- By phone: 1-888-835-6676
- By email: <u>support-na@kontron.com</u>
- Via the website: <u>www.kontron.com</u>

# Knowledge base

- Sending a BREAK signal over a serial connection
- Disabling sleep states in Linux

### Sending a BREAK signal over a serial connection

The documentation refers to the possibility of resetting a Kontron server using a special signal called **BREAK**. Wikipedia describes a break condition as something that "occurs when the receiver input is at the 'space' (logic low, i.e., '0') level for longer than some duration of time."

Here are methods to send a BREAK signal for various terminal emulators and other serial connection implementations.

# PuTTY

PuTTY accepts the keyboard combination of the CTRL key with the PAUSE/BREAK (modern keyboard often indicate only PAUSE). The signal can also be sent via the application menu. An example is shown in the image below.

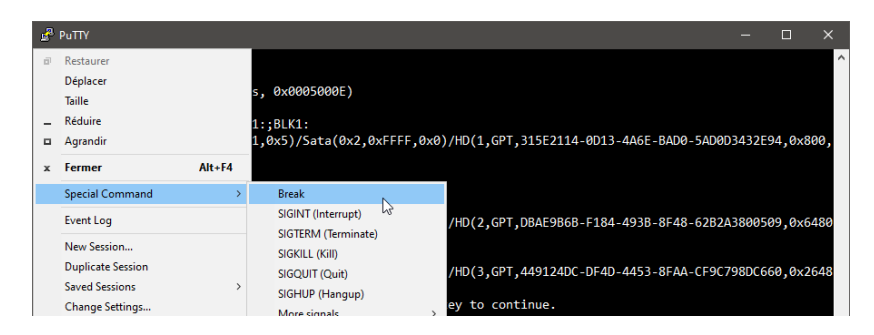

## Minicom

A BREAK signal can be sent from the minicom Linux utility's help.

| Minicom Command Summary            |      |
|------------------------------------|------|
| Commands can be called by CTRL-A < | key> |
| Main Functions                     | 1    |
|                                    |      |
| send breakF                        |      |

#### Picocom

A BREAK signal can be sent from the picocom Linux utility's help.

| *** Picocom commands (all prefixed by [C-a]) |
|----------------------------------------------|
|                                              |
| *** [C- ] : Send break                       |

### Serial console servers

There are also dedicated servers that implement many physical serial connections which are then accessible via a network using telnet or SSH clients for example. These serial console servers typically allow the configuration of a key combination or sequence for each port that will send a **BREAK** signal to the connected device. Refer to your device manual for more information.

## Disabling sleep states in Linux

In Linux, sleep states are not controlled exclusively with definitions in the ACPI tables. They are also controlled by the operating system. Refer to accessing <u>Accessing the operating system of a server</u> for access instructions.

## Verifying enabled sleep states

| Step_1 | Verify enabled sleep states.                 | <pre>[root@localhost ~]# cat /sys/power/state freeze disk</pre> |  |  |
|--------|----------------------------------------------|-----------------------------------------------------------------|--|--|
|        | LocalServer_OSPrompt:~# cat /sys/power/state | Treeze arsk                                                     |  |  |

### **Disabling sleep states**

| Step_1 | Disable sleep states using systemd.          | <pre>[root@localhost ~] # sudo systemctl mask sleep.target suspend.target hibernate.ta<br/>rmst hubrid_sleep target</pre> |  |  |
|--------|----------------------------------------------|----------------------------------------------------------------------------------------------------|--|--|
|        | LocalServer_OSPrompt:~# sudo systemctl mask  | Created symlink from /etc/systemd/system/sleep.target to /dev/null.                                                       |  |  |
|        | sleep.target suspend.target hibernate.target | Created symlink from /etc/systemd/system/suspend.target to /dev/null.                                                     |  |  |
|        | hybrid-sleep.target                          | Created symlink from /etc/system/system/hybrid-sleep.target to /dev/null.                                                 |  |  |

# **Application notes**

- <u>Generating custom secure boot keys</u>
- <u>Provisioning custom secure boot keys</u>

## Generating custom secure boot keys

#### Relevant section:

Provisioning custom secure boot keys

To provision custom secure boot keys, keys may have to be generated. This article provides an example using CentOS 7.

#### Prerequisites

1 Packages efitools and sbsigntools must be available. These packages are not official CentOS packages.

#### Procedure

| Step_1 | Run the following commands on the system you need to generate keys for.<br>mkdir make_keys<br>cd make_keys<br>wget <u>https://github.com/freshautomations/efitools-centos/releases/download/2019-05-12/efitools-v1.9.2-1.x86_64.rpm</u><br>wget <u>https://github.com/freshautomations/efitools-centos/releases/download/2019-05-12/sbsigntools-v0.9.2-1.x86_64.rpm</u><br>wget <u>https://www.rodsbooks.com/efi-bootloaders/mkkeys.sh</u><br>chmod +x mkkeys.sh<br>yum install sbsigntools-v0.9.2-1.x86_64.rpm efitools-v1.9.2-1.x86_64.rpm<br>./mkkeys.sh |
|--------|----------------------------------------------------------------------------------------------------|
| Step_2 | The commands will generate a lot of files. You need the *.cer file to use in the provisioning procedure.                                                                                                    |

### Provisioning custom secure boot keys

Table of contents

- Introduction
- <u>Updating secure boot keys from the UEFI setup utility</u>
  - Prerequisites
    - Procedure

## Introduction

This article describes how to provision a custom set of Secure Variables used as part of the Secure Boot feature.

Secure Boot is a UEFI-defined feature used to authenticate a UEFI executable, such as an OS loader, using digital signing mechanisms based on the Public Key Infrastructure process, reducing the risks of pre-boot malware attacks. The feature uses a database of authorized signatures to confirm the UEFI executable integrity prior to execution.

Boards will typically have a pre-loaded set of Platform Key (PK), Key Exchange Keys (KEK), authorized signature database (db) and blacklisted / revoked signature database (dbx) as defined by the OEM, as well as some industry-standard certificates issued by Microsoft that allow booting Windows or well-known Linux distributions such as Ubuntu. It may be desirable for an end customer to update these keys with their own set for security reasons.

This document assumes the reader has some knowledge about the Secure Boot process, and that the required set of keys and certificates has been properly generated. The following link provides guidelines on creating and managing such keys and certificates:

https://docs.microsoft.com/en-us/windows-hardware/manufacture/desktop/windows-secure-boot-key-creation-and-management-guidance

## Updating secure boot keys from the UEFI setup utility

#### Prerequisites

| 1                 | A set of Secure Boot keys has been created (PK, KEK and db).                                                                                                    |
|-------------------|----------------------------------------------------------------------------------------------------|
| 2                 | Public Key certificates that are to be provisioned are in DER format.                                                                                                    |
| 3                 | Public Key certificates are present on a FAT-partitioned USB drive, which is connected to the board. If Virtual Media redirection is available, it is also possible to use a corresponding ISO image instead. |
| Rel<br><u>Ger</u> | evant section:<br>Ierating custom secure boot keys                                                                                                    |

As the current time is verified against certificate timestamps as a security measure, make sure the system time is valid prior to manipulating Secure Boot variables. Otherwise, a Security Violation error will be obtained and no change will be possible.

#### Procedure

Refer to Accessing the UEFI or BIOS for access instructions.

| Step_1 | Access the UEFI Setup Utility by pressing F2 or DEL when the sign-<br>on screen is displayed during boot. | <image/> <section-header><section-header><section-header><section-header><section-header><section-header><section-header><section-header><section-header><section-header><section-header><section-header><section-header><section-header><text></text></section-header></section-header></section-header></section-header></section-header></section-header></section-header></section-header></section-header></section-header></section-header></section-header></section-header></section-header> |
|--------|----------------------------------------------------------------------------------------------------|----------------------------------------------------------------------------------------------------|
| Step_2 | Access the <b>Secure Boot</b> submenu from the <b>Security</b> tab.                                       | Antia Setup Utility - Copyright (C) 2020 American Megatrends, Inc.                                                                                                    |

|        |                                                                                                    | If DNLY the Administrator's password is set,<br>then this only limits access to Setup and is<br>only asked for when entering Setup.<br>If DNLY the User's password is set, then this<br>is a power on password and must be entered to<br>boot or enter Setup. In Setup the User will<br>have Administrator rights.<br>The password length must be<br>in the following range:<br>Minimum length 20<br>Administrator Password<br>User Password<br>User Password<br>User Password<br>Secure Boot<br>Configuration                                                                                                    |
|--------|----------------------------------------------------------------------------------------------------|----------------------------------------------------------------------------------------------------|
| Step_3 | Access the Key Management page by selecting the <b>Key</b><br><b>Management</b> menu item.                                                                                                    | Aptio Setup Utility - Copyright (C) 2020 American Megatrends, Inc.<br>Security<br>System Mode User<br>Secure Boot (Disabled)<br>Not Active<br>Secure Boot Hode (Custom)<br>Restore Factory Keys<br>Restor Factory Keys<br>Restory Factory Keys<br>Restory Factory Keys<br>Restory Keys<br>Restory Keys<br>Restory Keys<br>Restory Keys<br>Restory Keys<br>Restory Keys<br>Restory Keys<br>Restory Keys<br>Restory Keys<br>Restory Keys<br>Restory |
| Step_4 | Default Factory Keys should already be provisioned, as identified by<br>the "Factory" attribute in the Key Source column in the Secure Boot<br>variable table.<br>To replace the default Platform Key with your own, select <b>Platform</b><br><b>Key(PK)</b> . | Aptio Setup Utility - Copyright (C) 2020 American Megatrends, Inc.<br>Security<br>Factory Key Provision [Enabled]<br>Factory Key Provision [Enabled]<br>Factory Key Provision [Enabled]<br>Factory Key Provision [Enabled]<br>Factory Key Provision [Enabled]<br>Factory Key Provision [Enabled]<br>Factory Key Provision [Enabled]<br>Factory Key Provision [Enabled]<br>Factory Key Formate Boot variables<br>Factory Key Formate Boot variables<br>Factory Key Formate Boot variables<br>Factory Key Formate Boot variable State Key Source<br>Factory Key Formate State Key Source<br>Factory Key Schange Keys [F1] Factory<br>Factory Key Schange Keys [F2] Factory<br>Factory Key Schange State [F7] Factory<br>Factory Signatures [F7] Factory<br>Factory Signatures [F7] Factory [F7] Factory<br>Factory Signatures [F7] Factory [F7] Factory<br>Factory Factory Factory Factory [F7] Factory [F7] Factory [F7] Factory [F7] Factory [F7                                                                                                    |
| Step_5 | Select <b>Update</b> from the pop-up window.                                                                                                    | Actio Setup Utility - Copyright (C) 2020 American Megatrends, Inc.<br>Security<br>Fractory Key Provision<br>Fractory Key Provision<br>Fractory Fractory<br>Fractory Signatures Size Si Fractory<br>Fractory Signatures Size Size Size Key<br>Fractory Signatures Size Size Size Size Size Key<br>Fractory Signatures Size Size Size Size Size Size Size Size                                                                                                    |
| Step_6 | Select <b>No</b> to load a key from an external media.                                                                                                    | Actio Setup Utility - Copyright (c) 2020 American Megatrends, Inc.<br>Security Factory Key Frovision [Enabled] Factory Key Frovision [Enabled] Factory Key Frovision [Enabled] Factory Key Frovision [Enabled] Factory Key Frovision [Enabled] Factory Key Frovision [Enabled] Factory Key Frovision [Enabled] Factory Key Frovision [Enabled] Factory Key Frovision File for a file: Factory Key Frovision [Enabled] Fress 'Yes' to load factory default 'FK' Factory Key Frovision [Enabled] Fress 'Yes' to load factory default 'FK' Factory Key Frovision [Enabled] Fress 'Yes' to load factory default 'FK' Factory Key Frovision [Enabled] Fress 'Yes' to load factory default 'FK' Factory Key Frovision [Enabled] Fress 'Yes' to load factory default 'FK' Factory Key Factory [File General Help Fortiden Signatures] 4269] 3] Factory [File General Help Freview Values]                                                                                                    |

|         |                                                                                                    | ▶ OsRecovery Signatures] 0  0  No Keys ▼ F4: Save & Exit<br>ESC: Exit<br>Version 2.20.1276. Copyright (C) 2020 American Megatrends, Inc.<br>AB                                                                                                    |
|---------|----------------------------------------------------------------------------------------------------|----------------------------------------------------------------------------------------------------|
| Step_7  | A list of available file systems will be displayed, using their<br>corresponding UEFI device path. Select the USB device where the<br>Public Key certificates are located. Note that if Virtual Media<br>redirection is used, the device will be identified as a CDROM. | Aptio Setup Utility - Copyright (C) 2020 American Megarends, Inc.<br>Security<br>Factory Key Provision [Enabled]<br>Pactory Keys Provision [Enabled]<br>Pacetro Factory Keys<br>Reset To Setup Mode<br>Export Secure Boot variables<br>Select a file system<br>Media/Softado, OVPCI(10)OVPCIC/0)Vev/C2PAth(Npce 3, Subtype 23)H0(Parti<br>Repla/Softado, OVPCI(10)OVPCIC/0)Vev/C2PAth(Npce 3, Subtype 23)H0(Parti<br>Repla/Softado, OVPCI(10)OVPCIC/0)Vev/C2PAth(Npce 3, Subtype 23)H0(Parti<br>Repla/Softado, OVPCI(10)OVPCIC/0)Vev/C2PAth(Npce 3, Subtype 23)H0(Parti<br>Repla/Softado, Signatures] 42051 & 2   Factory<br>Pathonicad Signatures] 42051 & 2   Factory<br>Pathonicad Signatures] 42051 & 2   Factory<br>Pathonicad Signatures] 42051 & 0   No Keys<br>B dSRecovery Signatures] 0 & 0   No Keys<br>B dSRecovery Signatures] 0 & 0   No Keys<br>Version 2.20,1276. Copyright (C) 2020 American Megatrends, Inc.                                                                                                    |
| Step_8  | From the list of files, select the Public Certificate file for the<br>Platform Key (PK.cer in this example).                                                                                                    | Actio Setup Utility - Copyright (C) 2020 American Megatrends, Inc.<br>Security<br>Factory Key Provision [Enabled]<br>Factory Key Provision [Enabled]<br>Restore Factory Legs<br>Reset To Setup Mode<br>Expont Secure Boot variable [Size] Keys Succe<br>Period Garange Keys [205] 2 Factory<br>Net Select Screen<br>Factory Keys Schange Keys [205] 2 Factory<br>Net Select Screen<br>Factory Keys Schange Keys [205] 2 Factory<br>Net Schange Keys [205] 2 Factory<br>Net Schange Keys [205] 2 Facto                                             |
| Step_9  | Specify that the file format is <b>Public Key Certificate</b> .                                                                                                    | Aptio Setup Utility - Copyright (C) 2020 American Megatrends, Inc.<br>Security<br>Factory Key Provision<br>Restore Factory Keys<br>Restore Factory Keys<br>Restore Boot variables<br>Enroil Efi Image<br>Device Guard Ready<br>Renowe 'UEFI Ca' from I<br>Renowe 'UEFI Ca' from I<br>Renowe 'UEFI Ca' from I<br>Renowe 'UEFI Ca' from I<br>Renowe 'UEFI Ca' from I<br>Renowe'UEFI Ca' from I<br>Renowe'UEFI Ca' from I<br>Re                      |
| Step_10 | Select <b>Yes</b> to confirm Platform Key update.                                                                                                    | Actio Setue Utility - Copyright (C) 2020 American Megatrends, Inc.<br>Security<br>Fractory Key Provision Enabled]<br>Restore Factory Keys<br>Restore Factory Keys<br>Restore Boture Boot variables<br>Update<br>Update<br>Update<br>Device Guard R<br>Confirm update of 'PK' with content from<br>Restore Bot Ve<br>Restore Bot Ve<br>Restore Bot Ve<br>No<br>Restore Bot Ve<br>Restore Bot Ve<br>Restore Restore Ve<br>Restore Bot Ve<br>Restore Bot Ve<br>Restore Bot Ve<br>Restore Bot Ve<br>Restore Restore Restore Restore Ve<br>Restore Restore Restore Restore Restore Restore Restore Restore Restore Restore Restore Restore Restore Restore Restore Restore Restore Restore Restore Restore Restore Restore Restore Restore Restore Restore R |
| Step_11 | Confirm that the update completed successfully. The table should now show that a key was added from an "External" Key Source.                                                                                                    | Aptio Setup Utility – Copyright (C) 2020 American Megatrends, Inc.<br>Security                                                                                                    |

|         |                                                                                                    | <ul> <li>Factory Key Provision [Enabled]</li> <li>Resterne Factory Key</li> <li>Reset To Setup Mode</li> <li>Expont Secure Boot variables</li> <li>Erroil I fi Image</li> <li>Device Guand Ready</li> <li>Renowe "UEFI CA" from B</li> <li>Resterne Boot variable   Size  Keys Key Source</li> <li>Platform Key(RX) = 841  1 External</li> <li>Key Exchange Keys   2405  2 Factory</li> <li>Anthorized Signatures   3724  77] Factory</li> <li>Anthorized Signatures   3724  77] Factory</li> <li>Anthorized Signatures   3724  77] Factory</li> <li>Acthorized TimeStampi 0  0  No Keys</li> <li>Secure 8xit</li> <li>Escience 1 Rest Instance</li> <li>Secure 8xit</li> <li>Secure 8xit</li> <li>Secure</li></ul>                                                                                                |
|---------|----------------------------------------------------------------------------------------------------|----------------------------------------------------------------------------------------------------|
| Step_12 | <ul> <li>Select Key Exchange Keys to update or append the KEK database with your own. In this case:</li> <li>Selecting Update from the pop-up window will erase the preprovisioned KEK entries and add a new KEK as a single entry;</li> <li>Selecting Append will add the new KEK to the database.</li> </ul>              | Aptio Setup Utility - Copyright (c) 2020 American Megatrends, Inc.<br>Security<br>Factory Key Provision<br>Restore Factory Key<br>Provision<br>Enabled<br>Factory Key Provision<br>Enabled<br>Factory Key Provision<br>Enabled<br>Factory Key Provision<br>Enabled<br>Factory Key Provision<br>Enabled<br>Factory Key<br>Froutic Key<br>Enable<br>Device Guard Ready<br>Remove 'UEF 104' from<br>Becure Boot variable<br>Platform Key(Kk)<br>Asthenized Signatures   324  77  Factory<br>Anthonized Signatures   324  77  Factory<br>Anthonized Signatures   324  77  Factory<br>Anthonized Signatures   324  77  Factory<br>Anthonized Signatures   324  77  Factory<br>Anthonized Signatures   324  77  Factory<br>Secure Solutions   0   0 No Keys<br>Secure Solutions   0   0 No Keys<br>Mathonized Signatures   0   0   No Keys<br>Secure Solutions   0   0   No Keys<br>Fat Save 8 Exit<br>ESC: Exit                                                                                                    |
| Step_13 | Follow steps 4 to 11 to add a new KEK entry. If the KEK was appended to the database, the Key Source will be "Mixed".                                                                                                    | Aptio Setup Utility - Copyright (C) 2020 American Hegatrends, Inc.<br>Security<br>Factory Key Provision [Enabled]<br>Fastore Factory Keys<br>Fastore Boat variables<br>Expond Secure Boat variables<br>Expond Secure Boat variables<br>Enroil Efi Image<br>Device Guand Ready<br>Fastore UB defaults<br>Secure Boat variable   Size  Keys Key Source<br>Platform Key(FK)   481   1   External<br>Fastore Keys   2020   31 Katory<br>Fachdden Signatures   3724   77 Factory<br>Fachdden Signatures   3724   77 Factory<br>Fachdden Signatures   3724   77 Factory<br>Fachdden Signatures   3724   77 Factory<br>Fachdden Signatures   3724   77 Factory<br>Fachdden Signatures   3724   77 Factory<br>Fachdden Signatures   3724   77 Factory<br>Fachdden Signatures   3724   77 Factory<br>Fachdden Signatures   3724   77 Factory<br>Fachdden Signatures   30   0   No Keys<br>Signatures   0   0   No Keys<br>Fachdden Signatures   570   0   No Keys<br>Fachdden Signatures   570   0   No Keys<br>Fachden Signatures   570   0   No Keys<br>Fachden Signatures   570   0   No Keys<br>Fachden Signatures   570   0   No Keys<br>Fachden Signatures   570   0   No Keys<br>Fachden Signatures   570   0   No Keys<br>Fachden Signatures   570   0   No Keys<br>Fachden Signatures   570   0   No Keys<br>Fachden Signatures   570   0   No Keys<br>Fachden Signatures   570   0   No Keys<br>Fachden Signatures   570   0   No Keys<br>Fachden Signatures   570   0   No Keys<br>Fachden Signatures   570   0   No Keys<br>Fachden Signatures   570   0   No K |
| Step_14 | <ul> <li>Select Authorized Signatures to add an authorized Public Key certi</li> <li>Selecting Update from the pop-up window will erase the pre-provement of Selecting Append will add the new certificate to the database.</li> <li>Follow steps 4 to 11 to add a new db entry. If the certificate was appended</li> </ul> | ficate to the db. As for KEK:<br>visioned db entries and add a new certificate as a single entry;<br>ended to the database, the Key Source will be "Mixed".                                                                                                    |
| Step_15 | Select Save Changes and Exit from the Setup Utility.                                                                                                    | Aptio Setup Utility - Copyright (C) 2020 American Megatrends, Inc.<br>Security Boot Save & Bait<br>Save Changes and Reset<br>Discard Changes and Reset<br>Discard Changes and Reset<br>Save Changes<br>Discard Changes<br>Discard Changes<br>Discard Changes<br>Discard Changes<br>Default Options<br>Restore Defaults<br>Restore Defaults<br>Restore User Defaults<br>Boot Override<br>ubuntu (INTEL SDPEDKF51208)<br>Version 2,20,1276, Copyright (C) 2020 American Megatrends, Inc.<br>Boot Default (C) 2020 American Megatrends, Inc.                                                                                                    |

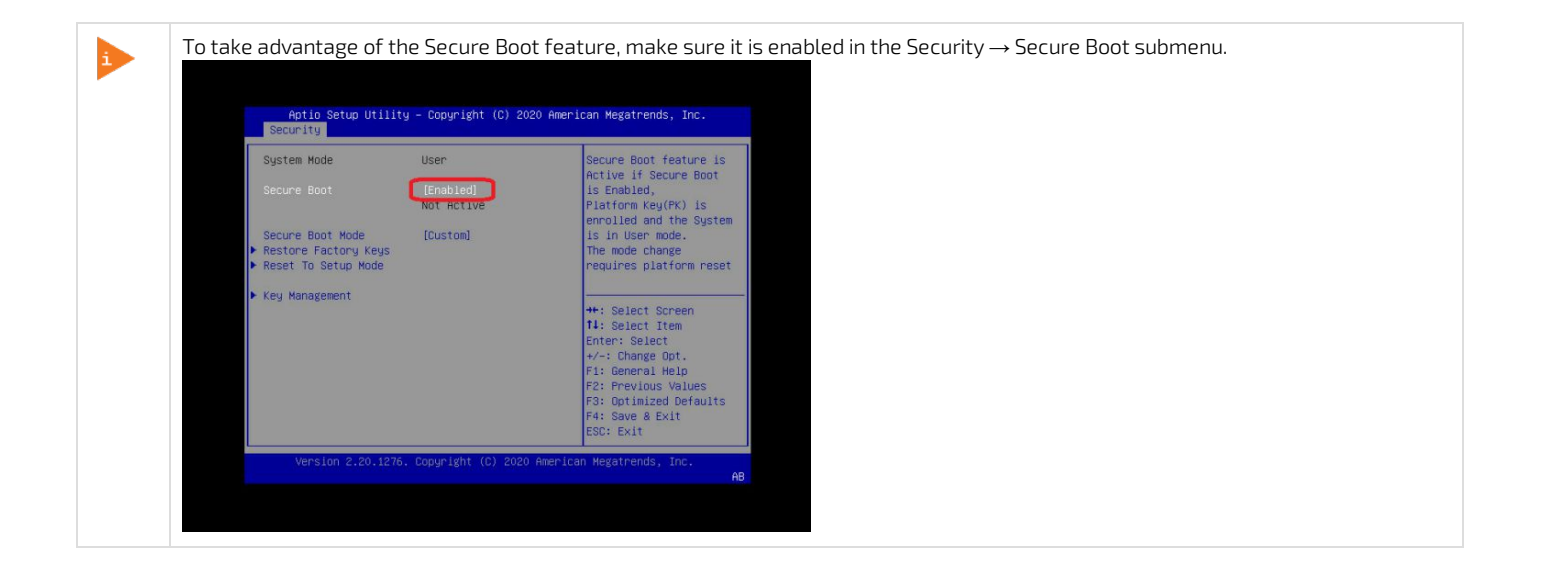

# **Reference** guides

- Supported Redfish commands
- <u>Supported IPMI commands</u>

### **Supported Redfish commands**

Table of contents

- <u>Systems URLs</u>
- <u>Managers URLs</u>
- <u>Registries URLs</u>
- <u>Session Service URLs</u>
- <u>Task Service URLs</u>
- <u>Telemetry Service URLs</u>
- <u>Chassis URLs</u>
- <u>Account Service URLs</u>
- <u>Certificate Service URLs</u>
- <u>Update Service URLs</u>
- Event Service URLs
- <u>Miscellaneous URLs</u>

The information is presented in the following format:

• Description | URL | Type

Schema definition Schema definition for a specific type can be retrieve from <u>https://redfish.dmtf.org</u>

## Systems URLs

- Collection of computer systems | /redfish/v1/Systems | ComputerSystemCollection
- Information about a specified system | /redfish/v1/Systems/[SYSTEM\_INSTANCE] | ComputerSystem.v1\_15\_0
- Computer system reset action | /redfish/v1/Systems/[SYSTEM\_INSTANCE]/ResetActionInfo | ActionInfo.v1\_1\_2
- Collection of memory devices for this system | /redfish/v1/Systems/[SYSTEM\_INSTANCE]/Memory | MemoryCollection
- Collection of processors | /redfish/v1/Systems/[SYSTEM\_INSTANCE]/Processors | ProcessorCollection
- Collection of storage devices for this system | /redfish/v1/Systems/[SYSTEM\_INSTANCE]/Storage | StorageCollection
- Collection of log services for this system | /redfish/v1/Systems/[SYSTEM\_INSTANCE]/LogServices | LogServiceCollection
- EventLog service | /redfish/v1/Systems/[SYSTEM\_INSTANCE]/LogServices/EventLog | LogService.v1\_1\_0
- Collection of EventLog entries | /redfish/v1/Systems/[SYSTEM\_INSTANCE]/LogServices/EventLog/Entries | LogEntryCollection
- PostCodes services | /redfish/v1/Systems/[SYSTEM\_INSTANCE]/LogServices/PostCodes | LogService.v1\_1\_0
- Collection of PostCodes entries | /redfish/v1/Systems/[SYSTEM\_INSTANCE]/LogServices/PostCodes/Entries | LogEntryCollection
- Information about BIOS Configuration Service | /redfish/v1/Systems/system/Bios | Bios.v1\_1\_0

### **Managers URLs**

- Collection of managers | /redfish/v1/Managers | ManagerCollection
- Information about a specified manager | /redfish/v1/[MANAGER\_INSTANCE] | Manager.v1\_11\_0
- Collection of Ethernet interfaces for a specified manager | /redfish/v1/Managers/[MANAGER\_INSTANCE]/EthernetInterfaces | EthernetInterfaceCollection
- Information about a specified Ethernet interface | /redfish/v1/Managers/[MANAGER\_INSTANCE]/EthernetInterfaces/[ETHERNET\_INTERFACE\_INSTANCE] | EthernetInterface.v1\_4\_1
- Cold reset action for this manager | /redfish/v1/Managers/[MANAGER\_INSTANCE]/ResetActionInfo | ActionInfo.v1\_1\_2
- Collection of network protocol information | /redfish/v1/Managers/[MANAGER\_INSTANCE]/NetworkProtocol | ManagerNetworkProtocol.v1\_5\_0
- Collection of HTTPS Certificates | /redfish/v1/Managers/bmc/NetworkProtocol/HTTPS/Certificates | CertificateCollection
- Collection of Trustore certificates | /redfish/v1/Managers/bmc/Truststore/Certificates | CertificateCollection

## **Registries URLs**

- Registry repository | /redfish/v1/Registries | MessageRegistryFileCollection
- Summary of a specified registry | /redfish/v1/Registries/[REGISTRY\_INSTANCE] | MessageRegistryFile.v1\_1\_0
- Detailed information about a specified registry | /redfish/v1/Registries/[REGISTRY\_INSTANCE.JSON] | MessageRegistryFile.v1\_1\_0

### **Session Service URLs**

- Session service | /redfish/v1/SessionService | SessionService.v1\_0\_2
- Collection of sessions | /redfish/v1/SessionService/Sessions | SessionCollection
- Information about a specified session | /redfish/v1/SessionService/Sessions/[SESSION\_ID] | Session.v1\_3\_0

# Task Service URLs

- Task service | /redfish/v1/TaskService | TaskService.v1\_1\_4
- Task collection | /redfish/v1/TaskService/Tasks | TaskCollection

## **Telemetry Service URLs**

- Information about the telemetry service | /redfish/v1/TelemetryService | TelemetryService.v1\_2\_1
- Collection of metric definitions | /redfish/v1/TelemetryService/MetricReportDefinitions | MetricReportDefinitionCollection
- Information about a specified metric definition | /redfish/v1/TelemetryService/MetricReportDefinitions/[METRIC\_REPORT\_DEF] | MetricReportDefinition.v1\_3\_0
- Collection of metric reports | /redfish/v1/TelemetryService/MetricReports | MetricReportCollection
- Information about a specified metric report instance | /redfish/v1/TelemetryService/MetricReports/[METRIC\_REPORT\_INSTANCE] | MetricReport.v1\_3\_0

# Chassis URLs

- Chassis collection | /redfish/v1/Chassis | ChassisCollection
- Information about a specified chassis instance | /redfish/v1/Chassis/[CHASSIS\_INSTANCE] | Chassis.v1\_14\_0
- Resets the chassis | /redfish/v1/Chassis/[CHASSIS\_INSTANCE]/ResetActionInfo | ActionInfo.v1\_1\_2
- Collection of voltage sensors | /redfish/v1/Chassis/[CHASSIS\_INSTANCE]/Power | Power.v1\_5\_2

# Account Service URLs

- Redfish account service | /redfish/v1/AccountService | AccountService.v1\_5\_0
- Collection of Redfish user accounts | /redfish/v1/AccountService/Accounts | ManagerAccountCollection
- Information about a specified Redfish account | /redfish/v1/AccountService/Accounts/[ACCOUNT\_INSTANCE] | ManagerAccount.v1\_4\_0
- Collection of available roles | /redfish/v1/AccountService/Roles | RoleCollection
- Information about a specified role | /redfish/v1/AccountService/Roles/[ROLE\_INSTANCE] | Role.v1\_2\_2
- Collection of account LDAP Certificates | /redfish/v1/AccountService/LDAP/Certificates | CertificateCollection

# **Certificate Service URLs**

- Certificate service | /redfish/v1/CertificateService | CertificateService.v1\_0\_0
- Certificate service locations | /redfish/v1/CertificateService/CertificateLocations | CertificateLocations.v1\_0\_0

# Update Service URLs

- Redfish update service | /redfish/v1/UpdateService | UpdateService.v1\_5\_0
- Collection of firmware images | /redfish/v1/UpdateService/FirmwareInventory | SoftwareInventoryCollection

# **Event Service URLs**

- Event service | /redfish/v1/EventService | EventService.v1\_5\_0

## **Miscellaneous URLs**

- List of OEM JSON schemas and extensions | /redfish/v1/JsonSchemas
- Information about a specified JSON schema | /redfish/v1/JsonSchemas/[JSON\_SCHEMA\_NAME]

### Supported IPMI commands

#### Table of contents

- <u>Application commands</u>
  - IPM device commands
  - Watchdog timer commands
  - BMC device and messaging commands
  - IPMI 2.0 specific commands
- <u>Chassis commands</u>
  - <u>Chassis device commands</u>
- Bridge commands
  - <u>Bridge management commands</u>
  - <u>Bridge discovery commands</u>
  - Bridging commands
  - <u>Bridge event commands</u>
- <u>Sensor event commands</u>
- <u>Storage commands</u>
  - FRU information commands
  - <u>SDR repository commands</u>
  - <u>SEL device commands</u>
- <u>Transport commands</u>
  - LAN device commands
  - Serial over LAN commands
- Kontron OEM commands

### **Application commands**

#### IPM device commands

| Net function | Command | Command name                           | Supported / Unsupported |
|--------------|---------|----------------------------------------|-------------------------|
| 0x06         | 0×01    | Get Device ID                          | Supported               |
| 0x06         | 0x02    | Cold Reset                             | Supported               |
| 0x06         | 0x03    | Warm Reset                             | Unsupported             |
| 0x06         | 0x04    | Get Self Test Results                  | Supported               |
| 0x06         | 0x05    | Manufacturing Test On                  | Unsupported             |
| 0x06         | 0x06    | Set ACPI Power State                   | Supported               |
| 0x06         | 0×07    | Get ACPI Power State                   | Unsupported*            |
| 0x06         | 0x08    | Get Device GUID                        | Supported               |
| 0x06         | 0x09    | Get NetFn Support                      | Unsupported             |
| 0x06         | 0x0A    | Get Command Support                    | Unsupported             |
| 0x06         | 0x0C    | Get Configurable Commands              | Unsupported             |
| 0×06         | 0x60    | Set Command Enables                    | Unsupported             |
| 0x06         | 0x61    | Get Command Enables                    | Unsupported             |
| 0x06         | 0x64    | Get OEM NetFn IANA Support             | Unsupported             |
| 0x06         | 0x0B    | Get Command Sub-function Support       | Unsupported             |
| 0×06         | 0x0D    | Get Configurable Command Sub-functions | Unsupported             |
| 0×06         | 0x62    | Set Command Sub-function Enables       | Unsupported             |
| 0×06         | 0x63    | Get Command Sub-function Enables       | Unsupported             |
| 0x06         | 0x52    | Master Write-Read                      | Unsupported             |

\* Commands are not rejected and can cause unpredictable behavior.

#### Watchdog timer commands

| Net function | Command | Command name         | Supported / Unsupported |
|--------------|---------|----------------------|-------------------------|
| 0×06         | 0x22    | Reset Watchdog Timer | Supported               |
| 0x06         | 0x24    | Set Watchdog Timer   | Supported               |
| 0x06         | 0x25    | Get Watchdog Timer   | Supported               |

### BMC device and messaging commands

| Net function | Command | Command name                            | Supported / Unsupported |
|--------------|---------|-----------------------------------------|-------------------------|
| 0×06         | 0x2E    | Set BMC Global Enables                  | Supported               |
| 0×06         | 0x2F    | Get BMC Global Enables                  | Supported               |
| 0×06         | 0x30    | Clear Message Flags                     | Supported               |
| 0×06         | 0x31    | Get Message Flags                       | Supported               |
| 0×06         | 0x32    | Enable Message Channel Receive          | Unsupported             |
| 0×06         | 0x33    | Get Message                             | Supported               |
| 0×06         | 0x34    | Send Message                            | Supported               |
| 0×06         | 0x35    | Read Event Message Buffer               | Supported               |
| 0×06         | 0x36    | Get BT Interface Capabilities           | Supported               |
| 0×06         | 0x37    | Get System GUID                         | Supported               |
| 0×06         | 0x38    | Get Channel Authentication Capabilities | Supported               |
| 0×06         | 0x39    | Get Session Challenge                   | Unsupported             |
| 0×06         | 0x3A    | Activate Session                        | Unsupported             |
| 0×06         | 0x3B    | Set Session Privilege Level             | Supported               |
| 0x06         | 0x3C    | Close Session                           | Supported               |
| 0x06         | 0x3D    | Get Session Info                        | Supported               |
| 0x06         | 0x3F    | Get AuthCode                            | Unsupported             |
| 0x06         | 0x40    | Set Channel Access                      | Supported               |
| 0x06         | 0x41    | Get Channel Access                      | Supported               |
| 0x06         | 0x42    | Get Channel Info Command                | Supported               |
| 0x06         | 0x43    | Set User Access Command                 | Supported               |
| 0x06         | 0x44    | Get User Access Command                 | Supported               |
| 0x06         | 0x45    | Set User Name                           | Supported               |
| 0x06         | 0x46    | Get User Name Command                   | Supported               |
| 0x06         | 0x47    | Set User Password Command               | Supported               |
| 0x06         | 0x52    | Master Write-Read                       | Unsupported             |
| 0x06         | 0x58    | Set System Info Parameters              | Supported               |
| 0x06         | 0x59    | Get System Info Parameters              | Supported               |

#### IPMI 2.0 specific commands

| Net function | Command | Command name                      | Supported / Unsupported |
|--------------|---------|-----------------------------------|-------------------------|
| 0x06         | 0x48    | Activate Payload                  | Supported               |
| 0×06         | 0x49    | Deactivate Payload                | Supported               |
| 0x06         | 0x4A    | Get Payload Activation Status     | Supported               |
| 0×06         | 0x4B    | Get Payload Instance Info         | Supported               |
| 0×06         | 0x4C    | Set User Payload Access           | Supported               |
| 0×06         | 0x4D    | Get User Payload Access           | Supported               |
| 0×06         | 0x4E    | Get Channel Payload Support       | Supported               |
| 0×06         | 0x4F    | Get Channel Payload Version       | Supported               |
| 0×06         | 0x50    | Get Channel OEM Payload Info      | Unsupported             |
| 0×06         | 0x54    | Get Channel Cipher Suites         | Supported               |
| 0×06         | 0x55    | Suspend/Resume Payload Encryption | Unsupported             |
| 0x06         | 0x56    | Set Channel Security Keys         | Unsupported             |
| 0x06         | 0x57    | Get System Interface Capabilities | Unsupported             |

## **Chassis commands**

#### Chassis device commands

| Net function | Command | Command name                   | Supported / Unsupported |
|--------------|---------|--------------------------------|-------------------------|
| 0×00         | 0×00    | Get Chassis Capabilities       | Supported               |
| 0×00         | 0×01    | Get Chassis Status             | Supported               |
| 0×00         | 0x02    | Chassis Control                | Supported               |
| 0×00         | 0x04    | Chassis Identify               | Supported               |
| 0×00         | 0x05    | Set Chassis Capabilities       | Supported               |
| 0×00         | 0x06    | Set Power Restore Policy       | Supported               |
| 0×00         | 0×07    | Get System Restart Cause       | Unsupported*            |
| 0×00         | 0×08    | Set System Boot Options        | Supported               |
| 0×00         | 0x09    | Get System Boot Options        | Supported               |
| 0×00         | 0×0A    | Set Front Panel Button Enables | Unsupported*            |
| 0×00         | 0×0B    | Set Power Cycle Interval       | Unsupported             |
| 0×00         | 0x0F    | Get POH Counter                | Unsupported*            |

\* Commands are not rejected and can cause unpredictable behavior.

# Bridge commands

Bridge management commands

| Net function | Command | Command name             | Supported / Unsupported |
|--------------|---------|--------------------------|-------------------------|
| 0x02         | 0×00    | Get Bridge State         | Unsupported             |
| 0x02         | 0x01    | Set Bridge State         | Unsupported             |
| 0x02         | 0x02    | Get ICMB Address         | Unsupported             |
| 0x02         | 0х03    | Set ICMB Address         | Unsupported             |
| 0x02         | 0x04    | Set Bridge Proxy Address | Unsupported             |
| 0x02         | 0x05    | Get Bridge Statistics    | Unsupported             |
| 0x02         | 0×06    | Get ICMB Capabilities    | Unsupported             |
| 0x02         | 0×08    | Clear Bridge Statistics  | Unsupported             |
| 0×02         | 0x09    | Get Bridge Proxy Address | Unsupported             |
| 0x02         | 0×0A    | Get ICMB Connector Info  | Unsupported             |

### Bridge discovery commands

| Net function | Command | Command name          | Supported / Unsupported |
|--------------|---------|-----------------------|-------------------------|
| 0×02         | 0x10    | Prepare For Discovery | Unsupported             |
| 0x02         | 0x11    | Get Addresses         | Unsupported             |
| 0x02         | 0x12    | Set Discovered        | Unsupported             |
| 0x02         | 0x13    | Get Chassis Device Id | Unsupported             |
| 0x02         | 0x14    | Set Chassis Device Id | Unsupported             |

#### Bridging commands

| Net function | Command | Command name   | Supported / Unsupported |
|--------------|---------|----------------|-------------------------|
| 0x02         | 0x20    | Bridge Request | Unsupported             |
| 0x02         | 0x21    | Bridge Message | Unsupported             |

#### Bridge event commands

| Net function | Command | Command name              | Supported / Unsupported |
|--------------|---------|---------------------------|-------------------------|
| 0x02         | 0x30    | Get Event Count           | Unsupported             |
| 0x02         | 0x31    | Set Event Destination     | Unsupported             |
| 0x02         | 0x32    | Set Event Reception State | Unsupported             |
| 0x02         | 0x33    | Send ICMB Event Message   | Unsupported             |
| 0x02         | 0x34    | Get Event Destination     | Unsupported             |
| 0x02         | 0x35    | Get Event Reception State | Unsupported             |

### Sensor event commands

| Net function | Command | Command name                        | Supported / Unsupported |
|--------------|---------|-------------------------------------|-------------------------|
| 0x04         | 0x16    | Alert Immediate                     | Unsupported             |
| 0x04         | 0x11    | Arm PEF Postpone Timer              | Unsupported             |
| 0x04         | 0x01    | Get Event Receiver                  | Unsupported             |
| 0x04         | 0x10    | Get PEF Capabilities                | Unsupported             |
| 0x04         | 0x13    | Get PEF Configuration Parameters    | Unsupported             |
| 0x04         | 0x15    | Get Last Processed Event ID         | Unsupported             |
| 0x04         | 0x20    | Get Device SDR Info                 | Supported               |
| 0x04         | 0x21    | Get Device SDR                      | Supported               |
| 0x04         | 0x23    | Get Sensor Reading Factors          | Unsupported             |
| 0x04         | 0x25    | Get Sensor Hysteresis               | Unsupported             |
| 0x04         | 0x27    | Get Sensor Threshold                | Supported               |
| 0x04         | 0x29    | Get Sensor Event Enable             | Supported               |
| 0x04         | 0x2B    | Get Sensor Event Status             | Supported               |
| 0x04         | 0x2D    | Get Sensor Reading                  | Supported               |
| 0x04         | 0x2F    | Get Sensor Type                     | Supported               |
| 0x04         | 0x17    | PET Acknowledge                     | Unsupported             |
| 0x04         | 0x02    | Platform Event                      | Supported               |
| 0x04         | 0x2A    | Re-arm Sensor Events                | Unsupported             |
| 0x04         | 0x22    | Reserve Device SDR Repository       | Supported               |
| 0x04         | 0x00    | Set Event Receiver                  | Unsupported             |
| 0x04         | 0x12    | Set PEF Configuration Parameters    | Unsupported             |
| 0x04         | 0x14    | Set Last Processed Event ID         | Unsupported             |
| 0x04         | 0x24    | Set Sensor Hysteresis               | Unsupported             |
| 0×04         | 0x26    | Set Sensor Threshold                | Supported               |
| 0×04         | 0x28    | Set Sensor Event Enable             | Unsupported             |
| 0x04         | 0x2E    | Set Sensor Type                     | Unsupported             |
| 0x04         | 0x30    | Set Sensor Reading And Event Status | Supported               |

# Storage commands

### FRU information commands

| Net function | Command | Command name                | Supported / Unsupported |
|--------------|---------|-----------------------------|-------------------------|
| 0x0a         | 0×10    | Get FRU Inventory Area Info | Supported               |
| 0x0a         | 0x11    | Read FRU Data               | Supported               |
| 0x0a         | 0x12    | Write FRU Data              | Supported               |

### SDR repository commands

| Net function | Command | Command name                       | Supported / Unsupported |
|--------------|---------|------------------------------------|-------------------------|
| 0x0a         | 0x20    | Get SDR Repository Info            | Supported               |
| 0x0a         | 0x21    | Get SDR Repository Allocation Info | Supported               |
| 0x0a         | 0x22    | Reserve SDR Repository             | Supported               |
| 0x0a         | 0x23    | Get SDR                            | Supported               |
| 0x0a         | 0x24    | Add SDR                            | Unsupported             |
| 0x0a         | 0x25    | Partial Add SDR                    | Unsupported             |
| 0x0a         | 0x27    | Clear SDR Repository               | Unsupported             |
| 0x0a         | 0x28    | Get SDR Repository Time            | Unsupported             |
| 0x0a         | 0x2C    | Run Initialization Agent           | Unsupported             |
| 0x0a         | 0x26    | Delete SDR Repository              | Unsupported             |

#### SEL device commands

| Net function | Command | Command name            | Supported / Unsupported |
|--------------|---------|-------------------------|-------------------------|
| 0x0a         | 0x40    | Get SEL Info            | Supported               |
| 0x0a         | 0x41    | Get SEL Allocation Info | Unsupported             |
| 0x0a         | 0x42    | Reserve SEL             | Supported               |
| 0x0a         | 0x43    | Get SEL Entry           | Supported               |
| 0x0a         | 0x44    | Add SEL Entry           | Supported               |
| 0x0a         | 0x45    | Partial Add SEL Entry   | Unsupported             |
| 0x0a         | 0x46    | Delete SEL Entry        | Supported               |
| 0x0a         | 0x47    | Clear SEL               | Supported               |
| 0x0a         | 0x48    | Get SEL Time            | Supported               |
| 0x0a         | 0x49    | Set SEL Time            | Supported               |
| 0x0a         | 0x5C    | Get SEL Time UTC Offset | Unsupported             |
| 0x0a         | 0x5D    | Set SEL Time UTC Offset | Unsupported             |

### **Transport commands**

#### LAN device commands

| Net function | Command | Command name                     | Supported / Unsupported |
|--------------|---------|----------------------------------|-------------------------|
| 0х0с         | 0×01    | Set LAN Configuration Parameters | Supported               |
| 0х0с         | 0x02    | Get LAN Configuration Parameters | Supported               |
| 0х0с         | 0x03    | Suspend BMC ARPs                 | Unsupported             |

#### Serial over LAN commands

| Net function | Command | Command name                     | Supported / Unsupported |
|--------------|---------|----------------------------------|-------------------------|
| 0х0с         | 0x22    | Get SOL Configuration Parameters | Supported               |
| 0х0с         | 0x21    | Set SOL Configuration Parameters | Supported               |

## Kontron OEM commands

| Net function | Command | Command name  | Supported / Unsupported |
|--------------|---------|---------------|-------------------------|
| 0x3C         | 0×07    | UEFI Recovery | Supported               |

### Document symbols and acronyms

# Symbols

The following symbols are used in Kontron documentation.

| ADANGER          | DANGER indicates a hazardous situation which, if not avoided, will result in death or serious injury.   |
|------------------|----------------------------------------------------------------------------------------------------|
| <b>A</b> WARNING | WARNING indicates a hazardous situation which, if not avoided, could result in death or serious injury. |
| <b>A</b> CAUTION | CAUTION indicates a hazardous situation which, if not avoided, may result in minor or moderate injury.  |
| NOTICE           | NOTICE indicates a property damage message.                                                             |

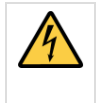

#### Electric Shock!

This symbol and title warn of hazards due to electrical shocks (> 60 V) when touching products or parts of them. Failure to observe the precautions indicated and/or prescribed by the law may endanger your life/health and/or result in damage to your material. Please also refer to the "High-Voltage Safety Instructions" portion below in this section.

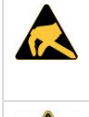

### ESD Sensitive Device!

This symbol and title inform that the electronic boards and their components are sensitive to static electricity. Care must therefore be taken during all handling operations and inspections of this product in order to ensure product integrity at all times.

HOT Surface! Do NOT touch! Allow to cool before servicing.

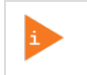

This symbol indicates general information about the product and the documentation. This symbol also indicates detailed information about the specific product configuration.

This symbol precedes helpful hints and tips for daily use.

### Acronyms

| ACPI | Advanced Configuration and Power Interface |
|------|--------------------------------------------|
| AI   | Artificial Intelligence                    |
| API  | Application Programming Interface          |
| ASIC | Application Specific Integrated Circuit    |
| BIOS | Basic Input/Output System                  |
| BMC  | Baseboard Management Controller            |
| BSP  | Board Support Package                      |
| СВІТ | Continuous Built-In Test                   |
| CE   | Community European (EU mark)               |
| CLI  | Command-Line Interface                     |
| CPU  | Central Processing Unit                    |
| CRMS | Communications Rack Mount Servers          |
| CSA  | Canadian Standards Association             |
| DC   | Direct Current                             |
| DDR4 | Double Data Rate Fourth Generation         |
| DHCP | Dynamic Host Configuration Protocol        |
| DIMM | Dual Inline Memory Module                  |
| DRAM | Dynamic Random Access Memory               |
| DTS            | Digital Thermal Sensor                              |
|----------------|-----------------------------------------------------|
| DU             | Distributed Unit                                    |
| ECC            | Error Checking and Correcting                       |
| EEPROM         | Electrically Erasable Programmable Read-Only Memory |
| EMC            | Electromagnetic Compatibility                       |
| EMI            | Electromagnetic Interference                        |
| ESD            | Electrostatic Discharge                             |
| ETSI           | European Telecommunications Standards Institute     |
| ETSI           | European Telecommunications Standards Institute     |
| eUSB           | Embedded Universal Serial Bus                       |
| FCC            | Federal Communications Commission                   |
| FH/FL          | Full Height/Full Length                             |
| FPGA           | Field Programmable Gate Array                       |
| FRAU           | Field Replaceable Unit                              |
| FRU            | Field Replaceable Unit                              |
| Gb, Gbit       | Gigabit                                             |
| GB, Gbyte      | Gigabyte – 1024 MB                                  |
| GbE            | Gigabit Ethernet                                    |
| GND            | Ground                                              |
| GPI            | General Purpose Input                               |
| GPIO           | General Purpose Input/Output                        |
| GPO            | General Purpose Output                              |
| GPS            | Global Positioning System                           |
| GPU            | Graphics Processing Unit                            |
| GUI            | Graphical User Interface                            |
| HDD            | Hard Disk Drive                                     |
| Hz             | Hertz – 1 cycle/second                              |
| 1/0            | Input/Output                                        |
| <sup>2</sup> C | Inter-Integrated Circuit Bus                        |
| iBMC           | Integrated Baseboard Management Controller          |
| IEC            | International Electrotechnical Commission           |
| IEEE           | Institute of Electrical and Electronics Engineers   |
| IMU            | Inertial Measurement Unit                           |
| IOL            | IPMI over LAN                                       |
| IPMB           | Intelligent Platform Management Bus                 |
| IPMI           | Intelligent Platform Management Interface           |
| IRQ            | Interrupt Request Line                              |
| KB, Kbyte      | Kilobyte – 1024 bytes                               |
| KCS            | Keyboard Controller Style                           |
| KEAPI          | Kontron Embedded Application Programming Interface  |
| KVM            | Keyboard, Video, Mouse                              |
| LAN            | Local Area Network                                  |
| LED            | Light-Emitting Diode                                |
| LP             | Low Profile                                         |

| LPL       |                                                        | Low Pin Lount                                                                                       |
|-----------|--------------------------------------------------------|----------------------------------------------------------------------------------------------------|
| LVDS      |                                                        | Low Voltage Differential SCSI                                                                       |
| MAT       |                                                        | Maximum Ambient Temperature                                                                         |
| MB, Mbyte |                                                        | Megabyte – 1024 KB                                                                                  |
| MCU       |                                                        | Microcontroller                                                                                     |
| MEC       |                                                        | Multi-Access Edge Computing                                                                         |
| МХМ       |                                                        | Mobile PCI Express Module                                                                           |
| NCSI      |                                                        | Network Communications Services Interface                                                           |
| NEBS      |                                                        | Network Equipment-Building System                                                                   |
| NIC       |                                                        | Network Interface Card, or<br>Network Interface Controller, or<br>Network Interface Controller port |
| NMI       |                                                        | Non-Maskable interrupt                                                                              |
| NOS       |                                                        | Network Operating System                                                                            |
| NVMe      |                                                        | Non-Volatile Memory Express                                                                         |
| ОСХО      |                                                        | Oven-Controlled Crystal Oscillator                                                                  |
| OS        |                                                        | Operating System                                                                                    |
| OTP       |                                                        | Over-Temperature Protection                                                                         |
| OVP       |                                                        | Over-Voltage Protection                                                                             |
| PBIT      |                                                        | Power On Built-In Test                                                                              |
| PCH       |                                                        | Platform Controller Hub                                                                             |
| PCI       |                                                        | Peripheral Component Interconnect                                                                   |
| PCIe      |                                                        | Peripheral Component Interconnect Express                                                           |
| PECI      |                                                        | Platform Environment Control Interface                                                              |
| PIRQ      |                                                        | PCI Interrupt Request Line                                                                          |
| PMbus     |                                                        | Power Management Bus                                                                                |
| РММ       |                                                        | POST Memory Manager                                                                                 |
| PnP       |                                                        | Plug and Play                                                                                       |
| POST      | Power-On Self Test                                     |                                                                                                    |
| PSU       | Power Supply Unit                                      |                                                                                                    |
| PTP       | Precision Time Protocol                                |                                                                                                    |
| PXE       | Preboot eXecution Environment                          |                                                                                                    |
| RAID      | Redundant Array of Independent Disks                   |                                                                                                    |
| RAN       | Radio Access Network                                   |                                                                                                    |
| RAS       | Reliability, Availability, and Serviceability          |                                                                                                    |
| RDIMM     | Registered Dual In-Line Memory Module                  |                                                                                                    |
| RDP       | Remote Desktop                                         |                                                                                                    |
| RMM       | Remote Management Module                               |                                                                                                    |
| RoHS      | Restriction of Hazardous Substances                    |                                                                                                    |
| SAS       | Serial Attached SCSI (Small Computer System Interface) |                                                                                                    |
| SATA      | Serial Advanced Technology Attachment                  |                                                                                                    |
| SCSI      | Small Computer Systems Interface                       |                                                                                                    |
| SDRAM     | Synchronous Dynamic RAM                                |                                                                                                    |
| SEL       | System Event Log                                       |                                                                                                    |
| SFP+      | Small Form-                                            | factor Pluggable that supports data rates up to 10.0 Gbps                                           |

| SMS  | Server Management Software                                                                 |
|------|--------------------------------------------------------------------------------------------|
| SNMP | Simple Network Management Protocol                                                         |
| SOC  | System on a Chip                                                                           |
| SOL  | Serial over LAN                                                                            |
| SSD  | Solid State Drive                                                                          |
| SSH  | Secure Shell                                                                               |
| THOL | Tested Hardware and Operating System List                                                  |
| TPM  | Trusted Platform Module                                                                    |
| TUV  | Technischer Uberwachungs-Verein (A safety testing laboratory with headquarters in Germany) |
| UART | Universal Asynchronous Receiver Transmitter                                                |
| UEFI | Unified Extensible Firmware Interface                                                      |
| UL   | Underwriter's Laboratory                                                                   |
| USB  | Universal Serial Bus                                                                       |
| UV   | Under-Voltage                                                                              |
| V    | Volt                                                                                       |
| VA   | Volt-Ampere (volts multiplied by amps)                                                     |
| Vac  | Volts Alternating Current                                                                  |
| Vdc  | Volts Direct Current                                                                       |
| VDE  | Verband Deutscher Electrotechniker (German Institute of Electrical Engineers)              |
| VGA  | Video Graphics Array                                                                       |
| vRAN | Virtualized Radio Access Network                                                           |
| VSB  | Voltage Standby                                                                            |
| W    | Watt                                                                                       |
| WEEE | Waste Electrical and Electronic Equipment                                                  |
| Ω    | Ohm                                                                                        |